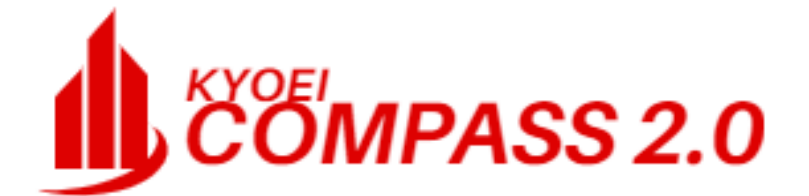

操作マニュアル

協栄産業株式会社

2022年 4月 1日版

# 目 次

| 1. | ログイン                               | •••••• | 1      |
|----|------------------------------------|--------|--------|
|    | 1.1 ログイン                           |        | 1      |
|    |                                    |        |        |
| 2. | ブロジェクト・物件一覧                        |        | 2      |
|    | 2.1 ホームタフ                          |        | 3      |
|    | 2.1.1 CSV出力                        |        | 3      |
|    | 2.1.2 EXCEL出力                      |        | 4      |
|    |                                    |        | 5      |
|    | 2.1.4 エクスホート                       |        | 7      |
|    | 2 2 ファイル.                          |        | Q      |
|    | 2.2 ノバル                            |        | 0<br>8 |
|    | 2.2. 7 ジョルア 豆琢<br>2.2 2 7 プロジェクト登録 |        | 9      |
|    |                                    |        | 12     |
|    |                                    |        | 14     |
|    |                                    |        | 17     |
|    | 2.2.3 歳品及田方<br>2.2.6 コピー           |        | 21     |
|    | 2.2.3 10 12                        |        | 22     |
|    |                                    |        | 23     |
|    | 2.2.3 Him<br>2.2 9 アップロード          |        | 24     |
|    | 2.2.0 ファイル一覧                       |        | 25     |
|    | 2 2 11 ゴミ箱を開く                      |        | 26     |
|    | 2 2 12 ゴミ箱を空にする                    |        | 28     |
|    | 2.2.13 データ容量確認                     |        | 29     |
|    |                                    |        |        |
|    | 2.3 表示                             |        | 30     |
|    | 2.3.1 表示パターンの登録                    |        | 30     |
|    | 2.3.2 ソートON/OFF                    |        | 31     |
|    | 2.3.3 フィルタON/OFF                   |        | 31     |
|    | 2.3.4 全物件表示                        |        | 32     |
|    | 2.3.5 検索                           |        | 33     |
|    | 2.3.6 再検索                          |        | 35     |
|    | 2.3.7 絞込み                          |        | 36     |
|    | 2.3.8 絞込み解除                        |        | 37     |
|    | <b>~ 4</b> 些世 共 这                  |        | ~~     |
|    |                                    |        | 38     |
|    |                                    |        | 38     |
|    |                                    |        | 41     |
|    | 2.4.3 兄傾者印刷者式                      |        | 43     |
|    | <b>2 5 マス</b> タ                    |        | 59     |
|    |                                    |        | 60     |
|    |                                    |        | 67     |
|    |                                    |        | 68     |
|    |                                    |        | 69     |
|    |                                    |        | 00     |
|    | 2.6 オプション                          |        | 72     |
|    | 2.6.1 データ取込                        |        | 72     |
|    | 2.6.2 データ提供                        |        | 84     |
|    | 2.6.3 ユーザー設定                       |        | 88     |
|    | 2.6.4 排他ロックの解除                     |        | 89     |
|    | 2.6.5 属性色設定                        |        | 90     |

| 2.6.6 動作環境設定<br>2.6.7 バージョン情報 |        | 91<br>95 |
|-------------------------------|--------|----------|
| 2 7 ヘルプ                       |        | 96       |
| 2. 7. 1 FAQ                   |        | 96       |
| 3. 見積書入力                      |        | 97       |
| 3. 1 ホームタブ                    |        | 102      |
| 3.1.1 上書き保存                   |        | 102      |
| 3.1.2 開く                      |        | 103      |
| 3.1.3 見積書印刷                   |        | 104      |
| 3.1.4 総括表出力                   |        | 108      |
| 3.1. 5 コード集計物件作成              |        | 109      |
| 3.1. 6 COMPASS標準TXT出力         |        | 111      |
| 3.1.7 BCS出力                   |        | 112      |
| 3.1.8 EXCEL出力                 |        | 113      |
| 3.1.9 COMPASS標準CSV出力          |        | 114      |
| 3.1.10 閉じる                    |        | 115      |
|                               |        |          |
| 3. 2 お気に入り                    | •••••• | 116      |
| 3.2.1 設定                      |        | 116      |
| 3 3 77/11.                    |        | 110      |
| 3.3 1 アップロード                  |        | 110      |
| 3.3.2 ファイル一覧                  |        | 119      |
|                               |        | 110      |
| 3. 4 編集                       |        | 120      |
| 3.4.1 元に戻す                    | •••••• | 121      |
| 3.4.2 やり直し                    | •••••• | 121      |
| 3.4.3 切り取り                    | •••••• | 122      |
| 3.4.4 コピー                     | •••••• | 122      |
| 3.4. 5 貼り付け                   | •••••• | 122      |
| 3.4.6 貼り付け(回数指定)              | •••••• | 123      |
| 3.4.7 マイナス貼り付け                | •••••• | 124      |
| 3.4.8 前行データ貼り付け               | •••••• | 125      |
| 3.4.9 クリア                     | •••••• | 125      |
| 3.4.10 行挿入                    | •••••• | 126      |
| 3.4.11 計行挿入                   |        | 126      |
| 3.4.12 コメント行挿入                |        | 127      |
| 3.4.13 ト位階層を含む行削除             |        | 128      |
| 3.4.14 選択階層のみ行削除              |        | 128      |
| 3.4.15 行削除                    |        | 129      |
|                               |        | 130      |
|                               |        | 130      |
|                               |        | 131      |
| 3.4.19 快系■直揆                  |        | 133      |
| 3.4.20 衣袱作成                   |        | 143      |
| 3.4.21 初件左方比較                 |        | 140      |
| 3. 5 表示                       |        | 148      |
| 3.5.1 表示列パターンの登録              |        | 149      |
| 3.5.2 列幅を既定値に戻す               |        | 154      |
| 3.5.3 フローティング                 |        | 155      |
| 3.5.4 透明度                     |        | 156      |
| 3.5.5 1行表示                    |        | 157      |
| 3.5.62段表示                     |        | 158      |
| 3.5.7 入力不可項目の設定               | •••••  | 159      |

|    | З.      | 5.         | 8      | カーソルの移動                              |                                         | 160        |
|----|---------|------------|--------|--------------------------------------|-----------------------------------------|------------|
|    | З.      | 5.         | 9      | ウィンドウ固定ON/OFF                        | · · · · · · · · · · · · · · · · · · ·   | 161        |
|    | З.      | 5.         | 10     | 新しいウィンドウで表示                          | ••••••••••••••••••                      | 162        |
|    | 3       | 5          | 11     | 左右に並べて表示                             |                                         | 163        |
|    | 3       | 5          | 12     | 上下に並べて表示                             |                                         | 163        |
|    | 0.      | 0.         | 12     | 工作品で表示                               |                                         | 100        |
| 2  | 6       | . F        | ᆂᆘᄮ    |                                      |                                         | 161        |
| З. | 2       | , k        | 与 工    | 同性                                   |                                         | 104        |
|    | ა.<br>ი | ю.<br>С    |        | 周任                                   |                                         | 100        |
|    | 3.      | 6.         | 2      | 明袖                                   |                                         | 16/        |
|    | З.      | 6.         | 3      | コメントロ                                |                                         | 168        |
|    | З.      | 6.         | 4      | コメントP                                |                                         | 168        |
|    | З.      | 6.         | 5      | 小々計                                  |                                         | 169        |
|    | З.      | 6.         | 6      | 小計                                   |                                         | 169        |
|    | З.      | 6.         | 7      | 計                                    | ••••••••••••••••••••••••••••••••••••••• | 170        |
|    | З.      | 6.         | 8      | 中計                                   | •••••••••••••••••                       | 170        |
|    | 3.      | 6.         | 9      | 大計                                   |                                         | 171        |
|    | З.      | 6.         | 10     | 合計                                   |                                         | 171        |
|    | 3       | 6          | 11     | 改計                                   |                                         | 172        |
|    | 3       | 6          | 12     | ※計                                   |                                         | 172        |
|    | 3       | 6          | 13     | 参考 <u>計</u>                          |                                         | 173        |
|    | 2.<br>2 | 6          | 11     | 当時出                                  |                                         | 172        |
|    | ວ.<br>ຈ | 0.<br>6    | 14     | 旧反抗                                  |                                         | 173        |
|    | ა.<br>ი | ю.<br>С    | 10     | (月)が切り<br>から                         |                                         | 174        |
|    | ა.<br>ი | ю.<br>О    | 10     | <b>以</b> 貝<br>亚日 <del>如</del>        |                                         | 174        |
|    | 3.      | 6.         | 17     | 奋亏無                                  |                                         | 1/5        |
|    | 3.      | 6.         | 18     | 現場管埋費                                |                                         | 176        |
|    | З.      | 6.         | 19     | 諸経費                                  |                                         | 177        |
|    | З.      | 6.         | 20     | 別紙内訳                                 |                                         | 178        |
|    |         |            |        |                                      |                                         |            |
| З. | 7       | ΥĘ         | 仴細     |                                      |                                         | 185        |
|    | З.      | 7.         | 1      | 計算式クリア                               | ••••••••••••••••••                      | 186        |
|    | 3.      | 7.         | 2      | 単価チェック                               | •••••••••••••••••                       | 187        |
|    | 3.      | 7.         | 3      | 数量チェック                               | •••••••••••••••••                       | 187        |
|    | 3.      | 7.         | 4      | 割掛け                                  |                                         | 188        |
|    | 3       | 7          | 5      | シミュレーション                             |                                         | 190        |
|    | 3       | 7          | 6      | <u> </u>                             |                                         | 195        |
|    | ວ.<br>ຈ | 7          | 7      | アル・アッパ<br>百年計                        |                                         | 106        |
|    | 2       | 7.<br>7    | ,<br>0 | ···································· |                                         | 106        |
|    | ວ.<br>ວ | '.<br>-    | 0      |                                      |                                         | 107        |
|    | ວ.<br>ດ | 7.         | 10     |                                      |                                         | 19/        |
|    | ა.<br>ი | 7.         | 10     | NEI提出クリア                             |                                         | 198        |
|    | ა.<br>ი | <u>/</u> . |        | 単価マスタ目動セット                           |                                         | 198        |
|    | 3.      | /.         | 12     | マイナム変換                               |                                         | 200        |
|    | 3.      | 7.         | 13     | カンマ除去                                |                                         | 200        |
|    | З.      | 7.         | 14     | 明細合算                                 |                                         | 201        |
|    | З.      | 7.         | 15     | 数量小数桁一括変換                            |                                         | 202        |
|    | З.      | 7.         | 16     | 数量=0行削除                              |                                         | 202        |
|    | З.      | 7.         | 17     | コメントP行一括削除                           | ••••••••••••••••                        | 203        |
|    | З.      | 7.         | 18     | 数量小数部O除去                             | ••••••                                  | 203        |
|    | 3.      | 7.         | 19     | 名称規格文字数変換                            | ••••••••••••••••                        | 204        |
|    | 3.      | 7.         | 20     | 現階層値引一括計算                            |                                         | 208        |
|    |         |            |        |                                      |                                         |            |
| 3  | 8       | 3 7        | トプシ    | ョン                                   |                                         | 209        |
| υ. | ີ       | 8          | 1      | <br>物件設定                             |                                         | 209        |
|    | 3       | 8.<br>8    | 2      |                                      | · · · · · · · · · · · · · · · · · · ·   | 211        |
|    | 3       | 2.<br>g    | 2      |                                      | ·                                       | 212        |
|    | 3       | ວ.<br>ຂ    | 1      | 田っ、ハノ<br>単位マスタ                       |                                         | 210        |
|    | ວ.<br>ຈ | 0.<br>0    | 4<br>5 | ー ビマハノ<br>逆物 調敕 マム ファク               |                                         | 214<br>015 |
|    | ა.<br>ი | о.<br>С    | 0      | - 「「奴 詞 宝 凶 刀 ヾ ヘゾ<br>タ む 立 中 数      |                                         | 21J        |
|    | ა.      | б.         | 6      | 石仦乂子鉯                                |                                         | 216        |

| 3.8.7 規格文字数      |        | 216 |
|------------------|--------|-----|
| 3.8.8 付箋色        | •••••• | 217 |
| 3.8.9 改頁破線ON/OFF | •••••  | 218 |
| 3.8.10 法定福利費自動計算 |        | 219 |
| 3.8.11 ログイン情報    |        | 220 |
| 3. 9 参照          |        | 221 |
| 3.9.1 科目•細目選択    |        | 221 |
| 3.9.2 マスタ参照      |        | 222 |
| 3.9.3 単価マスタ登録    |        | 225 |
| 3.10 下見積         |        | 226 |
| 3.10.1 業者見積比較    |        | 226 |
| 3.10.2 見積依頼出力    |        | 234 |
| 3.11 科目別集計       |        | 235 |
| 3.11.1 科目別集計     |        | 235 |
| 3.12 ヘルプ         |        | 237 |
| 3.12.1 キー操作      |        | 237 |
| 3. 12. 2 FAQ     |        | 238 |
| 4. バックアップ        |        | 239 |
|                  |        |     |

- 1. ログイン
- 1.1 ログイン ユーザID(使用者、ユーザ)、パスワードを入力します。

|         | ログ            | לא<br>ני | X                         |
|---------|---------------|----------|---------------------------|
| Í       | , KYOE<br>COM | PASS     | <b>2.0</b><br>Ver.2.0.0.0 |
| ユーザ I D | admin         |          |                           |
| パスワード   |               |          | パスワード変更                   |
| ſ       | コグイン          | \$       | ir>tu                     |

- ユーザIDの入力 ユーザIDを入力します。 前回接続したユーザIDが初期状態で表示されます。
- パスワードの入力 選択したユーザIDに設定されているパスワードを入力して下さい。
- ③ ログイン情報のクリア 前回システム運用中に、何らかの理由により正常終了しなかった場合、 そのログインは使用できない状態になります。 このような場合、[ログイン情報クリア]を実行します。
- ④ パスワードの変更 パスワード変更ボタンをクリックするとパスワードの変更画面が表示されます。

登録されているユーザIDのパスワードを変更します。

| パスワー         | - ド変更 🛛 |
|--------------|---------|
| ユーザID        | admin   |
| 現在のパスワード     |         |
| 新しいパスワード     |         |
| 新しいパスワードの再入力 |         |
| パスワード変更      | キャンセル   |

# 2. プロジェクト・物件一覧

ログインに成功すると、プロジェクト・物件一覧画面が表示されます。

| <b>₩</b> . <del>.</del> |                                       | プロジェクト・物件一覧                  |                                                                                                    |        |            | - • 33 |
|-------------------------|---------------------------------------|------------------------------|----------------------------------------------------------------------------------------------------|--------|------------|--------|
| ホーム ファイル 表示 物件:         | 共通 マスタ オプション                          |                              |                                                                                                    |        |            |        |
| フォルダ登録 カンジェクト登録 物件登録    | □ □ □ □ □ □ □ □ □ □ □ □ □ □ □ □ □ □ □ | <b>た</b><br>アップロード ファイル一覧 ゴミ | <ul> <li>         ・</li> <li>         ・</li> <li></li></ul> |        |            |        |
| 新規                      | 編集                                    | 添付ファイル                       | ツール                                                                                                    |        |            |        |
| ▲ 💼 全て                  | プロジェクトコー                              | PJ名利                         | 称                                                                                                    | 吻件担当者名 | コメン        | /ト     |
|                         | 1 🥫 20160401 🕂                        | ナンプル                         | 管                                                                                                    | 理者     |            |        |
| ★★不動産                   |                                       |                              |                                                                                                    |        |            |        |
|                         | ⊿ 物件コード                               | 工事名称                         | 更新日時                                                                                                    | 編集状況   | NET金額(移提出  | 金額(移   |
|                         | 1                                     | (仮称)協栄ビル新築工事                 | 2016/05/27 14:46:                                                                                                    | :35    | 95,847,731 | 0      |
|                         |                                       |                              |                                                                                                    |        |            |        |
|                         |                                       |                              |                                                                                                    |        | ОК         | キャンセル  |

この画面から、見積書の新規作成、修正、削除、ファイル出力、印刷などを行います。

1) 画面各部の名称

| 🤓 =            |                                           | プロジェクト・物件一覧  |                                                           |                 |       |
|----------------|-------------------------------------------|--------------|-----------------------------------------------------------|-----------------|-------|
| ホーム ファイル 表示 物件 | 共通 マスタ オプション                              |              |                                                           |                 |       |
|                | □□□ □□□□ □□□□ □□□□ □□□□□ □□□□□ □□□□□ □□□□ |              | <ul> <li>         ・・・・・・・・・・・・・・・・・・・・・・・・・・・・・</li></ul> | リボンメニュ          | _     |
| 7110           | プロジェクトコー                                  | P J 名称       | 物件                                                        | 担当者名 コメン        |       |
|                | 1 🧔 20160401                              | サンプル         | 管理                                                        | Ě               |       |
|                | <u>物件コード</u>                              | 工事名称         | 更新日時                                                      | 編集状況 NET金額(新提出会 | 全額(将  |
|                | 1                                         | (仮称)協栄ビル新築工事 | 2016/05/27 14:46:35                                       | 95,847,731      | 0     |
| ツリービュー         |                                           |              |                                                           | リストビュー          | -     |
|                |                                           |              |                                                           | ОК              | キャンセル |

### 2.1 ホームタブ 2.1.1 CSV出力

プロジェクト・物件一覧画面に表示されている内容を、CSVファイルに出力する機能。

1) 画面左のツリービューで、CSVファイルに出力したいフォルダをクリックします。

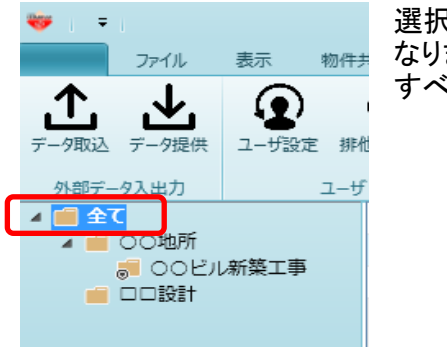

選択したフォルダ配下のフォルダ、プロジェクト、物件が出力対象と なります。 すべてを出力したい時は「全て」を選択します。

2)リボンメニューのホームタブをクリックし、[CSV出力]を選択します。

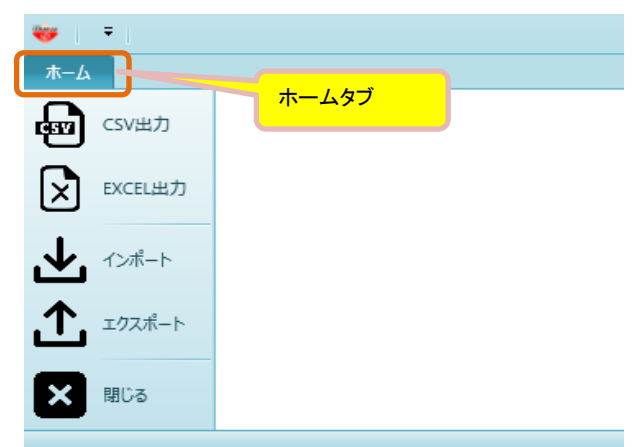

3) 名前を付けて保存画面が表示されるので、出力先を選択し、ファイル名を付けます。

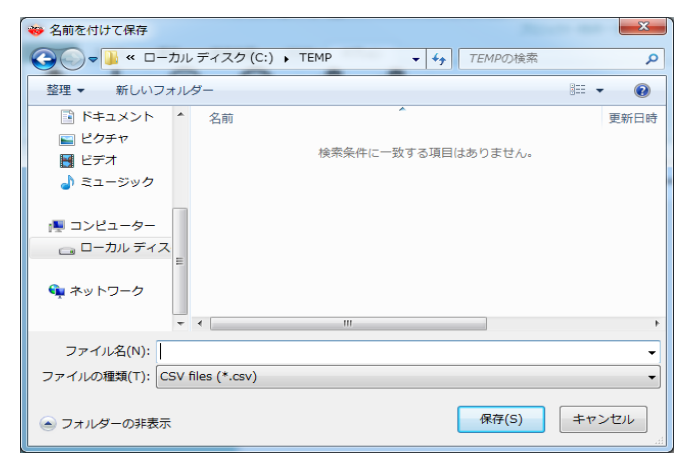

4)メッセージが表示されたら処理終了です。

| 情報            |
|---------------|
| CSV出力が完了しました。 |
| ОК            |

プロジェクト・物件一覧画面に表示されている内容を、EXCELファイルに出力する機能。

1) 画面左のツリービューで、EXCELファイルに出力したいフォルダをクリックします。

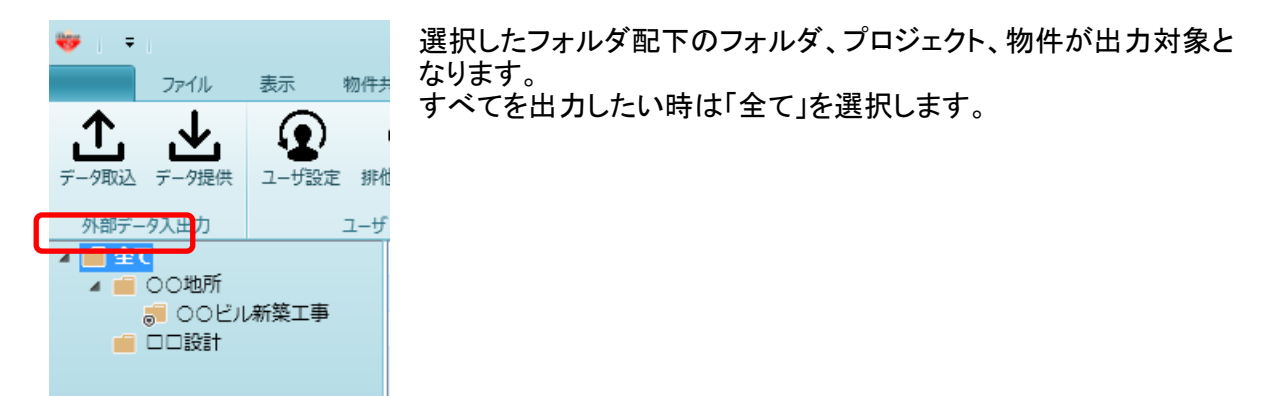

2)リボンメニューのホームタブをクリックし、[EXCEL出力]を選択します。

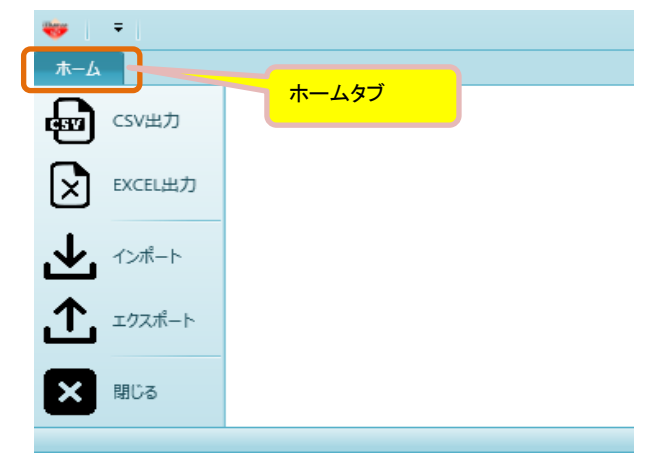

3) 名前を付けて保存画面が表示されるので、出力先を選択し、ファイル名を付けます。

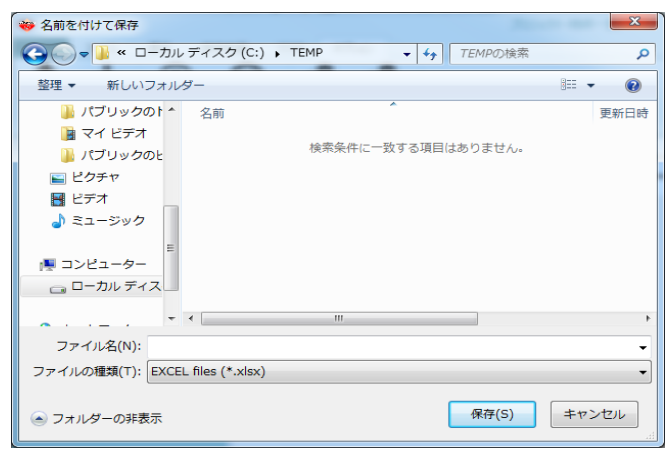

4)メッセージが表示されたら処理終了です。

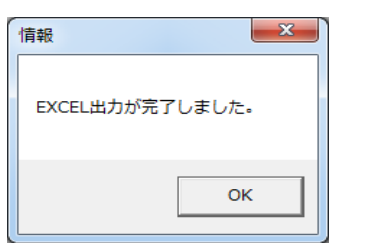

エクスポート機能で出力したプロジェクトや物件の情報を取り込む機能。

1) 画面左のツリービューで、インポート機能で登録するプロジェクトや物件を登録したい フォルダをクリックします。

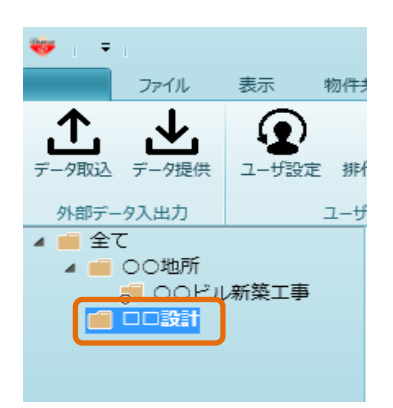

2)リボンメニューのホームタブをクリックし、[インポート]を選択します。

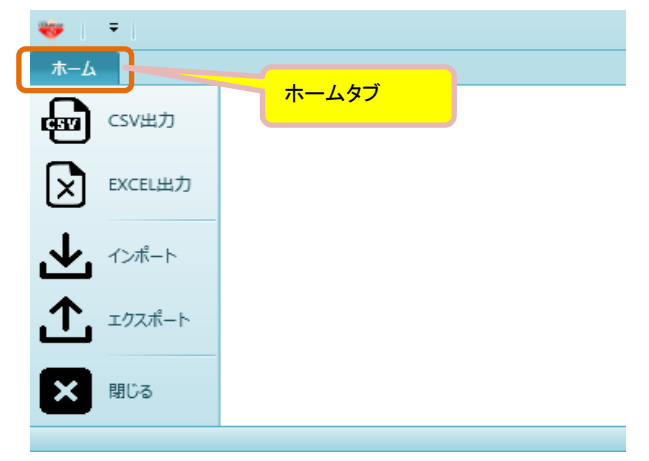

3)ファイルを開く画面が表示されるので、エクスポートファイルを選択「開く」をクリックします。

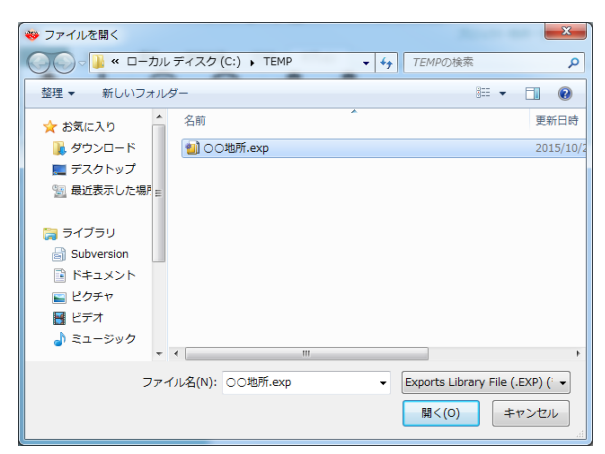

4) プロジェクト・物件インポート画面が表示されるので、取り込みたいフォルダや物件を選択し OKをクリックします。

| • |   |          | プロジェク | クト物件インポート  |      |          |            | -      |     | 23 |
|---|---|----------|-------|------------|------|----------|------------|--------|-----|----|
|   |   | プロジェクト名称 | 物件コード | 工事名称       | 本支店名 | 見積期      |            | マスタ世代  |     |    |
| 1 |   | ○○地所     |       |            |      | •        | •          |        | •   |    |
| 2 | 0 | ○○ビル新築工事 |       |            | 本社   | ▼ 2010年度 | •          |        | •   |    |
| 3 |   | 00ビル新築工事 |       | ○○ビル新築工事A棟 | 本社   | ▼ 2010年度 | <b>•</b> 2 | 2010年度 | •   |    |
|   |   |          |       |            |      |          |            |        |     |    |
|   |   |          |       |            |      | ОК       |            | \$72t  | ZJL |    |

5)メッセージが表示されたら処理終了です。

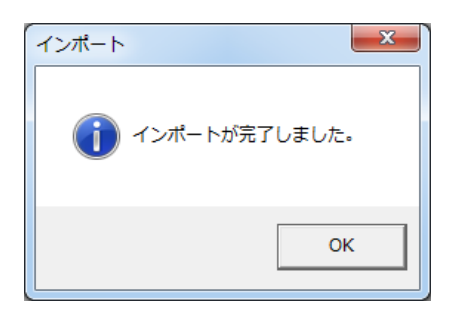

6) 先に指定したフォルダに、エクスポートデータが復元されているのが確認できます。

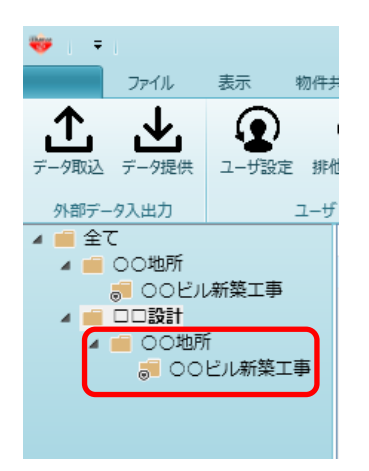

プロジェクトや物件の情報をファイルに出力します。 エクスポートで出力した物件データはインポート機能で戻すことができます。 物件データのバックアップ、パソコンの移設、同じCOMPASS/SSを持つ元請けへの納品などの目的で 使用します。

1) 画面左のツリービューで、エクスポートしたいフォルダをクリックします。

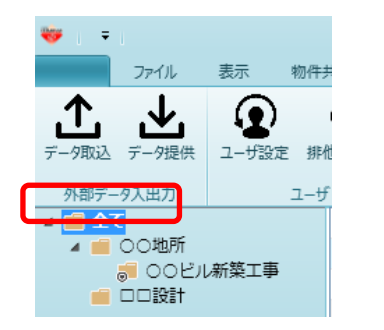

選択したフォルダ配下のフォルダ、プロジェクト、物件が出力対象となります。 すべてを出力したい時は「全て」を選択します。

2)リボンメニューのホームタブをクリックし、[エクスポート]を選択します。

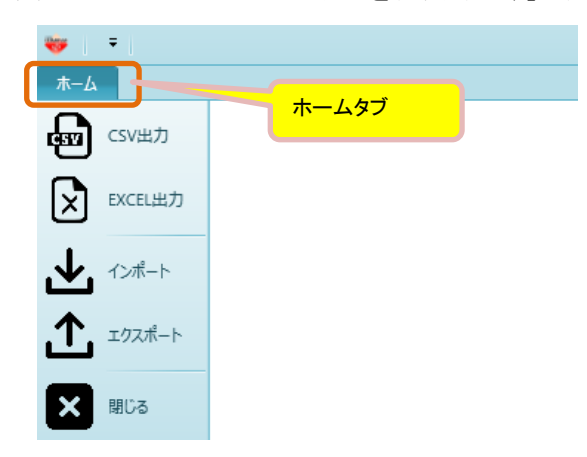

3) 名前を付けて保存画面が表示されるので、出力先を選択し、ファイル名を付けます。

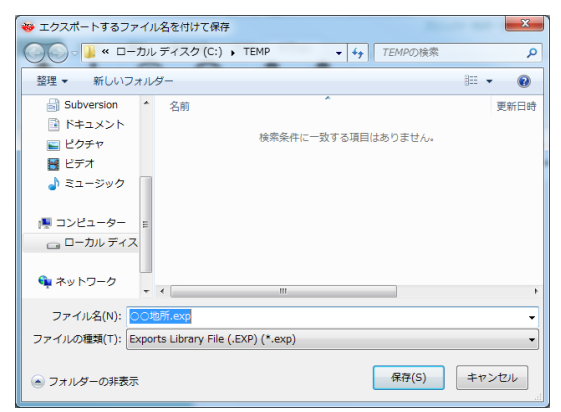

4)メッセージが表示されたら処理終了です。

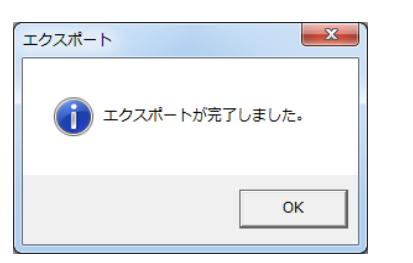

### 2.2 ファイル 2.2.1 フォルダ登録

見積物件を管理しやすくするために、ツリービューにフォルダを作成することができます。

1)ツリービューでフォルダを選択し、[ファイル]タブの[フォルダ登録]をクリックします。 (選択したフォルダの直下に新しいフォルダが作成されます。

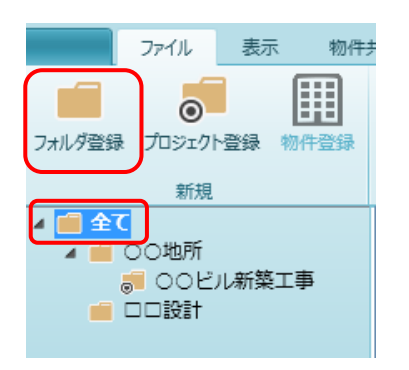

2)フォルダの新規登録画面が表示されます。

| *       | フォルダ新規登録 |    | -           |     | 23 |
|---------|----------|----|-------------|-----|----|
| フォルダコード |          |    |             |     |    |
| フォルダ名称  | ★★不動産    |    |             |     |    |
| 本支店     | 本社 🔻     |    |             |     |    |
| 見積期     | 2015年度 🔻 |    |             |     |    |
|         |          | ОК | <b>+</b> 12 | ンセル |    |

- ・フォルダコード : フォルダに対して管理する番号が何かあれば入力します。
- ・フォルダ名称 : 管理・分類したいフォルダの名前の入力します。
- ・本支店
   ・フォルダに対する属性として、本支店が割り当てられる時に設定します。
- ・見積期 : フォルダに対する属性として、見積期が割り当てられる時に設定します。

上記項目を設定s、OKをクリックします。

3) 設定したフォルダが指定の場所に作成されます。

| ファイル 表示 物件共          |
|----------------------|
|                      |
| フォルダ登録 プロジェクト登録 物件登録 |
| 新規                   |
| ▲ 💼 全て               |
| 4 🛑 〇〇地所             |
| ॢ ○○ビル新築工事           |
|                      |
| 💼 ★★不動産              |

見積物件を登録するためのプロジェクトを作成することができます。

1)プロジェクトを作成したいフォルダをクリックし、リボンメニューの[ファイル]タブの中から [プロジェクト登録]をクリックします。

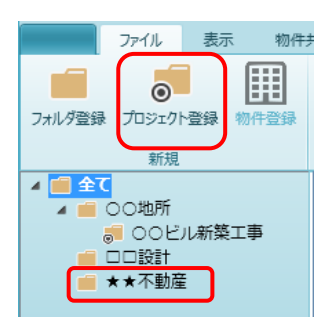

2) プロジェクト新規登録画面が表示されます。

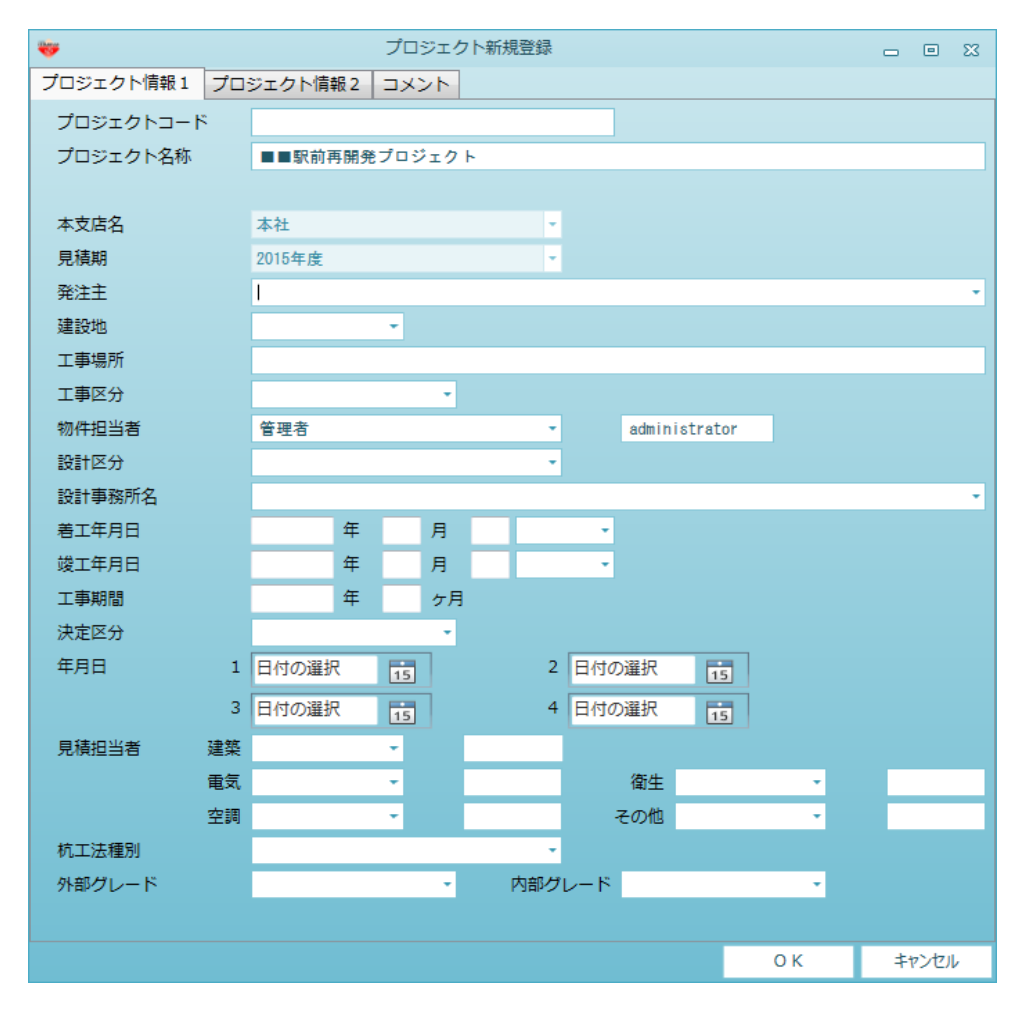

①プロジェクト情報1

- ・プロジェクトコード ・プロジェクト名
  - :プロジェクトの名称を入力します。
- ·本支店名

·見積期

- :フォルダ登録時に指定してある場合は、その設定が継承されるので 変更できません。
- :フォルダ登録時に指定してある場合は、その設定が継承されるので 変更できません。

:社内にプロジェクトの管理コードがあれば入力します。

| ・発注主       | :発注主を選択または入力します。                |
|------------|---------------------------------|
| ·建設地       | :建設地を選択または入力します。                |
| ・工事場所      | :工事場所を入力します。                    |
| ・工事区分      | :工事区分(新築、増築・・・)を選択または入力します。     |
| ·物件担当者     | :物件全体の担当者を選択または入力します。           |
| ·設計区分      | :設計区分(当社設計、他社設計…)を選択または入力します。   |
| ·設計事務所名    | :設計事務所名を選択または入力します。             |
| ・着工年月日     | :着工年月日を入力します。                   |
| ·竣工年月日     | :竣工年月日を入力します。                   |
| ·決定区分      | :決定区分(作業中、見積決裁、失注・・・)を選択します。    |
| ·年月日1~年月日4 | :着工、竣工以外に自由に使える日付欄を4つ用意しています。   |
| ·見積担当者     | :建築、設備ごとの見積担当者を選択または入力します。      |
| ・杭工法種別     | :杭工法(既成杭、場所打杭)の種別を選択または入力します。   |
| ・外部グレード    | :外部仕上のグレード(A, B, C)を選択または入力します。 |
| ・内部グレード    | :内部仕上のグレード(A, B, C)を選択または入力します。 |

②プロジェクト情報2

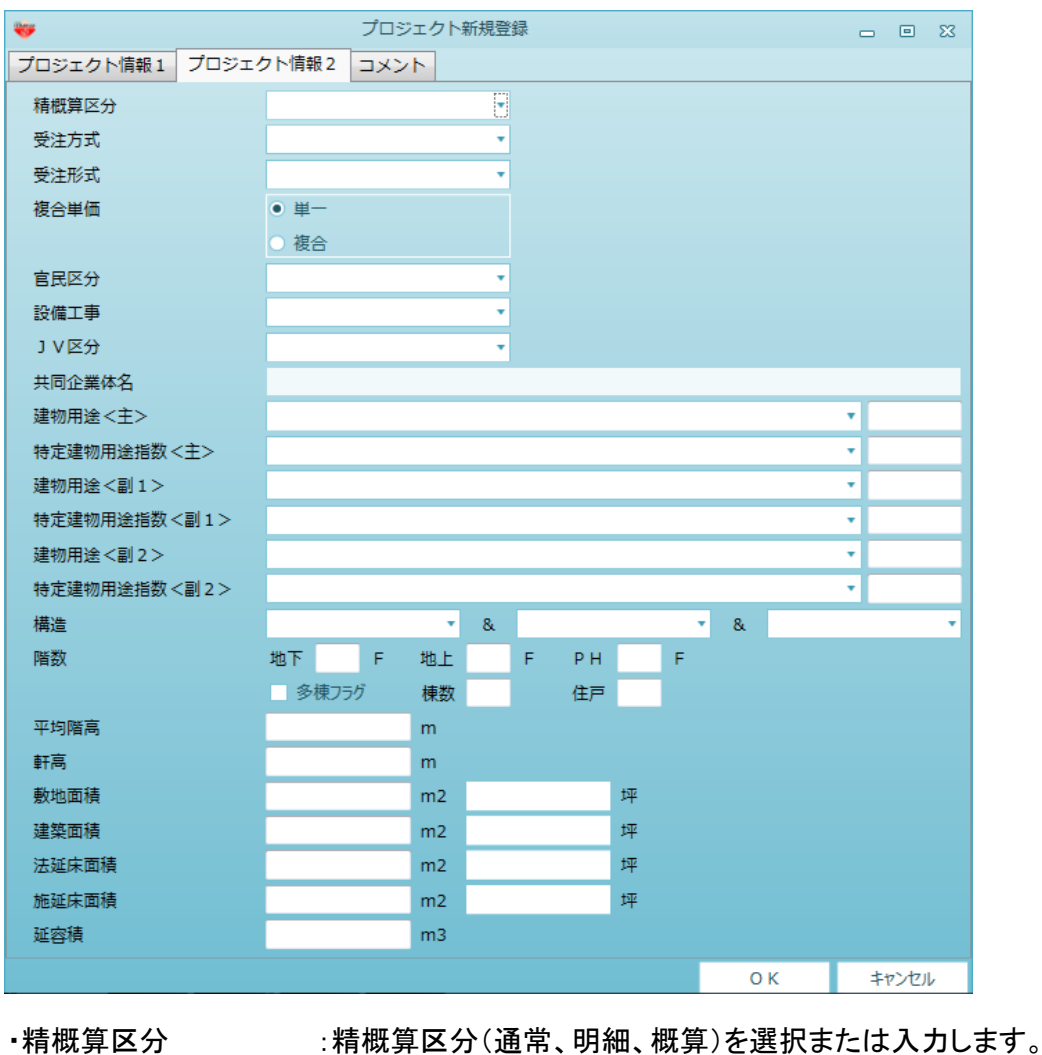

精概算区分

·受注方式

- ·受注形式
- ·複合単価
- ·官民区分
- ・設備工事
- ·JV区分
- ·共同企業体名
- :JV区分がJVの時のみ共同企業体名を入力します。 ·建物用途<主> :建物の主な用途を選択または入力します。
- ・特定建物用途指数<主>:住戸数、ベッド数、室数などを選択または入力します。

:受注形式を選択または入力します。 :複合単価(単一、複合)の別を選択します。

:受注方式(特命、競争)を選択または入力します。

:官民区分(官庁、民間)を選択または入力します。

:設備工事(含む、別途)を選択または入力します。

:JV区分(一般工事、協力施工時事1…)を選択または入力します。

・建物用途(副1):建物の主な用途を選択または入力します。

- ・特定建物用途指数<副1>:住戸数、ベッド数、室数などを選択または入力します。
- ・建物用途<副2>:建物の主な用途を選択または入力します。
- ・特定建物用途指数<副2>:住戸数、ベッド数、室数などを選択または入力します。
- ・構造:構造(RC、SRC…)を選択または入力します。
- ・階数:地下、地上、塔屋の階数を入力します。

| ・多棟フラグ | :多棟の時、チェックをつけます。    |
|--------|---------------------|
| ▪棟数    | :複数棟があればその棟数を入力します。 |
| ・住戸数   | :住宅の場合、住戸数を入力します。   |
| ・平均階高  | :建物の平均階高を入力します。     |
| ・軒高    | :軒高を入力します・          |
| ·敷地面積  | :敷地面積を入力します。        |
| ・建築面積  | :建築面積を入力します。        |
| ·法延床面積 | :法定延床面積を入力します。      |
| ·施延床面積 | :施工延床面積を入力します。      |
| 7元     | 花岗建大了事厂十十           |

・延容積 :延容積を入力します。

③コメント

| <b>*</b>     | プロジェクト新規登録    | - | 23 |
|--------------|---------------|---|----|
| プロジェクト情報1 プロ | コジェクト情報2 コメント |   |    |
| - JXXF       |               |   |    |
| コメント1        |               |   |    |
| コメント2        |               |   |    |
| コメント 3       |               |   |    |
| コメント4        |               |   |    |
| 備考           |               |   |    |
|              |               |   |    |
|              |               |   |    |
|              |               |   |    |

・コメント1~4:コメント入力として自由に入力可能です。

・備考:備考として入力が可能です。

④OKをクリックすると、ツリービューに登録したプロジェクトが表示されます。

| 😻 👎                  |                                                                                                    | プロジェクト・物件一覧          |         |  |  |  |  |  |  |  |  |  |
|----------------------|----------------------------------------------------------------------------------------------------|----------------------|---------|--|--|--|--|--|--|--|--|--|
| ファイル 表示 初件           | 通 マスタ オプション                                                                                                    |                      |         |  |  |  |  |  |  |  |  |  |
| フォルグ登録 プロジェクト登録 物件登録 | 日本 新会社 10 年代 10 年代 10 日本 10 日本 10 | angement jennera     |         |  |  |  |  |  |  |  |  |  |
| 新規                   | 編集 添付ファイル                                                                                                    | ツール                  |         |  |  |  |  |  |  |  |  |  |
| A 💼 全て               | ✓ プロジェクトコード P J 名称                                                                                                    | 物件コード 工事名称 物件担当者名 用途 | 福進 コメント |  |  |  |  |  |  |  |  |  |
|                      | <ol> <li>■■駅前再開発プロジェクト</li> </ol>                                                                                                    | 管理者                  |         |  |  |  |  |  |  |  |  |  |
| ■ **不動産              |                                                                                                    |                      |         |  |  |  |  |  |  |  |  |  |
|                      | ✓ プロジェクトコード P J 名称                                                                                                    | 物件コード 工事名称 物件担当者名 用途 | 構造 コメント |  |  |  |  |  |  |  |  |  |
|                      | <ol> <li>■ ■駅前再開発プロジェクト</li> </ol>                                                                                                    | ■■駅前再開発プロ:管理者        |         |  |  |  |  |  |  |  |  |  |
|                      |                                                                                                    |                      |         |  |  |  |  |  |  |  |  |  |

※プロジェクト登録の入力画面にある、建設地や工事区分などのプルダウンに 表示される項目は、リボンメニューの[マスタ]タブの中の[各種マスタ設定]や [汎用名称マスタ]で追加・変更ができます。 プロジェクト情報を共有する物件を登録します。(第1回提出、VE案1など)

1)物件を作成したいプロジェクトをクリックし、リボンメニューの[ファイル]タブの中から [物件登録]をクリックします。

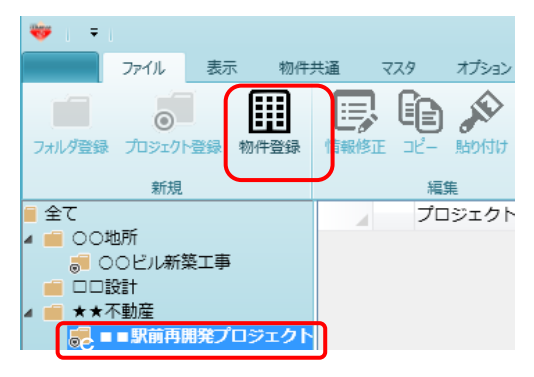

2)物件新規登録画面が表示されます。

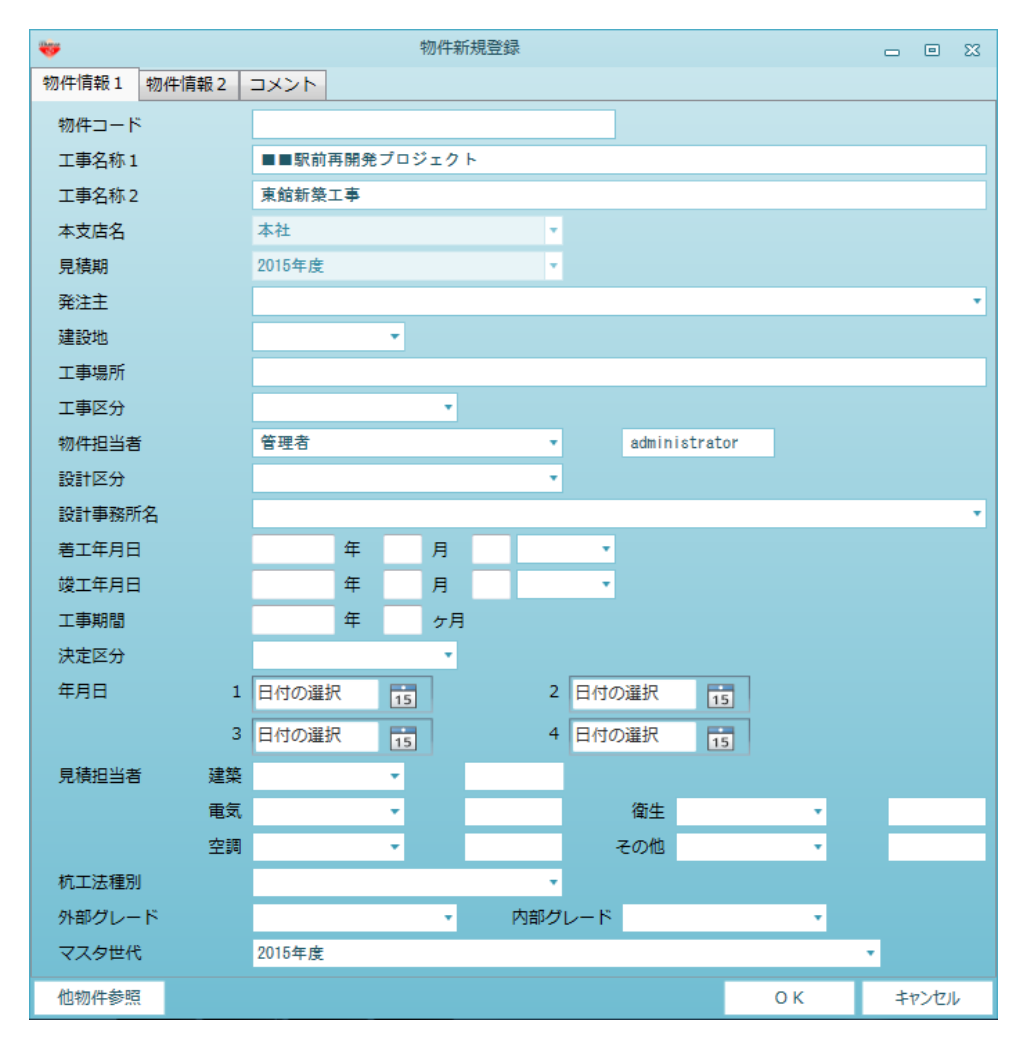

※プロジェクト登録の内容が継承されて初期表示されます。 プロジェクト登録で入力した内容と異なる部分だけ変更してください。 【プロジェクト登録画面にない項目】

・物件コード :社内で管理している物件コードがあれば、これを入力します。

- ・工事名称1、2:工事名称を入力します。
- ・マスタ世代 :種目、科目、細目などのマスタは、世代管理ができるようになっています。 何年度のマスタを利用するかをここで選択します。
- ・他物件参照 :他の登録物件を指定して、その物件が持っている登録情報を流用したい時に 使用します。
- 3)OKをクリックすると、リストビューに登録した物件が表示されます。

| 💗 🗧 プロジェクト・物件一覧      |                  |                    |                                |           |        |    |    |      |    |       |
|----------------------|------------------|--------------------|--------------------------------|-----------|--------|----|----|------|----|-------|
| ファイル 表示 物件:          | 共通 マスタ オプション     |                    |                                |           |        |    |    |      |    |       |
| フォルダ登録 プロジェクト登録 物件登録 | 信報修正 コピー 貼り付け 削除 | アップロード ファイル一覧 ゴミ箱を | していていていていていていた。<br>開く ゴミ箱を空にする |           |        |    |    |      |    |       |
| 新規                   | 編集               | 添付ファイル             | ツール                            |           |        |    |    |      |    |       |
| 4 💼 全て               | プロジェクトコード        | P J 名称             | 物件コード                          | 工事名称      | 物件担当者名 | 用途 | 構造 | コメント |    |       |
|                      | 1                | ■■駅前再開発プロジェクト      |                                |           | 管理者    |    |    |      |    |       |
|                      |                  |                    |                                |           |        |    |    |      |    |       |
|                      |                  |                    |                                |           |        |    |    |      |    |       |
|                      |                  |                    |                                |           |        |    |    |      |    |       |
|                      |                  |                    |                                |           |        |    |    |      |    |       |
|                      |                  |                    |                                |           |        |    |    |      |    |       |
|                      |                  |                    |                                |           |        |    |    |      |    |       |
|                      |                  |                    |                                |           |        |    |    |      |    |       |
|                      |                  |                    |                                |           |        |    |    |      |    |       |
|                      |                  |                    |                                |           |        |    |    |      |    |       |
| (                    | プロジェクトコード        | PJ名称               | 物件コード                          | 工事名称      | 物件担当者名 | 用途 | 構造 | コメント |    |       |
|                      |                  | ■■駅前再開発プロジェクト      |                                | ■■駅前再開発プロ | 口:管理者  |    |    |      |    |       |
|                      |                  |                    |                                |           |        |    |    |      |    |       |
|                      |                  |                    |                                |           |        |    |    |      |    |       |
|                      |                  |                    |                                |           |        |    |    |      |    |       |
|                      |                  |                    |                                |           |        |    |    |      |    |       |
|                      |                  |                    |                                |           |        |    |    |      |    |       |
|                      |                  |                    |                                |           |        |    |    |      |    |       |
|                      |                  |                    |                                |           |        |    |    |      |    |       |
|                      |                  |                    |                                |           |        |    |    |      |    |       |
|                      |                  |                    |                                |           |        |    |    |      |    |       |
|                      |                  |                    |                                |           |        |    |    |      | ОК | キャンセル |

フォルダ情報、プロジェクト情報、物件情報を後から修正する時に使用します。

登録内容を修正したい時は、リストビューに修正したいフォルダやプロジェクト、物件を表示させ、 該当行を選択した状態でリボンメニューの[ファイル]タブから[情報修正]を選択します。 (または、右クリックで[情報修正]を選択)

- 1)フォルダ情報の修正
  - ①修正したいフォルダをクリックし、リボンメニューの[ファイル]タブの中から[情報修正]を クリックします。

| マレンジャンプレンジャンプレンジャンプログロン マンジャンプログロン マンジャンプログロン マンジャン マンジャン マンシャン マンシャン マンシン マンシャン マンシン マンシン マンシン | 共通 マスタ | オプション                                          |                   |          | プロジェ                  | クト・物件一覧                           |      |
|----------------------------------------------------------------------------------------------------|--------|------------------------------------------------|-------------------|----------|-----------------------|-----------------------------------|------|
| 7ポルダ登録 プロジェクト登録 物件登録                                                                                                    |        | この 「「「」」 「「」」 「「」」 「「」」 「」」 「」 「」」 「」 「」」 「」 「 | <b>た</b><br>アップロー | ド ファイル一覧 | <b>し</b><br>ゴミ箱を開く ゴミ | していていていていていていていていています。<br>注着を空にする |      |
| 新規                                                                                                    |        | 編集                                             | 添                 | 付ファイル    | ツー)                   | L                                 |      |
| 🔺 💼 全て                                                                                                    |        | プロジェクトコ                                        | -ド                | ΡJ       | 名称                    | 物件                                | 担当者名 |
|                                                                                                    | 1 💿    | 2016010                                        |                   | (仮称) 〇〇日 | ビル新築工事                | 管理者                               |      |
| C 102期                                                                                                    | 2      | 2016020                                        |                   | (仮称)◎◎◎  | ◎マンション新潟              | 管理者                               |      |
|                                                                                                    | 3 🧔    | 2016030                                        |                   | (仮称) 〇〇〇 | )病院新築工事               | 管理者                               |      |
|                                                                                                    | 4      | 2016050                                        |                   | ■■駅前再開到  | 後プロジェクト               | 担当A                               |      |
|                                                                                                    | 5 🧔    | 2016101-1                                      |                   | ロロビル新築コ  | 事                     | 担当A                               |      |
|                                                                                                    | 6 🧔    | 2016040                                        |                   | (仮称) 〇〇〇 | 0マンション3               | 担当A                               |      |

②フォルダ情報が表示されます。修正後、[OK]ボタンをクリックします。

|         | ノオルタ情報修正 |    | - 0 % |
|---------|----------|----|-------|
| フォルダコード | 2016     |    |       |
| フォルダ名称  | 102期     |    |       |
| 本支店     | 本社 •     |    |       |
| 見積期     | 2016年度 🔹 |    |       |
|         |          | ОК | キャンセル |

# 2)プロジェクト情報の修正

①修正したいプロジェクトをクリックし、リボンメニューの[ファイル]タブの中から[情報修正]を クリックします。

| ♥ マー                              | 共通 マスタ オプション                                                      |                                                               | プロジェクト・物件一覧                                                                                                    | Ĩ    |
|-----------------------------------|-------------------------------------------------------------------|---------------------------------------------------------------|----------------------------------------------------------------------------------------------------|------|
| フォルダ登録<br>新規                      |                                                                   | た     アップロード     ファイル一覧 ゴ     添付ファイル                          | 注箱を開く ゴミ箱を空にする<br>ツール                                                                                                 |      |
| ▲ ■ 全て<br>■ 101期<br>■ <b>102期</b> | プロジェクトコ<br>1 0 2016010<br>2 0 2016020<br>3 2016030<br>4 2 2016050 | Jード P J 名種<br>(仮称) ○○ビル<br>(仮称) ◎◎◎マ<br>(仮称) ○○○病<br>■■駅前再開発プ | 軟件         物件           新築工事         管理者           シション新参管理者            院新築工事         管理者           ロジェクト         担当A | 担当者名 |
|                                   | 5 0 2016101-1<br>6 0 2016040                                      | ロロビル新築工事<br>(仮称) 0000                                         | 担当A<br>マンション2 担当A                                                                                                    |      |

# ②プロジェクト情報が表示されます。修正後、[OK]ボタンをクリックします。

| <del>w</del>             |     |          |     | プロ  | ジェク | っト情報  | 服修正 |     |        |    |    |   |    |      | 23 |
|--------------------------|-----|----------|-----|-----|-----|-------|-----|-----|--------|----|----|---|----|------|----|
| プロジェクト <mark>情報</mark> 1 | プロ: | ジェクト情報   | 嘏 2 | ⊐×: | ント  |       |     |     |        |    |    |   |    |      |    |
| プロジェクトコート                | \$  | 2016050  |     |     |     |       |     |     |        |    |    |   |    |      |    |
| プロジェクト名称                 |     | ■■駅前刊    | 鴚開発 | プロジ | ・エク | ۲     |     |     |        |    |    |   |    |      |    |
|                          |     |          |     |     |     |       |     |     |        |    |    |   |    |      |    |
| 本支店名                     |     | 本社       |     |     |     |       |     |     |        |    |    |   |    |      |    |
| 見積期                      |     | 2016年度   |     |     |     |       | ٣   |     |        |    |    |   |    |      |    |
| 発注主                      |     | 〇〇不動産    | Ě   |     |     |       |     |     |        |    |    |   |    |      | •  |
| 建設地                      |     | 東京都      |     | -   |     |       |     |     |        |    |    |   |    |      |    |
| 工事場所                     |     | 東京都大田    | 旧区平 | 和島  |     |       |     |     |        |    |    |   |    |      |    |
| 工事区分                     |     | 増改築      |     |     | *   |       |     |     |        |    |    |   |    |      |    |
| 物件担当者                    |     | 担当A      |     |     |     |       | •   |     | TANTOA |    |    |   |    |      |    |
| 設計区分                     |     | 他社設計     |     |     |     |       | •   |     |        |    |    |   |    |      |    |
| 設計事務所名                   |     |          | 事務  | 所   |     |       |     |     |        |    |    |   |    |      | •  |
| 着工年月日                    |     | 2017     | 年   | 1   | 月   | 10    | B   | •   |        |    |    |   |    |      |    |
| 竣工年月日                    |     | 2019     | 年   | 10  | 月   | 31    | Β   | *   |        |    |    |   |    |      |    |
| 工事期間                     |     | 2        | 年   | 10  | ケ月  |       |     |     |        |    |    |   |    |      |    |
| 決定区分                     |     | 当社決定     |     |     | •   |       |     |     |        |    |    |   |    |      |    |
| 年月日                      | 1   | 2016/12/ | 01  | 15  |     |       | 2   | 日付の | ) 選択   | 15 |    |   |    |      |    |
|                          | 3   | 日付の選択    | ł   | 15  |     |       | 4   | 日付の | 遥択     | 15 |    |   |    |      |    |
| 見積担当者                    | 建築  | 担当A      |     | -   |     | TANTO | A   |     |        |    |    |   |    |      |    |
|                          | 電気  |          |     | -   |     |       |     |     | 衛生     |    |    | • |    |      |    |
|                          | 空調  |          |     | -   |     |       |     | 3   | その他    |    |    |   |    |      |    |
| 杭工法種別                    |     | 既製杭      |     |     |     |       | Ŧ   |     |        |    |    |   |    |      |    |
| 外部グレード                   |     | А        |     |     | Ŧ   |       | 内部グ | レード | А      |    |    |   |    |      |    |
|                          |     |          |     |     |     |       |     |     |        |    |    |   |    |      |    |
|                          |     |          |     |     |     |       |     |     |        |    | ОК |   | \$ | ャンセル | ŀ  |
|                          |     |          |     |     |     |       |     |     |        |    |    |   | _  |      |    |

### 3)物件情報の修正

①修正したい物件をクリックし、リボンメニューの[ファイル]タブの中から[情報修正]を クリックします。

| 🧡   =          |       |             |                   |          | プロジェ        | ウト・物件一覧              |      |
|----------------|-------|-------------|-------------------|----------|-------------|----------------------|------|
| ホーム ファイル 表示 物件 | 共通 マン | スタ オプション    |                   |          |             |                      |      |
|                |       | ■に- 熟り付け    | <b>た</b><br>アップロー | ド ファイル一覧 | ゴミ箱を開く ゴ:   | <b>した</b><br>ミ箱を空にする |      |
| 新規             |       | 編集          | 涿                 | 付ファイル    | ツー.         | ıl                   |      |
| 🔺 💼 全て         |       | プロジェクトコー    | - 12              | ΡJ       | 名称          | 物件                   | 担当者名 |
| ■ 101期         | 1 🧔   | 2016010     |                   | (仮称) 〇〇日 | ビル新築工事      | 管理者                  |      |
| 102期           | 2 🧑   | 2016020     | (仮称)◎◎◎           | ◎マンション新  | 管理者         |                      |      |
|                | 3 🧔   | 2016030     |                   | (仮称) 〇〇( | ⊃病院新築工事     | 管理者                  |      |
|                | 4 🧔   | 2016050     |                   | ■■駅前再開   | 発プロジェクト     | 担当A                  |      |
|                | 5 👩   | 2016101-1   |                   | ロロビル新築コ  | Ľ事          | 担当A                  |      |
|                | 6 👩   | 2016040     |                   | (仮称) 〇〇〇 | ロマンション      | 担当A                  |      |
|                |       |             |                   | -        |             | 1                    |      |
|                |       | 物件コード       |                   | T        | <b>喜名</b> 称 |                      |      |
| l              | C1    | 2016050-001 | ■駅前再              | 開発プロジェク  | <u>'ト</u>   |                      |      |
|                |       |             |                   |          |             |                      |      |

②物件情報が表示されます。修正後、[OK]ボタンをクリックします。

| *      |       |            |       | 物件慣 | <b>青報修正</b> | E   |     |        |    |    |   | _  |      | 23 |
|--------|-------|------------|-------|-----|-------------|-----|-----|--------|----|----|---|----|------|----|
| 物件情報1  | 物件情報2 | コメント       |       |     |             |     |     |        |    |    |   |    |      |    |
| 物件コード  |       | 2016050-0  | 001   |     |             |     |     |        |    |    |   |    |      |    |
| 工事名称1  |       | ■■駅前       | 再開発プロ | ジェク | ۲           |     |     |        |    |    |   |    |      |    |
| 工事名称 2 |       | 東館新築       | 工事    |     |             |     |     |        |    |    |   |    |      |    |
| 本支店名   |       | 本社         |       |     |             |     |     |        |    |    |   |    |      |    |
| 見積期    |       | 2016年度     |       |     |             |     |     |        |    |    |   |    |      |    |
| 発注主    |       | 00不動;      | 産     |     |             |     |     |        |    |    |   |    |      | •  |
| 建設地    |       | 東京都        | -     |     |             |     |     |        |    |    |   |    |      |    |
| 工事場所   |       | 東京都大日      | 田区平和島 |     |             |     |     |        |    |    |   |    |      |    |
| 工事区分   |       | 増改築        |       | *   |             |     |     |        |    |    |   |    |      |    |
| 物件担当者  | á     | 担当A        |       |     |             | •   |     | TANTOA |    |    |   |    |      |    |
| 設計区分   |       | 他社設計       |       |     |             | *   |     |        |    |    |   |    |      |    |
| 設計事務所  | 铭     |            | 計事務所  |     |             |     |     |        |    |    |   |    |      | *  |
| 着工年月日  | 1     | 2017       | 年 1   | 月   | 10          | B   | *   |        |    |    |   |    |      |    |
| 竣工年月日  | 3     | 2019       | 年 10  | 月   | 31          | B   | •   |        |    |    |   |    |      |    |
| 工事期間   |       | 2          | 年 10  | ヶ月  |             |     |     |        |    |    |   |    |      |    |
| 決定区分   |       | 当社決定       |       | •   |             |     |     |        |    |    |   |    |      |    |
| 年月日    |       | 1 2016/12/ | 01 15 | ]   |             | 2   | 日付の | ) 選択   | 15 |    |   |    |      |    |
|        |       | 3 日付の選抜    | र 15  |     |             | 4   | 日付の | 選択     | 15 |    |   |    |      |    |
| 見積担当者  | f 建   | 築 担当A      | -     |     | TANTO       | A   |     |        |    |    |   |    |      |    |
|        | 電     | ₹,         | -     |     |             |     |     | 衛生     |    |    |   |    |      |    |
|        | 空     | 周          | -     |     |             |     |     | その他    |    |    | - |    |      |    |
| 杭工法種別  | J     | 既製杭        |       |     |             | -   |     |        |    |    |   |    |      |    |
| 外部グレー  | - 15  | А          |       | *   | 1           | 内部グ | レード | A      |    |    | * |    |      |    |
| マスタ世代  | ĉ     | 2016年度     | (単価A) |     |             |     |     |        |    |    |   | *  |      |    |
| 他物件参照  | Ę.    |            |       |     |             |     |     |        |    | ОК |   | \$ | ャンセノ | ŀ  |

# 2.2.5 総括表出力

選択した物件の総括表を出力します。

1) ツリービューをクリックしリストビューに、出力したい物件を表示させます。

| 🔺 ( Ŧ )           |                        | プロジェクト・物件一覧        |                     |                              |       |
|-------------------|------------------------|--------------------|---------------------|------------------------------|-------|
| ホーム ファイル 表示 物件技   | 共通 マスタ オプション           | ヘルプ 物件比較           |                     |                              |       |
|                   | 情報修正 能括表出力 切り取り        |                    |                     | に箱を開く<br>「に箱を空にする<br>「一夕容量確認 |       |
| 新規                | 編集                     |                    | 添付ファイル              | ツール                          |       |
| ▲ ■ 全て<br>■ ○○不動産 | プロジェクトコード           1  | P J 名称<br>○○プロジェクト | 物件担当者名<br>管理者       | אַכאָב<br>אַכאָר             |       |
|                   | 8006-71 5 <sup>2</sup> | THEN               | Tec Da di fe u      | 12 Mittan (Paulan (P         |       |
|                   |                        | (仮称) 協学ビル新塾工事      | 2022/03/15 09:15:20 | 95.847.000 114.401.000       |       |
|                   |                        |                    |                     |                              |       |
|                   |                        |                    |                     | ОК                           | キャンセル |

2)リストビューで出力したい物件を選択し、リボンメニューの[総括表出力]を選択します。

| · ▲ · · ▼ ·                             |                             | ノロシェクト・物件一覧 |                     |                        |               |
|-----------------------------------------|-----------------------------|-------------|---------------------|------------------------|---------------|
| ★-ム ファイル 表示 物件                          | 共通 マスタ オプション ヘルプ            | 物件比較        |                     |                        |               |
|                                         | 🖳 🔒 👉 🚯                     | ∞ ∞ ↑.      |                     | 箱を開く                   |               |
| 7+11.4巻録 プロジェクト巻録 物件巻録                  |                             |             |                     | 箱を空にする                 |               |
| 74/// ER 707171 ER 1011 ER              | HHRISE NOIL (KEI) 939449 DE | HUNK ///U   | # F-                | 9容量確認                  |               |
|                                         | 編集                          |             | 添付ファイル              | ツール                    |               |
|                                         | プロジェクトコード                   | PJ名称        | 物件担当者名              | コメント                   |               |
|                                         | 1 0070                      | ジェクト        | 管理者                 |                        |               |
|                                         |                             |             |                     |                        |               |
|                                         |                             |             |                     |                        |               |
|                                         |                             |             |                     |                        |               |
|                                         |                             |             |                     |                        |               |
|                                         |                             |             |                     |                        |               |
|                                         |                             |             |                     |                        |               |
|                                         |                             |             |                     |                        |               |
|                                         |                             |             |                     |                        |               |
| ( ) ( ) ( ) ( ) ( ) ( ) ( ) ( ) ( ) ( ) | 物件コード                       | 丁事名称        | 更新日時 缰集状況           | NFT全額(税提出全額(利          |               |
|                                         | 1 (仮称)                      | 協栄ビル新築工事    | 2022/03/15 09:15:20 | 95,847,000 114,401,000 |               |
| <b>`</b>                                |                             |             |                     |                        | <b>_</b>      |
|                                         |                             |             |                     |                        |               |
|                                         |                             |             |                     |                        |               |
|                                         |                             |             |                     |                        |               |
|                                         |                             |             |                     |                        |               |
|                                         |                             |             |                     |                        |               |
|                                         |                             |             |                     |                        |               |
|                                         | 11                          |             |                     | 0.1/                   | de un balance |
|                                         |                             |             |                     | 0 K                    | キャンセル         |

3)出力する設定を選択し、[単独・並列]ボタン、または[棟別]ボタンをクリックします。

|          | 1                            | 応括表選択             |           |           | 23 |
|----------|------------------------------|-------------------|-----------|-----------|----|
| 工事件名     | (仮称)協栄ビル                     | 新築工事              |           |           |    |
| 工事件名(備考) |                              |                   |           |           |    |
| テンプレート   | C:¥FKS_SS_2_OLIEN            | T¥KC_SS_CLIENT¥SY | STEM¥Exce | I¥総括表.× ▼ |    |
| 荒利益      | <ul> <li>内訳書上に入力済</li> </ul> | み 💿 総括表で入         | 力する       | クリア       |    |
|          |                              |                   |           |           |    |
|          | 単独・並列                        | 棟別                |           | 閉じる       |    |

4)単独・並列で出力 ①粗利益を選択し、[次へ]ボタンをクリックします。

| ▲ 荒                                                                                                    | 利益設定画面 | -  |   | 83 |
|----------------------------------------------------------------------------------------------------|--------|----|---|----|
| (仮称)協栄ビル新築工具                                                                                                    | ŝ      |    |   |    |
| 荒利益 にチェックを付けて下さ                                                                                                    | ۱.     |    |   |    |
| <ul> <li>○ 共通(2):江事</li> <li>○ 建筑工事</li> <li>&gt; 電気於(備工事)</li> <li>&gt; 信約:水(衛生以倫工事)</li> <li>&gt; 空調設(備工事)</li> <li>- 完保,化工事</li> <li>- 异降極設(備工事)</li> <li>- 許保工事</li> <li>- 諸経量</li> <li>※ 粗利益</li> </ul> |        |    |   |    |
| <<前へ                                                                                                    | 次<>>   | 閉じ | 3 |    |

### ② 印字するNET提出区分、工種および計行を選択します。

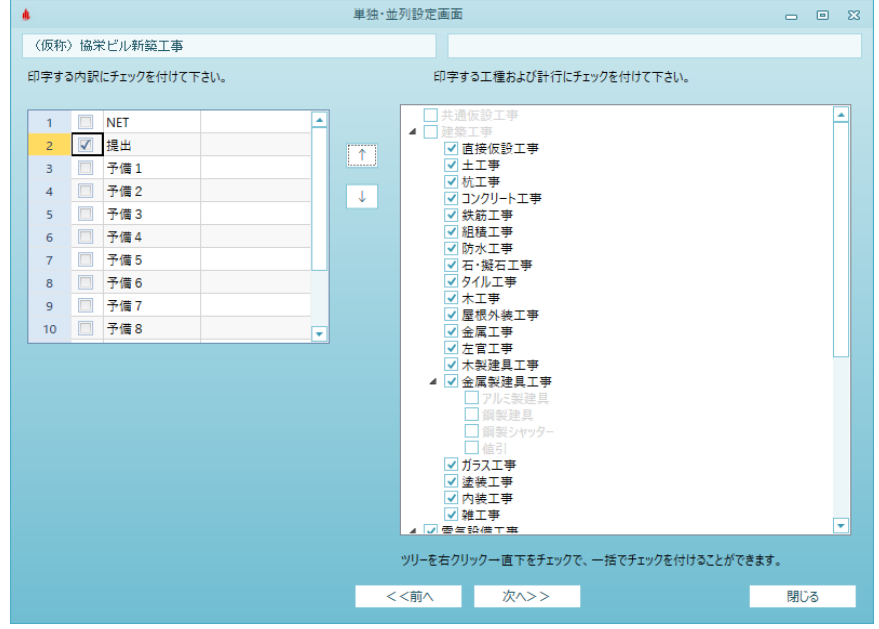

③一覧設定画面で、出力内容を確認し、[EXCEL出力]ボタンをクリックして総括表を出力します。

|                        |       |                            |       | 一覧設定画       | 6.060 |    |         |         |         |
|------------------------|-------|----------------------------|-------|-------------|-------|----|---------|---------|---------|
|                        |       | (仮称)協栄ビル新築工事               |       |             |       | 差額 | ● 右 - 左 | 〇 左 - 右 | ○ 印字しない |
|                        |       | 内訳香金額                      |       | 126,401,000 |       |    |         |         |         |
|                        |       | タイトル                       |       |             |       |    |         |         |         |
|                        |       | 面積選択                       | 法定延床面 | <u></u>     |       |    |         |         |         |
|                        |       | 面積(m2)                     |       | 0           |       |    |         |         |         |
|                        |       | 工事原価                       |       | 106,881,000 |       |    |         |         |         |
|                        |       | 荒利益                        |       | 12,000,000  |       |    |         |         |         |
|                        |       | 荒利率                        |       | 10.09%      |       |    |         |         |         |
| <ul> <li>売利</li> </ul> | 益を入力  | 工事価格                       |       | 118,881,000 |       |    |         |         |         |
| • 工事                   | 価格を入力 |                            |       |             |       |    |         |         |         |
|                        |       |                            |       |             |       |    |         |         |         |
| - 4                    | 計レベル  | リリング                       |       | 金額          |       |    |         |         | ▲ ↑     |
| 1                      |       | ▼ 直接仮設工事                   |       | 3,465,000   |       |    |         |         |         |
| 2                      |       | <ul> <li>土工事</li> </ul>    |       | 5,564,000   |       |    |         |         | 1       |
| 3                      |       | ▼ 杭工事                      |       | 4,662,000   |       |    |         |         |         |
| 4                      |       | コンクリート工事                   |       | 19,241,000  |       |    |         |         |         |
| 5                      |       | ▼ 鉄筋工事                     |       | 6,149,000   |       |    |         |         |         |
| 6                      |       | ▼ 組積工事                     |       | 19,000      |       |    |         |         |         |
| 7                      |       | ▼ 防水工事                     |       | 1,213,000   |       |    |         |         |         |
| 8                      |       | <ul> <li>石·擬石工事</li> </ul> |       | 0           |       |    |         |         |         |
| 9                      |       | ▼ タイル工事                    |       | 1,971,000   |       |    |         |         |         |
| 10                     |       | ▼ 木工事                      |       | 742,000     |       |    |         |         |         |
| 11                     |       | ▼ 屋根外装工事                   |       | 736,000     |       |    |         |         |         |
| 12                     |       | * 金属工事                     |       | 3,564,000   |       |    |         |         |         |
| 13                     |       | <ul> <li>左官工事</li> </ul>   |       | 1,921,000   |       |    |         |         |         |
| 14                     |       | <ul> <li>木製建具工學</li> </ul> |       | 46,000      |       |    |         |         |         |
| 15                     |       | ★ 金属製建具工事                  |       | 6,737,000   |       |    |         |         |         |
| 16                     |       | ▼ ガラス工事                    |       | 2,789,000   |       |    |         |         |         |
|                        |       |                            |       |             |       |    |         |         |         |
|                        | プレビュー | EXCEL出力                    |       | 工事概要        |       | 1  | <<前へ    | 一時保存    | 閉じる     |

### 5)棟別で出力 ①棟名を入力し、[次へ]ボタンをクリックします。

| 4   | 核                            | 設定画面       | -  | E 53 |
|-----|------------------------------|------------|----|------|
| (仮称 | シ協栄ビル新築工事                    |            |    |      |
|     |                              |            |    |      |
| 提出  |                              | •          |    |      |
| 荒利益 | <ul> <li>全体で1つ入力湯</li> </ul> | ● 各々の棟に入力済 |    |      |
| 棟名を | 入力して下さい。                     |            |    |      |
|     |                              | 体力         |    |      |
| 1   | A棟                           | 你在         |    |      |
| 2   | B棟                           |            |    | Ŷ    |
| *   |                              |            |    | ↓    |
|     |                              |            |    |      |
|     |                              |            |    |      |
|     |                              |            |    |      |
|     |                              |            |    |      |
|     |                              |            |    |      |
|     |                              |            |    |      |
|     |                              |            |    |      |
|     |                              |            |    |      |
|     |                              |            |    |      |
|     |                              |            |    |      |
|     |                              |            |    |      |
|     |                              |            |    |      |
|     | <<前へ                         | 次^>>       | 閉じ | 3    |

②粗利益を選択し、[次へ]ボタンをクリックします。

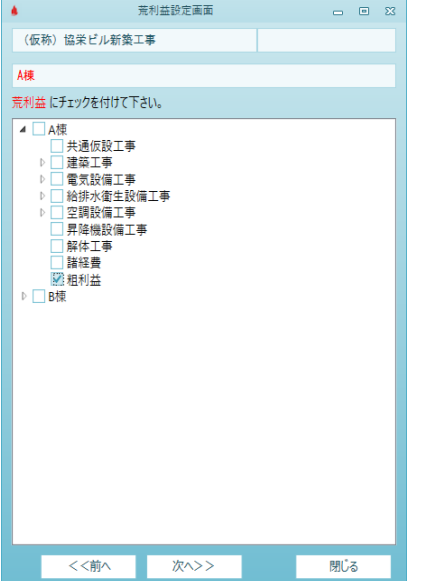

#### 棟別内訳設定画 Å. (仮称)協栄ビル新築工事 工種にチェックを付けて、「→」ボタンを押して下さい。共通費は合計に設定して下さい。 表示位置に1を入力すると、1階層上の工種名称が印字されます。 表示位置 表示名称 ▲ A档 擢报内訳 -杮 ₹ 共通、工事 建電気が設置工事 電給排設備工事 早が設備が設備工事 解体工事 解体工事 /A楝/共通仮設工事 0 共通仮設工事 1 A棟 1 0 建築工事 2 B楝 2 /A楝/建築工事 0 電気設備工事 3 <mark>合計</mark> 3 /A楝/電気設備工事 ~ 0 給排水衛生設備I 4 /A楝/給排水衛生設備工事 0 空調設備工事 5 /A楝/空調設備工亊 諸経費 /A楝/昇降機設備工事 0 昇降機設備工事 6 4 /A楝/解体工亊 ➡ 共通仮設工事 ▲ 建築工事 7 0 解体工事 /A楝/諸経費 0 諸経費 8 • <<前へ 次<>> ツリーを右クリック一直下をチェックで、一括でチェックを付けることができます。 閉じる

# ③棟別に内訳を選択し、[次へ]ボタンをクリックします。

| 3)一覧設   | 設定画面で、出                       | カ内容を確認     | 忍し、[EXCEI     | _出力]ボタ:   | ンをクリッ    | クして総括      | 表を出力します |
|---------|-------------------------------|------------|---------------|-----------|----------|------------|---------|
|         |                               | -5         | 設定画面          |           |          | X          |         |
|         | 〈仮称〉協栄ビル新築工事                  |            |               |           |          |            |         |
|         | 内訳書金額                         | 252,802,00 | 0 114,401,000 | 114,401,0 | 00       |            |         |
|         | タイトル                          | 合計         | A楝            | B棟        |          |            |         |
|         | 面積選択                          | 法定延床面積     | 法定延床面積 🔹 🔻    | 法定延床面積    | <b>*</b> |            |         |
|         | 面積(m2)                        | (          | 0 0           |           | 0        |            |         |
|         | 工事原価                          | 228,802,00 | 114,401,000   | 114,401,0 | 00       |            |         |
|         | 荒利益                           | 24,000,000 | 12,000,000    | 12,000,0  | 00       |            |         |
|         | 荒利率                           | 9.499      | 9.49%         | 9.49      | %        |            |         |
| 荒利益を入力  | 工事価格                          | 252,802,00 | 126,401,000   | 126,401,0 | 00       |            |         |
| 工事価格を入力 |                               |            |               |           |          |            |         |
|         |                               |            |               |           |          |            |         |
| ⊿ 計しべ   | ル 項目                          | 金額         | 金額            | 金額        |          | <u>^</u> ↑ |         |
| 1       | ▼ 共通仮設工事                      | 15,040,00  | 7,520,000     | 7,520,0   | 00       |            |         |
| 2       | ▼ 建築工事                        | 125,814,00 | 62,907,000    | 62,907,0  | 00       | ¥          |         |
| 3       | ▼ 電気設備工事                      | 14,950,00  | 7,475,000     | 7,475,0   | 00       |            |         |
| 1       | <ul> <li>給排水衛生設備工事</li> </ul> | 12,502,00  | 6,251,000     | 6,251,0   | 00       |            |         |
| 5       | ▼ 空調設備工事                      | 9,696,00   | 4,848,000     | 4,848,0   | 00       |            |         |
| 5       | <ul> <li>昇降機設備工事</li> </ul>   | 16,800,00  | 8,400,000     | 8,400,0   | 00       |            |         |
| ,       | <ul> <li>解体工事</li> </ul>      | 2,800,00   | 1,400,000     | 1,400,0   | 00       |            |         |
|         | ▼ 諸経費                         | 31,200,00  | 15,600,000    | 15,600,0  | 00       |            |         |
|         |                               |            |               |           |          |            |         |
| プレビュー   | EXCEL出力                       | 工事概要       |               | <<前へ      | 一時保存     | 閉じる        |         |

フォルダ情報、プロジェクト情報、物件情報をコピーし、別のフォルダなどに貼り付ける目的で使用します。

1) ツリービューをクリックしリストビューに、コピーしたいフォルダやプロジェクトを表示させます。

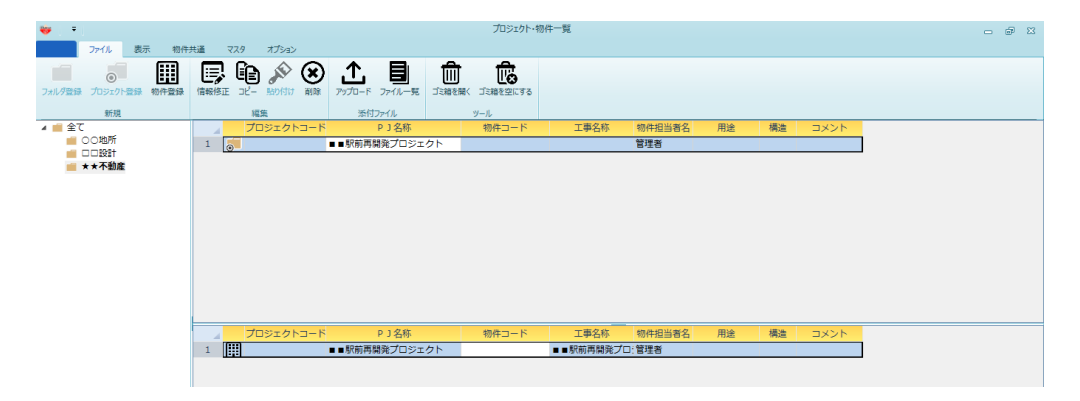

2)リストビューでコピーしたいフォルダやプロジェクトを選択し、リボンメニューの[コピー]を選択します。

| ₩. = I                                              | プロジェクト・物件一覧                                                                                                    | - 7 - 2 |
|-----------------------------------------------------|----------------------------------------------------------------------------------------------------|---------|
| ファイル 表示 物件封<br>・・・・・・・・・・・・・・・・・・・・・・・・・・・・・・・・・・・・ |                                                                                                    |         |
| xm2<br>▲ 金て<br>■ ○○地所                               | 構成         2010/hv         ジーグ           プロジェクトコード         91名称         物件コード         工事名称         物件担当番名         用途         構造         コメント           1         ()         ■「較易用開発プロジェクト         管理者 |         |
| ■ ★★不動産                                             |                                                                                                    |         |
|                                                     |                                                                                                    |         |
|                                                     |                                                                                                    |         |
|                                                     |                                                                                                    |         |
|                                                     |                                                                                                    |         |
|                                                     | 1                                                                                                    |         |

※コピー対象となるのは、ツリービューでクリックしたものではなく、リストビューで選択されている ものとなります。

### 2.2.7 貼り付け

コピーしたフォルダ情報、プロジェクト情報、物件情報を貼り付けます。

1)貼り付けたい場所をツリービューでクリックします。

| 😻 🗧                        |                           |                             | プロジェクト・キ            | 防件一覧 |        |    |    |      | - | . e X | 3 |
|----------------------------|---------------------------|-----------------------------|---------------------|------|--------|----|----|------|---|-------|---|
| ファイル 表示 物件:                | 共通 マスタ オプション              |                             |                     |      |        |    |    |      |   |       |   |
|                            | 📑 🗈 🔊 🗵                   |                             | ÌĒ                  |      |        |    |    |      |   |       |   |
| フォルタ登録 フロジェクト登録 物件登録<br>新規 | 信報修正 コピー 5501517 創除<br>編集 | アップロード ファイル一覧 コミ箱<br>添付ファイル | を聞く コミ相を空にする<br>ツール |      |        |    |    |      |   |       |   |
| 🔺 💼 全て                     | プロジェクトコード                 | P J 名称                      | 物件コード               | 工事名称 | 物件担当者名 | 用途 | 構造 | コメント |   |       |   |
|                            | 1 0201                    | ロロビル新築工事                    |                     |      | 管理者    |    |    |      |   |       |   |
|                            |                           |                             |                     |      |        |    |    |      |   |       |   |
|                            |                           |                             |                     |      |        |    |    |      |   |       |   |
|                            |                           |                             |                     |      |        |    |    |      |   |       |   |
|                            |                           |                             |                     |      |        |    |    |      |   |       |   |
|                            |                           |                             |                     |      |        |    |    |      |   |       |   |
|                            |                           |                             |                     |      |        |    |    |      |   |       |   |
|                            |                           |                             |                     |      |        |    |    |      |   |       |   |

2)リボンメニューの貼り付けをクリックします。

| 👐 🔻        | プロジェクト・物件一覧                                                          |           | - @ X |
|------------|----------------------------------------------------------------------|-----------|-------|
| ファイル 表示 物件 | 共通 マスタ オプション                                                         |           |       |
|            | 「宿報修正 コピ 私・ジゴレ 1線<br>アップロード ファイルー発 ゴミ福を制く ゴミ福を記(する)<br>茶付ファイル<br>メール |           |       |
| 🔺 💼 全て     | プロジェクトコード PJ名称 物件コード 工事名称 物件担当者名 用途                                  | : 構造 コメント |       |
|            | 1 0201 ロロビル新築工事 管理者                                                  |           |       |
|            |                                                                      |           |       |
|            |                                                                      |           |       |
|            |                                                                      |           |       |
|            |                                                                      |           |       |
|            |                                                                      |           |       |

3) 配下の情報もコピーするか否かを選択します。

| *           | 🏓 フォルダコピー 🛛 |       |  |  |  |  |  |
|-------------|-------------|-------|--|--|--|--|--|
| ✓ フォルダのみ⊐ピー |             |       |  |  |  |  |  |
| (           | ΣК          | キャンセル |  |  |  |  |  |

上記はフォルダをコピーした時に表示される画面です。 「フォルダのみコピー」にチェックが付いていると、配下の情報はコピーされません。

4)OKをクリックすると、貼り付け処理が行われます。

| ₩ . T                               |                                                                                  |                    | プロジェクト・物 | 件一覧  |               |    |    |      | - | e X |
|-------------------------------------|----------------------------------------------------------------------------------|--------------------|----------|------|---------------|----|----|------|---|-----|
| 7ァイル 表示 物件:<br>アオレダ登録 カンジェクト登録 物件登録 | <ul> <li>株通 マスタ オプション</li> <li>(第一) (第一) (第一) (第一) (第一) (第一) (第一) (第一)</li></ul> |                    |          |      |               |    |    |      |   |     |
| 新規                                  | 編集                                                                               | 添付ファイル             | ツール      |      |               |    |    |      |   |     |
| ▲ ● 全て<br>● ○○地所                    | プロジェクトコード<br>1 0201                                                              | P J 名称<br>ロロビル新築工事 | 物件コード    | 工事名称 | 物件担当者名<br>管理者 | 用途 | 構造 | コメント |   |     |
|                                     |                                                                                  |                    |          |      |               |    |    |      |   |     |
| ★★☆翻篇                               |                                                                                  |                    |          |      |               |    |    |      |   |     |
|                                     |                                                                                  |                    |          |      |               |    |    |      |   |     |
|                                     |                                                                                  |                    |          |      |               |    |    |      |   |     |

フォルダやプロジェクト、物件を削除します。削除したデータはゴミ箱に保存されます。

登録データを削除したい時は、リストビューに修正したいフォルダやプロジェクト、物件を表示させ、 該当行を選択した状態でリボンメニューの[ファイル]タブから[削除]を選択します。 (または、右クリックで[削除]を選択)

1)ツリービューをクリックしリストビューに、削除したいフォルダやプロジェクト、物件を表示させます。

| 😻 🔻                                  |                     | プロジェク                  | クト・物件一覧      |
|--------------------------------------|---------------------|------------------------|--------------|
| ホーム ファイル 表示 物件                       | 共通 マスタ オプション        |                        |              |
| フォルダ登録<br>アキルタ登録<br>10シェクト登録<br>か件登録 |                     | F ファイル一覧     ゴミ箱を開く ゴミ | たた<br>箱を空にする |
| ***/>ボーンル<br>▲ ■ 全て                  | パーク プロジェクトコード       | P ] 名称                 | 物件担当者名       |
| 101期                                 | 1 2016010           | (仮称)〇〇ビル新築工事           | 管理者          |
| ≥ 102期                               | 2 2016020           | (仮称)◎◎◎マンション新舞         | 管理者          |
|                                      | 3 2016030           | (仮称)○○○病院新築工事          | 管理者          |
|                                      | 4 2016050           | ■■駅前再開発プロジェクト          | 担当A          |
|                                      | 5 2016101-1         | ロロビル新築工事               | 担当A          |
|                                      | 6 🥃 2016040         | (仮称)0000マンション3         | 担当A          |
|                                      |                     |                        |              |
|                                      | 物件コード               | 工事名称                   |              |
|                                      | 1 2016050-001 ■■駅前再 | 開発プロジェクト               |              |

2)リストビューで削除したいフォルダやプロジェクト、物件を選択し、リボンメニューの[削除]を クリックします。

| 😻   🔻                |                                      | プロジェク                           | クト・物件一覧 |
|----------------------|--------------------------------------|---------------------------------|---------|
| ホーム ファイル 表示 物件       | 共通 マスタ オプション                         |                                 |         |
| フォルダ登録 プロジェクト登録 初件登録 | □□□□□□□□□□□□□□□□□□□□□□□□□□□□□□□□□□□□ | た         ・         ・         ・ | 道を空にする  |
| 新規                   | 福集                                   | 添付ファイル ツーノ                      | L .     |
| 🔺 💼 全て               | プロジェクトコー                             | -ド PJ名称                         | 物件担当者名  |
|                      | 1 🥃 2016010                          | (仮称)〇〇ビル新築工事                    | 管理者     |
| 102期                 | 2 🥫 2016020                          | (仮称) ◎ ◎ ◎ マンション新舞              | 管理者     |
|                      | 3 2016030                            | (仮称) 〇〇〇病院新築工事                  | 管理者     |
|                      | 40 2016050                           | ■■駅前再開発プロジェクト                   | 担当A     |
|                      | 5 2016101-1                          | ロロビル新築工事                        | 担当A     |
|                      | 6 👼 2016040                          | (仮称)〇〇〇〇マンション己                  | 担当A     |
|                      |                                      |                                 |         |
|                      | 物件コード                                | 工事名称                            |         |
|                      | 1. 2016050-001                       | ■駅前再開発プロジェクト                    |         |

※フォルダ削除の場合、フォルダ内のプロジェクト、物件も削除されます。 ※プロジェクト削除の場合、プロジェクト内の物件も削除されます。

削除したフォルダ、プロジェクト、物件はゴミ箱に保存され、復元できます。 ゴミ箱で削除すると完全に削除されます。 図面ファイル、カタログファイルや見積ファイルなどを、フォルダやプロジェクト単位で管理することがで

1) ツリービューでフォルダまたはプロジェクトをクリックし、リボンメニューの[アップロード]をクリック します。

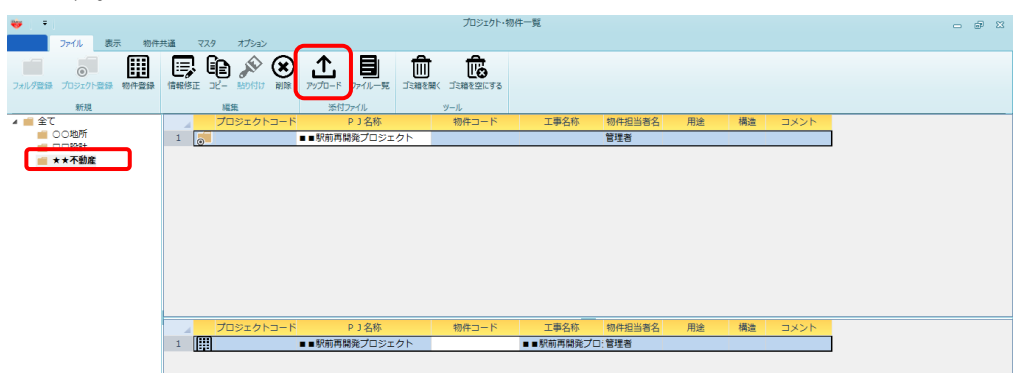

2)ファイル選択のダイアログが表示されるので、アップロードしたいファイルを選択します。

| 😻 開く              |                                                 | ×        |
|-------------------|-------------------------------------------------|----------|
| G V Ft            | +ンプル → 構造 → ・ ・ ・ ・ ・ ・ ・ ・ ・ ・ ・ ・ ・ ・ ・ ・ ・ ・ | ٩        |
| 整理 ▼ 新しいフォル       | ⋬─                                              |          |
| ☆ お気に入り  ↓ ダウンロード | ドキュメント ライブラリ<br><sub>並べ替え: フォルダ</sub> -         | - •      |
| 📃 デスクトップ          | 名前                                              | 更新 🔦     |
| 12 最近表示した場所 ■     | ka-壁階段リスト.dxf                                   | 2004     |
|                   | │ ka-配筋.dxf                                     | 2004     |
| 🍃 ライブラリ           | ka-特記仕様書1.dxf                                   | 2004     |
| Subversion        | 🗋 ka-特記仕様 2 .dxf                                | 2004     |
| ドキュメント            | 】ka-特記仕様1.dxf                                   | 2004     |
| ■ ピクチャ            | ka-土質.dxf                                       | 2004     |
|                   | ka-定着 2 .dxf                                    | 2004     |
|                   | ka-定着1.dxf                                      | 2004     |
|                   | ka-柱リスト.dxf<br>∢                                | 2005 *   |
| 77                | イル名(N): ka-配筋.dxf                               | •<br>/セル |
|                   |                                                 |          |

3)アップロードが完了すると、メッセージが表示されます。

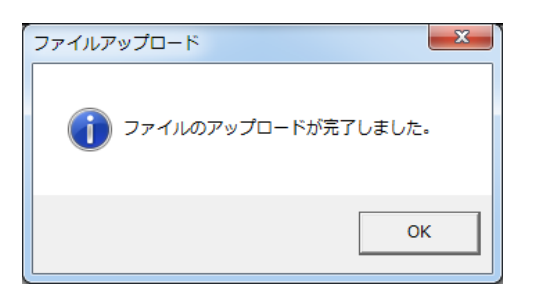

※アップロードされたファイルを確認するのは、[ファイルー覧]で行います。

アップロードされたファイルの一覧画面を表示します。

1)ファイルー覧を表示したいフォルダまたはプロジェクトをツリービューでクリックし、 リボンメニューの[ファイルー覧]をクリックします。

| ₩   Ŧ                                 | プロジェクト・物件一覧                                   | - 7 % |
|---------------------------------------|-----------------------------------------------|-------|
| ファイル 表示 物件ま                           |                                               |       |
| ● ● ● ● ● ● ● ● ● ● ● ● ● ● ● ● ● ● ● |                                               |       |
| 新規                                    | 編集 添付ファイル ツール                                 |       |
| 4 💼 全て                                | ▲ プロジェクトコード P1名称 物件コード 工事名称 物件担当者名 用途 構造 コメント |       |
|                                       | 1 ■●駅前再開発プロジェクト 管理者                           |       |
| ★★不動産                                 |                                               |       |
|                                       |                                               |       |
|                                       |                                               |       |
|                                       |                                               |       |
|                                       |                                               |       |
|                                       |                                               |       |
|                                       |                                               |       |
|                                       |                                               |       |
|                                       |                                               |       |
|                                       |                                               |       |
|                                       | プロジェクトコード P J 名称 物件コード 工事名称 物件担当者名 用途 構造 コメント |       |
|                                       | 1 ■ ■ 駅前再開発プロジェクト ■ ■ 駅前再開発プロ:管理者             |       |
|                                       |                                               |       |
|                                       |                                               |       |

2)ファイルー覧画面が表示されます。

| <b>*</b>    | ファイル一覧 | Ē     | -     | • 33   |
|-------------|--------|-------|-------|--------|
| ファイル名       |        |       | ファイルサ | イズ(KB) |
| 1 ka-梁リスト   | 1 .dxf |       |       | 300    |
| 2 ka-配筋.dxf |        |       |       | 492    |
|             |        |       |       |        |
|             |        |       |       |        |
|             |        |       |       |        |
|             |        |       |       |        |
|             |        |       |       |        |
|             |        |       |       |        |
| ダウンロード      | アップロード | リンク登録 | ł     | 削除     |

①ダウンロード

ファイルを選択し、ダウンロードボタンをクリックすることで、アップロードされたファイルを 自分のパソコンにダウンロードすることができます。

②アップロード

この画面からさらに、ファイルをアップロードすることができます。

③リンク登録

アップロードするのではなく、リンクを設定するだけの時に使用します。

④削除

ファイルー覧の情報を削除します。

# 2.2.11 ゴミ箱を開く

削除したフォルダやプロジェクト、物件はゴミ箱で管理されています。

1)リボンメニューの[ファイル]タブから、[ゴミ箱を開く]をクリックします。

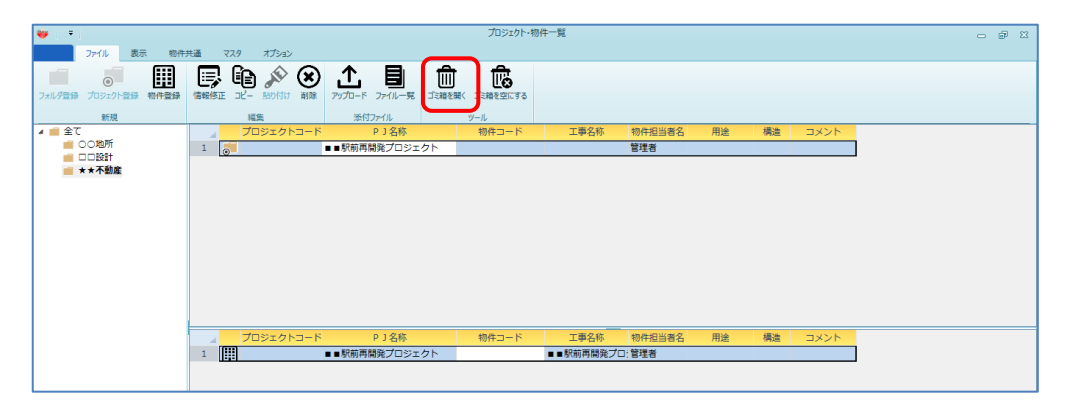

2)ゴミ箱が表示されます。

| <b>*</b> |     |    |      |        |        | ゴミ箱    |            |          |      | _ = %        |
|----------|-----|----|------|--------|--------|--------|------------|----------|------|--------------|
|          |     |    | 本支店名 | 見積期    | プロジェクト | プロジ:   | エクト名称      | 物件コード    | 工事名称 | 退避日時 🔺       |
| 1        |     |    | 本社   | 2015年度 | 03     | ★★不動産  |            |          |      | 2016/01/30 1 |
| 2        |     |    | 本社   | 2015年度 |        | 00ビル新築 | 和          | 010101   | 標準物件 | 2016/01/29 0 |
| 3        |     |    | 本社   | 2015年度 |        | 00ビル新築 | 「「「「「」」    | 010102   | 小型物件 | 2016/01/29 0 |
| 4        |     |    | 本社   | 2015年度 |        | 00ビル新築 | 和          | 010103   | 大型物件 | 2016/01/29 0 |
| 5        |     |    | 本社   | 2015年度 |        | 00ビル新築 | 和          | 010103   | 大型物件 | 2016/01/29 0 |
| 6        |     |    | 本社   | 2015年度 | 0201   | ロロビル新築 | 「「「「「」」    |          | 標準物件 | 2016/02/03 1 |
| 7        |     |    | 本社   | 2015年度 | 0201   | ロロビル新築 | 和          | 20160202 | 標準物件 | 2016/02/03 1 |
| 8        |     |    | 本社   | 2015年度 | 0201   | ロロビル新築 | 「「「「「」」    | 20160203 | 標準物件 | 2016/02/03 1 |
| 9        |     |    | 本社   | 2015年度 | 0201   | ロロビル新築 | <b>ミエ事</b> |          | 標準物件 | 2016/02/03 1 |
| 10       |     |    | 本社   | 2015年度 | 0201   | ロロビル新築 | 「「「「「」」    |          | 標準物件 | 2016/02/03 1 |
| 11       |     |    | 本社   | 2015年度 | 0201   | ロロビル新築 | 「「「「「」」    |          | 標準物件 | 2016/02/03 1 |
| 12       |     |    | 本社   | 2015年度 | 0201   | ロロビル新築 | 和          | 20160208 | 小型物件 | 2016/02/25 1 |
| •        |     |    |      |        |        |        | ^          |          |      |              |
|          | 空(ご | する |      |        |        |        | 削除         | ;        | 元に戻す | キャンセル        |

①空にする

ゴミ箱の登録内容をすべて削除します。 削除したフォルダ、プロジェクト、物件は復元できません。

| 空にする確認     |          | X      |
|------------|----------|--------|
| ごごになっています。 | 空にしてもよろし | いですか?  |
|            | (ដい(Y)   | いいえ(N) |

「はい」ですべて削除されます。

②削除

ゴミ箱から削除したい行にチェックをつけることにより、ゴミ箱から削除されます。 削除したフォルダ、プロジェクト、物件は復元できません。

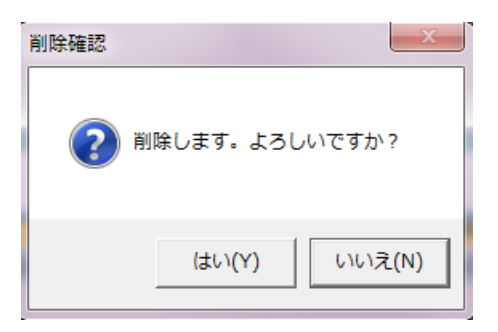

「はい」で削除されます。

③元に戻す

チェックをつけたフォルダやプロジェクト、物件を元に復元させます。

| 復元確認 |                     | X      |
|------|---------------------|--------|
| ?    | <mark>復元を行いま</mark> | すか?    |
|      | (オレ)(Y)             | いいえ(N) |

「はい」で復元されます。

④キャンセル

[ゴミ箱を開く]を終了します。

削除したフォルダやプロジェクト、物件はゴミ箱で管理されています。

「2.2.10 ゴミ箱を開く」を起動して表示される画面から、[空にする]ボタンをクリックした時と同じ機能となります。

削除したフォルダ、プロジェクト、物件は復元できません。

## 2.2.13 データ容量確認

サーバーのデータ容量の確認を行います。

1)リボンメニューの[ファイル]タブから、[データ容量確認]をクリックします。

| 🔺 () 🔻 (             |                                                                                                    | プロジェクト・物イ    | 牛一覧                           |                        | - •      | 83 |
|----------------------|----------------------------------------------------------------------------------------------------|--------------|-------------------------------|------------------------|----------|----|
| ホーム ファイル 表示 物件:      | 共通 マスタ オプション                                                                                                    | ヘルプ 物件比較     |                               | _                      | _        |    |
| 7オルダ登録 プロジェクト登録 物件登録 | ■<br>「「「「「「「「」」」」<br>「「「」」」<br>「「」」」<br>「」」」<br>「」」」<br>「」」」<br>「」」<br>「」<br>「 |              | <b>日 Q</b><br>ファイル一覧 添付ファイル検索 | 1三緒を開く ゴミ緒を空にする デク容量   | 崔莸       |    |
| 新規                   | 福果 ガロソータレス ピ                                                                                                    | 0.1.7.6      | 添付ノアイル                        |                        |          |    |
| ▲ ■ 主(               |                                                                                                    | P J 名标       | 物件担                           | 2当者名 JX2F              | _        |    |
| 本社1                  | 20160401                                                                                                    | サンノル         | 管理者                           |                        |          |    |
| 本社 2                 | 2 0                                                                                                    |              | 品注意                           |                        |          |    |
| ■ 東京                 |                                                                                                    |              |                               |                        |          |    |
|                      |                                                                                                    |              |                               |                        |          |    |
|                      |                                                                                                    |              |                               |                        |          |    |
|                      |                                                                                                    |              |                               |                        |          |    |
|                      |                                                                                                    |              |                               |                        |          |    |
|                      |                                                                                                    |              |                               |                        |          |    |
|                      | ▲ 物件コード                                                                                                    | 工事名称         | 更新日時                          | 編集状況 NET金額(机提出金額(析     |          |    |
|                      |                                                                                                    | (仮称)協宋ビル新築工事 | 2022/04/04 18:08:40           | 95,847,000 113,525,000 |          |    |
|                      | 2                                                                                                    | サンノル         | 2022/04/01 16:42:12           |                        |          |    |
|                      | 3                                                                                                    | (仮称)協衆ビル新築工争 | 2022/04/04 11:42:06           | 95,862,400 114,419,200 |          |    |
|                      |                                                                                                    |              |                               |                        |          |    |
|                      |                                                                                                    |              |                               |                        |          |    |
|                      |                                                                                                    |              |                               |                        |          |    |
|                      |                                                                                                    |              |                               |                        |          |    |
|                      |                                                                                                    |              |                               |                        |          |    |
|                      |                                                                                                    |              |                               |                        | OK キャンセル |    |

2) データ容量確認が表示されます。

| ▲ データ容量確認                | 23  |
|--------------------------|-----|
| 0.0 GB / 10.0 GB (0% 使用中 | י)  |
| 最適化                      | 閉じる |

①最適化

| <b>長</b> 適化  |    |
|--------------|----|
| サーバーの最適化を行いま | す。 |

| 最適化実行確認     | × |
|-------------|---|
| 段適化を実行しますか? |   |
| OK キャンセル    |   |

「OK」で最適化されます。

2閉じる

データ容量確認画面を閉じて、プロジェクト・物件一覧画面へ戻ります。

### 2.3 表示 2.3.1 表示列パターンの登録

プロジェクト・物件一覧に表示する項目を変更します。

1)リボンメニューの[表示]タブから、[表示列パターンの登録]をクリックします。

| 😻   🖣       |          |          |             |              |                    | プロジェクト・物 | 件一覧  |        |    |    |      |
|-------------|----------|----------|-------------|--------------|--------------------|----------|------|--------|----|----|------|
| 7741        | 表示       | 物件共通     | <b>マ</b> スタ | オプション        |                    |          |      |        |    |    |      |
|             | AL       | $\nabla$ | ~           | $\cap C$     |                    |          |      |        |    |    |      |
| ままるリパターンの登録 | Z V      |          | 全物在美元       |              |                    |          |      |        |    |    |      |
|             | 7 1011 7 | 1/0/011  | ±10113.001  | 100m +++100m | 0.5207 80.52078484 |          |      |        |    |    |      |
| 表示列パターン     | ソートとフ    | 4119     | 表示レベル       | 検索           | と絞り込み              |          |      |        |    |    |      |
| 🔺 💼 全て      |          |          | プロ          | ジェクトコード      | P J 名称             | 物件コード    | 工事名称 | 物件担当者名 | 用途 | 構造 | コメント |
| 💼 〇〇地所      |          | 1        |             | 0            | ○ビル新築工事            |          |      | 管理者    |    |    |      |
| 💼 🗆 🗆 設計    |          |          |             |              |                    |          |      |        |    |    |      |
| 💼 ★★不動商     | Ē        |          |             |              |                    |          |      |        |    |    |      |
|             |          |          |             |              |                    |          |      |        |    |    |      |
|             |          |          |             |              |                    |          |      |        |    |    |      |
|             |          |          |             |              |                    |          |      |        |    |    |      |

### 2) 表示列パターン画面が表示されます。

「プロジェクト」または「物件」を選択し、表示する項目をチェックします。

| *   |           | 表示列パター | >      |    | -    | • X          |
|-----|-----------|--------|--------|----|------|--------------|
|     | ▼ 物件      |        | -      | 新規 | 変更   | 削除           |
|     |           |        | _      |    | 栓壶   |              |
|     |           |        |        |    | 1873 |              |
| 表示列 | 一覧 表示名称   |        |        |    |      |              |
|     |           | 表示很    | 「「「「」」 |    |      | 表示 🔺         |
| 1   | 物件コード     |        |        |    |      | $\checkmark$ |
| 2   | 工事名称      |        |        |    |      |              |
| 3   | 更新日時      |        |        |    |      |              |
| 4   | 編集状況      |        |        |    |      | $\checkmark$ |
| 5   | NET金額(税抜) |        |        |    |      | $\checkmark$ |
| 6   | 提出金額(税抜)  |        |        |    |      | $\checkmark$ |
| 7   | プロジェクトコード |        |        |    |      |              |
| 8   | P J 名称    |        |        |    |      |              |
| 9   | 物件担当者名    |        |        |    |      |              |
| 10  | コメント      |        |        |    |      |              |
| 11  | 用途        |        |        |    |      |              |
| 12  | 構造        |        |        |    |      |              |
| 13  | コメント2     |        |        |    |      |              |
| 14  | コメント3     |        |        |    |      |              |
| 15  | コメント4     |        |        |    |      |              |
| 玉   | £         | 更新     | 01     | к  | \$P) | ∕tル          |

①更新

選択した表示列に更新します。

**②OK** 

選択した表示列に更新して画面を閉じ、プロジェクト・物件一覧の表示列を更新します。

③キャンセル

データ保存確認画面を表示して閉じます。

④インポート 上

エクスポートで作成された表示列パターンファイルを取込みます。

⑤エクスポート 土

画面表示されている表示列パターンをファイル出力します。

### 2. 3. 2 Y-LON/OFF

プロジェクト・物件一覧の表示列を選択して登録内容の昇順、降順に並び替えします。

1)リボンメニューの[表示]タブから、[ソートOFF]をクリックします。

| <b>₩</b>   <b>Ŧ</b> |              | プロジェクト・物件一覧 |            |          |                   |             |  |       |  |      |        |    |    |      |
|---------------------|--------------|-------------|------------|----------|-------------------|-------------|--|-------|--|------|--------|----|----|------|
| ファイル                | 表示物件共        | ŧ通          | 779        | オプション    |                   |             |  |       |  |      |        |    |    |      |
|                     |              | 7           | $\sim$     | $\cap C$ | <b>[</b> ]        |             |  |       |  |      |        |    |    |      |
| まみひばれ、いの形は          | Z V U        | 0.00        |            |          | LO                |             |  |       |  |      |        |    |    |      |
| 30小3小79-200重球       | 9-1011 91/04 | Urr ±       | 19011120/1 | ten more | 10(1)(_0)         | 物にリスムの外用年刊を |  |       |  |      |        |    |    |      |
| 表示列パターン             | ソートとフィルタ     |             | 表示レベル      | 4        | 素と絞り込み            | 4           |  |       |  |      |        |    |    |      |
| 🔺 💼 全て              |              | - 4         | ನೆರು       | ジェクトコード  |                   | P J 名称      |  | 物件コード |  | 工事名称 | 物件担当者名 | 用途 | 構造 | コメント |
| 💼 〇〇地所              |              | 1           | 0          |          | 00ビル <del>第</del> | 採工事         |  |       |  |      | 管理者    |    |    |      |
| 💼 🗆 🗆 छोत           |              |             |            |          |                   |             |  |       |  |      |        |    |    |      |
| 💼 ★★不動商             | ž            |             |            |          |                   |             |  |       |  |      |        |    |    |      |
|                     |              |             |            |          |                   |             |  |       |  |      |        |    |    |      |
|                     |              |             |            |          |                   |             |  |       |  |      |        |    |    |      |
|                     |              |             |            |          |                   |             |  |       |  |      |        |    |    |      |

2) 表示列をクリックすると登録内容の昇順、降順に並び替えて表示します。

### 2.3.3 フィルタON/OFF

プロジェクト・物件一覧の表示列を選択して登録内容の絞り込みをします。

1)リボンメニューの[表示]タブから、[フィルタOFF]をクリックします。

| 😽   🔻                                                                   |                                                                                                    | プロジェクト・物件一覧                          |
|-------------------------------------------------------------------------|----------------------------------------------------------------------------------------------------|--------------------------------------|
| ファイル 表示 物件                                                              | 共通 マスタ オプション                                                                                                    |                                      |
| ま二百日日の<br>ま二百日日の<br>ま二百日日の<br>本一日日の<br>本一日日の<br>本一日日の<br>スートのFF<br>フィルス | 公         会報件表示         Q         ご         回         回         回         回         回         回         回         回         回         回         回         回         回         回         回         回         回         回         回         回         回         回         回         回         回         回         回         回         I         I <thi< th="">         I         <thi< th="" th<=""><th></th></thi<></thi<> |                                      |
| <ul> <li>表示列バターク シードとノイルタ</li> <li>4 mm 全て</li> </ul>                   | マ プロジェクトコーマ P J 名称                                                                                                    | マ 物件コード     マ 工事名称     マ 物件担当者     マ |
|                                                                         | 1 💽 🗹 (すべて選択)                                                                                                    | 管理者                                  |
| ■ □□設計                                                                  | 2 0 ロロビル新築工事                                                                                                    | 管理者                                  |
|                                                                         | 3 ◎ ☑ △△ビル新築工事                                                                                                    | 管理者                                  |
|                                                                         |                                                                                                    |                                      |
|                                                                         | ОК #7>12                                                                                                    |                                      |

2) 表示列をクリックすると登録リストが表示され、チェックボックスをオン/オフにして、 登録内容の表示/非表示を切り替えます。
# 2.3.4 全物件表示

プロジェクト・物件一覧にログイン者の担当プロジェクト、物件のみを表示します。

1)リボンメニューの[表示]タブから、[全物件表示]をクリックします。

| 😻   🔻      |               |            |    |            |         |                                         | プロジ                                             | 江クト・物件        | 一覧                     |                     |      |              |
|------------|---------------|------------|----|------------|---------|-----------------------------------------|-------------------------------------------------|---------------|------------------------|---------------------|------|--------------|
| ホーム ファイル   | 表示            | 物件共通       | 77 | ター オプション   |         |                                         |                                                 |               |                        |                     |      |              |
| 表示列パターンの登録 | Az↓<br>y-hoff | Jrill ØOFF |    |            | 日本 家的込み | (1) (1) (1) (1) (1) (1) (1) (1) (1) (1) | <b>3</b><br>·解除                                 |               |                        |                     |      |              |
| 表示列パターン    | У-H           | ヒフィルタ      | 表示 |            | 検索と絞り込  | <u>_</u> み                              | D 1 4745                                        |               | and the art N / and Ar |                     |      | 7本なテナノフィント   |
| ▲ 重 至 〔    |               |            | 4  |            | 90-1-0  | (/田本)                                   |                                                 | ANTER AN      | 初件担当有名                 | JYXL                |      | 建栄土石砂        |
| 102期       |               | 1          | ٥  | 2016010    |         | (1)又有小)                                 |                                                 | 日荘白           |                        |                     |      |              |
|            |               | 2          | ۲  | 2010020    |         | (1)文十小)                                 | <ul> <li>○○○マノジョンオ</li> <li>○○○床院新知道</li> </ul> | 196448        |                        |                     |      |              |
|            |               | 4          | ۲  | 2016050    |         |                                         |                                                 | ► 目→±10 ► 用当4 |                        |                     | 00   | 不動産          |
|            |               | 5          | 0  | 2016101-1  |         |                                         | 新築工事                                            | 担当人           |                        |                     |      | 2*1*1803/38L |
|            |               | 6          |    | 2016040    |         | (仮称)                                    | 0000マンション                                       | ∼2担当A         |                        |                     |      |              |
|            |               |            |    |            |         |                                         |                                                 |               |                        |                     |      |              |
|            |               |            | 4  | 物件コート      | \$      |                                         | 工事名称                                            |               |                        | 更新日時                | 編集状況 | NET金額(税抜)    |
|            |               | 1          |    | 2016010-00 | 1 (仮称)〇 | 0ビル新                                    | 築工事                                             |               |                        | 2016/10/20 10:57:51 |      | 1,097,542    |
|            |               |            |    |            |         |                                         |                                                 |               |                        |                     |      |              |

2) [担当物件のみ表示]に切り替わり、ログイン者の担当プロジェクト、物件のみが表示されます。

| 🤓 🗧        |                  |         |                      |           |                | プロジェクト・物件 |        |                    |      |           |
|------------|------------------|---------|----------------------|-----------|----------------|-----------|--------|--------------------|------|-----------|
| ホーム ファイル   | 表示物              | 件共通     | <del>~777 #7</del> > | >         |                |           |        |                    |      |           |
| 表示列パターンの登録 | A ↓<br>y-hoff 71 | 11/90FF | 自当物件のみ表示             |           | し 取り込み 統り込み解除  |           |        |                    |      |           |
| 表示列バターン    | ソートとフィノ          | 19      | 表示レベル                | 検索と       | 取り込み<br>D 1 タギ |           | 物件中业学校 |                    |      | 油筑主力新     |
| ▲ ■ 主 C    |                  | 4       |                      | 1000-0    | PJ名称           | ****      | 初件担当者名 | אעצב               |      | 建栄土石砂     |
| 102期       |                  | 1       | 2016010              |           | (1反称) ○○ビル新    | 「栄山争 管理者  |        |                    |      |           |
|            |                  | 2       | 0 2016020            |           | (1反称) 888マン    | ション新る官理者  |        |                    |      |           |
|            |                  | 3       | ⊚ 2016030            |           | (1反称) 〇〇〇病院    | 新梁上爭 官埋者  |        |                    |      |           |
|            |                  |         |                      |           |                |           |        |                    |      |           |
|            |                  |         | - 物件コー               | - F       | 工事名称           | 7         | Ţ      | 5新日時               | 編集状況 | NET金額(税抜) |
|            |                  | 1       | 2016010-             | 001 (仮称)〇 | ○ビル新築工事        |           | 2      | 016/10/20 10:57:51 |      | 1,097,542 |
|            |                  |         |                      |           |                |           |        |                    |      |           |

・ログイン者が「管理者」の場合、1)の画面より、「管理者」のみのプロジェクト、物件が表示されます。

※「担当者物件のみ表示」をクリックすると全物件表示に切り替わります。

プロジェクト名称、本支店名、工事名称などを入力して物件の検索を行います。

1)リボンメニューの[表示]タブから、[検索]をクリックします。

| 😻 i 🖣      |                 |           |                     |         |                    |             | プロジェクト・物 | 件一覧  |        |    |    |      |   |
|------------|-----------------|-----------|---------------------|---------|--------------------|-------------|----------|------|--------|----|----|------|---|
| ファイル       | 表示              | 物件共通      | 779                 |         |                    |             |          |      |        |    |    |      |   |
| 表示列パターンの登録 | Az↓<br>y-hoff J | 7411/90FF | 合<br>全物件表示<br>表示レベル |         | 東京 初り込み<br>検索と絞り込み | 取り込み解除<br>9 |          |      |        |    |    |      |   |
| 🔺 💼 全て     |                 |           | プロ                  | 1ジェクトコー | - F                | P J 名称      | 物件コード    | 工事名称 | 物件担当者名 | 用途 | 構造 | コメント |   |
| ■ 00地所     |                 | 1         | 0                   |         | 00ビル痛              | 「築工事        |          |      | 管理者    |    |    |      | ] |
|            | ž               | 2         | 0                   |         | 소년개휴               | f築工事        |          |      | 管理者    |    |    |      |   |
|            | •               | 3         | 0                   |         | ロロビル線              | 「築工事        |          |      | 管理者    |    |    |      |   |
|            |                 |           |                     |         |                    |             |          |      |        |    |    |      |   |

2)検索条件入力画面が表示されます。 工事名称、本支店名など文字列が入力できる欄はあいまい検索が適用されます。

|        |       |     |    |   |   | 検索 | 6 |   |   |   |   |    |   | - ( | -   | 23 |
|--------|-------|-----|----|---|---|----|---|---|---|---|---|----|---|-----|-----|----|
| 入力項目1  | 詳細項目2 | 詳細項 | 目3 |   |   |    |   |   |   |   |   |    |   |     |     |    |
| プロジェクト | 名称    | [   |    |   |   |    |   |   |   |   |   |    |   |     |     |    |
| 工事名称   |       |     |    |   |   |    |   |   |   |   |   |    |   |     |     |    |
| プロジェクト | N⊐−K  |     |    |   |   |    |   |   |   |   |   |    |   |     |     |    |
| 本支店名   |       |     |    |   | • |    |   |   |   |   |   |    |   |     |     |    |
| 見積期    |       |     |    |   | • |    |   |   |   |   |   |    |   |     |     |    |
| 物件コード  |       |     |    |   |   |    |   |   |   |   |   |    |   |     |     |    |
| 工事場所   |       | [   |    |   |   |    |   |   |   |   |   |    |   |     |     |    |
| 着工年月日  |       |     |    | 年 |   | 月  |   | Β | • | ~ | 年 |    | 月 | Β   |     | •  |
| 竣工年月日  |       |     |    | 年 |   | 月  |   | Β | • | ~ | 年 |    | 月 | Β   |     | •  |
| コメント   |       |     |    |   |   |    |   |   |   |   |   |    |   |     |     |    |
| 備考     |       |     |    |   |   |    |   |   |   |   |   |    |   |     |     |    |
| 発注主    |       |     |    |   |   |    |   |   |   |   |   |    |   |     |     | •  |
| 設計事務所名 | 4     |     |    |   |   |    |   |   |   |   |   |    |   |     |     | •  |
| 物件担当者  |       |     |    |   | • |    |   |   | • |   |   | ٣  |   |     |     |    |
| ▼ 詳細   |       |     |    |   |   |    |   |   |   |   |   |    |   |     |     |    |
| クリア    |       |     |    |   |   |    |   |   |   |   |   | ОК |   | キャン | zıl |    |

3)「詳細」をクリックすると詳細検索項目を入力できます。

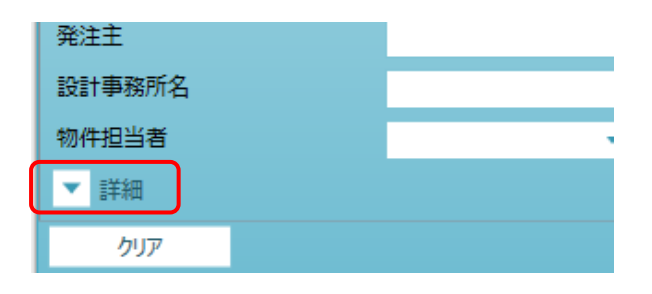

# ·入力項目1

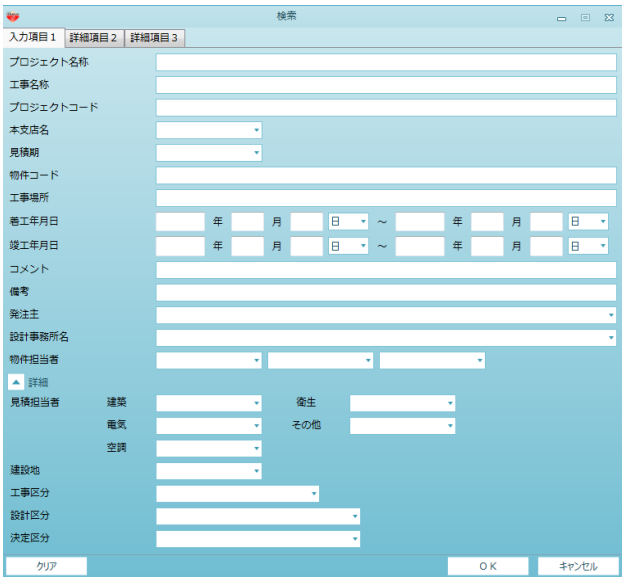

# ・入力項目2

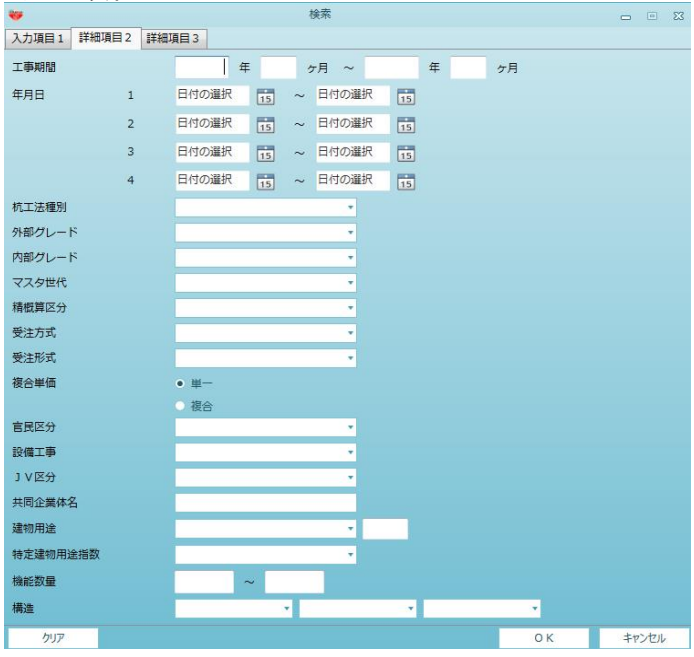

# ・入力項目3

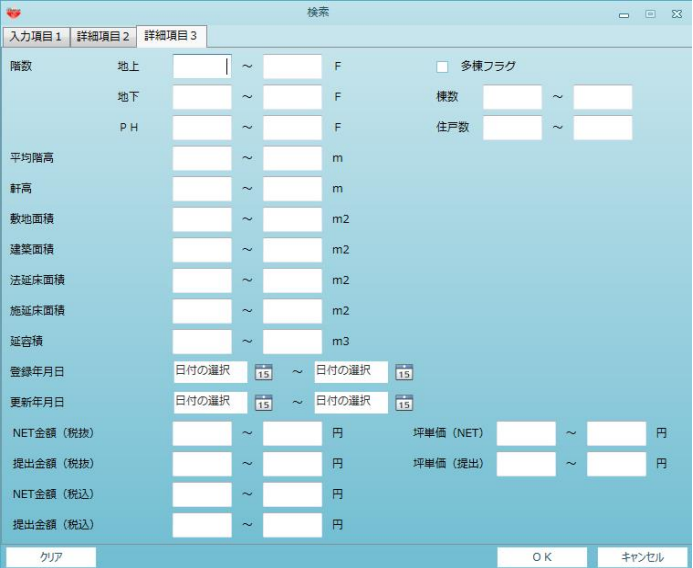

# 2.3.6 再検索

検索で入力した条件に一致した次プロジェクトの先頭行にカーソル移動して表示します。

1)リボンメニューの[表示]タブから、[再検索]をクリックします。

| 👻 🔻        |                  |          |                   |                                    |        |              | プロジェクト・物イ | 件一覧  |        |    |    |      |   |
|------------|------------------|----------|-------------------|------------------------------------|--------|--------------|-----------|------|--------|----|----|------|---|
| ファイル       | 表示物              | 件共通      | ৼ৾৾৴৵             | オプション                              |        |              |           |      |        |    |    |      |   |
| 表示列パターンの登録 | Az↓<br>y-hoff 74 | YJL/9OFF | <b>公</b><br>全物件表示 | <b>Q C</b><br><sub>検索</sub><br>再検索 | 民的运动   | 設し込み解除       |           |      |        |    |    |      |   |
| 表示列パターン    | ソートとフィ           | 11.9     | 表示レベル             | 検                                  | 素と絞り込る | <del>9</del> |           |      |        |    |    |      |   |
| 🔺 💼 全て     |                  |          | プロ                | ジェクトコード                            |        | P J 名称       | 物件コード     | 工事名称 | 物件担当者名 | 用途 | 構造 | コメント |   |
| 💼 00地所     |                  | 1        | 0                 | C                                  | )0ビル線  | 「築工事         |           |      | 管理者    |    |    |      | 1 |
| ■ □□設計     |                  | 2        |                   | 2                                  | 소년ル휴   | 「築工事         |           |      | 管理者    |    |    |      |   |
|            | E                | 3        | 0                 |                                    | コロビル線  | 所築工事         |           |      | 管理者    |    |    |      |   |
|            |                  |          |                   |                                    |        |              |           |      |        |    |    |      |   |
|            |                  |          |                   |                                    |        |              |           |      |        |    |    |      |   |
|            |                  |          |                   |                                    |        |              |           |      |        |    |    |      |   |
|            |                  |          |                   |                                    |        |              |           |      |        |    |    |      |   |

# 2.3.7 絞り込み

絞り込み用条件に一致した物件のみで階層を作成して全て開いて表示します。

1)リボンメニューの[表示]タブから、[絞り込み]をクリックします。

| 👻 🔻                   |                      |                         |                  |                |         |       |                        |             | プロジェクト・物 | 件一覧  |        |    |    |      |   |
|-----------------------|----------------------|-------------------------|------------------|----------------|---------|-------|------------------------|-------------|----------|------|--------|----|----|------|---|
| ファイル                  | 表示                   | 物件                      | 共通               | २८१            | オプション   |       |                        |             |          |      |        |    |    |      |   |
| 表示列パターンの登録<br>表示列パターン | Az↓<br>y-hoff<br>y-h | ד<br>זאו גד<br>ויאו גדש | <b>7</b><br>70FF | 全物件表示<br>表示しべれ | Q<br>検索 | て再検索検 | 取り込み<br>数り込み<br>素と絞り込み | 校り込み解除<br>9 |          |      |        |    |    |      |   |
| 🔺 💼 全て                |                      |                         |                  | プロ             | コジェクト   | ·⊐−ド  |                        | P J 名称      | 物件コード    | 工事名称 | 物件担当者名 | 用途 | 構造 | コメント |   |
| 💼 00地所                |                      |                         | 1                | 0              |         | 0     | つつビル潮                  | 條工事         |          |      | 管理者    |    |    |      | 1 |
| ■ □□設計                |                      |                         | 2                | 0              |         | 2     | ムビル潮                   | f築工事        |          |      | 管理者    |    |    |      |   |
|                       | E                    |                         | 3                |                |         | 0     | コロビル潮                  | f築工事        |          |      | 管理者    |    |    |      |   |
|                       |                      |                         |                  |                |         |       |                        |             |          |      |        |    |    |      |   |

2) 絞り込み条件入力画面が表示されます。 工事名称、本支店名など文字列が入力できる欄はあいまい検索が適用されます。

|        |       |     |    |   |   | 絞り込 | _ <del>}</del> } |   |   |   |  |   |    |   | -           |     | 23 |
|--------|-------|-----|----|---|---|-----|------------------|---|---|---|--|---|----|---|-------------|-----|----|
| 入力項目1  | 詳細項目2 | 詳細項 | 目3 |   |   |     |                  |   |   |   |  |   |    |   |             |     |    |
| プロジェク  | 名称    | [   |    |   |   |     |                  |   |   |   |  |   |    |   |             |     |    |
| 工事名称   |       |     |    |   |   |     |                  |   |   |   |  |   |    |   |             |     |    |
| プロジェク  | トコード  |     |    |   |   |     |                  |   |   |   |  |   |    |   |             |     |    |
| 本支店名   |       |     |    |   | • |     |                  |   |   |   |  |   |    |   |             |     |    |
| 見積期    |       |     |    |   | * |     |                  |   |   |   |  |   |    |   |             |     |    |
| 物件コード  |       |     |    |   |   |     |                  |   |   |   |  |   |    |   |             |     |    |
| 工事場所   |       |     |    |   |   |     |                  |   |   |   |  |   |    |   |             |     |    |
| 着工年月日  |       |     |    | 年 |   | 月   |                  | Β | • | ~ |  | 年 |    | 月 | E           | 3   | •  |
| 竣工年月日  |       |     |    | 年 |   | 月   |                  | Β | ٠ | ~ |  | 年 |    | 月 | E           | 3   | •  |
| コメント   |       |     |    |   |   |     |                  |   |   |   |  |   |    |   |             |     |    |
| 備考     |       |     |    |   |   |     |                  |   |   |   |  |   |    |   |             |     |    |
| 発注主    |       |     |    |   |   |     |                  |   |   |   |  |   |    |   |             |     | •  |
| 設計事務所行 | 3     |     |    |   |   |     |                  |   |   |   |  |   |    |   |             |     | •  |
| 物件担当者  |       |     |    |   | • |     |                  |   | Ŧ |   |  |   | •  |   |             |     |    |
| ▼ 詳細   |       |     |    |   |   |     |                  |   |   |   |  |   |    |   |             |     |    |
| クリア    |       |     |    |   |   |     |                  |   |   |   |  |   | ОК |   | <b></b> #17 | ンセル | ,  |

3)「詳細」をクリックすると詳細検索項目を入力できます。

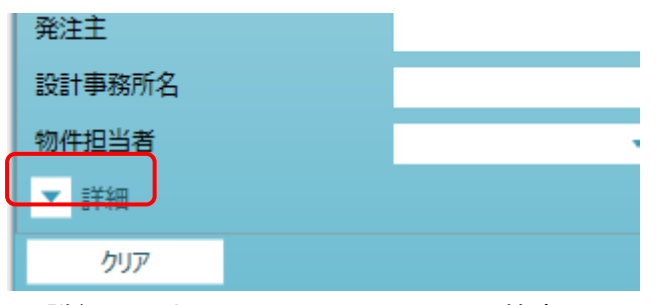

※詳細の入力項目1、2、3は、2.3.5 検索に同じです。

# 2.3.8 絞り込み解除

絞り込み状態を解除して全プロジェクトを表示します。

1)リボンメニューの[表示]タブから、[絞り込み解除]をクリックします。

| 😽 Ŧ        |                   |                     |    |       |                    |            |                                         | プロジェクト・物イ | 件一覧  |        |    |    |      |   |
|------------|-------------------|---------------------|----|-------|--------------------|------------|-----------------------------------------|-----------|------|--------|----|----|------|---|
| ファイル       | 表示                | 物件共                 | ã  | २८१   | オプション              |            |                                         |           |      |        |    |    |      |   |
| 表示列パターンの登録 | A<br>Z↓<br>y-hoff | <b>T</b><br>7411490 | FF |       | <b>Q (</b><br>検索 再 | こ 見 読 教の込み | (1) (1) (1) (1) (1) (1) (1) (1) (1) (1) |           |      |        |    |    |      |   |
| 表示列パターン    | У-h               | とフィルタ               |    | 表示レベル |                    | 検索と絞り込み    | k                                       |           |      |        |    |    |      |   |
| ⊿ 💼 全て     |                   |                     |    | プロ    | ジェクトコ              | -15        | PJ名称                                    | 物件コード     | 工事名称 | 物件担当者名 | 用途 | 構造 | コメント |   |
| 💼 00地所     |                   |                     | 1  |       |                    | 00ビル新      | <sup>漢工事</sup>                          |           |      | 管理者    |    |    |      |   |
| 💼 🗆 🗆 設計   |                   |                     | 2  |       |                    | 人人口の       | (筑丁亩                                    |           |      | 倍油水    |    |    |      | - |
| 🛁 🛨 大動き    | Ŧ                 |                     | 2  | 0     |                    |            |                                         |           |      | 日任日    |    |    |      |   |
| 💼 ★★不動商    | Ĕ                 |                     | 3  | 0     |                    | ロロビル新      | □朱二尹<br>篠工事                             |           |      | 管理者    |    |    |      |   |

# 2.4 物件共通

物件共通で設定する、「物件設定」、「鑑・要項書情報」、「見積書印字書式」は物件新規作成時の規定値になります。

この規定値は、物件新規作成で各物件にコピーされ変更できます。

「物件設定」、「鑑・要項書情報」は見積書入力の3.8オプションで、「見積書印字書式」は見積書入力の 3.1.3見積書印刷の書式設定で変更できます。

# 2.4.1 物件設定

物件の新規作成時の明細既定、割掛・シミュレーション既定、消費税情報、物件一覧色の既定

1)リボンメニューの[物件共通]タブから、[物件設定]をクリックします。

| 😻   🔻                                                         |     |     |          |          | プロジェクト・物件 | #一覧  |        |         |      |      |   |
|---------------------------------------------------------------|-----|-----|----------|----------|-----------|------|--------|---------|------|------|---|
| ファイル 表示 物件:                                                   | ŧjã | 779 | オプション    |          |           |      |        |         |      |      |   |
| ●<br>一日<br>一日<br>一日<br>一日<br>一日<br>一日<br>一日<br>一日<br>一日<br>一日 | 試   |     |          |          |           |      |        |         |      |      |   |
| 物件情報<br>4 📫 全て                                                |     | 7   | ロジェクトコード | P 1 오称   | 物件コード     | 丁事久称 | 物件相当者名 | 田诠      | 構造   | 7425 | _ |
| ○○地所                                                          | 1   |     | (        | 00ビル新築工事 | <br>      |      | 管理者    | 715,821 | ITAL |      | 1 |
| ■ □□設計                                                        | 2   | 0   |          | △△ビル新築工事 |           |      | 管理者    |         |      |      |   |
| A A 11-20/2                                                   | 3   | 0   | 1        | ロロビル新築工事 |           |      | 管理者    |         |      |      |   |
|                                                               |     |     |          |          |           |      |        |         |      |      |   |
|                                                               |     |     |          |          |           |      |        |         |      |      |   |
|                                                               |     |     |          |          |           |      |        |         |      |      |   |
|                                                               |     |     |          |          |           |      |        |         |      |      |   |

新規で物件を作成したときの明細既定、割掛・シミュレーション既定、消費税情報、物件一覧色の 既定値を設定します。

| 4                |             |       |          | 1            | 物件設定(雛形  | 5)   |        |            |            |              |      |             | - 0           | 83         |
|------------------|-------------|-------|----------|--------------|----------|------|--------|------------|------------|--------------|------|-------------|---------------|------------|
| 明細既定設定           |             |       |          |              |          |      |        |            |            |              |      |             |               |            |
| 名称欄文字数           |             | 32文字  | *        | 規格欄文字数       |          |      | 32文字   |            | 規格開始       | 治行区分         |      | 下段          |               |            |
| 印刷時均等割           |             | しない   | -        | 明細追加時既定      | E端数調整    |      | 整数(切   | り捨て、       | 明細追加       | 加時既定金額端数詞    | 調整   | 整数          | (切り捨          | <b>1</b> • |
| 既定数量丸め小数         | 收点桁数区分      | 積算基準  | •        | 既定数量端数メ      | 1.め方法区分  |      | 切り捨て   | •          |            |              |      |             |               |            |
| 印詳区計行名称          | 印刷区分        | する    | •        | 印詳内訳計行名      | 名称印刷区分   |      | する     |            |            |              |      |             |               |            |
| 小々計行名称           | 小々計         |       | 小計行名称    | 小計           |          | 計行名  | 称      | <u>≣</u> † |            | 中計行名称        |      | 中計          |               |            |
| 大計行名称            | 大計          | 1     | 合計行名称    | 合 計          |          | 改計行  | 名称     | 改          | <b>≣</b> † | 総計行名称        |      | 総計          |               | -1         |
| 参考計行             | 参考計         | ;     | 肖費行名称    | 消 費 税        |          | 内部計  | 行名称    | 内部         | Ħ          | 外部計行名        | 称    | 外部計         |               | -1         |
| - 割掛・シミュレーシ      | ョン既定設定      |       |          |              |          |      |        | -          |            |              |      |             |               |            |
| 数量をコピーす          | 3           |       | 単位をコピーする | 3            |          | 単位   | 5をコピーす | 3          |            | 未登録単         | 位を計算 | 「対象にする      | 5             |            |
| ✓ マスタ単位をセン       | -<br>/トする   | v     | 別紙明細実行   | -<br>指定を実行する |          |      |        |            |            |              |      |             |               |            |
| コード検索条件          |             | 全文字一到 | (Oi 🔹    | 明細単価ヤット多     | 条件       |      | 明細単価   | i=¥0の ▼    | 単価マス       | タ採用単価        |      | 単価 A        | Ą             | •          |
| 単価マスタ採用単         | 価掛率         | 1     | 00.00    | 単価マスタ採用」     | 単価NET提出D | 区分   | NET    | *          |            |              |      |             |               |            |
| 建築既定端数調          | 밭           | 建築シミコ | ν- •     | 端数丸め方法       |          |      | 切り捨て   | •          | 丸め小業       | <b>女点</b> 桁数 |      | 積算書         | <u></u><br>[準 | •          |
| 下見積端数調整          |             | 建築シミコ | ν- •     |              |          |      |        |            |            |              |      |             |               |            |
| 消費税              |             |       |          |              |          | 物件一  | 覧色     |            |            |              |      |             |               |            |
| 消费税率             | 10          | % 消费  | 税丸め 切り   | 捨て           | •        |      |        | 色選択        | 5          | 色サンプル        |      |             |               |            |
|                  | 4           | NET   | 提出       | 予備1          | 予備 2     | 予任   | 莆 3    | 予備4        | 予備 5       | 予備 6         | 予備   | 7           | 予備 8          |            |
| 列名称(見積           | 書入力画面)      | NET   | 提出       | 予備1          | 予備 2     | 予備 3 | 3      | 予備 4       | 予備 5       | 予備 6         | 予備7  | 予           | 備 8           |            |
| 列背景色(見想          | 【書入力画面)<br> | 色選択   | 色選択      | 色選択          | 色選択      | 色    |        | 色選択        | 色選択        | 色選択          | 色達   | 択           | 色選択           |            |
| 数量既定NI<br>用在照字NI |             | -     | -        | -            |          |      | *      |            | -          | • •          |      | *           |               | -          |
| 里1回成定NI          | 11 定由区分     | •     | •        | •            |          |      | Ŧ      |            | •          | •            |      | Ŧ           |               | -          |
|                  |             |       |          |              |          |      |        |            |            | ок           |      | <b>+</b> †2 | ンセル           |            |

①明細既定設定

| •名称欄文字数          | :名称欄の文字数を「32文字」、「20文字」を選択します。         |
|------------------|---------------------------------------|
| •規格欄文字数          | :規格欄の文字数を「32文字」、「20文字」を選択します。         |
| ·規格開始行区分         | :規格名称の開始行を「下段」、「上段」、「次行上段」から選択        |
|                  | します。                                  |
| •印刷時均等割          | :印刷時の名称欄の均等割付を「しない」、「上段のみする」、         |
|                  | 「上段のみする」、「上下段両方する」から選択します。            |
| •明細追加時既定端数調整     | :明細追加時の単価の端数調整単位を「整数」、「シミュレーション」      |
|                  | から選択します。                              |
| •明細追加時既定金額端数調整   | :明細追加時の金額の端数調整単位を「整数」、「四捨五入」          |
|                  | から選択します。                              |
| ・既定数量丸め少数点桁数区分   | :数量丸めの少数桁数を選択します。                     |
| ・既定数量端数丸め方法区分    | :数量丸めの端数処理を選択します。                     |
| ·印詳区計行名称印刷区分     | :未使用                                  |
| ·印詳内訳計行名称印刷区分    | :未使用                                  |
| •小々計行名称          | :小々計行の名称規定値を設定します。                    |
| •小計行名称           | :小計行の名称規定値を設定します。                     |
| •計行名称            | :計行の名称規定値を設定します。                      |
| •中計行名称           | : 中計行の名称規定値を設定します。                    |
| ・大計行名称           | :大計行の名称規定値を設定します。                     |
| •合計行名称           | :合計行の名称規定値を設定します。                     |
| ・改計行名称           | :改計行の名称規定値を設定します。                     |
| ・総計行名称           | :総計行の名称規定値を設定します。                     |
| ・参考計行            | :参考計行の名称規定値を設定します。                    |
| ・消費行名称           | :消費祝行の名称規定値を設定します。                    |
| ・内部計行名称          | : 内部計行の名称規定値を設定します。                   |
| •外部計行名称          | :外部計行の名称規定値を設定します。                    |
|                  |                                       |
| ②割掛・シミュレーション既定設定 |                                       |
| ・粉景たっピーオス        | ・割掛いにコーションで「物景」たっピーナスか初期値を設定します       |
| 数重さってする          | . 刮剤 「ハロノコノし」 数重」とコレータ るが 初労 値を改定しより。 |
| ・単位をつピーする        | ・割掛・シミュレーションで「単位」をコピーするか初期値を設定します。    |
| ・単価をコピーする        | ・割掛・ジョレージョンで「単価」をコピーするか初期値を設定します。     |
| + 番録単位を計算対象にする   | ・単位マスタに未登録の単位を割掛・シミュレーションの対象に         |
| 不立動中位と由并均外に外し    | するか初期値を設定します。                         |
| ・マスタ単位をセットする     | ・割掛・シシュレーションでマスタ単位をセットする初期値を設定します。    |
| ・別紙明細実行指定を実行する   | :割掛・ジュレーションで別紙明細実行指定を実行するか初期値を        |
|                  | 設定します。                                |
|                  |                                       |
| ③単価マスタ自動セット設定    |                                       |
|                  |                                       |
| ・コード検索条件         | :単価マスタ自動セットで検索条件の初期値を設定します。           |
| 全文字— 致           | のみ・・部位、材料、及び規格文字のすべてが一致した             |

|              | 場合のみ、対象とします。              |
|--------------|---------------------------|
| 部位文字を無視:     | 全文字ー致を優先とし、全文字ー致しない場合     |
|              | でも材料、規格文字が一致した場合、対象とします。  |
| 相杦文字を毎祖      |                           |
| 成旧人士を無忧      |                           |
|              | 部位、材料又子か一致した場合、対象とします。    |
| 部位、規格文字を無視:  | 全文字一致を優先とし、全文字一致しない場合でも   |
|              | 材料文字のみ一致した場合、対象とします。      |
| 全コードー致のみ・    | 部位 材料 及び規格コードのすべてが一致した    |
|              |                           |
| 如今うしたちの相     |                           |
| 部位コートを無税:    | 宝コートー 双を 愛 た とし、 宝コートー    |
|              | でも材料、規格コートが一致した場合、対象とします。 |
| 規格コードを無視:    | 全コードー致を優先とし、全コードー致しない場合   |
|              | でも部位、材料コードが一致した場合、対象とします。 |
| 部位 相換コードを無相・ |                           |
| 即立、元百一二で金飛祝  | キョー・ びと後儿とし、キョード びしない 物口  |

でも材料コードのみ一致した場合、対象とします。

・明細単価セット条件 :単価マスタ自動セットで明細単価をセットする条件の初期値を 設定します。 明細単価=¥0のみセット:セットする単価番号の単価が「0」の時 のみセットします。 すべて上書きする:セットする単価番号の単価が「0」でない場合 でも、セットします。 •単価マスタ採用単価 :セットする単価マスタの単価を選択します。 •単価マスタ採用単価掛率 :単価マスタからセットするときの掛け率を設定します。 単位は「%」、整数3桁で設定します。 ・単価マスタ採用単価NET提出区分:単価マスタからセットする時どの単価にセットするか設定します。 •建築既定端数調整 :単価マスタからセットする時の端数調整の初期値を設定します。 ・端数丸め方法 :単価マスタからセットする時の端数丸め方法を設定します。

丸め小数点桁数

•下見積端数調整

:単価マスタからセットする時の端数丸め方法を設定します。 :単価マスタからセットする時の丸め小数点を設定します。 :下見積画面で経費単価、業者単価、希望単価、査定単価の計算に 使用する端数調整の初期値を設定します。

#### ④消費税

# 消費税率 :消費税率既定値を設定します。 ・消費税丸め :消費税率算出時の端数丸め方法を設定します。

⑤物件一覧色

• 色選択

:プロジェクト・物件一覧での物件行の色を設定します。

⑥単価列設定

- ・列名称(見積書入力画面)
   ・見積書入力画面で単位~備考の列名称のタイトルを設定します。
- ・列背景色(見積書入力画面):見積書入力画面で単位~備考の列背景色を設定します。
- ・数量既定NET提出区分 :見積書入力画面で数量の既定値を設定します。
- ・単価既定NET提出区分
- :見積書入力画面で単価の既定値を設定します。

# 2.4.2 鑑·要項書情報

物件の新規作成時の鑑、要項書の既定値を設定します。

1)リボンメニューの[物件共通]タブから、[鑑・要項書情報]をクリックします。

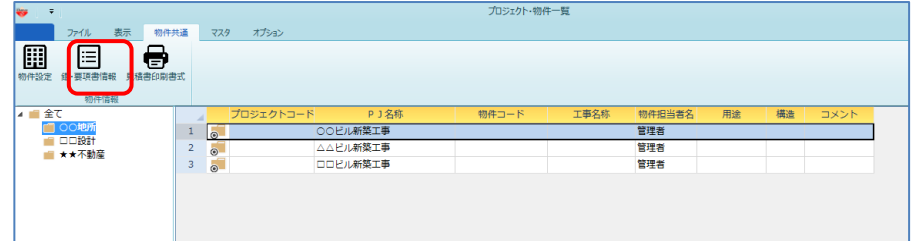

#### 新規で物件を作成したときの鑑の既定値を設定します。

| <b>*</b>                       |        | 衣紙・鑑旧報設定(新     | (元)  |                                       | - • X   |
|--------------------------------|--------|----------------|------|---------------------------------------|---------|
| <u>地</u> 要項書                   |        |                |      |                                       |         |
| 消費税 96 税計算                     | 税額クリア  | NET提出区分        |      | 反映 金額手入力                              |         |
|                                | 御見積    | *              |      |                                       | No.     |
|                                |        |                |      |                                       |         |
|                                |        | 8 <del>7</del> |      | 平成 年 月                                | в       |
| <u> </u>                       |        | ···            | —    |                                       | -       |
| <u></u>                        | ]      |                | _    | (請負者住所氏名)                             |         |
|                                | -<br>- |                |      | 東京都大田区平和島6丁目1番地1号                     |         |
| ご書和及び地方道書和額                    |        |                | _    |                                       |         |
| 見積有効期間                         |        | 後一か月           |      | 協学産業株式会社                              |         |
|                                |        |                |      | 代表取締役 協栄太郎                            |         |
| 工事名・工事場所                       |        |                | 支払条件 |                                       |         |
| <ul><li>(仮称)協栄ビル新築工事</li></ul> |        |                |      | 前渡金10%                                |         |
| 渋谷区松濤2-20-4                    |        |                |      | 各月出来高90% 現金払                          |         |
| 工事概要                           |        |                |      | その他                                   |         |
| 鉄骨鉄筋コンクリート造                    |        |                |      | 下記工事は見積範囲外と致します。                      |         |
| 地下1階 地上3階 搭屋1階 1棟              |        |                |      | 1. 地中障害物撤去工事                          |         |
| 建築面積 200.0㎡ 延床面積 300.0㎡        |        |                |      | 2. 近隣補償(日照、電波、風害、眺望、                  |         |
|                                |        |                |      | 営業)                                   |         |
|                                |        |                |      | 3. 行政指導に伴う追加、変更工事                     |         |
| 工期                             |        | 契約             |      | 4. 各種設備接続に伴う負担金および                    |         |
| 着工 平成 年 月 日                    |        |                |      | 分担金等                                  |         |
| 完成 平成 年 月 日                    |        | 平成 年 月 日       |      | 5. 家具、什器、備品、厨房器具                      |         |
|                                |        |                |      | <ol> <li>6. 確定測量費(有資格者による)</li> </ol> |         |
|                                |        |                |      |                                       |         |
|                                |        | -              |      | <b>108</b>                            | de Stan |

各項目とも直接入力します。ボタンでプレビュー、Excel出力、PDF作成と印刷がおこなえます。 終了する場合は、[OK] ボタンをクリックして下さい。

#### 鑑の印字例

|                                                             | 御り                    | え しんしょう しんしょう しんしょう しんしょう しんしょう えいしんしょう えいしんしょう えいしんしょう えいしょう えいしょう しんしょう しんしょ しんしょ | 槓 害   |                                                                                         |                                      | NO.                   |              |
|-------------------------------------------------------------|-----------------------|----------------------------------------------------------------------------------------------------|-------|-----------------------------------------------------------------------------------------|--------------------------------------|-----------------------|--------------|
|                                                             |                       | 殿                                                                                                    |       | 平成                                                                                      | 年                                    | 月                     | в            |
| 消费税及                                                        | 金<br>工事価格<br>び地方)消費税額 |                                                                                                    | 49.0% | (請負者住刑<br>東京都大田<br>協栄産業村<br>代表取練行                                                       | (氏名)<br>1区平和島<br>TR<br>ま式会社<br>2、協業太 | 6丁目 1<br>Cアネッ<br>郎    | 番地1号<br>クスピル |
| 工事名・工事場所<br>(仮存) 協栄 ビル新築工事<br>渋谷区松達2 - 20 - 4<br>丁書概要       |                       |                                                                                                    |       | 支払条件<br>前渡金10%<br>各月出来高90<br>その他                                                        | % 現金排                                | 4                     |              |
| 教骨鉄筋コンクリート造<br>地下1階 地上3階 搭屋1階 1根<br>建築面積 200.0ml 延床面積 300.0 | ž<br>Dm <sup>1</sup>  |                                                                                                    |       | <ul> <li>下記工事は見積</li> <li>1.地中障害物</li> <li>2.近隣補償(<br/>営業)</li> <li>2.行政税満済(</li> </ul> | 範囲外と留<br>撤去工事<br>日照、電道<br>供う追加       | 改します。<br>皮、風害、        | 。<br>. 眺望.   |
| 工期<br>- 著工 平成 年 月 日<br>- 完成 平成 年 月 日                        | 契約<br>平成 年            | 月日                                                                                                    |       | <ol> <li>4. 各種設備援<br/>分担金等</li> <li>5. 家具、什器</li> </ol>                                 | 新に伴う<br>統に伴う                         | &史上:<br>創担金お.<br>厨房器具 | ₽<br>よび      |

新規で物件を作成したときの要項書の既定値を設定します。

| *   |    |              | <b>`</b> |    |        | 鑑・要項          | [書情報設定(雛形) |             |    |    |     | đ  | 23 |
|-----|----|--------------|----------|----|--------|---------------|------------|-------------|----|----|-----|----|----|
| 445 | 1  | 要項書          |          |    |        |               |            |             |    |    |     |    |    |
| Γ   | 5  | タイトル         | レ印字      |    |        |               | タイ         | <b>Ь</b> ІР |    |    |     |    |    |
|     | 1  | $\checkmark$ |          | 御  | 見積     | 要項書           |            |             |    |    |     |    |    |
|     | 2  |              |          |    |        |               |            |             |    |    |     |    |    |
|     | 3  |              |          |    |        |               |            |             |    |    |     |    |    |
|     | 4  |              |          |    |        |               |            |             |    |    |     |    |    |
|     | 5  |              |          |    |        |               |            |             |    |    |     |    |    |
| ſ   | 1  | 1            | ⊤事場所     |    | 東京都渋谷  | →区松濤2-20-     | 4          |             |    |    |     |    |    |
|     | 2  |              | -        |    |        |               |            |             |    |    |     |    |    |
|     | 3  | 2            | 工事概要     | 建築 | 構 造:   | : 鉄骨鉄筋コンクリ    | ート造        |             |    |    |     |    |    |
|     | 4  |              |          |    | 階 数:   | :地下1階 地上3     | 階 搭屋1階 1根  | ŧ           |    |    |     |    |    |
|     | 5  |              |          |    | 建築面積:  | :200.00mi (   | (60.61坪)   |             |    |    |     |    |    |
|     | 6  |              |          |    | 延床面積:  | : 300. 00mi ( | (90.91坪)   |             |    |    |     |    |    |
|     | 7  |              |          |    |        |               |            |             |    |    |     |    |    |
|     | 8  |              |          | 設備 | 電気、給排  | 非水衛生、空気調和     | 、昇降機       |             |    |    |     |    |    |
|     | 9  |              |          |    |        |               |            |             |    |    |     |    |    |
|     | 10 |              |          |    |        |               |            |             |    |    |     |    |    |
|     | 11 | 3            | 工期       |    | 自 平成 2 | 27年10月 6日     | ~至 平成28年   | 3月 末日       |    |    |     |    |    |
|     | 12 |              |          |    |        |               |            |             |    |    |     |    |    |
|     | 13 | 4            | 支払条件     |    | 前渡金 1  | 10%、各月出来高     | 90% 現金払い   | ١           |    |    |     |    |    |
|     | 14 |              |          |    |        |               |            |             |    |    |     |    |    |
|     | 15 |              |          |    |        |               |            |             |    |    |     |    |    |
|     | 16 |              |          |    |        |               |            |             |    |    |     |    |    |
|     | 17 |              |          |    |        |               |            |             |    |    |     |    |    |
|     | 18 |              |          |    |        |               |            |             |    |    |     |    |    |
|     | 19 |              |          |    |        |               |            |             |    |    |     |    |    |
|     | 20 |              |          |    |        |               |            |             |    |    |     |    |    |
| L   |    |              |          |    |        |               |            |             |    |    |     |    |    |
|     |    |              |          |    |        | プレビュー         | EXCEL      | PDF         | 印刷 | ОК | 747 | セル |    |

各項目とも直接入力します。ボタンでプレビュー、Excel出力、PDF作成と印刷がおこなえます。 終了する場合は、[OK] ボタンをクリックして下さい。

# <u>要項書の印字例</u>

| 1 | 工事場所 |    | 東京都渋谷区松漬2-20-4              |
|---|------|----|-----------------------------|
|   | 6    |    | •                           |
| 2 | 工事概要 | 建築 | 構 造:鉄骨鉄筋コンクリート造             |
|   |      |    | 踏 数:地下1階 地上3階 搭屋1階 1棟       |
|   |      |    | 建築面積: 200, 00㎡ (60, 61坪)    |
|   |      |    | 延床面積: 300, 00㎡ (90, 91坪)    |
|   |      |    |                             |
|   |      | 設備 | 電氛、給排水衛生、空氛調和、昇降機           |
|   |      |    |                             |
|   |      |    |                             |
| з | 工期   |    | 自 平成27年10月 6日~至 平成28年 3月 末日 |
|   |      |    |                             |
| 4 | 支払条件 |    | 前渡金 10%、各月出来高 90% 現金払い      |
|   |      |    |                             |
|   |      |    |                             |
|   |      |    |                             |
|   | 9    |    |                             |
|   |      |    |                             |
|   |      | 1  |                             |

# 2.4.3 見積書印刷書式

見積書印刷時の書式設定の既定値を作成しておきます。書式設定、ヘッダ・フッタ設定、全般、 内訳、明細の詳細を設定します。

1)リボンメニューの[物件共通]タブから、[見積書印刷書式]をクリックします。

| tine =             |    |     |           |                              | プロミッカト。幼い  | 性      |        |    |    |      |
|--------------------|----|-----|-----------|------------------------------|------------|--------|--------|----|----|------|
| <u> </u>           |    |     |           |                              | 10/1/1 (0) | 11 J-6 |        |    |    |      |
| ファイル 表示 物件共        | 6通 | マスタ | オプション     |                              |            |        |        |    |    |      |
| 初件設定 组·要項書情報 積書印刷書 |    |     |           |                              |            |        |        |    |    |      |
| 🖌 💼 全て             |    |     | プロジェクトコード | PJ名称                         | 物件コード      | 工事名称   | 物件担当者名 | 用途 | 構造 | コメント |
| 💼 〇〇地所             | 1  |     |           | <ul> <li>〇〇ビル新築工事</li> </ul> |            |        | 管理者    |    |    |      |
|                    | 2  |     |           | △△ビル新築工事                     |            |        | 管理者    |    |    |      |
|                    | 3  |     |           | ロロビル新築工事                     |            |        | 管理者    |    |    |      |
|                    |    | 0   |           |                              |            |        |        |    |    |      |

見積書印刷時の書式の出力既定値を設定します。

| •         |                   |                 | 見積書印刷書式設 | 定        |                |             |            | - 0 | 5 23 |
|-----------|-------------------|-----------------|----------|----------|----------------|-------------|------------|-----|------|
| 書式の決定     | ベッダー・フッターの設定 詳    | 細設定(全般・内訳) 詳細設: | 定(明細)    |          |                |             |            |     |      |
| 書式設定      |                   |                 |          |          |                |             |            |     |      |
| 1         | <sup>聲祝</sup> 妻式名 | <b>一</b> 一      | プレート名    |          | 単価区分 拐         | そして、「「」である。 | *          |     |      |
| 1         | ■<br>A4構17行1段     | A4權17行1段        |          |          |                |             |            |     |      |
| 2         | A4權18行1段          | A4構18行1段        |          |          |                |             |            |     |      |
| 3         | A4權19行1段          | A4權19行1段        |          |          |                |             |            |     |      |
| 4 (       | A4横17行2段          | A4横17行2段        |          |          |                |             |            |     |      |
| 5         | ○<br>A4横18行2段     | A4横18行2段        |          | _        |                |             |            |     |      |
| 6 (       | A4横19行2段          | A4横19行2段        |          |          |                |             |            |     |      |
| Co Bulton |                   | 表示選択            |          |          | <b>社内管理</b> 帳票 |             |            |     |      |
| 日本の日本     |                   | ニ 総々イプ          | 内訳書標準書式  | *        | (#12           | 反分          | 目出しねえたル    |     |      |
| 0 2       | :"嗫罘 ● 個別指定 ○ 貝括  | 正               |          |          |                | <i>⊏Л</i>   | жщо 2-1172 |     |      |
| ✓ #       | ≧ ☑ 明細            | 鑑フォント           | MS 明朝    | *        |                |             |            |     |      |
| . ₹       | 要項書 🔽 別紙明細        | TUBE            | 1        |          |                |             |            |     |      |
| ▽ 第       | 有一階層              | 要項書ノオント         | MS 明朝    | <u>*</u> |                |             |            |     |      |
| ▼ 第       | 自二階層以降            | 表紙印刷            |          | *        |                |             |            |     |      |
| 内訳書の      | )頁指定範囲            |                 |          |          |                |             |            |     |      |
| 開始        | 頁 終了頁             |                 |          |          |                |             |            |     |      |
| 頁設定       |                   | 野線              |          |          | タイトル設定         |             |            |     |      |
| • 実       | 『際のページで印字         | 外枠罫線            | 実線 *     |          | 別紙明細           | 別紙明細        |            |     |      |
| ● 先       | 頭のページを 1 Pとして     | 変更 内側罫線         | 細実線 •    |          |                |             |            |     |      |
| - 印字指定    |                   |                 |          |          |                |             |            |     |      |
| 数量を       | を印刷 💿 する 💮 しない    |                 |          |          |                |             |            |     |      |
| 単位を       | を印刷 💿 する 🔍 しない    |                 |          |          |                |             |            |     |      |
| 単価を       | を印刷 💿 する 📀 しない    |                 |          |          |                |             |            |     |      |
| 金額を       | を印刷 • する 0 しない    |                 |          |          |                |             |            |     |      |
| 備考を       | を印刷 • する 0 しない    |                 |          |          |                |             |            |     |      |
|           |                   |                 |          |          |                |             |            | ОК  |      |
|           |                   |                 |          |          |                |             |            | ОК  | 6    |

各項目を選択、または直接入力します。終了する場合は、[OK] ボタンをクリックして下さい。

#### 書式の設定

| *                                         |                                      |             | 見積書印刷書式  | 設定 |   |              | -    |    | 23 |
|-------------------------------------------|--------------------------------------|-------------|----------|----|---|--------------|------|----|----|
| 書式の決定へ                                    | ッダー・フッターの設定                          | 詳細設定(全般·内訳) | 詳細設定(明細) |    |   |              |      |    |    |
| 書式設定                                      |                                      |             |          |    | 7 |              |      |    |    |
| 選択                                        | 書式名                                  |             | テンプレート名  |    |   | 単価区分 提出 -    |      |    |    |
| 1 💿 A                                     | 4横17行1段                              | A4横17行1段    |          |    |   |              |      |    |    |
| 2 🔘 A                                     | 4横18行1段                              | A4横18行1段    |          |    |   |              |      |    |    |
| 3 🔘 A                                     | 4横19行1段                              | A4横19行1段    |          |    |   |              |      |    |    |
| 4 🔿 A                                     | 4横17行2段                              | A4横17行2段    |          |    |   |              |      |    |    |
| 5 🔘 A                                     | 4横18行2段                              | A4横18行2段    |          |    |   |              |      |    |    |
| 6 🔘 A                                     | 4横19行2段                              | A4横19行2段    |          |    | - |              |      |    |    |
| の別部囲作室                                    |                                      | 表示選択        |          |    |   | 社内管理帳票       |      |    |    |
| 印刷配用指定                                    | <ul> <li>個別指定</li> <li>百指</li> </ul> | 定 鑑タイプ      | 内訳書標準書式  |    |   | #記 区分 見出し    | タイトル |    | -  |
| and and and and and and and and and and   |                                      |             |          |    |   |              |      |    |    |
|                                           | · •/244                              | 鑑フォント       | MS 明朝    | *  |   |              |      |    |    |
| ✓ 要項書                                     | ✓ 万川和此中月和田                           | 要項書フォン      | ント MS 明朝 |    |   |              |      |    |    |
| ▼ 第一階層                                    | 3                                    |             |          |    |   |              |      |    |    |
| ☑ 第二階層                                    | <b>昌以降</b>                           | 表紙印刷        |          |    |   |              |      |    |    |
| 内訳書の頁指定                                   | 〔範囲                                  |             |          |    |   | LA FA        |      |    |    |
| 開始頁                                       | 終了頁                                  |             |          |    |   |              |      |    |    |
|                                           |                                      |             |          |    |   |              |      |    |    |
| 直設定                                       |                                      | 手禄          |          |    |   | タイトル設定       |      |    |    |
| <ul> <li>美際のペ</li> </ul>                  | (一ジで印字                               | 外枠罫線        | 実線       |    |   | 別紙明細 別 紙 明 細 |      |    |    |
| <ul> <li>         ・<br/>・<br/>・</li></ul> | ページを 1 Pとして                          | 変更<br>内側罫線  | 細実線      | -  |   |              |      |    |    |
| 印字指定                                      |                                      |             |          |    |   |              |      |    |    |
| 数量を印刷                                     | ● する ○ しない                           | i l         |          |    |   |              |      |    |    |
| 単位を印刷                                     | • する 🔍 しない                           | )           |          |    |   |              |      |    |    |
| 単価を印刷                                     | <ul> <li>する</li> <li>しない</li> </ul>  | ۱           |          |    |   |              |      |    |    |
| 金額を印刷                                     | <ul> <li>する</li> <li>しない</li> </ul>  | 1           |          |    |   |              |      |    |    |
| 加合を口かり                                    | • 95 O URI                           | 1           |          |    |   |              |      |    |    |
|                                           |                                      |             |          |    |   |              |      | ОК |    |

#### ①書式設定

帳票の書式を選択します。

・テンプレート名:11種類の印刷書式から選択します。

・複写 :選択している行を複写し、最終行に新しい書式行を作成します。

#### ②単価区分

NET単価、提出単価、予備単価1~予備単価8のいずれを出力するかを選択します。

# ③印刷範囲指定

| リー刺刺出れ | E       |       |     |     |       |          |       |
|--------|---------|-------|-----|-----|-------|----------|-------|
| ・全帳票   | :鑑、要項書、 | 大内訳、  | 内訳、 | 明細、 | 別紙明細、 | 2次3次明細の- | -式すべて |
|        | 印刷するとま  | きに選択し | ます。 |     |       |          |       |

・個別指定 :必要な帳票を選択して出力することができます。

・頁指定 :全ての帳票を出力した時の通しのページ番号での 範囲指定で出力することができます。

#### ④表示選択

鑑タイプ、鑑フォント、要項書フォント、表紙印刷を選択します。

#### ⑤内訳書の頁指定範囲

③印刷範囲指定で「頁指定」を選択した時に、出力したい開始頁と終了頁を入力します。

⑥頁指定

・実際の頁で印字:実際のページ番号をそのまま出力します。

・先頭のページを[ ]Pとして変更 : 先頭のページ番号を実際の値ではなく、 指定した値に変更して出力します。

#### ⑦印字指定

数量、単位、単価、金額、備考を印刷するかしないかの選択をします。

⑧罫線

・外枠罫線 :外枠の罫線の種類を変更できます。

内枠罫線 :内枠の罫線の種類を変更できます。

(外枠罫線)

(内枠罫線)

#### 9社内管理帳票

「①書式設定」で「社内管理票(横)」または「社内管理票(縦)」を選択した際に、 どの単価をどのようなタイトルで出力するかを選択します。 「2) ⑨社内管理帳票」と同じ設定項目です。

10タイトル設定

・別紙明細 :別紙明細のページの1行目に出力する文字を設定します。

|      |     | 彳 | 卸 | 見      | 秔  | ŧ | 144 | 書    |
|------|-----|---|---|--------|----|---|-----|------|
| 名 称  |     | 規 | 格 |        | 単位 | 数 | 1   | t    |
| ■内訳■ | 別紙2 |   |   |        |    |   |     |      |
| 广始来  |     |   |   |        | +  |   |     | 0000 |
| ガス圧接 |     |   | D | 25+D25 | か所 | 5 | 885 | 0000 |

# 3) ヘッダ・フッタの設定タブ

ヘッダ・フッタの設定

|            |              |             | 見積書          | 印刷書式 | 設定   |   |   |         |      |         |   | - • × |
|------------|--------------|-------------|--------------|------|------|---|---|---------|------|---------|---|-------|
| 書式の決定 ヘッダ・ | ー・フッターの設定 詳細 | 殳定(全般・内調    | R) 詳細設定(     | 明細)  |      |   |   |         |      |         |   |       |
| 内訳書ヘッダー    |              |             |              |      |      |   |   |         |      |         |   |       |
| 内訳書タイトル    |              |             |              |      |      |   |   |         |      |         |   |       |
| 日付/社名      | 社名 *         | 日付設定        | 5暦9999/99/99 | Ŧ    |      |   |   |         |      |         |   |       |
| 印字位置       | 右寄せ 🔹        | 社名          |              |      |      |   |   |         |      |         |   |       |
| フォント       | MS明朝 *       |             |              |      |      |   |   |         |      |         |   |       |
| 画像表示       | 画像選択 画像解除    |             |              |      |      |   |   |         |      |         |   |       |
|            |              |             |              |      |      |   |   |         |      |         |   |       |
|            |              |             | 1            |      | 1    |   | 1 |         |      | 1       |   |       |
| 内訳書明細      |              |             |              |      |      |   |   | 7.00    |      |         |   |       |
| 名称         | 名称           | 16          |              |      |      |   |   | フォント    | MS   | 88.68   | - |       |
| 規格         | 規 格·寸 法      |             |              |      |      |   |   | 7140    | WIG  | 100 100 |   |       |
| 数量         | 教 量          |             |              |      |      |   |   | 親階層名    | MS   | 明朝      | * |       |
| 単位         | 単位           |             |              |      |      |   |   | コメント    | MS   | 明朝      |   |       |
| 単価         | 単価           |             |              |      |      |   |   | 明細      | MS   | 明朝      | Ŧ |       |
| 金額         | 金 額          |             |              |      |      |   |   | 1+17    | MS   | 88 88   |   |       |
| 備考         | 调劳           |             |              |      |      |   |   |         | in o | -21401  |   |       |
| 内訳書フッター    |              | -           |              |      |      |   |   |         |      |         |   |       |
| 左部         | 支店・会社名 ▼     | *****       | 00建設株式会      | 社 *  | **** |   | * | 内訳書コメント |      |         | _ |       |
| 中央部        | 選択無し (空白) 🔹  |             |              |      |      |   | - | フォント    | MS   | 明朝      | 2 |       |
| 右部         | 頁記号 🔻        | No.         |              |      |      |   | * |         |      |         |   |       |
| 直設定        |              | al et at at |              |      |      |   |   |         |      |         |   |       |
| 目タイプ       |              | <u> </u>    | T days       |      |      |   |   |         |      |         |   |       |
| 目ダイブが理番    | で貝タイプト線を短縮   | • 96 •      | UBUI         |      |      |   |   |         |      |         |   |       |
| 画像表示       | 画像選択 画像解除    |             |              |      |      |   |   |         |      |         |   |       |
|            |              | 20).<br>•   |              |      | -    | 4 |   |         |      |         |   |       |
|            |              |             |              |      |      |   |   |         |      |         |   |       |
|            |              |             |              |      |      |   |   |         |      |         |   | ОК    |

①内訳書ヘッダー

・内訳書タイトル :: 内訳書のヘッダーに出力するタイトルを選択します。

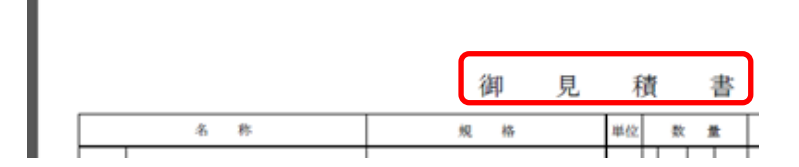

「親」を選択するとプロジェクト名、「子」を選択すると「物件名」が出力されます。

・日付/社名 :日付、社名、タイトルの中から選択します。

(日付、右寄せ、西暦9999年99月99日の例)

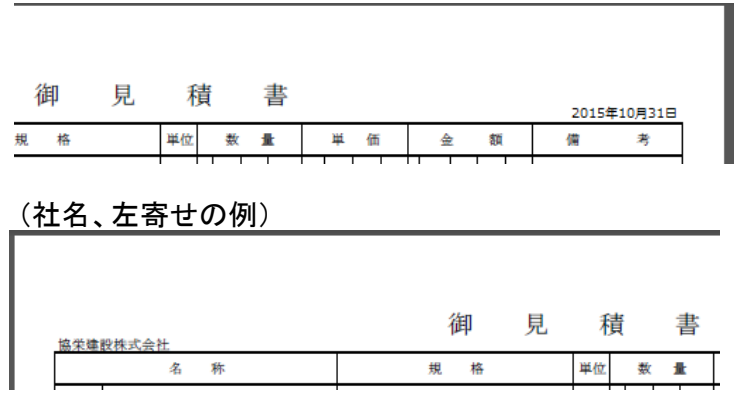

- :上記「日付/社名」で「社名」を選択した時に、ここで入力した社名が出力 ·社名 されます。
- ・フォント:内訳書ヘッダの文字フォントを選択します。
   ・画像表示:会社のロゴなど画像ファイルがあればこれを設定できます。

| ÷                  |            | 見積書印刷書式設定             | X = - |
|--------------------|------------|-----------------------|-------|
| 書式の決定 ヘッタ          | ブー・フッターの設定 | 詳細設定(全般・内訳) 詳細設定(明細)  | マライダー |
| 内訳書ヘッダー<br>内訳書タイトル |            | •                     |       |
| 日付/社名              | 社名         | ▼ 日付設定 西暦9999/99/99 ▼ |       |
| 印字位置               | 右寄せ *      | 社名                    |       |
| 画像表示               | 画像選択 画像創   | 星段:                   |       |
|                    | 60         |                       |       |

①画像選択ボタンで画像ファイルを選択します。 ②画面右端に選択した画像イメージが表示されます。 ③スライダーのつまみを左右にドラッグして、ヘッダ領域内での画像の 配置位置を設定します。

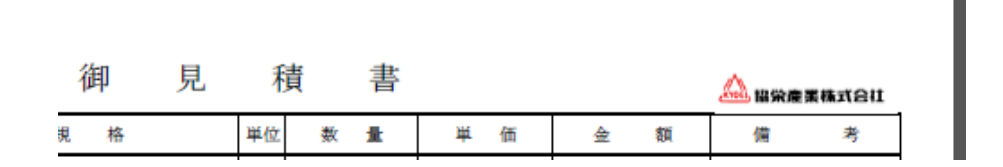

②内訳書明細

列名の設定

印刷の列名を変更できます。

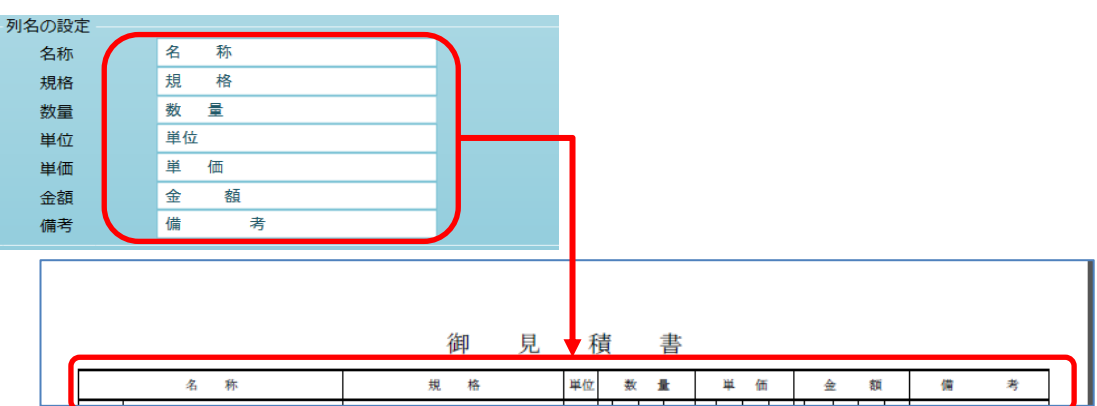

・フォント

列名、親内訳、コメント、明細、計行に対して文字フォントを選択できます。

| 親項目                | 御見                      | 積 書                  |               | 列名   |
|--------------------|-------------------------|----------------------|---------------|------|
| 名称                 | 規格                      | 単位 数 量               | 単価 金額         | 備考   |
| 10.石工事             |                         |                      | メント           |      |
| (外部)               |                         |                      |               |      |
| 沓摺黒御影石             | L " T<br>本磨 1800 110 30 | か所 30 00             | 27 000 810    | 000  |
| 張付モルタル             |                         | m3 0 40              | 23 000 9      | 200  |
| 清掃費                |                         | m <sup>2</sup> 7 50  | 400 3         | 000  |
|                    | 小計                      |                      |               |      |
| (内部)<br>操作盤<br>キ理デ | W D H                   | <u> か</u> 弄 100      | 000 000 1 170 |      |
| 入理有                | 本階 604 454 982<br>立上り共  | 77 4 00              | 293 000 1 172 | 000  |
| 上り框大理石             | W H<br>既製品 90 18        | m 550 00             | 14 600 8 030  | 000  |
| 張付モルタル             |                         | m3 3 00              | 23 000 69     | 000  |
| 清掃費                |                         | m <sup>2</sup> 82 00 | 400 32        | 8 計行 |
|                    | 小計                      |                      |               |      |
|                    |                         |                      |               |      |
| at .               |                         |                      | 10 126        | 000  |
|                    |                         |                      |               |      |

·列名 :先頭の列名を指します。

・親階層名 :各ページの1行目に出力される科目名などを指します。

・コメント :コメントCを設定した行を指します。

・計行 : 階層の合計として自動で出力される行を指します。

・明細 :上記以外は明細を指します。

③内訳書フッター

·左部、中央部、右部

左部、中央部、右部の各エリアに出力する項目を選択します。 各エリアは領域巾が決まっているため、すべての文字が出力されないことがあります。

・工種名称 :親階層名を出力します。この時、どの親階層を出力するかを選択します。

(左部に第一階層+第二階層+上位階層で設定した例)

B.建築工事 B-1.本館棟建築工事 14.左 ○×建設(株)

※上記の例で上位階層とは、第四階層以降のページの時には直上の階層名が 出力され、第三階層の階層名は出力されないことを意味します。

・頁記号 :ページ番号の出力書式を選択します。

・支店・会社名 :支店名や会社名などを出力します。

・自由入力 : 毎ページに同じ内容を出力することができます。

・内訳書コメント:ページ番号の上に入力した文字が毎ページに出力されます。

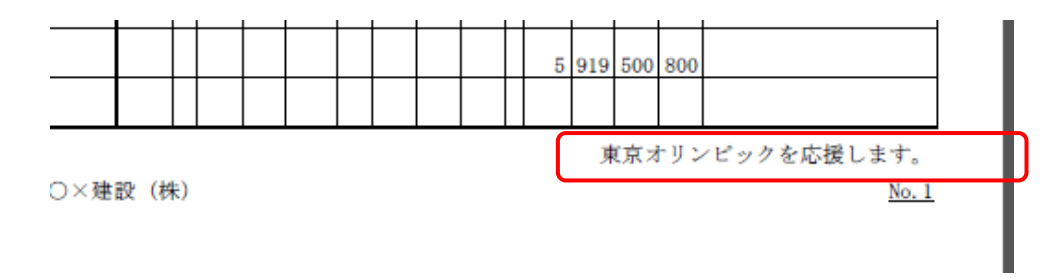

- ・フォント :フッターの文字フォントを選択します。
- ・頁タイプ :数値連番(1,2,3···)、第一階層符号+連番(B-1、B-2···)、 第一階層符号+第二階層符号+連番(B-2-1、B-2-2···)から選択
- ・頁タイプが連番で頁タイプ下線を短縮する

| (しない) |              | (する) |              |
|-------|--------------|------|--------------|
|       | <u>No. 3</u> |      | <u>No. 3</u> |
|       |              |      |              |

・画像表示 : 会社のロゴなど画像ファイルがあればこれを設定できます。

※設定方法は内訳書ヘッダーと同じです。

# 4)詳細設定(全般・内訳)タブ

<u>詳細設定(全般·内訳)</u>

| *                      |                        | 見積書印刷書                    | 式設定        |                | _ 0            |
|------------------------|------------------------|---------------------------|------------|----------------|----------------|
| 書式の決定 ヘッダー・フッターの設定 詳細語 | 定(全般・内訳)               | 詳細設定(明細)                  |            |                |                |
| 全般                     |                        | <b>N</b>                  | 内訳設定       |                |                |
| 基準面積当り単価表示             |                        |                           | 値引き項目名称    | 值引             |                |
| 単価を表示する                | 이 する                   | <ul> <li>しない</li> </ul>   | 兼문         |                |                |
| 換算面積単位                 | • 坪                    | 🔿 m2                      | 番号印字       | ○ 手入力印字 ● 番号マス | 夕印字 🕕 印字しない    |
| 基準数量は 達動しない            | -                      |                           | 」階層        | 内訳記号           | 内訳記号開始位[内訳記号開] |
| 店进3.力 ₩ ·              |                        |                           | 1 1 英字     |                | 1 文字目~ A.      |
|                        |                        |                           | 2 2 半角数字   | •              | 1 文字目~ 1.      |
| 内印,明细共泽恐宝              |                        |                           | 3 3 英字小文:  | ⋧ ∗            | 1 文字目~ a.      |
| 自分の利益業                 | • 数量,用价                | 0 出行,数量                   | 4 4 半角数字   | •              | 1 文字目~ 1.      |
|                        |                        | ○ 单位 奴里                   | 5 5 千月奴子   |                | 1 文字曰~ 1.      |
| 金額欄工即に進良単位の中子          | 白崎しない                  |                           |            |                | I XTR'S I.     |
| 上段の印字                  | • 96                   | ODRU                      | 第一階層       |                |                |
| 規格行はグループで改行して印字        | <ul> <li>する</li> </ul> | 0 しない                     | 第一階層物件名称表示 |                |                |
| 親階層名の次行に空白を挿入          | <ul> <li>する</li> </ul> | ○ しない                     | 計事祖々イプ     | <b>唐接入力</b> 計  |                |
| 数量=0の行を印字              | <ul> <li>する</li> </ul> | ○ しない                     | な新         |                | -              |
| 金額=0・規格なし・備考なしの明細行を印字  | <ul> <li>する</li> </ul> | ○ しない                     | -045       | 16 A           | at             |
| 単価・金額区切り               | • カンマ区切り               | ○ 点線区切り                   | 規格         |                |                |
| マイナス表示                 | -1234 (黒)              | -                         | 同上単位表現     | そのまま印字         | *              |
| 全額=0印字                 | ্ৰৱ                    | • 1.18U                   | 第二階層以降     |                |                |
| 小数点以下0.60字             |                        | -                         | 計表現タイプ     | 直接入力計          |                |
| 数量小数点印字                | • カンマ区切り               | <ul> <li>点線区切り</li> </ul> | 名称         |                | ă†             |
| 欄外貢計を印字                | ্ রত                   | <ul> <li>しない</li> </ul>   | 規格         |                |                |
| 計行の単価を印字               | • <b>す</b> る           | <ul> <li>しない</li> </ul>   | 同上単位表現     | そのまま印字         | •              |
| 社内管理帳票固有設定             |                        |                           |            |                |                |
| 構成比・面積当り単価を印字          | 🔿 কৃত্                 | ● しない                     |            |                |                |
|                        |                        |                           |            |                |                |
|                        |                        |                           |            |                | OK             |

①基準面積当り単価表示

単価を表示する

選択した基準数量(延床面積)やこの面積当たりの単価を出力するか 否かを選択します。

•換算面積単位

面積当りの金額を出力する際、坪単価を出力するかm2単価を出力するかを 選択します。

## 基準数量の連動

基準数量を物件情報で入力した法延床面積、施延床面積から連動させるか、連動させずにこの画面で入力するかを選択します。

·直接入力

上記で「連動しない」を選択した時に、基準数量を直接入力します。

# ・単位の列配置

(単位・数量の例)

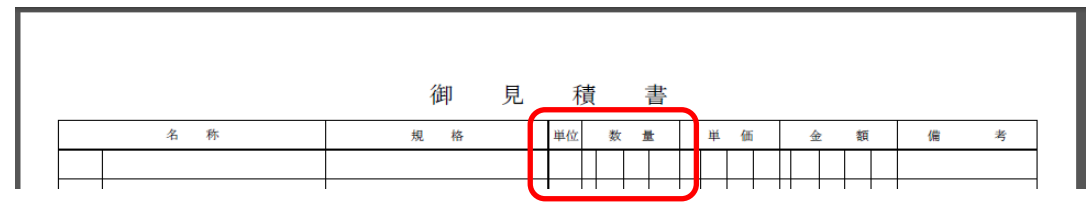

(数量・単位の例)

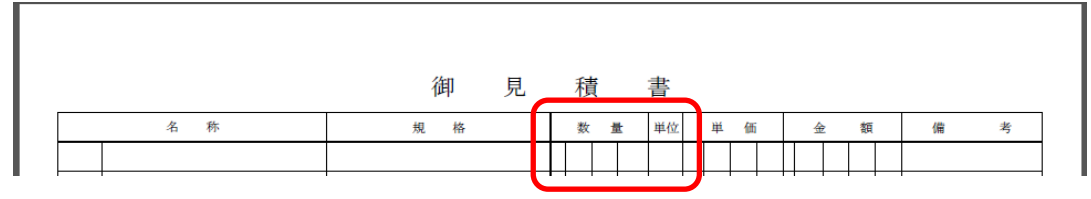

・金額欄上部に通貨単位の印字

(印刷しないの例)

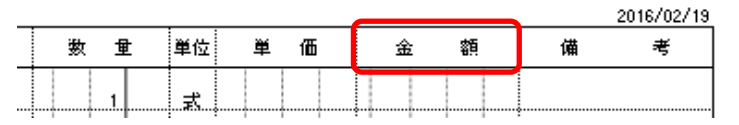

# (単位(円)の例)

| _ |   |    |   |    |   |   | <br>_ |   |     |   |   | 20 | 16/02/19 |
|---|---|----|---|----|---|---|-------|---|-----|---|---|----|----------|
|   | 数 | 1  | ł | 単位 | 単 | 価 | 金     | ş | 額(P | Ð | 備 |    | 考        |
|   |   | 1. |   |    |   |   |       |   |     |   |   |    |          |

# (単位(\$)の例)

|    |       |         | 2016/02/19 |
|----|-------|---------|------------|
| 数量 | 単位 単価 | 金 額(\$) | 備考         |
| 1  | 式     |         |            |

# ・上段の印字

名称欄の上段を印字するかしないかを選択します。

#### (上段印字する)

|    | 名 称                | 規 格                 | 数 | 1   | t  | 単位 | 単 | 価 |     | 金 |   | 額(  | 5)  | 備 | 考 |
|----|--------------------|---------------------|---|-----|----|----|---|---|-----|---|---|-----|-----|---|---|
| 5. | 9. 防水工事            |                     |   |     |    |    |   |   |     |   |   |     |     |   |   |
|    |                    |                     |   |     |    |    |   |   |     |   |   |     |     |   |   |
|    | 屋根<br>断熟露出7x77//防水 | 砂付きルーフィング           |   | 380 | 00 | m² |   | 7 | 200 |   | 2 | 736 | 000 |   |   |
|    |                    | 断熱材硬質ボリウレタンフォームT30共 |   |     |    |    |   |   |     |   |   |     |     |   |   |

# (上段印字しない)

| 名 称         | 規 格                              | 数 | ł   | <u>.</u> | 単位 | 単 | 価 |     | 4 | È |   | 額(\$ | ;)  | 備 | 考 |
|-------------|----------------------------------|---|-----|----------|----|---|---|-----|---|---|---|------|-----|---|---|
| ケ. 9.防水工事   |                                  |   |     |          |    |   |   |     |   |   |   |      |     |   |   |
|             |                                  |   |     |          |    |   |   |     |   |   |   |      |     |   |   |
| 屋根          |                                  |   |     |          |    |   |   |     |   |   |   |      |     |   |   |
| 断熱露出7x77%防水 | 砂付きルーフィング<br>断熱材硬質ボリウレタンフォームT30共 |   | 380 | 00       | mî |   | 7 | 200 |   |   | 2 | 736  | 000 |   |   |

#### ・規格行はグループで改行して印字 (「する」を選択した時) 規格行は必ず同じ ページの中で印字さ 名 称 ŧØ 数 奿 扉見込 片開 両袖格子付 KD3□ 格子ドア H 2000 W 1750 00 か所 387 000 40 635 105 両袖格子付 7ルーム □-75×75×2.3 □-75×20×2.3 原7ルーム □-50×20×2.3 格子 □-20×20×1.6 @100 電気錠、オート=ック組込み、制御盤共

「しない」を選択すると、規格のつづきが次のページにまたがってしまうことがあります。

# ・親階層名の次行に空白を挿入

(「する」を選択した時)

|   | 名 称            | 睍 | 格 | 数 | ŧ | t | 単位 | 単 | ſ | Б | 金 |   | 額   |     |
|---|----------------|---|---|---|---|---|----|---|---|---|---|---|-----|-----|
|   | <b>古接仮設工</b> 事 |   |   |   |   |   |    |   |   |   |   |   |     |     |
|   |                |   |   |   |   |   |    |   |   |   |   |   |     |     |
|   | やりかた墨出 し       |   |   |   | 1 |   | 式  |   |   |   |   |   | 165 | 000 |
| [ | 外部足場           |   |   |   | 1 |   |    |   |   |   |   | 1 | 287 | 000 |
|   | 内部足場           |   |   |   | 1 |   | 式  |   |   |   |   |   | 187 | 000 |

(「しない」を選択した時)

| 名 称     | 規 格 | 数 | 重 | 単位 | 単 | 価 | 金 | 額       |   |
|---------|-----|---|---|----|---|---|---|---------|---|
| 直接仮設工亊  |     |   |   |    |   |   |   |         |   |
| やりかた墨出し |     |   | 1 | 式  |   |   |   | 165 000 | l |
| 外部足場    |     |   | 1 | 式  |   |   | 1 | 287 000 |   |
| 内部足場    |     |   | 1 | 式  |   |   |   | 187 000 |   |

# ・数量=0行を印字

数量=0の行を印刷するかしないかを選択します。 「しない」を選択すると、数量=0の行が印刷されなくなります。

# ・金額=0・規格なし・備考なしの明細行を印字

(「する」を選択した時)

|      |     |   |        |    |   |       |   |         |   | 2016/02/19 |
|------|-----|---|--------|----|---|-------|---|---------|---|------------|
| 名 称  | 規格  | 数 | 重      | 単位 | 単 | 価     | 金 | 額       | 備 | 考          |
| 土工事  |     |   |        |    |   |       |   |         |   |            |
|      |     |   |        |    |   |       |   |         |   |            |
| 根切   |     |   |        | m3 |   | 1 100 |   |         |   |            |
| 残土処分 |     |   | 206 00 | m3 |   | 3 300 |   | 679 800 |   |            |
| 埋戻   | 購入土 |   | 70 00  | m3 |   | 3 850 |   | 269 500 |   |            |

# (「しない」を選択した時)

| 名称 規格 数量 単位 単価 金額             |     |
|-------------------------------|-----|
|                               | 備 考 |
| ±Tæ                           |     |
|                               |     |
| 現土如分 206 00 m3 3 300 679 800  |     |
| 埋戻 購入土 70 00 m3 3 850 269 500 |     |

# ・単価・金額区切り

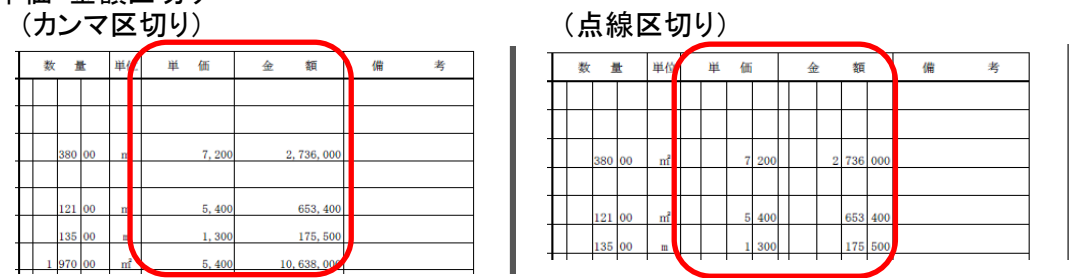

#### ・マイナス表示

数量、単価、金額欄でマイナスの時の符号と色を選択します。

·金額=0印字

金額が0の場合印字するかしないかの選択をします。

·小数点以下0表示

全データの数量の小数桁数が、指定した桁数で統一されて印字されます。

| (ブランクを指定) |   |    |   |    |  |  |  |  |  |  |  |
|-----------|---|----|---|----|--|--|--|--|--|--|--|
|           | 数 | 1  | t | 単位 |  |  |  |  |  |  |  |
|           |   |    |   |    |  |  |  |  |  |  |  |
|           |   |    |   |    |  |  |  |  |  |  |  |
|           |   |    |   |    |  |  |  |  |  |  |  |
|           |   | 30 |   | か所 |  |  |  |  |  |  |  |
|           |   | 1  | 5 | m3 |  |  |  |  |  |  |  |
|           |   | 7  | 5 | m² |  |  |  |  |  |  |  |
|           |   |    |   |    |  |  |  |  |  |  |  |

|   | (小数点以下3桁を指定) |  |    |     |    |   |  |  |  |  |  |
|---|--------------|--|----|-----|----|---|--|--|--|--|--|
| _ | 数量           |  |    | t   | 単位 |   |  |  |  |  |  |
|   |              |  |    |     |    |   |  |  |  |  |  |
|   |              |  |    |     |    |   |  |  |  |  |  |
|   |              |  |    |     |    | - |  |  |  |  |  |
|   |              |  | 30 | 000 | か所 | _ |  |  |  |  |  |
|   |              |  | 1  | 500 | m3 |   |  |  |  |  |  |
| _ |              |  | 7  | 500 | m² | _ |  |  |  |  |  |
| - |              |  | 7  | 500 | m³ | - |  |  |  |  |  |

•数量小数点印字

数量欄3桁区切り線や小数桁の区切線を印字するか、印字しないかを選択します。 (「する」を選択した時) (「しない」を選択した時)

| ſ | 数量  | 単位 | 単 価    | 金額      |
|---|-----|----|--------|---------|
|   |     |    |        |         |
| ľ |     |    |        |         |
| ľ |     |    |        |         |
|   | 30  | か所 | 27,000 | 810,000 |
|   | 1.5 | mЗ | 23,000 | 34, 500 |
| l | 7.5 | m² | 400    | 3,000   |

|    | · U | ·· •· · |   | ~ ~ |   | _ PJ /  |   |          |
|----|-----|---------|---|-----|---|---------|---|----------|
| 数量 |     |         | Ł | 単位  | 単 | 価       | 金 | 額        |
|    |     |         |   |     |   |         |   |          |
|    |     |         |   |     |   |         |   |          |
|    |     |         |   |     |   |         |   |          |
|    |     | 30      |   | か所  |   | 27,000  |   | 810, 000 |
|    |     | 1       | 5 | mЗ  |   | 23, 000 |   | 34, 500  |
|    |     | 7       | 5 | m²  |   | 400     |   | 3, 000   |

#### ・欄外頁計を印字

金額欄の欄外に頁計を出力するかしないかを選択します。

| 1       | φ<br>60:21 001 (345-80-2107+101)  | 100  |       |    |     | 775 O       | 1 600  | 200, 400 |    |
|---------|-----------------------------------|------|-------|----|-----|-------------|--------|----------|----|
|         | 横り型 (町本) ABD H )<br>呼び樋 L 3 0 0 共 | 100  | +     | 14 | 7/* | PT 2        | 1,600  | 302, 400 |    |
| 飾桝      | L 〒 H<br>カラーソフテン 900 250          | 250  |       | 3  | か   | 所 2         | 7, 300 | 81,900   |    |
|         | 内樋 ステンレス T0.8<br>壁取合水切り           |      |       |    |     |             |        |          |    |
|         | 竪樋落口加工共                           |      |       |    |     |             |        |          |    |
|         |                                   |      |       |    |     | 6, 905, 600 |        |          |    |
| 13.金属工事 |                                   | ○×建設 | と (株) |    |     |             |        |          | No |
|         |                                   |      |       |    |     |             |        |          |    |

#### 計行の単価を印字

小計や中計などの計行の単価を印字するかしないかを選択します。

# ③値引き項目名称

画面ヘッダー部の値引金額に入力を行った時に自動出力される値引名称を設定します。

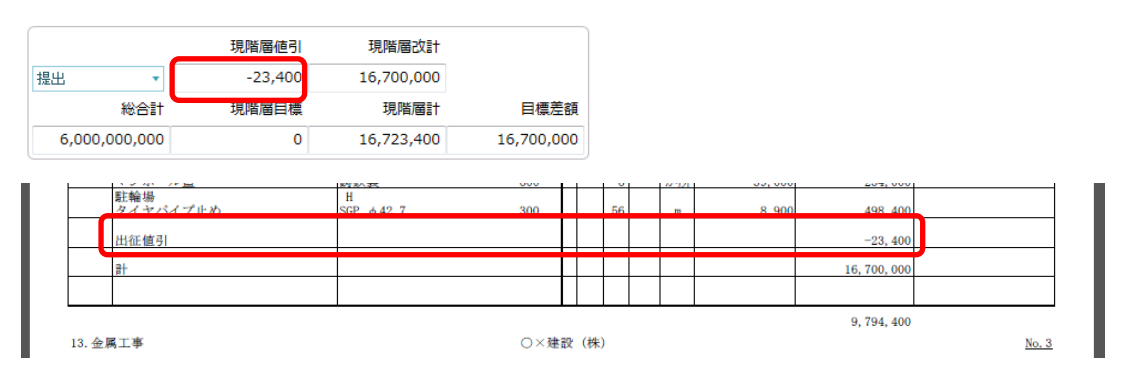

④内訳記号印字

内訳記号の出力方法を選択します。

|    | 内訳記号          |
|----|---------------|
|    |               |
| А. | 共通仮設工事        |
| в. | <b>主</b> 樂工事  |
| с. | 主車場工事         |
| D. | <b>造成開発工事</b> |
| Е. | <b>^構工事</b>   |
| F. | <b>}備工事</b>   |
| G. | 者経費           |

·手入力印字

:内訳編集画面のNET記号に入力された 文字が出力されます。 ※表示列パターンの設定でNET記号を 表示しておく必要があります。

・番号マスタ印字

選択した内訳記号パターンが自動で出力 されます。

| x Æ | ניכו | / |  |
|-----|------|---|--|
|     |      |   |  |

| 1 | 階層 | 内訳記号           | 内訳記 | 号開始位置 | 内訳記号開      | 1 |
|---|----|----------------|-----|-------|------------|---|
| 1 | 1  | 英字 🔹           | 1   | 文字目~  | Α.         |   |
| 2 | 2  | □−マ数字 ▼        | 1   | 文字目~  | 2.         |   |
| 3 | 3  | <u>カ</u> タカナ ▼ | 1   | 文字目~  | <b>1</b> . |   |
| 4 | 4  | •              |     | 文字目~  |            |   |
| 5 | 5  | •              |     | 文字目~  |            | Ш |
| 6 | 6  | -              |     | 文字目~  |            |   |
| 7 | 7  | -              |     | 文字目~  |            |   |
| 8 | 8  | -              |     | 文字目~  |            |   |
| 9 | 9  | -              |     | 文字目~  |            | • |

・印字しない

:名称欄に直接入力する時などに設定します。

#### ⑤第一階層

·第一階層物件名称表示

大内訳の1行目に出力する物件名を選択します。

「親」を選択するとプロジェクト名、「子」を選択すると「物件名」が出力されます。

|     |  | 1 | rti | 元 |    | 槓 | ( |  | 諅  |
|-----|--|---|-----|---|----|---|---|--|----|
| 名 称 |  | 規 | 格   |   | 数  |   | 量 |  | 単位 |
|     |  |   |     |   |    |   |   |  |    |
|     |  |   |     |   |    |   |   |  |    |
|     |  |   |     |   |    |   | 1 |  | 式  |
|     |  |   |     |   |    |   | 1 |  | 式  |
|     |  |   |     |   |    |   | 1 |  | 式  |
|     |  |   |     |   |    |   | 1 |  | 式  |
|     |  |   |     |   |    |   | 1 |  | 式  |
|     |  |   |     |   | IT |   | 1 |  | 式  |
|     |  |   |     |   |    |   | 1 |  | 式  |
|     |  |   |     |   |    |   |   |  |    |

#### ・計表現タイプ

大内訳のページの計の出力書式を選択します。 ・直接入力計 :「総 合 計」と出力されます。 名称、規格欄の文字を変更できます。

| 計表現タイプ | 直接入力計 | • |
|--------|-------|---|
| 名称     | 総合計   |   |
| 規格     |       |   |

・上位階層名称計:「第一階層物件名表示」で選択した内容に従い、物件名+計 などの文字が出力されます。

・印字しない :計を印字しません。

## ·同上単位表現

同じ単位が連続する時の出力方式を選択します。 (「〃」を印字を選択した例)

|    |        |  |   |    | 1 |
|----|--------|--|---|----|---|
| А. | 共通仮設工事 |  | 1 | 式  |   |
| в. | 建築工事   |  | 1 | "  |   |
| с. | 駐車場工事  |  | 1 | "  |   |
| D. | 造成開発工事 |  | 1 | "  |   |
| Е. | 外構工事   |  | 1 | 11 |   |
| F. | 設備工事   |  | 1 | "  |   |
| G. | 諸経費    |  | 1 | "  |   |
|    |        |  |   |    | r |

# ⑥第二階層以降

## ・計表現タイプ

- 内訳のページの計の出力書式を選択します。
- ・直接入力計 :「計」と出力されます。名称、規格欄の文字を変更できます。

|   | 計表現タイプ                     |                 | 直接入力計 | -                                               |                   |                                     |                      |
|---|----------------------------|-----------------|-------|-------------------------------------------------|-------------------|-------------------------------------|----------------------|
|   | 名称                         |                 | dž    |                                                 |                   |                                     |                      |
|   | 規格                         |                 |       |                                                 |                   |                                     |                      |
| • | 上位階層名称<br>上位階層番号<br>上位階層番号 | 計<br>計<br>上位階層名 | 称計    | :「上位階層名称-<br>:「上位階層番号-<br>:「上位階層番号-<br>文字を出力します | +計.<br>+計.<br>+上( | 」の文字を出力しま<br>」の文字を出力しま<br>位階層名称+計」の | す。<br>す。<br><b>〉</b> |
| • | 印字しない                      | :計を印字し          | ません。  |                                                 | -                 |                                     |                      |

#### ·同上単位表現

同じ単位が連続する時の出力方式を選択します。

# 5)詳細設定(明細)タブ

| = 壬 火田      | ᇌᆂ |      |
|-------------|----|------|
| <b>計</b> 7田 | 認た | (明和) |

| *                 | 見積書印刷書式設定                                                                    | ۰    | 23 |
|-------------------|------------------------------------------------------------------------------|------|----|
| 書式の決定へッダー・フッターの設定 | 詳細設定(全般·内訳) 詳細設定(明細)                                                         |      |    |
| 明細及び備考設定          |                                                                              |      |    |
| 部位を印字             | ● する ○ しない 同上名称                                                              |      |    |
| 単位をセンタリング         | <ul> <li>● する ○ しない</li> <li>同上名称 「″」を印字 ▼</li> <li>同上規格 そのまま印字 ▼</li> </ul> |      |    |
| 計表現タイプ            | 直接入力計 ・ 同上部位 印字しない ・ 同上単位 そのまま印字 ・                                           |      |    |
| 名称                | 小計                                                                           |      |    |
| 規格                |                                                                              |      |    |
| 明細小計印字後の制御        |                                                                              |      |    |
| 別紙                |                                                                              |      |    |
| 計表現タイプ            | 直接入力計 *                                                                      |      |    |
| 名称                |                                                                              |      |    |
| 規格                |                                                                              |      |    |
| 単位数量及び単位の印字       | <ul> <li>する しない</li> </ul>                                                   |      |    |
| 備考欄               |                                                                              |      |    |
| 開始頁印字             | ○ 上段 ○ 下段 ● 印字しない                                                            |      |    |
| 別紙番号              | 印刷しない                                                                        |      |    |
| 数量計算式を備考欄上段に印字    | <ul> <li>する ・ しない</li> </ul>                                                 |      |    |
| 単価計算式を備考欄下段に印字    | <ul> <li>する ・ しない</li> </ul>                                                 |      |    |
|                   |                                                                              |      |    |
|                   |                                                                              |      |    |
|                   |                                                                              |      |    |
|                   |                                                                              | 0.14 |    |
|                   |                                                                              | OK   |    |

#### ①明細

#### ・部位を印字

部位に入力された文字を印刷するかしないかを選択します。 部位を表示しない運用を行っている時などで、外部からもらったデータに部位が入力 されていると、画面に表示されていない文字が印刷されてくることになるので、画面と 同期をとる目的で使用します。

・単位をセンタリング

単位を左詰めで入力しても印刷時に中央寄せで出力できます。

- 計表現タイプ
  - 明細の最終行に自動出力される階層計の名称を設定します。

・直接入力計 :「小計」と出力されます。名称、規格欄の文字を変更できます。

| 計表現タイプ                                  |                  |   | 直接入力計                               |                                                 | •             |                                      |
|-----------------------------------------|------------------|---|-------------------------------------|-------------------------------------------------|---------------|--------------------------------------|
| 名称                                      |                  |   | 小計                                  |                                                 |               |                                      |
| 規格                                      |                  |   |                                     |                                                 |               |                                      |
| ・上位階層名称<br>・上位階層番号<br>・上位階層番号<br>・印字しない | 計<br>計<br>上位階層名称 | 탉 | :「上位<br>:「上位<br>:「上位<br>文字を<br>:計を印 | 階層名称+計<br>階層番号+計<br>階層番号+上<br>出力します。<br>]字しません。 | 」の<br>」の<br>位 | □文字を出力します。<br>□文字を出力します。<br>皆層名称+計」の |

明細小計印字後の制御

小計行、中計行などの計行を出力した時のふるまいを設定します。 ・改頁 :出力後にページを改めます。

#### ·同上名称表現

名称が同じ行が連続する時の書式を選択します。 (「"」を設定した時の例)

| - | 1. | 2. 土工事 |              |
|---|----|--------|--------------|
|   |    |        |              |
|   |    | 掘削     | 壷、布掘         |
|   |    | "      | 岩盤掘削<br>壷、布掘 |
|   |    |        |              |

#### 同上規格 仕様表現

規格が同じ行が連続する時の書式を選択します。

同上部位表現

部位が同じ行が連続する時の書式を選択します。

·同上単位表現

単位が同じ行が連続する時の書式を選択します。

#### ②別紙

計表現タイプ

明細の最終行に自動出力される階層計の名称を設定します。 ・直接入力計 :「小計」と出力されます。名称、規格欄の文字を変更できます。

| 計表現タイプ | 直接入力計 | * |
|--------|-------|---|
| 名称     | ≣†    |   |
| 規格     |       |   |

- •上位階層名称 計
- ·上位階層番号 計
- ·上位階層番号 上位階層名称 計

:「上位階層名称+計」の文字を出力します。 :「上位階層番号+計」の文字を出力します。 :「上位階層番号+上位階層名称+計」の

文字を出力します。

:計を印字しません。

単位数量及び単位の印字

別紙明細のページで親明細の基準数量、単位の印字要否を選択します。

| 名 称  | 規 格     | 数 1   | 量    |    |
|------|---------|-------|------|----|
| ■内訳■ | 別紙2     |       |      |    |
|      |         |       |      |    |
| 圧接費  |         | 1     | 0000 | 式  |
| ガス圧接 | D25+D25 | 5 885 |      | か所 |
| ガス圧接 | D25+D29 | 612   |      | か所 |

# ③備考欄

·開始頁印字

備考欄に下階層の開始頁を印字します。

| h        |    |    |        |            | 2016/02/19 |
|----------|----|----|--------|------------|------------|
| 名 称      | 規格 | 数重 | 単位 単 1 | 西金額        | 備 考        |
| 建築工事     |    |    |        |            |            |
|          |    |    |        |            |            |
| 直接仮設工事   |    | 1  | z l    | 2 926 00   | No. 5      |
| 土工事      |    | 1  |        | 4 461 40   | No. 6      |
| 杭工事      |    | 1  | , z    | 3 916 00   | No. 7      |
| コンクリート工事 |    | 1  |        | 16 044 000 | No. 8      |

<sup>・</sup>印字しない

·別紙番号

別紙明細がある時に、備考欄に別紙番号を出力することができます。

|            | 名 称         | 規 格                   |        | 数 | 量      | ŧ | 単位 | 単 | 価 | 金 | 額   | 備   | 考 |
|------------|-------------|-----------------------|--------|---|--------|---|----|---|---|---|-----|-----|---|
| <b>7</b> . | 1.直接仮設工事    |                       |        |   |        |   |    |   |   |   |     |     |   |
|            |             |                       |        |   |        |   |    |   |   |   |     |     |   |
|            | 足場桟橋設備費     |                       |        |   |        |   | 式  |   |   |   | 800 | 別紙1 | ו |
|            |             |                       | +      |   | 1      |   |    |   |   | 1 |     |     | ) |
|            | 名 称         | <del>埃</del> 格        | +<br>L | 数 | 」<br>量 | t | 単位 | 単 | 価 | 金 | 額   | 備   | 考 |
|            | 名 称<br>■内訳■ | <del>成</del> 格<br>別載1 |        | 数 | ·<br>量 | t | 単位 | 単 | 価 | 金 | 額   | 備   | 考 |

・数量計算式備考欄上段に印字

数量入力時、計算式入力を行った場合、計算式を備考欄上段に出力することができます。

・単価計算式備考欄下段に印字

単価入力時、計算式入力を行った場合、計算式を備考欄下段に出力することができます。

# 2.5 マスター

マスターは、システム共通マスターと物件固有の物件マスターで構成されます。 物件マスターは物件新規作成時にシステム共通マスターよりコピーされます。 システム共通マスターの中で、単価マスターなどは世代別に管理されます。

<u>マスター構成</u>

システム共通マスター

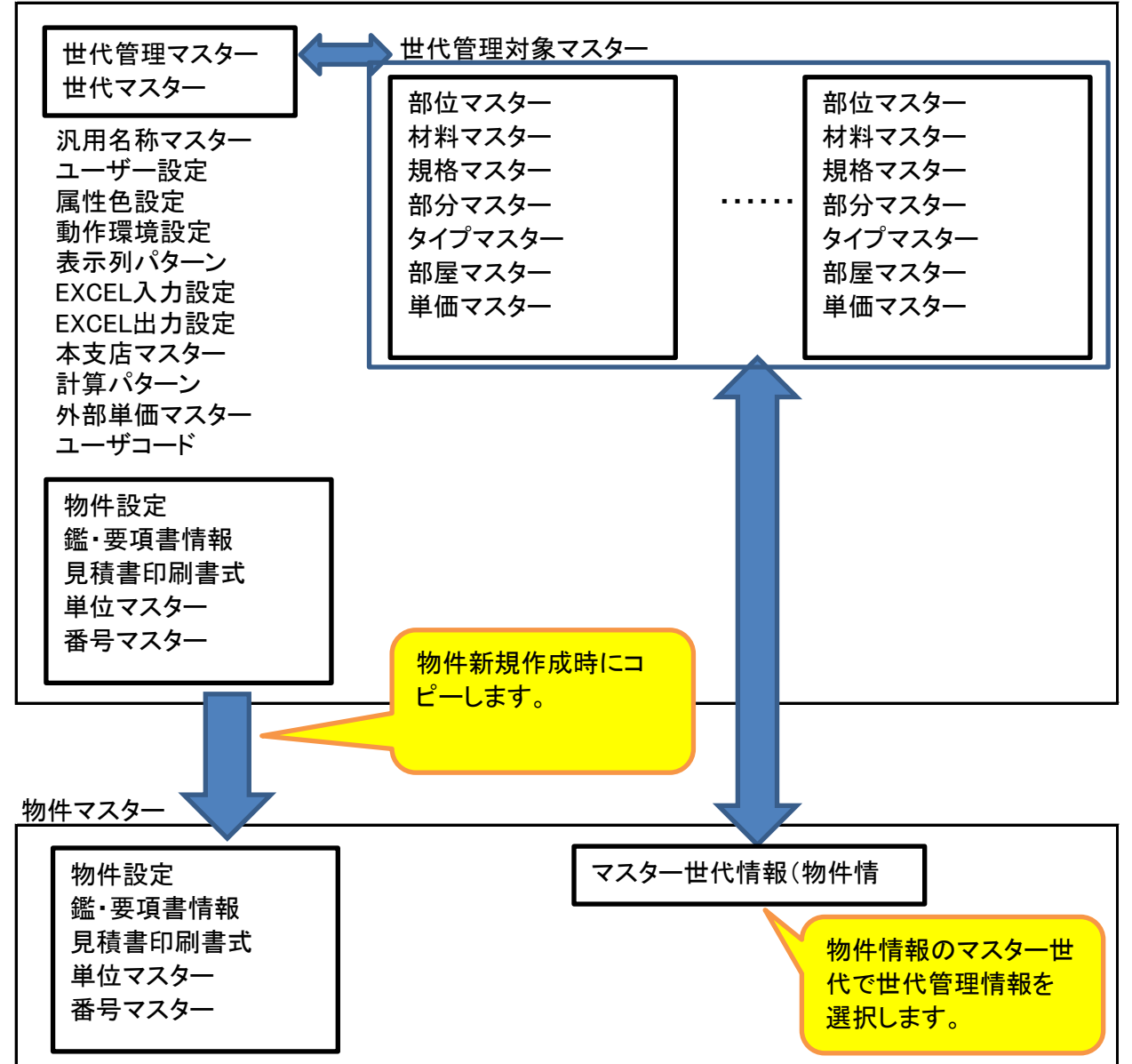

システムで使用する各種マスターのメンテナンスを行います。

1)リボンメニューの[マスタ]タブから、[各種マスタ設定]をクリックします。

| 😻 =           |          |             |                   | プロジェクト・物件一覧 |                                                 |
|---------------|----------|-------------|-------------------|-------------|-------------------------------------------------|
| ホーム ファイル 表示 物 | 1件共通 マスタ | オプション       |                   |             |                                                 |
|               |          |             |                   |             |                                                 |
| 部位マスタ         | 物化       | 件管理マスタ入出力   | 5 3 <i>47 4</i> 7 | 施供の対素の      |                                                 |
| 材料マスタ         |          |             | PJ名称              | 初件担当有名      | ACKE                                            |
| 規格マスタ         | 1 20     | 160401 サンブル |                   | 官埋苔         |                                                 |
| 部分マスタ         |          |             |                   |             |                                                 |
| タイプマスタ        |          |             |                   |             |                                                 |
| 部屋マスタ         |          |             |                   |             |                                                 |
| 単価マスタ         |          |             |                   |             |                                                 |
| 単位マスタ         |          |             |                   |             |                                                 |
| 本支店マスタ        |          |             |                   |             |                                                 |
| 種目科目細目マスタ     |          |             |                   |             |                                                 |
| 端数調整区分マスタ     |          |             |                   |             |                                                 |
| 計算パターン        |          |             |                   |             |                                                 |
| 外部単価マスタ取込     |          |             |                   |             |                                                 |
| 番号マスタ         |          |             |                   |             |                                                 |
|               |          | 4/m //4 L** | テキカチ              |             | 2 65 /2 <sup>0</sup> 48 11 2 65 /2 <sup>0</sup> |

| ・各種マスター<br>部位マスター<br>材料マスター | 見積書入力のマスタ参照で表示される部位名称<br>見積書入力のマスタ参照で表示される材料名称  |
|-----------------------------|-------------------------------------------------|
| 規格マスター                      | 見積書人刀のマイダ変照で表示される規格名称 目積書1 カのファク会照でまこされて知八々な    |
| の インター                      | 兄惧音八刀のマヘン参照で衣小される即刀石が<br>目珪書1カのファク会昭でまニャカスタノプタ社 |
| 部屋マスター                      | 見積書入力のマスタ参照で表示される部屋名称                           |
| 単価マスター                      | 見積書入力のマスタ参照で表示される単位名称                           |
| 単位マスター                      | 見積書入力の単位参照で表示される単位名称                            |
| 本支店マスター                     | フォルダ登録、プロジェクト登録、物件登録で入力する本支店名                   |
| 種目科目細目マスター                  | 見積書入力の科目・細目選択で表示される種目・科目・細目名称                   |
| 端数調整区分マスター                  | 金額の端数を丸める条件                                     |
| 計算パターン                      | 自動的に計算する項目と計算式を設定                               |
| 外部単価マスター取込<br>番号マスター        | 建設物価調査会、経済調査会の単価ファイルを取込む<br>内訳に印字する番号パターン       |
| ユーザコードマスター                  | 見積書入力のユーザコード参照で表示されるユーザコード名称                    |

# ①部位マスター

コード、名称のメンテナンスを行います。

| -                |      | /* =                     |                                         |                             | 部位マスターメン                                | テナンス       |             |       | _ @ X |
|------------------|------|--------------------------|-----------------------------------------|-----------------------------|-----------------------------------------|------------|-------------|-------|-------|
| 木                | 4 X= | 1-                       |                                         |                             |                                         | 世代選択(建築    | â)名称摘要単価    | •     | Q     |
| <b>€€</b><br>⊐Ľ- | 切り取り | また。<br>挿入貼り付け<br>上書き貼り付け | (→) (→) (→) (→) (→) (→) (→) (→) (→) (→) | <ul><li>元に戻す やり直(</li></ul> | A ↓ ↓ ↓ ↓ ↓ ↓ ↓ ↓ ↓ ↓ ↓ ↓ ↓ ↓ ↓ ↓ ↓ ↓ ↓ | EXCEL42#-h | EXCELエクスポート |       |       |
| 1                | 部位コ  | - ド(*) 部位名称              |                                         |                             |                                         |            |             |       |       |
|                  | 008  | 踊場                       | 1                                       |                             |                                         |            |             |       |       |
|                  | 009  | 踏面                       |                                         |                             |                                         |            |             |       |       |
|                  | 010  | 床                        |                                         |                             |                                         |            |             |       |       |
| 4                | 011  | ቲ° ሃՒ                    |                                         |                             |                                         |            |             |       |       |
|                  | 012  | 踏面蹴込                     |                                         |                             |                                         |            |             |       |       |
|                  | 013  | 排水溝                      |                                         |                             |                                         |            |             |       |       |
|                  | 014  | 段排水溝                     |                                         |                             |                                         |            |             |       |       |
|                  | 015  | <b>木* ータ* ー</b>          |                                         |                             |                                         |            |             |       |       |
| 4                | 016  | 床見切                      |                                         |                             |                                         |            |             |       |       |
| 10               | 017  | 沓摺                       |                                         |                             |                                         |            |             |       |       |
| 11               | 018  | 上り框                      |                                         |                             |                                         |            |             |       |       |
| 12               | 020  | 巾木                       |                                         |                             |                                         |            |             |       |       |
| 13               | 021  | 立上り                      |                                         |                             |                                         |            |             |       |       |
| 14               | 022  | 立下り                      |                                         |                             |                                         |            |             |       |       |
| 15               | 023  | <del>リリラ巾木</del>         |                                         |                             |                                         |            |             |       |       |
| 15               | 024  | 段巾木                      |                                         |                             |                                         |            |             |       |       |
| 17               | 025  | 段本"-9"-                  |                                         |                             |                                         |            |             |       |       |
| 18               | 026  | ササラ桁テ                    |                                         |                             |                                         |            |             |       |       |
| 19               | 030  | 壁                        |                                         |                             |                                         |            |             |       |       |
| 20               | 031  | 下り壁                      |                                         |                             |                                         |            |             |       |       |
| 21               | 032  | 二重壁                      |                                         |                             |                                         |            |             |       |       |
| 22               | 033  | 間仕切                      |                                         |                             |                                         |            |             |       |       |
| 23               | 035  | 柱型                       |                                         |                             |                                         |            |             |       |       |
| 24               | 036  | 梁型                       |                                         |                             |                                         |            |             |       |       |
| 25               | 037  | ライニング                    |                                         |                             |                                         |            |             |       |       |
| 26               | 029  | DC                       |                                         | _                           |                                         | _          | _           | _     | •     |
|                  |      |                          | EXCELエクス                                | ポート                         |                                         | 行挿入        | 行削除         | 上書き保存 | キャンセル |

・ホームタブ

閉じる

上書き保存 表示されているマスターを上書き保存します。 マスターメンテナンスを終了し、プロジェクト・物件一覧画面に戻ります。

・メニュー

| コピー         | 指定した項目、行をコピーします。           |
|-------------|----------------------------|
| 切り取り        | 指定した項目、行を切り取ります。           |
| 挿入貼り付け      | コピー、切り取り行を指定行の前に挿入貼り付けします。 |
| 上書き貼り付け     | コピー、切り取り行を指定行の上に貼り付けします。   |
| 行挿入         | 空白行を挿入します。                 |
| 行削除         | 指定した行を削除します。               |
| 元に戻す        | 直前に操作した内容を元に戻します。          |
| やり直し        | 「元に戻す」で元に戻した操作をやり直します。     |
| ソートON/OFF   | ソートONで項目単位に昇順、降順に並び替えます。   |
| フィルタON/OFF  | フィルタONで項目単位で絞り込み表示します。     |
| EXCELインポート  | エクスポートされたEXCELファイルを取込ます。   |
| EXCELエクスポート | マスターの内容をEXCELファイルに出力します。   |

·世代選択

世代管理対象マスターは世代を設定します。

・検索

入力した文字で検索します。

# ②材料マスター

コード、名称のメンテナンスを行います。

| 🤴 I 💾 🛧 🏞 🗉                           |                     |                                       |   |         | 木            | 材料マスターメンテナン   | גע                                 |   | - • ×    |
|---------------------------------------|---------------------|---------------------------------------|---|---------|--------------|---------------|------------------------------------|---|----------|
| л-ц Х-ц-                              |                     |                                       |   |         |              | 世代            | 選択 (建築)名称摘要単価                      | • | Q        |
| 日本 小子 小子<br>コピー 切り取り 挿入船り付け 上部        | <b>よう</b><br>書き貼り付け | ○ ○ ○ ○ ○ ○ ○ ○ ○ ○ ○ ○ ○ ○ ○ ○ ○ ○ ○ |   | た       | Az↓<br>y-hop | F 7411/90FF E | ▲ <u>★</u><br>XCELインポート EXCELエクスポー | ٢ |          |
|                                       | 編集                  |                                       |   |         | У-           | トとフィルタ        | Excelインポート・エクスポート                  |   |          |
| ▲ 全て                                  | <b>^</b>            | 種目(*)                                 |   | 科目()    | *)           | 名称コード(*)      | 明細名称                               |   | <u>^</u> |
| 共通仮設工事                                | 1                   | 建築工事                                  | * | 直接仮設工事  | ā -          | 100           | 水盛邊方                               |   |          |
| 総合仮設工事                                | 2                   | 建築工事                                  | * | 直接仮設工事  |              | 110           | 墨出し                                |   |          |
| □ □ □ □ □ □ □ □ □ □ □ □ □ □ □ □ □ □ □ | 3                   | 建築工事                                  | * | 直接仮設工事  | ā -          | 120           | 現寸型板                               |   |          |
| 直接仮設工事                                | 4                   | 建築工事                                  | * | 直接仮設工事  |              | 130           | 地足場                                |   |          |
| 仮設工事                                  | 5                   | 建築工事                                  | - | 直接仮設工事  | ā -          | 140           | 外部足場                               |   |          |
| 共通仮設工事                                | 6                   | 建築工事                                  | Ŧ | 直接仮設工事  |              | 150           | 登り桟橋                               |   |          |
|                                       | 7                   | 建築工事                                  | - | 直接仮設工事  |              | 160           | 鉄骨足場                               |   |          |
| 地美上争 お物業工事                            | 8                   | 建築工事                                  | * | 直接仮設工事  |              | 170           | 内部足場                               |   |          |
| 1 1200未上尹<br>1200-ト丁事                 | 9                   | 建築工事                                  |   | 直接仮設工事  | i .          | 180           | 鉄筋・型枠・コンクリート定場                     |   |          |
|                                       | 10                  | 建筑工事                                  | - | 直接 偏恐于事 | - ·          | 100           | 35000 王子 3777 170500<br>1500にk兄担   |   |          |
| 鉄筋工事                                  | 10                  | 建築工事                                  |   | 直接仮設工事  | , ,<br>1 ,   | 200           | 朝顏義生                               |   |          |

※メニュー内容は①部位マスターを参照してください。

③規格マスター

コード、名称のメンテナンスを行います。

| 😻 i 💾 🛧 🏕 🗉 👘                            |          |                                         |   |            | 邞          | 桃マスターメンテナ    | ンス                    |          | - • X   |
|------------------------------------------|----------|-----------------------------------------|---|------------|------------|--------------|-----------------------|----------|---------|
| ホーム メニュー                                 |          |                                         |   |            |            | 世代           | 選択 (建築)名称摘要単価         | ×        | Q       |
| シュビー 切り取り 挿入船り付け 上書                      | お助り付け    | (→) (→) (→) (→) (→) (→) (→) (→) (→) (→) |   | ます やり直し ソ- | <b>}</b> ↓ | F 74JL9OFF E | メCELインポート EXCELエクスポート | <b>x</b> |         |
|                                          | 編集       |                                         |   |            | <u>У</u> - | 1-62711/9    | Excelインボート・エクスボート     |          |         |
|                                          | <u> </u> | · 種目(*)                                 |   | 科目(*)      |            | 規格コード(*)     | 規格名称                  |          | <b></b> |
| 共通仮設工争                                   | 1        | 建築工事                                    | * | 直接仮設工事     | *          | 110          | 単管本足場                 |          |         |
| 松 合 似 設 上 争<br>明 烝 丁 南                   | 2        | 建築工事                                    | * | 直接仮設工事     | -          | 111          | 単管抱足場                 |          |         |
| 用光工学                                     | 3        | 建築工事                                    | - | 直接仮設工事     | -          | 112          | 丸太本足場                 |          |         |
| - ~~~ - 「 - ~~ - ~ - ~ - ~ - ~ - ~ - ~ - | 4        | 建築工事                                    | * | 直接仮設工事     | -          | 113          | 丸太抱足場                 |          |         |
| 仮設工事                                     | 5        | 建築工事                                    | - | 直接仮設工事     | Ŧ          | 114          | 枠組本足場                 |          |         |
| 共通仮設工事                                   | 6        | 建築工事                                    | - | 直接仮設工事     | -          | 115          | 丸太                    |          |         |
| 土工事                                      | 7        | 建筑工事                                    | - | 直接仮設工事     | -          | 116          | 出管                    |          |         |
| 地業工事                                     | -        | 建来上デ                                    | • | 直接収録工手     |            | 110          | + 5<br>+h/0           |          |         |
| 杭地業工事                                    | 8        | 建業工争                                    | Ŧ | 直接10版工争    | *          | 11/          | 1444日                 |          |         |
| コンクリート工争                                 | 9        | 建築工事                                    | * | 直接仮設工事     | *          | 118          | 脚立足場                  |          |         |
| 型枠工争                                     | 10       | 建築工事                                    | * | 直接仮設工事     | *          | 119          | 丸太棚足場                 |          |         |
| 鉄筋工争<br>プログ工事                            | 11       | 建築工事                                    | * | 直接仮設工事     | Ŧ          | 120          | 単管棚足場                 |          |         |

※メニュー内容は①部位マスターを参照してください。

# ④部分マスター

コード、名称のメンテナンスを行います。

| 1                    | 💾 🕂 🔶 🗉 I          |            | 部分マスターメンテナンス |         |         |     |       |      |                | _ 6           | Ξ <u>Σ</u> 3 |   |  |          |
|----------------------|--------------------|------------|--------------|---------|---------|-----|-------|------|----------------|---------------|--------------|---|--|----------|
| <i>_</i> π− <i>L</i> | אבא אבא א          |            |              |         |         |     | t     | 世代選択 | (建築)           | 名称摘要単価        |              | • |  | Q        |
|                      | 分子 から<br>切り取り 挿入時り | はは ト書き貼り付け |              |         | やり直し    |     |       |      | <b>)</b><br>v# |               |              |   |  |          |
|                      | 55505 FF76051      | 福集         | <br>13 13 13 | 701-007 | 1 5 2 0 | У-N | とフィルタ | Exce | ミインポート         | <i>エクスポート</i> |              |   |  |          |
|                      | 部分コード(*)           | 部分名称       |              |         |         |     |       |      |                |               |              |   |  | <b>^</b> |
| 1                    | 001                | 内部仕上工事     |              |         |         |     |       |      |                |               |              |   |  |          |
| 2                    | 002                | 内部仕上工事(1)  |              |         |         |     |       |      |                |               |              |   |  |          |
| 3                    | 003                | 内部仕上工事(2)  |              |         |         |     |       |      |                |               |              |   |  |          |
| 4                    | 004                | 内部仕上工事(3)  |              |         |         |     |       |      |                |               |              |   |  |          |
| 5                    | 005                | 内部仕上工事(4)  |              |         |         |     |       |      |                |               |              |   |  |          |
| 6                    | 006                | 内部仕上工事(5)  |              |         |         |     |       |      |                |               |              |   |  |          |
| 7                    | 007                | 内部仕上工事(6)  |              |         |         |     |       |      |                |               |              |   |  |          |
| 8                    | 008                | 内部仕上工事(7)  |              |         |         |     |       |      |                |               |              |   |  |          |
| 9                    | 009                | 内部仕上工事(8)  |              |         |         |     |       |      |                |               |              |   |  |          |
| 10                   | 050                | 躯体工事       |              |         |         |     |       |      |                |               |              |   |  |          |
| 11                   | 051                | 躯体工事(1)    |              |         |         |     |       |      |                |               |              |   |  |          |

※メニュー内容は①部位マスターを参照してください。

⑤タイプマスター コード、名称のメンテナンスを行います。

| <b>*</b> | 💾 🔶 🖛 🗉 1 |            |     |     |      |      | 91     | プマスターメン      | テナンス        |           |            |   | - | • **     |
|----------|-----------|------------|-----|-----|------|------|--------|--------------|-------------|-----------|------------|---|---|----------|
| 木-1      | , XII-    |            |     |     |      |      |        | t            | 世代選択 🔇      | 地築) 名称摘   | 運単価        | • |   | Q        |
| Ē        | of- \$    | Ń          | 6   |     | +    | -    | A ↓    | $\mathbf{A}$ | <b>.</b> ↓. |           | <b>^</b> . |   |   |          |
| 3Ľ-      | 切り取り 挿入貼り | 付け 上書き貼り付け | 行挿入 | 行削除 | 元に戻す | やり直し | y−ŀoff | フィルタOFF      | EXCELインポ    | -  EXCELI | ウスポート      |   |   |          |
|          |           | 編集         |     |     |      |      | У-h    | とフィルタ        | Excel1      | ッポート・エクス  | ポート        |   |   |          |
|          | タイプコード(*) | タイプ名称      |     |     |      |      |        |              |             |           |            |   |   | <b>^</b> |
| 1        | 001       | A917°      |     |     |      |      |        |              |             |           |            |   |   |          |
| 2        | 002       | B917°      |     |     |      |      |        |              |             |           |            |   |   |          |
| 3        | 003       | C917°      |     |     |      |      |        |              |             |           |            |   |   |          |
| 4        | 004       | D917°      |     |     |      |      |        |              |             |           |            |   |   |          |
| 5        | 005       | E917°      |     |     |      |      |        |              |             |           |            |   |   |          |
| 6        | 006       | F917°      |     |     |      |      |        |              |             |           |            |   |   |          |
| 7        | 007       | G917°      |     |     |      |      |        |              |             |           |            |   |   |          |
| 8        | 008       | Н917°      |     |     |      |      |        |              |             |           |            |   |   |          |
| 9        | 009       | I917°      |     |     |      |      |        |              |             |           |            |   |   |          |
| 10       | 010       | <u> </u>   |     |     |      |      |        |              |             |           |            |   |   |          |
| 11       | 011       | K917°      |     |     |      |      |        |              |             |           |            |   |   |          |

※メニュー内容は①部位マスターを参照してください。

⑥部屋マスター

コード、名称のメンテナンスを行います。

| *   | 💾 🔶 🔶 🗉 🛛 |            |     |     |      |      | 部周     | 量マスターメンラ     | テナンス       |             |  | _ 0 %    |
|-----|-----------|------------|-----|-----|------|------|--------|--------------|------------|-------------|--|----------|
| 木-1 | , X=1-    |            |     |     |      |      |        | t            | 世代選択(建築)   | 名称摘要単価      |  | Q        |
| 6e  | of- Se    | <b>N</b>   |     |     | +    | -    | Ă↓     | $\mathbf{A}$ | .↓.        | .个.         |  |          |
| של– | 切り取り 挿入貼り | 付け 上書き貼り付け | 行挿入 | 行削除 | 元に戻す | やり直し | y−ŀoff | フィルタロデ       | EXCELインポート | EXCELエクスポート |  |          |
|     |           | 編集         |     |     |      |      | У-h    | ヒフィルタ        | Excelインポー  | ・ト・エクスポート   |  |          |
|     | 部屋コード(*)  | 部屋名称       |     |     |      |      |        |              |            |             |  | <u> </u> |
| 1   | 001       | 内部仕上工事     |     |     |      |      |        |              |            |             |  |          |
| 2   | 002       | 内部仕上工事(1)  |     |     |      |      |        |              |            |             |  |          |
| 3   | 003       | 内部仕上工事(2)  |     |     |      |      |        |              |            |             |  |          |
| 4   | 004       | 内部仕上工事(3)  |     |     |      |      |        |              |            |             |  |          |
| 5   | 005       | 内部仕上工事(4)  |     |     |      |      |        |              |            |             |  |          |
| 6   | 006       | 内部仕上工事(5)  |     |     |      |      |        |              |            |             |  |          |
| 7   | 007       | 内部仕上工事(6)  |     |     |      |      |        |              |            |             |  |          |
| 8   | 008       | 内部仕上工事(7)  |     |     |      |      |        |              |            |             |  |          |
| 9   | 009       | 内部仕上工事(8)  |     |     |      |      |        |              |            |             |  |          |
| 10  | 050       | 躯体工事       |     |     |      |      |        |              |            |             |  |          |
| 11  | 051       | 躯体工事(1)    |     |     |      |      |        |              |            |             |  |          |

※メニュー内容は①部位マスターを参照してください。

# ⑦単価マスター

単価のメンテナンスを行います。

| 😻 i 💾 🖘 🕆 🗉             |     |          |        |                  |         |                   | ij            | 単価マスターメンジ         | テナンス                |          |            |        |        | - d X  |
|-------------------------|-----|----------|--------|------------------|---------|-------------------|---------------|-------------------|---------------------|----------|------------|--------|--------|--------|
|                         |     |          |        |                  |         |                   |               | 部位                | 材料 規格               | 世代選択     | (建築)名称摘要単価 | *      |        | Q      |
| した- 切り取り 挿入船り付け 上書き船り付け | 行挿入 | 行削除 元に戻す | やり直し   | A<br>Z<br>y−hoff | 7411/90 | <b>7</b><br>DFF E |               | ポート EXCELI        | <b>↑</b><br>₽₽₽₽₩-► |          |            |        |        |        |
| 福油                      | •   | 種曰(*)    | ¥4E    | y−N<br>∃(*)      | 建築単     | 価部で               | Exce<br>乞彩 相対 | インホート・エリス<br>部位名称 | ホート<br>明細名称         | 相格       | 名称 単式単位    | 単価Δ    | 単価 B   | 単価の    |
| + 通仮設工事                 | 1   | 建築工事     | , 鉄筋工事 | -()<br>5 -       | 100     |                   | 10(100        | HIS COUNTRY OF    | 異形鉄筋                | SD295A D | 10 t       | 10,000 | 11.000 | 12.000 |
| 総合仮設工事                  | 2   | 建築工事     | , 鉄筋工事 | ā -              | 101     |                   | 10( 101       |                   | 異形鉄筋                | SD295A D | 13 t       | 10,000 | 11.000 | 12,000 |
| 開発工事                    | 3   | 建築工事     | , 鉄筋工事 | 5 - v            | 102     |                   | 10(102        |                   | 異形鉄筋                | SD295A D | 16 t       | 10,000 | 11.000 | 12.000 |
| ▲ 建采工争<br>直接仮設工事        | 4   | 建築工事     | · 鉄筋工事 | ÷ +              | 103     |                   | 10(103        |                   | 異形鉄筋                | SD295A D | 19 t       | 10.000 | 11.000 | 12.000 |
| 仮設工事                    | 5   | 建築工事     | 鉄筋工事   | ā -              | 104     |                   | 100104        |                   | 異形鉄筋                | SD295A D | 22 t       | 11,000 | 12,000 | 13,000 |
| 共通仮設工事                  | *   |          | ,      | *                |         |                   |               |                   |                     |          |            |        |        |        |
| 土工事                     |     |          |        |                  |         |                   |               |                   |                     |          |            |        |        |        |
| 地業工事                    |     |          |        |                  |         |                   |               |                   |                     |          |            |        |        |        |
| シレビューチ                  |     |          |        |                  |         |                   |               |                   |                     |          |            |        |        |        |
| 型枠工事                    |     |          |        |                  |         |                   |               |                   |                     |          |            |        |        |        |
| 鉄筋工事                    |     |          |        |                  |         |                   |               |                   |                     |          |            |        |        |        |
| プレノブ工事                  |     |          |        |                  |         |                   |               |                   |                     |          |            |        |        |        |

※メニュー内容は①部位マスターを参照してください。

⑧単位マスター

コード、名称、区分のメンテナンスを行います。

| *   | 💾 👆 /* 🗉 1  |         |            |              | 単位マスターメンラ      | サンス                   |              | - 9 X |
|-----|-------------|---------|------------|--------------|----------------|-----------------------|--------------|-------|
| 赤-1 | x X=1-      |         |            |              |                |                       |              | Q     |
| fe  | - A         | Ń       |            |              | 41 ∏           | .↓↑.                  |              |       |
| של- | 切り取り 挿入貼り付け | 上書き貼り付け | 行挿入 行削除 元に | 戻す やり直し      | ソートOFF フィルタOFF | EXCELインポート EXCELエクスポー | ۲            |       |
|     |             | 編集      |            |              | ソートとフィルタ       | Excelインポート・エクスポート     |              |       |
|     | 単位コード(*)    | 単位名称    | 単位名称_言語2   | 建築数量小数       | 有無フラシミュレーション数量 | 目率変更建築表示順No(*)        | 単価非表示(見積書)(* | -     |
| 1   | 001         | 式       | 式          |              |                | 1                     | $\checkmark$ |       |
| 2   | 002         | m       | m          | $\checkmark$ | $\checkmark$   | 2                     |              |       |
| 3   | 003         | mi      | mi         | $\checkmark$ |                | 3                     |              |       |
| 4   | 004         | m3      | m3         | $\checkmark$ | $\checkmark$   | 4                     |              |       |
| 5   | 005         | か所      | か所         |              |                | 5                     |              |       |
| 6   | 006         | 枚       | 枚          |              |                | 6                     |              |       |
| 7   | 007         | 本       | 本          |              |                | 7                     |              |       |
| 8   | 008         | kg      | kg         | $\checkmark$ | $\checkmark$   | 8                     |              |       |
| 9   | 009         | t       | t          |              | $\checkmark$   | 9                     |              |       |
| 10  | 010         | 帖       | 帖          |              |                | 10                    |              |       |
| 11  | 011         | 組       | 組          |              |                | 11                    |              |       |

※メニュー内容は①部位マスターを参照してください。

⑨本支店マスター

コード、本支店名のメンテナンスを行います。

| 😻 . | 💾 🕂 /† 🗉 🛛  |              |                |      |      | 本支     | 店マスターメン      | テナンス       |             |  | - |   | 23 |
|-----|-------------|--------------|----------------|------|------|--------|--------------|------------|-------------|--|---|---|----|
| 木-1 | x X=1-      |              |                |      |      |        |              |            |             |  |   | ( | 2  |
| Ē   | - A         | <u>ا</u> 😥 ا | <u>_</u>       | +    | -    | A, ↓   | $\mathbf{A}$ | .↓.        | .个.         |  |   |   |    |
| של– | 切り取り 挿入貼り付け | 上書き貼り付け 谷    | <b>亍挿入</b> 行削除 | 元に戻す | やり直し | Y-POFF | J1119OFF     | EXCELインポート | EXCELエクスポート |  |   |   |    |
|     |             | 編集           |                |      |      | У-N    | フィルタ         | Excelインポー  | ート・エクスポート   |  |   |   |    |
|     | 本支店コード(*)   | 本支店名称        |                |      |      |        |              |            |             |  |   |   |    |
| 1   | 00          | 本社           |                |      |      |        |              |            |             |  |   |   |    |
| 2   | 01          | 東京           |                |      |      |        |              |            |             |  |   |   |    |
| 3   | 02          | 札幌           |                |      |      |        |              |            |             |  |   |   |    |
| 4   | 03          | 東北           |                |      |      |        |              |            |             |  |   |   |    |
| 5   | 04          | 関東           |                |      |      |        |              |            |             |  |   |   |    |
| 6   | 05          | 千葉           |                |      |      |        |              |            |             |  |   |   |    |
| 7   | 06          | 横浜           |                |      |      |        |              |            |             |  |   |   |    |
| 8   | 07          | 北陸           |                |      |      |        |              |            |             |  |   |   |    |
| 9   | 08          | 名古屋          |                |      |      |        |              |            |             |  |   |   |    |
| 10  | 09          | 大阪           |                |      |      |        |              |            |             |  |   |   |    |
| 11  | 10          | 広島           |                |      |      |        |              |            |             |  |   |   |    |

※メニュー内容は①部位マスターを参照してください。

⑩種目科目細目マスター コード、名称、区分のメンテナンスを行います。

| 😻 i 💾 🖴 🏕 🗉 i                              |         |                                | 利         | 種目・科目・細目マスタ-           | ーメンテナンス      |          |          | _      | • **  |
|--------------------------------------------|---------|--------------------------------|-----------|------------------------|--------------|----------|----------|--------|-------|
| ×=_−                                       |         |                                |           | t                      | 批選択 種目・科目    | ・細目      | *        |        | Q     |
| ロント 切り取り 挿入貼り付け 上書き                        | か またり付け | <ul> <li>行挿入 行削除 元に</li> </ul> | 実す やり直し ソ | Az↓<br>Z-hoff Zrik90ff | EXCELY2#-F B |          |          |        |       |
|                                            | 編集      |                                |           | ソートとフィルタ               | Excelインポート・  | エクスポート   |          |        |       |
| ▲ 全て                                       |         | 種目コード(*)                       | 種目名称      | 区分フラグ                  | 単位           | 内訳種別区分   | 内訳数量内訳区分 | 印刷時頁記号 | 印刷眼 🔺 |
| 共通仮設工事                                     | 1       | 10                             | 共通仮設工事    |                        | 式 *          | *        | -        |        |       |
| 総合仮設工事                                     | 2       | 11                             | 総合仮設工事    |                        | 式 *          |          | *        |        |       |
| 用光上尹<br>▲ 建 <u>筑</u> 工事                    | 3       | 15                             | 開発工事      |                        | 式 -          | -        | -        |        |       |
| 直接仮設工事                                     | 4       | 20                             | 建築工事      |                        | 式 -          | -        | -        |        |       |
| 仮設工事                                       | 5       | 21                             | 本体工事      |                        | 式 -          | -        | •        |        |       |
| 共通仮設工事                                     | 6       | 22                             | 機械基礎工事    |                        | 式 •          | <b>.</b> | *        |        |       |
|                                            | 7       | 30                             | 電気設備工事    |                        | ▼ 左          | -        | -        |        |       |
|                                            | 8       | 40                             | 給排水衛牛設備   | II II                  | - 左          | -        | -        |        |       |
| 1200-11-11-11-11-11-11-11-11-11-11-11-11-1 | 9       | 41                             | 機械設備工事    |                        | चरे ⊸        |          |          |        |       |
| 型枠工事                                       | 10      | 42                             | 空気調和設備工   | <b>a</b>               | <del></del>  |          |          |        |       |
| 鉄筋工事                                       | 11      | 43                             | 空気調和換気設   | :備                     | 式 -          | •        | · · · ·  |        |       |

※メニュー内容は①部位マスターを参照してください。

# ①端数調整区分マスター端数調整の範囲下限・上限、有効桁数、丸め方法を設定します。

| •   | <b>•</b> • • • |            |          | 端数              | 調整区分マスタメンテナン    | 2             |            |   | - 0    | e 23 |
|-----|----------------|------------|----------|-----------------|-----------------|---------------|------------|---|--------|------|
|     | , XII-         |            |          |                 |                 |               |            |   |        | Q    |
| E B | of- \$         | S T        | <u>,</u> | 7 + +           | <b>4</b> ↑ ∏    | .↓.           | .个.        |   |        |      |
| 3Ľ- | 切り取り 挿入貼り付け    | 上書き貼り付け 行き | 挿入行賞     | 創除 元に戻す やり直し    | ソートOFF フィルタOFF  | EXCELインポート EX | (CELエクスポート |   |        |      |
|     |                | 短生         |          |                 | ソートとフィルタ        | Excelインポート・   | エクスポート     |   |        |      |
|     | 端数調整コード(*)     | 端数調整名称     |          | 丸め範囲以上(*)       | 丸め範囲未満(*)       | 上有効桁数(*)      | 丸め方法(*)    |   |        | -    |
| 1   | 000            | 整数(切り捨て)   | 1        | 0               | 1               | 0             | 切り捨て       | Ŧ |        |      |
| 2   | 001            | 整数(切り上げ)   | 2        | 1               | 10              | 1             | 切り捨て       | * |        |      |
| 3   | 002            | 建築シミュレーシ   | 3        | 10              | 100             | 2             | 切り捨て       | Ŧ |        |      |
| *   |                |            | 4        | 100             | 1,000           | 3             | 切り捨て       | * |        |      |
|     |                |            | 5        | 1,000           | 10,000          | 4             | 切り捨て       | Ŧ |        |      |
|     |                |            | 6        | 10,000          | 100,000         | 5             | 切り捨て       | Ŧ |        |      |
|     |                |            | 7        | 100,000         | 1,000,000       | 6             | 切り捨て       | • |        |      |
|     |                |            | 8        | 1,000,000       | 10,000,000      | 7             | 切り捨て       | * |        |      |
|     |                |            | 9        | 10,000,000      | 100,000,000     | 8             | 切り捨て       | • |        |      |
|     |                |            | 10       | 100,000,000     | 1,000,000,000   | 9             | 切り捨て       | Ŧ |        |      |
|     |                |            | 11       | 1,000,000,000   | 10,000,000,000  | 10            | 切り捨て       | Ŧ |        |      |
|     |                |            | 12       | 10,000,000,000  | 100,000,000,000 | 11            | 切り捨て       | Ŧ |        |      |
| •   |                | •          | 13       | 100,000,000,000 |                 | 12            | 切り捨て       | * |        |      |
| 2   | EXCELインポート     |            | エクスポ・    | -ト              | 行挿入             | 行削除           | 上書き保護      | 存 | \$17×1 | ZJL  |

※メニュー内容は①部位マスターを参照してください。

# 12計算パターン

計算パターン名称、計算パターン詳細の設定をします。

| ₩ |    | 計算/  | (ターン一覧 |     | - 0  | 23 |
|---|----|------|--------|-----|------|----|
|   |    | 計算パタ | マーン名称  | 内訳明 | 細区分  |    |
| 1 | 差額 |      |        | 内訳  | -    |    |
| 2 | 差額 |      |        | 明細  | -    |    |
| * |    |      |        |     | •    |    |
|   |    |      |        |     |      |    |
|   |    |      |        |     |      |    |
|   |    |      |        |     |      |    |
|   |    |      |        |     |      |    |
|   |    |      |        |     |      |    |
|   |    |      |        |     |      |    |
|   |    |      |        |     |      |    |
|   |    |      |        |     |      |    |
|   |    |      |        |     |      |    |
|   | -  |      |        |     | _    |    |
| 詳 | 細  | 削除   |        | ОК  | キャンセ | JL |

<u>詳細</u>

| *             | 計算パタ                    | マーン詳細             |          | - 0 X    |
|---------------|-------------------------|-------------------|----------|----------|
| 計算パターン名称 差額   |                         |                   | 表示書式     | カンマ区切り 🔹 |
| (提出 ▼ 内訳金     | âā ▼ - NET              | ▼ 内訳金額 ▼ )        | <b>•</b> | •        |
| 計算例 1         |                         | 1                 | 1 =      |          |
| 使用可能文字 [0, 1, | 2, 3, 4, 5, 6, 7, 8, 9, | (, ), *, /, +, -] | テスト計算の   | K キャンセル  |

13外部単価マスター取込

ー般財団法人 建設物価調査会あるいは、一般財団法人 経済調査会が提供する単価データを 取り込みます。

| <b>.</b>                 | や部単価マスク取込 ロ 回 2 |
|--------------------------|-----------------|
| 入力ファイル                   | 蒙德              |
| ファイルの種類 建設物価調査会          | 经济调查会           |
| <ul> <li>建設物価</li> </ul> | ● 積算資料          |
| ● 建築コスト情報                | ● 建築施工単価        |
|                          | 0 K +7721       |

# ⑭番号マスターメンテナンス 番号タイプと番号を登録します。

| 央子  |    |     |  |
|-----|----|-----|--|
|     | 米日 | 百符号 |  |
|     | A. | A - |  |
|     | в. | в - |  |
| с.  |    | C - |  |
| D.  |    | D - |  |
| Ε.  |    | E - |  |
| F.  |    | F - |  |
| G   |    | G - |  |
| н.  |    | Н - |  |
| Ι.  |    | Ι-  |  |
| J.  |    | J - |  |
|     | к. | К - |  |
| L.  |    | L - |  |
|     | м. | М - |  |
|     | Ν. | N - |  |
| 1   | ο. | 0 - |  |
| Ρ.  |    | P - |  |
| Q   |    | Q - |  |
| R.  |    | R - |  |
| s.  |    | S - |  |
| т.  |    | Т-  |  |
| υ.  |    | U - |  |
| ٧.  |    | V - |  |
| w.  |    | W - |  |
| х.  |    | х - |  |
| X X |    |     |  |

## ⑤ユーザコードマスターメンテナンス コード、名称のメンテナンスを行います。

|     | I E        | • + +         | Ŧ                  |              |     | _      | 23    |      |        |                     |            |             |   |
|-----|------------|---------------|--------------------|--------------|-----|--------|-------|------|--------|---------------------|------------|-------------|---|
| π   | - <b>Д</b> | ×==-          |                    |              |     | ユーザコード | マスタ選択 | ユーザコ | - F1   |                     | •          |             | Q |
| F   | <b>}</b> • | 1-            | $\hat{\mathbf{x}}$ | ŵ            |     |        | +     | -    | A 1    | $\mathbf{A}$        | .↓.        | .个.         |   |
| L   | - 切        | 0 0<br>り取り 插入 | 、貼り付け              | 上書き貼り付け      | 行插入 | 行削除    | 元に戻す  | やり直し | ソートOFF | <b>リ</b><br>フィルタOFF | EXCELインポート | EXCELエクスポート |   |
|     |            |               |                    | 編集           |     |        |       |      | ソート    | とフィルタ               | Excelインポ   | ート・エクスポート   |   |
|     |            | ユーザコード 1      | (*)                | 名称           |     |        |       |      |        |                     |            |             |   |
| 1   | 00         | 00            | ב-                 | - <b>f</b> 0 |     |        |       |      |        |                     |            |             |   |
| 2   | 00         | 10            | 1-                 | -ザ1          |     |        |       |      |        |                     |            |             |   |
| . 3 | 00         | 20            | ٦·                 | -ザ2          |     |        |       |      |        |                     |            |             |   |
| *   |            |               |                    |              |     |        |       |      |        |                     |            |             |   |

・ユーザコードマスタ選択

ユーザコード1~5を選択してメンテナンスが行えます。

※ユーザコードマスタ選択以外のメニュー内容は①部位マスターを参照してください。

# 2.5.2 汎用名称マスタ

システムで使用する各種名称のメンテナンスを行います。

1)リボンメニューの[マスタ]タブから、[汎用名称マスタ]をクリックします。

| 😻 🗧                      |                                                                                                    |                                        |        | プロジェクト・物件一覧 |      |
|--------------------------|----------------------------------------------------------------------------------------------------|----------------------------------------|--------|-------------|------|
| ホーム ファイル 表示 物件           | 共通 マス                                                                                                   | ターオプション                                |        |             |      |
| 各種マスク設定<br>スク設定<br>マスク設定 | <b>月</b><br>1<br>1<br>1<br>1<br>1<br>1<br>1<br>1<br>1<br>1<br>1<br>1<br>1<br>1<br>1<br>1<br>1<br>1<br>1 | ↓  ↓ ↓ ↓ ↓ ↓ ↓ ↓ ↓ ↓ ↓ ↓ ↓ ↓ ↓ ↓ ↓ ↓ ↓ |        |             |      |
| 💼 全て                     |                                                                                                    | プロジェクトコー                               | P J 名称 | 物件担当者名      | コメント |
|                          | 1 🧑                                                                                                    | 20160401 サン                            | プル     | 管理者         |      |

カテゴリNo毎に汎用名称区分、汎用名称のメンテナンスを行います。

| 😻         | 💾 🛧 🏕 🗉 👘   |             |      |     |            | 汎用名称       | 「マスタメン       | テナンス       |             |      |   | -   | • × |
|-----------|-------------|-------------|------|-----|------------|------------|--------------|------------|-------------|------|---|-----|-----|
| /         | x X=1-      |             |      |     |            |            |              |            |             |      |   |     | C   |
| 6e        | of- \$      | х Г         |      |     |            | A L        | $\mathbf{A}$ | .↓.        | .个.         |      |   |     |     |
| - <b></b> | 切り取り 挿入貼り付け | 上書き貼り付け 行   | 挿入   | 行削除 | そこに戻す やり直し | / ソートOFF フ | 1JL/9OFF     | EXCELインポート | EXCELエクスポート |      |   |     |     |
|           |             | 編集          |      |     |            | ソートとフィ     | (11/9        | Excelインポー  | ト・エクスポート    |      |   |     |     |
|           | カテゴリNo(*)   | 汎用名称        | -    | 1   | 汎用名称区分(*   | ) 汎用名称     | F.           | 削除フラグ(*)   |             |      |   |     |     |
| 1         | 1           | NET提出区分     |      | 1   | 0          | NET        |              |            |             |      |   |     |     |
| 2         | 1040        | 素材機器区分      | Ч    | 2   | 1          | 提出         |              |            |             |      |   |     |     |
| 3         | 1070        | 計区分         |      | 3   | 2          | 予備1        |              |            |             |      |   |     |     |
| 4         | 1090        | 並替え条件区分     |      | 4   | 3          | 予備2        |              |            |             |      |   |     |     |
| 5         | 490         | 機能区分        |      | 5   | 4          | 予備3        |              |            |             |      |   |     |     |
| 6         | 491         | 機能単位区分      |      | 6   | 5          | 予備4        |              |            |             |      |   |     |     |
| 7         | 500         | 基礎タイプ区分     |      | 7   | 6          | 予備 5       |              |            |             |      |   |     |     |
| 8         | 580         | 工期期間備考区分    |      | 8   | 7          | 予備6        |              |            |             |      |   |     |     |
| 9         | 590         | 工期期間月表現区    |      | 9   | 8          | 予備 7       |              |            |             |      |   |     |     |
| 10        | 600         | 工期期間開始区分    |      | 10  | 9          | 予備8        |              |            |             |      |   |     |     |
| 11        | 710         | 見積種別区分      |      | *   |            |            |              |            |             |      |   |     |     |
| 12        | 760         | 内外区分        |      |     |            |            |              |            |             |      |   |     |     |
| 13        | 780         | 内訳金額内訳区分    |      |     |            |            |              |            |             |      |   |     |     |
| 14        | 8300        | COMPASS取込仕. |      |     |            |            |              |            |             |      |   |     |     |
| 15        | 2430        | 規格開始行区分     | •    |     |            |            |              |            |             |      |   |     |     |
| •         |             | Þ           |      |     |            |            |              |            |             |      |   |     |     |
| Ĺ         | EXCELインポート  | ` ≜         | (CEL | エクス | ポート        |            | î            | 挿入         | 行削除         | 上書き保 | 存 | キャン | セル  |
世代管理マスターを設定することにより、複数の種目・科目・細目名称と単価マスターを管理で

1)リボンメニューの[マスタ]タブから、[世代管理・世代マスタ]をクリックします。

| 😻 🔻         |             |                                       | לם?  | ジェクト・物件一覧 |      |
|-------------|-------------|---------------------------------------|------|-----------|------|
| ホーム ファイル 表示 | 物件共通 マスタ    | オプション                                 |      |           |      |
|             | 世代管理・世代マスタイ | ↓ ↓ ↓ ↓ ↓ ↓ ↓ ↓ ↓ ↓ ↓ ↓ ↓ ↓ ↓ ↓ ↓ ↓ ↓ |      |           |      |
| マスタ設定       | 世代管理マスタ     | 件管理マスタ入出力                             |      |           |      |
| 💼 全て        | 世代マスタ       | ロジェクトコー                               | PJ名称 | 物件担当者名    | コメント |
|             |             | 0160401 サン:                           | プル   | 管理者       |      |

#### ①世代マスタ

マスタ区分毎に世代名称および本支店を登録します。設定できるマスタ区分は「建築」と「種目」です。

「建築」で管理するマスター
 部位マスター、材料マスター、規格マスター、部分マスター、タイプマスター、部屋マスター
 、単価マスター
 ・「種目」で管理するマスター

種目・科目・細目マスター

| 🤝 I 💾 🛧 🏕 🗉 I                          | 世代マスターメンテナンス                                                                                                    |       |  |  |  |
|----------------------------------------|----------------------------------------------------------------------------------------------------|-------|--|--|--|
| л-ц Х-ц-                               | マスタ区分建築                                                                                                    | Q     |  |  |  |
| ■ ・・・・・・・・・・・・・・・・・・・・・・・・・・・・・・・・・・・・ | A ↓<br>y-hoff J(l/90FF<br>y-hytyle B<br>V-hytyle B<br>V-hytyle B<br>D(EEL1/yポート<br>B<br>D(EEL1/yポート<br>B<br>D(EEL1/yポート<br>B<br>D(EEL1/yポート<br>B<br>D(EEL1/yポート |       |  |  |  |
| (福光) 本支店                               | 7-1-071/07 Excert 9/1-127/1/1-1-                                                                                                    |       |  |  |  |
| 1 (建築) 名称摘要単価A                         |                                                                                                    |       |  |  |  |
| 2 (建築)名称摘要単価B                          |                                                                                                    |       |  |  |  |
| 3 (建築)名称摘要単価C 🔹                        |                                                                                                    |       |  |  |  |
| *                                      |                                                                                                    |       |  |  |  |
|                                        |                                                                                                    |       |  |  |  |
|                                        |                                                                                                    |       |  |  |  |
|                                        |                                                                                                    |       |  |  |  |
|                                        |                                                                                                    |       |  |  |  |
|                                        |                                                                                                    |       |  |  |  |
|                                        | 行挿入 行削除 上書き保存                                                                                                    | キャンセル |  |  |  |

### 単価マスターで世代選択する場合

| ♥ 💾 ♠ 🔿 👘           |          |        |                 |        |         |        | 単価で        | マターメンテナンス    |              |            |      |        | - 6    | 5 23 |
|---------------------|----------|--------|-----------------|--------|---------|--------|------------|--------------|--------------|------------|------|--------|--------|------|
| ホーム メニュー            |          |        |                 |        |         |        | 部心         | Z 材料 規       | は 世代選択       | (建築)名称摘要単位 | īΑ   | •      |        | Q    |
| Bade &              | ŵ        |        |                 | -      | A       | 5      | 7 J        | · 1          |              | 〈建築〉名称摘要単  | ШΑ   |        |        |      |
|                     | F 幸幸時的付け | (行話)   |                 | わ店L    | Z V-bor |        |            | dt_b Excelt/ | ZEL C        | 〈建築〉名称摘要単  | ₩B   |        |        |      |
| DC 400460 140680100 | 19690100 | 111407 | 1110204 7004069 | 1-9420 | 2 101   | 24/07  | ion incluy | in proceedy, | ~ <u>`</u> ' | (建築) 名称摘要単 | ШC   |        |        |      |
|                     | 編集       |        |                 |        | y-      | トとフィルタ | Exce       | インボート・エクスボー  |              |            |      |        |        |      |
| ▲ 全て                |          |        | 種目(*)           | 科目     | ∃(*)    | 建築単    | 西部在名利規格    | 部位名称         | 明細名称         | 規格名称       | 単位単位 | 単価A    | 単価B    | 垟    |
| 共通仮設工事              |          | 1      | 建築工事 🚽          | 鉄筋工事   | ÷ ,     | 100    | 10(10(     |              | 異形鉄筋         | SD295A D10 | t    | 10,000 | 11,000 |      |
| 総合仮設工学<br>問題で重      |          | 2      | 建築工事 🔹          | 鉄筋工事   | 5 v     | 101    | 10(10)     |              | 異形鉄筋         | SD295A D13 | t    | 10,000 | 11,000 |      |
| ▲ 建築工事              |          | 3      | 建築工事 🚽          | 鉄筋工事   | 5 v     | 102    | 100102     |              | 異形鉄筋         | SD295A D16 | t    | 10,000 | 11,000 |      |
| 直接仮設工事              |          | 4      | 建築工事 🚽          | 鉄筋工事   | 5 v     | 103    | 10(10)     |              | 異形鉄筋         | SD295A D19 | t    | 10,000 | 11,000 |      |

#### 種目・科目・細目マスターで世代選択する場合

| 😻 🛛 🖶 🔶 후 🗉 👘  | ( □ ● ◆ / / マ = ) 理目・採用・(※) (スパース/アブラス |      |            |         |          |         |        |             | -        | • X    |       |
|----------------|----------------------------------------|------|------------|---------|----------|---------|--------|-------------|----------|--------|-------|
| л-д X==-       |                                        |      |            |         | t        | 世代選択 種目 | 1・科目   | ・細目         | -        |        | Q     |
| Bar &          | 6                                      | 0    |            |         | A T      | 種       | 目・科目   | ・細目         |          |        |       |
| コピー切り取り 挿入貼り付け | 上書さい                                   | あり付け | 行挿入 行削除 元に | 戻す やり直し | Z V      | EXCEL12 | -b ex  | CELT7211-1- |          | J      |       |
|                |                                        | 續生   |            |         | ソートとつのしま | Excels  | v#–►•1 | ウスポート       |          |        |       |
| ▲ 全て           |                                        |      | 種目コード(*)   | 種目名称    | 区分フラグ    | 単位      |        | 内訳種別区分      | 内訳数量内訳区分 | 印刷時頁記号 | 印刷版 🔺 |
| 共通仮設工事         |                                        | 1    | 10         | 共通仮設工事  |          | 式       | Ŧ      | *           | *        |        |       |
| 総合仮設工事<br>服楽工事 |                                        | 2    | 11         | 総合仮設工事  |          | 式       | -      | *           | *        |        |       |
| ▲ 建築工事         |                                        | 3    | 15         | 開発工事    |          | 式       | -      | *           | -        |        |       |
| 直接仮設工事         |                                        | 4    | 20         | 建築工事    |          | 式       | *      | *           | *        |        |       |

#### ②世代管理マスタ

世代管理名称を登録し、①で登録したマスタ区分「建築」、「種目」の世代名称を選択します。 世代管理名称は物件情報のマスタ世代で選択できます。 選択された世代のマスターが科目・細目選択、マスター参照で使用されるマスターになります。

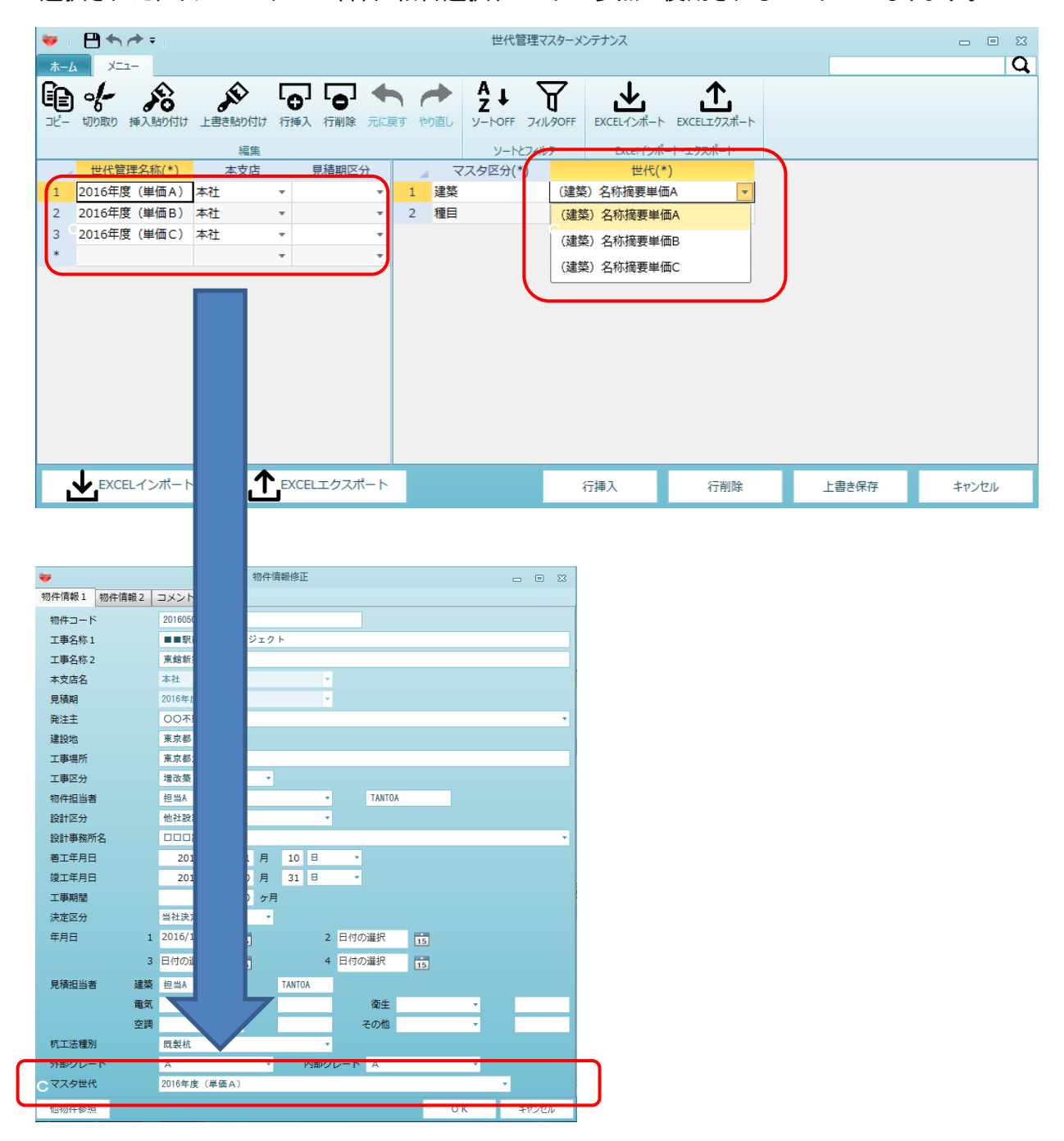

# 2.5.4 物件管理マスタ入出力

物件管理マスタ、鑑・要項書、マスタ環境設定、ログインユーザー、番号マスタ、EXCEL出力新規 作成規定値を入出力します。

1)エクスポート

①リボンメニューの[マスタ]タブから、[エクスポート]をクリックします。

| ÷ 😽    |             |       |      |     |    |                 |        |
|--------|-------------|-------|------|-----|----|-----------------|--------|
| ホーム    | ファイル        | 表示    | 物件共通 | 77  | 9  | オプシ             | 2e2    |
| 各種マスタ語 | L<br>設定 汎用名 |       |      | 729 | 12 | <b>↓</b><br>ポ–ト | 102#-1 |
| *      | -           | マスタ設定 | *    |     | 物作 | 牛管理、            | マスタ入出力 |

②エクスポートするファイルの出力先を選択し、[保存]ボタンをクリックします。

| 🤫 エクスポートするファイル名を付けて保存 |                                                 |                                       |           |  |  |  |  |
|-----------------------|-------------------------------------------------|---------------------------------------|-----------|--|--|--|--|
| 😋 🗸 🗸 🕹 🗸 🗸           | ター 🕨 TI31038600B (C:) 🕨                         | <ul> <li>← ← TI31038600B (</li> </ul> | "C:)の検索 👂 |  |  |  |  |
| 整理 ▼ 新しいフォルダ          | -                                               |                                       | :≡ ▼ 🔞    |  |  |  |  |
| か お気に入り               | 名前                                              | 更新日時                                  | 種類        |  |  |  |  |
|                       | 🐌 FKS4SVST                                      | 2016/02/22 17:51                      | ファイルフォル   |  |  |  |  |
| ニュノブニリ                | 🐌 FKS6                                          | 2016/01/07 17:56                      | ファイル フォル  |  |  |  |  |
|                       | 🐌 FKS6SVFN                                      | 2014/04/03 18:26                      | ファイル フォノ  |  |  |  |  |
|                       | 🐌 FKS6SVUN                                      | 2016/04/07 18:45                      | ファイル フォノ  |  |  |  |  |
| ▶ コンピューター             | 🐌 FKS7                                          | 2016/05/18 14:45                      | ファイル フォノ  |  |  |  |  |
| 🏭 TI31038600B (C:)    | 🐌 FKS7SVUN                                      | 2016/04/22 11:27                      | ファイル フォノ  |  |  |  |  |
| 🦲 ボリューム (E:)          | 🐌 FKS8                                          | 2016/05/12 9:38                       | ファイルフォノ   |  |  |  |  |
| ] プロジェクト (bs-< 🚽      |                                                 | 2015/04/20 15:01                      |           |  |  |  |  |
| ファイル名(N): mstSys      | ファイル名(N): mstSystem.exs                         |                                       |           |  |  |  |  |
| ファイルの種類(T): Exports   | ファイルの種類(T): Exports Library File (.EXS) (*.exs) |                                       |           |  |  |  |  |
|                       |                                                 | 保存(S)                                 | キャンセル     |  |  |  |  |

③下記のメッセージが表示されましたら完了です。

| エクスポート      | X      |
|-------------|--------|
| () エクスポートが汚 | 了しました。 |
|             | ок     |

2)インポート

①リボンメニューの[マスタ]タブから、[インポート]をクリックします。

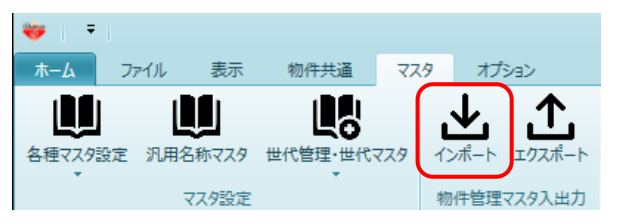

②インポートするファイルを選択し、[開く]ボタンをクリックします。

| 😻 ファイルを開く          |                          |                                     | ×               |
|--------------------|--------------------------|-------------------------------------|-----------------|
| 🚱 🔾 🗢 📥 א שאלים-   | -ター 🖡 TI31038600B (C:) 🖡 | ▼ <sup>4</sup> TI31038600B          | (C:)の検索 👂       |
| 整理 ▼ 新しいフォルダ       | ·                        | 8                                   | 0               |
| 📔 デモ機予定 🔷          | 名前                       | 更新日時                                | 種類              |
| 🍌 作業日報             | FKS3                     | 2016/03/23 18:56                    | ファイル フォル        |
| 퉬 個人フォルダ(bs-       | J FKS3SVSJ               | 2014/07/04 12:53                    | ファイル フォル        |
|                    | 🕌 FKS4                   | 2016/02/22 17:50                    | ファイル フォル        |
| ▶ 🍃 ライブラリ          | 퉬 FKS4SVST               | 2016/02/22 17:51                    | ファイル フォル        |
|                    | 鷆 FKS6                   | 2016/01/07 17:56                    | ファイル フォル        |
| ▲ № コンピューター        | JERS6SVFN                | 2014/04/03 18:26                    | ファイル フォル        |
| ► ▲ TI31038600B (C | JERS6SVUN                | 2016/04/07 18:45                    | ファイル フォル        |
|                    | FKS7                     | 2016/05/18 14:45                    | ファイル フォル        |
|                    | JEFKS7SVUN               | 2016/04/22 11:27                    | ファイル フォル 👻      |
| 🍈 フロジェクト (bs. 👻    | •                        |                                     | P.              |
| ファイ                | L名(N): istSystem.exs     | <ul> <li>Exports Library</li> </ul> | File (.EXS) ( 👻 |
|                    |                          | 開<(0)                               | キャンセル           |
|                    |                          |                                     |                 |

# ③読込する項目を選択し、[OK]ボタンをクリックします。

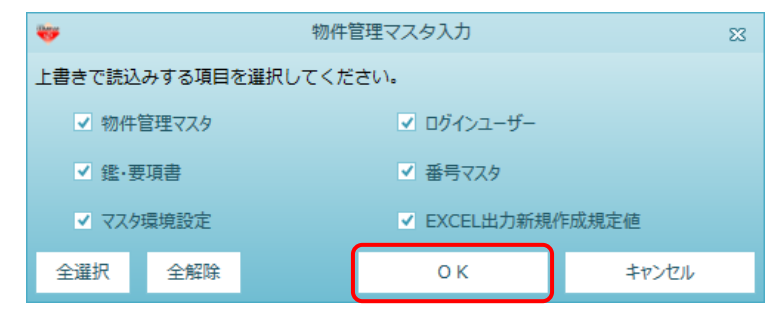

④下記のメッセージが表示されましたら完了です。

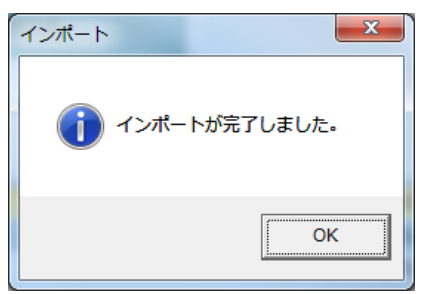

2.7各種データ形式の見積データの取込を行います。

1)リボンメニューの[オプション]タブから、[データ取込]をクリックします。

| <b>≜</b> : ∓ : |               |                   |                                       | プロジェクト・物件一覧         |                     |            | - (       | = 53 |
|----------------|---------------|-------------------|---------------------------------------|---------------------|---------------------|------------|-----------|------|
| ホーム ファイル       | 表示 物件         | も通 マス:            | ターオプション                               | ヘルプ 物件比較            |                     |            |           |      |
| デーク取込 デーク提供    | ▲<br>ユーザ設定 排他 | <b>※</b><br>ロック解除 | 0 0 0 0 0 0 0 0 0 0 0 0 0 0 0 0 0 0 0 | 設定 支店間物件表示モード切替 バージ | )<br>ヨン情報           |            |           |      |
| 外部テーダ人田刀       | 1-9           |                   | dove black                            | 設定                  | 84 /L +7            | 11. 11. 11 | 7.45.4    | _    |
|                |               |                   | 7-146160                              |                     | 101+12              | .3香泊       | 1775      |      |
| 🛑 🗆 口設計        |               | 0                 |                                       |                     | 皆注信                 |            |           |      |
| ■ ★★不動産        |               | 2 0               |                                       |                     | 管理者                 |            |           |      |
|                |               | 3 💿               |                                       | ロロビル新築工事            | 管理者                 |            |           |      |
|                |               |                   |                                       |                     |                     |            |           |      |
|                |               | A                 | 物件コード                                 | 工事名称                | 更新日時                | 編集状況 NET金額 | [(税提出金額(粉 |      |
|                |               | 1                 |                                       | ○○ビル新築工事            | 2022/04/05 10:34:08 |            |           |      |
|                |               |                   |                                       |                     |                     |            |           |      |

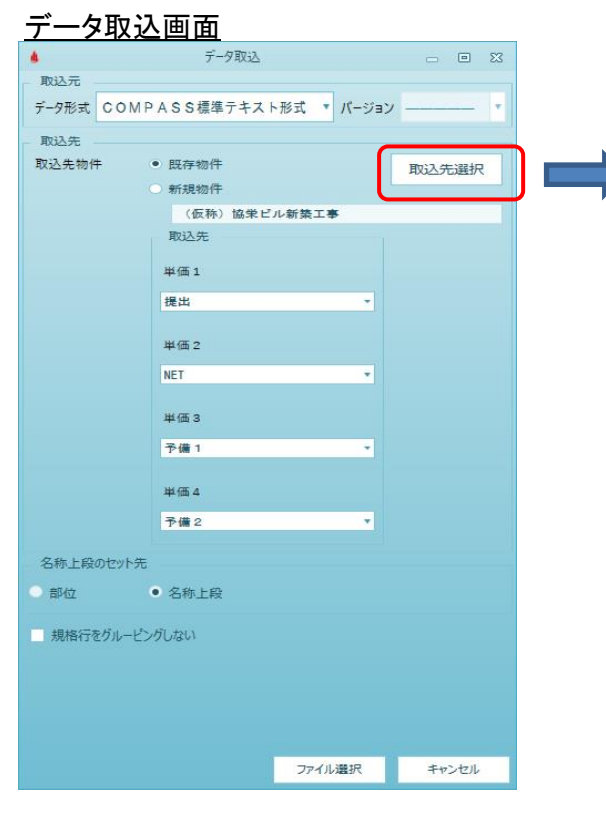

- ①データ形式
  - 以下のデータ形式の取込が出来ます。
  - a. COMPASS標準テキスト形式
  - b. BCS形式
  - c. RIBC形式
  - d. Excel形式
  - e. CI-NET(設備見積)
  - f. COMPASSVer3 Excel形式

#### <u>取込先提択</u> <u>フロンパーポート マイル まで 1000 マイル まで 10000 マイル まで 10000 マイル まで 100000 マイル まで 100000 マイル まで 100000 マイル まで 100000 マイル まで 100000 マイル まで 100000 マイル まで 100000 マイル まで 1000000 マイル </u>

取込先物件には、現在選択されている物件が 表示されます。 取込先選択で、対象物件を変更できます。

新規物件を選択すると、新しく物件を作成し 取り込みを行います。 a. COMPASS標準テキスト形式

リボンメニュー[データ提供]で作成したCOMPASS標準TXTファイル、またはこの ファイルレイアウトに則ったTXTファイルを取り込みます。 また、FKS RCシステムVer. 8~Ver. 9、FKS 仕上システムVer. 7~Ver. 8で 作成したCOMPASS標準TXTファイルを取込みます。

| <b>W</b> | データ取込                      | - 8 %     |
|----------|----------------------------|-----------|
| 取込元      |                            |           |
| データ形式 CC | ● M P A S S 標準テキスト形式 ▼ パー: | עבע       |
| 取込先      |                            |           |
| 取込先物件    | ■■駅前再開発プロジェクト東館新           | f築 取込先選択  |
|          | 取込先                        |           |
|          | 単価1                        |           |
|          | NET                        | -         |
|          | 単価 2                       |           |
|          | 提出                         | •         |
|          | 単価 3                       |           |
|          | 予備1                        | •         |
|          | 単価4                        |           |
|          | 予備2                        | -         |
| 名称上段のセッ  | 小先                         |           |
| 〇 部位     | • 名称上段                     |           |
|          |                            | 1247-1471 |

| <b>*</b>                 | COMPASS追加取过                    | 、設定        | -          |       | 23 |  |
|--------------------------|--------------------------------|------------|------------|-------|----|--|
| □ 追加取込                   | 条件を設定する                        |            |            |       |    |  |
| 追加入力方                    | 法                              |            |            |       |    |  |
| ┌ 科目一致                   | 条件                             |            |            |       |    |  |
| ● 科目□-                   | ・ドー致                           |            |            |       |    |  |
| <ul> <li>科目名:</li> </ul> | 称一致                            |            |            |       |    |  |
| 追加入力条                    | 件                              |            |            |       |    |  |
| ✓ 内外区分                   | 変更コメント名称一致                     |            |            |       |    |  |
| 順位 🧹                     | E                              | ≤分名称       |            |       |    |  |
| 1                        | 【外部】                           |            |            |       |    |  |
| 2                        | 【内部】                           |            |            |       |    |  |
| ✓ 仕上げ図                   | 分変更コメント名称一致                    |            |            |       |    |  |
| 順位 🚽                     | E                              | ≤分名称       |            |       | 4  |  |
| 1                        | <共用部>                          |            |            |       |    |  |
| 2                        | <専用部>                          |            |            |       |    |  |
| 3                        | <住戸部>                          |            |            |       |    |  |
| 4                        | <分譲部>                          |            |            |       | ~  |  |
| 明細の追                     |                                |            |            |       |    |  |
| <ul> <li>区分内(</li> </ul> | の先頭行へ追加                        |            |            |       |    |  |
| <ul> <li>区分内</li> </ul>  | ○ 区分内の最終行へ追加                   |            |            |       |    |  |
| 付鐘の設                     | 定                              |            |            |       |    |  |
| ✓ 追加入                    | 力明細に付箋を付ける                     |            |            |       |    |  |
|                          | <ul> <li>追加明細に付箋が付い</li> </ul> | ていたら書き換えない |            |       |    |  |
|                          | ○ 付箋が付いていても書き                  | 換える        |            |       |    |  |
|                          |                                | ок         | <b>キャン</b> | 1 JUL |    |  |

b. BCS形式

BCS. CSVファイル仕様に則ったCSVファイルから、物件データを取込みます。

| *     | データ取込                                                                                                    | - • X |
|-------|----------------------------------------------------------------------------------------------------|-------|
| 取込元   |                                                                                                    |       |
| データ形式 | BCS形式 ・ バージョン                                                                                                    | 1 •   |
| 取込先   |                                                                                                    |       |
| 取込先物化 | + ■■駅前再開発プロジェクト東館新築                                                                                                    | 取込先選択 |
|       | <ul> <li>₩込先</li> <li>✓ NET</li> <li>✓ 提出</li> <li>→ 予備 1</li> <li>→ 予備 2</li> <li>→ 予備 3</li> <li>→ 予備 4</li> <li>→ 予備 6</li> <li>→ 予備 7</li> <li>→ 予備 8</li> </ul> |       |
| 名称上段  | のセット先                                                                                                    |       |
| ○ 部位  | <ul> <li>● 名称上段</li> </ul>                                                                                                    |       |
|       | ファイル選択                                                                                                    | キャンセル |

# c. RIBC形式 一定規則に則ったRIBCフォーマットのExcelシート、またはCSVファイルから、 物件データを取込みます。

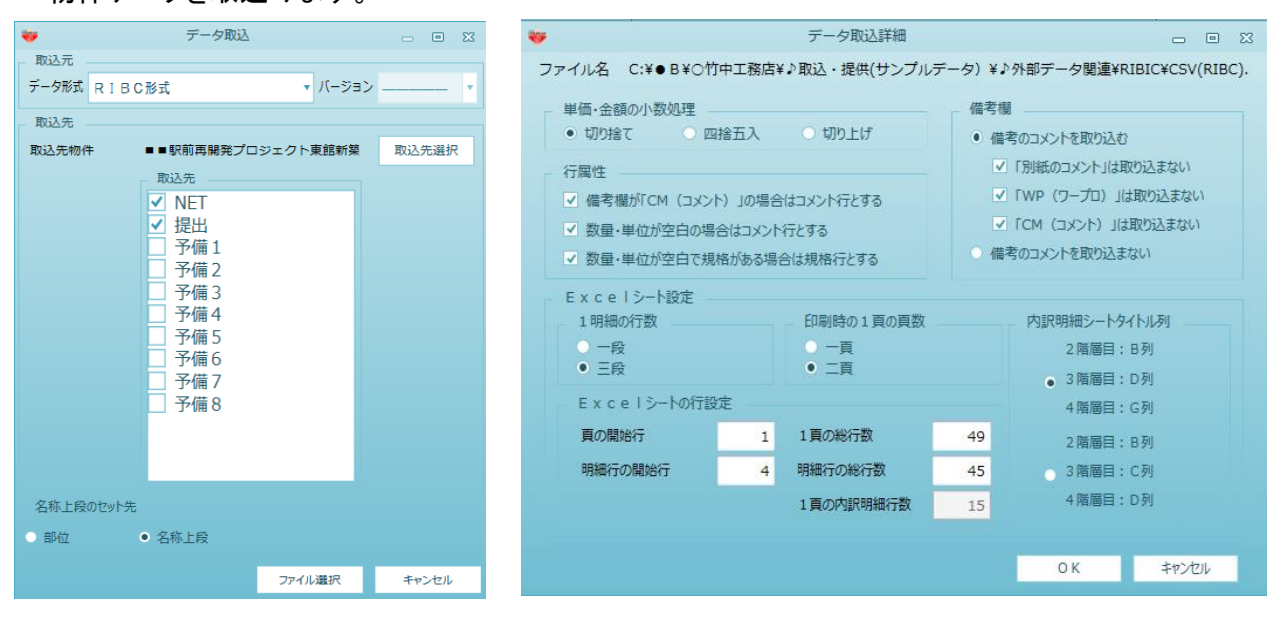

#### [取込詳細]

・単価・金額の少数処理

単価、金額の少数以下の数値の丸め方法を設定します。

- ・行属性
  - ・備考欄が「CM(コメント)」の場合はコメント行とする

:備考欄が「CM」で始まる場合、コメント属性にするか否かの設定をします。 ・数量・単位が空白の場合はコメント行とする

- :数量・単位が未入力の場合、コメント属性にするか否かの設定をします。
- ・数量・単位が空白で規格がある場合は規格行とする

:数量・単位が未入力で規格がある場合、規格行にするか否かの設定をします。

#### ▪備考欄

・備考のコメントを取り込む

:備考欄のコメントを取り込む場合設定します。

- ・「別紙コメント」は取り込まない
  - :備考欄が「別紙」で始まる場合取り込むか否かの設定をします。
- ・「WP(ワ-プロ)」は取り込まない
- :備考欄が「WP」で始まる場合取り込むか否かの設定をします。
- ・「CM(コメント)」は取り込まない
  - :備考欄が「CM」で始まる場合取り込むか否かの設定をします。
- ・備考のコメントを取り込まない

:備考欄のコメントを取り込まない場合設定します。

- ・Excelシート設定
  - ・1明細の行数

:見積明細行1行分が構成されるExcelの行数を設定します。

- ・印刷時の1頁の頁数
  - :印刷した場合の1頁に表示される頁数を設定します。
- ・内訳明細シートタイトル列

:ヘッダー部の階層名称の列を設定します。

- ・Excelシートの行設定
  - ・頁の開始行

:Excel入力ファイルの1頁目の開始行を設定します。

・明細行の開始行

:Excel入力ファイルの1頁目の明細行の開始行を設定します。

- 1頁の総行数\_\_\_
  - :Excel入力ファイルの1頁目の1頁の総行数を設定します。
- ・明細行の総行数
  - :Excel入力ファイルの1頁目の明細行の総行数を設定します。

#### [データ形式]

#### i.印刷イメージ形式

Excelシートを列単位で見た場合、同一列は同じ項目の情報であることが前提になります。 取り込むことが可能な、すべての情報と、基本となります列構成を以下に示します。 集計階層1

|       | 内容      | 最大文字数(半角文字) |
|-------|---------|-------------|
| В     | 集計階層1名称 | 24文字        |
| В     | 集計階層2名称 | 24文字        |
| CまたはD | 集計階層3名称 | 24文字        |
| DまたはG | 集計階層4名称 | 24文字        |
|       |         |             |

#### 集計階層2

|   | 内容           | 最大文字数(半角文字) |
|---|--------------|-------------|
| В | 集計階層の階層名称    | 24文字        |
| С | 集計階層の数量1(数量) | 整数7桁 小数4桁   |
| D | 集計階層の単位1(単位) | 4文字         |
| Е | 集計階層の金額1(金額) | 整数12桁       |
| F | 集計階層の備考      | 40文字        |

#### 明細階層

|   | 内容            | 最大文字数(半角文字) |
|---|---------------|-------------|
| В | 明細階層の材料名称(材料) | 40文字、64文字   |
| С | 明細階層の規格名称(規格) | 40文字、64文字   |
| D | 明細階層の数量1(数量)  | 整数7桁 小数4桁   |
| E | 明細階層の単位1(単位)  | 4文字         |
| F | 明細階層の単価1(単価)  | 整数10桁       |
| G | 明細階層の金額1(金額)  | 整数12桁       |
| Н | 明細階層の備考(備考)   | 40文字        |

・Excelシート1行を1行分のデータとして作成します。

・作成されるデータの最大階層構成は、第1、~第4階層を集計階層、第5階層を明細階層、6階層を別紙明細階層となります。必ずしも、階層2、~階層6の情報が必要とは限りません。
・明細階層の材料、規格、備考は取り込む際に、入力されている文字数を判断して、自動で上下段に割り振ります。上下振り分けの判定は、入力文字数が20文字または32文字以下の場合、下段へ、20文字または32文字より多い場合、前半20文字分または32文字分を上段へ、残りを下段として取り込みます。それより長い文字は次の行に作成されます。
・明細階層の備考欄に別紙明細リンクキーがある場合、別紙明細階層の名称欄のリンクキーとリンクします。

・階層名称で自動的に階層を作成しますので、集計データ部の階層名称と明細部のタイトルとなる階層名称を一致させて下さい。

#### ii. CSVファイル形式

CSVファイルを列単位で見た場合、同一列は同じ項目の情報であることが前提になります。 取り込むことが可能な、すべての情報と、基本となります列構成を以下に示します。 以下の通りの列構成でデータを作成する必要があります。

|   | 内容                 | 最大文字数(半角文字) |
|---|--------------------|-------------|
| В | 集計階層1名称            | 24文字        |
| С | 集計階層2名称            | 24文字        |
| D | 集計階層3名称            | 24文字        |
| Ш | 集計階層4名称            | 24文字        |
| F | 別紙階層リンクキー          |             |
| G | 集計階層、明細階層の材料名称(材料) | 40文字、64文字   |
| Н | 集計階層、明細階層の規格名称(規格) | 40文字、64文字   |
| Ι | 集計階層、明細階層の数量1(数量)  | 整数7桁 小数4桁   |
| J | 集計階層、明細階層の単位1(単位)  | 4文字         |
| K | 集計階層、明細階層の単価1(単価)  | 整数10桁       |
| L | 集計階層、明細階層の金額1(金額)  | 整数12桁       |
| М | 集計階層、明細階層の備考(備考)   | 40文字        |

・CSVデータ1行を1行分のデータとして作成します。

・作成されるデータの最大階層構成は、第1、~第4階層を集計階層、第5階層を明細階層、6階層を別紙明細階層となります。必ずしも、階層2、~階層6の情報が必要とは限りません。
・明細階層の材料、規格、備考は取り込む際に、入力されている文字数を判断して、自動で上下段に割り振ります。上下振り分けの判定は、入力文字数が20文字または32文字以下の場合、下段へ、20文字または32文字より多い場合、前半20文字分または32文字分を上段へ、残りを下段として取り込みます。それより長い文字は次の行に作成されます。
・明細階層の備考欄に別紙明細リンクキーがある場合、別紙明細階層の名称欄のリンクキーとリンクします。

d. Excel形式 COMPASSで定める、一定規則に則ったExcelシートから、物件データを作成します。

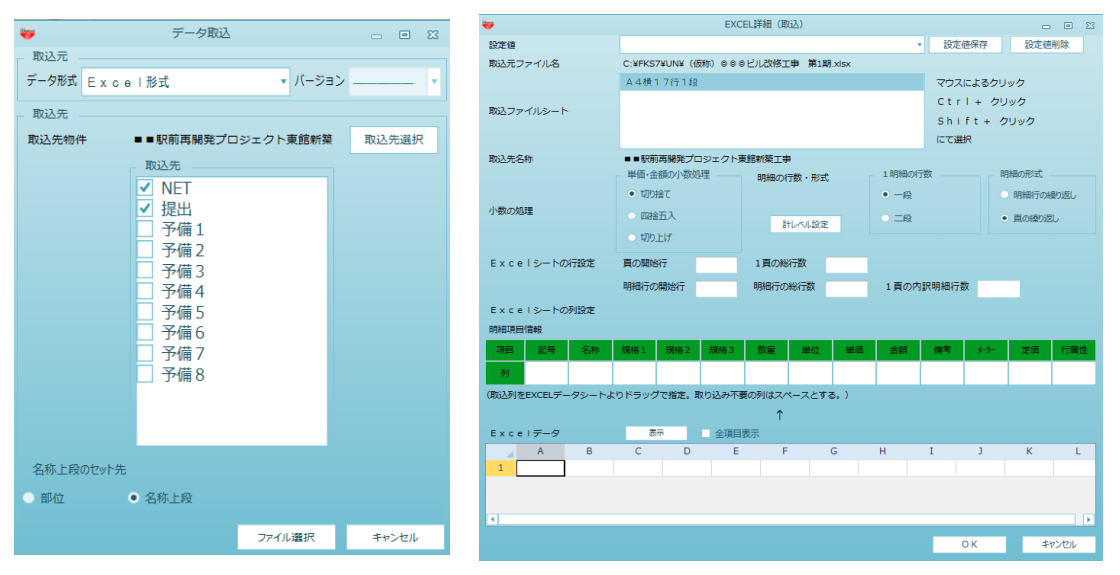

#### [EXCEL詳細]

・登録済のExcel入力フォームを選択する場合 既に登録済の入力ファームを設定値プルダウンより選択してOKを押下します。

| <del>\</del>      |                          | EXCEL詳細(取込) |                |           |        |             |                                        |          | _     |      | 23 |
|-------------------|--------------------------|-------------|----------------|-----------|--------|-------------|----------------------------------------|----------|-------|------|----|
| 設定値               | COMPASSA4横17行1           | 段           |                |           |        |             | • 設定                                   | 2値保存     | 設定値   | 削除   |    |
| 取込元ファイル名          | C:¥FKS7¥UN¥ (            | 仮称) 〇〇〇     | ビル改修工          | 事 第1期     | 9.xlsx |             |                                        |          |       |      |    |
| A 4横1 7行1段        |                          |             |                |           |        | マウス         | えによるクリ                                 | ック       |       |      |    |
| 取りフライリシート         |                          |             |                |           |        |             | Ctr                                    | r I + クリ | シク    |      |    |
| 取込ファイルシート         |                          |             |                |           |        | Shift+ クリック |                                        |          |       |      |    |
|                   |                          |             |                |           |        |             | (こて)通                                  | 選択       |       |      |    |
| 取込先名称             | ■■駅前再開発プ                 | ロジェクト東      | <b>〔館新築工</b> 事 | I         |        |             |                                        |          |       |      |    |
|                   | 単価・金額の小数                 | 心理          | 明細の行           | 「数・形式     | :      | - 1明細の      | 一一 一 一 一 一 一 一 一 一 一 一 一 一 一 一 一 一 一 一 | — B)     | 目細の形式 |      |    |
|                   | <ul> <li>切り捨て</li> </ul> |             |                |           |        | ● 一段        |                                        |          | 明細行の編 | 曇り返し |    |
| 小数の処理             | ○ 四捨五入                   |             | 24             | しな世界定     |        | ○ 二段        |                                        |          | 直の繰り返 | ٤L   |    |
|                   | ○ 切り上げ                   |             |                | V/ VIARAE |        |             |                                        |          |       |      |    |
| 日本では「シートの行動字」     | 百万明地行                    |             | 1百の級           | (二米)      | 10     |             |                                        |          |       |      |    |
| ЕХСЕТУ-РОЯЗДАЕ    |                          | 1           | 「貝の物           | 13\$X     | 19     |             |                                        |          |       |      |    |
|                   | 明細行の開始行                  | 2           | 明細行の           | 総行数       | 17     | 1頁の内        | 的訳明細行                                  | 数 17     |       |      |    |
| Excelシートの列設定      |                          |             |                |           |        |             |                                        |          |       |      |    |
| 明細項目情報            |                          |             |                |           |        |             |                                        |          |       |      |    |
| 項目 記号 名称          | 規格1 規格2                  | 規格 3        | 数量             | 単位        | 単価     | 金額          | 備考                                     | メーカー     | 定価    | 行属   | ±  |
| 列 A B             | с                        |             | D              | E         | F      | G           | н                                      |          |       | м    |    |
| (取込列をEXCELデータシートよ | りドラッグで指定。)               | 取り込み不到      | ■の列はスへ         | ペースとす     | a.)    |             |                                        |          |       |      |    |
|                   | 51 57 7 C.D.C.           |             | <u>^</u>       |           |        |             |                                        |          |       |      |    |
| Excelデータ          | 表示                       | 全項目         |                |           |        |             |                                        |          |       |      |    |
| A B               | C D                      | E           | F              |           | G      | н           | I                                      | J        | К     | L    |    |
| 1                 |                          |             |                |           |        |             |                                        |          |       |      |    |
|                   |                          |             |                |           |        |             |                                        |          |       |      |    |
|                   |                          |             |                |           |        |             |                                        |          |       |      |    |
| •                 |                          |             |                |           |        |             |                                        |          |       |      | ►  |
|                   |                          |             |                |           |        |             |                                        | ОК       | \$    | ャンセル |    |
|                   |                          |             |                |           |        |             |                                        |          |       |      |    |

・新規に条件を入力する場合

・取込先ファイル名

入力ファイルとなるExcelファイルのファイル名のフォルダ名及びファイル名が 表示されます。

・入力シート選択

指定した入力ファイルにあるシート名が表示されます。

表示されたシート名から入力するシートを、マウスを使用して選択します。

·取込先名称

COMPASSでデータ取込するファイル名をが表示されます。

・単価・金額の小数処理

Excelファイル取り込み後の金額欄の計算処理を設定します。

・1明細の行数

見積明細行1行分が構成されるExcelの行数を設定します。

・明細の形式

入力するExcelファイルが明細行のみか、印刷イメージで頁繰り返しかを選択します。 ・Excelシートの行設定

・頁の開始行

Excel入力ファイルの1頁目の開始行を設定します。

・明細行の開始行

Excel入力ファイルの1頁目の明細行の開始行を設定します。

- ・1頁の総行数
   Excel入力ファイルの1頁目の1頁の総行数を設定します。
   (頁の繰り返しの場合のみ設定)
- 明細行の総行数
   Excel入力ファイルの1頁目の明細行の行数を設定します。
   (頁の繰り返しの場合のみ設定)
- ・Excelシートの列設定

取り込む列の指定をおこないます。

・1明細の行数が1段の場合、材料上、材料下に違う列を設定した場合COMPASSでは 材料上が上段に、材料下が下段にセットされます。

| 頁繰り返し、 | 明細行一 | ・段形式で明細行17行 |
|--------|------|-------------|
|        |      |             |

|    | A  | B          | C       | D      | E  | F     | G         | Н     |
|----|----|------------|---------|--------|----|-------|-----------|-------|
| 69 |    | 名称 規格 数量   |         | 単位     | 単価 | 金額    | 備考        |       |
| 70 | 2. | 土工事        |         |        |    |       |           |       |
| 71 |    |            |         |        |    |       |           |       |
| 72 |    | 根切         | 機械      | 206.00 | m3 | 1,100 | 226,600   |       |
| 73 |    | 残土処分       |         | 206.00 | m3 | 3,300 | 679,800   |       |
| 74 |    | 埋戻         | 購入土     | 70.00  | m3 | 3,850 | 269,500   |       |
| 75 |    | 抗間漢い       |         | 1.00   | ¥  |       | 16,500    |       |
| 76 |    | 碎石地業       | 厚50     | 8.00   | m3 | 8,800 | 70,400    |       |
| 77 |    | ポリエチレンシート敷 | @ 0. 15 | 70.00  | ฑ่ | 220   | 15,400    |       |
| 78 |    | 山留         |         | 1.00   | 式  |       | 3,300,000 |       |
| 79 |    | 水蓉費        |         | 1.00   | ₹  |       | 110,000   |       |
| 80 |    | 值引         |         |        |    |       | ▲ 200     |       |
| 81 |    |            |         |        |    |       |           |       |
| 82 |    |            |         |        |    |       |           |       |
| 83 |    |            |         |        |    |       |           |       |
| 84 |    |            |         |        |    |       |           |       |
| 85 |    | 小計         |         |        |    |       | 4,688,000 |       |
| 86 |    |            |         |        |    |       |           |       |
| 87 |    |            | ()      |        |    |       |           |       |
| 88 |    | L          | ○×運設(株) |        |    |       |           | NO. 6 |

・表示ボタン

取り込みイメージをプレビューで表示します。

#### i.印刷イメージ形式

Excelシートを列単位で見た場合、同一列は同じ項目の情報であることが前提になります。 取り込むことが可能な、すべての情報と、基本となります列構成を以下に示します。 取り込む列番号については、Excel入力画面において指定できます。必ずしも、以下の通りの 列構成でデータを作成する必要はありません。また取り込み不要な列についてもExcel入力画面 において指定できますので、以下の情報すべてが必要とは限りません

| 1 00: 1/H/ |                    |             |
|------------|--------------------|-------------|
| 基本列番号      | 内容                 | 最大文字数(半角文字) |
| A          | 階層記号               | 24文字        |
| В          | 階層名称、明細階層の材料名称(材料) | 40文字、64文字   |
| С          | 明細階層の規格(規格)        | 40文字、64文字   |
| D          | 明細階層の数量1(数量)       | 整数7桁 小数4桁   |
| E          | 明細階層の単位1(単位)       | 4文字         |
| F          | 明細階層の単価1(単価)       | 整数10桁       |
| G          | 明細階層の金額1(金額)       | 整数12桁       |
| Н          | 明細階層の備者(備者)        | 40文字        |

・階層記号と階層名称で自動的に階層を作成しますので、集計データ部の階層記号と階層名称と明細部のタイトルとなる階層記号と階層名称を一致させて下さい。

#### Excel取込サンプル(印刷イメージ形式).xls (1)

|          | A           | В           | C       | D    | E  | F  | G            | Н   |
|----------|-------------|-------------|---------|------|----|----|--------------|-----|
| 3        |             | 名 称         | 規格      | 数重   | 単位 | 単価 | 金額           | 備考  |
| <br>4    | Ι.          | 共通仮設工事      |         | 1.00 | 式  |    | 4,930,000    |     |
| 5        | Π.          | 建築工事        |         | 1.00 | 天  |    | 52, 592, 731 |     |
| 6        | Π.          | 电気設備工事      |         | 1.00 | 式  |    | 6,254,000    |     |
| 7        | ₩.          | 給排水衛生設備工事   |         | 1.00 | 夫  |    | 5,285,000    |     |
| 8        | ٧.          | 空調設備工事      |         | 1.00 | 大  |    | 4,086,000    |     |
| 9        | νī.         | 昇降機設備工事     |         | 1.00 | 灵  |    | 7,000,000    |     |
| 10       | <b>۷</b> ۱. | 解体工事        |         | 1.00 | 犬  |    | 1,200,000    |     |
| 11       | ¥Π.         | 諸轻毋         |         | 1.00 | 式  |    | 13,000,000   |     |
| 12       |             |             |         |      |    |    |              |     |
| 13       |             | •           |         | •    |    |    |              |     |
| 14       |             |             |         |      |    |    |              |     |
| 15       |             |             |         | •    |    |    |              |     |
| 16       |             |             |         |      |    |    |              |     |
| 17       |             |             |         | •    |    |    |              |     |
| 18       |             |             |         |      |    |    |              |     |
| 19       |             | <u>総合</u> 計 |         |      |    |    | 94, 347, 731 |     |
| 20       |             |             |         |      |    |    |              |     |
| 21<br>22 |             |             | 〇×建設(株) |      |    |    |              | No1 |

| A B                                                                                                    |                                                                                |                                                                                                    | E<br>B //-                                                                                                    | н<br>ж. д | 6<br>& #                                                                     |                      |
|----------------------------------------------------------------------------------------------------|--------------------------------------------------------------------------------|----------------------------------------------------------------------------------------------------|----------------------------------------------------------------------------------------------------|-----------|------------------------------------------------------------------------------|----------------------|
|                                                                                                    |                                                                                |                                                                                                    | 单位                                                                                                    | ₩ ₩       |                                                                              | VIII                 |
| I. 建築工事                                                                                                    |                                                                                |                                                                                                    |                                                                                                    |           |                                                                              |                      |
|                                                                                                    |                                                                                |                                                                                                    |                                                                                                    |           |                                                                              |                      |
| 1. 直接仮設工事                                                                                                    |                                                                                | 1.00                                                                                                    | ズ                                                                                                    |           | 2,926,000                                                                    |                      |
| 2. ±I\$                                                                                                    |                                                                                | 1.00                                                                                                    | ズ                                                                                                    |           | 4,688,000                                                                    |                      |
| 3. 杭工事                                                                                                    |                                                                                | 1.00                                                                                                    | 式                                                                                                    |           | 3,916,000                                                                    |                      |
| 4. コンクリート工事                                                                                                    |                                                                                | 1.00                                                                                                    | ズ                                                                                                    |           | 16,044,000                                                                   |                      |
| ) 5. 鉄筋工事                                                                                                    |                                                                                | 1.00                                                                                                    | 大                                                                                                    |           | 5,127,000                                                                    |                      |
| 6. 組積工事                                                                                                    |                                                                                | 1.00                                                                                                    | え                                                                                                    |           | 16,000                                                                       |                      |
| 7.防水工事                                                                                                    |                                                                                | 1.00                                                                                                    | ズ                                                                                                    |           | 1,014,000                                                                    |                      |
| 8.石・擬石工事                                                                                                    |                                                                                | 1.00                                                                                                    | 大                                                                                                    |           |                                                                              |                      |
| 9. タイル工事                                                                                                    |                                                                                | 1.00                                                                                                    | 友                                                                                                    |           | 1,643,000                                                                    |                      |
| 10. 木工事                                                                                                    |                                                                                | 1.00                                                                                                    | 素                                                                                                    |           | 620,000                                                                      |                      |
| ↓ 1.1. 屋根外装工事                                                                                                    |                                                                                | 1.00                                                                                                    | 太                                                                                                    |           | 614,000                                                                      |                      |
| 12. 金属工事                                                                                                    |                                                                                | 1.00                                                                                                    | ズ                                                                                                    |           | 2, 975, 731                                                                  |                      |
| 13. 左官工事                                                                                                    |                                                                                | 1.00                                                                                                    | 犬                                                                                                    |           | 1,605,000                                                                    |                      |
| ,14. 木製建具工事                                                                                                    |                                                                                | 1.00                                                                                                    | 式                                                                                                    |           | 39,000                                                                       |                      |
| 15.金属製建具工事                                                                                                    |                                                                                | 1.00                                                                                                    | 式                                                                                                    |           | 5,623,000                                                                    |                      |
|                                                                                                    |                                                                                |                                                                                                    |                                                                                                    |           |                                                                              |                      |
| Excel取込サンプル(                                                                                                    | <br><u> の×建設(株)</u><br>印刷イメージ形式).x                                             | ls (3)                                                                                                    | E                                                                                                    |           | G                                                                            | <u>No.</u>           |
| Excel取込サンプル(                                                                                                    | ○×建設 (株)<br><u>印刷イメージ形式).x</u><br><sup>□</sup><br><sup>□</sup><br><sup>□</sup> | ls (3)<br>***                                                                                                    | E<br>単位                                                                                                    | F<br>単価   | G<br>金 額                                                                     | No_<br>日<br>備        |
| Excel取込サンプル(<br>7 る 称<br>0 1. 直接仮設工事                                                                                                    | 0×建設(株)<br><u>印刷イメージ形式).x</u><br>境<br>検                                        | ls (3)<br>★ ±                                                                                                    | E<br>単位                                                                                                    | F<br>単価   | G<br>金 額                                                                     | No.<br>日<br>備        |
| Excel取込サンプル(<br>A B<br>7 名称<br>8 1. 直接仮設工事<br>9                                                                                                    | 0×建設(株)<br><u>印刷イメージ形式).x</u><br><sup>成</sup><br>根格                            | ls (3)                                                                                                    | E<br>単位                                                                                                    | F<br>単 価  | G<br>金章                                                                      | <u>No.</u><br>日<br>诸 |
| Excel取込サンプル(<br>A B<br>7 A B<br>1. 直接仮設工事<br>3 中りかた畢出し                                                                                                    | 0×建設(性)<br>印刷イメージ形式).x<br><sup>成</sup> 格                                       | s (3)<br>東重<br>1.00                                                                                                    | E<br>単位<br>) 式                                                                                                    | F<br>単価   | G<br>金 朝<br>165,000                                                          | <u>No</u><br>日<br>(靖 |
| <u>Excel取込サンプル(</u><br>A B<br>7 名称<br>8 1. 直接仮設工事<br>9 やりかた墨出し<br>外部足場                                                                                                    | 0×建設(株)<br><u>印刷イメージ形式).x</u><br>成<br>格                                        | Is (3)                                                                                                    | E<br>単位<br>) 式<br>) 式                                                                                                    | F<br>単価   | G<br>金 朝<br>                                                                 | No.<br>日<br>(備       |
| Excel取込サンプル(<br>A B<br>7 名称<br>8 1. 直接仮設工事<br>9<br>0 やりかた畢出し<br>1 外部足場<br>2 内部足場                                                                                                    | O×建設(株)<br><u>印刷イメージ形式).x</u><br>現格                                            | S (3)<br>数重<br>1.00<br>1.00                                                                                                    | E<br>単位<br>式<br>式<br>式                                                                                                    | F<br>単 価  | G<br>金章章                                                                     | но.<br>Н<br>(@       |
| Excel取込サンプル(<br>A B<br>7 名称<br>8 1.直接仮設工事<br>9 やりかた墨出し<br>1 外部足場<br>2 内部足場<br>3 典入橋台                                                                                                    | O×建設(株)<br><u>印刷イメージ形式).x</u><br>規<br>検                                        | s (3)<br>東重<br>1.00<br>1.00                                                                                                    | E<br>単位<br>) 式 式<br>) 式                                                                                                    | F<br>单 佰  | G<br>金 韓<br>165,000<br>1,287,000<br>187,000                                  | но.<br>/#            |
| Excel取込サンプル(<br>A B<br>7 名 府<br>8 1. 直接広談工事<br>9<br>0 やりかた墨出し<br>1 外部足場<br>3 乗入様台<br>4 安全設備                                                                                                    | 0×建設(性)<br>印刷イメージ形式).x<br>成<br>格                                               | s (3)<br>東重<br>1.00<br>1.00<br>1.00<br>1.00<br>1.00<br>1.00                                                                                                    |                                                                                                    | F 16      | G<br>金 朝<br>165,000<br>1,287,000<br>187,000                                  | н<br>;;;             |
| Excel取込サンプル(       A     B       7     名<府                                                                                                    | O×建設(性)<br>印刷イメージ形式).xl                                                        | Is (3)                                                                                                    | E<br>単位<br>3<br>3<br>3<br>3<br>3<br>3<br>3<br>3<br>3<br>3<br>3<br>3<br>3<br>3<br>3<br>3<br>3<br>3                                                                                                    | F<br>¥ 16 | G<br>全 第<br>165,000<br>1,287,000<br>187,000<br>627,000<br>121,000            | н.<br>Ж              |
| Excel取込サンプル(<br>A B<br>7 名称<br>8 1. 直接仮設工事<br>9 0 やりかた畢出し<br>1 外部足場<br>3 乗入様台<br>4 安全設備<br>5 廃生費<br>6 増仮設                                                                                                    | O×建設(株)<br><u> 印刷イメージ形式).x</u><br>成格                                           | S (3)<br>数 重<br>1.00<br>1.00<br>1.00<br>1.00<br>1.00<br>1.00<br>1.00<br>1.00<br>1.00                                                                                                    | E<br>単位<br>) 式式式式<br>式式式式式式<br>() () () () () () () () () () () () () (                                                                                                    | F<br>≇ 16 | G<br>金 轉<br>165,000<br>1,287,000<br>187,000<br>627,000<br>121,000<br>533,000 | н<br>ій              |
| A     B       7     名     形       8     1.     直接仮設工事       9        0     やりかた墨出し       1     外部足場       2     内部足場       3     鹿入横台       5     廃生典       6     強仮設                                                                                                    | O×建設(性)<br><u> 印刷イメージ形式).x</u><br>成 他                                          | s_(3)<br>東重<br>1.00<br>1.00<br>1.00<br>1.00<br>1.00<br>1.00<br>1.00<br>1.00<br>1.00                                                                                                    | E<br>単位<br>) 式<br>式<br>) 式<br>式<br>、<br>式<br>、<br>式<br>、<br>、<br>、<br>、<br>、<br>、<br>、<br>、<br>、<br>、<br>、<br>、<br>、<br>、                                                                                                    | F<br>単 低  | G<br>全 第<br>165,000<br>1,287,000<br>187,000<br>627,000<br>121,000<br>538,000 | н<br>јй              |
| Excel取込サンプル(         A       B         7       名<府                                                                                                    | O×建設(性)<br>印刷イメージ形式).xi<br>成 He                                                | Is (3)                                                                                                    | E<br>単位<br>) 式<br>, 式<br>) 式<br>, 式<br>, 式<br>, 式<br>, 寸<br>, 式<br>, 式<br>, 寸<br>, 寸<br>, 式<br>, 寸<br>, 寸<br>, 式<br>, 寸<br>, 寸<br>, 寸<br>, 寸<br>, 寸<br>, 寸<br>, 寸<br>, 寸<br>, 寸<br>, 寸                                                                                                    | F 16      | G<br>全 第<br>165,000<br>1,287,000<br>227,000<br>121,000<br>533,000            | H                    |
| A       B         7       名       府         9                                                                                                    | O×建設(性)<br>印刷イメージ形式).xl<br>の<br>現                                              | Is (3)<br>** *<br>1.00<br>1.00<br>1.00<br>1.00<br>1.00<br>1.00<br>1.00<br>1.00<br>1.00                                                                                                    | E<br>単位<br>) 式<br>式<br>式<br>式<br>式<br>、<br>式<br>、<br>、<br>、<br>、<br>、<br>、<br>、<br>、<br>、<br>、<br>、<br>、<br>、                                                                                                    | F 16      | G<br>第<br>165,000<br>1,287,000<br>187,000<br>627,000<br>121,000<br>539,000   | <u>No.</u><br>日<br>通 |
| A       B         7       名       府         8       1.       直接仮設工事         9       4       日         1       外部足場       日         2       内部足場       日         3       興入橋台       日         4       安全設備       日         5       義生豊       1         6       雄佐設       1         7       1       1         8       1       1         9       1       1         9       1       1         9       1       1         9       1       1         9       1       1         10       1       1         11       ウンジョン       1         12       ウンジョン       1         13       重人橋台       1         14       安全設備       1         15       義生豊       1         16       1       1         17       1       1         18       1       1         19       1       1       1         10       1       1       1 <t< td=""><td>O×建設(株)<br/><u> 印刷イメージ形式).x</u><br/>の<br/>規<br/>検</td><td>Is (3)<br/>* * *<br/>1.00<br/>1.00<br/>1.00<br/>1.00<br/>1.00<br/>1.00<br/>1.00<br/>1.00<br/>1.00</td><td>E<br/>単位<br/>3<br/>3<br/>3<br/>3<br/>3<br/>3<br/>3<br/>3<br/>3<br/>3<br/>3<br/>3<br/>3<br/>3<br/>3<br/>3<br/>3<br/>3</td><td>F<br/># 16</td><td>G</td><td>но.<br/>Н</td></t<> | O×建設(株)<br><u> 印刷イメージ形式).x</u><br>の<br>規<br>検                                  | Is (3)<br>* * *<br>1.00<br>1.00<br>1.00<br>1.00<br>1.00<br>1.00<br>1.00<br>1.00<br>1.00                                                                                                    | E<br>単位<br>3<br>3<br>3<br>3<br>3<br>3<br>3<br>3<br>3<br>3<br>3<br>3<br>3<br>3<br>3<br>3<br>3<br>3                                                                                                    | F<br># 16 | G                                                                            | но.<br>Н             |
| A     B       7     名称       7     名称       8     1. 直接仮設工事       9        1     外部足場       2     内部足場       3     東入橋台       4     安全設備       5     義生典       6     弾仮設       7                                                                                                    | O×建設(性)<br><u> 印刷イメージ形式).x</u><br>成 他                                          | Is (3)                                                                                                    | <ul> <li>E</li> <li>単位</li> <li>3</li> <li>式</li> <li>3</li> <li>式</li> <li>3</li> <li>式</li> <li>3</li> <li>式</li> <li>3</li> <li>3</li> <li>3</li> <li>3</li> <li>3</li> <li>3</li> <li>4</li> <li>4<td>F 16</td><td>G<br/>金 第<br/>165,000<br/>1,287,000<br/>187,000<br/>627,000<br/>121,000<br/>533,000</td><td>н<br/>;#</td></li></ul> | F 16      | G<br>金 第<br>165,000<br>1,287,000<br>187,000<br>627,000<br>121,000<br>533,000 | н<br>;#              |
| A       B         7       名<府                                                                                                    | O×建設(性)<br>印刷イメージ形式).xi<br>成 他                                                 | s_(3)<br>東重<br>1.00<br>1.00 | E<br>単位<br>) 式<br>) 式<br>) 式<br>) 式<br>) 式                                                                                                    | F 16      | G<br>全 第<br>165,000<br>1,287,000<br>187,000<br>627,000<br>121,000<br>533,000 | H<br>;@              |
| A       B         7       名         7       名         8       1. 直接仮設工事         9       ····································                                                                                                    | O×建設(性)                                                                        | Is (3)<br>** *<br>1.00<br>1.00<br>1.00<br>1.00<br>1.00<br>1.00<br>1.00<br>1.00<br>1.00<br>1.00<br>1.00<br>1.00<br>1.00<br>1.00                                                                                                    | E<br>単位<br>) 式<br>式<br>) 式<br>式<br>) 式<br>式<br>) 式<br>式                                                                                                    | F 16      | G                                                                            |                      |
| Excel取込サンプル(<br>A B<br>A B<br>A B<br>A B<br>A B<br>A B<br>A B<br>A B                                                                                                    | O×建設(性)<br>EDRIイメージ形式).xl<br>の<br>規<br>検                                       | Is (3)<br>** *<br>1.00<br>1.00<br>1.00<br>1.00<br>1.00<br>1.00<br>1.00<br>1.00<br>1.00<br>1.00<br>1.00<br>1.00<br>1.00<br>1.00<br>1.00                                                                                                    | E<br>単位<br>) 式<br>式<br>) 式<br>式<br>) 式<br>式<br>) 式<br>式                                                                                                    |           | G                                                                            | H<br>16              |

# e. CI-NET(設備見積) 一定規則に則ったCI-NETフォーマットのファイルから、物件データを取込みます。

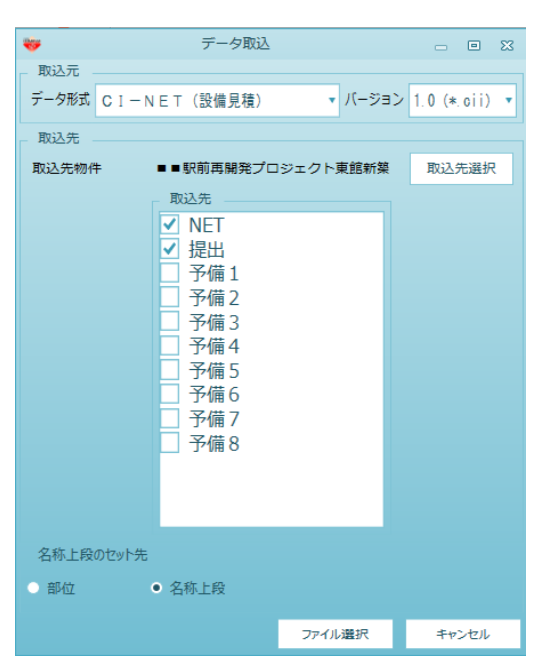

| <b>*</b> | データ取込                                                                                                    |          | - • ×         |
|----------|----------------------------------------------------------------------------------------------------|----------|---------------|
| 取込元      |                                                                                                    |          |               |
| データ形式 CI | - N E T (設備見積)                                                                                                    | ▼ バージョン  | 2.0 (*.dat) 🔹 |
| 取込先      |                                                                                                    |          |               |
| 取込先物件    | ■■駅前再開発プロ                                                                                                    | ジェクト東館新築 | 取込先選択         |
|          | 取込先                                                                                                    |          |               |
|          | <ul> <li>NET</li> <li>提備1</li> <li>予備備2</li> <li>予備備4</li> <li>予備備5</li> <li>予備備6</li> <li>予備</li> <li>予備8</li> </ul> |          |               |
| 名称上段のセット | 先                                                                                                    |          |               |
| ○ 部位     | ● 名称上段                                                                                                    |          |               |
|          |                                                                                                    | ファイル選択   | キャンセル         |

#### f. COMPASSver3 Excel形式 Excelシートを列単位で見た場合、同一列は同じ項目の情報であることが前提になります。

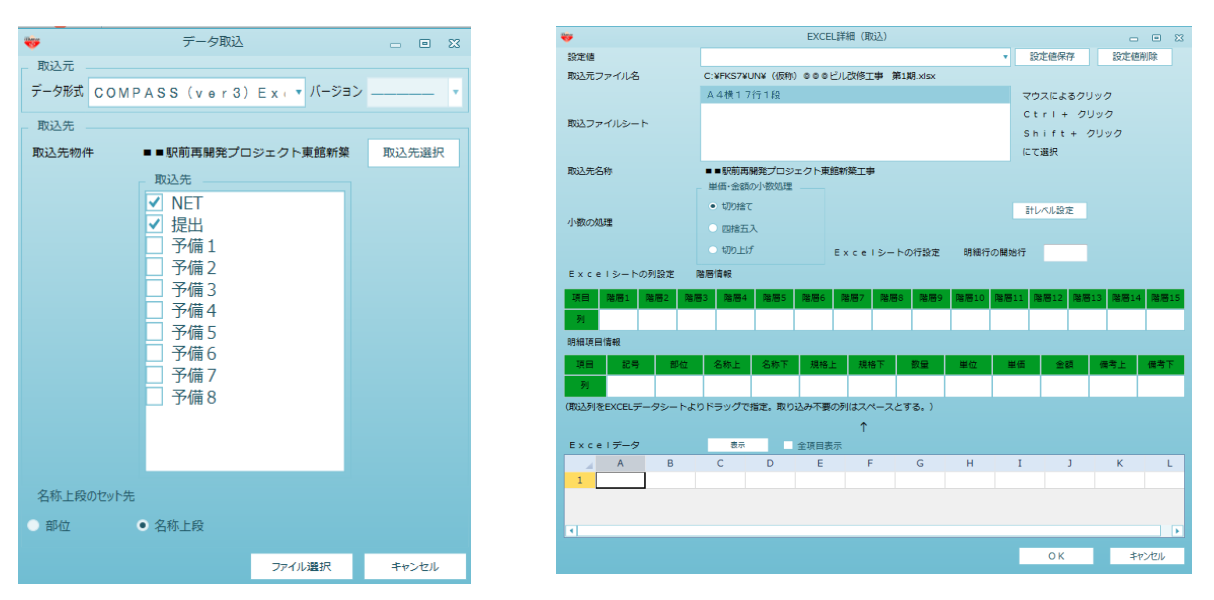

取り込むことが可能な、すべての情報と、基本となります列構成を以下に示します。 取り込む列番号については、Excel入力画面において指定できます。必ずしも、以下の通りの 列構成でデータを作成する必要はありません。また取り込み不要な列についてもEXCEL入力画面 において指定できますので、以下の情報すべてが必要とは限りません。

| 基本列番号 | 内容                 | 最大文字数(半角文字) |
|-------|--------------------|-------------|
| А     | 集計階層となる第1階層名称(階層1) | 24文字        |
| В     | 集計階層となる第2階層名称(階層2) | 24文字        |
| С     | 集計階層となる第3階層名称(階層3) | 24文字        |
| D     | 明細階層のコメント行名称(コメント) | 40文字、64文字   |
| E     | 明細階層の部位名(部位)       | 24文字        |
| F     | 明細階層の材料名称(材料)      | 40文字、64文字   |
| G     | 明細階層の規格名称(規格)      | 40文字、64文字   |
| Н     | 明細階層の数量1(数量)       | 整数7桁 小数4桁   |
| Ι     | 明細階層の単位1(単位)       | 4文字         |
| J     | 明細階層の単価1(単価)       | 整数10桁       |
| К     | 明細階層の金額1(金額)       | 整数12桁       |
| L     | 明細階層の備考(備考)        | 40文字        |

・Excelデータ1行を1行分のデータとして作成します。

・Excelデータにはデータの終わり以外にスペース行を作成しないで下さい。

データの途中にスペース行が存在する場合、スペース行より前の行データのみ取り込まれます。 ・Excel入力画面において、階層1、階層2および階層3列として指定した列に、データが入力されて いる行は、それらを第1階層、第2階層、第3階層の集計階層データとして作成します。このとき、 数量、単位以外の情報は取り込まれません。数量、単位に入力データがない場合、数量=1、 単位=式として作成されます。

・作成されるデータの最大階層構成は、第1~第7階層を集計階層、第8階層を明細階層となります。 別紙明細階層も作成できます。Excel入力画面において取り込む列を指定することができます ので、必ずしも、階層2、~階層7列の情報が必要とは限りません。

・明細階層行には階層列の入力は不要です。Excel入力画面において階層列として指定した列に入力があった場合、その行は集計階層データとして扱います。

・明細階層の材料、規格、備考は取り込む際に、入力されている文字数を判断して、自動で上下段に 割り振ります。上下振り分けの判定は、入力文字数が20文字または32文字以下の場合、下段へ、 20文字または32文字より多い場合、

前半20文字分または32文字分を上段へ、残りを下段として取り込みます。Excelデータとしては、 上下段を意識することなく、セルに対して左詰でデータを入力して下さい。

・Excelデータにおける行データの構成は、集計階層データとなる階層1、階層2、その下階層となる 階層3、明細階層データ行を作成します。集計階層を変更する場合、上記の行構成を続け、 明細階層データを挟み込むような行データを作成します。集計階層データは必須です。

# <u>Excel入力サンプル(COMPASS3形式),xlsx</u>

| S   🗖 | <b>19</b> • (°' | • <u>A</u> • <u>&gt;</u> •   <del>-</del> |              |           |    | Excel入力サンプル(COMPASS: | 3形式).xls | ; [互換モ- | - [*] - Microsoft Exce | el .      |   |
|-------|-----------------|-------------------------------------------|--------------|-----------|----|----------------------|----------|---------|------------------------|-----------|---|
| ファイリ  | ホーム             | 挿入 ページレ                                   | イアウト         | 数式 データ 校閲 | 表  | 示                    |          |         |                        |           |   |
|       | J16             | <del>-</del> (=                           | $f_{x}$      |           |    |                      |          |         |                        |           |   |
|       | A               | В                                         | С            | D         |    | E                    | F        | G       | Н                      | I         | J |
| 1 3   | 建築工事            |                                           |              |           |    |                      |          |         |                        |           |   |
| 2     |                 | 直接仮設工事                                    |              |           |    |                      |          |         |                        |           |   |
| 3     |                 |                                           |              | やりかた 墨 出  | ι  |                      | 1        | 궃       | 165,000                | 165,000   |   |
| 4     |                 |                                           |              | 外部足       | 場  |                      | 1        | 汞       | 1,287,000              | 1,287,000 |   |
| 5     |                 |                                           |              | 内 部 足     | 場  |                      | 1        | 汞       | 187,000                | 187,000   |   |
| 6     |                 |                                           |              | 乗 入 構     | 台  |                      | 1        | 式       |                        |           |   |
| 7     |                 |                                           |              | 安全設       | 備  |                      | 1        | 走       | 627,000                | 627,000   |   |
| 8     |                 |                                           |              | 養 生       | 書  |                      | 1        | 式       | 121,000                | 121,000   |   |
| 9     |                 |                                           |              | 雑 仮       | i≎ |                      | 1        | 式       | 539,000                | 539,000   |   |
| 0     |                 | 土工事                                       |              |           |    |                      |          |         |                        |           |   |
| 11    |                 | _                                         |              | 根         | 切  | 機械                   | 206      | m 3     | 1,100                  | 226,600   |   |
| 12    |                 |                                           |              | 残 土 如     | 分  |                      | 206      | m 3     | 3.300                  | 679.800   |   |
| 13    |                 |                                           |              | 埋         | 戻  | 購入土                  | 70       | m 3     | 3.850                  | 269.500   |   |
| 4     |                 |                                           |              |           | V) |                      | 1        | 式       | 16,500                 | 16,500    |   |
| 15    |                 |                                           |              | 碎石地       | 業  | 厚50                  | 8        | m 3     | 8,800                  | 70.400    |   |
| 6     |                 |                                           |              | ポリエチレンシート | 敷  | @0.15                | 70       | m²      | 220                    | 15,400    |   |
| 17    |                 |                                           |              | Ш         | 留  |                      | 1        | 式       | 3,300,000              | 3,300,000 |   |
| 18    |                 |                                           |              | 水替        | 書  |                      | 1        | त्तुरी. | 110,000                | 110.000   |   |
| 19    |                 | 杭工事                                       |              |           | ~  |                      |          |         | ,                      | ,         |   |
| 20    |                 |                                           |              | 場所打       | 秔  | 7000 L = 8.9         | 5        | 本       |                        |           |   |
| 21    |                 |                                           |              | <i>"</i>  |    | 8000 L = 8.9         | 3        | 本       |                        |           |   |
| 22    |                 |                                           |              | 11        |    | 10000L = 8.9         | 4        | 本       |                        |           |   |
| 23    |                 |                                           |              | ミニアース杭工事費 |    | 1000,200,2           | 1        | 77      | 2,695,000              | 2.695.000 |   |
| 24    |                 |                                           |              | 杭 コンクリート  |    | FC-180               | 67       | m 3     | 12,700                 | 850,900   |   |
| 25    |                 |                                           |              | 杭 鉄 筋     |    |                      | 4.8      | t       | 42,900                 | 205,920   |   |
| 26    |                 |                                           |              | 杭頭処理書     |    |                      | 1        | र्च.    | 165.000                | 165,000   |   |
| 27    |                 |                                           |              |           |    |                      |          |         | 100,000                | 100,000   |   |
| 28    |                 |                                           |              | 値         | 41 |                      | 1        |         | -820                   | -820      |   |
| 29    |                 | コンクリートエ3                                  | 车            | 12        | *1 |                      |          |         | 520                    | 020       |   |
| 30    |                 |                                           | <del>.</del> | 躯 体 コンクリー | ŀ  | FC-210               | 305      | m 3     | 12,600                 | 3.843.000 |   |
| 31    |                 |                                           |              | 捨 コンクリー   | •  | FC-135               | 4        | m 3     | 11,900                 | 47,600    |   |
|       | х. <u>Шх</u>    |                                           |              |           | ;  |                      | 10       |         | 11,000                 | 000 000   |   |
|       | - 門 ( サンフ       | עני 🔁 🖊                                   |              |           |    |                      |          |         |                        |           |   |

# COMPASSver3 Excel形式設定画面

| <b>*</b>           | EXC                                     | CEL詳細(取込)           |                |          | - 0 X        |
|--------------------|-----------------------------------------|---------------------|----------------|----------|--------------|
| 設定値                |                                         |                     | <b>*</b>       | 設定値保存    | 設定値削除        |
| 取込元ファイル名           | C:¥Users¥BS-OHBUCHI¥Des                 | sktop¥Excel入力サンプル(C | COMPASS3形式).x  | lsx      |              |
|                    | サンプル                                    |                     | -              | マウスによるクリ | ック           |
|                    |                                         |                     |                | Ctrl+ クリ | ック           |
| 取込ファイルシート          |                                         |                     |                | Shift+ク  | リック          |
|                    |                                         |                     |                | にて選択     |              |
| 取込先名称              | 00ビル新築工事                                |                     |                |          |              |
|                    | 単価・金額の小数処理                              |                     |                |          |              |
|                    | <ul> <li>切り捨て</li> </ul>                |                     |                | 計レベル設定   |              |
| 小数の処理              | ○ 四捨五入                                  |                     |                |          |              |
|                    | <ul> <li>切り上げ</li> </ul>                | モットゥーミートの行設定        | 旧知っての目もなって     | - 1      |              |
|                    |                                         |                     | Члиш1ј∪Ляјхо1. |          |              |
| Excelシートの列設定       |                                         |                     |                |          |              |
| 項目 階層1 階層2 階層      | A 1 1 1 1 1 1 1 1 1 1 1 1 1 1 1 1 1 1 1 | 階層7 階層8 階層9         | 階層10 階層11      | 階層12 階層1 | 13 階層14 階層15 |
| 列 A B              |                                         |                     |                |          |              |
| 明細項目情報             |                                         |                     |                |          |              |
| 項目 記号 部位           | 名称上 名称下 規格                              | 3上 規格下 数量           | 単位単価           | 会額       | 備考上備考下       |
| रु॥ С              |                                         | E E                 | G H            | T        | .1           |
|                    |                                         |                     | u II           |          | ч            |
| (取込列をEXCELデータシードよ) | リトラックで指定。取り込み不多                         | その別はスペースとりる。)       |                |          |              |
| 5                  | ±-                                      | Т<br>+-             |                |          |              |
| Excel-9            |                                         | 表示                  | 11 T           | 1 //     |              |
|                    |                                         | r G                 |                | л . г    |              |
|                    |                                         |                     |                |          |              |
|                    |                                         |                     |                |          |              |

各種データ形式の見積データの出力を行います。

1)リボンメニューの[オプション]タブから、[データ提供]をクリックします。

| <b>≜</b> ; ₹ ; |              |            |                                                | プロジェクト・物化                                 | 件一覧                |                    |           | -                     |   | 23 |
|----------------|--------------|------------|------------------------------------------------|-------------------------------------------|--------------------|--------------------|-----------|-----------------------|---|----|
| ホーム ファイル       | 表示 物件        | -共通 マス     | <b>スタ</b> オプション                                | ヘルプ 物件比較                                  |                    |                    |           |                       |   |    |
| データ取込 データ提供    | 。<br>ユーザ設定 排 | (文) しつック解除 | <b>女</b> 人 人 人 人 人 人 人 人 人 人 人 人 人 人 人 人 人 人 人 | ない ひっかい ひっかい ひっかい ひっかい ひっかい ひっかい ひっかい ひっか | ●<br>モード切替 バージョン情報 |                    |           |                       |   |    |
| 外部データ入出力       | 1-t          |            |                                                | 設定                                        |                    |                    |           |                       |   |    |
| ▲ 至(           |              | - 4        | 70ジェクトコード                                      |                                           | PJ名称               | 物件担                | 当者名       | אלאב                  |   |    |
| ■ □□191+       |              | 1 0        |                                                | 〇〇ヒル新築工事                                  |                    | 管理者                |           |                       |   |    |
| ■ ★★不動!        | Ē            | 2 💿        |                                                | △△ビル新築工事                                  |                    | 管理者                |           |                       |   |    |
|                |              | 3 💿        |                                                | ロロビル新築工事                                  |                    | 管理者                |           |                       |   |    |
|                |              |            |                                                |                                           |                    |                    |           | A 15 (14 15 (1 A 15 ) | a |    |
|                |              | <b>4</b>   | 物件コート                                          | 上 伊 名 村                                   | 师                  | 更新日時               | 漏渠状况 NEIS | 金額(祝提出金額(             | Ð |    |
|                |              | 1          |                                                | ○○ヒル新築工事                                  | 20                 | 022/04/05 10:34:08 |           |                       |   |    |
|                |              |            |                                                |                                           |                    |                    |           |                       |   |    |

#### データ提供画面

| <ul> <li>選択物件 ●●駅前再開発プロジェクト東館新築II 物件選択</li> <li>提供先</li> <li>アータ形式 COMPASS標準テキスト形式 「パージョン」</li> <li>提供元</li> <li>リメントP行を提供する 下見積を提供</li> <li>提供元</li> <li>提供元</li> <li>単価1</li> <li>NET ・</li> <li>単価2</li> <li>提出 ・</li> <li>単価3</li> <li>予備1 ・</li> <li>単価4</li> <li>予備2 ・</li> </ul> | *     | -       | データ提供  |           |     | -           |     | 23 |
|----------------------------------------------------------------------------------------------------|-------|---------|--------|-----------|-----|-------------|-----|----|
| 提供元         プメントP行を提供する       下見積を提供         提供条件       提供元         単価1       NET         単価2       提出         提出       甲価3         予備1       中価4         予備2       ・                                                                                                    | 選択物件  | ■■駅前再開  | 発プロジェ  | クト東館新築工   |     | 物件          | 選択  |    |
| データ形式       COMPASS標準テキスト形式       パージョン         提供元       ア月積を提供         提供条件       提供元         単価1       NET         単価2       現出         現出       平価1         単価3       予備1         予備2       平価4         予備2       ・                                                                 | 提供先   |         |        |           |     |             |     | _  |
| 提供元<br>提供条件<br>提供条件<br>提供条件<br>単価1<br>NET ・<br>単価2<br>提出 ・<br>単価3<br>予備1 ・<br>単価4<br>予備2 ・                                                                                                    | データ形式 | COMPAS  | S標準テキス | ト形式 • バーミ | ジョン |             |     |    |
| JメントP行を提供する       下見積を提供         提供元       単価1         W価2       単価3         予備1       ・         単価4       ・         予備2       ・                                                                                                    | 提供元   |         |        |           |     |             |     |    |
| 提供条件<br>提供元<br>単価1<br>NET •<br>単価2<br>提出 •<br>単価3<br>予備1 •<br>単価4<br>予備2 •                                                                                                    |       | コメントP行を | 提供する   | 下見積を提供    |     |             |     |    |
| 提供元<br>単価1<br>NET v<br>単価2<br>提出 v<br>単価3<br>予備1 v<br>単価4<br>予備2 v                                                                                                    |       | 提供条件    |        |           |     |             |     |    |
| 単価1<br>NET *<br>単価2<br>提出 *<br>単価3<br>予備1 *<br>単価4<br>予備2 *                                                                                                    |       |         | 提供元    |           |     |             |     |    |
| NET *<br>単価 2<br>提出 *<br>単価 3<br>予備 1 *<br>単価 4<br>予備 2 *                                                                                                    |       |         | 単価1    |           |     |             |     |    |
| 単価 2<br>提出 ・<br>単価 3<br>予備 1 ・<br>単価 4<br>予備 2 ・                                                                                                    |       |         | NET    |           |     |             |     |    |
| 提出 v<br>単価3<br>予備1 v<br>単価4<br>予備2 v                                                                                                    |       |         | 単価 2   |           |     |             |     |    |
| 単価 3<br>予催 1 ・<br>単価 4<br>予備 2 ・                                                                                                    |       |         | 提出     |           |     |             |     |    |
| 単面 3<br>予備 1 ・<br>単価 4<br>予備 2 ・                                                                                                    |       |         | 出(王 2  |           |     |             |     | 4  |
| 予備1 ▼<br>単価4<br>予備2 ▼                                                                                                    |       |         | ⊊1µr 3 |           | -   |             |     |    |
| 単価4<br>予備2 、                                                                                                    |       |         | 予備1    |           | *   |             |     |    |
| 予備2 •                                                                                                    |       |         | 単価4    |           |     |             |     |    |
|                                                                                                    |       |         | 予備 2   |           | +   |             |     |    |
|                                                                                                    |       |         |        |           |     |             |     |    |
| OK ++7201                                                                                                    |       |         |        | ОК        |     | <b>キャ</b> ン | ンセル |    |

①データ形式

以下のデータ形式の提供が出来ます。

- a. COMPASS標準テキスト形式
- b. BCS形式
- c. Excel形式

a. COMPASS標準テキスト形式 物件を標準テキストフォーマットでファイルを出力します。

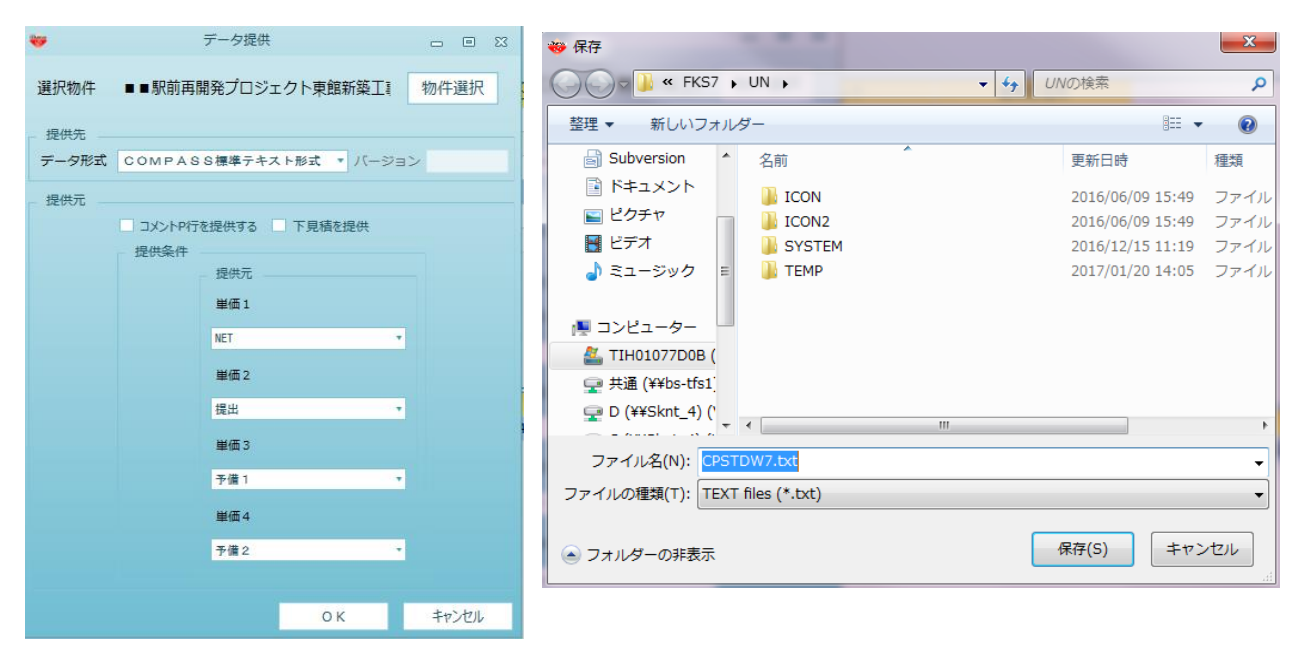

b. BCS形式

物件をBCS. CSVファイル仕様に則ったCSVファイルに出力します。

| <b>*</b> | データ提供               | - • × | 👋 保存                                | ×    |
|----------|---------------------|-------|-------------------------------------|------|
| 選択物件     | ■■駅前再開発プロジェクト東館新築工賃 | 物件選択  |                                     | ٩    |
| _ 提供先    |                     |       | 整理 ▼ 新しいフォルダー 8== 、                 | 0    |
| データ形式    | BCS形式 * バージ         | ョン 1  | Subversion                          | 種類   |
| - 提供元    |                     |       | ■ ドキュメント<br>↓ ICON 2016/06/09 15:49 | ファイル |
|          | コメントP行を提供する         |       | E ビクチャ JICON2 2016/06/09 15:49      | ファイル |
|          | 提供条件                |       | E ビデオ 🔰 SYSTEM 2016/12/15 11:19     | ファイル |
|          | 提供元                 |       | a) ミュージック E → TEMP 2017/01/20 14:05 | ファイル |
|          | V NET               |       |                                     |      |
|          | □ 提出                |       | ▶ コンピューター                           |      |
|          | □ 予備 1              |       | 🚢 TIH01077D0B (                     |      |
|          | □ 予備3               |       | 坖 共通 (¥¥bs-tfs1]                    |      |
|          | □ 予備4               |       | 🖵 D (¥¥Sknt_4) (                    |      |
|          | □ 予備5               |       |                                     | •    |
|          | □ 予備6               |       | ファイル名(N): BCS.csv                   | -    |
|          |                     |       | ファイルの種類(T): CSV files (*.csv)       | •    |
|          |                     |       |                                     |      |
|          |                     |       | ● フォルダーの非表示 保存(5) キャ                | ンセル  |
|          |                     |       |                                     |      |
|          | ОК                  | キャンセル |                                     |      |

#### c. Excel形式 物件をExcelファイルへ印刷イメージで出力します。

| 4     | データ提供        |                               | 4                                                     |                          | EXCEL出力                  |                        | -                                                        | 3 8 6   | 23 |
|-------|--------------|-------------------------------|-------------------------------------------------------|--------------------------|--------------------------|------------------------|----------------------------------------------------------|---------|----|
|       |              |                               | 設定値                                                   | COMPASSA4                |                          | 設定値保存                  | 設定値削除                                                    |         |    |
| 選択物件  | (仮称)協栄ビル新築工事 | 物件選択                          | 書式ファイル                                                | C:WKC_SS_CLIENT#SYSTEM#E | xcel¥COMPASSA4槽17行1段.    | xlsx                   | 参照                                                       |         |    |
| 提供先   |              |                               | 書式シート                                                 | A4横17行1段                 |                          | 出力タ                    | 17                                                       |         |    |
| データ形式 | Excel形式      | <ul> <li>パージョン — -</li> </ul> |                                                       |                          |                          | 3                      | <ul> <li>ト分割</li> <li>分割しない</li> <li>間階毎に分割する</li> </ul> |         |    |
|       |              |                               |                                                       |                          |                          | #1                     | - 算式<br>・ 出力する<br>- 出力しない                                |         |    |
|       |              |                               | 明細の行数・形式                                              |                          |                          |                        |                                                          |         |    |
|       |              |                               | 数量・単価・金額の問                                            | 设定 NET                   |                          | #                      | 力形式                                                      |         |    |
|       |              |                               | <ul> <li>内訳印刷範囲</li> <li>全印刷</li> <li>指定印刷</li> </ul> | 内訳選択                     | 親階層名の次行に空<br>● する        | 白を挿入                   | <ul> <li>一段出力</li> <li>二段出力</li> </ul>                   |         |    |
|       |              |                               | 書式設定                                                  |                          | • Ltru                   | . #                    | 力响                                                       |         |    |
|       |              |                               | <ul> <li>入力値により</li> </ul>                            | り書式を合わせる                 | 別紙明細の出力                  |                        | ○ 明細行の繰り返し                                               |         |    |
|       |              |                               | ○ テンプレート                                              | の密式を維持                   | <ul> <li>出力する</li> </ul> |                        | <ul> <li>真の操り返し</li> </ul>                               |         |    |
|       |              |                               | 単価・金額の設定                                              | 目 備考印刷の設定                | C HIJUAN                 |                        |                                                          |         |    |
|       |              |                               | <ul> <li>印刷する</li> </ul>                              | <ul> <li>印刷する</li> </ul> |                          |                        | <ul> <li>出力する</li> </ul>                                 |         |    |
|       |              |                               | EINBICARCI                                            | C EDBALLARU              |                          |                        | ○ 出力しない                                                  |         |    |
|       |              |                               | 第一階層先與ページ                                             |                          |                          |                        |                                                          |         |    |
|       |              |                               | 1月分の行政定                                               |                          |                          |                        |                                                          |         |    |
|       |              | 0.K =+v>/t/lk                 | 真无期同辩行                                                | 1                        | 1頁の能行数                   | 19 1 月分1               | の内部(明細行数                                                 | 17      |    |
|       |              | 1707                          | 明細行の開始行                                               | 2                        | 明細行の総行数                  | 17                     |                                                          |         |    |
|       |              |                               | 会社名の出力位置                                              | 列 B 行                    | 19 出力会社名                 | ***** 00               | D建設株式会社 🥂                                                |         |    |
|       |              |                               | 真番号の出力位置                                              | 列日行                      | 4明細にグループコ                | -ドを印字                  | <u> </u>                                                 | • しない   | ŝ  |
|       |              |                               |                                                       |                          | 親階層名の次行に<br>1式()         | グループ情報を印字<br>単価非表示)の設定 | 0 48                                                     | • L7211 |    |
|       |              |                               | 1 頁分の列設定                                              |                          | • #                      | (価を単価欄にをす)(さ)          | 書式で非表示)                                                  |         |    |
|       |              |                               | 明顯項目情報(                                               | (出力する列を英学のセル列名で)         | 指定する。) 94                | 4価を金額相応と9下(E)          | kcelで数量編集する場                                             | 合は非推奨)  |    |
|       |              |                               | 項目 記号                                                 | 名称 規格 数量 単               | 立 単価 金額 備考               | 行旗性 採用業者               |                                                          |         |    |
|       |              |                               | 71 A                                                  | B C D E                  | F G H                    |                        | J                                                        |         |    |
|       |              |                               |                                                       |                          |                          |                        | OK =                                                     | キャンセル   |    |

#### ・設定値の選択

定型的なExcel出力書式は、規定値登録することにより、Excel出力の都度設定する 必要がなくなります。

新たな設定値を作成することにより、物件ごとにExcel出力書式を作成できます。

・書式ファイル

あらかじめEXCELで作成された、1頁分の書式ファイルを設定します。

・書式シート

設定した書式ファイルの書式シートを設定します。

- ・出力タイプ
  - ・シート分割

1シートに出力するか、階層毎に複数シートに分割して出力するか指定します。 ・計算式

明細、別紙明細に数量×単価、合計金額を親階層データの金額欄に参照式の 計算式をつけて出力します。

·出力形式

1明細をExcelにおいて1行で表現するか、2行で表現するか指定します。

・出力順

明細行繰り返しか、1頁の繰り返し(印刷イメージ出力)で出力するか指定します。

・明細の行数・形式

- ・数量・単価・金額の設定
  - 出力する単価を選択します。
- •内訳印刷範囲
  - 出力する内訳の範囲を選択します。
- ・数量の書式設定
- 数量の書式を選択します。
- ・単価・金額の設定

単価、金額の出力有無を選択します。

- ・備考印刷の設定 備考の出力有無を選択します。
- 第一階層先頭ページ数
   1枚目の頁数初期値を入力します。
- ・1頁分の行設定
  - ・頁先頭開始行
    - Excel書式ファイルの開始行を設定します。
  - ・1頁の総行数
     Excel書式ファイルの1頁の総行数を設定します。
     ・1頁分の内訳明細行数
  - Excel書式ファイルの1頁分の明細行を設定します。
  - 明細行の開始行
  - Excel書式ファイルの明細行の開始行を設定します。
  - ・明細行の総行数
    - EXCEL書式ファイルの明細行の総行数を設定します。
  - ・会社名の出力位置

Excel書式ファイルの会社名の出力位置の列と行を設定します。 ・出力会社名

- Excel書式ファイルの会社名を設定します。
- ・頁番号の出力位置

Excel書式ファイルの頁番号の出力位置の列と行を設定します。

・1頁分の列設定

Excel書式ファイルの明細項目を項目毎に列を設定します。

システム起動時に選択するログインIDの追加、削除、または変更をおこないます。

1)リボンメニューの[オプション]タブから、[ユーザ設定]をクリックします。

| <b>6 7</b>  |                |                                          |                   |                    | プロジェクト・物件一覧  |           |               |                |     |
|-------------|----------------|------------------------------------------|-------------------|--------------------|--------------|-----------|---------------|----------------|-----|
| ホーム ファイル    | 表示物            | 件共通                                      | <b>マスタ</b> オプ     | ション ヘルプ            | 物件比較         |           |               |                |     |
| データ取込 データ提供 | (1)<br>ユーザ設定 封 | () () () () () () () () () () () () () ( | <b>校</b><br>属性色設定 | <b>☆</b><br>動作環境設定 | 支店間物件表示モード切り | ・ パージョン情報 |               |                |     |
| 外部データ入出力    | 1-             | ቻ                                        | -                 |                    | 設定           |           |               |                |     |
|             |                | - 4                                      | 7091              | 71-1-1             | PJA          | 山林        | 物件担当者名        | אעאב           |     |
|             |                | 1                                        | 0                 | 006                | ビル新築工事       |           | 管理者           |                |     |
| ■ ★★不動産     |                | 2                                        | 0                 |                    | ビル新築工事       |           | 管理者           |                |     |
|             |                | 3                                        | •                 |                    | ビル新築工事       |           | 管理者           |                |     |
|             |                |                                          |                   |                    |              |           |               |                |     |
|             |                | 4                                        | 物件                | 3-K                | 工事名称         | 更新        | 日時 編集制        | 代況 NET金額(税提出金額 | 頁(形 |
|             |                | 1                                        | <b>#</b>          | 006                | ビル新築工事       | 2022/04   | 4/05 10:34:08 |                |     |
|             |                |                                          |                   |                    |              |           |               |                |     |

| ₩        | 💾 🏫 🕈 🗉 👘     |             |           |        | ユーザマスタメンテ  | ナンス      |                     |       | _ = % |
|----------|---------------|-------------|-----------|--------|------------|----------|---------------------|-------|-------|
| <i>⊾</i> | x XII-        |             |           |        |            |          |                     |       | Q     |
| F.       | ol- A         | x G         |           | A 1    | Aı ∏       |          | レ个.                 |       |       |
| ⊐Ľ-      | 切り取り挿入貼り付け    | 上書き貼り付け 行挿入 | 、行削除、元に戻す | やり直し ソ | -HOFF JANA | FF EXCEL | インポート EXCELエクスポート   |       |       |
|          |               | 編集          |           |        | ソートとフィルタ   | Ex       | celインポート・エクスポート     |       |       |
|          | ログイン I D(*)   | 権限区分(*)     | 本支店       | ユーザパスワ | -ド ユー      | f名(*)    | 最終ログイン日時            |       |       |
| 1        | admin         | 物件・マスター権 ▼  | <b>.</b>  |        | 管理者        |          | 2016/05/27 14:12:45 | 5     |       |
| 2        | administrator | 物件・マスター権 ▼  | •         |        | 管理者        |          | 2016/05/24 20:15:55 | 5     |       |
| 3        | guest1        | 物件・マスター権 ▼  | -         |        | Guest1     |          | 2016/05/25 15:10:00 | )     |       |
| 4        | guest2        | 物件・マスター権 ▼  | -         |        | Guest2     |          |                     |       |       |
| *        |               | •           | -         |        |            |          |                     |       |       |
|          |               |             |           |        |            |          |                     |       |       |
|          |               |             |           |        |            |          |                     |       |       |
|          |               |             |           |        |            |          |                     |       |       |
|          |               |             |           |        |            |          |                     |       |       |
|          |               |             |           |        |            |          |                     |       |       |
| Ľ        | EXCELインポート    |             | ロクスポート    |        | ŕ          | 挿入       | 行削除                 | 上書き保存 | キャンセル |

①ログインID

追加するログイン名を入力します。512文字まで入力できます。

# ②権限区分

権限を設定します。

③本支店

所属する本支店を設定します。

④ユーザパスワード

ユーザパスワードを入力します。

- ⑤ユーザ名
  - ユーザ名を入力します。

# 2.6.4 排他ロックの解除

ログインの排他情報をクリアします。

1)リボンメニューの[オプション]タブから、[排他ロックの解除]をクリックします。

| <b>▲</b> . = . |               |                       |                   | プロジェク                     | 7ト・物件一覧           |                   |         |        |        |   | 23 |
|----------------|---------------|-----------------------|-------------------|---------------------------|-------------------|-------------------|---------|--------|--------|---|----|
| ホーム ファイル       | 表示 物件         | 共通 マスタ                | オプション             | ヘルプ 物件                    | 比較                |                   |         |        |        |   |    |
|                | ・<br>ユーザ設定 非代 | <b>後</b><br>807/2解除 周 | (在一部)<br>住色設定 動作現 | 境設定 支店間物                  | な<br>件表示モード切替 パージ | <b>)</b><br>ジョン情報 |         |        |        |   |    |
| 外部テージ入田刀       | <u>1-1</u>    |                       | プロジェクトコード         | 設定                        | PI名称              |                   | 物件相当老么  |        | 71/26  |   |    |
| ■ ○○地所         |               | 1                     | /0/1/10 1         | 00ビル新築工                   |                   |                   | 管理者     |        | 37.21  |   |    |
| ■ □□設計         |               | 2                     |                   | △△ビル新築工                   | •<br>•            |                   | 管理者     |        |        |   | -  |
|                |               | 3 🧔                   |                   | ロロビル新築工                   | 爭                 |                   | 管理者     |        |        |   |    |
|                |               |                       |                   |                           |                   |                   |         |        |        |   |    |
|                |               | <b></b>               | 物件コード             | 1                         | [事名称              | 更新日時              | 編集状況    | NET金額( | 税提出金額( | 形 |    |
|                |               | 1                     |                   | <ul><li>〇〇ビル新築工</li></ul> | <b>亊</b>          | 2022/04/05 10     | 0:34:08 |        |        |   |    |
|                |               |                       |                   |                           |                   |                   |         |        |        |   |    |

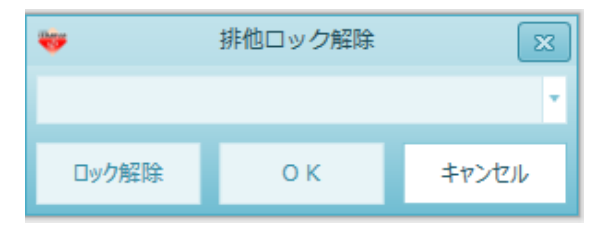

ログインの排他情報をクリアします。

# 2.6.5 属性色設定

行属性ごとにセル色を設定します。

1)リボンメニューの[オプション]タブから、[属性色設定]をクリックします。

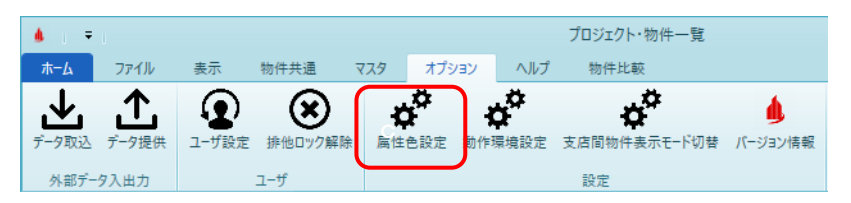

|     | 見積書画面       | 面の色設定 |       | 23    |
|-----|-------------|-------|-------|-------|
|     | ≂-マ SkyBlue |       |       | •     |
| 色選択 | 通常のセル       | 色選択   | 入力不可の | セル    |
| 色選択 | コメント行       | 色選択   | 排除行   |       |
| 色選択 | 小計行         | 色選択   | 中計行   |       |
| 色選択 | 大計行         | 色選択   | 参考計行  |       |
| 色選択 | 消費税行        | 色選択   | 最安値   |       |
| 色選択 | 関係切り行       | 色選択   | 番号無行  |       |
| 色選択 | 別紙明細        | 色選択   | 合成内訳  |       |
| 色選択 | 付属内訳        | 色選択   | 付属合成  |       |
| 色選択 | 代価表・付属内訳    | 色選択   | 代価表・付 | 属合成   |
|     |             | 0     | К     | キャンセル |

行属性ごとにセル色を設定します。 この項目は設定を変更すると、随時反映されます

①テーマ

システム全体の背景色を設定します。

②明細行

明細行の属性毎の背景色を色選択で設定します。

# 2.6.6 動作環境設定

クライアント毎のCOMPASS動作環境を設定します。

1)リボンメニューの[オプション]タブから、[動作環境設定]をクリックします。

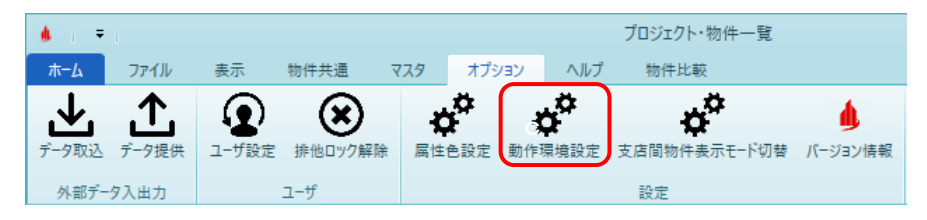

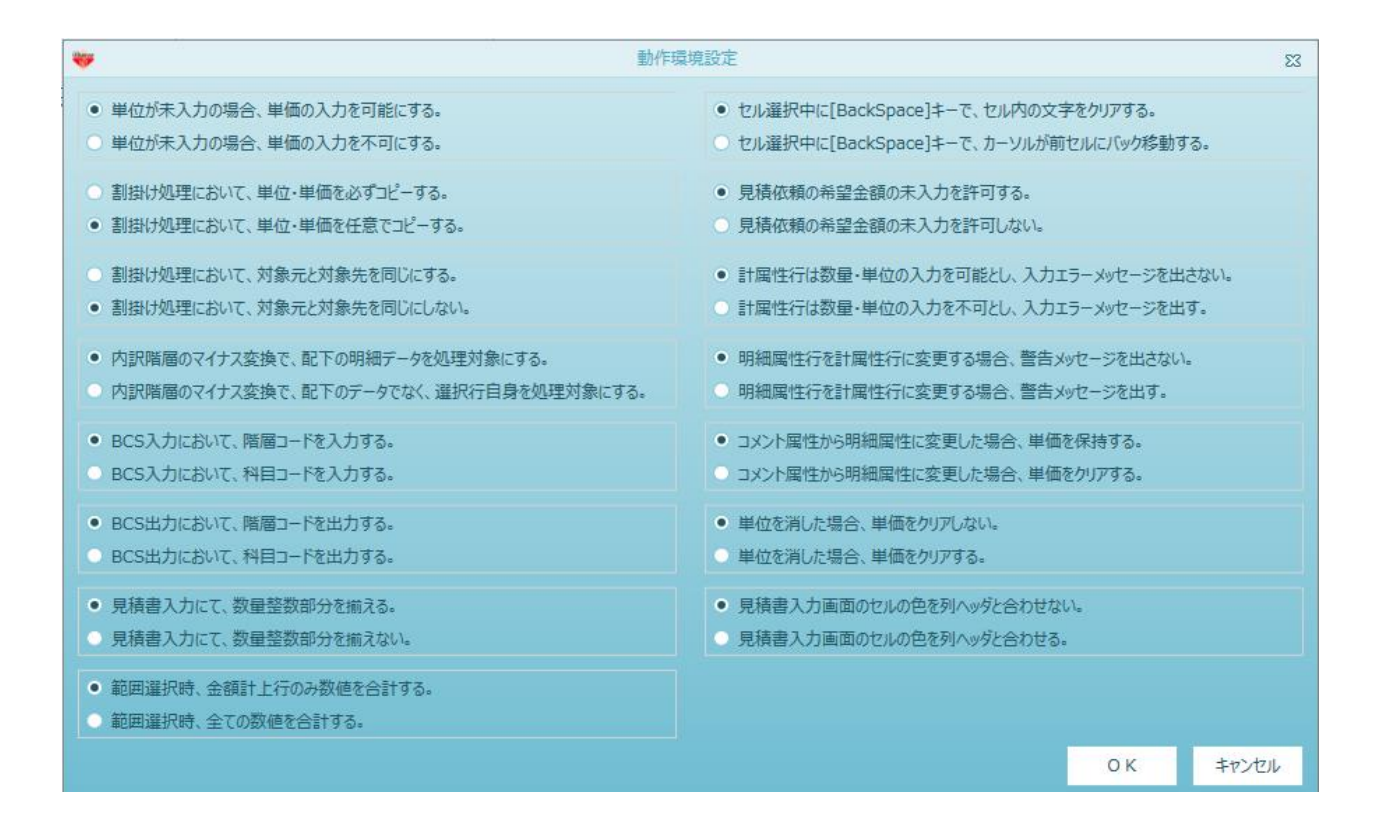

# 単位未入力の場合の単価入力

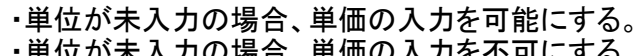

|             | 色NE         | TTT 属                      | 部位 | NET名称                           | NET規格             | NET単位          | NET数量             | NET単価                 | NET金額                     | NET備考  |
|-------------|-------------|----------------------------|----|---------------------------------|-------------------|----------------|-------------------|-----------------------|---------------------------|--------|
|             |             |                            |    |                                 |                   |                |                   |                       |                           |        |
| 1           | 直           | [接入 明編                     | 8  | 根切                              | 機械                |                | 206.00            | 1,100                 | 226,600                   |        |
|             |             |                            |    |                                 |                   |                |                   |                       |                           |        |
| 2           | 直           | [接入 明編                     | 1  | 残土処分 情報                         |                   | X              | 206.00            | 3,300                 | 679,800                   |        |
|             |             |                            |    |                                 |                   |                |                   |                       | 1 + ~ -                   |        |
| 3           | 直           | [接入 明制                     | 8  | 埋戻                              |                   |                | 70.00             | 3,                    | 人刀の可                      | 省とメツセー |
|             |             |                            |    |                                 | 👔 単位が未入力のため、入力できま | せん。            | $\mathbf{N}$      |                       | ジの表示                      | を設定しま  |
| 4           | 直           | [接入 明編                     | 8  | 杭間洋い                            |                   |                |                   | 16,                   |                           |        |
|             |             |                            |    |                                 |                   |                |                   |                       |                           |        |
|             |             |                            | _  |                                 |                   |                |                   |                       | す。                        |        |
| 5           | 直           | [接入 明約                     | 8  | 碎石地業                            |                   | OK             | 8.00              |                       | す。                        |        |
| 5           | ē           | [接入明約                      |    | 碎石地業                            | [                 | ОК             | 8.00              |                       | す。<br>"                   |        |
| 5<br>6      | 直           | [接入 明編<br>[接入 明編           |    | 砕石地業<br>ポリエチレンシート敷              |                   | ОК             | 8.00              | 8                     | <b>τ</b> ο<br>15,400      |        |
| 5<br>6      | ة:<br>1     | [接入 明約<br>[接入 明約           |    | 辞石地葉<br>ポリエチレンシート数              |                   | OK             | 8.00              | 220                   | す。<br>15,400              |        |
| 5<br>6<br>7 | ē<br>ē<br>ē | [接入 明約<br>[接入 明約<br>[接入 明約 |    | 砕石地葉<br>ポリエチレンシート数<br>山留        |                   | ок             | 8.00<br>70.0<br>1 | 220<br>3,300,000      | す。<br>15,400<br>3,300,000 |        |
| 5<br>6<br>7 | 直<br>直<br>直 | [接入 明約<br>[接入 明約<br>[接入 明約 |    | 砕石地業<br>ポリエチレンシート数<br>山留<br>水気物 |                   | OK<br><u>F</u> | 8.00              | 8<br>220<br>3,300,000 | す。<br>15,400<br>3,300,000 |        |

割掛け処理の単位・単価コピー

・割掛け処理において、単位・単価を任意でコピーする。 ・割掛け処理において、単位・単価を必ずコピーする。

| <del></del>                                                                                            |                                                                                                    | 割掛け                    |       | Σ      | 23 🤎                                                                                                    | 割掛け                                  | 23      |
|----------------------------------------------------------------------------------------------------|----------------------------------------------------------------------------------------------------|------------------------|-------|--------|----------------------------------------------------------------------------------------------------|--------------------------------------|---------|
| <ul> <li>処理</li> <li>処理対象</li> <li>単価</li> <li>対象元</li> <li>NET</li> <li>単価丸め</li> <li>端数調査</li> </ul> | <ul> <li>熱 処理内容</li> <li>部掛</li> <li>掛率</li> <li>100.00</li> <li>単位</li> <li>ぎ: シミュレーション</li> </ul> | · 対象:<br>~ 100.00 = 提出 | ŧ     |        | <ul> <li>処理</li> <li>処理対象</li> <li>単価</li> <li>対象元</li> <li>NET</li> <li>単価丸の単位</li> <li>端数調整:</li> </ul> |                                      |         |
|                                                                                                    | 丸め範囲以上                                                                                              | 丸め範囲未満                 | 上有効桁数 | 丸め方法 🔺 |                                                                                                    | 丸め範囲以上 丸め範囲未満 上有効桁数                  | 丸め方法    |
| 1                                                                                                    | 0                                                                                                   | 10                     | 1     | 切り捨て   | 1                                                                                                    | 0 10 1                               | 切り捨て    |
| 2                                                                                                    | 10                                                                                                  | 100                    | 1     | 切り捨て   | . 2                                                                                                    | 10 100 1                             | 切り捨て    |
| 3                                                                                                    | 100                                                                                                 | 1,000                  | 2     | 切り捨て   | 3                                                                                                    | 100 1.000 2                          | 切り捨て    |
| 4                                                                                                    | 1,000                                                                                               | 10,000                 | 3     | 切り捨て   | 4                                                                                                    | ── 割掛けで単位・単価をつ                       | 切り捨て    |
| 5                                                                                                    | 10,000                                                                                              | 100,000                | 3     | 切り捨て   | 5                                                                                                    |                                      | 切り捨て    |
| 6                                                                                                    | 100,000                                                                                             | 1,000,000              | 3     | 切り捨て   |                                                                                                    | ビーするか初期値を設定                          | 切り捨て    |
| 7                                                                                                    | 1,000,000                                                                                           | 10,000,000             | 2     | 切り捨て   | 7                                                                                                    |                                      | 切り捨て    |
| 8                                                                                                    | 10,000,000                                                                                          | 100,000,000            | 3     | theter | 8                                                                                                    | しまり。                                 | 切り捨て    |
| 9                                                                                                    | 100,000,000                                                                                         | 1,000,000,000          | 4     | 切り捨て   | 9                                                                                                    |                                      | 切り捨て    |
| 10                                                                                                    | 1,000,000,000                                                                                       | 10,000,000,000         | 5     | 切り捨て   | 10                                                                                                    | 1,000,000,000 10,000,000 5           | 一切り捨て   |
| 11                                                                                                    | 10,000,000,000                                                                                      | 100,000,000,000        | 6     | 切り捨て   | 11                                                                                                    | 10,000,000,000 100,000,000 6         | 切り捨て    |
| 数量·単位<br>数量で<br>✓ 単位を                                                                                  | 1002 -<br>12ビーする<br>12ビーする                                                                          |                        | ОК    | キャンセル  | 数量・単位のコ<br>■ 数量をコピー<br>■ 単位をコピー                                                                           | Ц <sup>2</sup> -<br>-93<br>-93<br>ОК | +P>1211 |

割掛け処理の対象元と対象先

・割掛け処理において、対象元と対象先を同じにする。

・割掛け処理において、対象元と対象先を同じにしない。

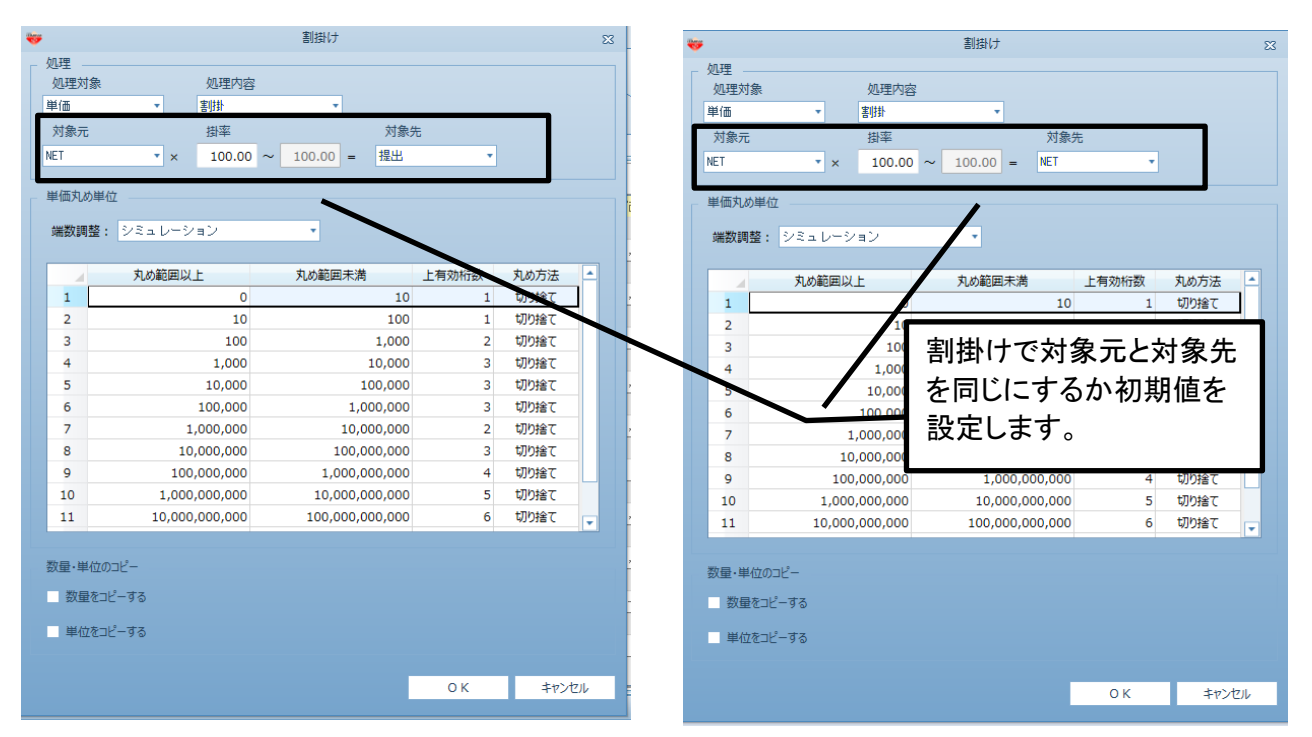

内訳階層のマイナス変換

 内訳階層のマイナス変換で、配下の明細データを処理対象にする。 内訳階層でマイナス変換を実行した時、最下層の明細データの数量をマイナス変換する。 内訳階層のマイナス変換で、配下のデータをではなく、選択行自身を処理対象にする。 内訳階層でマイナス変換を実行した時、最下層の明細データの数量をマイナス変換する。

BCS入力

・BCS入力において、階層コードを入力する。 科目コードではなく、階層コードを入力します。 ・BCS入力において、科目コードを入力する。 階層コードではなく、科目コードを入力します。

BCS出力

・BCS出力において、階層コードを出力する。 科目コードではなく、階層コードを出力します。 ・BCS出力において、科目コードを出力する。 階層コードではなく、科目コードを出力します。

数量整数部分の表示

・見積書入力にて、数量整数部分を揃える。

・見積書入力にて、数量整数部分を揃えない。

| ・見積書人力にて | 、数量整数部分を | 「掴えない。 |        |     | 見積書入力で  | 数量の整  |            |        |
|----------|----------|--------|--------|-----|---------|-------|------------|--------|
| NET名称    | NET規格    | NET単位  | NET数量  |     | 数部分を揃え  | るか初期値 | NET単位      | NET数量  |
| 根切       | 機械       | m3     | 206.00 | 根切  | を       |       | m3         | 206.00 |
| 残土処分     |          | m3     | 206.00 |     | #       |       | m3         | 206.00 |
| 埋戻       | 購入土      | m3     | 70.00  | 埋戻  |         | \$\\L | iio-       | 70.00  |
| 杭間)業い    |          | フェ     | 1      | 杭間淇 | i(, )   |       | 注          | 1      |
| 砕石地業     | 厚50      | m3     | 8.00   | 砕石地 | 業     厚 | [50   | <b>m</b> 3 | 8.00   |

範囲選択の合計

- ・範囲選択時、金額計上行のみ数値を合計する。 範囲選択時、明細属性の数値のみを合計します。
- 範囲選択時、全ての数値を合計します。 範囲選択時、明細属性以外(計行など)も数値を合計します。

BackSpace+-

- ・セル選択中に[BackSpace]キーで、セル内の文字をクリアする。 [BackSpace]キーで、セル内の文字をクリアします。 ・セル選択中に[BackSpace]キーで、カーソルが前セルにバック移動する。
- [BackSpace]キーで、カーソルが前のセルに移動します。

見積依頼の希望金額

- ・見積依頼の希望金額の未入力を許可する。 希望金額が未入力でも取込が可能になります。
- ・見積依頼の希望金額の未入力を許可しない。 希望金額が未入力でも取込が出来ません。

計属性行の数量・単位入力

- ・計属性行は数量・単位の入力を可能とし、入力エラーメッセージを出さない。
- 計属性行は数量・単位の入力を不可とし、入力エラーメッセージを出す。

明細属性行を計属性行に変更

- 明細属性行を計属性行に変更する場合、警告メッセージを出さない。
- ・明細属性行を計属性行に変更する場合、警告メッセージを出す。

コメント属性を明細属異に変更

・コメント属性から明細属性に変更した場合、単価を保持する。

・コメント属性から明細属性に変更した場合、単価をクリアする。

単位をクリア ・単位を消した場合、単価をクリアしない。 ・単位を消した場合、単価をクリアする。

列ヘッダとセルの色 ・見積書入力画面のセルの色を列ヘッダと合わせない。

・見積書入力画面のセルの色を列ヘッダと合わせる。

# 2.6.7 支店間物件表示モード切替

支店間物件表示モードの切替を行います。

1)リボンメニューの[オプション]タブから、[支店間物件表示モード切替]をクリックします。

|                   | l                 |       |         |                  |       |                  | プロジェクト・物件一覧       | ŧ.      |  |
|-------------------|-------------------|-------|---------|------------------|-------|------------------|-------------------|---------|--|
| <b>π−</b> Δ       | ファイル              | 表示    | 物件共通    | ব্যুক্ত ব        | プション  | ヘルプ              | 物件比較              |         |  |
| <b>上</b><br>データ取込 | <b>上</b><br>データ提供 | ユーザ設定 | ま他ロック解除 | <b>口</b><br>属性色設 | 定 動作: | <b>中</b><br>環境設定 | の<br>支店間物件表示モード切替 | バージョン情報 |  |
| 外部デー              | 夕入出力              |       | ユーザ     |                  |       |                  | 設定                |         |  |

2) 切替確認のメッセージが表示されます。[はい]を選択します。

| モード切替 |                                                                             | × |
|-------|-----------------------------------------------------------------------------|---|
| 1     | 現在のモードは支店間表示モードです。<br>支店間物件表示モードを切り替えますか?<br>切り替えると他支店のプロジェクト物件が参照できなくなります。 |   |
|       | [はい <u>()</u> ] いいえ <u>(N</u> )                                             |   |

支店間表示モード

・ログインユーザに設定されている支店以外のプロジェクトや物件が表示されます。
 支店間非表示モード
 ・ログインユーザに設定されている支店以外のプロジェクトや物件が表示されません。

支店間非表示モードで、別支店のユーザにプロジェクトや物件を公開する場合は、 プロジェクト情報修正画面から閲覧できるユーザを設定します。

| プロジェクト情報 | <b>報修正</b> |
|----------|------------|
|          |            |

|           |        |         |      | プロ | リジェクト | 悟報( | 修正  |    |      |        |     |        |     | -        |     | 83 |
|-----------|--------|---------|------|----|-------|-----|-----|----|------|--------|-----|--------|-----|----------|-----|----|
| プロジェクト情報1 | プロジェクト | ·情報 2   | コメント |    |       |     |     |    |      |        |     |        |     |          |     |    |
| プロジェクトコード |        | 2016040 | 1    |    |       |     |     |    |      |        |     |        |     |          |     |    |
| プロジェクト名称  |        | サンプ     | ν    |    |       |     |     |    |      |        |     |        |     |          |     |    |
| 本支店名      |        |         |      |    |       |     | *   |    |      |        |     |        |     |          |     |    |
| 見稿期       |        |         |      |    |       |     | *   |    |      |        |     |        |     |          |     |    |
| 発注主       |        |         |      |    |       |     |     |    |      |        |     |        |     |          |     | •  |
| 建設地       |        |         |      | *  |       |     |     |    |      |        |     |        |     |          |     |    |
| 工事場所      |        |         |      |    |       |     |     |    |      |        |     |        |     |          |     |    |
| 工事区分      |        |         |      |    |       |     |     |    |      |        |     |        |     |          |     |    |
| 物件担当者     |        | 管理者     |      |    |       |     | *   |    | adni | nistra | tor |        |     |          |     |    |
| 設計区分      |        |         |      |    |       |     | *   |    |      |        |     |        |     |          |     |    |
| 設計事務所名    |        |         |      |    |       |     |     |    |      |        | -   |        |     | _        | _   | 2  |
| 着工年月日     |        |         | 年    |    | 月     |     |     | *  |      | - (    | 他支  | 店許可ユ-  | ザ   |          | 編集  |    |
| 竣工年月日     |        |         | 年    |    | 月     |     |     | •  |      |        |     | 4      | 1-1 | ザ名       |     |    |
| 工事期間      |        |         | 年    |    | ヶ月    | 工具  | 1計算 |    |      |        | 1   | Guest1 |     |          |     | -1 |
| 決定区分      |        |         |      |    | *     |     |     |    |      |        | 2   | Guest2 |     |          |     | -1 |
| 年月日       | 1      | 日付の道    | 訳    | 15 |       | 2   | 日付の | 選択 | 6    | 5      |     |        |     |          |     |    |
|           | з      | 日付の違    | 訳    | 15 |       | 4   | 日付の | 選択 |      | 5      |     |        |     |          |     | J  |
| 見積担当者     | 建築     |         |      | •  |       |     |     |    |      |        | -   |        | _   | _        | _   |    |
|           | 電気     |         |      |    |       |     |     |    | 衛生   |        |     |        |     |          |     |    |
|           | 空調     |         |      |    |       |     |     |    | その他  |        |     | ×      |     |          |     |    |
| 杭工法種別     |        |         |      |    |       |     |     |    |      |        |     |        |     |          |     |    |
| 外部グレード    |        |         |      |    |       |     |     | 内部 | グレード |        |     |        |     |          |     |    |
|           | 総括表    | ኢታ      |      |    |       |     |     |    |      |        |     | ок     | Т   | <b>†</b> | ンセル |    |
|           |        |         |      |    |       |     |     |    |      |        |     |        |     |          |     |    |
|           |        |         |      |    |       |     |     |    |      |        |     |        |     |          |     |    |

クライアントシステムのバージョン情報を表示します。

1)リボンメニューの[オプション]タブから、[バージョン情報]をクリックします。

| * <u>*</u> |           |                |           | プロジェクト・物件一覧                          |                     | 0 B B                |
|------------|-----------|----------------|-----------|--------------------------------------|---------------------|----------------------|
| ▲ 27代版     | 2-782 P60 | 239<br>2779608 |           | 7 8944<br><b>0</b><br>32<br>32<br>52 | -710-948            |                      |
| 7 # ±1     |           | - 4            | プロジェクトコード | 11名称                                 | 10AB                | 의왕동 고치가              |
| CC92+      |           | 1 8            | 00        | 北京新築工学                               | 管理者<br>(174)        |                      |
| = ****##   |           |                | 00        | にいたモニー<br>アル新算工事                     | 110                 |                      |
|            |           |                |           |                                      |                     |                      |
|            |           |                | 物件3-6     | 工學名符                                 | Mittel Bit          | 編集状況 NET金額 (板橋二金額 (8 |
|            |           | 1 1            | 00        | 记》新荣工事                               | 2022/04/05 10:34:08 |                      |
|            |           |                |           |                                      |                     |                      |

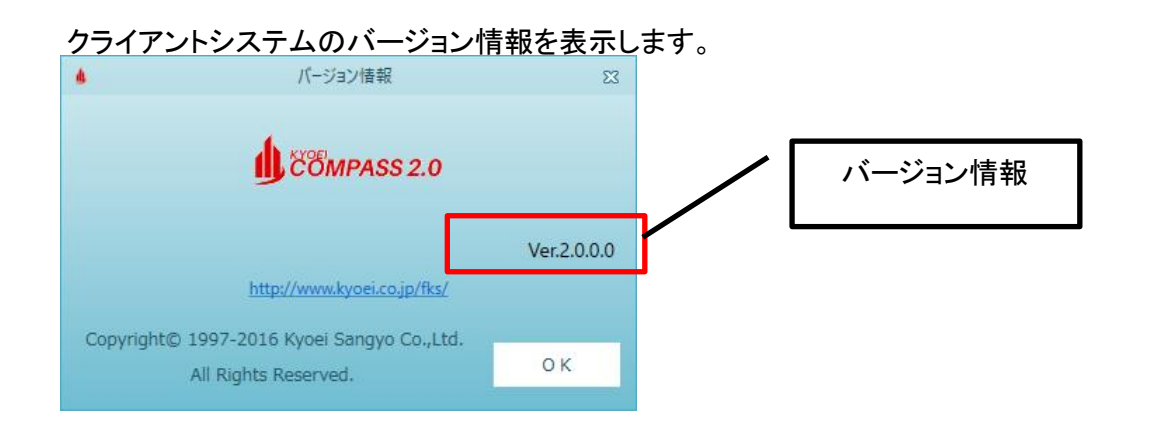

# 2.7 ヘルプ 2.7.1 FAQ

FAQページを表示します。

# 1)リボンメニューの[ヘルプ]タブから、[FAQ]をクリックします。

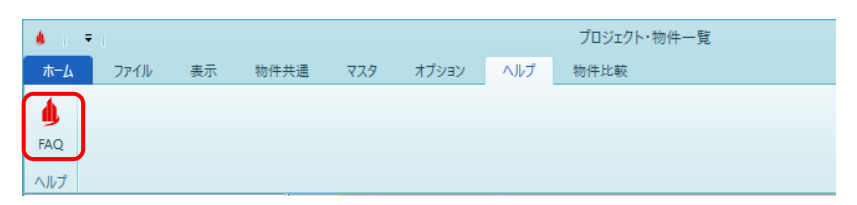

# <u>FAQページ</u>

| <ul> <li></li></ul>                                                                                                    | CPSS_FAQ.pdf ×                                          | +                                                                                                    | - 0 X          |
|----------------------------------------------------------------------------------------------------|---------------------------------------------------------|----------------------------------------------------------------------------------------------------|----------------|
| □ 1 /94 Q - + ⑦ □ □ □ ページ表示   A <sup>h</sup> 音声で読み上げる   ▽ 手描き ∨ ▽ 強調表示 ∨ ② 消去   □ □   ▲ FAQ<br>COMPASS Second Stage ■エラー関連 <ul> <li>BIB027r(ル入力でエラーになり取込みができない)</li> <li>システム起動物に「雪点システムを知想化できませんでした」</li> <li>システム起動物に「雪点システムを知想化できませんでした」</li> <li>システム起動物に「雪点システムを知想化できませんでした」</li> <li>第代の雪点状況が「雪点中」となり開けない</li> </ul> | $\leftarrow$ $\rightarrow$ C $\textcircled{a}$ https:// | www.kyoei.co.jp/business/construction/support/faq/pdf/CPSS_FAQ.pdf                                                                                                    | ☆ ৫ ₪ இ …      |
| FAQ<br>COMPASS Second Stage           ■エラー関連           ・ RIB02アイル入力でエラーになり取込みができない           ・ システム起動物に「雪虎システムを知識化できませんでした」           ・ システム起動物に「雪虎システムを知識化できませんでした」           ・ システム起動物に「雪虎システムを知識化できませんでした」           ・ 染代の雪鳥状況が「雪鳥中」となり開けない           ■編集操作関連                                                           | ∺⊟ 1 /94 Q                                              | — + ⑦    □ ベージ表示   A 音声で読み上げる   ▽ 手描き ~ 岁 強調表示 ~                                                                                                    | ⊘ 消去   🙃 🕒   🖈 |
|                                                                                                    | ν.= <u>1</u> / 94                                       | FAC       A * EACCENTING ● V Field ● V Select ● V         FAC       COMPASS Second Stage         ETSFRB <ul> <li>             PRO7740A力でエラーになり取込みができない。             · システムを取用にて間になきたいでした。             · システムを取用にて間になきたいでした。             · システムを取用にて間になきたいでした。             · システムを取用にて間になきたいなした。             · システムを取用にて間になきたいなした。             · システムを取用にてきませんでした。             · システムを取用にてきませんでした。             · システムを取用にてきませんでした。             · システムを取用になり開催した。             · システムを取用になり開催した。             · サインの主要なのないたきませんでした。             · アロ・アンク・クーンの主要はない             · アロ・アンク・クーンの主要はない             · アロ・アンク・アンク・アンク・アンク・アンク・アンク・アンク・アンク・アンク・アンク</li></ul> |                |

# 3. 見積書入力

プロジェクト・物件一覧画面で物件を選択しダブルクリックするか、右下のOKをクリックすると、 見積書入力画面が表示されます。

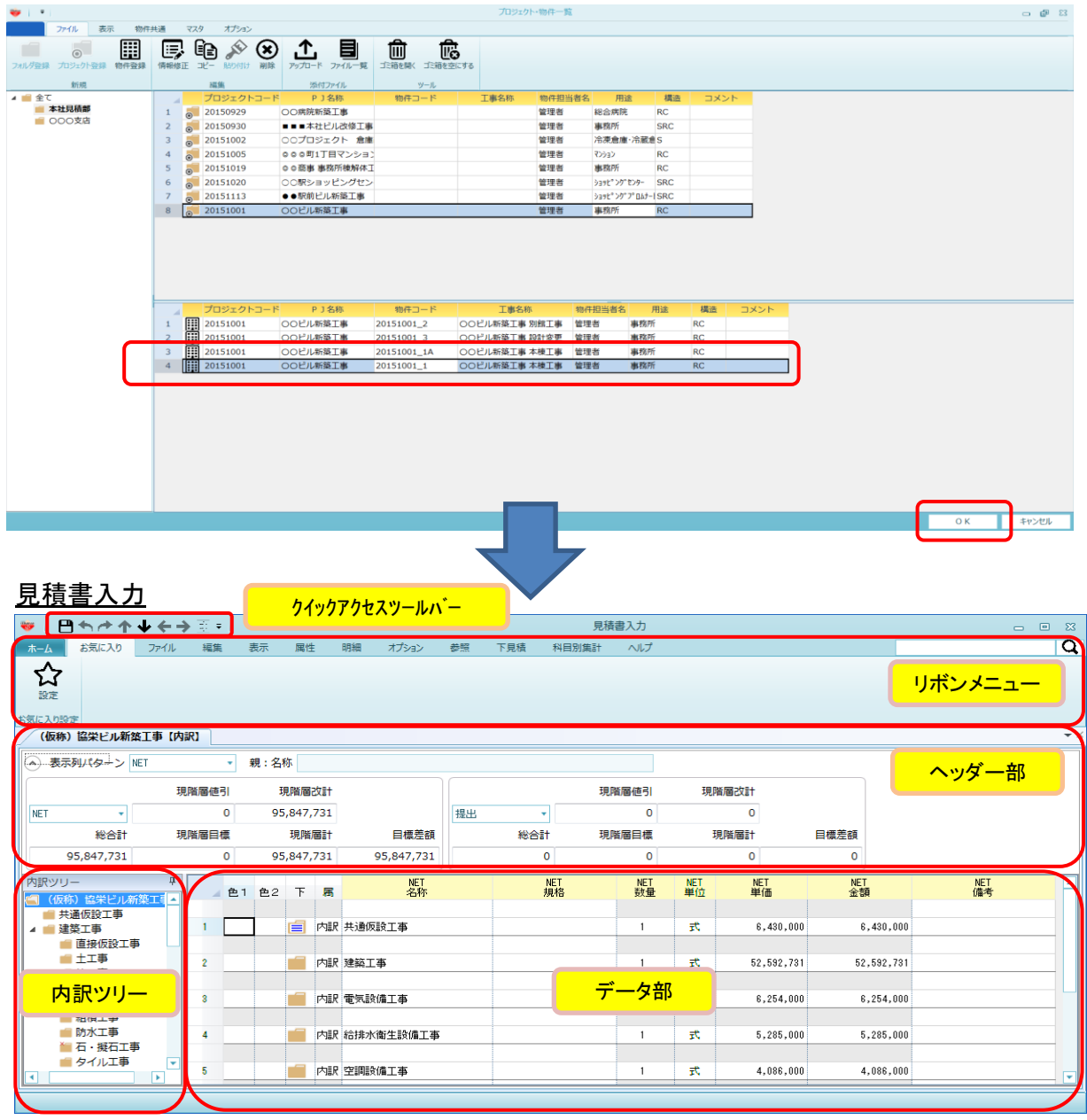

見積入力画面はクイックアクセルツールバー、リボンメニュー、ヘッダー部、内訳ツリー、 データ部より構成されます。 この画面から見積書の作成、印刷を行います。 1) クイックアクセスツールバー

リボンメニューとをは別に処理を実行できます。利用頻度の高い機能を集めています。

# 🤴 🛛 💾 七 合 个 🗸 そ 🔶 回 🗉

| ・上書き保存   |              | 表示されているデータを上書き保存します。   |
|----------|--------------|------------------------|
| ・元に戻す    | <b>+</b>     | 直前に操作した処理内容を元に戻します。    |
| ・やり直し    | -            | 「元に戻す」で元に戻した内容をやり直します。 |
| ・上位階層へ   | 1            | 上位階層に移動します。            |
| ・下位階層へ   | *            | 下位階層に移動します。            |
| ・前の階層へ   | <del>~</del> | 前の階層に移動します。            |
| ・次の階層へ   | <b>→</b>     | 次の階層に移動します。            |
| ·科目·細目選択 |              | 科目・細目選択画面を表示します。       |

2)リボンメニュー

メニューは機能毎にタブ内に納められてます。タブをクリックし処理するメニューを実行します。

| <b>ホ</b> -д                                             | お気に入り                                   | ファイル | 編集                                | 表示                                    | 属性                                        | 明細                                                                                                    | オプション                                                | 参照                    | 下見積                     | 科目別集計 | ヘルプ |
|---------------------------------------------------------|-----------------------------------------|------|-----------------------------------|---------------------------------------|-------------------------------------------|----------------------------------------------------------------------------------------------------|------------------------------------------------------|-----------------------|-------------------------|-------|-----|
| <ul> <li>・・・・・・・・・・・・・・・・・・・・・・・・・・・・・・・・・・・・</li></ul> | ムタブ<br>こ入り<br>ノル<br>ション<br>積<br>集計<br>プ |      | 上ユ物内内内物マ下科キ書一件訳訳訳訳件ス見目一書。、、、の夕利二掛 | きげ単明明明明丸、青コ栗保一位明明明明規物よー作存、再にデララララモードを | 見奇ビーーを業集家である。<br>見の理ーークタを参者計照しますをののを編照単しま | につうり、<br>「「した」では、<br>「「「「」の」では<br>「「」の」で、<br>「「「」の」で、<br>「「」の」で、<br>「「」の」で、<br>「「」の」で、<br>「「」の」で、<br>「」の。<br>「」の。<br>「」の。<br>「」の。<br>「」の。<br>「」<br>「」の。<br>「」の。<br>「 | 閉作ル行ゆをチー。<br>、較新<br>るで関位ン定ク、<br>用しる<br>で関したしの<br>用しる | ま付編設ま編をすけ集定す集しし。しましし。 | ます。<br>ます。<br>ます。<br>す。 |       |     |

#### 3) ヘッダー部

表示された見積データの表示列パターンと見積金額合計が表示されます。

|   | ⁄oc | <b>ンビル新築工事本</b><br>表示列パターン | 棟工事 【内訳】 | 表示列     | <mark>パターン</mark> |      |       |       |               |
|---|-----|----------------------------|----------|---------|-------------------|------|-------|-------|---------------|
|   |     |                            | 現階層値引    | 現階層改計   |                   |      | 現階層値引 | 現階層改計 | 見積金額合計        |
|   | NET | <b>•</b>                   |          | 0       |                   | 提出 ▼ |       | 0     |               |
|   |     | 総合計                        | 現階層目標    | 現階層計    | 目標差額              | 総合計  | 現階層目標 | 現階層計  | 目標差額          |
| U |     | 0                          |          | 0       | 0                 | 0    |       | 0     | 0             |
| I | 内訳: | ツリー                        | 平 色      | 下 属 NET | 記号 NE             | T名称  | NET規格 | NET数量 | € NET単位 NET単価 |

#### 見積金額合計は表示列パターン左の切替ボタンをクリックすることで表示、非表示の切り替えが できます。

| このビル新築工事本棟工事【内訴  | ย   |   |   |       |       |       |       |       |       |
|------------------|-----|---|---|-------|-------|-------|-------|-------|-------|
| ● 表示列パターン NET確認用 | •   |   |   |       |       |       |       |       |       |
| P5m(ツリー 早        | 🧹 色 | 下 | 属 | NET記号 | NET名称 | NET規格 | NET数量 | NET単位 | NET単価 |
| 🔺 🚄 OOビル新築工事 本校  |     |   |   |       |       |       |       |       |       |

・表示列パターンの切替

データ部の表示列項目を切り替えることができます。

|   | (仮称)協栄ビル新                                        | 築工事【明細】      |    |     |          |             |    |           |           |    |     |           |           |           |           |           |           |   |
|---|--------------------------------------------------|--------------|----|-----|----------|-------------|----|-----------|-----------|----|-----|-----------|-----------|-----------|-----------|-----------|-----------|---|
| 1 | ◆ 表示列パターン                                        | NET -        | \$ | 睍:名 | 称土       | 工事          |    |           |           |    |     |           |           |           |           |           |           |   |
|   |                                                  | NET          | Γ  | Ę   | 見階層は     | 次計          |    |           |           |    |     | 現階層値引     | 現         | 階層改計      |           |           |           |   |
|   | NET -                                            | 地口山一下30070 · | L  | 4   | 1,688,   | 000         |    |           | 提出        |    | •   | 0         |           | 0         |           |           |           |   |
|   | 総合計                                              | 予備1          | L  |     | 現階       | <b>≣</b> ‡† |    | 目標差額      |           | 総合 | 581 | 現階層目標     |           | 現階層計      | 目標差       | 顉         |           |   |
|   | 95,847,731                                       | 予備2          | L  | 4   | 1,688,   | 000         |    | 4,688,000 |           |    | 0   | 0         |           | 0         |           | 0         |           |   |
|   | 内訳ツリー                                            | NET提出        | lſ | 色2  | NET<br>T | 属           | 部位 |           | NET<br>名称 |    |     | NET<br>規格 | NET<br>数量 | NET<br>単位 | NET<br>単価 | NET<br>金額 | NET<br>備考 | - |
| U | <ul> <li>(1反称) 協家ビル</li> <li>単 共通仮設工事</li> </ul> | NEI提出于備1     | Ľ  |     |          |             |    |           |           |    |     |           |           |           |           |           |           |   |
| N | 🖌 💼 建築工事                                         | NET提出于/庙 12  |    |     |          | 明細          |    | 根切        |           | :  | 機械  |           | 206.00    | m3        | 1,100     | 226,600   |           |   |

[表示]の[表示列パターンの登録]で設定されたパターンを選択します。 初期設定されているパターンは、以下の8種類です。

| •NET       | NETの項目を表示します。            |
|------------|--------------------------|
| ・NETコード表示  | NET、コード類の項目を表示します。       |
| ・提出        | 提出の項目を表示します。             |
| •予備1       | 予備1の項目を表示します。            |
| ▪予備2       | 予備2の項目を表示します。            |
| ・NET提出     | NET、提出の項目を表示します。         |
| ・提出NET     | 提出、NETの項目を表示します。         |
| •NET提出予備1  | NET、提出、予備1の項目を表示します。     |
| •NET提出予備12 | NET、提出、予備1、予備2の項目を表示します。 |
|            |                          |

·見積金額計表示

NETと提出の総合計金額、表示されている階層合計金額が表示されます。 NET、提出以外に予備1~予備8まで切り替えることで表示できます。

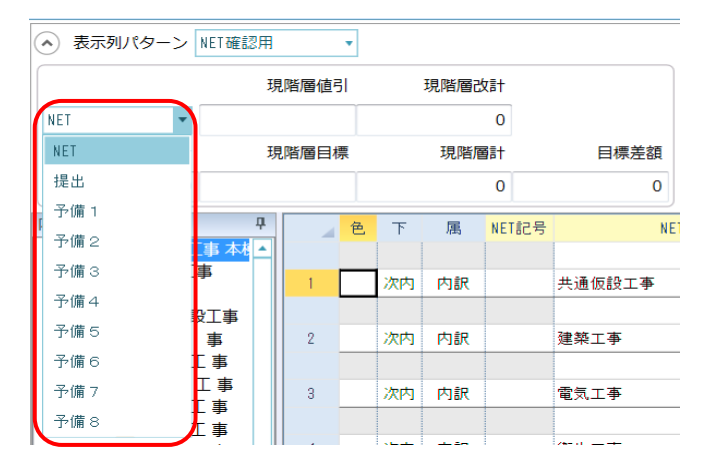

表示されている階層毎に目標金額の設定ができ、差額の確認ができます。 表示されている階層毎に値引金額の設定ができ、印刷時に値引データを印刷します。

|             | 現階層値引       | 現階層改計       |           |
|-------------|-------------|-------------|-----------|
| 提出 🔻        | -83,009     | 789,000,000 |           |
| 総合計         | 現階層目標       | 現階層計        | 目標差額      |
| 789,000,000 | 780,000,000 | 789,083,009 | 9,000,000 |

#### 4) 内訳ツリー

見積データの階層構成が表示されます。 クリックすることにより、配下のデータがデータ部に表示されます。

・ツリーを自動的に隠す

内訳ツリー右上のマークをクリックすると内訳ツリーが左に隠れます。

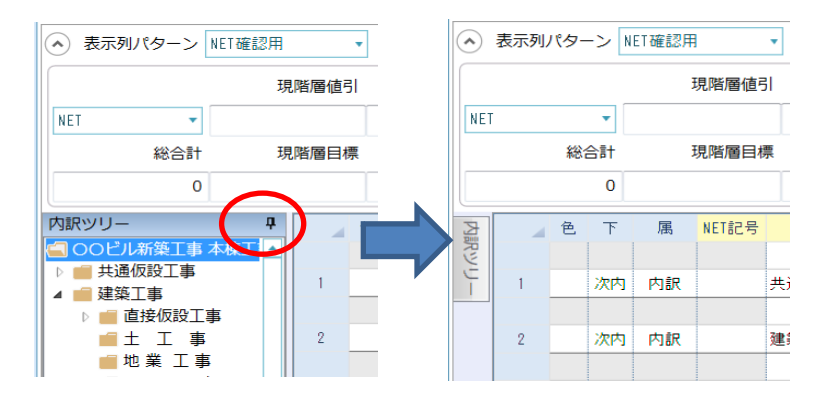

内訳ツリーのタブをクリックすると表示され、右上のマークをクリックすると常に表示する 状態になります。

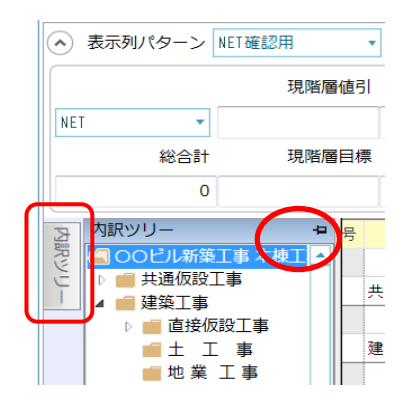

5)データ部

明細の追加、単価の入力など主な編集作業はこの一覧表示の中で行います。

▪階層構造

階層構造は内訳階層は最大15階層で、明細階層は明細、2次明細、3次明細を 持つことができます。

·大内訳

・内訳

·明細

•2次明細 •3次明細

階層構造例

| 第1階層    | 第2階層                                    | 第3階層                                | 第4階層                 | 第5階層   |
|---------|-----------------------------------------|-------------------------------------|----------------------|--------|
| 大内訳 ——— | — 内訳 ———                                | — 明細 ———                            | — 2次明細 ——            | — 3次明細 |
| 建築工事——  | ━━ 直接仮設━━━━<br>━ 土工事 ━━━━<br>━ 金属製建具 ━━ | — 明細<br>— 明細<br>てアルミ製建具-<br>【鋼製建具—— | — 明細 ···<br>— 明細 ··· |        |

#### ・1明細の構成

1明細は名称、規格、数量、単位、単価、金額、備考の組み合わせを10個持ってます。 NET、提出、予備1~8の構成になります。

| NET    | 提出 | 予備1 | 予備2   | 予備3     | 予備4   |  | 予備5        | 予備6     | 予備7 | 予備8 |  |  |  |
|--------|----|-----|-------|---------|-------|--|------------|---------|-----|-----|--|--|--|
|        |    |     |       |         |       |  |            |         |     |     |  |  |  |
| NET名称  |    |     | NET規格 |         | NET数量 |  | T単価        | NET金額   | NET | 備考  |  |  |  |
|        |    |     |       |         |       |  |            |         |     |     |  |  |  |
| 共通仮設工事 |    |     |       | <b></b> | 1     |  | 3,750,000  | 3,750,  | 000 |     |  |  |  |
| 建築工事   |    |     |       | 汔       | 1     |  | 58,230,949 | 58,230, | 949 |     |  |  |  |
| 諸経費    |    |     |       | 汔       | 1     |  | 13,000,000 | 13,000, | 000 |     |  |  |  |

# 3.1 ホームタブ

リボンメニューの左端にある[ホームタブ]をクリックします。 [ホームタブ]は以下の機能より構成されます。

| <u>↓</u>                                                                                                    | ·→ ·                                                              |                                                                                                    |
|----------------------------------------------------------------------------------------------------|-------------------------------------------------------------------|----------------------------------------------------------------------------------------------------|
| 上書き保存                                                                                                    |                                                                   |                                                                                                    |
| <b>□</b> <sup>m&lt;</sup>                                                                                                    | ホートタブ                                                             |                                                                                                    |
| - 見積書印刷                                                                                                    |                                                                   |                                                                                                    |
| 能括表出力                                                                                                    |                                                                   |                                                                                                    |
| コード集計物件作成                                                                                                    |                                                                   |                                                                                                    |
| COMPASS標準TXT出力                                                                                                    |                                                                   |                                                                                                    |
| всящл                                                                                                    |                                                                   |                                                                                                    |
| EXCEL <sub>出力</sub>                                                                                                    |                                                                   |                                                                                                    |
| COMPASS標準CSV出力                                                                                                    |                                                                   |                                                                                                    |
| ▶ 閉じる                                                                                                    |                                                                   |                                                                                                    |
| <ul> <li>・上書き保存</li> <li>・開く</li> <li>・見積書印刷</li> <li>・総括表出力</li> <li>・コード集計</li> <li>・COMPASS</li> <li>・BCS出力</li> <li>・BCS出力</li> <li>・BCSL力</li> <li>・閉じる</li> </ul> | 表示<br>既に<br>見積<br>総招<br>の件作成 コー<br>標準TXT出力 CON<br>BCS<br>指定<br>見積 | されているデータを上書き保存します。<br>作成済の物件を開きます。<br>書を印刷します。<br>表を出力します。<br>ドで集計した物件を新規作成します。<br>IPASS標準テキスト形式ファイルで出力します。<br>CSV形式ファイルで出力します。<br>した書式のExcelファイルで出力します。<br>書入力を終わり、プロジェクト・物件一覧に戻ります |

3.1.1 上書き保存

編集中のデータを保存したい時に実行します。

1)メニューの、[上書き保存]をクリックします。

| ;□↑↓↓←         | → Ξ * |
|----------------|-------|
| <b>π−</b> Ь    |       |
| 上書き保存          |       |
|                |       |
| 日 見積書印刷        |       |
| COMPASS標準TXT出力 |       |
| всящл          |       |
| E EXCEL出力      |       |
| 🗙 閉じる          |       |
|                |       |

編集中の見積データが保存されます。

※クイックアクセスツールバーにある[上書き保存]ボタンを押しても同じ動きになります。

|             | ▶↓←→፣ |
|-------------|-------|
|             |       |
| <b>I</b> m< |       |

# 3.1.2 開く

作成済の物件を開きます。

1)メニューの、[開く]をクリックします。

| 😻   💾 🕈 | A ↓ ↓ ↓ ±  |
|---------|------------|
| ホーム     |            |
| ● 上書き役  | 呆存         |
|         |            |
|         | 印刷         |
|         | ASS標準TXT出力 |
| BCSH7   | מ          |
| EXCEL#  | цл         |
| × 閉じる   |            |
|         |            |

2)プロジェクト・物件一覧が表示されます。
 開きたい物件をダブルクリックするか、[OK]ボタンをクリックします。

| 😻 i 🍷 i              |                  |                        | プロジェクト・物     | 件一覧      |                     |    |       |      |    | -    | e X   |
|----------------------|------------------|------------------------|--------------|----------|---------------------|----|-------|------|----|------|-------|
| ファイル表示物件             | 共通 マスタ オプション     |                        | _            |          |                     |    |       |      |    |      |       |
|                      | - 📑 🖬 🔊 🗭        | ①目前                    | an 1         |          |                     |    |       |      |    |      |       |
| フォルダ登録 プロジェクト登録 物件登録 | 情報修正 コピー 貼り付け 削除 | アップロード ファイル一覧 ゴミ箱を     | (開く ゴミ箱を空にする |          |                     |    |       |      |    |      |       |
| 新規                   | 編集               | 添付ファイル                 | ツール          |          |                     |    |       |      |    |      |       |
| 4 📫 全て               | プロジェクトコード        | P J 名称                 | 物件コード        | 工事名称     | 物件担当者名              | 用途 | 構造    | コメント |    |      |       |
|                      | 1                | ■■駅前再開発プロジェクト          |              |          | 管理者                 |    |       |      |    |      |       |
| 💼 ★★不動産              |                  |                        |              |          |                     |    |       |      |    |      |       |
|                      |                  |                        |              |          |                     |    |       |      |    |      |       |
|                      |                  |                        |              |          |                     |    |       |      |    |      |       |
|                      |                  |                        |              |          |                     |    |       |      |    |      |       |
|                      |                  |                        |              |          |                     |    |       |      |    |      |       |
|                      |                  |                        |              |          |                     |    |       |      |    |      |       |
|                      |                  |                        |              |          |                     |    |       |      |    |      |       |
|                      |                  |                        |              |          |                     |    |       |      |    |      |       |
|                      |                  | a a finale             |              |          | and a second second |    | 100.0 |      |    |      |       |
|                      |                  | P 124杯 ■ ■ 駅前亜眼感ブロジェクト | 1014年コート     | 「田名林     | 初年祖当者名              | 用途 | 種造    | 4485 |    |      |       |
|                      | · [111]          | ■■気間特徴発クロシェット          |              | ■■切切共興発ン | 0.649               |    |       |      |    |      |       |
|                      |                  |                        |              |          |                     |    |       |      |    |      |       |
|                      |                  |                        |              |          |                     |    |       |      |    |      |       |
|                      |                  |                        |              |          |                     |    |       |      |    |      |       |
|                      |                  |                        |              |          |                     |    |       |      |    |      |       |
|                      |                  |                        |              |          |                     |    |       |      |    |      |       |
|                      |                  |                        |              |          |                     |    |       |      |    |      |       |
|                      |                  |                        |              |          |                     |    |       |      |    |      |       |
|                      |                  |                        |              |          |                     |    |       |      |    |      |       |
|                      |                  |                        |              |          |                     |    |       |      | ОК | ±177 | dzil. |

3)物件をタブで切り替えます。

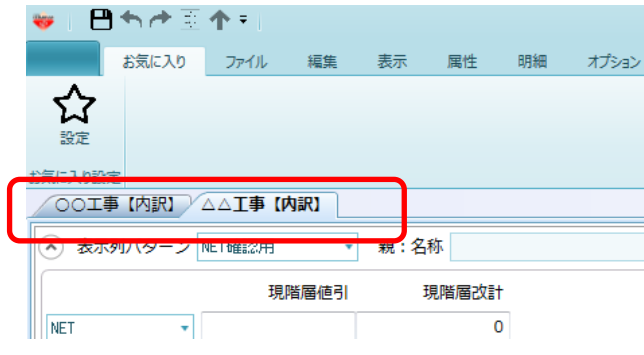

<sup>※</sup>最大5物件まで開けます。
#### 3.1.3 見積書印刷

見積書の印刷を行います。

1)メニューの、[見積書印刷]をクリックします。

| 😻         | ▤┑┍╸╋╺┝        | → 豆 * |
|-----------|----------------|-------|
| ホーム       |                |       |
| $\square$ | 上書き保存          |       |
|           | 開く             |       |
| <b>-</b>  | 見積書印刷          |       |
|           | COMPASS標準TXT出力 |       |
|           | BCS出力          |       |
|           | EXCEL出力        |       |
| ×         | 閉じる            |       |

2) 見積書印刷画面が表示されます。

2.4.2 見積書印刷書式 で設定された印刷条件が表示されます。書式の変更がある場合は 表示された画面または書式設定で変更します。

#### <u>見積書印刷</u>

| <b>W</b>                                                                                                    | 見積書印刷   | ł                                                                            |                                                                                                    |                                             |       |
|----------------------------------------------------------------------------------------------------|---------|------------------------------------------------------------------------------|----------------------------------------------------------------------------------------------------|---------------------------------------------|-------|
| 書式 A4横17行1段 *                                                                                                    | 単価区分 提出 | ×                                                                            |                                                                                                    |                                             |       |
| 印刷範囲指定       全観票       風別指定       頁指定         全観票       ・ 明細           ご 要項書       ・ 別紙明細           ご 第一階層       ・ 第二階層以降           内訳書の頁指定範囲            開始員       終了頁           夏路定       ・ 実際のページで印字       ・ 先販のページで印字       1       Pとして | 内訳印刷範囲  | 提 上/<br>表示:<br>线 表示:<br>线 表示:                                                | <ul> <li>管理帳票</li> <li>(H記 区分)</li> <li>第4記</li> <li>第54</li> <li>第54</li> <li>第55</li> <li>第55</li> <li>第55</li> <li>第55</li> <li>第55</li> <li>第56</li> <li>第56</li> <li>144</li> <li>145</li> <li>145</li></ul> | 見出しタイ<br>御 見 積<br>D訳書標準書式<br>15 明朝<br>15 明朝 | * NL  |
| 第一階層物件名称                                                                                                    |         | PJ名利                                                                         | 称 工事名                                                                                                    | 称1 工事名称2                                    | クリア   |
| 印字指定         数量を印刷       • する ・ しない         単位を印刷       • する ・ しない         単価を印刷       • する ・ しない         金額を印刷       • する ・ しない         備考を印刷       • する ・ しない                                                                             |         | 要項書<br>要<br>マロロ<br>マロロ<br>マロロ<br>マロロ<br>マロロ<br>マロロ<br>マロロ<br>マロロ<br>マロロ<br>マ | 静範囲指定<br>項書範囲指定                                                                                                    | ● 全て ● 個別<br>御 見 積 要                        | ų ė   |
| 書式設定                                                                                                    | プビュー    | EXCEL                                                                        | PDF                                                                                                    | 印刷                                          | キャンセル |

#### ①書式

帳票の書式を選択します。書式としては以下の15種類が用意されています。 A4横17行1段、A4横18行1段、、A4横19行1段、A4横17行2段、A4横18行2段、 A4横19行2段、 A4縦24行1段、A4縦25行1段、A4縦26行1段、

社内管理帳票(横)17行、社内管理帳票(横)18行、社内管理帳票(横)19行、 社内管理帳票(縦)17行、社内管理帳票(縦)18行、社内管理帳票(縦)19行 ※社内管理帳票

2種類の単価(NETや提出など)を横並びあるいは上下段に出力する帳票。

### ※1段と2段の違い

EXCELに出力した際に、1明細を1行で表現するか2行で表現するかの違いとなります。

|     | (1段の例)              |     |   |            |    |   |     |        |    |   |    |
|-----|---------------------|-----|---|------------|----|---|-----|--------|----|---|----|
|     | A B                 |     |   | C          | D  |   | E   |        |    |   |    |
| 179 | 名 称                 |     |   | 規 格        | 単位 | 数 | 重   |        |    |   |    |
| 180 | 防水工事                |     |   |            |    |   |     | (2段の例) |    |   |    |
| 181 |                     |     | A | В          | :  |   |     | C C    | D  | E |    |
| 182 | (外部)                | 315 |   | 名 称        |    |   |     | 摘要     | 単位 | 数 | 量  |
|     |                     | 316 |   |            |    |   |     |        |    |   |    |
| 183 | 塗膜防水                | 317 |   | 防水工事       |    |   |     |        |    |   |    |
|     | 屋根                  | 318 |   |            |    |   |     |        |    |   |    |
| 184 | アスファルト防水            |     |   | (外部)       |    |   |     |        |    |   |    |
|     | 屋上                  | 320 |   |            |    |   |     |        |    |   |    |
| 185 |                     | 321 |   | 塗膜防水       |    |   |     |        | m² |   | 68 |
| 186 | ユニッアスファルトボ<br>シーリング | 322 |   | 屋根         |    |   |     |        |    |   |    |
| 100 |                     | 323 |   | アスファルト防水   |    |   |     |        | m² |   | 14 |
| 187 | 防水押えアングル止           | 324 |   | 屋上         |    |   |     |        |    |   |    |
|     |                     | 325 |   | シート防水      |    |   |     |        | m² |   | 2  |
|     |                     | 326 |   | 立上りアスファルト系 |    |   |     |        |    |   |    |
|     |                     | 327 |   | シーリング      |    |   |     |        | m  |   | 17 |
|     |                     | 328 |   | 立上り        |    |   |     |        |    |   |    |
|     |                     | 329 |   | 防水押えアングル止  |    |   | アルミ |        | m  |   | 23 |

②単価区分

NET単価、提出単価、予備単価1~予備単価8のいずれを出力するかを選択します。

③印刷範囲指定

- ・全帳票:鑑、要項書、大内訳、内訳、明細、別紙明細、2次3次明細の一式すべて 印刷するときに選択します。
- ・個別指定 :必要な帳票を選択して出力することができます。
- ・頁指定 :全ての帳票を出力した時の通しのページ番号での 範囲指定で出力することができます。

#### ④内訳書の頁指定範囲

③印刷範囲指定で「頁指定」を選択した時に、出力したい開始頁と終了頁を入力します。

⑤頁指定

・実際の頁で印字 :実際のページ番号をそのまま出力します。

・先頭のページを[]Pとして変更:先頭のページ番号を実際の値ではなく、 指定した値に変更して出力します。

#### ⑥内訳印刷範囲

・全帳票 :すべての内訳を出力します。

・指定内訳 :[内訳選択]ボタンをクリックし、指定した内訳階層だけを出力します。

| <b>*</b> | 内訳選択                                                                                                    |      |    | 83 |
|----------|----------------------------------------------------------------------------------------------------|------|----|----|
|          | <ul> <li>★C </li> <li>★通仮設工事 </li> <li>★ 建築工事 </li> <li>★ 査長仮設工事 </li> <li>★ 世辺事 </li> <li>★ 地辺ート工工事 </li> <li>★ 公式合作水工事 </li> <li>★ 分析水工事 </li> <li>★ 分析水工事 </li> <li>★ 会店工事 </li> </ul> |      |    |    |
|          | ОК                                                                                                    | キャンセ | IL |    |

⑦第一階層物件名称

- •PJ名称 : プロジェクト名称をセットします。
- ・工事名称1 : 物件の工事名称1をセットします。
- 工事名称2 : 物件の工事名称2をセットします。
- ・クリア

: セットされた第一階層物件名称をクリアします。

第一階層物件名称

(仮称) 〇〇ビル新築工事 (プロジェクト) PJ名称 工事名称1 工事名称2 クリア 重 単位 単価 額 備 \*\* • + 金 考 |仮称) ロロビル新築工事(プロジェクト) A. 共通仮設工事 式 6,430,000 1 B. 建築工事 式 50,006,4% C. 電気設備工事 式 6,254,000 D. 給排水衛生設備工事 5,285,000 式 1 E. 空調設備工事 灵 4,086,000 F. 昇降機設備工事 式. 7,000,000

⑧印字指定

| ・数量を印刷 | : | 数量を印刷するかしないかを選択します。 |
|--------|---|---------------------|
| ・単位を印刷 | : | 単位を印刷するかしないかを選択します。 |
| ・単価を印刷 | : | 単価を印刷するかしないかを選択します。 |
| ・金額を印刷 | : | 金額を印刷するかしないかを選択します。 |
| ・備考を印刷 | : | 備考を印刷するかしないかを選択します。 |

#### 9社内管理帳票

書式選択で社内管理帳票(横)または、社内管理帳票(縦)を選択した際に、どの単価を どのようなタイトルで出力するかを選択します。

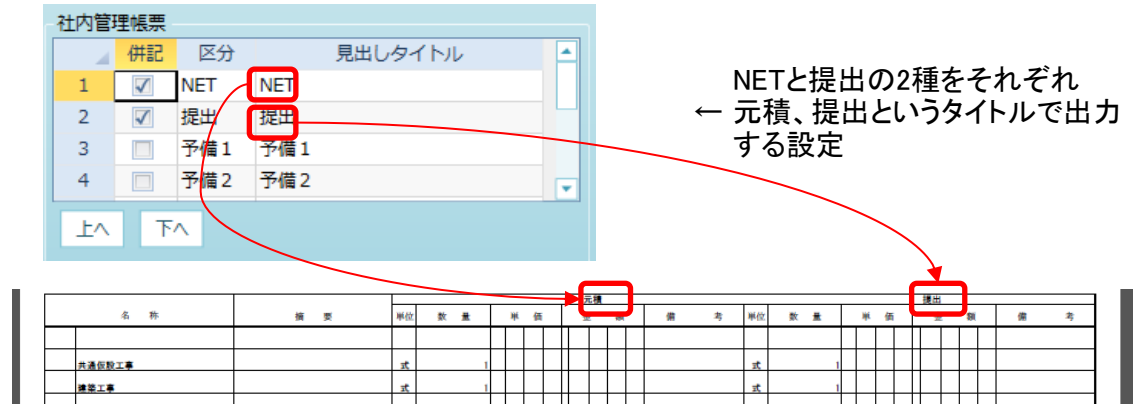

⑩表示選択

| 鑑夕イトル     御 見 積 書       鑑夕イプ     内訳書標準書式       表紙印刷        鑑フォント     MS 明朝       要項書フォント     MS 明朝 | 表示選択    |    |     |     |   |   |   |
|----------------------------------------------------------------------------------------------------|---------|----|-----|-----|---|---|---|
| 鑑タイプ     内訳書標準書式     マ       表紙印刷     マ       鑑フォント     MS 明朝     マ       要項書フォント     MS 明朝     マ  | 鑑タイトル   | 1  | 御   | 見   | 積 | 書 |   |
| 表紙印刷     ▼       鑑フォント     MS 明朝     ▼       要項書フォント     MS 明朝     ▼                               | 鑑タイプ    | 内訳 | 書標準 | ≇書式 |   |   | + |
| <ul> <li>鑑フォント MS 明朝 ▼</li> <li>要項書フォント MS 明朝 ▼</li> </ul>                                         | 表紙印刷    |    |     |     |   |   | * |
| 要項書フォント MS 明朝 ▼                                                                                    | 鑑フォント   | MS | 明   | 朔   |   |   | • |
|                                                                                                    | 要項書フォント | MS | 明朝  | 朔   |   |   | • |

#### ・鑑タイトル :各ページのヘッダーに出力される文字を入力します。

|          | 御   | 見 | 禾  | 責 |   | 書 | ŕ |   |   |   |   |   |   |   |   |   |
|----------|-----|---|----|---|---|---|---|---|---|---|---|---|---|---|---|---|
| 名 称      | 規 格 |   | 単位 |   | 数 | 量 |   | 単 | 伯 | i | đ | 金 | 都 | ( | 備 | 考 |
| A.共通仮設工事 |     |   |    |   |   |   |   |   |   |   |   |   |   |   |   |   |

・鑑タイプ 内訳書標準書式 :鑑の帳票を単票で1枚出力します。 第1階層を載せる:見積書の1ページ目のヘッダ部に一部の概要項目を 出力します。

(内訳書標準書式)

| 1                                                                                                    | 御見                                            | 槓 | 書              |   |                                                                                                    |                                                                                                    | NO.                                     |                        |
|----------------------------------------------------------------------------------------------------|-----------------------------------------------|---|----------------|---|----------------------------------------------------------------------------------------------------|----------------------------------------------------------------------------------------------------|-----------------------------------------|------------------------|
|                                                                                                    | 殿                                             |   |                |   | 平成                                                                                                    | 年                                                                                                    | 月                                       | Β                      |
| 泪靈視                                                                                                    | <u>エ</u> 事価格<br>及び地方消費税額                      |   |                |   | (請負者住所<br>東京都大田<br>協栄産業利                                                                                                    | f氏名)<br>3区平和ま<br>TR<br>大会社                                                                                        | 6丁目1<br>2Cアネッ                           | 1番地1号<br>ックスビル         |
|                                                                                                    |                                               |   |                |   |                                                                                                    |                                                                                                    |                                         |                        |
|                                                                                                    | 見積有効期間                                        | ł | <b>星出後一</b> か月 |   | 代表取缔行                                                                                                    | 1997年1997年1997年1997年1997年1997年1997年1997                                                                           | <u>. 88</u>                             |                        |
| 工事名・工事場所                                                                                                    | 見積有効期間                                        | ł | <b>昆出後一</b> か月 |   | <u>代表取缔合</u><br>友払条件                                                                                                    | 1998年1999年1999年1999年1999年1999年1999年1999                                                                           | ¢₿                                      |                        |
| 工事名・工事場所<br>(仮称)協栄ビル新築工事                                                                                                    | 見積有効期間                                        | ł | <b>聖出後一か月</b>  | 2 | <u>代表取缔治</u>                                                                                                    | 2 協栄太                                                                                                    | 5 <b>8</b> 8                            |                        |
| 工事名・工事場所<br>(版称) 協先ビル新築工事<br><u> 济行区</u> 転満2-20-4<br>- 本規題                                                                                                    | 見積有効期間                                        | ł | 豊出後一か月         | 2 | <u>代表取缔行</u>                                                                                                    | <u>8</u> 協栄さ<br>96 現金                                                                                             | (唐)<br>北                                |                        |
| 工事名・工事場所<br>(仮称) 協先ビル新築工事<br><u> 渋谷区秘湾2-20-4</u><br>工事現要<br>勝骨鉄調コンクリート通                                                                                                    | 見積有効期間                                        |   | <u> 岩出後一か月</u> |   | <ul> <li>代表取締行</li> <li>牧払条件</li> <li>前渡金10%</li> <li>各月出来高90</li> <li>その他</li> <li>下記工事は見利</li> </ul>                                                                                                    | 2 協栄支<br>% 現金<br>新用作と                                                                                             | <u>第</u><br>払<br>取します                   |                        |
| 工事名・工事場所<br>(信称)協会ビル希奨工事<br><u>法</u> 古豆任満2-20-4<br>工事保要<br>設者検訪コンクリート造<br>地下1階 地上3階 括星1階 1                                                                                                    | <u>見積有効期間</u><br><b>復</b>                     |   | <u> 岩出後一か月</u> | 2 | <ul> <li>代表取締行</li> <li>放払条件</li> <li>前渡金10%</li> <li>各月出来高90</li> <li>50他</li> <li>下記工事は見種</li> <li>1.地中障害物</li> </ul>                                                                                                    | <ol> <li>協栄支</li> <li>第 現金</li> <li>範囲外と</li> <li>数去工事</li> </ol>                                                 | <u>、</u> 郎<br>払<br>致します                 | •                      |
| エ事名・工事場所<br>(信約) 協衆ビル新発工事<br>(信約) 協衆ビル新発工事<br>(信約) 協衆ビル新工 事<br>(法律法第二200-4<br>工事報要<br>教育法第二200-01 協議(200-01) 協議(法)<br>議業通過 200-011 協議(法)<br>(報告) 100 (協議(法)(100 (協議))<br>(100 (協議)(100 (協議))<br>(100 (協議)(100 (協議)(100 (協議))) | <u>見</u> 其重有 955 期間計<br>種<br>.0m <sup>2</sup> | * | 毘出後一か月         | 2 | <ul> <li>(代表取情)</li> <li>(初条件)</li> <li>前渡金1096</li> <li>各月出来高90</li> <li>下記工事は見種</li> <li>1.地中障害物</li> <li>2.近隣補償(2)</li> <li>(行数指導に</li> </ul>                                                                                                    | <ol> <li>福栄支</li> <li>第二日県、電</li> <li>(半う油加)</li> </ol>                                                           | <u>、</u> 節<br>払<br>取します<br>波、風害<br>、変更工 | 。<br>、 明望、<br><b>本</b> |
| エ事会・工事場所<br>(伝約) 鉱業ビル系築工事<br><u>//石豆(処満2~20~4</u><br>工事機製<br>地下1階 地上3階 指置1階 1<br>雄澤面積 200.0m 緑床面積 300<br>工務<br>業工 手成 年 月 日                                                                                                    |                                               | * | 毘出後一か月<br>一    | 2 | <ul> <li>代表取物計</li> <li>放払条件</li> <li>前度金10%</li> <li>会月出来高90</li> <li>50%</li> <li>50%</li> <li< td=""><td><ol> <li>協栄さ</li> <li>第 現金</li> <li>範囲外とを</li> <li>範囲外とある</li> <li>範囲外と、電</li> <li>中国県、電</li> <li>伸う追加</li> </ol></td><td>(部)<br/>払<br/>致します<br/>液、風害<br/>変更全お</td><td>。<br/>、 明望、<br/>事<br/>よび</td></li<></ul> | <ol> <li>協栄さ</li> <li>第 現金</li> <li>範囲外とを</li> <li>範囲外とある</li> <li>範囲外と、電</li> <li>中国県、電</li> <li>伸う追加</li> </ol> | (部)<br>払<br>致します<br>液、風害<br>変更全お        | 。<br>、 明望、<br>事<br>よび  |

#### (第1階層を載せる)

|        |         |            |     | _ |    |   | _  | _ |   |    |     |   |  |
|--------|---------|------------|-----|---|----|---|----|---|---|----|-----|---|--|
| 名 阶    | 相応      | es (p      | 30  | - |    | æ | 68 |   |   | ÷. | £VI | æ |  |
| - 17   | 206 111 | 1444 (122  | 101 | 1 |    | - |    |   |   |    | ur! |   |  |
| 共通仮設工事 |         | 沈          |     | 1 | 00 | - | -  | - | - | -  |     |   |  |
| 建築工事   |         | 沈          |     | 1 | 00 | _ |    |   | _ | _  |     |   |  |
| 電気工事   |         | 式          |     | 1 | 00 |   |    |   |   |    |     |   |  |
| 衛生工事   |         | 沈          |     | 1 | 00 |   |    |   |   |    |     |   |  |
| 空調工事   |         | rt         |     | 1 | 00 |   |    |   |   |    |     |   |  |
| 屋外工事   |         | <i>t</i> r |     | 1 | 00 |   |    |   |   |    |     |   |  |
|        |         |            |     |   |    |   |    |   |   |    |     |   |  |
|        |         |            |     |   |    |   |    |   |   |    |     |   |  |
| 81     |         |            |     |   |    |   |    |   |   |    |     |   |  |
|        |         |            |     |   |    |   |    |   |   |    |     |   |  |

 ・表紙印刷 :「2.4.12 表紙作成」の機能により、差し替え用の表紙を作成した時に、 プルダウンに表紙名が表示されます。
 これを指定すると、最初に表紙作成で作成したページが出力された後に、 通常の内訳が出力されます。

・鑑フォント:鑑の帳票の文字フォントを選択します。

·要項書フォント:要項書の帳票の文字フォントを選択します。

⑪要項書範囲指定

- ・全て : 作成した要項書の全ページを出力します。
- ・個別:作成した要項書の出力したいページにチェックをつけます。

| - 要項書範囲指定<br>- 要項書範囲指定 ● 全て ● 個別 |  |        |  |  |  |  |  |  |  |  |
|----------------------------------|--|--------|--|--|--|--|--|--|--|--|
| ~                                |  | 御見積要項書 |  |  |  |  |  |  |  |  |
| ~                                |  |        |  |  |  |  |  |  |  |  |
| ~                                |  |        |  |  |  |  |  |  |  |  |
| ~                                |  |        |  |  |  |  |  |  |  |  |
| ~                                |  |        |  |  |  |  |  |  |  |  |

要項書の作成は、「1.25 表紙・鑑情報」を 参照してください。 12書式設定

書式設定ボタンをクリックすると、細かい書式の変更が設定できます。

2.4.3 見積書印刷書式 参照

3)印刷します。

①プレビュー

 画面上にプレビュー表示します。

 ②EXCEL
 EXCEL形式でファイルを出力します。
 ③PDF
 PDF形式でファイルを出力します。
 ④印刷
 直接プリンタへ出力します。

#### 3.1.4 総括表出力

編集中の物件の総括表を出力します。

1)メニューの、[総括表出力]をクリックします。

|     | ◼┭┮↓←          | → 重 • i |
|-----|----------------|---------|
| π−4 |                |         |
| Β   | 上書き保存          |         |
|     | 開く             |         |
| 8   | 見積書印刷          |         |
| •   | 総括表出力          |         |
| ≣   | コード集計物件作成      |         |
|     | COMPASS標準TXT出力 |         |
|     | BCS出力          |         |
|     | EXCEL出力        |         |
|     | COMPASS標準CSV出力 |         |
| ×   | 閉じる            |         |
|     |                |         |

2)総括表選択画面が表示されます。

|          | <del>9</del>                 | ☆括表選択             |           |           | 23 |
|----------|------------------------------|-------------------|-----------|-----------|----|
| 工事件名     | 〈仮称〉協栄ビル著                    | 「築工事              |           |           |    |
| 工事件名(備考) |                              |                   |           |           |    |
| テンプレート   | C:¥FKS_SS_2_CLIEN            | T¥KC_SS_CLIENT¥SY | STEM¥Exce | I¥総括表.× ▼ |    |
| 荒利益      | <ul> <li>内訳書上に入力済</li> </ul> | み 🕕 総括表で入れ        | 力する       | クリア       |    |
|          | 単独・並列                        | 棟別                |           | 閉じる       |    |

#### 3.1.5 コード集計物件作成

編集中の物件をコードで集計し、新しく物件を作成します。

1)メニューの、[コード集計物件作成]をクリックします。

| <b>4</b> i | ₿┑╔╋                                                        | <b>→</b> ~ |
|------------|-------------------------------------------------------------|------------|
| -<br>ホーム   |                                                             |            |
| Β          | 上書き保存                                                       |            |
| 2          | 開く                                                          |            |
| ₽          | 見積書印刷                                                       |            |
|            | 総括表出力                                                       |            |
| ₽          | コード集計物件作成                                                   |            |
| ш          |                                                             |            |
|            | COMPASS標準TXT出力                                              |            |
|            | COMPASS標準TXT出力<br>BCS出力                                     |            |
|            | COMPASS標準TXT出力<br>BCS出力<br>EXCEL出力                          |            |
|            | COMPASS標準TXT出力<br>BCS出力<br>EXCEL出力<br>COMPASS標準CSV出力        |            |
|            | COMPASS標準TXT出力<br>BCS出力<br>EXCEL出力<br>COMPASS標準CSV出力<br>閉じる |            |

2)コードの選択、物件名称の入力を行い[OK]ボタンをクリックします。

| 4                        | コード集計        | 0          |     | 23 |  |  |  |  |
|--------------------------|--------------|------------|-----|----|--|--|--|--|
| 選択したコードで物件が集計されて新規作成されます |              |            |     |    |  |  |  |  |
| ● ユーザコード1                |              |            |     |    |  |  |  |  |
| 🔾 ユーザコード 2               |              |            |     |    |  |  |  |  |
| ೦ ೨-೮೨-೯३                |              |            |     |    |  |  |  |  |
| ○ ユーザコード4                |              |            |     |    |  |  |  |  |
| ○ ユーザコード5                |              |            |     |    |  |  |  |  |
| 物件名称1                    | (仮称)協栄ビル新築工事 |            |     |    |  |  |  |  |
| 物件名称 2                   |              |            |     |    |  |  |  |  |
|                          | ок           | <b></b> #† | ンセル |    |  |  |  |  |

#### <u>コード集計物件作成で作成した物件</u> 選択した条件で集約します。

| <u> </u>                                          | <b>→</b> • |            |      |     |       |       |                |      |     |       |      | 見積雲入力    |            |               |           |      |         | - •       |
|---------------------------------------------------|------------|------------|------|-----|-------|-------|----------------|------|-----|-------|------|----------|------------|---------------|-----------|------|---------|-----------|
| ホーム お気に入り ファイル                                    | 損          | 集          | 表示   | 居住  | Ę     | 明細    | オプション          | 参照   | 下見積 | 科目別集計 | ヘルプ  |          |            |               |           |      |         |           |
| ~~                                                |            |            |      |     |       |       |                |      |     |       |      |          |            |               |           |      |         |           |
| M                                                 |            |            |      |     |       |       |                |      |     |       |      |          |            |               |           |      |         |           |
| REJE                                              |            |            |      |     |       |       |                |      |     |       |      |          |            |               |           |      |         |           |
| に入り設定                                             |            |            |      |     |       |       |                |      |     |       |      |          |            |               |           |      |         |           |
| (仮称)協栄ビル新築工事【明約                                   | 8]         |            |      |     |       |       |                |      |     |       |      |          |            |               |           |      |         |           |
| <ul> <li>         ・         ・         ・</li></ul> | 5          | <b>▼</b> # | 1:名称 | 1-t | f1    |       |                |      |     |       |      |          |            |               |           |      |         |           |
| り訳ツリー 早                                           |            |            | 0.0  | NĘT |       | #8/+  |                | NEL  |     |       | NET  | NEI      | NET        | NET HAN / III | NET       | NET  |         |           |
| (仮称)協栄ビル新築工事                                      | 1          | - EI       | E2   | P   | -     | 6PILL |                | -617 |     |       | 7818 | <u>東</u> | 単位         | 410           | 11 GM     | 08/5 | 2-01-01 | 7-17-17   |
| ■ ユーザ 0                                           |            |            | -    |     | ABSE  |       | station; state |      |     |       |      | 1 0000   | ÷          | 70,000        | 70.000    |      | 0010    | 0000 0000 |
| ■ ユーザ 2                                           | H- 1       | -          |      |     |       |       | 10.11711111    |      |     |       |      |          |            |               |           |      |         |           |
|                                                   | 2          |            |      |     | 8868  |       | やりかた黒い         | ÷1.  |     |       |      | 1,0000   | Ŧ          | 185,000       | 165.000   |      | 0010    | 0000 0000 |
|                                                   | - I        | -          |      |     |       |       | 1 57770.000    |      |     |       |      |          | -          | ,             |           |      |         |           |
|                                                   | 3          |            |      |     | 8月6日  |       | 外部足場           |      |     |       |      | 1.0000   | Ŧ          | 1,287,000     | 1,287,000 |      | 0010    | 0000 0000 |
|                                                   |            |            |      |     |       |       |                |      |     |       |      |          |            |               |           |      |         |           |
|                                                   | 4          |            |      |     | 8月6日  |       | 内部足場           |      |     |       |      | 1.0000   | <b>2</b> 2 | 187,000       | 187,000   |      | 0010    | 0000 0000 |
|                                                   |            |            |      |     |       |       |                |      |     |       |      |          |            |               |           |      |         |           |
|                                                   | 5          |            |      |     | 8868  |       | 委入楼台           |      |     |       |      | 1,0000   | Ŧ          | 0             | 0         |      | 0010    | 0000 0000 |
|                                                   | I i        |            |      |     |       |       |                |      |     |       |      |          | - /        |               |           |      |         |           |
|                                                   | 6          |            |      |     | 8888  |       | 安全設備           |      |     |       |      | 1.0000   | 元          | 627.000       | 627,000   |      | 0010    | 0000 0000 |
|                                                   |            |            |      |     |       |       |                |      |     |       |      |          | - /        |               |           |      |         |           |
|                                                   | 1          |            |      |     | 8B\$B |       | 娄生费            |      |     |       |      | 1.0000   | -          | 121 000       | 121 000   |      | 0010    | 0000 0000 |

※内訳名称は、ユーザコードマスタメンテナンスで設定した名称となります。

<u>ユーザコードマスタメンテナンス</u>

| 4 1 | 💾 🕂 🏕 🗉 1                              |            |         | -      | ユーザコードマ | スターメンテナ | ナンス          |            |             | _ | • • • • • |
|-----|----------------------------------------|------------|---------|--------|---------|---------|--------------|------------|-------------|---|-----------|
| ∠   | -בــــــــــــــــــــــــــــــــــــ |            |         | ユーザコード | マスタ選択   | ユーザコー   | <b>ド</b> 1   |            |             |   | Q         |
| 6   | of- Se                                 | Ń          |         | P 🔶    | -       | A ↓     | $\mathbf{A}$ | .↓.        | .个.         |   |           |
| 3Ľ- | 切り取り 插入貼り                              | 付け 上書き貼り付け | 行插入 行削  | 除元に戻す  | やり直し    | ソートOFF  | フィルタOFF      | EXCELインポート | EXCELエクスポート |   |           |
|     |                                        | 編集         |         |        |         | ソートと    | ヒフィルタ        | Excelインポー  | ート・エクスポート   |   |           |
|     | ユーザコード 1 (*)                           | 名称         |         |        |         |         |              |            |             |   |           |
| 1   | 0000                                   | ユーザ 0      |         |        |         |         |              |            |             |   |           |
| 2   | 0010                                   | ユーザ1       |         |        |         |         |              |            |             |   |           |
| з   | 0020                                   | ユーザ 2      |         |        |         |         |              |            |             |   |           |
| *   |                                        |            |         |        |         |         |              |            |             |   |           |
|     |                                        |            |         |        |         |         |              |            |             |   |           |
|     |                                        |            |         |        |         |         |              |            |             |   |           |
|     |                                        |            |         |        |         |         |              |            |             |   |           |
|     |                                        |            |         |        |         |         |              |            |             |   |           |
|     |                                        |            |         |        |         |         |              |            |             |   |           |
| 2   | EXCELインポート                             |            | Lエクスポート |        |         | 行挿入     |              | 行削除        | 上書き保存       | 閉 | じる        |

#### 3.1.6 COMPASS標準TXT出力

編集中の物件をCOMPASS標準テキスト形式ファイルで出力します。

1)メニューの、[COMPASS標準TXT出力]をクリックします。

| 🨻   E       | Ӭ┑┵╅┿╤        | → 重 * |
|-------------|---------------|-------|
| <u></u> π−Δ |               |       |
| <b>-</b>    | :書き保存         |       |
|             | 1<            |       |
|             | 「積書印刷         |       |
|             | ОМРАSS種港ТУТ出力 |       |
| В           | CS出力          |       |
| ∎           | KCEL出力        |       |
|             | 103           |       |
|             |               |       |

#### 2)COMPASS標準データ提供画面が表示されます。

| <b>W</b> |          | データ提供                                                              |         |        |    | - 0   | 23 |
|----------|----------|--------------------------------------------------------------------|---------|--------|----|-------|----|
| 選択物件     | (仮称) ○(  | )ビル新築工                                                             | 事       |        | 牧  | 加件選択  |    |
| - 提供先    | COMPAS   | の増進テキス                                                             | てまれ     | ▼ 15-≈ |    |       |    |
|          | COMIT AO | 01#+7-17                                                           | 1 10 14 | 11 2   | 27 |       |    |
|          | 2メントや行   | 提供する<br>提供元<br>単価1<br>NET<br>単価2<br>提出<br>単価3<br>予備1<br>単価4<br>予備2 | 一下見積    | を提供    | •  |       |    |
|          |          |                                                                    | 0       | ĸ      |    | キャンセル |    |

## 3.1.7 BCS出力

編集中の物件をBCS形式ファイルで出力します。

1)メニューの、[BCS出力]をクリックします。

| ভ।≞∿≁ <b>≁</b> ↓← | → 至 * |
|-------------------|-------|
| オーム               |       |
| 上書き保存             |       |
|                   |       |
| 見積書印刷             |       |
| COMPASS標準TXT出刀    |       |
| всящлл            |       |
| EXCEL出力           |       |
| 100 日にあ           |       |
|                   |       |

2)BCS形式データ提供画面が表示されます。

| <b>**</b> |                            | データ提供  |              |      |            |     | 23 |
|-----------|----------------------------|--------|--------------|------|------------|-----|----|
| 選択物件      | (仮称)〇〇                     | ○ビル新築Ⅰ | 事            |      | 物件         | 選択  |    |
| _ 提供先     |                            |        |              |      |            |     |    |
| データ形式     | BCS形式                      |        | <u>کار ج</u> | ージョン | r          |     |    |
| _ 提供元     |                            |        |              |      |            |     |    |
|           | <ul> <li>コメントP行</li> </ul> | を提供する  |              |      |            |     |    |
|           | 提供条件                       |        |              |      |            |     |    |
|           |                            | 提供元    |              |      |            |     |    |
|           |                            | ✓ NET  |              |      |            |     |    |
|           |                            | □ 症出   |              |      |            |     |    |
|           |                            | □ 予備2  |              |      |            |     |    |
|           |                            | □ 予備3  |              |      |            |     |    |
|           |                            | □ 予備4  |              |      |            |     |    |
|           |                            | □ 予備5  |              |      |            |     |    |
|           |                            | □ 予備7  |              |      |            |     |    |
|           |                            | □ 予備8  |              |      |            |     |    |
|           |                            |        |              |      |            |     |    |
|           |                            |        |              |      |            |     |    |
|           |                            |        |              |      |            |     |    |
|           |                            |        | ОК           | Т    | <b></b> ‡p | ンセル |    |

## 3.1.8 EXCEL出力

編集中の物件をEXCELファイルで出力します。

1)メニューの、[EXCEL出力]をクリックします。

| 😻   💾 ተነለተ 🕂 🔶 🔶 | → 匣 * |
|------------------|-------|
| <b>ホ</b> ーム      |       |
| 上書き保存            |       |
|                  |       |
| 見積書印刷            |       |
| COMPASS標準TXT出力   |       |
| всящл            |       |
| EXCELHD          |       |
| 🗙 閉じる            |       |
|                  |       |

2)EXCELデータ提供画面が表示されます。

| ₩     |                                               | データ提供                                                                                                    |    |       |            |     | 23 |
|-------|-----------------------------------------------|----------------------------------------------------------------------------------------------------|----|-------|------------|-----|----|
| 選択物件  | (仮称)〇〇                                        | ○ビル新築工                                                                                                    | 事  | [     | 物件         | 選択  |    |
| 提供先   |                                               |                                                                                                    |    |       |            |     |    |
| データ形式 | BCS形式                                         |                                                                                                    | •  | バージョン | >          |     |    |
| 提供元   |                                               |                                                                                                    |    |       |            |     |    |
|       | 2 3 3 2 5 7 7 7 7 7 7 7 7 7 7 7 7 7 7 7 7 7 7 | を提供する<br>提供する<br>提供元<br>「 NET<br>」 提出備<br>1<br>1<br>1<br>7<br>5<br>7<br>7<br>7<br>7<br>7<br>7<br>7<br>7<br>7<br>7<br>7<br>7<br>7 |    |       |            |     |    |
|       |                                               |                                                                                                    | ОК |       | <b></b> +p | ンセル |    |

## 3.1.9 COMPASS標準CSV出力

編集中の物件をCOMPASS標準CSV形式ファイルで出力します。

1)メニューの、[COMPASS標準CSV出力]をクリックします。

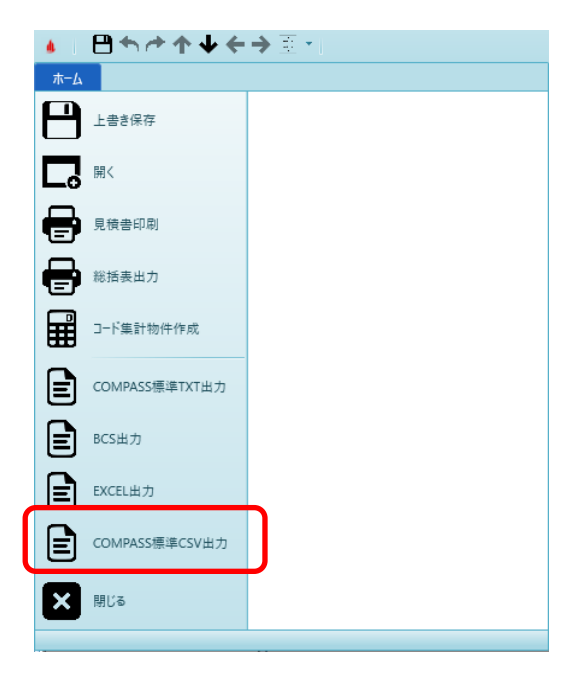

2)COMPASS標準データ提供画面が表示されます。

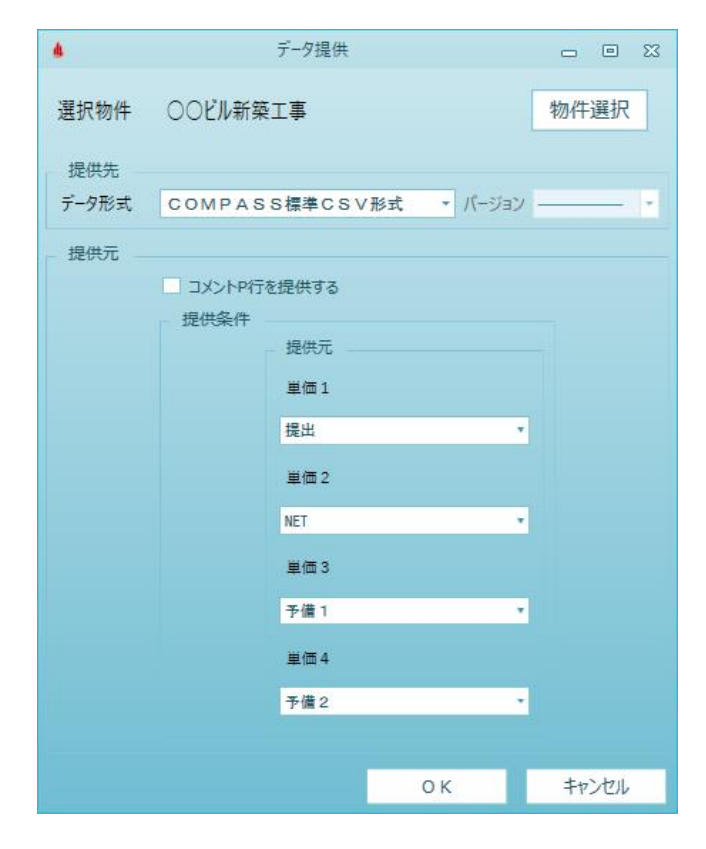

## 3.1.10 閉じる

編集中の物件を終了します。

1)メニューの、[閉じる]をクリックします。

|     | ≞∽≁≁€          | → 重 * 1 |
|-----|----------------|---------|
| ホーム |                |         |
| Β   | 上書き保存          |         |
| ۵.  | 開く             |         |
| 8   | 見積書印刷          |         |
|     | COMPASS標準TXT出力 |         |
|     | BCS出力          |         |
| E   | EXCEL出力        |         |
| ×   | 閉じる            |         |

2) 見積データの変更がある場合、確認画面が表示されます。

| 終了確認<br>見積書入力を終了<br>しいですか? | します。変更した内容 | があれば保存され | <b>ಸಿಕ</b> |
|----------------------------|------------|----------|------------|
|                            | (はい(Y)     | いいえ(N)   | キャンセル      |

はいで変更内容を保存します。いいえは保存しません。 キャンセルで元の画面に戻ります。

3)プロジェクト・物件一覧画面を表示します。

| <b>e</b> =                                                                                                    |                                                                                                    |           |                                                                                                    | 力ジェクト-キ        | 8件一覧                                              |                            |    |    |      |    | - 6 - 23 |
|----------------------------------------------------------------------------------------------------|----------------------------------------------------------------------------------------------------|-----------|----------------------------------------------------------------------------------------------------|----------------|---------------------------------------------------|----------------------------|----|----|------|----|----------|
| ファイル 表示 物件                                                                                                    | 共通 マスタ                                                                                                    | 9 #7592   |                                                                                                    |                |                                                   |                            |    |    |      |    |          |
| 7+1.7世語 705191世語 物件数编                                                                                                    | (1946)<br>(1946)<br>(1 | e 🎤 🛞     | ▲<br>79プロード ファイルー発                                                                                                    | JUNER JUNESCIS |                                                   |                            |    |    |      |    |          |
| 新規                                                                                                    |                                                                                                    | 城策        | 派付ファイル                                                                                                    | ツール            |                                                   |                            |    |    |      |    |          |
| 4 🎫 全て                                                                                                    |                                                                                                    | プロジェクトコード | PJ名称                                                                                                    | 物件コード          | 工事名称                                              | 相件担当者名                     | 用途 | 構造 | コメント |    |          |
|                                                                                                    | 1                                                                                                    |           | ■駅前再開発プロジェ                                                                                                    | クト             |                                                   | 管理者                        |    |    |      |    |          |
| **不動產                                                                                                    |                                                                                                    |           |                                                                                                    |                |                                                   |                            |    |    |      |    |          |
|                                                                                                    |                                                                                                    |           |                                                                                                    |                |                                                   |                            |    |    |      |    |          |
|                                                                                                    |                                                                                                    |           |                                                                                                    |                |                                                   |                            |    |    |      |    |          |
|                                                                                                    |                                                                                                    |           |                                                                                                    |                |                                                   |                            |    |    |      |    |          |
|                                                                                                    |                                                                                                    |           |                                                                                                    |                |                                                   |                            |    |    |      |    |          |
|                                                                                                    |                                                                                                    |           |                                                                                                    |                |                                                   |                            |    |    |      |    |          |
|                                                                                                    |                                                                                                    |           |                                                                                                    |                |                                                   |                            |    |    |      |    |          |
|                                                                                                    |                                                                                                    |           |                                                                                                    |                |                                                   |                            |    |    |      |    |          |
|                                                                                                    |                                                                                                    |           |                                                                                                    |                |                                                   |                            |    |    |      |    |          |
|                                                                                                    | -                                                                                                    | プロジェクトコード | PI名称                                                                                                    | 物件コード          | 工事名称                                              | 物件相当者名                     | 用途 | 横造 | コメント |    |          |
|                                                                                                    | 1                                                                                                    |           | <ul> <li>              ・         </li> <li>             ・</li> <li>             ・</li>             ・             ・ <li></li></ul> | クト             | <ul> <li>         ・         ・         ・</li></ul> | <ul> <li>(口)管理者</li> </ul> |    |    |      |    |          |
|                                                                                                    | -                                                                                                    |           |                                                                                                    | 0              |                                                   |                            |    |    |      |    |          |
|                                                                                                    |                                                                                                    |           |                                                                                                    |                |                                                   |                            |    |    |      |    |          |
|                                                                                                    |                                                                                                    |           |                                                                                                    |                |                                                   |                            |    |    |      |    |          |
|                                                                                                    |                                                                                                    |           |                                                                                                    |                |                                                   |                            |    |    |      |    |          |
|                                                                                                    |                                                                                                    |           |                                                                                                    |                |                                                   |                            |    |    |      |    |          |
|                                                                                                    |                                                                                                    |           |                                                                                                    |                |                                                   |                            |    |    |      |    |          |
|                                                                                                    |                                                                                                    |           |                                                                                                    |                |                                                   |                            |    |    |      |    |          |
|                                                                                                    |                                                                                                    |           |                                                                                                    |                |                                                   |                            |    |    |      |    |          |
|                                                                                                    |                                                                                                    |           |                                                                                                    |                |                                                   |                            |    |    |      |    |          |
|                                                                                                    | -                                                                                                    |           |                                                                                                    |                |                                                   |                            |    |    |      | OK | キャンセル    |
| and the second second se |                                                                                                    |           |                                                                                                    |                |                                                   |                            |    |    |      | 1  |          |

# 3.2 お気に入り

リボンメニューの[お気に入り]タブをクリックします。 [お気に入り]タブは以下の機能より構成されます。

| 🤏 I 🖻                                                                                                    |       |      |    |    |    |    |       |    |     |       |     |  |  |  |
|----------------------------------------------------------------------------------------------------|-------|------|----|----|----|----|-------|----|-----|-------|-----|--|--|--|
| <b>ホ</b> -д                                                                                                    | お気に入り | ファイル | 編集 | 表示 | 属性 | 明細 | オプション | 参照 | 下見積 | 科目別集計 | ヘルプ |  |  |  |
| ☆     ☆     ☆     ☆     ☆     ☆     ☆     ☆     ☆     ☆     ☆     ☆     ☆     ☆     ☆     ☆     ☆     ☆     ☆     ☆     ☆     ☆     ☆     ☆     ☆     ☆     ☆     ☆     ☆     ☆     ☆     ☆     ☆     ☆     ☆     ☆     ☆     ☆     ☆     ☆     ☆     ☆     ☆     ☆     ☆     ☆     ☆     ☆     ☆     ☆     ☆     ☆     ☆     ☆     ☆     ☆     ☆     ☆     ☆     ☆     ☆     ☆     ☆     ☆     ☆     ☆     ☆     ☆     ☆     ☆     ☆     ☆     ☆     ☆     ☆     ☆     ☆     ☆     ☆     ☆     ☆     ☆     ☆     ☆     ☆     ☆     ☆     ☆     ☆     ☆     ☆     ☆     ☆     ☆     ☆     ☆     ☆     ☆     ☆     ☆     ☆     ☆     ☆     ☆     ☆     ☆     ☆     ☆     ☆     ☆     ☆     ☆     ☆     ☆     ☆     ☆     ☆     ☆     ☆     ☆     ☆     ☆     ☆     ☆     ☆     ☆     ☆     ☆     ☆     ☆     ☆     ☆     ☆     ☆     ☆     ☆     ☆     ☆     ☆     ☆     ☆     ☆     ☆     ☆     ☆     ☆     ☆     ☆     ☆     ☆     ☆     ☆     ☆     ☆     ☆     ☆     ☆     ☆     ☆     ☆     ☆     ☆     ☆     ☆     ☆     ☆     ☆     ☆     ☆     ☆     ☆     ☆     ☆     ☆     ☆     ☆     ☆     ☆     ☆     ☆     ☆     ☆     ☆     ☆     ☆     ☆     ☆     ☆     ☆     ☆     ☆     ☆     ☆     ☆     ☆     ☆     ☆     ☆     ☆     ☆     ☆     ☆     ☆     ☆     ☆     ☆     ☆     ☆     ☆     ☆     ☆     ☆     ☆     ☆     ☆     ☆     ☆     ☆     ☆     ☆     ☆     ☆     ☆     ☆     ☆     ☆     ☆     ☆     ☆     ☆     ☆     ☆     ☆     ☆     ☆     ☆     ☆     ☆     ☆     ☆     ☆     ☆     ☆     ☆     ☆     ☆     ☆     ☆     ☆     ☆     ☆     ☆     ☆     ☆     ☆     ☆     ☆     ☆     ☆     ☆     ☆     ☆     ☆     ☆     ☆     ☆     ☆     ☆     ☆     ☆     ☆     ☆     ☆     ☆     ☆     ☆     ☆     ☆     ☆     ☆     ☆     ☆     ☆     ☆     ☆     ☆     ☆     ☆     ☆     ☆     ☆     ☆     ☆     ☆     ☆     ☆     ☆     ☆     ☆     ☆     ☆     ☆     ☆     ☆     ☆     ☆     ☆     ☆     ☆     ☆     ☆     ☆     ☆     ☆     ☆     ☆     ☆     ☆     ☆     ☆     ☆     ☆     ☆     ☆     ☆     ☆     ☆     ☆     ☆     ☆     ☆     ☆     ☆     ☆     ☆     ☆     ☆     ☆     ☆     ☆ | Ē     |      |    |    |    |    |       |    |     |       |     |  |  |  |

・設定 ユーザー毎によく使う機能を登録し、メニューを作成します。

お気に入りの設定例

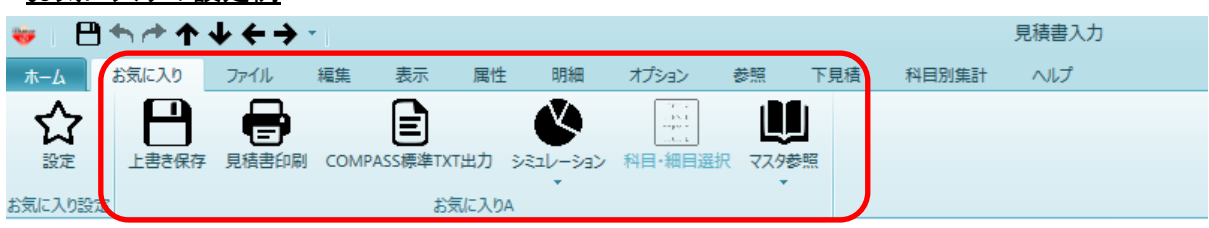

3.2.1 設定

ユーザー専用のメニューを作成することができます。 よく使う機能などを集めて、自分が使いやすいように並べて利用することができます。

1)リボンメニューの[お気に入り]タブの[設定]をクリックします。

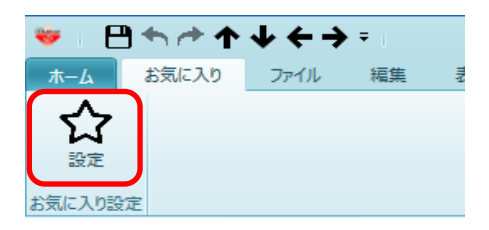

2)お気に入り設定画面が表示されます。

| *                                                                                                    | お気に入り影 | 淀                        |             | - 0  | 23 |
|----------------------------------------------------------------------------------------------------|--------|--------------------------|-------------|------|----|
| <u>上書き保存</u><br>見積書印刷<br>アップロード<br>ファイルー覧<br>デビーマ<br>機能候補<br>職的付け                                                |        | <sub>お気に入り</sub><br>お気にノ | くりメニュ       | _    |    |
| クリア                                                                                                    | 追加>>   |                          |             |      |    |
| 行削除                                                                                                    | <<削除   |                          |             |      | •  |
| 70/16/#A<br>規格制除<br>検索・置換<br>表紙作成<br>フィルタ<br>ソート<br>表示列パターンの登録<br>フローティング<br>透明度<br>表示タイプ<br>2段表示<br>1. 和太可頂目の設定 |        | Div Steine               | 10 - 211145 |      |    |
|                                                                                                    |        |                          | ОК          | キャンセ | ιĿ |

3)右側が[お気に入り]のリボンメニューに表示される項目、左側が機能候補一覧になります。 メニューのグループを作成するため、「お気に入り」をクリックしグループ追加をクリックします。

| <b>*</b>            | お気に入り設 | 定      |        | . 0  | 23  |
|---------------------|--------|--------|--------|------|-----|
| 上書き保存               |        | お気に入り  |        |      |     |
| 見積書印刷               |        |        |        |      |     |
| アップロード              |        |        |        |      |     |
| ファイル一覧              |        |        |        |      |     |
| 元に戻す                |        |        |        |      |     |
| やり直し                |        |        |        |      |     |
| 切り取り                |        |        |        |      |     |
| 12ピー<br>            |        |        |        |      |     |
| 貼り付け                |        |        |        |      |     |
| クリア                 | 追加>>   |        |        |      |     |
| 行挿入                 |        |        |        |      |     |
| 行削除                 | <<削除   |        |        |      | •   |
| 規格挿入<br>+8+45 ¥0192 |        |        |        |      |     |
| 規作用味 一              |        |        |        |      |     |
| 使赤・直接               |        |        |        |      |     |
|                     |        |        |        |      |     |
| V-5                 |        |        |        |      |     |
| ラート 表示列パターンの登録      |        |        |        |      |     |
| フローティング             |        |        |        |      |     |
| 透明度                 |        |        |        |      |     |
| 表示タイプ               |        |        |        |      |     |
| 2段表示                | ſ      |        |        |      |     |
| 1.カ不可頂日の設定 🗾        |        | グループ追加 | グループ削除 |      |     |
|                     | L L    |        | ОК     | キャンセ | ZIL |

4) グループ名称の入力ダイアログが表示されるので、グループ名を入力し、OKをクリックします。

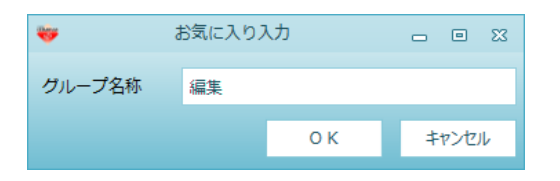

※リボンメニューに追加する機能は、グループ毎に登録する必要があるため、 先にグループを作成します。

5)グループ名が表示されます。

| *             |          |   | お気に入り設 | 定            |            | - | ۰    | 23   |
|---------------|----------|---|--------|--------------|------------|---|------|------|
| 上書き保存         |          |   |        | ⊿ お気に入り      | _          |   |      |      |
| 見積書印刷         |          |   |        | 編集           |            |   |      |      |
| アップロート        | ~        |   |        |              |            |   |      |      |
| ファイルー         |          |   |        |              |            |   |      |      |
| 元に戻す          |          |   |        |              |            |   |      |      |
| やり直し          |          |   |        |              |            |   |      |      |
|               |          |   |        |              |            |   |      |      |
| コピー           |          |   |        |              |            |   |      |      |
| 貼り付け          |          |   |        |              |            |   |      |      |
| クリア           |          |   | 追加>>   |              |            |   |      |      |
| 行挿入           |          |   | AE/JH> |              |            |   |      |      |
| 行削除           |          |   | <<削除   |              |            |   |      | •    |
| 規格挿入          |          |   |        |              |            |   |      |      |
| 規格削除          |          |   |        |              |            |   |      |      |
| 検索・置換         |          |   |        |              |            |   |      |      |
| 表紙作成          |          |   |        |              |            |   |      |      |
| フィルタ          |          |   |        |              |            |   |      |      |
| 1 <u>7</u> -۲ |          |   |        |              |            |   |      |      |
| 表示列パタ-        | -ンの登録    |   |        |              |            |   |      |      |
| フローティン        | ング       |   |        |              |            |   |      |      |
| 透明度           |          |   |        |              |            |   |      |      |
| 表示タイプ         |          |   |        |              |            |   |      |      |
| 2 段表示         |          | • |        | グループ追加       | グループ削除     |   |      |      |
|               | 1/11847E |   |        | A THE A REAL | 270 211100 |   |      |      |
|               |          |   |        |              | O K        | + | r>te | UL I |

6) グループに属する機能を選択し追加します。

| <b>*</b>                                                                                                    | お気に入り設 | 定                      |        | - 0   | 23  |
|----------------------------------------------------------------------------------------------------|--------|------------------------|--------|-------|-----|
| 上書き保存<br>見積書印刷<br>アップロード<br>ファイル一覧<br>元に戻す<br>やり直し<br>切り取り<br>貼り付け<br>クリア                                            |        | ▲ お気に入り<br>▲ 編集<br>コピー |        |       |     |
| 行揮人行削除                                                                                                    | 追加>>   |                        |        |       |     |
| 17円kk<br>規格補入<br>規格補除<br>検索・置換<br>表紙作成<br>フィルタ<br>ソート<br>表示列パターンの登録<br>フローティング<br>透明度<br>表示タイプ<br>2 段表示<br>入力不可項目の設定 | <<削除   |                        |        |       | ¥   |
| カニハル 絶動                                                                                                    |        | グループ追加                 | グループ削除 |       |     |
|                                                                                                    |        |                        | ОК     | \$774 | ZIL |

左の一覧から項目を選択し、追加したいグループをクリックし [追加]ボタンをクリックすると、メニューに追加されます。

7) 画面右端にある▲▼ボタンで順番を変更できます。

| <b>*</b>                                           | お気に入り設 | 定                                                                                |        | - | • 33 |
|----------------------------------------------------|--------|----------------------------------------------------------------------------------|--------|---|------|
| 上書き保存<br>見積書印刷<br>アップロード<br>ファイル一覧<br>元に戻す<br>やり直し | ▲<br>  | <ul> <li>▲ お気に入り</li> <li>▲ 編集</li> <li>コピー</li> <li>貼り付</li> <li>切り取</li> </ul> | け<br>り |   |      |
| クリア<br>行挿入<br>行削除                                  |        |                                                                                  |        |   |      |
| 机 机 机 机 机 机 机 机 机 机 机 机 机 机 机 机 机 机 机              | 追加>>   |                                                                                  |        |   |      |
| 検索・置換<br>表紙作成                                      | <<削除   |                                                                                  |        |   |      |
| フィルタ<br>ソート<br>まこ和パターンの際得                          |        |                                                                                  |        |   |      |
| スホッハイターンの豆塚<br>フローティング<br>透明度                      |        |                                                                                  |        |   |      |
| 表示タイプ<br>2 段表示                                     |        |                                                                                  |        |   |      |
| 入力不可項目の設定<br>カーソル移動                                |        |                                                                                  |        |   |      |
| ワイントワ枠固定<br>新しいウィンドウで表示                            | •      | グループ追加                                                                           | グループ削除 |   |      |
|                                                    |        |                                                                                  | ОК     | + | ャンセル |

切り取りを選択し、▲をクリックし、切り取りを先頭に移動させます。

8)OKをクリックすると、お気に入りタブにグループと機能が追加されます。

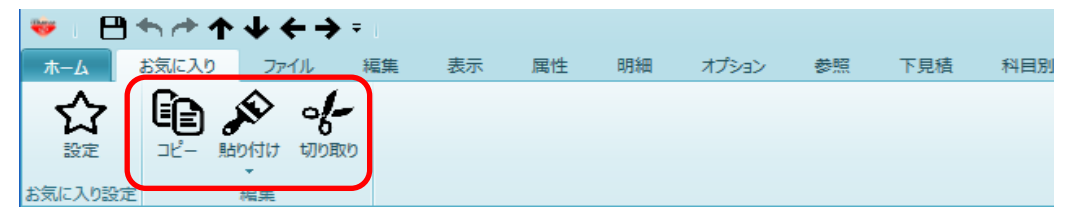

# 3.3 ファイル

リボンメニューの「ファイル」タブをクリックします。 「ファイル」タブは以下の機能より構成されます。

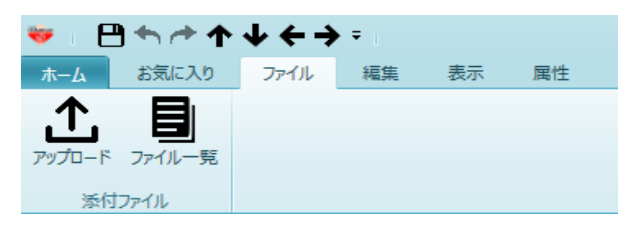

・アップロード 物件単位に管理するファイルを関連付けます。
 ・ファイルー覧 物件単位に関連付られたファイルの一覧を表示します。

3.3.1 アップロード

図面ファイルやカタログのファイルなどを、フォルダやプロジェクト単位で管理することができます。

2.2.8 アップロードと同じ機能となります。 詳細はそちらを参照してください。

## 3.3.2 ファイル一覧

アップロードされたファイルの一覧画面を表示します。

2.2.9 ファイル一覧と同じ機能となります。 詳細はそちらを参照してください。

# 3.4 編集

リボンメニューの「編集」タブをクリックします。 「編集」タブは以下の機能より構成されます。

| ❤ : ू <\ < < < < < < < < < < < < < < < < < <                                                     |                                                                                                    | 見積書入力  |
|--------------------------------------------------------------------------------------------------|----------------------------------------------------------------------------------------------------|--------|
| ホーム お気に入り ファイル 編集                                                                                | 集 表示 属性 明細 オプション 参照 下見積 科目別                                                                                                    | 集計 ヘルプ |
| たに戻す やり直し 切り取り コピー 貼り付け<br>編集                                                                    | X         ·         ·         ·         ·         ·         ·         ·         ·         ·         ·         ·         ·         ·         ·         ·         ·         ·         ·         ·         ·         ·         ·         ·         ·         ·         ·         ·         ·         ·         ·         ·         ·         ·         ·         ·         ·         ·         ·         ·         ·         ·         ·         ·         ·         ·         ·         ·         ·         ·         ·         ·         ·         ·         ·         ·         ·         ·         ·         ·         ·         ·         ·         ·         ·         ·         ·         ·         ·         ·         ·         ·         ·         ·         ·         ·         ·         ·         ·         ·         ·         ·         ·         ·         ·         ·         ·         ·         ·         ·         ·         ·         ·         ·         ·         ·         ·         ·         ·         ·         ·         ·         ·         ·         ·         ·         · |        |
| ・元に戻す<br>・やり直し<br>・切り取り<br>・コピー                                                                  | 直前に操作した内容を元に戻します。<br>「元に戻す」で元に戻した操作をやり直します。<br>指定した項目、行を切り取ります。<br>指定した項目、行をコピーします。                                                                                                    |        |
| <ul> <li>・貼り付け</li> <li>貼り付け</li> <li>貼り付け(回数指定)</li> <li>マイナス貼り付け</li> <li>前行データ貼り付け</li> </ul> | 切り取りまたはコピーした項目、行を貼り付けます。<br>コピーした行を指定した行数分貼り付けます。<br>コピーした行の数量の符号を反転して貼り付けます。<br>指定した行の前の行を挿入貼り付けします。                                                                                                    |        |
| ・クリア                                                                                             | 指定した項目、行をクリアします。                                                                                                    |        |
| ・行挿入<br>行挿入<br>計行挿入<br>コメント行挿入                                                                   | 空白行を挿入します。<br>計行を挿入します。<br>コメント行を挿入します。                                                                                                    |        |
| ・行削除<br>下位階層を含む行削除<br>選択階層のみ行削除<br>行削除                                                           | 選択した内訳行と下位階層データを削除します。<br>選択した内訳行削除し下階層を1階層上に上げます。<br>指定した明細行を削除します。                                                                                                    |        |
| •規格挿入<br>•規格削除                                                                                   | 規格行を挿入します。<br>規格行を削除します。                                                                                                    |        |
| ·検索·置換                                                                                           | 条件を設定し、データの検索、置換をします。                                                                                                    |        |
| ·表紙作成                                                                                            | 規定の表紙とは別に表紙を作成します。                                                                                                    |        |

#### 3.4.1 元に戻す

直前に操作した編集処理を取消、元に戻します。

#### 1)リボンメニューの[編集]タブから、[元に戻す]をクリックします。 直前の操作内容が元に戻ります。

| 😻   🗎 ♠ /ቅ ♠ ፣                             |                                                                                                    |                   |                 | 見積書入力       |                   |  |  |  |  |  |  |  |  |
|--------------------------------------------|----------------------------------------------------------------------------------------------------|-------------------|-----------------|-------------|-------------------|--|--|--|--|--|--|--|--|
| お気に入り ファイル 編集                              | 表示 属性 明細                                                                                                    | 曲 オプション 参照 下見積    | 科目別集計           |             |                   |  |  |  |  |  |  |  |  |
| 元に戻す いっ直し 切り取り コピー 脱り付け クリ                 | 「     」     「     」     「     」     「     」     「     」     「     」     「     」     「     」     」     、     」     、     」     、     、     、     、     、     、     、     、     、     、     、     、     、     、     、     、     、     、     、     、     、     、     、     、     、     、     、     、     、     、     、     、     、     、     、     、     、     、     、     、     、     、     、     、     、     、     、     、     、     、     、     、     、     、     、     、     、     、     、     、     、     、     、     、     、     、     、     、     、     、     、     、     、     、     、     、     、     、     、     、     、     、     、     、     、     、     、     、     、     、     、     、     、     、     、     、     、     、     、     、     、     、     、     、     、     、     、     、     、     、     、     、     、     、     、     、     、     、     、     、     、     、     、     、     、     、     、     、     、     、     、     、     、     、     、     、     、     、     、     、     、     、     、     、     、     、     、     、     、     、     、     、     、     、     、     、     、     、     、     、     、     、     、     、     、     、     、     、     、     、     、     、     、     、     、     、     、     、     、     、     、     、     、     、     、     、     、     、     、     、     、     、     、     、     、     、     、     、     、     、     、     、     、     、     、     、     、     、     、     、     、     、     、     、     、     、     、     、     、     、     、     、     、     、     、     、     、     、     、     、     、     、     、     、     、     、     、     、     、     、     、     、     、     、     、     、     、     、     、     、     、     、     、     、     、     、     、     、     、     、     、     、     、     、     、     、     、     、     、     、     、     、     、     、     、     、     、     、     、     、     、     、     、     、     、     、     、     、     、     、     、     、     、     、     、     、     、     、     、     、     、     、     、     、     、     、     、     、     、     、     、     、     、     、     、     、     、     、     、 | 規格挿入 規格削除 Q 検索・置換 | <b>注</b> 〇 表紙作成 |             |                   |  |  |  |  |  |  |  |  |
| 編集                                         | 行                                                                                                    | 規格 検索・置換          | 表紙              |             |                   |  |  |  |  |  |  |  |  |
| ○○ビル新築工事 本棟工事 【明細】                         | ○○ビル新発工事 本棟工事 [明編]                                                                                                    |                   |                 |             |                   |  |  |  |  |  |  |  |  |
| <ul> <li>◆ 表示列パターン NET確認用(明細) ▼</li> </ul> | <ul> <li>◆ 表示列パターン WET確認用(明細) ▼</li> </ul>                                                                                                    |                   |                 |             |                   |  |  |  |  |  |  |  |  |
| 内訳ツリー                                      | NET下 属 部位                                                                                                    | NET名称             | NET規格           | NET数量 NET単位 | NET単価 NET金額       |  |  |  |  |  |  |  |  |
| ■ 00ビル新築工事 本棟]                             |                                                                                                    |                   |                 |             |                   |  |  |  |  |  |  |  |  |
|                                            | 直接入 明細                                                                                                    | 異形鉄筋              | SD295A D10      | 30.6 t      | 100,000 3,060,000 |  |  |  |  |  |  |  |  |
| ● 促設 建物                                    |                                                                                                    |                   |                 |             |                   |  |  |  |  |  |  |  |  |
| 💼 借 地・借 家 🛛 2                              | 直接入 明細                                                                                                    | 異形鉄筋              | SD295A D13      | 66.8 t      | 100,000 6,680,000 |  |  |  |  |  |  |  |  |
| ■ 機械 器 具                                   |                                                                                                    |                   |                 |             |                   |  |  |  |  |  |  |  |  |
| ■ 電気・給排水施設<br>3                            | 直接入 明細                                                                                                    | 異形鉄筋              | SD295A D16      | 4.6 t       | 100,000 460,000   |  |  |  |  |  |  |  |  |
|                                            |                                                                                                    |                   |                 |             |                   |  |  |  |  |  |  |  |  |

| 絾 | 幕集後  | 単価:100,000 | )          |     |       |         |         |
|---|------|------------|------------|-----|-------|---------|---------|
|   | 異形鉄筋 |            | SD295A D16 | 4.6 | t     | 100,000 | 460,000 |
| 緘 | 集前   | 単価:105,000 | )          |     | 一元に戻す |         | やり直し    |
|   | 異形鉄筋 |            | SD295A D16 | 4.6 | t     | 105,000 | 483,000 |

※元に戻すメニューがオフの場合は戻りません。 ※下位階層を持つ内訳データや、別紙明細データを持つ明細データを削除した後は元に 戻すことはできません。

3.4.2 やり直し

「元に戻す」で元に戻した操作をやり直します。

1)リボンメニューの[編集]タブから、[やり直し]をクリックします。 元に戻した操作をやり直します。

| ➡ 🕒 ヘ 合 予 = 見積書入力                               |                    |      |       |     |           |       |              |       |       |       |         |           |
|-------------------------------------------------|--------------------|------|-------|-----|-----------|-------|--------------|-------|-------|-------|---------|-----------|
| お気に入り ファイル                                      | 編集                 | 表示   | 、 属性  | 明   | 細 オプション き | 診照 下見 | 積 科目         | 別集計   |       |       |         |           |
|                                                 | Ŷ                  | X    | 6     | 0   |           | Q     | ::- <u>-</u> |       |       |       |         |           |
| 元にます やり直し ちり取り コピー                              | 貼り付け               | クリア  | 行挿入(  | 亍削除 | 規格挿入 規格削除 | 検索·置換 | 表紙作成         |       |       |       |         |           |
| 福集                                              |                    |      | 行     |     | 規格        | 検索·置換 | 表紙           |       |       |       |         |           |
| 〇〇ビル新築工事 本棟工事 【                                 | ○○ビル新設工事 本模工事 [明編] |      |       |     |           |       |              |       |       |       |         |           |
| ◆ 表示列パターン NET確認用(                               | 明細)                | •    |       |     |           |       |              |       |       |       |         |           |
| 内訳ツリー 早                                         |                    | 色 NE | 「下属   | 部位  | NET 名     | 称     |              | NET規格 | NET数量 | NET単位 | NET単価   | NET金額     |
| 4 💼 00ビル新築工事 🔺 🔺                                |                    |      |       |     |           |       |              |       |       |       |         |           |
|                                                 | 1                  | 直    | 接入 明細 |     | 異形鉄筋      |       | SD295A       | D10   | 30    | t     | 110,000 | 3,300,000 |
|                                                 |                    |      |       |     |           |       |              |       |       |       |         |           |
| 借 地 · 借 家                                       | 2                  | 直    | 接入 明細 |     | 異形鉄筋      |       | SD295A       | D13   | 70    | t     | 120,000 | 8,400,000 |
| ■ 機 械 器 具                                       |                    |      |       |     |           |       |              |       |       |       |         |           |
| ■ 電気・給排水が<br>一一一一一一一一一一一一一一一一一一一一一一一一一一一一一一一一一一 | 3                  | 直    | 接入 明細 |     | 異形鉄筋      |       | SD295A       | D16   | 5     | t     | 100,000 | 500,000   |

※3.4.1 元に戻す を参照してください。

指定した文字、項目または行を切り取ります。

切り取りたい文字の範囲をカーソルで設定して、以下の操作を行います。
 ・リボンメニューの[編集]タブから、[切り取り]をクリックします。
 ・右クリックメニューから、[切り取り]をクリックします。

| 😻 i 🖻 🖴 🏕 🛧 🔹          |      |        |            |        |            | 見     |
|------------------------|------|--------|------------|--------|------------|-------|
| お気につり ファイル 編集          | 表示   | 、 属性   | 明細 オプション ( | 参照 下見積 | 科目別集調      | t     |
| 🛧 🦰 🌵 📄 🔊              | X    |        |            | Q      | 3          |       |
| 元に戻す やり直、切り取り ビー 貼り付け  | クリア  | 行挿入 行削 | 除規格挿入規格削除  | 検索·置換書 | 民紙作成       |       |
| 編集                     |      | 行      | 規格         | 検索・置換  | 表紙         |       |
| ○○ビル新築工事 本棟工事【明細】      |      |        |            |        |            |       |
| ◆ 表示列パターン NET確認用(明細) ・ | •    |        |            |        |            |       |
| 内訳ツリー 부                | 色 NE | 「下 周 ぎ | IB位 NET名   | 称      |            | NET規格 |
| ▲ ■ ○○ビル新築工事 本 ▲       |      |        |            |        |            |       |
|                        | 直    | 接入 明細  | 異形鉄筋       |        | SD295A D10 |       |
|                        |      |        |            |        |            |       |
| ■ 借 地 · 借 家 2          | 直    | 接入 明細  | 興 元/ 多失育历  |        | SD295A D13 |       |
| ■機械 器員                 |      |        |            |        |            |       |

※行全体を行う場合は対象行の行Noを選択した状態で切り取ります。

3.4.4 コピー

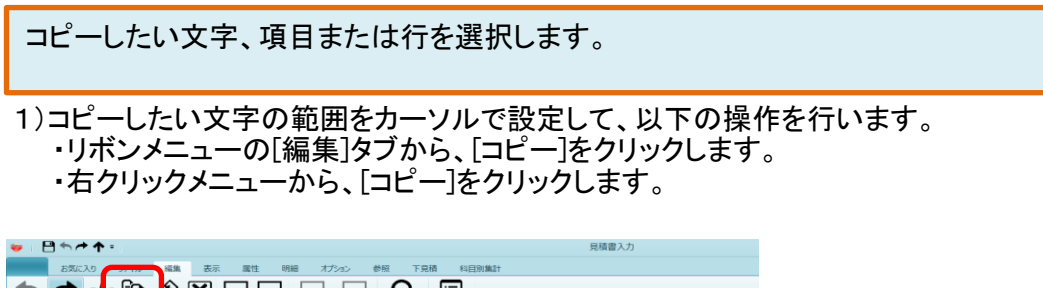

| お気に入り                                  | 55.96 | 表   | <u></u> | 属性              | 明細   | 1 x75xs> 1 | 診照 下見 | 積 科目   | 別鑰2+  |       |       |         |
|----------------------------------------|-------|-----|---------|-----------------|------|------------|-------|--------|-------|-------|-------|---------|
| 📥 🥕 🛶 🚯                                | Ŷ     | X   |         |                 |      |            | 0     |        |       |       |       |         |
| 元に戻すやり流し切りのコピー                         | RONTH | クリア | 行揮      | 入行前             | 相除 : | 現格挿入 規格削除  | 検索・菌換 | 表紙作成   |       |       |       |         |
| 海営                                     |       |     | -       | 行               |      | 規格         | 検索・資格 | 表紙     |       |       |       |         |
| ○○ビル新築工学 本様工学 (明細) 12 2001 (2001) 2001 |       |     |         |                 |      |            |       |        |       |       |       |         |
|                                        | 8月4日) | •   |         |                 |      |            |       |        |       |       |       |         |
| 内駅ツリー 早                                |       | € N | ETTE    | 馬               | 部位   | NET-8      | 称     |        | NET規格 | NET数量 | NET単位 | NET単価   |
|                                        |       |     |         |                 |      |            |       |        |       |       |       |         |
| A = +42810082_05                       | 1     | ਰ   | [接入 ]   | 明細              |      | 異形訓筋       |       | SD295A | D10   | 30    | t     | 110,000 |
| ■ 仮段 建物                                |       |     |         |                 |      |            |       |        |       |       |       |         |
| 📕 借 地 · 借 家                            | 2     | đ   | (接入)    | 9 <b>Fi</b> ite |      | 異形鉄筋       |       | SD295A | D13   | 70    | e     | 120,000 |
| ■機械 器具                                 |       |     |         |                 |      |            |       |        |       |       |       |         |
| 電気・給排水放                                | 3     | đ   | ■ 接入 ■  | 99.60           |      | 異形鉄筋       |       | SD295A | D16   | 5     | t     | 100.000 |

※行全体を行う場合は対象行の行Noを選択した状態でコピーします。

3.4.5 貼り付け

切り取りまたはコピーした内容を選択した項目または行に貼り付けます。

1)貼り付けしたい項目、行を設定して、以下の操作を行います。
 ・リボンメニューの[編集]タブから、[貼り付け]をクリックし、貼り付けを選択します。
 ・右クリックメニューから、[貼り付け]をクリックし、貼り付けを選択します。

| お気に入り ファイル         | 編集  | 表示         | 、 属性   | 明和 | ま オプション  | 参照 下見        | 積 科目別  | 列集計   |       |       |         |
|--------------------|-----|------------|--------|----|----------|--------------|--------|-------|-------|-------|---------|
| 元に戻す やり直し 切り取り コピー | が見た | <b>クリア</b> | 行挿入名   |    | 月格挿入 規格制 | ] Q<br>検索·置換 | 表紙作成   |       |       |       |         |
| 編集                 | h   | あり付け       |        |    | 規格       | 検索・医換        | 表紙     |       |       |       |         |
| ○○ビル新築工事 本棟工事      | h   | 約付け(回      | 数指定)   |    |          |              |        |       |       |       |         |
| ◆ 表示列パターン NET確認用   | 3   | イナス貼り作     | おけ     |    |          |              |        |       |       |       |         |
| 内訳ツリー 早            | 8   | パナテータ店     | DIDID. | 部位 | NE       | 「名称          |        | NET現格 | NET数量 | NET単位 | NET半価   |
| ▲ ■ ○○ビル新築工事 本 ▲   |     |            |        |    |          |              |        |       |       |       |         |
| ▲ ■ 共通仮設工事         | 1   | 直          | 接入 明細  |    | 周 形装失角折  |              | SD295A | D10   | 30    | t     | 110,000 |
| ■ 準 调 頁<br>■ 仮設 建物 |     |            |        |    |          |              |        |       |       |       |         |
| 📹 借 地 · 借 家        | 2   | 直          | 接入 明細  |    | 異形鉄筋     |              | SD295A | 010   | 70    | t     | 120,000 |
| ■ 磯桟 器具            |     |            |        |    |          |              |        |       |       |       |         |
| 電気・給排水放<br>電気を上下水道 | 3   | 直          | 接入 明細  |    | 異形鉄筋     |              | SD295A | D16   | 5     | t     | 100,000 |

※行単位の貼り付けは、指定した行の直前に挿入されます。

## 3.4.6 貼り付け(回数指定)

コピーした行を、指定した行の直前に指定した行数分挿入します。

1)貼り付けしたい行をコピーした後に、以下の操作を行います。

・リボンメニューの[編集]タブから、[貼り付け]をクリックし、貼り付け(回数指定)を選択します。

・右クリックメニューから、[貼り付け]をクリックし、貼り付け(回数指定)を選択します。

| 😻   🗎 🖴 👉 🛧 ፣                |      |        |              |     |            |       |       |        |       |       |       |         |  |  |  |
|------------------------------|------|--------|--------------|-----|------------|-------|-------|--------|-------|-------|-------|---------|--|--|--|
| お気に入り ファイル                   | 編集   | 表示     | 属性           | 明   | 田 オブ       | 3ex ( | 診照 下見 | 積 科目   | 別集計   |       |       |         |  |  |  |
| ← → ./- în                   | ŵ    | X      |              |     |            |       | Q     |        |       |       |       |         |  |  |  |
| 元に戻す やり直し 切り取り コピー           | 貼り付け | クリア    | 行挿入          | 行削除 | 規格挿入       | 規格削除  | 検索·置換 | 表紙作成   |       |       |       |         |  |  |  |
| 編集                           | 貼    | り付け    |              |     | 規          | 峈     | 検索·置換 | 表紙     |       |       |       |         |  |  |  |
| 〇〇ビル新築工事 本棟工事                | 貼    | り付け(回診 | 数指定)         |     |            |       |       |        |       |       |       |         |  |  |  |
| ◆ 表示列パターン NET確認用             | ₹-   | イナス貼り付 | け            |     |            |       |       |        |       |       |       |         |  |  |  |
| 内訳ツリー 4                      | 前    | 行データ貼り | 付け           | 部位  |            | NET名  | 称     |        | NET規格 | NET数量 | NET単位 | NET単価   |  |  |  |
| ▲ ■ 00ビル新築工事 本▲              |      |        |              |     |            |       |       |        |       |       |       |         |  |  |  |
| ▲ <b>●</b> 共連仮設上事<br>● 准 備 書 | 1    | 直接     | 度入 明細        |     | 異形鉄筋       | i     |       | SD295A | D10   | 30    | t     | 110,000 |  |  |  |
|                              |      |        |              |     |            |       |       |        |       |       |       |         |  |  |  |
| 💼 借 地 · 借 家                  | 2    | 直接     | <b>長入 明細</b> |     | 異形鉄筋       | i     |       | SD295A | D10   | 70    | t     | 120,000 |  |  |  |
| → 機械器具                       |      |        |              |     |            |       |       |        |       |       |       |         |  |  |  |
| ■ 電気・給排水焼                    | 3    | 直相     | ≑λ □月編       |     | 星形絆餅       |       |       | SD295A | D16   | 5     | +     | 100.000 |  |  |  |
| 💼 電気上下水道だ                    |      |        | ×7 -7100     |     | - Chowking |       |       | 002000 |       |       |       |         |  |  |  |

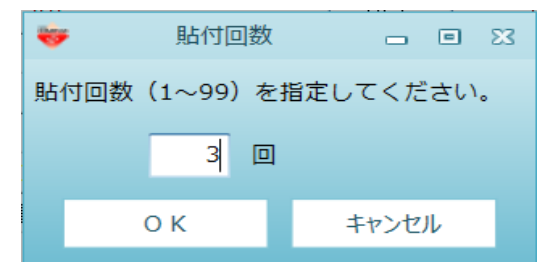

|   | 色 | NET下 | 属    | 部位 | NET名称 | NET規格      | NET数量 | NET単位 | NET単価   |
|---|---|------|------|----|-------|------------|-------|-------|---------|
|   |   |      |      |    |       |            |       |       |         |
| 1 |   | 直接入力 | 明細   |    | 異形鉄筋  | SD295A D10 | 30    | t     | 110,000 |
|   |   |      |      |    |       |            |       |       |         |
| 2 |   | 直接入力 | 明細   |    | 異形鉄筋  | SD295A D10 | 70    | t     | 130,000 |
|   |   |      |      |    |       |            |       |       |         |
| 3 |   | 直接入せ | 日月~日 |    | 異形絆筋  | SD2954 D10 | 70    | +     | 130,000 |
|   |   |      |      |    |       |            |       |       |         |
| 4 |   | 直接入力 | 明細   |    | 異形鉄筋  | SD295A D10 | 70    | t     | 130,000 |
|   |   |      |      |    |       |            |       |       |         |
| 5 |   | 直接入力 | 明細   |    | 異形鉄筋  | SD295A D10 | 70    | t     | 130,000 |
|   |   |      |      |    |       |            |       |       |         |
| 6 |   | 直接入力 | 明細   |    | 異形鉄筋  | SD295A D16 | 10.5  | t     | 130,000 |

## 3.4.7 マイナス貼り付け

コピーした行を、指定した行の直前に数量の符号を反転して挿入します。

1)貼り付けしたい行をコピーした後に、以下の操作を行います。

・リボンメニューの[編集]タブから、[貼り付け]をクリックし、マイナス貼り付けを選択します。 ・右クリックメニューから、[貼り付け]をクリックし、マイナス貼り付けを選択します。

| お気に入り ファイル 編集                                     | 表示    原 | 團性 明細   | オプション 💈  | 》照 下見 | 責 科目別  | 集計    |       |       |         |  |  |  |  |  |
|---------------------------------------------------|---------|---------|----------|-------|--------|-------|-------|-------|---------|--|--|--|--|--|
| 🛧 🥕 👍 🖬 🕸                                         |         |         |          | 0     |        |       |       |       |         |  |  |  |  |  |
| 元に戻すやり直し切り取り コ                                    | クリア 行挿入 | 、 行削除 規 | 格挿入 規格削除 | 検索·置換 | 表紙作成   |       |       |       |         |  |  |  |  |  |
| 福集 コピー                                            | *       | 行       | 規格       | 検索・置換 | 表紙     |       |       |       |         |  |  |  |  |  |
| OOピル新築工事 設計変更【明細】         Augusta         Augusta |         |         |          |       |        |       |       |       |         |  |  |  |  |  |
| <ul> <li>&gt; 表示列パターン NET確認用(明細) ▼</li> </ul>     |         |         |          |       |        |       |       |       |         |  |  |  |  |  |
| 内訳ツリー 7                                           | 色 NET下  | 属 部位    | NET      | 名称    |        | NET規格 | NET数量 | NET単位 | NET単価   |  |  |  |  |  |
| ■ OOビル新築工事 設計変<br>→ == +送信部工事                     |         |         |          |       |        |       |       |       |         |  |  |  |  |  |
|                                                   | 直接入力    | 明細      | 異形鉄筋     |       | SD295A | D10   | 30    | t     | 110,000 |  |  |  |  |  |
| ▶ ■ 直接仮設工事                                        |         |         |          |       |        |       |       |       |         |  |  |  |  |  |
| ■±工事 2                                            | 直接入力    | 明細      | 異形鉄筋     |       | SD295A | D10   | 70    | t     | 120,000 |  |  |  |  |  |
| ■ 地業工事                                            |         |         |          |       |        |       |       |       |         |  |  |  |  |  |
| ■ コンクリート 工事 3                                     | 直接入力    | 明細      | 異形鉄筋     |       | SD295A | D16   | 10.5  | t     | 130,000 |  |  |  |  |  |

| 😻 🛛 🕇 🖻 🛧 ፣ 👘                        |          |          |     |     |         |       |    |        | 見     | 積書入力  |       |         |  |
|--------------------------------------|----------|----------|-----|-----|---------|-------|----|--------|-------|-------|-------|---------|--|
| お気に入り ファイル                           | / 編集     | 表示    履  | 属性  | 明細  | オプション き | 診照 下見 | 積  | 科目別    | 集計    |       |       |         |  |
| 🔸 🥕 👉 😭                              | <b>S</b> |          |     | ] [ |         | 0     | i: | ק      |       |       |       |         |  |
| 元に戻すやり直し切り取り コピー                     | 貼り付け     | クリア 行挿入  | 、行削 | 除規  | 格挿入規格削除 | 検索·置換 | 表紙 | 作成     |       |       |       |         |  |
| 編集                                   | 時代       | いすけ      |     |     | 規格      | 検索·置換 | 表  | 纸      |       |       |       |         |  |
| OOビル新築工事 設計変更【II         BiP付け(回数指定) |          |          |     |     |         |       |    |        |       |       |       |         |  |
| ◆ 表示列パターン NET確認                      | रत       | ナス貼り付け   |     |     |         |       |    |        |       |       |       |         |  |
| 内訳ツリー                                | 前        | テデータ貼り付け |     | 部位  | NET     | 名称    |    |        | NET規格 | NET数量 | NET単位 | NET単価   |  |
| ● ○○ビル新築工事 設計変                       |          |          |     |     |         |       |    |        |       |       |       |         |  |
| ▷ ■ 共通仮設工事 ▲ ■ 建築工事                  | 1        | 直接入力     | 明細  |     | 異形鉄筋    |       |    | SD295A | D10   | 30    | t     | 110,000 |  |
|                                      | Γ        |          |     |     |         |       |    |        |       |       |       |         |  |
|                                      | 2        | 直接入力     | 明細  |     | 異形鉄筋    |       |    | SD295A | D10   | 70    | t     | 120,000 |  |
| 💼 地 業 工 事                            |          |          |     |     |         |       |    |        |       |       |       |         |  |
| ■ コンクリート工事                           | 3        | 直接入力     | 明細  |     | 異形鉄筋    |       |    | SD295A | D16   | 10.5  | t     | 130,000 |  |

| 1 | 😻   🗎 🖴 🔶 🛧 ፣ 👘    |        |          |               |     |                       |       |      |        | 見     | 積書入力  |         |         |  |  |
|---|--------------------|--------|----------|---------------|-----|-----------------------|-------|------|--------|-------|-------|---------|---------|--|--|
|   | お気に入り ファイル         | 編集     | 表示       | 属性            | 明細  | オプション 参               | 照 下見  | 積 科目 | 別集計    |       |       |         |         |  |  |
|   | 🔸 🥕 👍              | Ń      | X        |               | L L |                       | Q     |      |        |       |       |         |         |  |  |
|   | 元に戻す やり直し 切り取り コピー | 貼り付け   | クリア 行挿   | 入行削除          | 規格  | 挿入 規格削除               | 検索·置換 | 表紙作成 |        |       |       |         |         |  |  |
|   | [                  |        |          | 行             |     | 規格                    | 検索·置換 | 表紙   |        |       |       |         |         |  |  |
|   | OOピル新築工事 設計変更【明編】  |        |          |               |     |                       |       |      |        |       |       |         |         |  |  |
|   | ◆ 表示列パターン NET確認用   | (明細) , | ·        |               |     |                       |       |      |        |       |       |         |         |  |  |
|   | 内訳ツリー 9            |        | 色 NET下   | 属             | 部位  | NET:                  | 名称    |      |        | NET規格 | NET数量 | NET単位   | NET単価   |  |  |
|   | 🛑 〇〇ビル新築工事 設計変 🔺   |        |          |               |     |                       |       |      |        |       |       |         |         |  |  |
|   |                    | 1      | 直接入力     | 明細            | 4   | 異形鉄筋                  |       | SD29 | 5A D10 |       | 30    | t       | 110,000 |  |  |
|   |                    | _      | _        |               | _   |                       |       |      |        |       |       |         |         |  |  |
|   |                    | 2      | 直接入力     | 明細            | 4   | 毘 开ジまた 前              |       | SD29 | 5A D10 |       | -30   | t       | 110.000 |  |  |
|   |                    |        |          |               |     |                       |       |      |        |       |       |         |         |  |  |
|   | 💼 ב א-עלעב 💼       | 3      | 直接入 1    | 8 <b>月</b> 4冊 | 4   | 星形鉄筋                  |       | SD29 | 54 D10 |       | 70    | +       | 120.000 |  |  |
|   | ■型枠工事              |        | 21807 07 |               | 2   | Constant and Constant |       |      |        |       |       | · · · · |         |  |  |

指定した行の直前に、直前にある行と同じ行を挿入します。

- 1)貼り付けしたい行の次の行を指定して、以下の操作を行います。
  - ・リボンメニューの[編集]タブから、[貼り付け]をクリックし、前行データ貼り付けを選択します。 ・右クリックメニューから、[貼り付け]をクリックし、前行データ貼り付けを選択します。

| 😻   💾 🖘 🖈 🕈 =                           |            |        |        |    |          |       |     |       | 見利    | 青書入力  |       |         |
|-----------------------------------------|------------|--------|--------|----|----------|-------|-----|-------|-------|-------|-------|---------|
| お気に入り ファイル                              | 編集         | 表示     | 属性     | 明細 | オプション 参  | 刻照 下見 | 積   | 科目別創  | 集計    |       |       |         |
| ← → ·/- 🗈                               | Ŵ          | X      |        |    |          | Q     |     | 1     |       |       |       |         |
| 元に戻すやり直し切り取り コピー                        | 貼り付け       | クリア    | 行挿入行   | 削除 | 路插入 規格削除 | 検索·置換 | 表紙作 | 成     |       |       |       |         |
| 編集                                      | 貼り         | 付け     |        |    | 規格       | 検索·置換 | 表紙  |       |       |       |       |         |
| 00ビル新築工事本棟工事【明                          | 貼り         | 付け(回数  | 始指定)   |    |          |       |     |       |       |       |       |         |
| ◆ 表示列パターン NET確認用                        | <b>マ</b> イ | ナス貼り付け | t      |    |          |       |     |       |       |       |       |         |
| 内訳ツリー 早                                 | 前行         | テデータ貼り | 付け     | 部位 | NET      | 名称    |     |       | NET規格 | NET数量 | NET単位 | NET単価   |
| 🔺 💼 〇〇ビル新築工事 本村 📥                       |            |        |        |    |          |       |     |       |       |       |       |         |
| ▶ 1000000000000000000000000000000000000 | 1          | 直接     | 終入ナ 明細 |    | 異形鉄筋     |       | S   | D295A | D10   | 30    | t     | 110,000 |
| □ □ 是来工事 □ 直接仮設工事                       |            |        |        |    |          |       |     |       |       |       |       |         |
|                                         | 2          | 直接     | ミンナ 明細 |    | 異形鉄筋     |       | S   | D295A | D10   | 70    | t     | 130,000 |
| 💼 地 業 工 事                               |            |        |        |    |          |       |     |       |       |       |       |         |
| ■ コンクリート工事<br>■ 型ね 工事                   | 3          | 直接     | ミスナ 明細 |    | 異形鉄筋     |       | s   | D295A | D16   | 10.5  | t     | 130,000 |

| 😻 🛛 🕈 🔿 🛧 🗉                                               | □ ヘ               |                 |      |    |     |           |                       |      |      |            |       |       |         |  |  |
|-----------------------------------------------------------|-------------------|-----------------|------|----|-----|-----------|-----------------------|------|------|------------|-------|-------|---------|--|--|
| お気に入り ファイル                                                | 編集                | 表               | 示    | 属性 | 明細  | オプション 💈   | 診照 下見                 | 積 禾  | 相別創  | <b>耒</b> 計 |       |       |         |  |  |
| ← よよう かけ してい かっかい しょう しょう しょう しょう しょう しょう しょう しょう しょう しょう | が助けけ              | <b>メ</b><br>クリア | 行挿び  |    | 。 「 | ● 【● 規格削除 | Q<br><sub>検索・置換</sub> | 表紙作用 | ΰ,   |            |       |       |         |  |  |
| [4] [4] [4] [4] [4] [4] [4] [4] [4] [4]                   |                   |                 |      | 行  |     | 規格        | 検索·置換                 | 表紙   |      |            |       |       |         |  |  |
| 〇〇ビル新築工事本棟工事【明約                                           | OOビル新発工事 本棟工事【明細】 |                 |      |    |     |           |                       |      |      |            |       |       |         |  |  |
| ◆ 表示列パターン NET確認用(■)                                       | 月細)               | •               |      |    |     |           |                       |      |      |            |       |       |         |  |  |
| 内訳ツリー 4                                                   |                   | 色               | NETT | 属  | 部位  | NET       | 名称                    |      |      | NET規格      | NET数量 | NET単位 | NET単価   |  |  |
| ▲ ■ ○○ビル新築工事本根 ▲                                          |                   |                 |      |    |     |           |                       |      |      |            |       |       |         |  |  |
|                                                           | 1                 | i               | 直接入ナ | 明細 |     | 異形鉄筋      |                       | 80   | 295A | D10        | 30    | t     | 110,000 |  |  |
|                                                           |                   |                 |      |    |     |           |                       |      |      |            |       |       |         |  |  |
| ■±工事                                                      | 2                 | ī               | 直接入力 | 明細 |     | 異形鉄筋      |                       | SC   | 295A | D10        | 30    | t     | 110,000 |  |  |
| ■ 地業 工事                                                   |                   |                 |      |    |     |           |                       |      |      |            |       |       |         |  |  |
| ■ 10/01-ト工事                                               | 3                 | ī               | 直接入力 | 明細 |     | 異形鉄筋      |                       | SC   | 295A | D10        | 70    | t     | 130,000 |  |  |
| ■ 単 伊 上 爭<br>■ 鉄 筋 丁 事                                    |                   |                 |      |    |     |           |                       |      |      |            |       |       |         |  |  |
| ■ 鉄骨 工事                                                   | 4                 | ī               | 直接入ナ | 明細 |     | 異形鉄筋      |                       | SC   | 295A | D16        | 10.5  | t     | 130,000 |  |  |

#### 3.4.9 クリア

指定した項目または行をクリアします。

1)クリアしたい項目、行を指定して、以下の操作を行います。 ・リボンメニューの[編集]タブから、[クリア]をクリックします。 ・右クリックメニューから、[クリア]をクリックします。

| 📴 🗋 🏫 🏫 🕈 🔋 見積書入力                                                                                                    |       |                                              |                       |                |                 |                     |        |       |       |       |         |  |  |  |
|----------------------------------------------------------------------------------------------------|-------|----------------------------------------------|-----------------------|----------------|-----------------|---------------------|--------|-------|-------|-------|---------|--|--|--|
| お気に入り ファイル                                                                                                    | 編集    | 表示                                           | 属性                    | 明紙             | B オプション ま       | <sup>参照</sup> 下見和   | 青 科目   | 別集計   |       |       |         |  |  |  |
|                                                                                                    | 「「「」」 | לעול אין אין אין אין אין אין אין אין אין אין | ●」「<br>挿入 行<br>で<br>行 | <b>●</b><br>削除 | 規格挿入 規格削除<br>規格 | Q<br>検索・置換<br>検索・置換 | 表紙作成表紙 |       |       |       |         |  |  |  |
| (1) /// (1) // (1) // |       |                                              |                       |                |                 |                     |        |       |       |       |         |  |  |  |
| ◆ 表示列パターン NET確認用                                                                                                    | (明細)  | •                                            |                       |                |                 |                     |        |       |       |       |         |  |  |  |
| 内訳ツリー 4                                                                                                    |       | 色 NET下                                       | 属                     | 部位             | NET名            | 称                   |        | NET規格 | NET数量 | NET単位 | NET単価   |  |  |  |
| ▲ ■ ○○ビル新築工事 本 ▲                                                                                                    |       |                                              |                       |                |                 |                     |        |       |       |       |         |  |  |  |
|                                                                                                    | 1     | 直接ノ                                          | 明細                    |                | 異形鉄筋            |                     |        |       | 30    | t     | 110,000 |  |  |  |
| ⊈ 1冊 頁<br>仮設建物                                                                                                    |       |                                              |                       |                |                 |                     | -      |       |       |       |         |  |  |  |
| ■ 借 地 · 借 家                                                                                                    | 2     | 直接ノ                                          | 明細                    |                | 異形鉄筋            |                     | SD295A | D13   | 70    | t     | 120,000 |  |  |  |
| 💼 機械 器具                                                                                                    |       |                                              |                       |                |                 |                     |        |       |       |       |         |  |  |  |
| ■ 電気・給排水産                                                                                                    | 3     | 直接ノ                                          | 明細                    |                | 異形鉄筋            |                     | SD295A | D16   | 5     | t     | 100,000 |  |  |  |
| ■ 電気上ト水道た                                                                                                    |       |                                              |                       |                |                 |                     |        |       |       |       |         |  |  |  |
| ■ 登理 海掃<br>■ 環境 安全                                                                                                    | 4     | 直接)                                          | 明細                    |                | 異形鉄筋            |                     | SD3 45 | D25   | 13.3  | t     | 100.000 |  |  |  |
|                                                                                                    |       |                                              |                       |                |                 |                     | _      |       |       |       |         |  |  |  |

選択した行の前行に空白行を挿入します。

1)直前に空白行を挿入したい行を指定して、以下の操作を行います。
 ・リボンメニューの[編集]タブから、[行挿入]をクリックし、行挿入を選択します。
 ・右クリックメニューから、[行挿入]をクリックし、行挿入を選択します。

| 😻   💾 🖴 🏕 🕈 =                           |               |                 | 見積         | 書入力           |       |         |
|-----------------------------------------|---------------|-----------------|------------|---------------|-------|---------|
| お気に入り ファイル 編集                           | 表示 属性 明細      | オプション 参照 下見積    | 科目別集計      |               |       |         |
|                                         |               |                 |            |               |       |         |
|                                         |               |                 | Þ.         |               |       |         |
| 元に戻す やり直し 切り取り コビー 貼り付け                 | クリア 行挿入 行削除 規 | 格挿入規格削除検索・置換表紙化 | F成         |               |       |         |
| 編集                                      | 行挿入           | 規格 検索・置換 表紙     | £          |               |       |         |
| 〇〇ビル新築工事 本棟工事【明細】                       | 計行挿入          |                 |            |               |       |         |
| ◆ 表示列パターン NET確認用(明細)     ◆              | ▼ コメント行挿入     |                 |            |               |       |         |
| 内訳ツリー                                   | 色 NET下 属 部位   | NET名称           | NET規格      | NET数量         | NET単位 | NET単価   |
| ■ OOビル新築工事本棟工:                          |               |                 |            |               |       |         |
|                                         | 直接入力明細        | 異形鉄筋            | SD295A D10 | 30            | t     | 110,000 |
| □ □ □ □ □ □ □ □ □ □ □ □ □ □ □ □ □ □ □   |               |                 |            |               |       |         |
|                                         | 直接入力 明細       | 異形鉄筋            | SD295A D10 | 30            | t     | 110,000 |
| □ 型業 工事                                 |               |                 |            | 20            |       |         |
| ■型枠工事    3                              | 直接人力 明細       | 異形鉄筋            | SD295A D10 | 70            | t     | 130,000 |
|                                         |               |                 |            |               |       |         |
| <u>♥   日</u> ヽ゚゚゚ <b>ヽ</b> ゚゚゚ ヽ゚゚゚     |               |                 | 見利         | <b> 读</b> 書人刀 |       |         |
| お気に入り ファイル 編集                           | 表示 属性 明細      | オプション 参照 下見積    | 科目別集計      |               |       |         |
| ← → ↓ □ ◊                               |               |                 | 2          |               |       |         |
|                                         | クリア 行挿入 行削除 担 |                 |            |               |       |         |
|                                         | * *           |                 |            |               |       |         |
|                                         | <u>ئ</u> ت    | 規格検索・置換表        | 紕          |               |       |         |
|                                         |               |                 |            |               |       |         |
| ◆ 表示列パターン NET確認用(明細) →                  | •             |                 |            |               |       |         |
| 内訳ツリー                                   | 色 NET下 属 部位   | NET名称           | NET規格      | NET数量         | NET単位 | NET単価   |
|                                         |               |                 |            |               |       |         |
|                                         | 直接入ナ 明細       | 異形鉄筋            | SD295A D10 | 30            | t     | 110,000 |
|                                         |               |                 |            |               |       |         |
|                                         | 直接入力 明細       |                 |            |               |       |         |
|                                         | ★ 1 + 98 %m   | E T1.94 37      | 000054 010 | 20            |       | 110,000 |
| ■型枠工事 3                                 | 世女ヘノ 明細       | 共元/政府           | 902894 DIO | 30            | t     | 110,000 |
| ↓ ● ○ ○ ○ ○ ○ ○ ○ ○ ○ ○ ○ ○ ○ ○ ○ ○ ○ ○ | 直接入ナ 明細       | 異形絆筋            | SD2954 D10 | 70            | +     | 130,000 |
|                                         |               | 77/29/0/        | 002008 010 | 10            |       | 130,000 |

#### 3.4.11 計行挿入

選択した行の前行に計行を挿入します。

1)直前に計行を挿入したい行を指定して、以下の操作を行います。
 ・リボンメニューの[編集]タブから、[行挿入]をクリックし、計行挿入を選択します。
 ・右クリックメニューから、[行挿入]をクリックし、計行挿入を選択します。

| 💗 🛛 🖻 🛧 👉 🛧 ፣                |                                |     |       |     |     |          |       |      |      | 見利    | 責書入力  |       |         |           |  |
|------------------------------|--------------------------------|-----|-------|-----|-----|----------|-------|------|------|-------|-------|-------|---------|-----------|--|
| お気に入り ファイル                   | 編集                             | 表   | 示     | 属性  | 明細  | オプション #  | 診照 下見 | 1積 1 | 目別創  | £8†   |       |       |         |           |  |
| ◆ → ↓ lb                     | ŵ                              | X   |       |     | , I |          | Q     |      |      |       |       |       |         |           |  |
| 元に戻す やり直し 切り取り コピー           | 貼り付け                           | クリア | 行挿:   | 入行削 | 除規  | 格挿入 規格削除 | 検索·置換 | 表紙作  | 戉    |       |       |       |         |           |  |
| 編集                           | Ť                              |     |       |     |     | 規格       | 検索·置換 | 表紙   |      |       |       |       |         |           |  |
| 00ビル新築工事 本棟工事 【明編】 計行挿入 計行挿入 |                                |     |       |     |     |          |       |      |      |       |       |       |         |           |  |
| ◆ 表示列パターン NET確認用             | ) 表示列パターン NET確認用(明細) ▼ コメンド行挿入 |     |       |     |     |          |       |      |      |       |       |       |         |           |  |
| 内訳ツリー 早                      |                                | 色   | NETTE | 属   | 部位  | NET      | 名称    |      |      | NET規格 | NET数量 | NET単位 | NET単価   | NET金額     |  |
| ■ 00ビル新築工事本棟工: ▲             |                                |     |       |     |     |          |       |      |      |       |       |       |         |           |  |
| ▶ ## 共通(0)設上事                | 1                              | 1   | 直接入ナ  | 明細  |     | 異形鉄筋     |       | st   | 295A | D10   | 30    | t     | 110.000 | 3,300,000 |  |
|                              |                                |     |       |     |     |          |       |      |      |       |       |       |         |           |  |
| ■± エ 事                       | 2                              | i   | 直接入力  | 明細  |     | 異形鉄筋     |       | SI   | 295A | D10   | 70    | t     | 130,000 | 9,100,000 |  |
| 💼 地 業 工 事                    |                                |     |       |     |     |          |       |      |      |       |       |       |         |           |  |
| ■ コンクリート 工事<br>■ 刑 枠 工事      | 3                              | 1   | 直接入力  | 明細  |     | 異形鉄筋     |       | SI   | 295A | D16   | 10.5  | t     | 130,000 | 1,365,000 |  |

2)計区分の選択

挿入する計行の計区分を選択すると計行が挿入されます。

| <del>``</del> | 23 |
|---------------|----|
| 小計            |    |
| 中計            |    |
| 大 計           |    |
|               |    |
|               |    |
|               |    |
|               |    |
|               |    |
|               |    |

| 日本         見信書入力    |          |     |       |                  |             |          |       |      |        |       |       |            |            |  |
|---------------------|----------|-----|-------|------------------|-------------|----------|-------|------|--------|-------|-------|------------|------------|--|
| お気に入り ファイル          | 編集       | 表   | 코     | 属性               | 明細          | オプション き  | 参照 下見 | 積 科目 | 別集計    |       |       |            |            |  |
| ← ≁ ⊹ 🗈             | <b>A</b> | X   | 6     | , <mark>.</mark> | J [         | o' o'    | Q     | ÷    |        |       |       |            |            |  |
| 元に戻す やり直し 切り取り コピー  | 貼り付け     | クリア | 行挿    | 入行削買             | <b>余</b> 規相 | 各挿入 規格削除 | 検索·置換 | 表紙作成 |        |       |       |            |            |  |
| 編集                  |          |     |       | 行                |             | 規格       | 検索·置換 | 表紙   |        |       |       |            |            |  |
| 〇〇ビル新築工事本棟工事【明      | 細】       |     |       |                  |             |          |       |      |        |       |       |            |            |  |
| <ul> <li></li></ul> |          |     |       |                  |             |          |       |      |        |       |       |            |            |  |
| 内訳ツリー 🗜             |          | 色!  | NETTE | 屈                | 部位          | NET      | 名称    |      | NET規格  | NET数量 | NET単位 | NET単価      | NET金額      |  |
| ● 00ビル新築工事本棟工: ▲    |          |     |       |                  |             |          |       |      |        |       |       |            |            |  |
| ▷ ■ 共通(収設上事)        | 1        | đ   | [接入ナ  | 明細               |             | 異形鉄筋     |       | SD29 | 5A D10 | 30    | t     | 110,000    | 3,300,000  |  |
|                     |          |     |       |                  |             |          |       |      |        |       |       |            |            |  |
|                     | 2        | 7ê  | 接入す   | 8月4冊             |             | 異形統筋     |       | SD29 | 54 D10 | 70    |       | 130.000    | 9,100,000  |  |
| ■ 地業 工事             |          |     |       |                  |             |          |       |      |        |       |       |            |            |  |
| ■ コンクリート工事<br>■型枠工事 | 3        | đ   | [接入ナ  | <b>8</b> †       |             | 小計       |       |      |        | 1     |       | 12,400,000 | 12,400,000 |  |

## 3.4.12 コメント行挿入

選択した行の前行にコメント行を挿入します。

1) 直前に計行を挿入したい行を指定して、以下の操作を行います。 ・リボンメニューの[編集]タブから、[行挿入]をクリックし、計行挿入を選択します。 ・右クリックメニューから、[行挿入]をクリックし、計行挿入を選択します。

| ভ P ᠲ.✦✦፣                                                       |          |     |      |      |     |         |       |      |        | 見積書   | 入力    |       |         |
|-----------------------------------------------------------------|----------|-----|------|------|-----|---------|-------|------|--------|-------|-------|-------|---------|
| お気に入り ファイル                                                      | 編集       | 表   | 示 /  | 国性 明 | 細   | オプション 4 | 参照 下見 | 積 科  | 目別集計   |       |       |       |         |
| ← ≁ ↔ 🗈                                                         | <b>N</b> | X   | 0    |      | 0   |         | Q     | E    |        |       |       |       |         |
| 元に戻す やり直し 切り取り コピー                                              | 貼り付け     | クリア | 行挿2  | 、行削除 | 規格挿 | 入規格削除   | 検索·置換 | 表紙作成 |        |       |       |       |         |
| 編集                                                              |          |     |      | 行挿入  |     | 規格      | 検索·置換 | 表紙   |        |       |       |       |         |
| 〇〇ビル新築工事 本棟工事【明                                                 | 月細】      |     |      | 計行挿入 |     |         |       |      |        |       |       |       |         |
| <ul> <li>◆ 表示列パター&gt; IIET確認用(明細) ▼</li> <li>□メント行挿入</li> </ul> |          |     |      |      |     |         |       |      |        |       |       |       |         |
| 内訳ツリー 早                                                         |          | 色   | NETT | 属    | 部位  |         | NET名称 |      |        | NET規格 | NET数量 | NET単位 | NET単価   |
| 🛑 〇〇ビル新築工事 本棟工: 🔺                                               |          |     |      |      |     |         |       |      |        |       |       |       |         |
|                                                                 | 1        | đ   | ■接入ナ | 明細   |     | 異形鉄筋    |       |      | SD295A | D10   | 30    | t     | 110,000 |
|                                                                 |          |     |      |      |     |         |       |      |        |       |       |       |         |
| ■± I 事                                                          | 2        | đ   | ■接入ナ | 明細   |     | 異形鉄筋    |       |      | SD295A | D10   | 70    | t     | 130,000 |
| 💼 地業 工事                                                         |          |     |      |      |     |         |       |      |        |       |       |       |         |
| ==== コンクリート 工事                                                  | 3        | đ   | 「接入ナ | 明細   |     | 異形鉄筋    |       |      | SD295A | D16   | 10.5  | t     | 130,000 |

| 😻   🗎 🖴 🔶 🛧 ፣                                 |      |     |      |      |     |       |       |         |        | 見積書。  | 入力    |       |         |
|-----------------------------------------------|------|-----|------|------|-----|-------|-------|---------|--------|-------|-------|-------|---------|
| お気に入り ファイル                                    | 編集   | 表   | 示属   | 性 明  | 細   | オプション | 診照 下見 | 積 科目    | 目別集計   |       |       |       |         |
| 🛧 🥕 👍 🗈                                       | ŵ    | X   |      |      |     |       | Ο     | <b></b> |        |       |       |       |         |
| 元に戻す やり直し 切り取り コピー                            | 貼り付け | クリア | 行挿入  | 行削除  | 規格挿 | 入規格削除 | 検索・置換 | 表紙作成    |        |       |       |       |         |
| 編集                                            | •    |     | ŕ    | Ŧ    |     | 規格    | 検索・置換 | 表紙      |        |       |       |       |         |
| ● ○ ○ ○ ○ ○ ○ ○ ○ ○ ○ ○ ○ ○ ○ ○ ○ ○ ○ ○       | 月細】  |     |      |      |     |       |       |         |        |       |       |       |         |
| <ul> <li>&gt; 表示列パターン NET確認用(明細) ▼</li> </ul> |      |     |      |      |     |       |       |         |        |       |       |       |         |
| 内訳ツリー 早                                       |      | 色   | NETT | 属    | 部位  |       | NET名称 |         |        | NET規格 | NET数量 | NET単位 | NET単価   |
| 🛑 〇〇ビル新築工事 本棟工: 🔺                             |      |     |      |      |     |       |       |         |        |       |       |       |         |
|                                               | 1    | đ   | 「接入ナ | 日月全田 |     | 異形鉄筋  |       |         | SD295A | 010   | 30    | t     | 110.000 |
| ▲ ■ 建栄上事<br>▶ ■ 直接仮設工事                        |      |     |      |      |     |       |       |         |        |       |       |       |         |
|                                               | 2    | đ   | 接入ナコ | メントロ |     |       |       |         |        |       |       |       |         |
| ■ 地業 工事                                       |      |     |      |      |     |       |       |         |        |       |       |       |         |
| ■ ユンクリート 工事 ■ 型枠 工事                           | 3    | đ   | 直接入力 | 明細   |     | 異形鉄筋  |       |         | SD295A | D10   | 70    | t     | 130,000 |

## 3.4.13 下位階層を含む行削除

選択した内訳行と下位階層にあるデータを削除します。

1) 削除したい内訳行を指定して、以下の操作を行います。

・リボンメニューの[編集]タブから、[行削除]をクリックし、下位階層を含む行削除を選択します。 ・右クリックメニューから、[行削除]をクリックし、下位階層を含む行削除を選択します。

| 😻 🛯 ち 🖻 東 🔹                            |           |                |                                                 | 見積書入力 |       |             |             |
|----------------------------------------|-----------|----------------|-------------------------------------------------|-------|-------|-------------|-------------|
| お気に入り ファイル 編集                          | 表示 属性 明紙  | 3 オプション 参照 下見積 | 科目別集計                                           |       |       |             |             |
|                                        |           |                | 医化疗成 医颈 化合成 化合成 化合成 化合成 化合成 化合成 化合成 化合成 化合成 化合成 |       |       |             |             |
| 〇〇ビル新築工事 本棟工事【内訳】                      | 選択        | 省層のみ行削除        |                                                 |       |       |             |             |
| <ul> <li>◆ 表示列パターン NET確認用 ▼</li> </ul> | 行削        | \$             |                                                 |       |       |             |             |
| 内訳ツリー 早 🧔                              | 下 属 NET記号 | NET名称          | NET規格                                           | NET数量 | NET単位 | NET単価       | NET金額       |
|                                        | 次内 内訳     | 共通仮設工事         |                                                 | 1     | 눛     | 34,357,835  | 34,357,835  |
|                                        | 次内 内訳     | 建築工事           |                                                 | 1     | 눛     | 442,826,005 | 442,826,005 |
| ■ 地 業 工 手<br>■ コンクリート 工 事<br>■ 型 枠 工 事 | 次内内訳      | 電気工事           |                                                 | 1     | 눛     | 91,440,000  | 91,440,000  |

## 3.4.14 選択階層のみ行削除

選択した内訳行のみ削除し、下位階層にあるデータの階層を1階層上にあげます。

1) 削除したい内訳行を指定して、以下の操作を行います。

・リボンメニューの[編集]タブから、[行削除]をクリックし、選択階層のみ行削除を選択します。 ・右クリックメニューから、[行削除]をクリックし、選階層のみ行削除を選択します。

| 😻   💾 🖘 🕂 🗉 🔶 👘                                                                                                    | ,<br>· · · · · · · · · · · · · · · · · · ·                                                                                                     | 見積書入力  |        |                            |             |
|----------------------------------------------------------------------------------------------------|----------------------------------------------------------------------------------------------------|--------|--------|----------------------------|-------------|
| お気に入り ファイル                                                                                                    | 編集 表示 属性 明細 オプション 参照 下見積 科目別集計                                                                                                    |        |        |                            |             |
| たに戻す やり直し 切り取り コピー<br>編集                                                                                                    | <td></td> <td></td> <td></td> <td></td>                                                                                                    |        |        |                            |             |
| ● ○ ○ ○ ○ ○ ○ ○ ○ ○ ○ ○ ○ ○ ○ ○ ○ ○ ○ ○                                                                                                    | IR] 選択階層のみ行削除                                                                                                    |        |        |                            |             |
| ◆ 表示列パターン NET確認用                                                                                                    | ▼ 11例除                                                                                                    |        |        |                            |             |
| 内部ツリー 平<br>■ OODE # 新生ま 大地工事<br>▲ ● A棟工事<br>■ 三 共通仮設工事<br>■ 三 共通仮設工事<br>■ 電気工事<br>■ 衛生工事                                                                                                    | 合         丁         國         NEMBER         NEMBER         NEMBER           1         次内         内訳         A棟工事             2         次内         内訳         B棟工事 | 1<br>1 | 式<br>式 | 152,743,362<br>620,276,362 | 752,743,362 |
| 空詞工事       ▶     ● 屋外工事       ▶     ● 屋外工事       ▶     ● 屋北国田市       ●     ● 建築工事       ●     ● 建築工事       ●     ● 建築工事       ●     ● 建築工事       ●     ● 建築工事       ●     ● 東京工事       ●     ● 屋外工事 |                                                                                                    |        |        |                            |             |

| छ।∎∿≁≣∧ग                                     |               |            |           |            |         | 見積書入力        |            |             |             |
|----------------------------------------------|---------------|------------|-----------|------------|---------|--------------|------------|-------------|-------------|
| お気に入り ファイル                                   | 編集            | 表示 属性      | 明細 オプション  | 参照 下見積     | 科目別集計   |              |            |             |             |
|                                              | <b>\$</b>     | X 6 6      |           | <b>Q</b> 🗉 |         |              |            |             |             |
| 元に戻す やり直し 切り取り コピー                           | 貼り付け ク        | リア 行挿入 行削時 | 規格挿入 規格削除 | 検索·置換 表紙   | 作成      |              |            |             |             |
| 編集<br>〇〇ビル新築工事本棟工事【P                         | 91R]          | 行          | 規格        | 検索·置換表     | 紙       |              |            |             |             |
| ◆ 表示列パターン NET確認用                             | •             |            |           |            |         |              |            |             |             |
|                                              | Ê             | 、下属 NET    | 記号 NET    | 名称         | NET規格   | NET数量        | NET単位      | NET単価       | NET金額       |
| ▶ 💼 共通仮設工事                                   |               | 次内内訳       | 共通仮設工事    |            |         | 1            | 走          | 34,357,835  | 34.357.835  |
|                                              |               |            |           |            |         |              |            |             |             |
| <ul> <li>一衛生工事</li> <li>一 空調工事</li> </ul>    | 2             | 次内内訳       | 建築工事      |            |         | 1            | 左          | 442,826,005 | 442,826,005 |
| ▶ ■ 屋外工事<br>▲ ■ B棟工事                         | 3             | 次内 内訳      | 電気工事      |            |         | 1            | 눛          | 91,440,000  | 91,440,000  |
| ▷ == 共通仮設工事 ▷ == 建築工事                        | 4             | 次内 内訳      | 衛生工事      |            |         | 1            | 龙          | 42,260,000  | 42,260,000  |
| ■ 電気工事 ● 衛生工事                                | 5             | web ebie   | 空調工事      |            |         | 1            | -          | 94 027 000  | 94 027 000  |
| <ul> <li>■ 空調工事</li> <li>▶ ■ 屋外工事</li> </ul> |               |            | 110M 11 T |            |         |              |            | 0410211000  | 0110211000  |
|                                              | 6             | 次内内訳       | 屋外工事      |            |         | 1            | 式          | 47,832,522  | 47,832,522  |
|                                              |               | 次内 内訳      | B棟工事      |            |         | 1            | 式          | 620,276,362 | 620,276,38  |
|                                              |               |            |           |            |         |              |            |             |             |
|                                              | · 46 T 년      | ᅕᆂᅓᆍᆋ      |           |            | 内訳ツリー   |              |            | <b></b>     |             |
|                                              | 亩             | 5.4₩果上爭    |           |            |         | UMIRE L      | <b>事</b> 本 | 東工事         |             |
|                                              | 争<br>ᡨ/辰言ひ⁻   |            |           |            |         | 1仮設上引<br>マーナ |            |             |             |
|                                              | 凹/XiQ_<br>紀丁重 | ∟∌         |           |            |         | ≝⊥₽<br>⊤≠    |            |             |             |
|                                              | ミニヂ           |            |           |            |         | ·⊥尹<br>:⊤重   |            |             |             |
|                                              | ↓工事           |            |           |            | - 空調    | 工事           |            |             |             |
| - 空調                                         | 三丁事           |            |           |            | ▷ 💼 屋外  | 工事           |            |             |             |
| ▶ ■ 屋夕                                       | 「工事           |            |           |            | A 💼 B 棟 | 丁重           | _          |             |             |
|                                              | ± -           |            |           |            | D 💼 🗄   | 共通仮設         | 工事         |             |             |
| ▶ 💼 共選                                       | ●仮設           | L事         |           |            |         | 建築工事         |            |             |             |
| ▷ 💼 建斜                                       | 紅事            |            |           |            |         | 電気上事<br>寄生工声 |            |             |             |
| 💼 電気                                         | ā工事           |            |           |            |         | 电土上争<br>空調工車 | •          |             |             |
| 💼 衛生                                         | E工事           |            |           |            |         | 上啊上尹<br>晕外丁事 |            |             |             |
| 💼 空調                                         | 訂事            |            |           |            |         |              |            |             |             |
| ▶ 💼 屋夕                                       | ┞工事           |            |           |            |         |              |            |             |             |
| -                                            |               |            |           |            |         |              |            |             |             |

#### 3.4.15 行削除

選択した明細行を削除します。

1)削除したい明細行を指定して、以下の操作を行います。 ・リボンメニューの[編集]タブから、[行削除]をクリックし、行削除を選択します。 ・右クリックメニューから、[行削除]をクリックし、行削除を選択します。

| 💗 🛛 🗂 🦳 ጥ ፣                 |                 |        |                  |        |            |         | 見積置。  | 人力    |       |         |
|-----------------------------|-----------------|--------|------------------|--------|------------|---------|-------|-------|-------|---------|
| お気に入り ファイル 編集 著             | 長示 属性           | 明細     | オプション            | 参照 下見積 | 科目         | 別集計     |       |       |       |         |
| ← ← � � ×                   | ן הי            |        |                  | Q      | <b>[</b> ] |         |       |       |       |         |
| 元に戻す やり直し 切り取り コピー 貼り付け クリア | 行挿入 1           | 行削除規格挿 | 入 規格削除           | 検索·置換  | 長紙作成       |         |       |       |       |         |
| 編集                          | 4               | 下位网络会社 | 2                | 検索·置換  | 表紙         |         |       |       |       |         |
| 〇〇ビル新築工事 本棟工事【明細】           |                 | 選択階層のみ | 行削除              |        |            |         |       |       |       |         |
| <ul> <li></li></ul>         |                 | 行削除    |                  |        |            |         |       |       |       |         |
| 内訳ツリー                       | NETTE           | 属 部位   |                  | NET名称  |            |         | NET規格 | NET数量 | NET単位 | NET単価   |
| ■ OOビル新築工事本棟工: ▲            |                 |        |                  |        |            |         |       |       |       |         |
| ▷ 💼 共通仮設工事                  | <b>支持 1 +</b> 8 | 9820   | <b>國 11/2±32</b> |        |            | CD20E4  | D10   | 20    |       | 110.000 |
|                             |                 | -/140  | 共力ンの入用力          |        |            | 002.33H | 010   | 30    | · ·   | 110,000 |
| ▷ 💼 直接仮設工事                  |                 |        |                  |        |            |         |       |       |       |         |
| ■土工事 2                      | 直接入力の見          | 明細     | 異形鉄筋             |        |            | SD295A  | D10   | 70    | t     | 130,000 |
| 💼 地業 工事                     |                 |        |                  |        |            |         |       |       |       |         |
| 📔 コンクリート 工事 🦷 3             | 直接入ナ 8          | 用細田    | 里形鉄筋             |        |            | SD295A  | D16   | 10.5  | t     | 130.000 |
| 📗 💼 型 枠 工事 🛛 📗 🎽 📖          |                 | ×140   | 56055000         |        |            |         | 510   | 10.0  |       | 100,000 |

#### 3.4.16 規格挿入

選択した規格の前に規格行を挿入します。

1)規格を挿入したい明細の規格名称を指定して、以下の操作を行います。 ・リボンメニューの[編集]タブから、[規格挿入]をクリックします。

・右クリックメニューから、[規格挿入]をクリックします。

| お気に入り         アイル         時間         表示         単位         アレクロ         ジェーク         ジェーク         ジェー                                                                                                    | 😻   🗎 ♠ ሎ Ŧ =                                                                                              |                                                                                                    | ł                      | 見積書入力         |                  |
|----------------------------------------------------------------------------------------------------|----------------------------------------------------------------------------------------------------|----------------------------------------------------------------------------------------------------|------------------------|---------------|------------------|
| 「「」」」」」       「」」」」」       「」」」」」       「」」」」」       「」」」」」」       「」」」」」」       「」」」」」」       「」」」」」」       「」」」」」」       「」」」」」」       「」」」」」」       「」」」」」」       「」」」」」」       「」」」」」       「」」」」」       「」」」」」       「」」」」」       「」」」」」       「」」」」」       「」」」」」       「」」」」」       「」」」」」       「」」」」       「」」」」       「」」」」       「」」」」」       「」」」」」       「」」」」」       「」」」」」       「」」」」」       「」」」」」       「」」」」」       「」」」」」       「」」」」」       「」」」」       「」」」」       「」」」」       「」」」」       「」」」」       「」」」」       「」」」」       「」」」」       「」」」」       「」」」」       「」」」」       「」」」」       「」」」」       「」」」」       「」」」」       「」」」」       「」」」       「」」」」       「」」」       「」」」       「」」」       「」」」       「」」」       「」」」       「」」」       「」」」       「」」」       「」」」       「」」」       「」」」       「」」」       「」」」       「」」」       「」」」       「」」」       「」」」       「」」」       「」」」       「」」」       「」」」       「」」」       「」」」       「」」」       「」」」       「」」」       「」」」       「」」」       「」」       「」」       「」」」       「」」       「」」」       「」」       「」」       「」」       「」」       「」」       「」」       「」」       「」」       「」」       「」」       「」」                                                                                                    | お気に入り ファイル                                                                                                 | 編集 表示 属性 明細 オプション                                                                                                    | 参照 下見積 科目別集計           |               |                  |
| LICRT         VOID         UDB00         Life         Life <thlife< th="">         Life         Life</thlife<>                                                                                                    |                                                                                                    |                                                                                                    |                        |               |                  |
| 1     日本     日本                                                                                                    |                                                                                                    |                                                                                                    |                        |               |                  |
| 画集         行         現格         検索・温地           OOC/L#第219 + #1219 (明細)         OC/L#第219 + #1219 (明細)           ◆ 表示別/(タッン NET場に目 (明細)         ●         NET 所         第         部位         NET名作         NET規称         NET操作         NET# 位         NET# 位           ● OC/L#第219 + #1219 (日本)         ●         NET 下         第         部位         NET名作         NET操作         NET操作         NET# 位         NET# 位           ●         #10001 #         ●         NET 不         第         部位         NET条作         NET操作         NET# 位         NET# 位         NET# 位           ●         #10001 #         ●         NET #         第         部位         NET& NET# 位         NET# 位         NET# 位           ●         #10001 #         ●         NET #         第         第         10.000         70         t         130.000           ●         #100 #         第         第         第         ●         NET# 位         10.5         t         130.000           ●         ●         ●         ●         ●         ●         ●         ●         ●         ●         ●         ●         ●         ●         ●         ●         ●         ●         ●         <                                                                                                    |                                                                                                    |                                                                                                    | · 使来**直接 这和开心。         |               |                  |
| OOCL/MSQIP         NETWORK         NETWORK                                                                                                    | 編集                                                                                                    | 行規格                                                                                                    | 検索・置換 表紙               |               |                  |
| ● 表示売りパター> NET確認用(9%)         ● は最近日本       ● NET下 馬 部位       NET各称       NET規格       NET規格       NET総位       NET単位       NET単位       NET       NET単位       NET単位       NET       NET単位       NET       NET       NET       NET       NET       NET       NET       NET       NET       NET       NET       NET       NET       NET       NET       NET       NET       NET       NET                                                                                                    | ● ○ ○ ○ ○ ○ ○ ○ ○ ○ ○ ○ ○ ○ ○ ○ ○ ○ ○ ○                                                                    | 明細】                                                                                                    |                        |               |                  |
| 内訳ツリー         中         ●         NET F         席         部位         NET AR         NET AR         NE                                                                                                    | ◆ 表示列パターン NET確認用                                                                                           | 月(6月細) 👻                                                                                                    |                        |               |                  |
| ● OCUL#協工事本様工事         ● 直接協設工事         ● 直接協設工事         ● 直接協設工事         ● 直接協設工事         ● 直接協設工事         ● 直接協設工事         ● 直接協設工事         ● 直接協設工事         ● 目         ● 用         異形鉄筋         ED295A         D10         30         t         110,000           ● 直接協設工事         ● 直接人力         明細         異形鉄筋         ED295A         D10         70         t         130,000           ● 世 & T #         ● 地 案 工事         ○ 直接人力         明細         異形鉄筋         SD295A         D18         10.5         t         130,000           ● 出 素 T #         ● 出 素 T #         ● 出 素 T #         ● 出 素 T #         ○ ○ ○ ○ ○ ○ ○ ○ ○ ○ ○ ○ ○ ○ ○ ○ ○ ○ ○                                                                                                    | 内訳ツリー 早                                                                                                    | A 色 NET下 属 部位                                                                                                    | NET名称 NET規格            | NET数量 NET単位 N | ET単価             |
| ● 単数(数2)事       ● ● 直接(数2)事       ● ● ● ● ● ● ● ● ● ● ● ● ● ● ● ● ● ● ●                                                                                                    | ● ○○ビル新築工事 本棟工事                                                                                            |                                                                                                    |                        |               |                  |
| ● 直接(放設工事       2       直接入才 明細       異形鉄筋       50255A       010       70       t       130,000         ● 地菜工事       3       直接入才 明細       異形鉄筋       50295A       016       10.5       t       130,000         ● ひぐ ● ○       ● ○       ● ○       ● ○       ● ○       ● ○       ● ○       ● ○       ● ○       ● ○       ● ○       ● ○       ● ○       ● ○       ● ○       ● ○       ● ○       ● ○       ● ○       ● ○       ● ○       ● ○       ● ○       ● ○       ● ○       ● ○       ● ○       ● ○       ● ○       ● ○       ● ○       ● ○       ● ○       ● ○       ● ○       ● ○       ● ○       ● ○       ● ○       ● ○       ● ○       ● ○       ● ○       ● ○       ● ○       ● ○       ● ○       ● ○       ● ○       ● ○       ● ○       ● ○       ● ○       ● ○       ● ○       ● ○       ● ○       ● ○       ● ○       ● ○       ● ○       ● ○       ● ○       ● ○       ● ○       ● ○       ● ○       ● ○       ● ○       ● ○       ● ○       ● ○       ● ○       ● ○       ● ○       ● ○       ● ○       ● ○       ● ○       ● ○       ● ○       ● ○       ● ○       ● ○       ● ○ <td></td> <td>1 直接入ナ 明細 異形鉄筋</td> <td>SD295A D10</td> <td>30 t</td> <td>110,000</td>                                                                                                    |                                                                                                    | 1 直接入ナ 明細 異形鉄筋                                                                                                    | SD295A D10             | 30 t          | 110,000          |
|                                                                                                    |                                                                                                    |                                                                                                    |                        |               |                  |
|                                                                                                    | ■± I 事                                                                                                    | 2 直接入ナ 明細 異形鉄筋                                                                                                    | SD295A D10             | 70 t          | 130,000          |
| ● かって事     3     直接入す     明細     異形技筋     SU295A     D16     10.5     t     130,000       ● かってい     写     ●     ●     ●     ●     ●     ●     ●     ●     ●     ●     ●     ●     ●     ●     ●     ●     ●     ●     ●     ●     ●     ●     ●     ●     ●     ●     ●     ●     ●     ●     ●     ●     ●     ●     ●     ●     ●     ●     ●     ●     ●     ●     ●     ●     ●     ●     ●     ●     ●     ●     ●     ●     ●     ●     ●     ●     ●     ●     ●     ●     ●     ●     ●     ●     ●     ●     ●     ●     ●     ●     ●     ●     ●     ●     ●     ●     ●     ●     ●     ●     ●     ●     ●     ●     ●     ●     ●     ●     ●     ●     ●     ●     ●     ●     ●     ●     ●     ●     ●     ●     ●     ●     ●     ●     ●     ●     ●     ●     ●     ●     ●     ●     ●     ●     ●     ●     ●     ●     ●     ● <t< td=""><td>■ 地業 工事</td><td></td><td></td><td></td><td></td></t<>                                                                                                    | ■ 地業 工事                                                                                                    |                                                                                                    |                        |               |                  |
| 日本本事     見積書入力       25気に入り ファル 編集 表示 属性 明細 オグション 砂根 下見稿 利日別集計       エレ戻す やり直し 切り取り ユビー 船り付け グリア 行得入 行開除 規格得入 規格網除 検索・直換 表紙       通鑑 行 規格 検索・直換 表紙       ● 表示別パターン MET 確認用(明細)       ● NET下 属 部位 NET 名称       ● NET下 属 部位 NET 名称       ● MET 本様工事       ● MET 水 標本事       ● 加速(股2)事       ● 加速(取)事       ● 加速(加速)       ● 加速(加速)       ● 加速(10)       ● 加速(10)       ● 加速(10)       ● 加速(10)       ● 加速(10)       ● 加速(10)       ● 加速(10)       ● 加速(10)       ● 加速(10)       ● 加速(10)       ● 加速(10)       ● 加速(10)       ● 加速(10)       ● 10)       ●                                                                                                    | ■ コンクリート ⊥ 事<br>■ 型 ね 丅 重                                                                                  | 3 直接入力 明細 異形鉄筋                                                                                                    | SD295A D16             | 10.5 t        | 130,000          |
| び気に入り         アイル         福佳         表示         展生         明細         オグション         登照         下見結         科目別集計             ごのに見ず         やり直し         切り取り         ビー         脱ウ         ・         ・         ガ         ・                                                                                                    | 😻   🗎 ♠ /↑ ♠ =                                                                                             |                                                                                                    |                        | 見積書入力         |                  |
| 小田田       小田田       小田       小田田       小田田       小田       小田田       小田       小田       小田       小田       小田       細田       小田       小田       小田       細田       小田       小田       小田       細田       小田       小田 <td>お気に入り ファイル</td> <td>編集 表示 属性 明細 オプション</td> <td>参照 下見積 科目別集計</td> <td></td> <td></td>                                                                                                    | お気に入り ファイル                                                                                                 | 編集 表示 属性 明細 オプション                                                                                                    | 参照 下見積 科目別集計           |               |                  |
| Coccol 新築工事 本様工事     Coccol 新築工事     E 単 単 単 単 単 単 単 単 単 単 単 単 単 単 単 単 単                                                                                                    | 📥 📥 👍 🕞                                                                                                    |                                                                                                    |                        |               |                  |
| CLC戻す     POID     DJDUD     DL     ATTAL     ATTAL     ATTAL     ATTAL     ATTAL       福生     行     規格     検索・置換     表紙       OOCULM第位工事本様工事(明細)         ●     ●     ●     ●     ●     ●     ●     ●     ●     ●     ●     ●     ●     ●     ●     ●     ●     ●     ●     ●     ●     ●     ●     ●     ●     ●     ●     ●     ●     ●     ●     ●     ●     ●     ●     ●     ●     ●     ●     ●     ●     ●     ●     ●     ●     ●     ●     ●     ●     ●     ●     ●     ●     ●     ●     ●     ●     ●     ●     ●     ●     ●     ●     ●     ●     ●     ●     ●     ●     ●     ●     ●     ●     ●     ●     ●     ●     ●     ●     ●     ●     ●     ●     ●     ●     ●     ●     ●     ●     ●     ●     ●     ●     ●     ●     ●     ●     ●     ●     ●     ●     ●     ●     ●     ●     ●     ●     ●     ●     ●     ●     ●                                                                                                    |                                                                                                    | <b>X V O O O O</b>                                                                                                    |                        |               |                  |
| 通鑑 行 規格 検索・置換 表紙           通鑑       行 規格 検索・置換 表紙         OOC/L新築工事本様工事[明細]          ● 表示列パターン NET確認用(明細)       ●         P の DC/L新築工事本様工事       ●       ●       ●       ●       ●       ●       ●       ●       ●       ●       ●       ●       ●       ●       ●       ●       ●       ●       ●       ●       ●       ●       ●       ●       ●       ●       ●       ●       ●       ●       ●       ●       ●       ●       ●       ●       ●       ●       ●       ●       ●       ●       ●       ●       ●       ●       ●       ●       ●       ●       ●       ●       ●       ●       ●       ●       ●       ●       ●       ●       ●       ●       ●       ●       ●       ●       ●       ●       ●       ●       ●       ●       ●       ●       ●       ●       ●       ●       ●       ●       ●       ●       ●       ●       ●       ●       ●       ●       ●       ●       ●       ●       ●       ●       ●       ●       ●       ●       ●       ●       ●       ●       ●       <                                                                                                    | 元に戻すやり直してりり取りコピー                                                                                           | 貼り付け クリア 行挿入 行削除 規格挿入 規格削除                                                                                                    | 横梁·透換 表紙作成             |               |                  |
| OOCUL航装工事本棟工事(明細)     ●     ●     ●     ●     ●     ●     ●     ●     ●     ●     ●     ●     ●     ●     ●     ●     ●     ●     ●     ●     ●     ●     ●     ●     ●     ●     ●     ●     ●     ●     ●     ●     ●     ●     ●     ●     ●     ●     ●     ●     ●     ●     ●     ●     ●     ●     ●     ●     ●     ●     ●     ●     ●     ●     ●     ●     ●     ●     ●     ●     ●     ●     ●     ●     ●     ●     ●     ●     ●     ●     ●     ●     ●     ●     ●     ●     ●     ●     ●     ●     ●     ●     ●     ●     ●     ●     ●     ●     ●     ●     ●     ●     ●     ●     ●     ●     ●     ●     ●     ●     ●     ●     ●     ●     ●     ●     ●     ●     ●     ●     ●     ●     ●     ●     ●     ●     ●     ●     ●     ●     ●     ●     ●     ●     ●     ●     ●     ●     ●     ●     ●     ●     ●     ●                                                                                                    | 編集                                                                                                    | 行                                                                                                    | 検索·置換 表紙               |               |                  |
| ● 表示列パター> NET確認用(明細) ▼         内訳ツリー マ       ● NET下 属 部位 NET名称 NET規格 NET規格 NET設量 NET単位 NET単価         ● OOビル所弦正事本棟工事       ● NET下 属 部位 NET名称 NET規格 NET規格 NET設量 NET単位 NET単価         ● 建築工事       ● NET下 属 部位 NET名称 NET規格 NET規格 NET設量 NET単位 NET単価         ● 建築工事       ● NET下 属 部位 NET名称 NET規格 NET規格 NET激量 NET単位 NET単価         ● 建築工事       ● NET下 属 部位 NET名称 NET規格 NET規格 NET激量 NET単位 NET単価         ● 建築工事       ● NET下 属 部位 NET名称 NET規格 NET規格 NET激量 NET単位 NET単価         ● 建築工事       ● NETF IIII 目田 異形鉄筋 SD295A D10         ● 1       直接入才 明細 異形鉄筋 SD295A D10                                                                                                    | 〇〇ビル新築工事本棟工事 【                                                                                             | 明細】                                                                                                    |                        |               |                  |
| 内訳ツリー         4         色         NET         風         部位         NET名称         NET規格         NET数量         NET単位         NET単位         NET単位           ●         ●         ●         ●         ●         ●         ●         ●         ●         ●         ●         ●         ●         ●         ●         ●         ●         ●         ●         ●         ●         ●         ●         ●         ●         ●         ●         ●         ●         ●         ●         ●         ●         ●         ●         ●         ●         ●         ●         ●         ●         ●         ●         ●         ●         ●         ●         ●         ●         ●         ●         ●         ●         ●         ●         ●         ●         ●         ●         ●         ●         ●         ●         ●         ●         ●         ●         ●         ●         ●         ●         ●         ●         ●         ●         ●         ●         ●         ●         ●         ●         ●         ●         ●         ●         ●         ●         ●         ●         ●         ●         ●                                                                                                    | ◆ 表示列パターン NET確認用                                                                                           | (明細) 🔻                                                                                                    |                        |               |                  |
| ● OOULが協工事本棟工事<br>▶ 通共通係設工事<br>■ 建築工事<br>■ 直接(成設工事<br>■ 重な(成設工事<br>■ 立大事事<br>■ 立火型・ト工事<br>■ コン型・ト工事<br>■ 3     1     直接入ナ 明細     異形鉄筋     30     t     110,000       SD295A     D10     50295A     D10     70     t     130,000                                                                                                    |                                                                                                    |                                                                                                    | NET 42 54              | NFT 教母 NFT 単位 |                  |
| ▶ ● 共通仮設工事<br>■ 建築工事<br>■ 直接仮設工事<br>■ 工 事<br>■ 2<br>■ 2<br>■ 2<br>■ 2<br>■ 2<br>■ 2<br>■ 2<br>■ 2                                                                                                    | 内訳ツリー 早                                                                                                    | 色 NET下 属 部位                                                                                                    | NEL 石朴 NEL 观怜          | HE BALL HE HE | NET単価            |
| ▲ 注 工 事<br>■ 立 次の→ ト 工 事<br>■ コンクリート 工 事<br>■ コンクリート 工 事<br>■ コンクリート 工 事<br>■ 二 工 単<br>■ 二 工 事<br>■ 二 工 事<br>■ 二 二 ■ 二 二 ■ 二 二 ■ 二 ■ 二 二 ■ 二 二 ■ 二 二 ■ 二 二 ■ 二 二 ■ 二 二 ■ 二 二 ■ 二 二 ■ 二 二 ■ 二 二 ■ 二 二 ■ 二 二 ■ 二 二 ■ 二 二 ■ 二 二 ■ 二 二 ■ 二 二 ■ 二 二 ■ 二 二 ■ 二 二 ■ 二 二 ■ 二 二 ■ 二 二 ■ 二 二 ■ 二 □ 二 □                                                                                                    | 内訳ツリー 平<br>〇〇ビル新築工事本棟工事                                                                                    | A DET下 属 部位                                                                                                    | NEI 石朴 NEI 观 恰         |               | NET単価            |
| 1     土 工事     2     1     1     1     1     1     1     1     1     1     1     1     1     1     1     1     1     1     1     1     1     1     1     1     1     1     1     1     1     1     1     1     1     1     1     1     1     1     1     1     1     1     1     1     1     1     1     1     1     1     1     1     1     1     1     1     1     1     1     1     1     1     1     1     1     1     1     1     1     1     1     1     1     1     1     1     1     1     1     1     1     1     1     1     1     1     1     1     1     1     1     1     1     1     1     1     1     1     1     1     1     1     1     1     1     1     1     1     1     1     1     1     1     1     1     1     1     1     1     1     1     1     1     1     1     1     1     1     1     1     1     1     1 <td< td=""><td>内訳ツリー</td><td>色         NETF         属         部位           1         直接入力         明細         異形鉄筋</td><td>NEI 石朴 NEI 现恰</td><td>30 t</td><td>NET単価<br/>110,000</td></td<>                                                                                                    | 内訳ツリー                                                                                                    | 色         NETF         属         部位           1         直接入力         明細         異形鉄筋                                           | NEI 石朴 NEI 现恰          | 30 t          | NET単価<br>110,000 |
| 通知業工事         回加         回加 </td <td>内訳ツリー<br/>□ ○〇ビル新築工事 本棟工事<br/>□<br/>□ 共通仮設工事<br/>□<br/>□ 建築工事<br/>□<br/>□<br/>□<br/>□<br/>□<br/>□<br/>□<br/>□<br/>□<br/>□</td> <td>色         NET下         属         部位           1         直接入力         明細         異形鉄筋</td> <td>NE1-54% NE178/fe</td> <td>30 t</td> <td>NET単価<br/>110,000</td> | 内訳ツリー<br>□ ○〇ビル新築工事 本棟工事<br>□<br>□ 共通仮設工事<br>□<br>□ 建築工事<br>□<br>□<br>□<br>□<br>□<br>□<br>□<br>□<br>□<br>□ | 色         NET下         属         部位           1         直接入力         明細         異形鉄筋                                           | NE1-54% NE178/fe       | 30 t          | NET単価<br>110,000 |
| ■ コングリート 工事 3 直接入力 明細 異形鉄筋 SD295A 010 70 t 130,000                                                                                                    | 内訳ツリー 平<br>○○ビル新築工事本様工事<br>ト 単 共通仮設工事<br>▲ 建築工事<br>ト ■ 直接仮設工事<br>● 重 主 工 事                                 | 色         NET下         属         部位           1         直接入力         明細         異形鉄筋           2         2         4         4 | NE172119<br>SD295A D10 | 30 t          | NET単価<br>110,000 |
|                                                                                                    | 内訳ツリー                                                                                                    | 色         NET下         周         部位           1         直接入力         明細         異形鉄筋           2                               | NE172119<br>SD295A D10 | 30 t          | NET単価<br>110,000 |

#### 3.4.17 規格削除

選択した規格行を削除します。

1)規格を削除したい明細の規格名称を指定して、以下の操作を行います。 ・リボンメニューの[編集]タブから、[規格削除]をクリックします。 ・右クリックメニューから、[規格削除]をクリックします。

| 🤓 🛛 💾 🦘 🥕 🕈 👘 🦷                                  |          |         |           |                | 見積         | 書入力   |       |         |
|--------------------------------------------------|----------|---------|-----------|----------------|------------|-------|-------|---------|
| お気に入り ファイル                                       | 編集 表     | 示 属性 明  | 月細 オプション  | 参照 下見積 科       | 目別集計       |       |       |         |
| 元に戻す やり直し 切り取り コピー                               | より付け クリア | 行挿入行削除  | 泉格挿入 規格削除 | Q 表紙作成         |            |       |       |         |
| 編集<br>〇〇ビル新築工事本棟工事【II                            | 月細】      | 行       | 規格        | ● 梗梁• 直換    表紙 |            |       |       |         |
| ◆ 表示列パターン NET確認用                                 | (明細) 🖌   |         |           |                |            |       |       |         |
| 内訳ツリー ↓                                          | ▲ 色      | NET下 属  | 部位        | NET名称          | NET規格      | NET数量 | NET単位 | NET単価   |
| <ul> <li>▶ ■ 共通仮設工事</li> <li>▲ ■ 建築工事</li> </ul> | 1 2      | 直接入ナ 明細 | 異形鉄筋      |                |            | 30    | t     | 110,000 |
| ▶ 💼 直接仮設工事<br>💼 土 工 事                            | 2        |         |           |                | SD295A D10 | J     |       |         |
| ■ 地業 工事<br>■ 10/0-ト工事<br>■ 型枠 工事                 | 3 0      | 直接入ナ 明細 | 異形鉄筋      |                | SD295A D10 | 70    | t     | 130,000 |

|   | 😇 🛛 🖶 🔶 🛧 👘        |      |     |      |       |     |        |       |      |        | 見積    | 書入力   |       |         |
|---|--------------------|------|-----|------|-------|-----|--------|-------|------|--------|-------|-------|-------|---------|
| ſ | お気に入り ファイル         | 編集   | Ħ   | 际    | 属性    | 明細  | オプション  | 参照 下  | 見積   | 科目別集計  |       |       |       |         |
|   | 🛧 🥕 🎝 🗈            | Ń    | X   |      | רם נ  | 6   |        | Q     |      | ק      |       |       |       |         |
|   | 元に戻す やり直し 切り取り コピー | 貼り付け | クリア | 行挿   | 入 行削除 | 規格挿 | 入 規格削除 | 検索·置接 | 2 表紙 | 作成     |       |       |       |         |
|   | 編集                 | *    |     | Ť    | 行     |     | 規格     | 検索·置接 | 表    | 纸      |       |       |       |         |
|   | 〇〇ビル新築工事 本棟工事【明    | 月細】  |     |      |       |     |        |       |      |        |       |       |       |         |
|   | ◆ 表示列パターン NET確認用   | (明細) | •   |      |       |     |        |       |      |        |       |       |       |         |
|   | 内訳ツリー 4            |      | 色   | NETT | 属     | 部位  |        | NET名称 |      |        | NET規格 | NET数量 | NET単位 | NET単価   |
|   | ● ○○ビル新築工事 本棟工事    |      |     |      |       |     |        |       |      |        |       |       |       |         |
|   |                    | 1    |     | 直接入ナ | 明細    |     | 異形鉄筋   |       |      | SD295A | D10   | 30    | t     | 110,000 |
|   | ▶                  |      |     |      |       |     |        |       |      |        |       |       |       |         |
|   | ■土工事               | 2    |     | 直接入ナ | 明細    |     | 異形鉄筋   |       |      | SD295A | D10   | 70    | t     | 130,000 |
|   | ■ 地業 工事            |      |     |      |       |     |        |       |      |        |       |       |       |         |
|   |                    | 3    |     | 直接入ナ | 明細    |     | 異形鉄筋   |       |      | SD295A | D16   | 10.5  | t     | 130,000 |

#### 3.4.18 排除

選択した行を計算、印刷の対象外にします。

1) 内訳行または明細行をクリックし、右クリックメニューから、[排除]をクリックします。

| □ 目 ↑ / ↑ ↑ □ 見積書入力 |      |       |       |       |    |                     |                 |                |          |          |           |  |  |
|---------------------|------|-------|-------|-------|----|---------------------|-----------------|----------------|----------|----------|-----------|--|--|
| お気に入り ファイル          | 編集   |       | 表示    | 属性    | 明新 | 田 オプション 参照 下見       | 積 科目別集計         |                |          |          |           |  |  |
| 🛧 🥕 👍 🕞             | ŝ    | X     | קו    | ລຸງ ເ |    |                     |                 |                |          |          |           |  |  |
| 元に戻す やり直し 切り取り コピー  | 貼り付け | t 00; | ア行    | 挿入行   | 削除 | 規格挿入 規格削除 検索・置換     | 表紙作成            |                |          |          |           |  |  |
| 毎年                  |      |       |       | •     | -  | 坦均 论带,平均            | 主奸              |                |          |          |           |  |  |
| (の)ビル新築工事 本棟工事      | 【明細】 | )     |       | 14    |    | ANNE 196962 (1913)4 | 12084           |                |          |          |           |  |  |
|                     |      |       |       |       |    |                     |                 |                |          |          |           |  |  |
| ● 表示列パターン NET確認用    | (明細) | •     |       |       |    |                     |                 |                |          |          |           |  |  |
| 内訳ツリー 早             |      | 色     | NETTF | 属     | 部位 | NET名称               | NET規格           | NFT数量          | NFT単位    | NET単価    | NET金額     |  |  |
| ○○ビル新築工事 本棟工事 ▲     |      |       |       |       |    |                     |                 | マスタ参照          |          |          |           |  |  |
| ■ 共通仮設上事            | 1    |       | 直接入   | 明細    |    | 異形鉄筋                | SD295A D10      |                | t        | 110,000  | 3,300,000 |  |  |
| 準備費                 |      |       |       |       |    |                     |                 | 上位階層へ          |          |          |           |  |  |
| ● 借 曲・借 家           | 2    |       | 直接入   | 8月3日  |    | 異形絆筋                | SD295A D10      | 下位階層へ          |          | 120.000  | 8,400,000 |  |  |
| ■機械 器具              |      | -     |       | 7100  |    |                     |                 | 前の階層へ          | -        |          |           |  |  |
| ■ 電気・給排水施設          | 2    |       |       | aBim  |    | W 11:04-32          | 2020E4 012      | 次の階層へ          |          | 100,000  | 500.000   |  |  |
| ● 電気上下水道ガス料金        | °    |       | 區位人   | 9/140 |    | 共元政権が               | 50285A 010      |                |          | 100,000  | 500,000   |  |  |
| 💼 整 理 清 掃           |      |       |       |       |    |                     |                 | 藏上11/2月間/11/11 |          |          |           |  |  |
| ■ 環境 安全             | 4    |       | 直接入   | 明細    |    | 異形鉄筋                | SD345 D25       | -12            | t        | 100,000  | 1,330,000 |  |  |
| ■その他                |      |       |       |       |    |                     |                 | 76-            |          |          |           |  |  |
|                     | 5    |       | 直接入   | 明細    |    | 鉄筋加工組立(基礎)          | 結束線・スペーサープロゥク共  | 切り取り           | t        | 52,200   | 4,630,140 |  |  |
|                     |      |       |       |       |    |                     | 加工材運搬費共         | 貼り付け           | •        |          |           |  |  |
|                     | 6    |       |       |       |    |                     |                 | 行挿入            |          |          |           |  |  |
| ■ 機械 器具             |      |       |       |       |    |                     |                 | 1010153        |          |          |           |  |  |
| ■整理清掃               | 7    |       | 直接入   | 明細    |    | 鉄筋加工組立(地上)          | 結束線・スヘ*ーサーブロュク共 | titre          | <b>1</b> | 2        | 32,400    |  |  |
| 🛛 📹 災害 防止 🖵         |      |       |       |       |    |                     | 加工材運搬費共         | 271-1675       | , ,      | <u>ي</u> |           |  |  |
| 🖌 📹 A棟工事            |      |       |       |       |    |                     | ///二1///正成其六    | 故画面            | U        | ない       |           |  |  |
| 📕 📫 土 工 事           | 8    |       |       |       |    |                     |                 |                | 選        | 択排除 ▶    |           |  |  |
| 🔢 💼 地業 工事           |      |       |       |       |    |                     |                 | () 後面面         | _        |          |           |  |  |

①する(排除を設定)

指定した行がグレー表示になり、排除状態になります。 排除された行は、計算対象外となり、印刷されませんが、データは削除されません。

| - 4        | 色                          | NETT              | 属                  | 部位   | NET名称                             | NET規格                             | NET数量               | ₹ NET単位    | NET単価                       | NET金額                           |
|------------|----------------------------|-------------------|--------------------|------|-----------------------------------|-----------------------------------|---------------------|------------|-----------------------------|---------------------------------|
|            |                            | +10.3 -1          | 0.040              |      | III III OL MA                     | 000051 010                        |                     |            | 110.000                     | 0.000.00                        |
|            |                            |                   | 7 100              |      |                                   | 002000 010                        |                     |            |                             | 0,000,00                        |
| 2          |                            | 直接入ナ              | 明細                 |      | 異形鉄筋                              | SD295A D10                        | 70                  | t          | 130,000                     | 9,100,00                        |
|            |                            | -                 | BH20               |      | W II // W MI                      | CD20E4 D1C                        | 10.5                |            | 120.000                     | 1 205 00                        |
| °.         |                            |                   | ->100              |      | TT/US/M                           | 002000 010                        | 10.0                |            | 100,000                     | 1,000,00                        |
|            |                            |                   |                    |      |                                   |                                   |                     |            |                             |                                 |
|            |                            |                   |                    |      |                                   | L                                 |                     |            |                             |                                 |
| <b>_</b> 1 | 色 N                        | ET下               | 属                  | 部位   | NET名称                             | NET規格                             | NET数量               | IET単位      | NET単価                       | NET金額                           |
| 1          | ē N                        | ET下<br>這入ノ        | 属                  | 部位   | NET名称                             | NET規格                             | NET 数量              | IET単位      | NET単価                       | NET金額                           |
|            | <mark>و ۱</mark>           | ET下<br>接入力        | 周期                 | 部位   | NET名称<br>Artistation<br>R形鉄筋 SS   | NET規格<br>555554 516<br>502954 D10 | NET数量  <br>38<br>70 | IET単位<br>t | NET単価<br>110,000            | NET金額<br>3,300,000<br>9,100,000 |
|            | کر <mark>اور</mark><br>اور | ET下<br>協入ナ<br>接入ナ | 馬<br><del>明細</del> | 部位 5 | NET名林<br>RF/Jan/HD<br>RFJ教育的<br>S | NET規格<br>NET規格<br>D295A D10       | NET数量  <br>         | IET単位<br>t | NET単価<br>118,000<br>130,000 | NET金額<br>3,500,500<br>9,100,000 |

#### ②しない(排除を解除)

排除した行の排除状態が解除され、グレー表示から排除前の色に戻ります。 解除された行は、計算対象となり、印刷されます。

|   | 4 | 色 | NETTE | 厒     | 部位 | NET名称             | NET規格      | NET数量 | NET単位   | NET単価   | NET金額     |
|---|---|---|-------|-------|----|-------------------|------------|-------|---------|---------|-----------|
|   |   |   |       |       |    |                   |            |       |         |         |           |
|   | - |   | 直接人人  | 9/180 |    | 共力が利用していた。        | U295A UTU  | 30    | t       | 110,000 | 3,300,000 |
| 2 |   | i | 直接入力  | 明細    |    | 異形鉄筋 5            | D295A D10  | 70    | t       | 130,000 | 9,100,000 |
| 3 |   |   | 直接入力  | 明細    |    | 異形鉄筋 <sup>S</sup> | D295A D16  | 10.5  | t       | 130,000 | 1,365,000 |
|   | 4 | 色 | NETT  | 属     | 部位 | NET名称             | NET規格      | NET数量 | : NET単位 | NET単価   | NET金額     |
| 1 |   |   | 直接入ナ  | 明細    |    | 異形鉄筋              | SD295A D10 | 30    | t       | 110,000 | 3,300,000 |
| 2 |   |   | 直接入ナ  | 明細    |    | 異形鉄筋              | SD295A D10 | 70    | t       | 130,000 | 9,100,000 |
| 3 |   |   | 直接入ナ  | 明細    |    | 異形鉄筋              | SD295A D16 | 10.5  | t       | 130,000 | 1,365,000 |

#### ③選択排除

選択した行の、指定した列のみ排除されます。 NETを選択した場合は、NETのみグレー表示になり、計算と印刷の対象外となります。

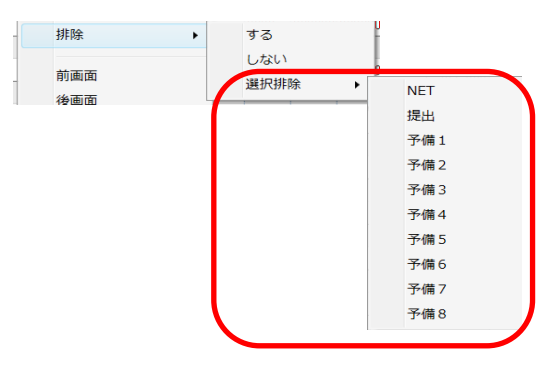

#### 3.4.19 検索·置換

指定した条件で、同一の文字列データの検索、置換、絞込や、内訳・明細一括変換処理、差 分データチェックを行います。

1)リボンメニューの[編集]タブから、[検索・置換]をクリックします。

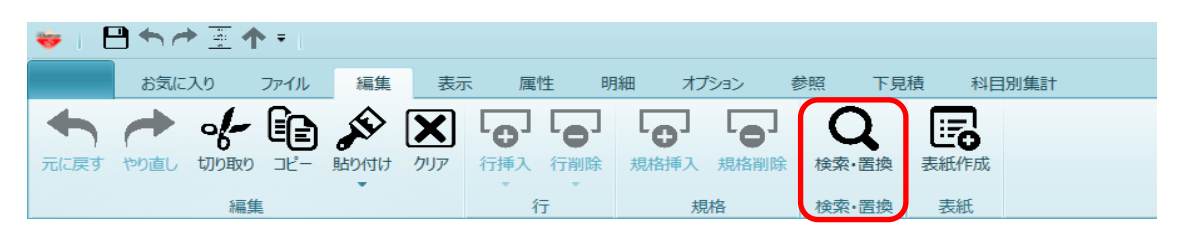

内訳明細検索画面が表示されます。画面のタブをクリックし検索・置換機能を選択します。

<u>内訳明細検索</u>

| <del>\</del> | 内訳明細検索                                  |       | _    | • 23 |
|--------------|-----------------------------------------|-------|------|------|
| 検索置換業        | 效↓ データ・差分チェック  単価統一   他物件単価自動セット   付箋検索 |       |      |      |
| 検索文字列        | <b></b>                                 |       |      |      |
|              | AND     OR                              |       |      |      |
|              | •                                       |       |      |      |
| ▼ 詳細条件表      |                                         |       |      |      |
| 入力クリア        |                                         | 全て検索  | 次を検索 | 閉じる  |
|              |                                         |       |      |      |
| ,焓壶          | 指定  た冬姓と一致  たデニタを表・                     | 〒  キオ |      |      |

・検索 指定した条件と一致したテータを表示します。
 ・置換 指定した条件と一致したデータを表示し置換します。
 ・絞込 指定した条件と一致したデータを表示し漏集します。
 ・データ・差分チェック データチェック・差分チェックと一致したデータを表示します。
 ・単価統一 単価を統一します。
 ・他物件単価自動セット 他物件の単価をセットします。
 ・付箋検索 付箋を付けたデータを表示します。

①検索

検索文字列に検索する文字を入力します。

|     |      |    |     |         | P    | 内訳明細検索    |        |      | -    | ۰ | 23 |
|-----|------|----|-----|---------|------|-----------|--------|------|------|---|----|
| 検索  | 置換   | 絞込 | データ | ・差分チェック | 単価統一 | 他物件単価自動セッ | ト 付箋検索 |      |      |   |    |
| 検索  | 文字列  |    |     |         |      |           |        |      |      |   |    |
|     |      |    | ۲   | AND     |      | ○ OR      |        |      |      |   |    |
|     |      |    |     |         |      |           |        |      |      |   |    |
| ▼ 詳 | 師細条件 | 表示 |     |         |      |           |        |      |      |   |    |
| 入力ク | リア   |    |     |         |      |           |        | 全て検索 | 次を検索 | 閉 | じる |

·詳細条件表示

対象とするデータの規定値は列:NET、階層:明細、項目:名称です。 変更する場合は、詳細条件表示をクリックし変更します。

| 4                                            | 内訳明細検索                                        |                            |
|----------------------------------------------|-----------------------------------------------|----------------------------|
| 検索 置換 絞込 データ・差分チェック 単価統一                     | 他物件単価自動セット 付箋検索                               |                            |
| 検索文字列                                        | •                                             | を含む 🔹 🔽 大文字・小文字を区別する       |
| AND                                          | ○ OR                                          | □ 半角と全角を区別する               |
|                                              | •                                             | を含む 🔹                      |
| ▲ 詳細条件表示                                     |                                               |                            |
| · 検索対象 · · · · · · · · · · · · · · · · · · · |                                               |                            |
|                                              | ~ 近日(1) 1 2 2 2 2 2 2 2 2 2 2 2 2 2 2 2 2 2 2 | ○ 表示階層以下 ○ 表示階層のみ ○ 明細属性のみ |
| □ 提出 □ 名称 □ ユ・                               | ーザコード2 検索する期間                                 |                            |
|                                              | ーザコード3 日付の選択                                  | 15 ~ 日付の選択 15              |
| □ 予備3 □ 2 2                                  | -ザコード5                                        |                            |
| □ 予備5 □ 単価 □ 部                               | 位コード                                          |                            |
|                                              | woll-r<br>腰コード                                |                            |
|                                              |                                               |                            |
|                                              |                                               |                            |
| <ul> <li>● 明細</li> </ul>                     |                                               |                            |
|                                              |                                               |                            |
| └──────┘ / / / / / / / / / / / / / / / /     |                                               |                            |
| 科目                                           | ▼ または 科目                                      | ▼ 細目 ▼                     |
| 科目                                           | ▼ または 科目                                      | ▼ 細目 ▼                     |
|                                              |                                               |                            |
|                                              | または 村日                                        | ▼<br>礼日<br>▼               |
|                                              |                                               |                            |
| 入力クリア                                        |                                               | 全て検索 次を検索 閉じる              |

検索対象

|  | 対象列群<br>対象内訳明細<br>対象項目<br>対象項目(コード)<br>明細処理範囲<br>検索する期間<br>科目・細目検索 | NET、提出、予備1~8を選択します。<br>内訳または明細どちらを検索<br>検索する項目を指定します。<br>検索する項目を指定します。<br>検索する処理範囲を指定します。<br>検索する期間を指定します。<br>検索する科目・集計を指定します。 |
|--|--------------------------------------------------------------------|----------------------------------------------------------------------------------------------------|
|--|--------------------------------------------------------------------|----------------------------------------------------------------------------------------------------|

・全て検索 設定された条件のデータを対象に、検索文字列と一致するデータを一括して表示します。

| *     |      |              | 内訳        | 明細検索     |        |         | _ 0 %   |
|-------|------|--------------|-----------|----------|--------|---------|---------|
| 検索    | 置換   | 絞込  データ・差分チェ | ック 単価統一 他 | 物件単価自動セッ | ト 付箋検索 |         |         |
| 検索    | 文字列  | 」 異形鉄筋       |           | *        |        |         |         |
|       |      | AND          | 0         | OR       |        |         |         |
|       |      |              |           | •        |        |         |         |
|       | ¥細条  | 件表示          |           |          |        |         |         |
| 2.4.4 |      |              |           |          |        | 0.740.± |         |
| 人力ク   | עי   |              |           |          |        | 全て検察    | 次を検索閉じる |
|       | NET提 | 明細名称         | 規格名称      | 単位       | 備考     | 記号 明細コ  | メン明細コメン |
| 1     | NET  | 異形鉄筋         | SD30D10   | t        |        |         |         |
| 2     | NET  | 異形鉄筋         | SD30D13   | t        |        |         |         |
| 3     | NET  | 異形鉄筋         | SD30D16   | t        |        |         |         |
| 4     | NET  | 異形鉄筋         | SD35D19   | t        |        |         |         |
| 5     | NET  | 異形鉄筋         | SD35D22   | t        |        |         |         |
| 6     | NET  | 異形鉄筋         | SD35D25   | t        |        |         |         |
|       | _    |              |           |          |        |         |         |

#### ・次を検索

設定された条件のデータを対象に、検索文字列と一致するデータにカーソル移動します。

| ٩  | ÷      |                                      |                 |               |      |      | Þ         | 家明細枝 | 食索   |      |        |                  |      | • **       |           |           |           |
|----|--------|--------------------------------------|-----------------|---------------|------|------|-----------|------|------|------|--------|------------------|------|------------|-----------|-----------|-----------|
|    | 検索     | 置換                                   | 絞込              | データ・          | 差分チェ | ック 単 | 自価統一      | 他物件  | 単価自動 | 助セット | 付箋検索   |                  |      |            |           |           |           |
|    | 検索     | 國文字列                                 | 異开              | 医鉄筋           |      |      |           |      |      | *    |        |                  |      |            |           |           |           |
| 1  |        |                                      |                 | •             | AND  |      |           | O OR |      |      |        |                  |      |            |           |           |           |
| 4  |        |                                      |                 |               |      |      |           |      |      | *    |        |                  |      |            |           |           |           |
| ſ, |        | 詳細条件                                 | 表示              |               |      |      |           |      |      |      |        |                  |      |            |           |           |           |
|    | 入力     | עול                                  |                 |               |      |      |           |      |      |      |        | 全て検索             | 次を検索 | 閉じる        |           |           |           |
|    |        | NET 18                               |                 | BBSm./7 #h    |      |      | 18:10.0.0 | -    | ₩/÷  |      | /##    | -1 <u>-2</u> 889 |      |            | 見階層改計     |           |           |
|    | 1      | NET 🌡                                | 【形鉄貨            | ñ             |      | SDBC | DD10      |      | t    |      |        |                  |      |            | 0         |           |           |
|    | 2      | NET #                                | モバンホ大月<br>星形(鉄省 | n<br>ñ        |      | SD30 | D13       |      | t    |      |        |                  |      |            | 現階層計      | 目標差額      | 頁<br>一    |
|    | 4      | NET 🌡                                | <b>乳形鉄貨</b>     | H             |      | SD35 | 5D19      |      | t    |      |        |                  |      |            | 0         |           | 0         |
|    | 5      | NET 🦸                                | 戦形鉄道            | 5<br>≤98.— 11 |      | 8036 | 5D22      | -    | t    |      | -2-e)h |                  | 840  | т.<br>же ш | NET<br>単位 | NET<br>単価 | NET<br>全類 |
|    | = (1)x | ものの設                                 | ミニルぉ<br>工事      | 1₩14 -        |      |      |           |      |      |      |        |                  |      |            |           |           |           |
| ŀ  | 4 💼 强  | 建築工事<br>● 直培(                        | 684T3           | 5             | 1    |      |           | 明細   | -    | 異形鉄筋 |        | SD30D            | 10   | 15.44      | t         | 37,400    | 577,456   |
|    | - 1    | ±II                                  | 5               |               | 2    |      |           | 日月糸田 |      | 異形鉄筋 |        | SD30D            | 13   | 13.87      | t         | 36,300    | 503,481   |
|    | - 1    | <ul> <li>杭工員</li> <li>コンク</li> </ul> | ₽<br>1 − U − 1  | 「車」           |      |      |           |      |      |      |        |                  |      |            |           |           |           |
|    | 6      | () 鉄筋                                | C事              |               | 3    |      |           | 明細   | 4    | 異形鉄筋 |        | SD30D            | 16   | 8.18       | t         | 37,400    | 117,062   |
|    |        | 相積。<br>防水:                           | L尹<br>[事        | _             | 4    |      |           | 明細   |      | 異形鉄筋 |        | S D 3 5 D        | 19   | 4.09       | t         | 38,500    | 157,465   |

2置換

検索文字列に検索する文字を入力し、置換文字列に置換する文字を入力します。

| <b>W</b>                     | 内訳明細検索                 | • ** |
|------------------------------|------------------------|------|
| 検索 置換 絞込   データ・差分チェック   単価統一 | 他物件単価自動セット 付箋検索        |      |
| 検索文字列                        | •                      |      |
|                              |                        |      |
| 置換文字列                        | •                      |      |
| ▼ 詳細条件表示                     |                        |      |
|                              |                        |      |
| 入力クリア                        | 置換 全て置換 全て置換 全て検索 次を検索 | 閉じる  |

#### ·詳細条件表示

①検索と同じです。

·置換

指定した行で、検索文字列と一致するデータを置換文字列に変換します。

| <b>*</b> | 内訳明細検索                                          |     |   | 23 |
|----------|-------------------------------------------------|-----|---|----|
| 検索置換     | 校込 データ・差分チェック 単価統一 他物件単価自動セット 付箋検索              |     |   |    |
| 検索文字列    | 「石膏ボード                                          |     |   |    |
| 置換文字列    | 壁 石育ボード                                         |     |   |    |
| ▼ 詳細条件表  | <u></u><br>表示                                   |     |   |    |
| 入力クリア    | この一部では、1000年1月1日日日日日日日日日日日日日日日日日日日日日日日日日日日日日日日日 | を検索 | 閉 | じる |

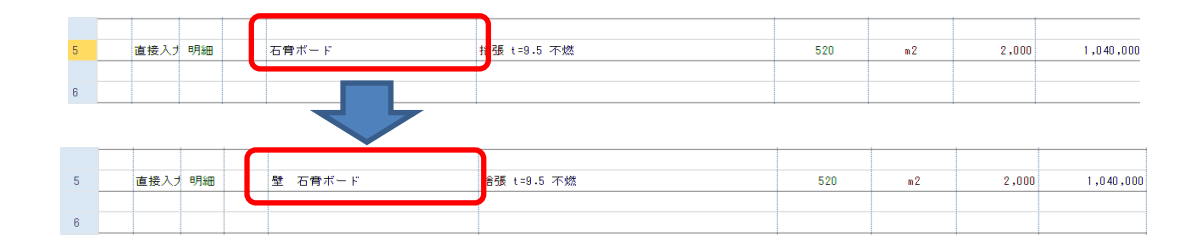

・全て置換

設定された条件のデータを対象に検索文字列と一致するデータを一括して置換します。

#### ・全て検索

①検索と同じです。

#### 次を検索

①検索と同じです。

③絞込

検索文字列に検索する文字を入力します。

| ÷     |             | 内訳明細      | <u></u><br>余 索 |
|-------|-------------|-----------|----------------|
| 検索置換名 | 込 内訳・明細一括処理 | 差分データチェック |                |
| 検索文字列 |             |           | -              |
|       | O AND       | • OR      |                |
|       |             |           | •              |
| 詳細条件表 | 不           |           |                |
| 入力クリア |             |           |                |

·詳細条件表示

検索と同じです。

·絞込

~~ 絞込をクリックすると検索文字列と一致するデータを一括して表示します。 データを修正して、更新をクリックするとデータが変更されます。 絞込結果で単価シミュレーション・数量シミュレーションを行えます。

|          |               | 内訳明細検索              | -  | • ** |  |  |  |  |  |  |
|----------|---------------|---------------------|----|------|--|--|--|--|--|--|
| 検索置換     | 交込 データ・差分チェック | 単価統一 他物件単価自動セット 付護検 | 索  |      |  |  |  |  |  |  |
| 検索文字列    | 異形鉄筋          | •                   |    |      |  |  |  |  |  |  |
|          | AND           | O OR                |    |      |  |  |  |  |  |  |
|          |               |                     |    |      |  |  |  |  |  |  |
| ▼ 詳細条件表示 |               |                     |    |      |  |  |  |  |  |  |
| 入力クリア    |               |                     | 絞込 | 閉じる  |  |  |  |  |  |  |

|             | Ŧ                            |                  |            |           | 絞込対象一   | 覧                 |          |       |            |          |              | -   | •           | 3   |
|-------------|------------------------------|------------------|------------|-----------|---------|-------------------|----------|-------|------------|----------|--------------|-----|-------------|-----|
| <u></u> #−b | ×==-                         |                  |            |           |         |                   |          |       |            |          |              |     |             |     |
| L<br>ح      | 7 Al                         |                  |            |           |         |                   |          |       |            |          |              |     |             |     |
| フィルタ        | OFF V-LOFF                   | <u>ง≣</u> _ป_ง∋ง |            |           |         |                   |          |       |            |          |              |     |             |     |
|             | 1.7.11.5                     |                  |            |           |         |                   |          |       |            |          |              |     |             |     |
|             | - ト・ノイルター<br>8日約488日約48日約48日 | ソミュレーション         | 部位名称       | NFTBBAH之称 | NFT组格么称 | NFT8日約日全 N        | FTBB編業作量 | NETER | NFT8月約月前(高 | NFT8B编全類 | NFTBB編備者     | NET | 提出的         | ¥∎4 |
| 1           | 明細                           | /建築工事/鉄筋)        | CPIECO III | 異形鉄筋      | SD30D10 | 142.1 73442.22.14 | 15.44    | t     | 37,400     | 577,456  | THE CONTRACT |     |             |     |
| 2           | 明細                           | /建築工事/鉄筋]        |            | 異形鉄筋      | SD30D13 |                   | 13.87    | t     | 36,300     | 503,481  |              |     |             |     |
| 3           | 日月糸田                         | /建築工事/鉄筋:        |            | 異形鉄筋      | SD30D16 |                   | 8.13     | t     | 37,400     | 117,062  |              |     |             |     |
| - 4         | 日月糸田                         | /建築工事/鉄筋         |            | 異形鉄筋      | SD35D19 |                   | 4.09     | t     | 38,500     | 157,465  |              |     |             |     |
| 5           | 明細                           | /建築工事/鉄筋         |            | 異形鉄筋      | SD35D22 |                   | 4.58     | t     | 38,500     | 176,330  |              |     |             |     |
| 6           | 日月紀田                         | /建築工事/鉄筋)        |            | 異形鉄筋      | SD35D25 |                   | 6.47     | t     | 38,500     | 249,095  |              |     |             |     |
|             |                              |                  |            |           |         |                   |          |       |            |          |              |     |             |     |
|             |                              |                  |            |           |         |                   |          |       |            |          |              |     |             |     |
|             |                              |                  |            |           |         |                   |          |       |            |          |              |     |             |     |
|             |                              |                  |            |           |         |                   |          |       |            |          |              |     |             |     |
|             |                              |                  |            |           |         |                   |          |       |            |          |              |     |             |     |
|             |                              |                  |            |           |         |                   |          |       |            |          |              |     |             |     |
| •           |                              |                  |            |           |         |                   |          |       |            |          |              |     |             |     |
|             |                              | _                |            |           |         |                   |          |       |            | Ŧ        | 新            | 閉   | <b>1</b> 23 | ۲   |

・絞込結果で単価シミュレーション メニュータブから[単価シミュレーション]をクリックします。

| <b>4</b> =                 |                            |        |        |     |
|----------------------------|----------------------------|--------|--------|-----|
| <i>−</i> ב⊐×               |                            |        |        |     |
| ₩ Åı                       |                            |        |        |     |
| フィルタOFF ソートOFF             | シミュレーション                   |        |        |     |
| ソート・フィルター                  | 単価シミ                       | าป-จาง |        |     |
| □月糸田 □月糸田 □月糸田 □月糸田 □月糸田 □ | - <b>ギ</b> 両ノこ<br>数 (中 ソン) | 10-932 | NETB月編 | 名称  |
| 1 明細                       | /建築上争/获用                   | b.     | 異形鉄筋   | SD: |

絞込結果で単価シミュレーションを行えます。

|            | •           | 1            | <b>↑ ↓</b>       | <b>← →</b> ∃ | •            |                 |      |                   |                   |     |     |      | 見移                | 書入力    |          |         |        |    |         |      | _   | ۰   | 23  |
|------------|-------------|--------------|------------------|--------------|--------------|-----------------|------|-------------------|-------------------|-----|-----|------|-------------------|--------|----------|---------|--------|----|---------|------|-----|-----|-----|
| 赤-         | 4           | ર્ગ્રક્વ     | レーション            |              |              |                 |      |                   |                   |     |     |      |                   |        |          |         |        |    |         |      |     | •   | Q,  |
| 見積         |             | 更る           | <b>分</b><br>切り取り |              | より付け<br>はり付け | <b>X</b><br>797 | 選択 ( | <b>11</b><br>解除 全 | <b>∕─</b><br>選択 1 | 全解除 | ✓ 爰 | 解除   | <b>¥</b> 〓<br>全選択 | ▲解除    | <b>₽</b> | ▶<br>実行 |        |    |         |      |     |     |     |
|            |             |              |                  | 編集           |              |                 |      | 選択                | 7                 |     |     | 単価国  | 国定フラグ             |        | 実        | 行       |        |    |         |      |     |     |     |
|            | (仮称)        | 協栄           | ビル新築             | 工事【内訳】       | 1            |                 |      |                   |                   |     |     |      |                   |        |          |         |        |    |         |      |     |     | ₹ × |
| $\diamond$ |             |              |                  |              |              |                 |      |                   |                   |     |     |      |                   |        |          |         |        |    |         |      |     |     |     |
| NE         | т           |              | -                | 提出           |              | -               |      |                   |                   |     |     |      |                   |        |          |         |        |    |         |      |     |     |     |
|            |             | *            | 8合計              |              | 総合           | \$ TH           |      |                   |                   |     |     |      |                   |        |          |         |        |    |         |      |     |     |     |
|            |             | 95,84        | 17,000           |              | 113,525,     | 000             |      |                   |                   |     |     |      |                   |        |          |         |        |    |         |      |     |     |     |
|            |             |              |                  |              |              |                 |      |                   |                   |     |     |      |                   |        |          |         |        |    |         |      |     |     |     |
|            |             |              |                  |              |              |                 |      |                   |                   |     |     |      |                   |        |          |         |        |    |         |      |     |     |     |
|            | <u>لا</u> 🖌 | 選択           | 色1 色             | <u>5</u> 2   | 名            | 尓               |      |                   | 規格                |     | 措   | 摔 (% | )                 | 単位(NET | r)       | 単価(M    | ET)    | 金額 | (NET)   | 構成比  | 単位( | 提出) | 単   |
|            |             | $\checkmark$ |                  | 異形総          | 筋            |                 | S    | D300              | 010               |     |     |      | 120               | t      |          |         | 37,400 |    | 577,456 | 32.4 | 3 t | t   |     |
| 1          | 2           | $\checkmark$ |                  | 異形総          | 大筋           |                 | S    | D300              | 013               |     |     |      | 120               | t      |          |         | 36,300 |    | 503,481 | 28.2 | 7 t | t   |     |
| 1          | 8           | $\checkmark$ |                  | 異形総          | 大筋           |                 | S    | D300              | 016               |     |     |      | 120               | t      |          |         | 37,400 |    | 117,062 | 6.5  | 7 t | t   |     |
| 4          | 4 - E       | $\checkmark$ |                  | 異形総          | 航            |                 | S    | D350              | 019               |     |     |      | 120               | t      |          |         | 38,500 |    | 157,465 | 8.8  | 4 t | t   |     |
|            | i [         | $\checkmark$ |                  | 異形翁          | 航            |                 | S    | D350              | 022               |     |     |      | 120               | t      |          |         | 38,500 |    | 176,330 | 9.   | 9 t | t   |     |
|            | :           | $\checkmark$ |                  | 異形総          | 航            |                 | S    | D350              | 025               |     |     |      | 120               | t      |          |         | 38,500 |    | 249,095 | 13.9 | 9 t | t   |     |
|            |             |              |                  |              |              |                 |      |                   |                   |     |     |      |                   |        |          |         |        |    |         |      |     |     |     |
|            |             |              |                  |              |              |                 |      |                   |                   |     |     |      |                   |        |          |         |        |    |         |      |     |     |     |
| •          |             | _            |                  |              |              |                 |      |                   |                   |     |     |      |                   |        |          |         |        |    |         |      |     |     | ►   |
|            |             |              |                  |              |              |                 |      |                   |                   |     |     |      |                   |        |          |         |        |    |         |      |     |     |     |

・絞込結果で数量シミュレーション メニュータブから[単価シミュレーション]をクリックします。

| (▲) ( ∓ (             |                                        |         |     |
|-----------------------|----------------------------------------|---------|-----|
| ホーム メニュー              |                                        |         |     |
| ₩ 4+                  |                                        |         |     |
| フィルタOFF ソートOFF        | シミュレーション                               |         |     |
| ソート・フィルター             | ▼<br>田畑2551 2552                       |         |     |
| 8月糸田 8月糸田 8月糸田 8月糸 15 | 数量シミュレーション                             | NET明細名称 |     |
| 1 明編                  | //==================================== | 異形鉄筋    | SD: |

## 絞込結果で数量シミュレーションを行えます。

|                  | 5 A 1 | ŀΨ                      | <b>← →</b> ₫ | •           |         |           |          |    |                           |         | 見移 | 書入力    |     |         |      |      |        | - | • 🛙            |
|------------------|-------|-------------------------|--------------|-------------|---------|-----------|----------|----|---------------------------|---------|----|--------|-----|---------|------|------|--------|---|----------------|
| ,<br>₩-7         | ગરવા  | ノーション                   |              |             |         |           |          |    |                           |         |    |        |     |         |      |      |        |   | Q              |
| <b>人</b><br>見積入力 | に戻る   | <b>ง</b> -<br>เป็ามีมีม |              | (1)付け クリア   | )<br>選択 | )<br>解除 : | <b>送</b> | 罕除 | <b>₽</b><br><sup>条件</sup> | ▶<br>実行 |    |        |     |         |      |      |        |   |                |
|                  |       |                         | 編集           |             |         | 遥         | 択        |    | 実行                        | Ŧ       |    |        |     |         |      |      |        |   |                |
| (仮科              | が)協栄ビ | ル新築                     | 工事【内訳】       |             |         |           |          |    |                           |         |    |        |     |         |      |      |        |   | <del>~</del> × |
|                  |       |                         |              |             |         |           |          |    |                           |         |    |        |     |         |      |      |        |   |                |
| NET              |       | -                       | 提出           | •           |         |           |          |    |                           |         |    |        |     |         |      |      |        |   |                |
|                  | 総     | 合計                      |              | 総合計         |         |           |          |    |                           |         |    |        |     |         |      |      |        |   |                |
|                  | 95.84 | 7.000                   |              | 113,525,000 |         |           |          |    |                           |         |    |        |     |         |      |      |        |   |                |
|                  |       |                         |              |             |         |           |          |    |                           |         |    |        |     |         |      |      |        |   |                |
|                  |       |                         |              |             |         |           |          |    |                           |         |    |        |     |         |      |      |        |   |                |
|                  | 選択    | 色1色                     | 22           | 名称          |         |           | 規格       |    | 柑                         | 率 (%)   |    | 数量(NET | )   | 単位(NET) | 数量(提 | £)   | 単位(提出) |   |                |
| 1                |       |                         | 異形鉄          | 筋           |         | SD30      | D10      |    |                           |         |    | 15.    | 44  | t       | 1    | 5.44 | t      |   |                |
| 2                |       |                         | 異形鉄          | 筋           |         | SD30      | D13      |    |                           |         |    | 13.    | 87  | t       | 1    | 8.87 | t      |   |                |
| 3                |       |                         | 異形鉄          | 筋           |         | SD30      | D16      |    |                           |         |    | 3.     | 18  | t       |      | 8.13 | t      |   |                |
| 4                |       |                         | 異形鉄          | 筋           |         | SD35      | D19      |    |                           |         |    | 4.     | .09 | t       |      | 4.09 | t      |   |                |
| 5                |       |                         | 異形鉄          | ;筋          |         | SD35      | D22      |    |                           |         |    | 4.     | 58  | t       |      | 4.58 | t      |   |                |
| 6                |       |                         | 異形鉄          | ;筋          |         | SD35      | D25      |    |                           |         |    | 6.     | 47  | t       |      | 3.47 | t      |   |                |
|                  |       |                         |              |             |         |           |          |    |                           |         |    |        |     |         |      |      |        |   |                |
|                  |       |                         |              |             |         |           |          |    |                           |         |    |        |     |         |      |      |        |   |                |
|                  |       |                         |              |             |         |           |          |    |                           |         |    |        |     |         |      |      |        |   |                |
|                  |       |                         |              |             |         |           |          |    |                           |         |    |        |     |         |      |      |        |   |                |

④データ・差分チェックデータチェック、差分チェックの処理があります。

| <b>*</b>         |                                                                                                    |                                                                                    |                                                                          | 内訴                          | 明細検索   |      |      |                          |                                                                                           | _           | • 53 |
|------------------|----------------------------------------------------------------------------------------------------|------------------------------------------------------------------------------------|--------------------------------------------------------------------------|-----------------------------|--------|------|------|--------------------------|-------------------------------------------------------------------------------------------|-------------|------|
| 検索               | 置換 絞道                                                                                                    | データ・差分                                                                             | 分チェック                                                                    | 単価統一 他                      | 物件単価自動 | 助セット | 付箋検索 |                          |                                                                                           |             |      |
|                  | İ象階層 ──<br>内訳<br>明細 □ 二                                                                                                    | 灾以降                                                                                | <ul><li>対象範囲</li><li>● 全階層</li></ul>                                     | <ul> <li>表示階層以</li> </ul>   |        | 階層のみ |      | ド属性<br>細・コメント属性<br>細属性のみ | Ē                                                                                         |             |      |
|                  | <ul> <li>ータチェック –</li> <li>数量・単位が</li> <li>単位・単価・</li> <li>金額・数量が</li> <li>金額が入力さ</li> <li>規格行が30</li> <li>同一の名称規</li> <li>計算式の入力</li> </ul> | 入力され、金額が<br>会額のいずれかが<br>入力され、単位が<br>れ、単価が 0 'の<br>いてイトを超えるデ<br>跳て単価不一致<br>されているデータ | <sup>で</sup> 0 'のデータ<br>入力され、数重<br>ブランクのデー<br>データ<br>ータ ( B C S<br>なのデータ | 量が 0 'のデータ<br>タ<br>出力で1文字か: | yF)    |      |      |                          | 対<br>NET<br>提予予予予予予予<br>予予予予<br>予予<br>予<br>予<br>予<br>予<br>予<br>予<br>予<br>予<br>予<br>予<br>予 | 象項目<br>チェック |      |
| - <u>-</u><br>比東 | 分チェック —<br>交対象1 NE<br>数量                                                                                                    | •                                                                                  | 比較対象 2                                                                   | 提出                          | •      | - #5 |      | - 151 I                  |                                                                                           |             |      |
|                  | 単位                                                                                                    | ≠ 近山<br>≠ 提出                                                                       |                                                                          |                             | 2      | の数重: | ±    | %₩_                      |                                                                                           |             |      |
|                  | 単価<br>] NET<br>金額                                                                                                    | ≠提出                                                                                |                                                                          | NET                         | と 提出   | の単価: | ±    | %以上                      |                                                                                           |             |      |
| L                | NET                                                                                                    | と提出の                                                                               | D金額±                                                                     | %以上                         |        |      |      |                          |                                                                                           | チェック        |      |
| 入力               | クリア                                                                                                    |                                                                                    |                                                                          |                             |        |      |      |                          |                                                                                           |             | 閉じる  |

| 対象階層   | 内訳または明細から対象とする階層を選択します。 |
|--------|-------------------------|
| 対象範囲   | 検索範囲を指定します。             |
| レコード属性 | 検索するレコード属性を指定します。       |

#### ・データチェック

データチェック条件、対象列を選択し[チェック]ボタンをクリックします。 条件に一致するデータを一覧表示します。 チェック結果で単価シミュレーション・数量シミュレーションを行えます。

| <b>ジ</b> ホー | ₹<br>A | -ב <u>ــــــــــــــــــــــــــــــــــــ</u> |           |      | ŧ       | 交込対象一覧          |        |         |      |         | -          | ۰   | 23  |
|-------------|--------|------------------------------------------------|-----------|------|---------|-----------------|--------|---------|------|---------|------------|-----|-----|
| ٦           | ፈ      | Az↓                                            |           |      |         |                 |        |         |      |         |            |     |     |
| 771L        | タロトト   | ソートOFF<br>フィルター                                |           |      |         |                 |        |         |      |         |            |     |     |
|             | 』明紀    | 日月糸田日月糸田川                                      | 階層名称      | 部位名称 | NET明細名称 | NET規格名称         | NET明細金 | NET明細数量 | NET≝ | NET明細単価 | NETB月給     | ■金額 | I N |
| 1           |        | 明細                                             | /建築工事/直接( |      | 乗入構台    |                 |        | 1       | 式    | 0       |            |     | 0   |
| 2           |        | 日月糸田                                           | /建簕工事/杭工社 |      | 場所打杭    | $700\phi L=8.9$ |        | 5       | 本    | 0       |            |     | 0   |
| 8           |        | 日月糸田                                           | /建築工事/杭工  |      | 場所打杭    | 800¢L=8.9       |        | 3       | 本    | 0       |            |     | 0   |
| 4           |        | 日月糸田                                           | /建築工事/杭工  |      | 場所打杭    | 1000¢L=8.9      |        | 4       | 本    | 0       |            |     | 0   |
|             |        |                                                |           |      |         |                 |        |         |      |         |            |     |     |
|             |        |                                                |           |      |         |                 |        | _       | _    | _       |            |     | •   |
|             |        |                                                |           |      |         |                 |        |         |      | 更新      | <b></b> +1 | ンセル |     |
・差分チェック

比較対象
 数量
 単位
 単価
 金額

#### 数量チェックの場合

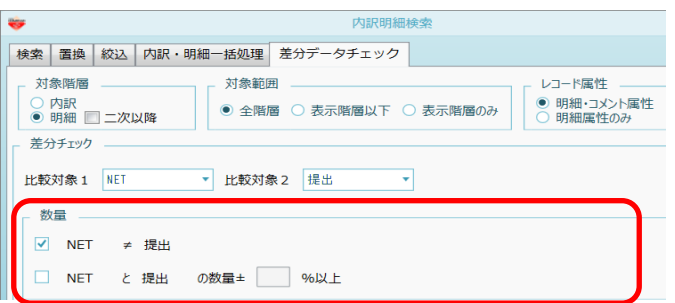

| ۰   | •     |                              |           | デ      | -9比 | 較 |                |        |                        |            | 2     | 3 |
|-----|-------|------------------------------|-----------|--------|-----|---|----------------|--------|------------------------|------------|-------|---|
| 行利用 |       | JUJ90FF y-HOFF<br>y-H-7JJJ9- |           |        |     |   |                |        |                        |            |       |   |
|     |       |                              | 数量        |        |     |   | 単価             | í      | 金                      | 8 <b>0</b> |       |   |
|     | 名称    | 規格                           | NET<br>提出 | 差分     |     | 鉝 | NET<br>提出      | 差分     | NET<br>提出              | 差分         | 備考    |   |
| 1   | 場内仮道路 | 鉄板 t=22 運搬10tトラック            | 1,000     | -1,000 | m2  |   | 2,390<br>2,390 | 0      | 2,390,000<br>4,780,000 | -2,390,000 |       |   |
| 2   | 場内仮道路 | 鉄板 t=22 運搬10tトラック            | 1,000     | -1,000 | m2  |   | 2,470          | 0      | 2,470,000              | -2,470,000 |       |   |
| 3   | 異形鉄筋  | SD295A D10                   | 40        | -10.45 | t   |   | 110,000        | 10,000 | 4,400,000              | -645,000   |       |   |
| 4   | 異形鉄筋  | SD345 D25                    | 15.7      | 2.4    | t   |   | 110,000        | 10,000 | 1,727,000              | 397,000    |       |   |
| 5   | 異形鉄筋  | SD295A D16                   | 10.5      | 3.7    | t   |   | 130,000        | 10,000 | 1,365,000              | 549,000    |       |   |
| 6   | 異形鉄筋  | SD295A D10                   | 70        | 24.1   | t   |   | 130,000        | 10,000 | 9,100,000              | 3,592,000  |       |   |
|     |       |                              |           |        |     |   |                |        |                        |            |       |   |
|     |       |                              |           |        |     |   |                |        |                        |            |       |   |
|     |       |                              |           |        |     | _ |                |        |                        | 更新         | キャンセル | 1 |

#### ⑤単価統一

対象レコードと一致させる項目を設定し、単価を一括で対象レコードの単価をコピーします。

| *                                                                  |                                           | 内訳明細検:    | 索      |                          |                    | _ 0 %   |
|--------------------------------------------------------------------|-------------------------------------------|-----------|--------|--------------------------|--------------------|---------|
| 検索 置換 絞込 データ・                                                      | 差分チェック                                    | 単価統一 他物件単 | 価自動セット | 付箋検索                     |                    |         |
| 対象階層<br>○ 内訳<br>● 明細 □ 二次以降                                        | <ul> <li>対象範囲</li> <li>● 全階層 (</li> </ul> | ○表示階層以下 ○ | 表示階層のみ | レ⊐-ド属<br>● 明細・:<br>○ 明細e | 性<br>Jメント属性<br>性のみ |         |
| <ul> <li>単価統一</li> <li>対象項目</li> <li>□ 部位</li> <li>✓ 名称</li> </ul> | ✔ 規格                                      | □ 数量      | ✔ 単位   | ■単価                      | □ 金額               | □備考     |
| NET -                                                              |                                           |           |        |                          |                    |         |
| 副位名称                                                               | 明細名称                                      | 規格名称      | NET数量  | NET単位                    | NET明細単価            | NET明細金額 |
| 1                                                                  | 根切                                        | 機械        | 206    | m3                       | 1,100              | 226,600 |
|                                                                    |                                           |           |        |                          |                    |         |
| <ul> <li>単価=0の明細のみ</li> <li>全ての明細</li> </ul>                       |                                           |           |        |                          |                    | 単価統一    |
| 入力クリア                                                              |                                           |           |        |                          |                    | 閉じる     |

- 対象項目 対象レコード
- チェックを付けた項目が一致する場合に単価をコピーします。 単価統一する対象レコードが表示されます。

| <b>*</b> | •<br>X=1-   |         |      |         | 絞込対象一覧     |         |         |         |           | 2       |
|----------|-------------|---------|------|---------|------------|---------|---------|---------|-----------|---------|
|          | ・<br>・<br>・ | y-hoff  |      |         |            |         |         |         |           |         |
| 1        | 明細コメント      | 明細コメント2 | 部位名称 | NET明細名称 | NET規格名称    | NET明細数量 | NET单位名称 | NET明細単価 | NET明細金額   | NET明細備未 |
| 1        |             |         |      | 異形鉄筋    | SD295A D10 | 40      | t       | 110,000 | 4,400,000 |         |
| 2        |             |         |      | 興形鉄筋    | SD295A D10 | 70      | t       | 130,000 | 9,100,000 |         |
| 3        |             |         |      | 異形鉄筋    | SD295A D16 | 10.5    | t       | 130,000 | 1,365,000 |         |
| 4        |             |         |      | 異形鉄筋    | SD345 D25  | 15.7    | t       | 110,000 | 1,727,000 |         |
| 5        |             |         |      | 異形鉄筋    | SD295A D10 | 2.1     | t       | 108,000 | 226,800   |         |
| 6        |             |         |      | 興形鉄筋    | SD295A D13 | 3.8     | t       | 106,000 | 402,800   |         |
|          |             |         |      |         |            |         |         |         |           |         |

#### ⑥他物件単価自動セット 他物件の単価を自動セットします。

| や 内訳明細検索 ロ 回 23                                                                                                    |
|----------------------------------------------------------------------------------------------------|
| 検索 置換 絞込 データ・差分チェック 単価統一 他物件単価目動セット 付箋検索                                                                                                    |
| 対象階層       対象範囲       レコード属性         ○ 内訳       ● 全階層 ○ 表示階層以下 ○ 表示階層のみ       ● 明細・コメント属性         ● 明細       □ コメント属性       ● 明細にコメント属性         ● 明細       □ カント       ● 日細・コメント属性         ● 明細       ● 日細・コメント属性       ● 明細属性のみ |
| 対象項目       □ 部位     ✓ 名称     ✓ 規格     □ 数量     ✓ 単位     ■ 単価     □ 金額     □ 備考                                                                                                    |
| ● ○ 照初14<br>                                                                                                    |
| <ul> <li>● 単価= 0 の明細のみ</li> <li>● 内部・外部を識別する</li> <li>✓ 1 式データは対象外にする</li> <li>単価自動セット</li> <li>単価自動セット</li> </ul>                                                                                                    |
| 入力クリア<br>日本<br>1111111111111111111111111111111111                                                                                                    |

#### ⑦付箋検索 設定した付箋の色と一致するデータを検索します。

| ₩                                        |                                   |
|------------------------------------------|-----------------------------------|
| 検索   置換   絞込   データ・差分チェック   単価統一         | 他物件単価自動セット 付護検索                   |
| 対象階層     対象範囲       ○ 内訳     ● 全階層 ○ 表示階 | レコード属性<br>● 明細・コメント属性<br>● 明細属性のみ |
| 付箋                                       |                                   |
| 付箋1 付箋2                                  | 付箋3 付箋4 付箋5 付箋6                   |
| 付箋7 付箋8                                  | 付箋9 付箋10 付箋11 付箋12                |
| ✓ コメント色1 ✓ コメント色2                        | 付箋セット 付箋グリア 付箋一括検索 付箋検索           |
|                                          |                                   |
|                                          |                                   |
|                                          |                                   |
| -<br>እታ/////                             | 間にる                               |

付箋セット 付箋クリア 付箋一括検索 付箋検索 現在編集している物件の付箋色をセットします。 付箋1~12の色をクリアします。 付箋が付いている内訳・明細を一括検索します。 付箋1~12で付けた色を検索します。

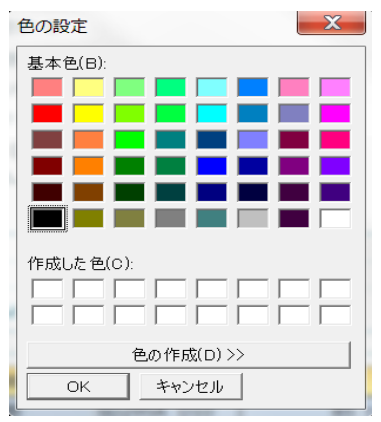

| 付臻1 付臻2           | 付箋3 付箋4 付箋5 付箋6                |
|-------------------|--------------------------------|
| 付箋7 付箋8           | 付箋9     付箋10     付箋11     付箋12 |
| ✓ コメント色1 ✓ コメント色2 | 付箋セット 付箋クリア 付箋一括検索 付箋検索        |

#### 3.4.20 表紙作成

規定の表紙とは別に表紙の作成を行います。表紙作成で作成した表紙は印刷設定画面で 設定し使用します。

1)リボンメニューの[編集]タブから、[表紙作成]をクリックします。

| 🥗 i E    | <b></b> | ▶ ↑ ↓ | • <del>•</del> - | <b>&gt;</b> ₹ ( |     |     |     |      |       |       |                                            | 見利  |
|----------|---------|-------|------------------|-----------------|-----|-----|-----|------|-------|-------|--------------------------------------------|-----|
| <u> </u> | お気に     | 入り    | ファイル             | 編集              | 表示  | 下 属 | 性明  | 明細 オ | プション  | 参照 下見 | れいし おおんし おおんし むしんしん しんしん しんしん しんしん しんしん しん | 別集副 |
| Ŧ        | 1       | -f-   | Ē                | <b>A</b>        | X   | 0   | •   | 0    | •     | Q     |                                            |     |
| 元に戻す     | やり直し    | 切り取り  | ⊐ピ–              | 貼り付け            | クリア | 行挿入 | 行削除 | 規格挿入 | 、規格削除 | 検索·罟換 | 表紙作成                                       |     |
|          |         | 編集    |                  |                 |     | 4   | ī   | ÷    | 規格    | 検索·罟換 | 表紙                                         |     |

| *  |      | 表紙選択 |       |    | - | •   | 23 |
|----|------|------|-------|----|---|-----|----|
| 階層 |      |      | 表紙名   |    |   |     |    |
|    |      |      |       |    |   |     |    |
|    |      |      |       |    |   |     |    |
|    |      |      |       |    |   |     |    |
|    |      |      |       |    |   |     |    |
|    |      |      |       |    |   |     |    |
|    |      |      |       |    |   |     |    |
|    |      |      |       |    |   |     |    |
|    |      |      |       |    |   |     |    |
|    |      |      |       |    |   |     |    |
|    | 新規作成 | 削除   | 名前の変更 | ОК | 艮 | してる |    |

表示一覧が表示されます。

- ・新規作成 表紙を新規に作成します。
- ・削除 指定した表紙を削除します。
- ・名前の変更 指定した表示の名称を変更します。
- ・OK 表紙を表示します。
- 閉じる 閉じます。

#### 2)新規作成

新規作成をクリックすると新規作成画面が表示されます。 表紙名を入力して、階層を選択します。

| <b>*</b>                 | 表紙新規作成      | <b>— — 23</b> |
|--------------------------|-------------|---------------|
| 表紙名を入力してくださ              | <i>د</i> ۱. |               |
| 00ビル新5                   | 與工事 本棟工事    |               |
| 表紙作成階層選択                 |             |               |
| <ul> <li>第1階層</li> </ul> |             |               |
| ○ 第2階層                   |             |               |
|                          |             |               |
|                          |             |               |
|                          | ОК          | キャンセル         |

OKをクリックすると表紙データが表示されます。 表紙の編集ができます。

| ₩<br>₽                  |                               | 表紙作成                          |                     |             |    |
|-------------------------|-------------------------------|-------------------------------|---------------------|-------------|----|
|                         |                               |                               |                     |             |    |
|                         | l<br>R                        |                               |                     |             |    |
| NET ·                   |                               |                               |                     |             |    |
| <b>属性</b> 計 名称          | 規格                            | 数量 単位                         | 単価                  | 金額          | 備考 |
| 1 M 0 00ビル新築工事 本棟工事     |                               |                               |                     |             |    |
| 2 M 1 共通仮設工事            |                               | 1 55                          | 34,357,835          | 34,357,835  |    |
| 3 M 1 建築工事              |                               | 1 式                           | 443,926,005         | 443,926,005 |    |
| 4 M 1 電気工事              |                               | 1 式                           | 91,440,000          | 91,440,000  |    |
| 5 M 3 衛生工事              |                               | 1 式                           | 42,260,000          | 42,260,000  |    |
| 6 M 1 空調工事              |                               | 1 式                           | 94,027,000          | 94,027,000  |    |
| 7 M 1 屋外工事              |                               | 1 式                           | 47,832,522          | 47,832,522  |    |
| 8                       |                               |                               |                     |             |    |
| ・切り取り<br>・コピー<br>・貼り付け  | 指定した項目、<br>指定した項目、<br>切り取りまたは | 行を切り取りま<br>行をコピーしま<br>コピーした項目 | ⊧す。<br>⋮す。<br>目、行を貼 | り付けます       | ۲, |
| ・属性設定                   | 指定した行の属                       | 属性を設定しま                       | す。                  |             |    |
| 💝 属性設定                  | E 83                          |                               |                     |             |    |
| 属性設定                    |                               |                               |                     |             |    |
| <ul> <li>内訳行</li> </ul> |                               |                               |                     |             |    |
|                         |                               |                               |                     |             |    |
|                         |                               |                               |                     |             |    |

キャンセル

ОК

| ∙展開 |  | 툇 |
|-----|--|---|

消費税行
 出精値引行

見積書入力の変更内容を表紙に展開します。

| <b>V</b>                                                                    | 展開 🛛 🕅                                                           |
|-----------------------------------------------------------------------------|------------------------------------------------------------------|
| 対象単価<br>✓ NET<br>✓ 提出<br>予備1<br>予備2<br>予備3<br>予備4<br>予備5                    | 展開<br>展開項目<br>名称<br>ダ 規格<br>ダ 数量<br>ダ 単位<br>ダ 単価<br>ダ 金額<br>ダ 備表 |
| <ul> <li>→備4</li> <li>→備5</li> <li>→備6</li> <li>→備7</li> <li>→備8</li> </ul> | <ul> <li>✓ 金額</li> <li>✓ 備考</li> </ul>                           |
|                                                                             | OK キャンセル                                                         |

・行挿入 ・行削除 空白行を挿入します。 選択した行を削除します。

| ※作成した表紙は                                                                                                   | 見積書                           | 印刷の   | の表示   | 、選択て                                                              | 設定し出                      | カします。          |
|----------------------------------------------------------------------------------------------------|-------------------------------|-------|-------|-------------------------------------------------------------------|---------------------------|----------------|
| *                                                                                                    |                               | 見積書印刷 |       |                                                                   |                           | - • ¤          |
| 書式 44橫17行1段 *                                                                                              | 単価区分                          | 提出    | ,     |                                                                   |                           |                |
| 印刷範囲指定         全帳票 ・ 個別指定 ● 頁指定           全帳票 ・ 倒別指定 ● 頁指定         「 第 冊 冊 冊 冊 冊 冊 冊 冊 冊 冊 冊 冊 冊 冊 冊 冊 冊 冊 | 内訳印刷範囲<br>• 全幅票<br>指定内訳<br>変更 | 内沢道   | R     | 社内管理帳票<br>(HE)<br>上へ 下へ<br>表示選択<br>進タイトル<br>後ワイブ<br>表紙印刷<br>進フォント | 区分 見出し・<br>御見積<br>内訳書編集書式 | 9/ hu          |
| 第一階層物件名称                                                                                                   |                               |       |       | PJ名称 工                                                            | · 事名称 1 工 事名称             | 12 <i>b</i> U7 |
| <ul> <li>印字指定</li> <li>数量を印刷</li> <li>する</li> <li>しない</li> </ul>                                           |                               |       |       | 要項書範囲指定<br>要項書範囲指加                                                | ፪ ● 全て ● 個別               |                |
| 単位を印刷 • する • しない<br>単価を印刷 • する • しない<br>金額を印刷 • する • しない<br>備考を印刷 • する • しない                               |                               |       |       | x x x                                                             | 御見積多                      | <b>王 項 書</b>   |
| 書式設定                                                                                                    | 7                             | VEI-  | EXCEL | PDF                                                               | 印刷                        | キャンセル          |

# 3)削除

|--|

| <b>*</b> |          | 表紙選択 |       |    |     |
|----------|----------|------|-------|----|-----|
| 階層       |          |      | 表紙名   |    |     |
| 1 1      | 〇〇ビル新築工事 | 本棟工事 |       |    |     |
|          |          |      |       |    |     |
|          |          |      |       |    |     |
|          |          |      |       |    |     |
|          |          |      |       |    |     |
|          |          |      |       |    |     |
|          |          |      |       |    |     |
|          |          |      |       |    |     |
|          |          |      |       |    |     |
|          |          |      |       |    |     |
|          | 新規作成     | 削除   | 名前の変更 | ОК | 閉じる |
|          |          |      |       |    |     |

# 4)名称の変更 表紙データの名称を変更します。

| ⇒ 表紙名の変更           |    | 23    |
|--------------------|----|-------|
| 変更したい表紙名を入力してください。 |    |       |
| ○○ビル新築工事 本棟工事      |    |       |
|                    | ОК | キャンセル |

#### 3.4.21 物件差分比較

別物件との比較を行い、差分を色を付けて表示します。 1)リボンメニューの[編集]タブから、[物件差分比較]をクリックします。 4 ホーム お気に入り ファイル 編集 表示 属性 明細 オブション 参照 下見積 科目別集計 ヘルプ -{- 🗈 🔊 🗙 🕤 🕤 🕤 50 ◙ Ð Q 元に戻す やり直し 切り取り コピー 貼り付け クリア 行插入 行削除 規格插入 規格削除 検索·置换 <del>\_\_</del> 表紙作成 物件差分比較 \* . \* 編集 行 規格 検索·置換 表紙 比較

2)プロジェクト・物件一覧が表示されます。
 開きたい物件をダブルクリックするか、[OK]ボタンをクリックします。

| <b>≜</b> (          | プロジェクト・物件一覧                                                                                                    | _ = % |
|---------------------|----------------------------------------------------------------------------------------------------|-------|
| ホーム ファイル 表示 物件:     | キ共通 マスタ オブション ヘルプ 物件比較                                                                                                    |       |
|                     | ●         ●         ●         ●         ●         ●         ●         ●         ●         ●         ●         ●         ●         ●         ●         ●         ●         ●         ●         ●         ●         ●         ●         ●         ●         ●         ●         ●         ●         ●         ●         ●         ●         ●         ●         ●         ●         ●         ●         ●         ●         ●         ●         ●         ●         ●         ●         ●         ●         ●         ●         ●         ●         ●         ●         ●         ●         ●         ●         ●         ●         ●         ●         ●         ●         ●         ●         ●         ●         ●         ●         ●         ●         ●         ●         ●         ●         ●         ●         ●         ●         ●         ●         ●         ●         ●         ●         ●         ●         ●         ●         ●         ●         ●         ●         ●         ●         ●         ●         ●         ●         ●         ●         ●         ●         ●         ● |       |
| 新規                  | 編集 添付ファイル ツール                                                                                                    |       |
| ▲ ■ 全て<br>■ 0077817 | プロジェクトコード PJ名称 物件担当者名 コメント                                                                                                    |       |
|                     | 1 00プロジェクト 管理者                                                                                                    |       |
|                     | 1         工学品等         天和日等         建築いの、147主要(0)違い上載(0)           1         (仮称)協定じ新築工事         2022/03/25 17:11:20         105,847,000         126,401,000           2         (仮称)協定じが新築工事         2022/03/25 17:20:08 編集中         211,544,000         252,802,000                                                                                                    |       |
|                     | οκ                                                                                                    | キャンセル |

#### 3)比較するNET提出区分を選択し、[OK]ボタンをクリックします。

| ▲ 物件比   | (較区分選択   |      |     | 23 |
|---------|----------|------|-----|----|
| 比較元と比較分 | 先の元程区分を選 | 訳します | ţ   |    |
| 比較元物件   | NET      |      |     | Ŧ  |
| 比較先物件   | NET      |      |     | •  |
|         | ОК       |      | 閉じる |    |

#### 4) 差分のある行が色付けされて表示されます。

| 前の差異へ 次の計 | EZA  |         |                         |             |           |           |       |     |     |     |       |    |          |                         |         |       |           |           |        |
|-----------|------|---------|-------------------------|-------------|-----------|-----------|-------|-----|-----|-----|-------|----|----------|-------------------------|---------|-------|-----------|-----------|--------|
| 移動        |      |         | company, amount? It man |             |           |           |       |     |     |     |       |    |          | (1999) - 199 AM (71) BO | 10 T 10 |       |           |           |        |
| 色2 NET下   | 富 部位 | NET名称   | (収示) 協衆ビル新編<br>NET規格    | NET数量 NET単位 | NET単価     | NET金額     | NET儒考 |     | 1 2 | 1ê2 | NETTE | A  | 部位 NET名称 | (収約) MARCIUM<br>NET規格   | NET 訳景  | NET単位 | NET単価     | NET金額     | NET(健) |
|           |      | 共通仮設工事  |                         | 1 30,       |           |           |       |     | 1   |     |       |    | 共通仮設工事   |                         | 1       | 式     |           |           |        |
|           | 月細   | 仮設建物    |                         | 1 式         | 12,000    | 12,000    |       | 1 4 | 2   |     |       | 明細 | 仮設建物     |                         |         | ž.    | 200,000   | 200,000   |        |
|           | 月細   | 工事施設    |                         | 1 式         | 2,400     | 2,400     |       |     | 3   |     |       | 明細 | 工事施設     |                         |         | 式     | 650,000   | 650,000   |        |
|           | 烏細   | 機械器具損料  |                         | 1 式         | 36,000    | 36,000    |       |     | 4   |     |       | 明細 | 機械器具獲料   |                         |         | ≓.    | 1,300,000 | 1,300,000 |        |
|           | 月細   | 動力用水費   |                         | 1 式         | 4,800     | 4,800     |       |     | 5   |     |       | 明細 | 動力用水費    |                         |         | 式     | 820,000   | 820,000   |        |
|           | 烏細   | 地代家黄    |                         | 1 式         | 50,000    | 50,000    |       |     | 6   |     |       | 明細 | 地代家貧     |                         |         | ≓.    | 900,000   | 900,000   |        |
|           | 月細   | 環境安全費   |                         | 1 35        | 60,000    | 60,000    |       |     | 7   |     |       | 明細 | 環境安全費    |                         |         | 式     | 1,380,000 | 1,380,000 |        |
|           | 烏細   | 整理清掃費   |                         | 1 式         | 70,000    | 70,000    |       |     | 8   |     |       | 明細 | 整理清掃賣    |                         |         | ≓.    | 700,000   | 700,000   |        |
|           | 月細   | 運搬費     |                         | 1 35        | 90,000    | 90,000    |       |     | 9   |     |       | 明細 | 運動費      |                         |         | 式     | 480,000   | 480,000   |        |
|           |      | 建築工事    |                         | 1 式         |           |           |       |     | 10  |     |       |    | 建築工事     |                         |         | 式     |           |           |        |
|           |      | 直接仮設工學  |                         | 1 30,       |           |           |       |     | 11  |     |       |    | 直接仮設工事   |                         |         | 式     |           |           |        |
| 1         | 948  | やりかた墨出し |                         | 1式          | 165,000   | 165,000   |       |     | 12  |     |       | 明細 | やりかた墨出し  |                         |         | 式     | 165,000   | 165,000   |        |
|           | 9 HE | 外部足場    |                         | 1 30        | 1,287,000 | 1,287,000 |       |     | 13  |     |       | 明細 | 外部足場     |                         |         | 式     | 1,287,000 | 1,287,000 |        |
| 1         | 948  | 内部足場    |                         | 1式          | 187,000   | 187,000   |       |     | 14  |     |       | 明細 | 内部足場     |                         |         | 式     | 187,000   | 187,000   |        |
|           | 9 HE | 景入橋台    |                         | 1 30        | 0         | 0         |       |     | 15  |     |       | 明細 | 景入機台     |                         |         | 式     | 0         | 0         |        |
|           | 948  | 安全設備    |                         | 1式          | 627,000   | 627,000   |       |     | 16  |     |       | 明細 | 安全設備     |                         |         | 式     | 627,000   | 627,000   |        |
|           | 月細   | 教生費     |                         | 1 30        | 121,000   | 121,000   |       |     | 17  |     |       | 明細 | 教生費      |                         |         | 式     | 121,000   | 121,000   |        |
|           | 946  | 建仮設     |                         | 1 式         | 539,000   | 539,000   |       |     | 18  |     |       | 明細 | 建仮設      |                         |         | 式     | 539,000   | 539,000   |        |
|           |      | 土工學     |                         | 1 式         |           |           |       |     | 19  |     |       |    | 土工学      |                         |         | 式     |           |           |        |
| Ę         | 月細   | 根切      | 機械                      | 206 m3      | 1,100     | 226,600   |       |     | 20  |     |       | 明細 | 根切       | 機械                      | 200     | m3    | 1,100     | 226,600   |        |
|           | 814  | 残土処分    |                         | 206 m3      | 3,300     | 679,800   |       |     | 21  |     |       | 明細 | 残土処分     |                         | 206     | m3    | 3,300     | 679,800   |        |
|           | t    | 小々計     |                         |             |           |           |       |     | 22  |     |       |    |          |                         |         |       |           |           |        |

#### ・EXCEL出力

比較の一覧を色がついた状態で出力します。

前の差異へ
 選択行より前の差分のある行へカーソルが移動します。

・次の差異へ

選択行より後の差分のある行へカーソルが移動します。

・ダブルクリック

見積書入力画面で、ダブルクリックした行へ移動します。

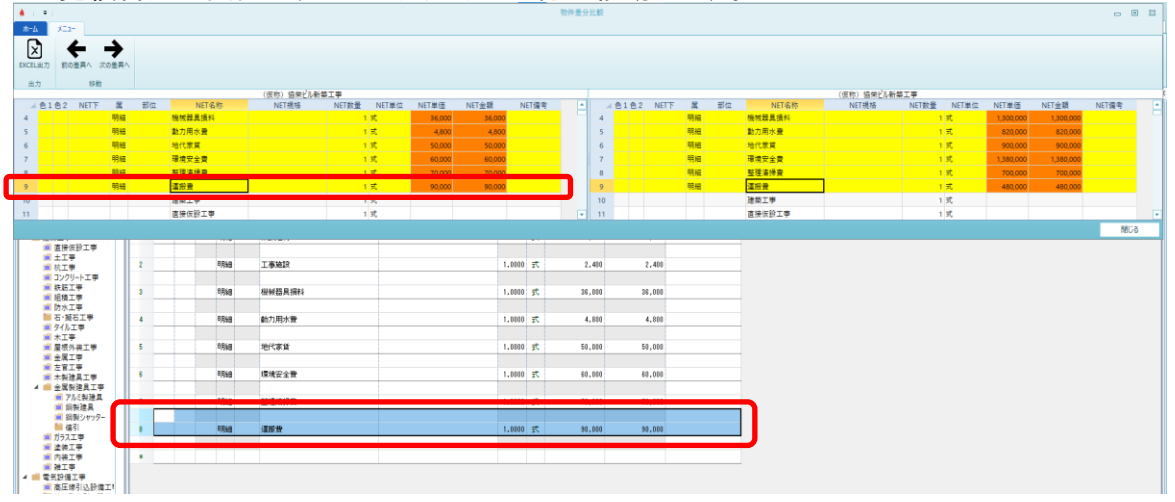

# 3.5 表示

リボンメニューの「表示」タブをクリックします。 「表示」タブは以下の機能より構成されます。

| 💗 🗉 🕆 🔶 🛧 🔶 = 1                                                                                                    |                                            |                                                                                                    | ļ                                                                                                    | 見積書入力                                   |                                                                           |          |
|----------------------------------------------------------------------------------------------------|--------------------------------------------|----------------------------------------------------------------------------------------------------|----------------------------------------------------------------------------------------------------|-----------------------------------------|---------------------------------------------------------------------------|----------|
| ホーム お気に入り ファイル 編                                                                                                    | i集 表示 属性                                   | 明細 オプション 参                                                                                                    | 照 下見積 科目別第                                                                                                    | 制計 ヘルプ                                  |                                                                           |          |
| ま示列パターンの登録 列幅を既定値に戻す<br>列信報                                                                                                    | フローティング 透明度                                | 2行表示 2段表示 入力不<br>表示94ブ                                                                                                    | 可項目の設定 カーソル移動                                                                                                    | ウィンドウ枠固定OFF 新                           | していたりで表示 左右に並べて表示<br>ウィンドウ                                                | 上下に並べて表示 |
| <ul> <li>表示列パターン</li> <li>列ローを取っていた。</li> <li>うロー度</li> <li>透示行る</li> <li>支段表示可項</li> <li>大カーソンドウインド</li> <li>大しいウインド</li> <li>大しに並べて</li> </ul> | ンの<br>受<br>示<br>設<br>ウ<br>表<br>表<br>表<br>表 | 表列内フ見見入力ウ別のの一切で、<br>利用の一月積入一つのの<br>のののの<br>のの<br>のの<br>の<br>の<br>の<br>の<br>の<br>た<br>に<br>の<br>の<br>の<br>の<br>に<br>の<br>の<br>の<br>の | マーに<br>を<br>グ<br>た<br>行<br>し<br>示<br>に<br>目<br>方<br>定<br>表<br>画<br>画<br>る<br>は<br>ざ<br>い<br>教<br>か<br>や<br>や<br>ド<br>い<br>や<br>か<br>や<br>や<br>や<br>や<br>や<br>や<br>や<br>や<br>や<br>や<br>や<br>や<br>や | 、すまツパト定設示した上変。。シリーテまし定設す右下していた。このではました。 | ンます。<br>透明度を設定しま<br>設定します。<br>です。<br>た。<br>た。<br>、<br>て表示します。<br>べて表示します。 | ます。      |

内訳画面と明細画面に表示する列項目を設定します。

1)リボンメニューの[表示]タブから、[表示列パターンの登録]をクリックします。

| 😻 । 🖻 🖘 🏞  |            |      |       |     |       |       |        |      |             |            |  |  |  |
|------------|------------|------|-------|-----|-------|-------|--------|------|-------------|------------|--|--|--|
| ホームお気に入    | り ファイル     | 編集   | 表示    | 属性  | 明細    | オプション | 参照     | 下見積  | 科目別第        | 龍計 ヘルプ     |  |  |  |
|            | $\bigcirc$ |      | 6     |     | Ħ     | 2     | E,     | ļ    | Ζ           |            |  |  |  |
| 表示列パターンの登録 | 列幅を既定値に戻す  | 7 70 | ーティング | 透明度 | 2 行表示 | 2段表示  | 入力不可項目 | 目の設定 | カーソル移動<br>▼ | ウィンドウ枠固定OF |  |  |  |
| 列帽         | 報          |      | -ניע  |     |       | 表示    | タイプ    |      | カーソル        |            |  |  |  |

2) 表示列パターン編集画面が表示されます。

·内訳画面

内訳階層タブをクリックすると内訳階層項目の設定ができます。

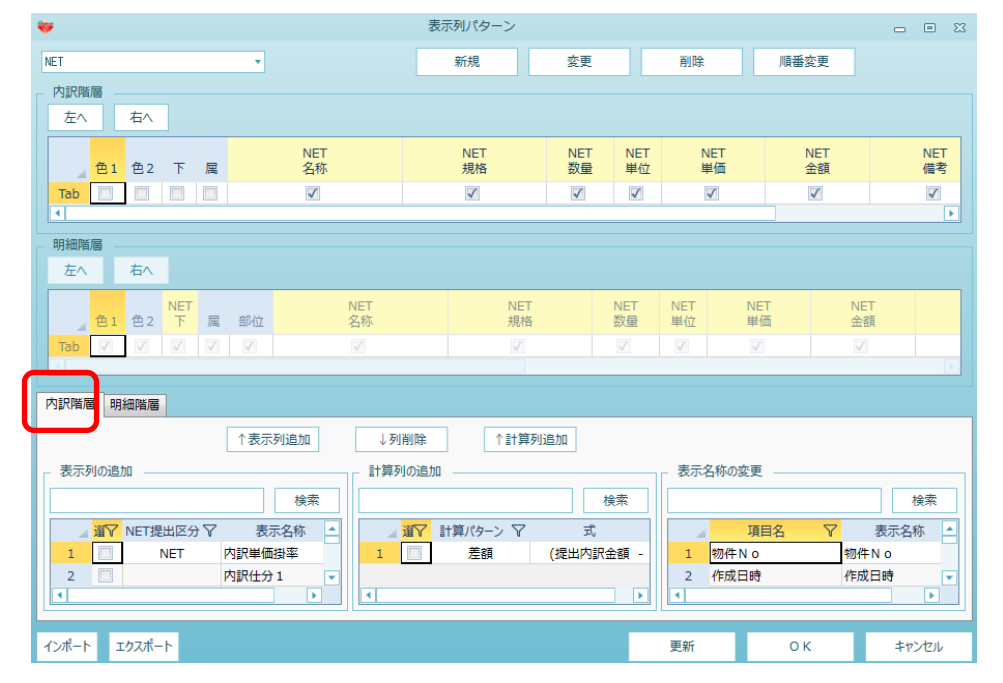

#### 表示列にチェックが付いている項目が見積書入力画面上に表示されます。

| 色1 | 色2 | Ŧ | 周  | NET<br>名称 | NET<br>規格 | NET<br>数量 | NET<br>単位 | NET<br>単価  | NET<br>金額  | NET<br>備考 |
|----|----|---|----|-----------|-----------|-----------|-----------|------------|------------|-----------|
|    |    | đ | 内訳 | 共通仮設工事    |           | 1         | 둧         | 6,430,000  | 6,430,000  |           |
|    |    |   | 内訳 | 建築工事      |           | 1         | 定         | 52,592,731 | 52,592,731 |           |

#### ·明細画面

明細階層タブをクリックすると明細階層項目の設定ができます。

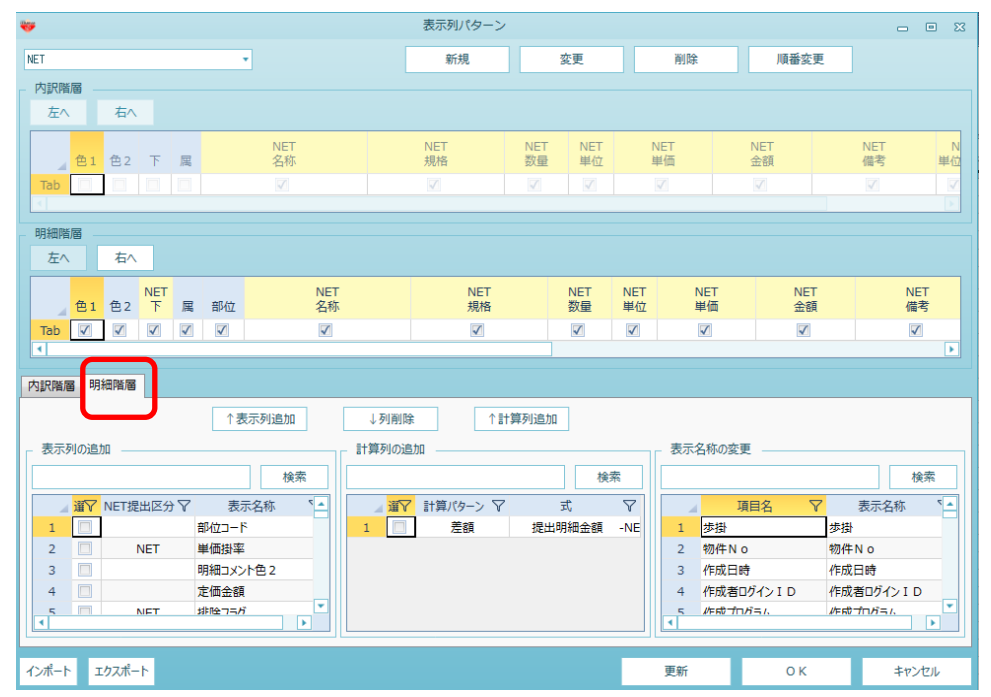

### 表示列にチェックが付いている項目が見積書入力画面上に表示されます。

| 色1 | 色2 | NET<br>下 | 周  | 部位 | NET<br>名称 | NET<br>規格 | NET<br>数量 | NET<br>単位 | NET<br>単価 | NET<br>金額 | NET<br>備考 |
|----|----|----------|----|----|-----------|-----------|-----------|-----------|-----------|-----------|-----------|
|    | 1  |          | 明細 |    | 根切        | 機械        | 206.00    | m3        | 1,100     | 226,600   |           |
|    |    |          | 明細 |    | 残土処分      |           | 206.00    | m3        | 3,300     | 679,800   |           |

3)表示列パターンの新規登録。

#### ①[新規]ボタンをクリックします。

| W            |           | 表示列パターン        |                |                |             |           |
|--------------|-----------|----------------|----------------|----------------|-------------|-----------|
| NET          | •         | 新規             | 変更             | 7              | 削除          | 順番変更      |
| 内訳階層         |           |                | J              |                |             |           |
| 左へ 右へ        |           |                |                |                |             |           |
| 色1 色2 下 属    | NET<br>名称 | NET NI<br>規格 数 | ET NET<br>理 単位 | NET<br>単価      | NET<br>金額   | NET<br>備考 |
|              |           |                |                |                |             |           |
| 明細階層         |           |                |                |                |             |           |
| 左へ 右へ        |           |                |                |                |             |           |
| 色1 色2 下 属 部位 | NET<br>名称 | NET<br>規格      | NET<br>数量      | NET NE<br>単位 単 | T NI<br>西 金 | ET<br>額   |
|              |           | V              |                | V              |             | 1         |

②表示列パターン名称画面の名称欄に、新規作成したい作業パターン名を入力します。

| <del>w</del> | 表示列パタ・  | ーン名称 | 23    |
|--------------|---------|------|-------|
| 名称           | 内訳作業パター | ·기   |       |
|              |         | о к  | キャンセル |

③[OK]ボタンをクリックすると、新規に表示列パターンが登録されます。

| *           |           | 表示列パタ     | ->        |
|-------------|-----------|-----------|-----------|
| NET         |           | 新規        |           |
| 提出          |           |           |           |
| 予備 1        |           |           |           |
| 予備2         | 7         |           |           |
| NET提出       | NET<br>夕称 | NET<br>担格 | NET<br>数量 |
| 提出NET       |           |           |           |
| NET提出予備 1   |           |           |           |
| - NET提出予備12 |           |           |           |
| NET(最)      |           |           |           |
| 提出〈設備〉      |           |           |           |
| 内訳作業バターン    | NET       | NET       |           |
|             | 、名称       | 規格        |           |
|             |           |           |           |

④表示したい「表示列の追加」の項目にチェックを付け、表示列追加をクリックします。 削除する場合は、項目をクリックし、列削除をクリックします。

|                                                                                                    |                                                                                                    | 表示列パターン                                                                                                    |                                                                                                    |                                                                                                    |                                               |                                         |                                                                        |
|----------------------------------------------------------------------------------------------------|----------------------------------------------------------------------------------------------------|----------------------------------------------------------------------------------------------------|----------------------------------------------------------------------------------------------------|----------------------------------------------------------------------------------------------------|-----------------------------------------------|-----------------------------------------|------------------------------------------------------------------------|
| ET                                                                                                    | *                                                                                                    | 新規                                                                                                    | 変更                                                                                                    | 削除                                                                                                    | È                                             | 順番変更                                    |                                                                        |
| 内訳階層                                                                                                    |                                                                                                    |                                                                                                    |                                                                                                    |                                                                                                    |                                               |                                         |                                                                        |
| 左へ 右へ                                                                                                    |                                                                                                    |                                                                                                    |                                                                                                    |                                                                                                    |                                               |                                         |                                                                        |
| <b>会1 会2 王 同</b>                                                                                                    | NET<br>dr.shr                                                                                                    | NET NE                                                                                                    | T NET                                                                                                    | NET<br>W/#                                                                                                    | NET                                           | NET<br>(m 90                            | NET                                                                    |
| Tab                                                                                                    | -210-                                                                                                    |                                                                                                    |                                                                                                    |                                                                                                    | III BR                                        |                                         |                                                                        |
| 4                                                                                                    |                                                                                                    |                                                                                                    | a kanal                                                                                                    |                                                                                                    |                                               |                                         |                                                                        |
| 明細階層                                                                                                    |                                                                                                    |                                                                                                    |                                                                                                    |                                                                                                    |                                               |                                         |                                                                        |
| 左へ 右へ                                                                                                    |                                                                                                    |                                                                                                    |                                                                                                    |                                                                                                    |                                               |                                         |                                                                        |
| の I  の I I I I I I I I I I I I I I I I                                                                                                    | NET<br>部位 名称                                                                                                    | NET<br>規格                                                                                                    | NET NI<br>数量 単                                                                                                    | IET NET<br>単位 単価                                                                                                    |                                               | NET<br>金額                               | NET<br>備考                                                              |
| A DT D4 1 M                                                                                                    | H-14-1                                                                                                    |                                                                                                    |                                                                                                    |                                                                                                    |                                               |                                         |                                                                        |
|                                                                                                    |                                                                                                    | V                                                                                                    |                                                                                                    |                                                                                                    |                                               |                                         |                                                                        |
| Tab マ マ マ マ<br>訳階層 明細階層<br>表示列の追われ                                                                                                    | ✓ □ ✓ ✓ □ ✓ ✓ □ ✓ ↑表示列追加                                                                                                    | ✓ ↓列削除 ↑計算                                                                                                    | 草列追加                                                                                                    |                                                                                                    | 名称の変更                                         |                                         |                                                                        |
| Tab (ア) (ア) (ア) (ア) (ア) (ア) (ア) (ア) (ア) (ア)                                                                                                    | ✓ 100 mm ✓ 100 mm< | ↓列削除 ↑計算<br>算列の追加                                                                                                    | 章列追加                                                                                                    | ✓ ✓ ✓ 表示                                                                                                    | 名称の変更                                         |                                         | ☑                                                                      |
| Tab         マ         マ <td></td> <td>↓列削除 ↑計算<br/>算列の追加 −</td> <td>章列追加<br/>章列追加<br/>式</td> <td></td> <td>名称の変更項目</td> <td>☑       2     ▼     3</td> <td><ul> <li>☑</li> <li>検索</li> <li>長示名称</li> </ul></td>                                                                                                    |                                                                                                    | ↓列削除 ↑計算<br>算列の追加 −                                                                                                    | 章列追加<br>章列追加<br>式                                                                                                    |                                                                                                    | 名称の変更項目                                       | ☑       2     ▼     3                   | <ul> <li>☑</li> <li>検索</li> <li>長示名称</li> </ul>                        |
| Tab         マ         マ <td></td> <td><ul> <li>↓列削除 ↑計算</li> <li>算列の追加 -</li> <li>317 計算パクーン マ</li> <li>31 差額</li> </ul></td> <td>■ 新加加加加加加加加加加加加加加加加加加加加加加加加加加加加加加加加加加加加</td> <td><ul> <li>✓</li> <li>✓</li> <li>✓<td>名称の変更<br/>項目:<br/>歩掛</td><td>☑<br/>名 ▼ 書<br/>歩掛</td><td><ul> <li>✓     <li>検索     <li>表示名称     <li>▼</li> </li></li></li></ul></td></li></ul></td> |                                                                                                    | <ul> <li>↓列削除 ↑計算</li> <li>算列の追加 -</li> <li>317 計算パクーン マ</li> <li>31 差額</li> </ul>                                         | ■ 新加加加加加加加加加加加加加加加加加加加加加加加加加加加加加加加加加加加加                                                                                                    | <ul> <li>✓</li> <li>✓</li> <li>✓<td>名称の変更<br/>項目:<br/>歩掛</td><td>☑<br/>名 ▼ 書<br/>歩掛</td><td><ul> <li>✓     <li>検索     <li>表示名称     <li>▼</li> </li></li></li></ul></td></li></ul> | 名称の変更<br>項目:<br>歩掛                            | ☑<br>名 ▼ 書<br>歩掛                        | <ul> <li>✓     <li>検索     <li>表示名称     <li>▼</li> </li></li></li></ul> |
| C・ C・ C・ C・ C・ C・ C・ C・ C・ C・ C・ C・                                                                                                    |                                                                                                    | ■<br>↓列削除 ↑ 計封<br>谓列の造加 -<br>・<br>第マ 計算パターン マ<br>↓ 一 差額                                                                    | ■<br>事列追加<br>式<br>提出明細金額                                                                                                    | <ul> <li>✓</li> <li>✓</li> <li>◆素</li> <li>✓</li> <li>NE</li> <li>2</li> <li>2</li> </ul>                                                                                                    | 名称の変更<br>項目:<br>歩掛<br>物件No<br>作には日時           | ✓ 名 ♥ 罰 参掛 ※掛 (##10)                    | ✓ 検索<br>表示名称 ♥                                                         |
|                                                                                                    |                                                                                                    | <ul> <li>↓列則除 ↑計算</li> <li>資列の追加</li> <li>通マ 計算パクーン マ</li> <li>査額</li> </ul>                                               | ○ 約追加 ○ 約追加 ○ 約追加 ○ 約 ○ 約 | <ul> <li>✓</li> <li>✓</li> <li>★素</li> <li>✓</li> <li>NE</li> <li>2</li> <li>3</li> <li>4</li> </ul>                                                                                                    | 名称の変更<br><u> 速掛</u><br>物件No<br>作成日時<br>作成者ログイ | 名 ♥<br>参掛<br>物件N<br>作成日                 |                                                                        |
|                                                                                                    |                                                                                                    | <ul> <li>● 利利用除</li> <li>● 計判</li> <li>● 計判</li> <li>● ごう ごう マ</li> <li>● ごろ ごろ ごろ ごろ ごろ ごろ ごろ ごろ ごろ ごろ ごろ ごろ ごろ</li></ul> | 拿列追加<br>式<br>提出明細金額                                                                                                    | ✓ ✓ ✓  また、   4年、   ・NE   1   2   3   4   5                                                                                                    | 名称の変更<br>                                     | 図<br>参掛<br>参掛<br>物件N<br>作成日<br>ム<br>作成1 | <ul> <li></li></ul>                                                    |
|                                                                                                    |                                                                                                    | <ul> <li>↓ 列削除 ↑計算</li> <li>漬列の油加</li> <li>減マ 計算パウ-&gt; マ</li> <li>煮額</li> </ul>                                           | マー 。<br>専列追加<br>式<br>提出明細金額                                                                                                    | ✓ ✓ 素示<br>余素<br>「<br>-NE<br>2<br>3<br>4<br>5<br>6                                                                                                    | 名称の変更<br>壊損:<br>参掛<br>物件No<br>作成日時<br>作成者単価   |                                         | <ul> <li></li></ul>                                                    |

⑤表示名称を変更することで、見積書入力画面上に表示する列名称も変更が可能です。

| B | 1.<br>DD |                    | +-/    |            |       |          |             |       |   |              |              |
|---|----------|--------------------|--------|------------|-------|----------|-------------|-------|---|--------------|--------------|
|   |          |                    | 15 表示? | 当物の変更      |       |          |             |       |   |              |              |
|   |          | 検索                 |        |            |       |          |             | 検索    |   |              |              |
|   | 式        | $\bigtriangledown$ |        | 項目:        | 名 🏾 🍸 | 表示       | 名称          |       |   |              |              |
| ± | 明細金額     | -NE                | 83     | 改ページフラ     | グ     | 改ページフ    | ラグ          |       |   |              |              |
|   |          |                    | 84     | 下位種別区      | 分     | 下位種別     | 区分          |       |   |              |              |
|   |          |                    | 85     | 科目⊐−ド      |       | 科目CD     |             |       |   |              |              |
|   |          |                    | 86     | 科目名称       |       | 科目名称     |             |       |   |              |              |
|   |          |                    | 87     | 空行フラグ      |       | 空行フラグ    |             |       |   |              |              |
|   |          |                    | 88     | 仮明細 N o    |       | 仮明細N     | •           |       |   |              |              |
|   |          |                    | 89     | 仮内訳 N o    |       | 仮内訳N     | 0           | · •   |   |              |              |
|   |          |                    |        |            |       |          |             |       |   |              |              |
|   |          |                    | 更新     |            | ОК    |          | <b>キ</b> ヤ) | ンセル   |   |              |              |
|   |          |                    |        |            |       |          |             |       | - | $\backslash$ |              |
|   |          |                    |        |            |       |          |             |       |   |              | $\backslash$ |
|   |          |                    |        |            |       |          |             |       |   |              | •            |
|   | NET数量    | NET単位              | NET    | 単価         | NET金  | 褶頁       |             | NET備考 |   | 種目コード        | 科目CD         |
|   |          |                    |        |            |       |          |             |       |   |              |              |
| _ | 1        | 尤                  |        | 16,737,691 | 16    | ,737,691 |             |       |   | 20           | 0010         |
|   |          |                    |        |            |       |          |             |       |   |              |              |
| _ | 1        | 定                  |        | 16,849,980 | 16    | ,849,980 |             |       |   | 20           | 0020         |
|   |          |                    |        |            |       |          |             |       |   |              |              |

17,422,770

20

0030

### 4)表示列パターンの名称変更。

<del>尤</del>

1

①名称を変更したい表示列パターンを選択します。

17,422,770

| - | •      |      |    |          |   |           |  | 表示列パタ        | ーン           |           |        |
|---|--------|------|----|----------|---|-----------|--|--------------|--------------|-----------|--------|
| F | 内訳作業   | 影バタ・ | -ン |          |   | <b>-</b>  |  | 新規           |              | 変更        |        |
| _ | - 内訳階層 |      |    |          |   |           |  |              |              |           |        |
|   | 左^     |      | 右个 | <b>N</b> |   |           |  |              |              |           |        |
|   |        | 色1   | 色2 | т        | 属 | NET<br>名称 |  | NET<br>規格    | NET<br>数量    | NET<br>単位 | N<br>単 |
|   | Tab    |      |    |          |   |           |  | $\checkmark$ | $\checkmark$ |           |        |
|   | •      |      |    |          |   |           |  |              |              |           |        |

# ②[変更]ボタンをクリックします。

| ٩ | <b>ë</b> |      |   |           | 表示列パタ        | ーン       |        |                         |        |          |              |
|---|----------|------|---|-----------|--------------|----------|--------|-------------------------|--------|----------|--------------|
|   | 内訳作業バタ   | -2   |   | *         | 新規           |          |        | 変更                      |        | Ĭ        | 削除           |
| Г | 内訳階層     |      |   |           |              |          |        |                         |        |          |              |
|   | 左へ       | 右へ   |   |           |              |          |        |                         |        |          |              |
|   | 色1       | 色2 下 | 属 | NET<br>名称 | NET<br>規格    | NE<br>数量 | T<br>ē | NET<br>単位               | N<br>単 | ET<br>!価 | NET<br>金額    |
|   | Tab      |      |   | V         | $\checkmark$ |          |        | $\overline{\mathbf{v}}$ |        |          | $\checkmark$ |
|   |          |      |   |           |              |          |        |                         |        |          |              |

#### ③変更後の名称を入力します。

| <b>*</b> | 表示列パタ   | ーン名称 | 23    |
|----------|---------|------|-------|
| 名称       | 明細作業パター | -v   |       |
|          |         | ОК   | キャンセル |

#### ④[OK]ボタンをクリックすると、表示列パターン名が変わります。

|   | <b>*</b>    |   |              |   | 表示列パタ        | ーン        |           |           |          |
|---|-------------|---|--------------|---|--------------|-----------|-----------|-----------|----------|
|   | 明細作業バターン    | Ŧ |              |   | 新規           |           | 変更        |           |          |
|   | 提出          | • |              |   |              |           |           |           |          |
|   | 予備1         |   |              |   |              |           |           |           |          |
|   | 予備2         |   |              | 1 |              |           |           |           | _        |
|   | NET提出       |   | NET<br>夕称    |   | NET<br>担格    | NET<br>数母 | NET<br>闺衍 | N<br>E    | NE<br>≝4 |
|   | 提出NET       |   |              |   | 7901H        | 2/1±      | - 01      |           |          |
|   | NET提出予備 1   |   | N.           |   | <u>N.</u>    |           |           |           |          |
|   | L NET提出予備12 |   |              |   |              |           |           |           |          |
|   | NET(設備)     |   |              |   |              |           |           |           |          |
| 4 | 提出 (設備)     |   |              |   |              |           |           |           |          |
| l | 明細作業バターン    |   | NET<br>名称    |   | NET<br>規格    |           | NET<br>数量 | NET<br>単位 |          |
|   |             |   | $\checkmark$ |   | $\checkmark$ |           | ~         | ~         |          |
|   | •           |   |              |   |              |           |           |           |          |

5)表示列パターンの削除。

①削除したい表示列パターンを選択します。

| *                                                                                        | 表示列パタ     | ->               |           |           |           |
|------------------------------------------------------------------------------------------|-----------|------------------|-----------|-----------|-----------|
| 明細作業バターン                                                                                 | 新規        | 変更               |           | 削除        | 順番変更      |
| - 内訳階層<br>左へ 右へ                                                                          |           |                  |           |           |           |
| ▲ 色1 色2 下 属 名称                                                                           | NET<br>規格 | NET NET<br>数量 単位 | NET<br>単価 | NET<br>金額 | NET<br>備考 |
|                                                                                          |           |                  |           |           | V         |
| - 明細階層                                                                                   |           |                  |           |           |           |
| <u></u> <u> </u> <u> </u> <u> </u> <u> </u> <u> </u> <u> </u> <u> </u> <u> </u> <u> </u> |           |                  |           |           |           |

#### ②[削除]ボタンをクリックします。

| <b>*</b>            | 表示列パタ     | ーン        |           |           |           |           |
|---------------------|-----------|-----------|-----------|-----------|-----------|-----------|
| 明細作葉バターン・           | 新規        | 新規 変更     |           |           | 順番変更      | E         |
| 内訳階層                |           |           |           |           |           |           |
| 左へ 右へ               |           |           |           |           |           |           |
| <b>色1</b> 色2 下 属 名称 | NET<br>規格 | NET<br>数量 | NET<br>単位 | NET<br>単価 | NET<br>金額 | NET<br>備考 |
|                     |           |           |           |           |           |           |
| 明細階層                |           |           |           |           |           |           |
| 左へ 右へ               |           |           |           |           |           |           |

#### ③選択した表示列パターンが削除されます。

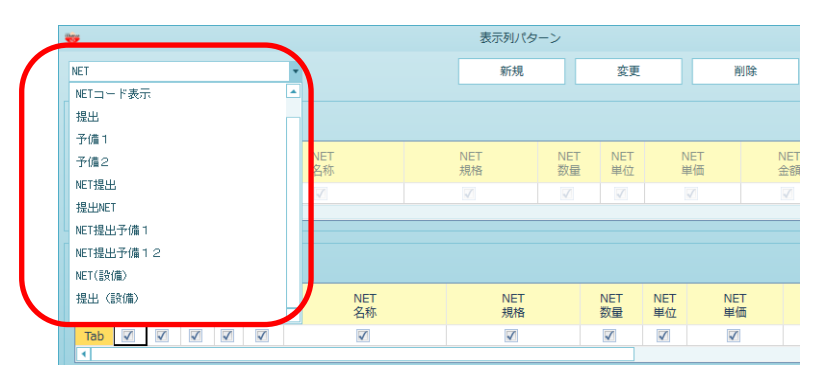

#### 3.5.2 列幅を既定値に戻す

変更した列幅を既定値に戻します。

### 1)リボンメニューの[表示]タブから、[列幅を既定値に戻す]をクリックします。

| 😻 । 🖻 👈 🎓  | ♥   💾 ♠ ┍ ▲ ♦ ♦ ♥ . 見積書入力 |         |     |       |       |           |          |             |         |  |  |  |
|------------|---------------------------|---------|-----|-------|-------|-----------|----------|-------------|---------|--|--|--|
| ホームお気に入り   | り ファイル 🕯                  | 編集 表示   | 属性  | 明細    | オプション | 参照下。      | 見積 科目別的  | 集計 ヘルプ      |         |  |  |  |
|            | $\bigcirc$                | 日       |     |       | 2     | E,        | Z        |             |         |  |  |  |
| 表示列パターンの登録 | 列幅を既定値に戻す                 | フローティング | 透明度 | 2 行表示 | 2段表示  | 入力不可項目の設定 | ミ カーソル移動 | ウィンドウ枠固定OFF | 新しいウィント |  |  |  |
| 列情         | 報                         | yıj     | _   |       | 表示外   | アイプ       | カーソル     |             |         |  |  |  |

#### 2)変更した列幅が既定値に戻ります。

|   | 色1 | 色2 | NET<br>下 | 周    | 部位 | NET<br>名称 | NET<br>規格 | NET<br>数量 | NET<br>単位 | NET<br>単価 | NET<br>金額 | NET<br>備考 |
|---|----|----|----------|------|----|-----------|-----------|-----------|-----------|-----------|-----------|-----------|
| 1 | _  |    |          | 明細   |    | 根切        | 機械        | 206.00    | m3        | 1,100     | 226,600   |           |
|   |    |    |          |      |    |           |           |           |           |           |           |           |
| 2 |    |    |          | 日月糸田 |    | 残土処分      |           | 206.00    | m3        | 3,300     | 679,800   |           |
| 3 |    |    |          | 明細   |    | 埋戻        | 購入土       | 70.00     | m3        | 3,850     | 269,500   |           |

#### 3.5.3 フローティング

見積書入力画面の内訳ツリーを浮動させます。

1)リボンメニューの[表示]タブから、[フローティング]をクリックします。

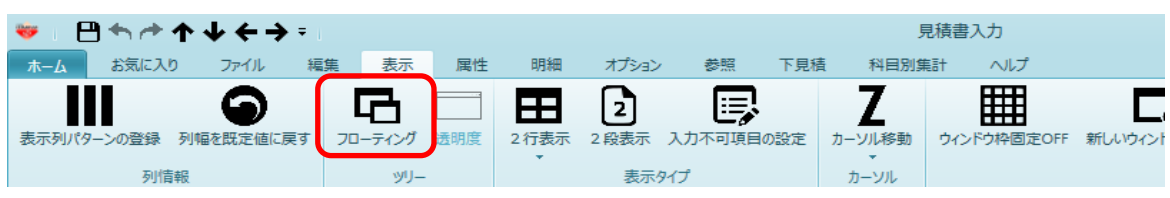

#### 2) 内訳ツリーが浮動します。ツリー部をクリックして移動できます。

| લ          | 反称) | 3栄ビル        | 新築工 | 事【明新  | H)    |               |       | 1 |                       |   | -        |
|------------|-----|-------------|-----|-------|-------|---------------|-------|---|-----------------------|---|----------|
| $\bigcirc$ | 表示列 | パターン        | NET | 翻訳用(8 | 帰細) ▼ | 親:名称 直接仮設工    | 事     |   |                       |   |          |
|            |     |             |     | 現     | 階層値引  | 現階層改計         |       |   | ■ (100秒) 協木ビル新架.▲     |   | 現階層値引    |
| NET        |     |             | •   |       | 0     | 2,926,000     |       |   | ▲ 🛑 建築工争<br><□ 直接仮設工事 |   | 0        |
|            |     | 総合語         | †   | 現     | 階層目標  | 現階層計          | 目標    | 差 |                       |   | 現階層目標    |
|            | 77  | ,539,82     | 2   |       | 0     | 2,926,000     | 2,926 | 0 | ■ 杭工事                 |   | 0        |
|            | 色   | <b>NET下</b> | 属   | 部位    |       | NET名称         |       |   |                       |   | NET単位    |
| 1          |     | 直接入         | 明細  |       | やりかた  | 墨出し           |       |   | ■ 組積工争 ■ 防水工事         |   | た        |
| 2          |     | 直接入         | 明細  |       | 外部足場  | <b>a</b><br>ŋ |       |   | □ 「「」」                |   | 洰        |
| 3          |     | 直接入         | 明細  |       | 内部足均  | 1<br>7        |       |   | ● タイル工事               |   | 汔        |
| 4          |     | 直接入         | 明細  |       | 乗入構台  | ĵ             |       |   | ■ 木工争                 |   | フ症       |
| 5          |     | 直接入         | 明細  |       | 安全設備  | ŧ.            |       |   | ■ 産低か表工争 ● 全屋工事       |   | 元        |
| 6          |     | 直接入         | 明細  |       | 義生費   |               |       |   |                       |   | 洰        |
| 7          |     | 直接入         | 明細  |       | 雑仮設   |               |       |   | ▲ 木製建具工事              |   | <b>汚</b> |
| *          |     |             |     |       |       |               |       |   | ◢ 🛑 金属製建具工事 👻         |   |          |
|            |     |             |     |       |       |               |       | V |                       | V |          |

#### 3) 再度、[フローティング]ボタンをクリックすると元に戻ります。

| ( | ◆ 表示列パターン NET確認症                | 用(明  | •<br>● · · · | 彩 | 見:名称 | 直接     | 反設工 | 事         |       |   |       |     |
|---|---------------------------------|------|--------------|---|------|--------|-----|-----------|-------|---|-------|-----|
|   |                                 | 現階   | 觸値引          |   | IJ   | 見階層さ   | ₹≣† |           |       | 玥 | 見階層値引 |     |
|   | NET 🔹                           |      | 0            |   | 2    | ,926,0 | 00  |           | 提出 🔻  |   | 0     |     |
|   | 総合計                             | 現階   | 個目標          |   |      | 現階層    | §≣† | 目標差額      | 総合計   | 玥 | 見階層目標 |     |
|   | 77,539,822                      |      | 0            |   | 2    | ,926,0 | 00  | 2,926,000 | 0     |   | 0     |     |
|   | 内訳ツリー り                         | Ľ    | - 4          | 色 | NET下 | 属      | 部位  | t         | NET名称 |   |       | NET |
|   | (仮称)協栄ビル新築工具                    | -    | 1            |   | 直接入  | 明細     |     | やりかた墨出し   |       |   |       |     |
| Ш | 一 共通仮設工争                        |      | 2            |   | 直接入  | 明細     |     | 外部足場      |       |   |       |     |
| Ш | 霍 建来工学     《 直接仮設工事     《     》 |      | 3            |   | 直接入  | 明細     |     | 内部足場      |       |   |       |     |
| Ш |                                 | -111 | 4            |   | 直接入  | 明細     |     | 乗入構台      |       |   |       |     |
| Ш | 💼 杭工事                           |      | 5            |   | 直接入  | 明細     |     | 安全設備      |       |   |       |     |
|   | ■ コンクリート工事                      |      | 6            |   | 直接入  | 明細     |     | 義生費       |       |   |       |     |
|   | ■ 麸肋上争                          |      | 7            |   | 直接入  | 明細     |     | 雑仮設       |       |   |       |     |
|   |                                 |      | *            |   |      |        |     |           |       |   |       |     |
| ł | ■ 石・擬石工事                        |      | •            |   |      |        |     |           |       |   |       | ►   |

#### 3.5.4 透明度

フローティングした内訳ツリーの透明度を設定します。

1)リボンメニューの[表示]タブから、[透明度]をクリックします。

| 😻 । 💾 🔶 🏕  | P ◆      |        |        |     |      |       |           |          |             |         |  |  |  |  |
|------------|----------|--------|--------|-----|------|-------|-----------|----------|-------------|---------|--|--|--|--|
| ホーム お気に入!  | り ファイル   | 編集     | 表示     | 属性  | 明細   | オプション | 参照下!      | 見積 科目別   | 集計 ヘルプ      |         |  |  |  |  |
|            | 9        |        | 囚      |     | Ħ    | 2     | E,        | Ζ        |             |         |  |  |  |  |
| 表示列パターンの登録 | 列幅を既定値に戻 | ड – ७० | コーティング | 透明度 | 2行表示 | 2段表示  | 入力不可項目の設定 | 2 カーソル移動 | ウィンドウ枠固定OFF | 新しいウィント |  |  |  |  |
| 列情         | 報        |        | թյ_    |     |      | 表示的   | タイプ       | カーソル     |             |         |  |  |  |  |

2)透明度設定画面が表示されます。ツリー部の透明度を設定して[OK]をクリックします。

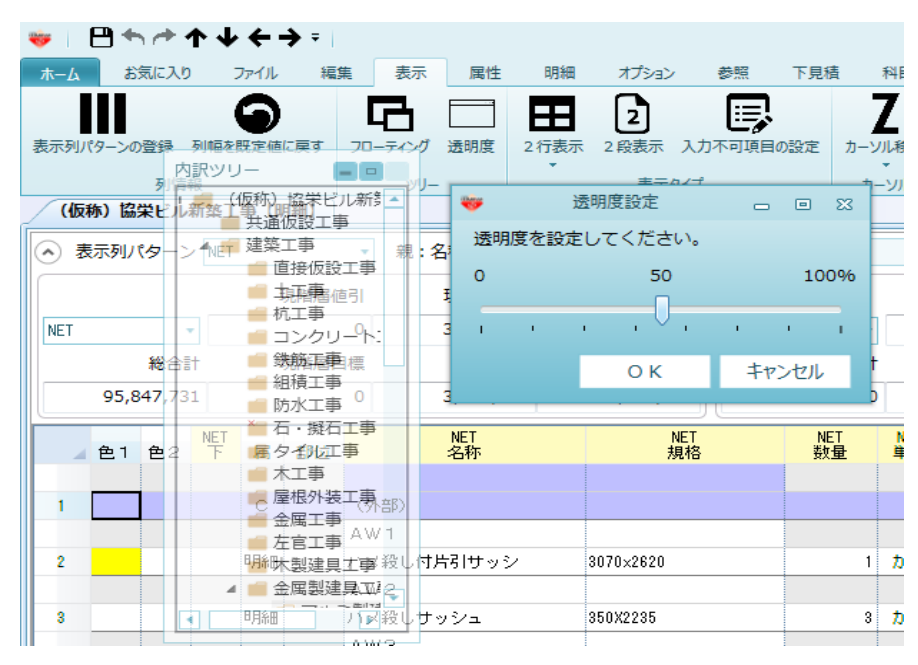

#### 3.5.5 行数表示切替

見積書行の表示形式を2行表示、1行表示に切り替えを行います。

1)リボンメニューの[表示]タブから、[行表示切替]をクリックします。

| ᄬᆞ▤◓▱◮▾ሩ⇒፣           |             |      |                 |           | ļ      | 見積書入力       |             |                |          |
|----------------------|-------------|------|-----------------|-----------|--------|-------------|-------------|----------------|----------|
| ホーム お気に入り ファイル 編     | i集 表示 属t    | ± 明緒 | <u>用 オプショ</u> ン | 参照 下見和    | 春 科目別算 | 龍計 ヘルプ      |             |                |          |
|                      |             | Ē    | ] 2             |           | Ζ      | Ħ           |             |                |          |
| 表示列パターンの登録 列幅を既定値に戻す | フローティング 透明度 | 2 行表 | 示 2段表示          | 入力不可項目の設定 | カーソル移動 | ウィンドウ枠固定OFF | 新しいウィンドウで表示 | 左右に並べて表示       | 上下に並べて表示 |
| 列情報                  | yı)—        |      | 2.行表示           | 7         | カーソル   |             | ウィンド        | <del>ن</del> ې |          |
| (仮称)協栄ビル新築工事【明細】     |             |      | 1 行表示           |           |        |             |             |                |          |
|                      | ▼ 親:名称 ±    | , ,  | 現格基準表示          |           |        |             |             |                |          |

・2段表示

1明細を上下の2段で表示します。

- 1明細を1段で表示します。
- ・1段表示 ・規格基準表示

規格を基準として上下の2段で表示します。

2)2段表示

|   | 色 | NET下 | 属   | 部位 | NET名称    | NET規格        | NET単位 | NET数量 | NET単価  | NET金額  |
|---|---|------|-----|----|----------|--------------|-------|-------|--------|--------|
|   |   |      |     |    |          |              |       |       |        |        |
| 1 |   | 直接入  | コメン |    | (外部)     |              |       |       |        |        |
|   |   |      |     |    |          |              |       |       |        |        |
| 2 |   | 直接入  | 明細  |    | フロートガラス  | 6.81㎡以下厚8    | m²    | 5.0   | 9,900  | 49,500 |
|   |   |      |     |    |          |              |       |       |        |        |
| 3 |   | 直接入  | 明細  |    | 網入型板ガラス  | 2. 18㎡以下6. 8 | m²    | 4.5   | 5,500  | 24,750 |
|   |   |      |     |    |          | @6.8R型       |       |       |        |        |
| 4 |   | 直接入  | 明細  |    | 網入磨き板ガラス | 2140X1650    | か所    | 2     | 38,500 | 77,000 |
|   |   |      |     |    |          | @6.8R型       |       |       |        |        |
| 5 |   | 直接入  | 明細  |    | 網入磨き板ガラス | 2540X1650    | か所    | 2     | 46,200 | 92,400 |

#### 3)1段表示

|   | 色 | NET下 | 属    | 部位 | NET名称    | NET規格               | NET単位 | NET数量 | NET単価  | NET金額  |
|---|---|------|------|----|----------|---------------------|-------|-------|--------|--------|
| 1 |   | 直接入  | コメン  |    | (外部)     |                     |       |       |        |        |
| 2 |   | 直接入  | 明細   |    | フロートガラス  | 6.81㎡以下厚8           | m²    | 5.0   | 9,900  | 49,500 |
| 3 |   | 直接入  | 明細   |    | 網入型板ガラス  | 2. 18㎡以下6. 8        | m²    | 4.5   | 5,500  | 24,750 |
| 4 |   | 直接入  | 明細   |    | 網入磨き板ガラス | @6.8R型<br>2140X1650 | か所    | 2     | 38,500 | 77,000 |
| 5 |   | 直接入  | 日月糸田 |    | 網入磨き板ガラス | @6.8R型<br>2540X1650 | か所    | 2     | 46,200 | 92,400 |

#### 4) 規格基準表示

|   | 色 | NET下 | 属   | 部位 | NET名称    | NET規格        | NET単位 | NET数量 | NET単価  | NET金額  |
|---|---|------|-----|----|----------|--------------|-------|-------|--------|--------|
| 1 |   | 直接入  | コメン |    | (外部)     |              |       |       |        |        |
| 2 |   | 直接入  | 明細  |    | フロートガラス  | 6.81㎡以下厚8    | m²    | 5.0   | 9,900  | 49,500 |
| 3 |   | 直接入  | 明細  |    | 網入型板ガラス  | 2. 18㎡以下6. 8 | m²    | 4.5   | 5,500  | 24,750 |
| 4 |   | 直接入  | 明細  |    | 網入磨き板ガラス | @6.8R型       | か所    | 2     | 38,500 | 77,000 |
|   |   |      |     |    |          | 2140X1650    |       |       |        |        |
| 5 |   | 直接入  | 明細  |    | 網入磨き板ガラス | @6.8R型       | か所    | 2     | 46,200 | 92,400 |
|   |   |      |     |    |          | 2540X1650    |       |       |        |        |

#### 3.5.6 2段表示切替

2段表示の上段と下段に表示する項目を設定します。

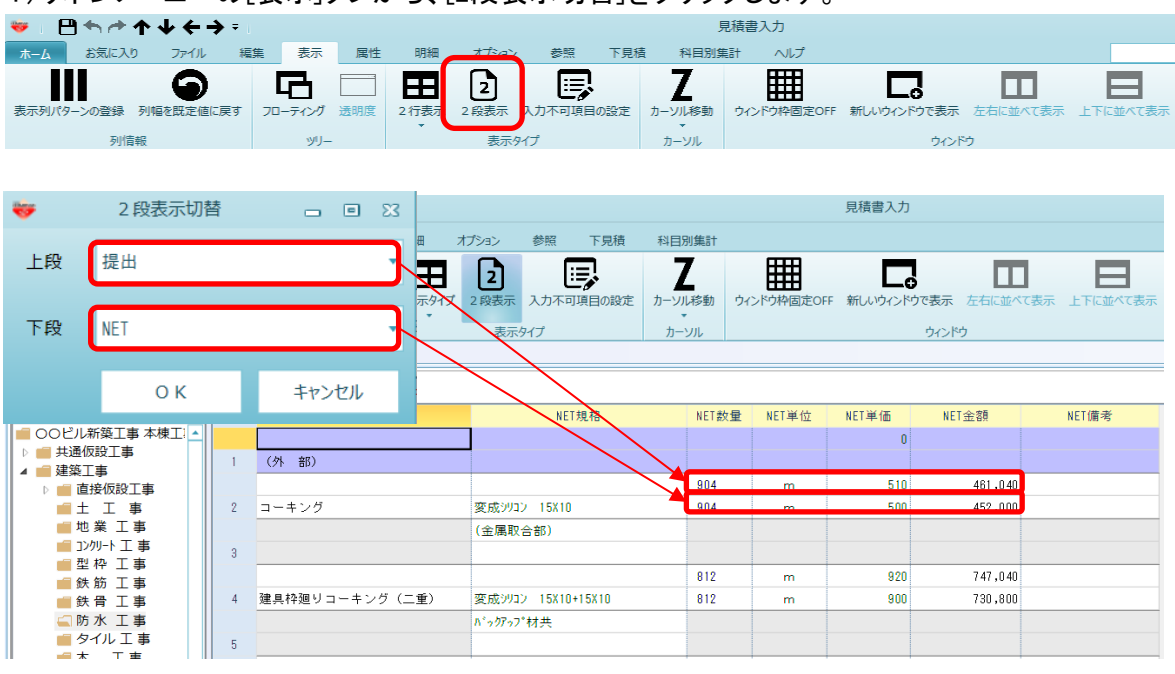

1)リボンメニューの[表示]タブから、[2段表示切替]をクリックします。

#### 3.5.7 入力不可項目の設定

入力をできないように制御する項目を設定します。

1)リボンメニューの[表示]タブから、[入力不可項目の設定]をクリックします。

| ᄬᆞ▤ݑᄽᠰ↓ሩ→፣           |              |             | 見積書入力     |        |             |             |          |          |
|----------------------|--------------|-------------|-----------|--------|-------------|-------------|----------|----------|
| ホーム お気に入り ファイル 新     | 福集 表示 属性     | 明細 オプション    | > 参照 下見積  | 科目別第   | 計 ヘルプ       |             |          |          |
|                      |              |             |           | Ζ      |             |             |          |          |
| 表示列パターンの登録 列幅を既定値に戻す | フローティング 透明度  | 2 行表示 2 段表示 | 入力不可項目の設定 | カーソル移動 | ウィンドウ枠固定OFF | 新しいウィンドウで表示 | 左右に並べて表示 | 上下に並べて表示 |
| 列情報                  | <u>ب</u> الا | 表示          | タイプ       | カーソル   |             | ウィンド        | Ċ        |          |

#### ①入力を不可としたい項目にチェックを付けます。

| *    | 入力不可項目の設定 | Ë 83                                   |
|------|-----------|----------------------------------------|
| □ 部位 | □ 名称      | 月月月月月月月月月月月月月月月月月月月月月月月月月月月月月月月月月月月月月月 |
| □ 数量 | 単位        | □単価                                    |
| ✓ 金額 | 備考        |                                        |
|      |           |                                        |
|      | ОК        | キャンセル                                  |

# ②[OK]ボタンをクリックします。

| <b>*</b> | 入力不可項目の設定 | 23    |
|----------|-----------|-------|
| □ 部位     | □ 名称      | □ 規格  |
| □ 数量     | □ 単位      | □単価   |
| ✔ 金額     | 備考        |       |
|          |           |       |
|          | ок        | キャンセル |

#### ③チェックを付けた項目に入力が出来なくなります。

|   | 色 | NET下 | 属  | 部位 | NET名称 | NET規格      | NET数量 | NET単位 | NET単価   | NET 金額     |
|---|---|------|----|----|-------|------------|-------|-------|---------|------------|
|   |   |      |    |    |       |            |       |       |         |            |
| 1 |   | 計算式  | 明細 |    | 異形鉄筋  | SD295A D10 | 85    | t     | 11,000  | 935,000    |
|   |   |      |    |    |       |            |       |       |         |            |
| 2 |   | 直接入  | 明細 |    | 異形鉄筋  | SD295A D10 | 80    | t     | 130,000 | 10,400,000 |
|   |   |      |    |    |       |            |       |       |         |            |

項目入力後(Enterキーを押したとき)のカーソルの移動方向を設定します。

1)リボンメニューの[表示]タブから、[カーソルの移動]をクリックします。

| ❤ : ฿ゃ <b>Ⴡ</b> ≁↓ ← → | · ∓ I          |           |           |          | ļ         | 見積書入力              |                  |                |          |
|------------------------|----------------|-----------|-----------|----------|-----------|--------------------|------------------|----------------|----------|
| ホーム お気に入り ファイル         | 編集 表示 国        | 生明細オ      | プション 参照   | 下見積      | NERK      | 1.51 · · · · · / 7 |                  |                |          |
|                        | 6              |           | 2 📑       |          | Ζ         |                    |                  |                |          |
| 表示列パターンの登録 列幅を既定値に     | 実す フローティング 透明層 | 2 行表示 2 段 | 表示 入力不可項目 | の設定 カー   | ・ソル移動     | ウィンドウ枠固            | 定OFF 新しいウィンドウで表示 | 左右に並べて表示       | 上下に並べて表示 |
| 列信報                    | yıJ—           |           | 表示タイプ     | <b>√</b> | 横移動       |                    | ウイン              | Р <del>0</del> |          |
| (仮称)協栄ビル新築工事【明編        | 8]             |           |           | 縱移動      |           |                    |                  |                |          |
| ◆ 表示列パターン NET          | ▼ 親:名称 🗄       | :工事       |           | 数量·单     | 自価移動      |                    |                  |                |          |
| 現                      | 階層値引 現階層       | i2\$1=+   |           | 単価移 未入力! | 動<br>単価移動 | 現階層改計              |                  |                |          |

・横移動 横方向にカーソルを移動します。
 ・縦移動 縦方向にカーソルを移動します。
 ・数量・単価移動 数量と単価のみカーソルを移動します。
 ・単価移動 単価のみカーソルを移動します。
 ・未入力単価移動 単価が未入力の行のみカーソルを移動します。

2)横移動

| _ | 色 | NET下 | 属   | 部位 | NET名称    | NET規格        | NET単位 | NET数量 | NET単価  | NET金額   |
|---|---|------|-----|----|----------|--------------|-------|-------|--------|---------|
|   |   |      |     |    |          |              |       |       |        |         |
| 1 |   | 直接入  | כאב |    | (外部)     |              |       |       |        |         |
|   |   |      |     |    |          |              |       |       |        |         |
| 2 |   | 直接入  | 明細  |    | フロートガラス  | 6.81㎡以下厚8    | m²    | 5.0   | 9,900  | 49 500  |
|   |   |      |     |    |          |              |       |       |        |         |
| 3 |   | 直接入  | 明細  |    | 網入型板ガラス  | 2. 18㎡以下6. 8 | m²    | 4.0   | 5,500  | 24,750  |
|   |   |      |     |    |          | @6.8R型       |       |       |        |         |
| 4 |   | 直接入  | 明細  |    | 網入磨き板ガラス | 2140X1650    | か所    | 2     | 38,500 | 77,000  |
|   |   |      |     |    |          | @6.8R型       |       |       |        |         |
| 5 |   | 直接3  | 明白的 |    | 網入磨き板ガラス | 2540×1650    | か所    | 2     | 46,200 | 92,400  |
|   |   | •    |     |    |          |              |       |       |        |         |
| 6 |   | 直接入  | 明細  |    | 網入磨き板ガラス | 2. 18㎡以下6. 8 | m²    | 17.8  | 11,000 | 195,800 |

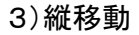

|   | 色 | NETTF | 属   | 部位 | NET名称    | NET規格        | NET単位 | NET数量 | NET単価  | NET金額   |
|---|---|-------|-----|----|----------|--------------|-------|-------|--------|---------|
|   |   |       |     |    |          |              |       |       |        |         |
| 1 |   | 直接入   | コメン |    | (外部)     |              |       |       |        |         |
|   |   |       |     |    |          |              |       |       |        |         |
| 2 |   | 直接入   | 明細  |    | フロートガラス  | 6.81㎡以下厚8    | m²    | 5.0   | 9,900  | 49,500  |
|   |   |       |     |    |          |              |       |       |        |         |
| 3 |   | 直接入   | 明細  |    | 網入型板ガラス  | 2. 18㎡以下6. 8 | m²    | 4.5   | 5,500  | 24,750  |
|   | Т |       |     |    |          | @6.8R型       |       |       |        |         |
| 4 |   | 直接入   | 明細  |    | 網入磨き板ガラス | 2140X1650    | か所    | 2     | 38,500 | 77,000  |
|   | Т |       |     |    |          | @6.8R型       |       |       |        |         |
| 5 |   | 直接入   | 明細  |    | 細入層き板ガラス | 2540×1650    | か所    | 2     | 46,200 | 92,400  |
|   | Т |       |     |    |          |              |       |       |        |         |
| 6 | + | 回接入   | 明細  |    | 網入磨き板ガラス | 2. 18㎡以下6. 8 | m²    | 17.8  | 11,000 | 195,800 |

#### 4)数量·単価移動

|     | 4   | 色 | NET下 | 属   | 部位 | NET名称    | NET規格        | NET単位 | NET数量    | NET単価  | NET金額   |
|-----|-----|---|------|-----|----|----------|--------------|-------|----------|--------|---------|
|     | [   |   |      |     |    |          |              |       |          |        |         |
| 1   |     |   | 直接入  | コメン |    | (外部)     |              |       |          |        |         |
|     |     |   |      |     |    |          |              |       |          | /      |         |
| 2   | 2   |   | 直接入  | 明細  |    | フロートガラス  | 6.81㎡以下厚8    | m²    | 5.0      | 9,900  | 49,500  |
|     |     |   |      |     |    |          |              |       |          |        |         |
| - 3 |     |   | 直接入  | 明細  |    | 網入型板ガラス  | 2.18㎡以下6.8   | m²    | 4.5      | 5,500  | 24,750  |
|     |     |   |      |     |    |          | @6.8R型       |       |          |        |         |
| 4   | Ļ į |   | 直接入  | 明細  |    | 網入磨き板ガラス | 2140X1650    | か所    | 2        | 38,500 | 77,000  |
|     |     |   |      |     |    |          | @6.8R型       |       |          |        |         |
| 5   | i - |   | 直接入  | 明細  |    | 網入磨き板ガラス | 2540X1650    | か所    | 2        | 46,200 | 92,400  |
|     |     |   |      |     |    |          |              |       | <u> </u> | >      |         |
| 6   | ;   |   | 直接入  | 明細  |    | 網入磨き板ガラス | 2. 18㎡以下6. 8 | m²    | 17.8     | 11,000 | 195,800 |

### 5)単価移動

|   | 色 | NET下 | 属   | 部位 | NET名称    | NET規格      | NET単位 | NET数量 | NET単価    | NET金額   |
|---|---|------|-----|----|----------|------------|-------|-------|----------|---------|
|   |   |      |     |    |          |            |       |       |          |         |
| 1 |   | 直接入  | コメン |    | (外部)     |            |       |       |          |         |
|   |   |      |     |    |          |            |       |       |          |         |
| 2 |   | 直接入  | 明細  |    | フロートガラス  | 6.81㎡以下厚8  | m²    | 5.0   | 9,900    | 49,500  |
|   |   |      |     |    |          |            |       |       |          |         |
| 3 |   | 直接入  | 明細  |    | 網入型板ガラス  | 2.18㎡以下6.8 | m²    | 4.5   | 5,500    | 24,750  |
|   |   |      |     |    |          | @6.8R型     |       |       |          |         |
| 4 |   | 直接入  | 明細  |    | 網入磨き板ガラス | 2140X1650  | か所    | 2     | 38,500   | 77,000  |
|   |   |      |     |    |          | @6.8R型     |       |       |          |         |
| 5 |   | 直接入  | 明細  |    | 網入磨き板ガラス | 2540×1650  | か所    | 2     | 46,200   | 92,400  |
|   |   |      |     |    |          |            |       |       |          |         |
| 6 |   | 直接入  | 明細  |    | 網入磨き板ガラス | 2.18㎡以下6.8 | m²    | 17.8  | 🕇 11,000 | 195,800 |

# 6)未入力単価移動

|   | 色 | NET下 | 属   | 部位 | NET名称   | NET規格     | NET単位 | NET数量 | NET単価 | NET金額  |
|---|---|------|-----|----|---------|-----------|-------|-------|-------|--------|
|   |   |      |     |    |         |           |       |       |       |        |
| 1 |   | 直接入  | コメン |    | (外部)    |           |       |       |       |        |
|   |   |      |     |    |         |           |       |       |       |        |
| 2 |   | 直接入  | 明細  |    | SOP塗    | 網建面       | m²    | 42.6  | 930   | 39,618 |
|   |   |      |     |    | 壁       |           |       |       |       |        |
| 3 |   | 直接入  | 明細  |    | 溌水劑塗布   |           | m²    | 319   |       |        |
|   |   |      |     |    |         |           |       |       |       |        |
| 4 |   | 直接入  | 明細  |    | A E P塗  |           | m²    | 27.0  | 880   | 23,760 |
|   |   |      |     |    | 雑       | E ド 千車    |       |       |       |        |
| 5 |   | 直接入  | 明細  |    | マリンペイント | H-150X150 | m     | 16.6  |       | A      |
|   |   |      |     |    |         |           |       |       |       |        |
| 6 |   | 直接入  | 明細  |    | マリンペイント | 樋ゆ75鉄部    | m     | 5.2   | 550   | 2,860  |

#### 3.5.9 ウインドウ枠固定ON/OFF

カーソルの位置よりウインドウ枠の固定と解除をします。

1)リボンメニューの[表示]タブから、[ウインドウ枠固定]をクリックします。

| 🤴 i 🗎 🖣 | <b>₩</b> | ↑↓←→     | ₹                |                |     |          |            |         |       | 夙                      | 見積書入力       |                  |    |          |
|---------|----------|----------|------------------|----------------|-----|----------|------------|---------|-------|------------------------|-------------|------------------|----|----------|
| ホーム お   | お気に入り    | ファイル     | 編集               | 表示             | 属性  | 明細       | オプション      | / 参照    | 下見積   | 科目別集                   | 計 ヘルプ       |                  |    |          |
| 表示列パターン | の登録      | の幅を既定値に調 | हेर् <b>ग</b> ्र | <b>ロ</b> ーティング | 透明度 | 2<br>行表示 | 2<br>2 段表示 | 入力不可項目の | )設定 : | Z<br><sup>カーソル移動</sup> | ウィンドウ枠固定OFF | し、<br>れいウィンドウで表示 | 上一 | 上下に並べて表示 |
|         | 列情       | 報        |                  | <u>الا</u> لا  | -   |          | 表示         | タイプ     |       | カーソル                   |             | ウィンド             | Ċ  |          |

# 選択している行列を基準として、ウインドウが固定されます。

下図の場合、色~NET規格までの列が固定されます。

| 😻 🛛 🖶 🔶 🛧 🗉                                                        |              |       |        |      |      |       |       |      |           |      |          | 見積書入力       |       |         |           |
|--------------------------------------------------------------------|--------------|-------|--------|------|------|-------|-------|------|-----------|------|----------|-------------|-------|---------|-----------|
| お気に入り                                                              | ファイル         | 編集    | 表示     | 属性   | 明細   | オプション | 参照    | 下見積  | 科目別創      | 181  |          |             |       |         |           |
| →<br>→<br>→<br>→<br>→<br>→<br>→<br>→<br>→<br>→<br>→<br>→<br>→<br>→ | 示列パターン       | の登録   | ローティン  | プ透明度 | 2行表: | 2 段表示 | 入力不可項 | 目の設定 |           | 動 ウィ | ンドウ枠固定ON | ようしいウィンドウで表 | 示 左右に | ▲ 「「「」」 | に並べて表示    |
| ソートとフィルタ                                                           | 列情報          |       | ঙা     | J—   |      | 表示    | タイプ   |      | カーソル      |      |          |             | いドウ   |         |           |
| ●●●●●●●●●●●●●●●●●●●●●●●●●●●●●●●●●●●●                               | 江事【明         | 細]    |        |      |      |       |       |      |           |      |          | _           |       |         |           |
| ◆ 表示列パターン NETR                                                     | 確認用(問        | 月細) 🖣 | ·      |      |      |       |       |      |           |      |          |             |       |         |           |
| 内訳ツリー                                                              | μ,           | - 4   | 色 NET下 | 属    | 部位   | NE    | T名称   |      |           | NET規 | 見格       | NET数量       | NET単位 | NET単価   | NET金額     |
| 00ビル新築工事 本棟]                                                       | I3 🔶         |       |        |      |      |       |       |      |           |      |          |             |       |         |           |
| ■ 共通収設上事                                                           |              | 1     | 直接入    | 明細   | 異形   | 鉄筋    |       |      | SD295A DI | 0    |          | 30.5        | t     | 110,000 | 3,355,000 |
|                                                                    |              |       |        |      |      |       |       |      |           |      |          |             |       |         |           |
| 💼 借 地・借 家                                                          |              | 2     | 直接入    | 明細   | 異形   | 鉄筋    |       |      | SD295A D1 | 0    |          | 71.3        | t     | 120,000 | 8,556,000 |
| ■機械器具                                                              |              |       |        |      |      |       |       |      |           |      |          |             |       |         |           |
| 電気・結排水施設                                                           | f<br>#314    | З     | 直接入    | 明細   | 異形   | 鉄筋    |       |      | SD295A D1 | 6    |          | 5.4         | . t   | 100,000 | 540,000   |
| ■ 整理 清掃                                                            | - <b>T</b> 3 |       |        |      |      |       |       |      |           |      |          |             |       |         |           |
| _ □ 環境 安全                                                          |              | 4     | 直接入    | 明細   | 異元   | 鉄筋    |       |      | SD345 [   | )25  |          | 13.3        | t     | 100,000 | 1,330,000 |
|                                                                    |              |       |        |      |      |       |       |      |           |      |          |             |       |         |           |

#### 3.5.10 新しいウインドウで表示

自物件参照または他物件参照している場合に、参照画面を新しいウインドウ画面で表示しま

1)リボンメニューの[表示]タブから、[新しいウインドウで表示]をクリックします。

|                                            | т ()           |                                                                       | ·0、       | 「「和川      |                    | ,               | 121                  |            |              | 1/1/2 | 27997       | しみり。                   |                        |         |
|--------------------------------------------|----------------|-----------------------------------------------------------------------|-----------|-----------|--------------------|-----------------|----------------------|------------|--------------|-------|-------------|------------------------|------------------------|---------|
| 😻 I 🗎 🕆 👉 🔶 🤟                              | <b>← →</b> = 1 |                                                                       |           |           |                    |                 |                      |            | 見            | 積書入力  | J           |                        |                        |         |
| ホーム お気に入り ファ                               | イル 編           | 集 表示 属性                                                               | 明細        | オプ        | ション                | *               | 照 下見積                | l i        | 科目別集調        | + /   | <b>ヽ</b> レプ |                        |                        |         |
| 表示列パターンの登録 列幅を既<br>列信報                     | 定値に戻す          | 「日日」<br>フローティング 透明度 2<br>ッリー                                          | :行表示<br>▼ | 2<br>2 段表 | <br>示<br>-<br>表示タ・ | 、<br>入力不同<br>イプ | 可項目の設定               | カーソ.<br>カー | ↓<br>・<br>ソル | ウィンドウ | 枠固定OFF 新しい  | していたうで表示 左<br>ウインドウで表示 | <b>して</b><br>右に並べて表示 」 | 下に並べて表示 |
|                                            | (和訳)<br>*<br>* | T 風 NET記号 NET名。<br>かけし けんむ (小田)の(100)<br>● ○の病院が第二章 (小田)の             | 称 Ni      | E NET波文量  | it ne              | T単位<br>₽        | NET单值<br>L4 nn 3 4Ei | 0          | NET全額        | AE O  | NET儒考       | 隆目コ 科目コ<br>20 0010     |                        |         |
| ▷ <u>■ 直接</u> ()設工事▷ <u>■ A棟工事</u>         | 2              | ◆ 表示列パターン NET確認用                                                      |           | •         |                    |                 |                      |            |              |       |             |                        |                        |         |
| ≝土工事 ≝地業工事                                 | 3              | カ訳ツリー ↓ ↓ ↓ ↓ ↓ ↓ ↓ ↓ ↓ ↓ ↓ ↓ ↓ ↓ ↓ ↓ ↓ ↓ ↓                           | 4         | 色下        | 周                  | NET記号           | NET名称                | NET規相      | NET数量        | NET単位 | NET单值       | NET金額                  | NET傭考                  | -       |
| ● 欧 加 工 事                                  | 4              | ▷ 💼 共通仮設工事<br>▲ 🔄 建築工事                                                | -1        | 次内        | 内訳                 |                 | 直接仮設工事               |            | 1            | 海     | 18,618,315  | 18,618,315             |                        |         |
| ■ 工 <del>—</del><br>● 鉄 骨 工 事<br>■ 防 水 工 事 | 5              | ▶ <u>■ 直接</u> 仮設工事<br>■ 土 工 事                                         | 2         | 明計        | 内訳                 |                 | ± I ক                |            | 1            | 浭     | 11,812,750  | 11,812,750             |                        |         |
| ■ タイル 工事<br>■ 木 工事<br>■ 金属 工事              | 6              | <ul> <li>■ 20 案 工事</li> <li>● 鉄筋 工事</li> <li>■ 2&gt;/りート工事</li> </ul> | з         | 明計        | 内訳                 |                 | 地業 工事                |            | 1            | 矩     | 23,307,190  | 23,307,190             |                        |         |
| ■ 木製建具 工事 ■ 金属製建具工事                        | 7              | ■ 空枠 工事<br>● 鉄骨 工事<br>● 防水 工事                                         | 4         | 明計        | 内訳                 |                 | 鉄筋工事                 |            | 1            | 炬     | 27,151,830  | 27,151,830             |                        |         |
| ■ カラス 工事<br>■ 左帝 王 車                       |                | ■ タイル 工事                                                              | 5         | 明計        | 内訳                 |                 | コンクリートエ事             |            | 1            | 눛     | 19,423,385  | 19.423.385             |                        |         |

#### 3.5.11 左右に並べて表示

開いている2画面を左右に並べて表示します。

1)リボンメニューの[表示]タブから、[左右に並べて表示]をクリックします。

| 🨻 - 🗎 · | ++    | ↑ ↓ <del>←</del> → | <u> </u> |        |     |           |            |         |     |                        | 見積書入力       |           |                |          |
|---------|-------|--------------------|----------|--------|-----|-----------|------------|---------|-----|------------------------|-------------|-----------|----------------|----------|
| ホーム     | お気に入! | つ ファイル             | 編集       | 表示     | 属性  | 明細        | オプション      | 参照      | 下見積 | 科目別創                   | 制計 ヘルプ      |           |                |          |
| 表示列パターン | ンの登録  | の幅を既定値に見           | हुक :    | ローティング | 透明度 | 2行表示<br>• | 2<br>2 段表示 | 入力不可項目の | 設定  | Z<br><sup>カーソル移動</sup> | ウィンドウ枠固定OFF | いウィンドウで表示 | 左右に並べて表示       | 上下に並べて表示 |
|         | 列情    | 報                  |          | -ניע   | -   |           | 表示         | タイプ     |     | カーソル                   |             | ウイント      | <sup>5</sup> ウ |          |

| ●●●●●●●●●●●●●●●●●●●●●●●●●●●●●●●●●●●●  | [内訳] |   |               |    |       |            |       | <b>*</b> × | 1 | ○病院新婚工事【内訳】            |     |   |       |    |       |            |       |
|---------------------------------------|------|---|---------------|----|-------|------------|-------|------------|---|------------------------|-----|---|-------|----|-------|------------|-------|
| ◆ 表示列パターン NET確認用                      |      |   |               |    |       |            |       |            |   | 表示列パターン NET確認用         |     | * |       |    |       |            |       |
| 内駅ツリー 🛛 🖗                             |      | 色 | T             | 周  | NET記号 | NET名称      | NET姚格 | -          | 内 | Rツリー 単                 |     | 2 | T     | 周  | NET記号 | NET 名称     | NET現格 |
| - 環境安全                                |      |   |               |    |       |            | ]     |            | 4 | ■ ○○病院新築工事             |     |   |       |    |       |            |       |
| ■ そ の 他                               | 1    |   | 次内            | 内訳 |       | 直接仮設工事     |       |            |   | ▶ ■ 共通仮設工事             | 1   |   | 次内    | 内訳 |       | 直接仮設工事     |       |
| (m) 60:55 T.05                        |      |   |               |    |       |            |       |            |   | b == 直接仮設工事            |     |   |       |    |       |            |       |
| ▶ ■ 直接依股工事                            | 2    |   | 次内            | 内訳 |       | A標工事       |       |            |   | 🖬 ± I 🕸                | 2   |   | 明書:   | 内訳 |       | ±          |       |
| + T #                                 |      |   |               |    |       |            |       |            |   | 💼 地 単 工 事              |     |   |       |    |       |            |       |
| ■ 地業工事                                | 3    |   | 明計            | 内訳 |       | 土工事        |       |            |   | ■ 鉄筋工事                 | 3   |   | 明計    | 内訳 |       | 地業工事       |       |
| 📺 鉄 筋 工 事                             |      |   |               |    |       |            |       |            |   | 100-11 事               |     |   |       |    |       |            |       |
| == コンクリート 工事                          | 4    |   | 明計            | 内訳 |       | 地業工事       |       |            |   | 📹 鉄骨 工事                | - 4 |   | 明計    | 内訳 |       | 鉄筋工事       |       |
|                                       |      |   |               |    |       |            |       |            |   | 💼 防水 工事                |     |   |       |    |       |            |       |
| ■ 防水 工事                               | 5    |   | 明計            | 内訳 |       | 鉄筋 工事      |       |            |   | ■ タイル 工事               | 5   |   | 明書    | 内訳 |       | コンクリート 工 事 |       |
| 💼 タイル 工 事                             |      |   |               |    |       |            |       |            |   |                        |     |   |       |    |       |            |       |
| ■ 木 工事                                | 6    |   | 明計            | 内訳 |       | コンクリート エ 事 |       |            |   | ■ 木製建具 工事              | 6   |   | 0,98t | 内訳 |       | 型枠 工事      |       |
| ■ 金属 上事<br>■ 未創建具 丁庫                  |      |   |               |    |       |            |       |            |   | 💼 金属製建具工事              |     |   |       |    |       |            |       |
| ▶ ● 金属製建具工事                           | 7    |   | 明計            | 内訳 |       | 型枠 工事      |       |            |   | ■ガラス 工事                | 7   |   | 明計    | 内訳 |       | 鉄骨 工事      |       |
| 📹 ガラス 工事                              |      |   |               |    |       |            |       |            |   | ■ 左 E 上 事<br>→ 決 結 工 事 |     |   |       |    |       |            |       |
| 左官工事                                  | 8    |   | 明計            | 内訳 |       | 鉄骨 工事      |       |            |   | 四 内外装工事                | 8   |   | 明計    | 内訳 |       | 防水工事       |       |
| ····································· |      |   |               |    |       |            |       |            |   | 💼 1:5ト及びその他の:          |     |   |       |    |       |            |       |
| 1:3/18 エ 事<br>1:3/1及びその他の工1           | 9    |   | 明計            | 内訳 |       | 防水工事       |       | _          |   | 💼 電気工事                 | 9   |   | 明計    | 内訳 |       | タイル 工 事    |       |
| ■ 電気工事                                |      |   |               |    |       |            |       |            |   | 前生工事<br>会現工事           |     |   |       |    |       |            |       |
| == 衛生工事                               | 10   |   | 明計            | 内訳 |       | タイル エ 事    |       | _          |   | ■ 量約工事                 | 10  | _ | 明日 8十 | 内訳 |       | * *        |       |
| ····································· |      |   |               |    |       |            |       | _          |   |                        |     |   |       |    |       |            |       |
| ■ 準備工事<br>■ 準備工事                      | 11   |   | 9 <b>98</b> 1 | 内訳 |       | 木 工事       |       |            |   |                        | 11  |   | 0/38† | 内訳 |       | 金属工事       |       |
| () 新装工事                               |      |   |               |    |       |            |       |            |   |                        |     |   |       |    |       |            |       |
| <b>邮</b> 排水工事                         | 12   |   | 998t          | 内訳 |       | 金属 工事      |       |            |   |                        | 12  |   | 9,98t | 内訳 |       | 木製建具 工事    |       |
| 🛑 フェンス・塀工事 💽                          |      |   |               |    |       |            |       |            |   |                        |     |   |       |    |       |            |       |
| 4                                     | •    |   |               |    |       |            |       | <b>F</b>   |   |                        | 4   |   |       |    |       |            | •     |

# 3.5.12 上下に並べて表示

| 開いている2画面                   | を上下に並       | べて表示し          | <i>、</i> ます。    |                       |           |                   |          |          |
|----------------------------|-------------|----------------|-----------------|-----------------------|-----------|-------------------|----------|----------|
| ❤ : ≞ ᠳ <b>ᠬ ᠰ ♦ ♦ ३</b> । | Ŧ           |                |                 | 見積                    | 諸主人力      |                   |          |          |
| ホーム お気に入り ファイル 編           | 第 表示 属性     | 明細 オプション       | 参照 下見稽          | § 科目別集計               | ヘルプ       |                   |          |          |
| ま示列パターンの登録 列幅を既定値に戻す       | 10-ティング 送明度 | 2<br>2行表示 2段表示 | した<br>入力不可項目の設定 | <b>て</b><br>カーソル移動 ウイ | ンドウ枠固定OFF | し、<br>新しいウィンドウで表示 | 左右に並べて表示 | 上下に並べて表示 |
| 列情報                        | y'J−        | 表示的            | ヲイプ             | カーソル                  |           | ウィンド              | Э.       |          |

| / 00ビル新築工事 本棟工事 【                                                                                                    | 内訳】     |   |                      |            |       |                                                      |       |       |                  |             |            |       |                                          |       |
|----------------------------------------------------------------------------------------------------|---------|---|----------------------|------------|-------|------------------------------------------------------|-------|-------|------------------|-------------|------------|-------|------------------------------------------|-------|
| ◆ 表示列パターン NET確認用                                                                                                    |         | * |                      |            |       |                                                      |       |       |                  |             |            |       |                                          |       |
| 内訳ツリー 早                                                                                                    |         | 色 | T                    | 灁          | NET記号 | NET名称                                                | NET規格 | NET数量 | NET單位            | NET AFC (BE | NET金額      | NET儲考 | 種目:                                      | 1 科目コ |
| ■環境 安全 🍧                                                                                                    |         |   |                      |            |       |                                                      |       |       |                  |             |            |       |                                          |       |
| i その他                                                                                                    | 1       |   | 次内                   | 内訳         |       | 直接仮設工事                                               |       | 1     | 20               | 14,297,458  | 14,297,458 |       | 20                                       | 0010  |
| (二) 建添工业                                                                                                    |         |   |                      |            |       |                                                      |       |       |                  |             |            |       |                                          |       |
|                                                                                                    | 2       |   | 次内                   | 内訳         |       | ∧棟工事                                                 |       | 1     | 72               | 34,272,750  | 34,272,750 |       |                                          |       |
|                                                                                                    |         |   |                      |            |       |                                                      |       |       |                  |             |            |       |                                          |       |
| 地案工事                                                                                                    | 3       |   | 明計                   | 内訳         |       | 土 工 事                                                |       | 1.1   | 72               | 16,849,980  | 16,849,980 |       | 20                                       | 0020  |
| 🚎 鉄筋 工事                                                                                                    |         |   |                      |            |       |                                                      |       |       |                  |             |            |       |                                          |       |
| ■ コンクリート工事                                                                                                    | 4       |   | 明8十                  | 内訳         |       | 地業 工事                                                |       | 1.1   | 72               | 17,422,770  | 17,422,770 |       | 20                                       | 0030  |
| 型 经 役 上 爭<br>                                                                                                    |         |   |                      |            |       |                                                      |       |       |                  |             |            |       |                                          |       |
| —————————————————————————————————————                                                                                                    | 5       |   | 明計                   | 内訳         |       | 鉄筋 工事                                                |       | 1     | 龙                | 20,692,700  | 20,692,700 |       | 20                                       | 0060  |
| •                                                                                                    |         |   |                      |            |       |                                                      |       |       |                  |             |            |       |                                          |       |
| ○ 病院新築工事 【内訳】                                                                                                    |         |   |                      |            |       |                                                      |       |       |                  |             |            |       |                                          |       |
| ◆ 表示列パターン NET確認用                                                                                                    |         | * |                      |            |       |                                                      |       |       |                  |             |            |       |                                          |       |
| 内訳ツリー 早                                                                                                    |         | 色 | 下                    | 周          | NET記号 | NET名称                                                | NET規格 | NET数量 | NET單位            | NET单值       | NET金額      | NET儲滑 | 種目:                                      | 1 科目コ |
| ▲ 🗰 ○○病院新築工事 🔄                                                                                                    |         |   |                      |            |       |                                                      |       |       |                  |             |            |       |                                          |       |
| ▶ 💼 共通仮設工事                                                                                                    | 1       |   | 次内                   | 内訳         |       | 直接仮設工事                                               |       | 1     | 22               | 18,618,315  | 18,618,315 |       | 20                                       | 0010  |
|                                                                                                    |         |   |                      |            |       |                                                      |       |       |                  |             |            |       |                                          |       |
| - + T *                                                                                                    |         |   |                      |            |       |                                                      |       |       | - 40             | 11.010.350  | 11 012 750 |       | 0.0                                      | 0.000 |
|                                                                                                    | 2       |   | 明計                   | 内訳         |       | ± エ <del>푸</del>                                     |       | 1     | 30.              | 11,812,750  | 11,012,700 |       | 20                                       | 0020  |
| — ⊥ ⊥ 争<br>— 地業工事                                                                                                    | 2       | - | 9 <b>98</b> 1        | 内訳         |       | ± I Ŧ                                                |       | 1     | 14               | 11,812,750  | 11,012,700 |       | 20                                       | 0020  |
| ■ エ 上 爭<br>■ 地 棄 工事<br>■ 鉄 筋 工事                                                                                                    | 3       |   | 8月8十<br>8月8十         | 内訳         |       | 土 工 <del>平</del><br>地 栄 工 平                          |       | 1     | 71               | 23,307,190  | 23,307,190 |       | 20                                       | 0020  |
|                                                                                                    | 3       |   | 0月8†<br>0月8†         | 内訳         |       | 土 工 <del>事</del><br>地 業 工 事                          |       | 1     | 71               | 23,307,190  | 23,307,190 |       | 20                                       | 0020  |
| = ⊥ ⊥ ₽<br>== 地棄 工事<br>== 鉄筋 工事<br>== 32001→工事<br>== 型枠 工事<br>== 鉄骨 工事                                                                                              | 3       |   | 0月8十<br>0月8十         | 内訳         |       | 土 工 事<br>地業 工事<br>鉄筋 工事                              |       | 1     | 71<br>71<br>71   | 23,307,190  | 23,307,190 |       | 20                                       | 0020  |
| <ul> <li>▲ 上 事</li> <li>● 数 話 工 事</li> <li>● 数 話 工 事</li> <li>● 200 十 工 事</li> <li>● 数 枠 工 事</li> <li>● 数 枠 工 事</li> <li>● 防 水 工 事</li> </ul>                       | 3       |   | 0月81<br>0月81<br>0月81 | 内訳         |       | 土 工 <del>平</del><br>地 業 工 <b>平</b><br>鉄 筋 工 <b>平</b> |       | 1     | n<br>n           | 23,307,190  | 23,307,190 |       | 20                                       | 0020  |
| <ul> <li>▲ 上 事</li> <li>● 本 案 工事</li> <li>● 鉄筋 工事</li> <li>● ジワート工事</li> <li>● 型枠 工事</li> <li>● 数件 工事</li> <li>● 数件 工事</li> <li>● 数件 工事</li> <li>● 数件 工事</li> </ul> | 2 3 4 5 |   | 9月81<br>9月81<br>9月81 | 内訳内訳内訳の内訳の |       | 土 工 平<br>地 東 工 平<br>鉄 筋 工 平<br>コンクソート 工 本            |       |       | л<br>л<br>л<br>д | 23,307,190  | 23,307,190 |       | 20 20 20 20 20 20 20 20 20 20 20 20 20 2 | 0020  |

# 3.6 属性

リボンメニューの「属性」タブをクリックします。 「属性」タブは以下の機能より構成されます。

|    | •  | ስ 🖻 🛧    | <b>↓ ← →</b> | ) <u>≣</u> - |     |     |     |     |      |      |     |     | 見積書フ | いか    |     |     |
|----|----|----------|--------------|--------------|-----|-----|-----|-----|------|------|-----|-----|------|-------|-----|-----|
| ∆  | ສ  | 気に入り     | ファイル         | 編集           | 表示  | ₹   | 属性  | 明細  | オ    | プション | 参照  | ₹ T | 見積   | 科目別集計 | t i | ヘルプ |
| 5  | M  | <b>C</b> | CP           | SUB          | SUB |     | MID | нсн | нісн | нісн | нсн | REF | TAX  | 2     | ų   | 10  |
| 属性 | 明細 | コメントC    | コメントP        | 小々計          | 小計  | 計   | 中計  | 大計  | 合計   | 改計   | 総計  | 参考計 | 消費税  | 関係切り  | 改頁  | 番号無 |
| 属性 |    |          |              |              |     | 行属性 |     |     |      |      |     |     |      | 状態    |     |     |

| ・属性    | 行の属性情報を設定します。        |
|--------|----------------------|
| ・明細    | 行属性を内訳または明細にします。     |
| ・コメントC | 行属性をコメントCにします。       |
| ・コメントP | 行属性をコメントPにします。       |
| ・小々計   | 行属性を小々計にします。         |
| •小計    | 行属性を小計にします。          |
| •計     | 行属性を計にします。           |
| •中計    | 行属性を中計にします。          |
| ・大計    | 行属性を大計にします。          |
| ・合計    | 行属性を合計にします。          |
| ・改計    | 行属性を改計にします。          |
| ▪総計    | 行属性を総計にします。          |
| ·参考計   | 行属性を参考計にします。         |
| ・消費税   | 消費税を自動計算します。         |
| ・関係切り  | 下位階層にあるデータとの関連を切ります。 |
| ・改頁    | 指定した行で改頁します。         |
| ・番号無   | 番号を印字しません。           |

内訳行、明細行の行属性を設定します。

1)行属性を設定する行をクリックし、リボンメニューの[属性]タブから、[属性]をクリックします。

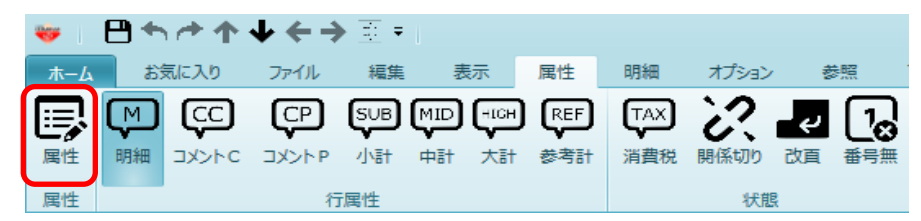

| •内訳 | 行 |
|-----|---|
|-----|---|

| 4                          |     |         | 行属性        |        | -            | B 23     |
|----------------------------|-----|---------|------------|--------|--------------|----------|
| - 印刷時均等割付                  | J   |         |            | NET -  |              |          |
| <ul> <li>物件設定に従</li> </ul> | ÉŌ  | しない     |            | 数量小数桁  |              | 0        |
| ○ 均等割付しな                   | :01 |         |            |        |              |          |
| ○ 上段のみ行う                   |     |         |            | 行設定    |              |          |
| ○ 下段のみ行う                   |     |         |            | 改直行    |              |          |
| ○ 上段·下段とも                  | 5行う |         |            | 印刷時番号無 |              |          |
| 行種別                        |     |         |            |        |              |          |
| 属性                         | 内訳  |         | *          |        |              |          |
| 下階層                        | 下明細 |         | •          |        |              |          |
| 小々計行名称                     | 小々  | 81      |            |        |              |          |
| 小計行名称                      | 小   | 81      |            |        |              |          |
| 内部計行名称                     | 内部  | 8       |            |        |              |          |
| 外部計行名称                     | 外部  | 181     |            |        |              |          |
| 計行名称                       | 81  |         |            |        |              | _        |
| 中計行名称                      | ф   | 計       |            |        |              | _        |
| 大計行名称                      | *   | 81      |            |        |              | _        |
| 合計行名称                      | 合   | 81      |            |        |              | _        |
| 改計行名称                      | 改   | 81      |            |        |              | _        |
| 総計行名称                      | 総   | 8t      |            |        |              | _        |
| 参考計行                       | 参考  | i i i i | - NET      |        |              |          |
| 関係切り                       | 全通  | 訳       | 提出         |        |              | <b>^</b> |
|                            |     |         | 予備1        |        |              |          |
|                            |     |         | 予備3<br>予備4 |        |              |          |
|                            |     |         |            |        |              | -        |
| 消費税                        |     | 消う      | 電 柷        |        |              |          |
|                            |     |         |            |        |              |          |
|                            |     |         |            | ОК     | <i>\$</i> 72 | ンセル      |

印刷時均等割付

·数量小数桁数

印刷時の均等割付の設定を行います。 数量の小数桁数を設定します。

·行設定

·改頁行

印刷時番号無

・属性

| ·計名称   | 属 |
|--------|---|
| 小々計行名称 | 属 |
| 小計行名称  | 属 |
| 内部計行名称 | 属 |
| 外部計行名称 | 属 |
| 計行名称   | 属 |
| 中計行名称  | 属 |
| 大計行名称  | 属 |
| 合計行名称  | 属 |
| 改計行名称  | 属 |
| 総計行名称  | 属 |

改頁行の設定を行います。 印刷時番号無の設定を行います。 行の属性を設定します。 属性を各計行にした場合の名称を設定します。 属性が小々計の場合の計名称 属性が小計の場合の計名称 属性が外部計の場合の計名称 属性が計の場合の計名称 属性がた計の場合の計名称 属性がた計の場合の計名称 属性がな計の場合の計名称 属性が改計の場合の計名称 属性が改計の場合の計名称

参考計行 ・関係切り •消費税

属性が参考計の場合の計名称 関係切りする単価列の設定を行います。 消費税行の名称の設定を行います。

| ·明細行                                               | -               |                                                                        |                              |          |
|----------------------------------------------------|-----------------|------------------------------------------------------------------------|------------------------------|----------|
|                                                    |                 | 行属性                                                                    |                              | - • ×    |
| 印刷時均等割付<br>物件設定に<br>・ 均等割付しな<br>・ 上段のみ行う<br>下段のみ行う | t<br>ะวิ<br>ะเง |                                                                        | NET -<br>数量小数桁<br>行設定<br>改百行 | 0        |
| <ul> <li>上段·下段と</li> </ul>                         | 5775            |                                                                        |                              |          |
| 行種別                                                |                 |                                                                        |                              |          |
| 属性                                                 | 明細              | *                                                                      |                              |          |
| 小々計行名称                                             | 小々計             |                                                                        |                              |          |
| 小計行名称                                              | 小計              |                                                                        |                              |          |
| 内部計行名称                                             | 内部計             |                                                                        |                              |          |
| 外部計行名称                                             | 外部計             |                                                                        |                              |          |
| 計行名称                                               | 81              |                                                                        |                              |          |
| 中計行名称                                              | 中 計             |                                                                        |                              |          |
| 大計行名称                                              | 大計              |                                                                        |                              |          |
| 合計行名称                                              | 合 計             |                                                                        |                              |          |
| 改計行名称                                              | at at           |                                                                        |                              |          |
| 総計行名称                                              | #8 ā+           |                                                                        |                              |          |
| 参考計行                                               | 参 考 計           |                                                                        |                              |          |
| 関係切り                                               | 全選択             | NET<br>提出<br>予備1<br>予備2                                                |                              | <b>A</b> |
|                                                    |                 | <ul> <li>□ 予備3</li> <li>□ 予備4</li> <li>□ 予備5</li> <li>□ 予備6</li> </ul> |                              | v        |
| 消费税                                                | 消!              | 費税                                                                     |                              |          |
|                                                    |                 |                                                                        |                              |          |
|                                                    |                 |                                                                        | ОК                           | キャンセル    |

•印刷時均等割付

•数量小数桁数

·改頁行

·行設定

印刷時の均等割付の設定を行います。 数量の小数桁数を設定します。 改頁行の設定を行います。

・属性 行の属性を設定します。 属性を各計行にした場合の名称を設定します。 ·計名称 小々計行名称 属性が小々計の場合の計名称 小計行名称 属性が小計の場合の計名称 属性が内部計の場合の計名称 内部計行名称 属性が外部計の場合の計名称 外部計行名称 計行名称 属性が計の場合の計名称 中計行名称 属性が中計の場合の計名称 大計行名称 属性が大計の場合の計名称 合計行名称 属性が合計の場合の計名称 改計行名称 属性が改計の場合の計名称 総計行名称 属性が総計の場合の計名称 属性が参考計の場合の計名称 参考計行 関係切り 関係切りする単価列の設定を行います。 消費税行の名称の設定を行います。

・消費税

166

#### 3.6.2 明細

行属性を内訳または明細にします。

1)行属性を明細にする行をクリックし、リボンメニューの[属性]タブから[明細]をクリックします。

·内訳行

|   |                 | e | •  | **    | 4 4   | <b>+→</b> = | • [   |    |    |       |      |      |       |       |     | 見積書?       | 力      |       |     |
|---|-----------------|---|----|-------|-------|-------------|-------|----|----|-------|------|------|-------|-------|-----|------------|--------|-------|-----|
| 7 | <del>к-</del> Ь |   | 53 | 気に入り  | 77-   | の振          | #     | 長示 | 属性 | 明細    | *    | プション |       | 頭     | Ŧ   | 見積         | 科目別集計  | £ s   | ヘルブ |
|   | 7               | ς | M  | ÇC    | Ç     | P SU        |       |    |    | -ICH  | -ICH | -uch | -ксн  | ) (RE | F   | TAX        | 2      | ų     |     |
| 晨 | 性               | 3 | 開稿 | JXXFC | כאב   | 가 P 小々      | 計 小計  | 11 | 中計 | 大計    | 合計   | 改計   | 総計    | **    | 計計  | 消费税        | 関係切り   | 改頁    | 香号  |
| 属 | 性               |   |    |       |       |             |       | 行属 | ±  |       |      |      |       |       |     |            | 状態     |       |     |
|   | -               | 色 | 下  | 属     | NET記号 |             | NET名称 |    |    | NET規格 |      | NET数 | ·量 NE | 単位    | NET | 単価         | NET金額  |       |     |
|   | 1               |   | 次内 | 内訳    |       | 共通仮設工事      |       |    |    |       |      | 1    |       | 式     |     | 29,617,734 | 29,61  | 1,734 |     |
|   | 2               |   | 次内 | 内訳    |       | 建築工事        |       |    |    |       |      | 1    |       | 式     | 4   | 59,265,792 | 459,26 | i,792 |     |
|   | 3               |   | 次内 | 内訳    |       | 電気工事        |       |    |    |       |      | 1    |       | 式     |     | 91,440,000 | 91,44  | 0,000 |     |

※行属性を指定しなかった場合は、自動で内訳行になります。

·明細行

|   | 4  | e | 9+   | **       | 4  | ← →  | • स • | Į   |            |            |          |     |      |      |     | 見積色     | 入力       |     |    |
|---|----|---|------|----------|----|------|-------|-----|------------|------------|----------|-----|------|------|-----|---------|----------|-----|----|
| 7 | -4 |   | 53   | 気に入り     | 77 | 111  | 援集    | 表示  | R S        | 腐性         | 明細       | *   | プション | -    |     | 下見積     | 科目別集計    | H N | ルプ |
|   | ļ  | ς | M    | <b>C</b> | Q  | P    | SUB   | SUB | MID        | MIC        | D (-10H) | нсн | -ICH | нсн  | REF |         | 12       | ų   | [] |
| 展 | 生  | Ŋ | 月細   | סאעצב    | XC | ント P | 小々計   | 小計  | <b>2</b> † | <b>+</b> 1 | + 大計     | 合計  | 改計   | 総計   | ##1 | t 消费t   | 党 関係切り   | 改直  | 香号 |
| 篇 | ±. |   |      |          |    |      |       |     | 行属性        |            |          |     |      |      |     |         | 状態       |     |    |
|   |    | 色 | NET下 | 属        | 部位 |      | NET名  | 称   |            |            | NET規格    |     | NET数 | ∎ NE | T単位 | NET単価   | NET金額    |     |    |
| 1 |    |   | 直接入  | 明細       |    | 異形鉄) | 筋     |     | S D 2      | 95A D      | 10       |     | 23   |      | t   | 110,000 | 2,530,00 | 0   |    |
| 2 | 2  |   | 直接入  | 明細       |    | 異形鉄  | 药     |     | S D 2      | 95A D      | 10       |     | 45.9 |      | t   | 120,000 | 5,508,00 | 0   |    |
| 3 | }  |   | 直接入  | 明細       |    | 異形鉄) | 筋     |     | S D 2      | 95A D      | 16       |     | 6.8  |      | t   | 120,000 | 816,00   | 0   |    |

※行属性を指定しなかった場合は、自動で明細行になります。

行属性をコメントCにします。

1)行属性をコメントCにする行をクリックし、リボンメニューの[属性]タブから、[コメントC]を クリックします。

|             | •     | ++          | +  | <b>←→</b> ₫ - |      |                  |        |        |            |          |             | 見積書入                         | . <b>л</b>                |                |
|-------------|-------|-------------|----|---------------|------|------------------|--------|--------|------------|----------|-------------|------------------------------|---------------------------|----------------|
| <i>₩</i> -₽ | 5     | 年に入り        | 77 | イル 損益         | 表示   | 属性               | 明細     | オブ     | עבע        | 参照       | T           | 見積                           | 科目別集計                     | ヘルブ            |
|             | M     | 9           | Q  | CP SUB        |      |                  | - (-I) | -ICH ( | -10H) (-   | СН       | REF         | TAX                          | 2                         | e 1            |
| 属性          | 明細    | - איצאר     | XC | ントP 小々計       | 小計 計 | 中言               | † 大計   | 合計     | 改計 8       | 824      | 参考計         | 消费税                          | 関係切り                      | 改頁 香号          |
| 腐性          | -     | 5           |    |               | 行属   | 性                |        |        |            |          |             |                              | 状態                        |                |
| <b>」</b> 色  | NET T | 属           | 部位 | NET           | 名称   |                  | NFT規格  |        | ur takk i  |          |             |                              |                           |                |
|             |       |             |    |               |      | -                |        |        | NE I gy 1  | E I      | NET单位       | NEI 单1曲                      | NET金額                     |                |
| 1           | 直接入   | 明細          |    | 異形鉄筋          |      | SD295A           | D10    |        | 23         | <u>E</u> | NET 单位<br>t | NEI单1曲<br>110,000            | NET金額<br>) 2,53           | 9,000          |
| 1           | 直接入   | 明細<br>コメントC |    | 異形鉄筋<br>異形鉄筋  |      | SD295A<br>SD295A | D10    |        | 23<br>45.9 | <u></u>  | t<br>t      | NEI単1曲<br>110,000<br>120,000 | NET金都<br>) 2,53<br>) 5,50 | 0,000<br>8,000 |

※コメント行は金額が入っていても階層計には集計しません。

3.6.4 コメントP

行属性をコメントPにします。

1)行属性をコメントPにする行をクリックし、リボンメニューの[属性]タブから、[コメントP]を クリックします。

|     | e | •    | **    | ¥ € | • <b>→</b> च | - 1   |     |        |      |      |      |       |       | 見積書? | 力     |           |     |
|-----|---|------|-------|-----|--------------|-------|-----|--------|------|------|------|-------|-------|------|-------|-----------|-----|
| ₩-L | 6 | お乗   | に入り   | 771 | ル 環:         | 1 #   | 标   | 属性     | 明細   | オ    | プション | 19 j  | R T   | 見積   | 科目別集業 | t d       | ヘルブ |
|     | C | M    | CC    | CF  | SUE          | SUB   | MID | MID    | -ICH | нісн | HICH | -ICH  | REF   | TAX  | 2     |           | 6   |
| 属性  | 3 | 月細   | סאעאב | עאב | P 小々i        | + 小計  | 11  | 中計     | 大計   | 合計   | 改計   | 相計    | 参考計   | 消费税  | 関係切り  | 改頁        | 香号  |
| 腐性  |   |      |       |     |              |       | 行属性 |        |      |      |      |       |       |      | 状     |           |     |
|     | 色 | NET下 | 属     | 部位  |              | NET名称 |     |        | NET  | 見格   |      | NET数量 | NET単位 | NET单 | 価 NE  | 金額        |     |
|     |   |      |       |     |              |       |     |        |      |      |      |       |       |      |       |           | _   |
|     |   | 直接入  | 明細    |     | 異形鉄筋         |       |     | SD295A | D10  |      |      | 23    | t     | 110  | ,000  | 2,530,000 |     |
| 2   |   | 直接入  | コメントP |     | 異形鉄筋         |       |     | SD295A | D10  |      |      | 45.9  | t     | 120  | ,000  | 5,508,000 |     |
| 3   |   | 直接入  | 明細    |     | 異形鉄筋         |       |     | SD295A | D16  |      |      | 6.8   | t     | 120  | ,000  | 816,000   | ז   |

※ コメントCとの違いは、コメントC行は印刷時にも出力されますが、 コメントP行は印刷時に出力されません。 見積書入力画面上でのみコメントを入れたい場合に使用します。

#### 3.6.5 小々計

行属性を小々計にします。

1)行属性を小々計にする行をクリックし、リボンメニューの[属性]タブから[小々計]をクリックします。

| 4        |    | •  | hr  | +1  | ▶ ↓ | $\leftarrow \rightarrow$ | ) <u>≣</u> - |          |     |     |           |      |           |           | J         | 見積書入       | Ъ       |    |     |
|----------|----|----|-----|-----|-----|--------------------------|--------------|----------|-----|-----|-----------|------|-----------|-----------|-----------|------------|---------|----|-----|
| <b>赤</b> | -4 | ŧ  | 気に  | 入り  |     | ファイル                     | 編集           | 表示       | 属   | 性   | 明細        | オ    | プション      | 参         | 照 下見      | 積          | 科目別集詞   | +  | ヘルプ |
| ſ∷       | Ţ  | M  | ) ( | CC  | )   | CP                       | SUB          | SUB (    |     | MID | HIGH      | HICH | HIGH      | HICH      | REF       | TAX        | 2       | J. |     |
| 属性       | £  | 明細 | 3   | メント | с ц | IXント P                   | 小々計          | 小計       | 計   | 中計  | 大計        | 合計   | 改計        | 総計        | 参考計       | 消費税        | 関係切り    | 改頁 | 番号無 |
| 属性       | ⊈  |    |     |     |     |                          | -            | <b>)</b> | 行属性 |     |           |      |           |           |           |            | 状剂      | 9  |     |
|          |    |    |     |     |     |                          |              |          |     |     |           |      |           |           |           |            |         |    |     |
| _        | 色1 | 色2 | F   | 周   | 部位  |                          | NEI<br>名称    |          |     |     | NEI<br>規格 |      | NEI<br>数量 | NEI<br>単位 | NEI<br>単価 | NE I<br>金청 | Đ.      |    |     |
|          |    |    |     |     |     |                          |              |          |     |     |           |      |           |           |           |            |         |    |     |
| 1        |    |    |     | 明細  |     | 根切                       |              |          | 機械  |     |           |      | 206.00    | m3        | 1,100     |            | 226,600 |    |     |
| 2        |    |    |     | 明細  |     | 残土処分                     |              |          |     |     |           |      | 206.00    | m3        | 3,300     |            | 679,800 |    |     |
|          |    |    |     |     |     |                          |              |          |     |     |           |      |           |           |           |            |         | ר  |     |
| 3        |    |    |     | 小々詞 |     | 小々言                      | +            |          |     |     |           |      |           |           |           |            | 906,400 | J  |     |

3.6.6 小計

| 行属性を小計にします。 |  |  |
|-------------|--|--|
|             |  |  |

1)行属性を小計にする行をクリックし、リボンメニューの[属性]タブから[小計]をクリックします。

|    | •                    | · 🛧 🛧       | <b>↓</b> ← → | • <u>1</u> |       |        |            |            |              |            | ļ          | 見積書入       | . <b>ர</b> |      |                   |
|----|----------------------|-------------|--------------|------------|-------|--------|------------|------------|--------------|------------|------------|------------|------------|------|-------------------|
|    | ಕ್                   | 気に入り        | ファイル         | 編集         | 表示    | 属性     | 明細         | オ          | プション         | 参          | 照 下見       | 積          | 科目別集       | it i | ヘルプ               |
| 属性 | いていていていていていていていています。 | CC<br>JXXFC | CP<br>JXVEP  | SUB<br>小々計 | SUB M |        | HICH<br>大計 | HICH<br>合計 | माटम<br>रुहो | HICH<br>総計 | REF<br>参考計 | TAX<br>消费税 | ノ関係切り      | く    | <b>1</b> €<br>番号無 |
| 属性 |                      |             |              |            | 行     | 属性     |            |            |              |            |            |            | 状          | 箙    |                   |
|    |                      |             |              |            |       |        |            |            |              |            |            |            |            |      |                   |
| 2  |                      | 日月糸田        | 残土処分         |            |       |        |            |            | 206.00       | m3         | 3,300      | )          | 679,800    |      |                   |
| 3  |                      | 小々言         | 小 초 봄        | +          |       |        |            |            |              |            |            |            | 906,400    |      |                   |
| A  |                      | 日日冬田        | 埋豆           |            |       | 11基入 十 |            |            | 70.00        | -2         | 3,850      | 1          | 269 500    | _    |                   |
| 5  |                      | 小計          | 小言           | +          |       |        |            |            |              |            |            | 1,         | 175,900    |      |                   |

#### 3.6.7 計

行属性を計にします。

1)行属性を計にする行をクリックし、リボンメニューの[属性]タブから、[計]をクリックします。

|       | •        | **                 | <b>↓</b> ← → | - <del>-</del> | ļ      |     |            |            |           |            |            | 見積書入       | . <b></b> л |                |                    |
|-------|----------|--------------------|--------------|----------------|--------|-----|------------|------------|-----------|------------|------------|------------|-------------|----------------|--------------------|
| 71-71 | 5        | 気に入り               | ファイル         | 援集             | 表示     | 属性  | 明細         | *          | プション      | 1          | 頭 下.       | 見積         | 科目別集        | H              | ヘルブ                |
| 展性    | 「「「「「「」」 | <b>СС</b><br>ЭЧУХС | CP<br>JXVFP  | SUB<br>小々計     | SUB (M |     | -ICH<br>大計 | -ICH<br>合計 | HUH<br>改計 | HICH<br>認計 | REF<br>参考計 | TAX<br>消费税 | い、          | <b>4</b><br>改頁 | <b>1</b> 00<br>番号無 |
| 腐性    |          |                    |              |                | 行      | 属性  |            |            |           |            |            |            | 状           | g              |                    |
| 4     |          | 日月秋田               | 堆戻           |                |        | 精入土 |            |            | 70.00     | ъЗ         | 3,8        | 50         | 269,500     |                |                    |
| 5     |          | 小肚                 | 小 1          | H              |        |     |            |            |           |            |            | 1          | ,175,900    |                |                    |
| 6     | _        | 日月油田               | 枕間に革い        |                |        |     |            |            | 1         | 式          | 16.5       | 00         | 16,500      |                |                    |
| 7     |          | 8+                 | 81           |                |        |     |            |            |           |            |            | 1.         | . 192, 400  |                |                    |

#### 3.6.8 中計

| 行属性を中計にします。 |  |  |
|-------------|--|--|
|             |  |  |

1)行属性を中計にする行をクリックし、リボンメニューの[属性]タブから、[中計]をクリックします。

|     | •      | **   | <b>↓</b> ← → | <u>-</u> |           |        |      |      |       |              |      | 見積書   | 入力        |        |     |
|-----|--------|------|--------------|----------|-----------|--------|------|------|-------|--------------|------|-------|-----------|--------|-----|
| ₩-L | 5      | 気に入り | ファイル         | 援集       | 表示        | 属性     | 明細   | *    | ブション  |              | IR T | 見積    | 科目別集      | lt -   | ヘルブ |
| 5   |        | 22   | œ            | SUB      |           |        | -ICH | HICH | -LCH  | -ICH         | REF  | TAX   | 2         | ę      | 120 |
| 属性  | 991 RE | JANE | TVALE        | (True #1 | 041<br>13 | ai Tai | ~*!  | C AI | QX.81 | 10.41        | 2481 | ARG   | 開催のジ      | g<br>g | 85M |
| 6   |        | 日月糸田 | 杭間渫い         |          |           |        |      |      | 1     | <del>万</del> | 11   | 6,500 | 16,500    |        |     |
| 7   |        | at   | 計            |          |           |        |      |      |       |              |      |       | 1,192,400 |        |     |
| 8   |        | 日月糸田 | 砕石地業         |          |           | 厚50    |      |      | 8.00  | m3           |      | 8.800 | 70,400    |        |     |
| 9   |        | 中計   | ф (          | H        |           |        |      |      |       |              |      |       | 1,262,800 |        | J   |

#### 3.6.9 大計

行属性を大計にします。

1)行属性を大計にする行をクリックし、リボンメニューの[属性]タブから、[大計]をクリックします。

|             |         | 1.         | ↓ ← →    | - <u>-</u> - | l   |            |       |      |      |      |      |     | 見積雪   | 入力        |    |     |
|-------------|---------|------------|----------|--------------|-----|------------|-------|------|------|------|------|-----|-------|-----------|----|-----|
| <b>₩-</b> 4 | お気に入    | y .        | 7711     | 損集           | 表示  | ŧ. 7       | 腐性    | 明細   | *    | ブション | -    | R 7 | F見積   | 科目別集      | H. | ヘルブ |
|             |         |            | CP       | SUB          | SUB | MID        | MID   | -ICH | нісн | -ICH | -ICH | REF | TAX   | 2         | ų  | 12  |
| 属性          | 明細 コメン  | ۲C         | コメントP    | 小々計          | 小計  | <b>1</b> † | 中計    | 大計   | 合計   | 改計   | 総計   | 参考計 | 消费税   | 関係切り      | 改頁 | 香号無 |
| 属性          |         |            |          |              |     | 行属性        |       |      |      |      |      |     |       | 状         | g  |     |
|             | 1 1 1   | 1          |          |              |     | 1          |       |      |      | 1    |      |     | 1     |           |    |     |
| 8           | 8,      | 術田         | 砕石地業     |              |     | 厚          | 50    |      |      | 8.00 | m3   |     | 8,800 | 70,400    |    |     |
| 9           | <b></b> | ∎ <b>†</b> | <b>ф</b> | Ħ            |     |            |       |      |      |      |      |     |       | 1,262,800 |    |     |
| 10          | BF      | 12m        | *117-2   | 1.2.12.5 k   | ##  |            | 0 15  |      |      | 70.0 | - 2  |     | 220   | 15 400    |    |     |
|             |         |            |          | D 7-7 - P    | ΞŲ  | 10/        | 0. 15 |      |      | 20-0 |      |     |       | 15,400    |    |     |
| 11          | *       | iit        | 大        | it           |     |            |       |      |      |      |      |     |       | 1,278,200 |    |     |

#### 3.6.10 合計

行属性を合計にします。

1)行属性を合計にする行をクリックし、リボンメニューの[属性]タブから、[合計]をクリックします。

|     | •   | ++                 | + ← →       |            | 1       |       |             |            |            |                |            | 見積雪       | 入力        |     |          |
|-----|-----|--------------------|-------------|------------|---------|-------|-------------|------------|------------|----------------|------------|-----------|-----------|-----|----------|
| 赤-ム | 5   | 気に入り               | 7711        | 環集         | 表示      | 属性    | 明細          | オフ         | ระระ       |                | R T        | 見積        | 科目別集      | tt. | ヘルブ      |
| 展性  | 「別版 | <b>CC</b><br>JXXFC | CP<br>JXVFP | SUB<br>小々計 | SUB (小計 |       | -uort<br>大計 | HICH<br>合計 | -uch<br>改計 | -ICH<br>総計     | REF<br>参考計 | TAX<br>消费 | この        | そ   | []<br>香号 |
| 属性  |     |                    |             |            | 17      | 属性    |             |            |            | 2004010        |            |           | 状         | 6   |          |
| 10  |     | 明細                 | ポリエチ        | レンシート      | 欺       | @0.15 |             |            | 70.0       | m²             |            | 220       | 15,400    |     |          |
| 11  |     | 大計                 | 大           | 計          |         |       |             |            |            |                |            |           | 1,278,200 |     |          |
| 12  |     | 明細                 | 山留          |            |         |       |             |            | 1          | ∕ <del>,</del> | 3,300      | ,000      | 3,300,000 |     |          |
| 13  |     |                    |             | āi -       |         |       |             |            |            |                |            |           | 4,070,200 |     |          |

#### 3.6.11 改計

行属性を改計にします。

1)行属性を改計にする行をクリックし、リボンメニューの[属性]タブから、[改計]をクリックします。

|             | •  | **    | $\downarrow \leftarrow \rightarrow$ | <u>क</u> - | 1     |      |      |       |         |           | 見積書入    | ħ     |       |
|-------------|----|-------|-------------------------------------|------------|-------|------|------|-------|---------|-----------|---------|-------|-------|
| <i>π</i> −Δ | 5  | 気に入り  | ファイル                                | 援集         | 表示    | 属性   | 明細   | オプシ   | 37<br>2 | 参照        | 下見積 (   | 4日別集計 | ヘルブ   |
|             | M  | CC    | CP                                  | SUB        | SUB ( |      | -ICH | нсн н | сн) (   | -ICH REF  | TAX     | :2    |       |
| 属性          | 明細 | שאירכ |                                     | 小々計        | 小計    | 計 中計 | 大計   | 合計 改  | tit     | 総計 参考計    | 消费税     | 関係切り  | 改頁 香号 |
| 腐性          |    |       |                                     | 022.19     | F     | 行属性  |      |       | 20      |           |         | 状態    |       |
|             |    |       |                                     |            |       |      |      |       |         |           |         |       |       |
| 12          |    | 日月糸田  | 山留                                  |            |       |      |      | 1     | ∕둪      | 3,300,000 | 3,300,0 | DO    |       |
| 13          |    | 合計    | 승 計                                 |            |       |      |      |       |         |           | 4,578,2 | DO    |       |
| 14          |    | 日日冬期  | 水葱费                                 |            |       |      |      | 1     | न       | 110.000   | 110.0   | 10    |       |
|             |    |       |                                     |            |       |      |      |       |         |           |         |       |       |
| 15          |    | 改計    | 改 計                                 |            |       |      |      |       |         |           | 4,688,2 | 00    |       |

#### 3.6.12 総計

行属性を総計にします。

1)行属性を総計にする行をクリックし、リボンメニューの[属性]タブから、[総計]をクリックします。

|     |    | **        | + ← → | <u>स</u> • | ļ     |     |      |     |      |                |     |         | 見積書?   | 力     |     |     |
|-----|----|-----------|-------|------------|-------|-----|------|-----|------|----------------|-----|---------|--------|-------|-----|-----|
| 赤-ム | お男 | に入り       | ファイル  | 環集         | 表示    | 属性  | 明細   | 1 1 | プション | 8              | 参照  | R T     | 見積     | 科目別集計 | t d | ヘルプ |
|     | M  | <u>[]</u> | CP    | SUB        | SUB ( |     |      | нсн | нин  | )(             | нсн | REF     | TAX    | 2     | ų   | []  |
| 属性  | 明細 | סאעאב     | コメントP | 小々計        | 小計    | 計 中 | 計 大計 | 合計  | 改計   | J              | 総計  | 参考計     | 消费税    | 関係切り  | 改頁  | 香号  |
| 属性  |    |           |       |            | 1     | 行属性 |      |     |      |                |     |         |        | 状形    | 1   |     |
|     |    |           |       |            |       |     |      |     |      |                |     |         |        |       |     |     |
| 14  |    | 明給田       | 水替費   |            |       |     |      |     | 1    | ∕ <del>Σ</del> |     | 110,000 | 110,   | .000  |     |     |
| 15  |    | 付計        | 改計    |            |       |     |      |     |      |                |     |         | 4,688, | .200  |     |     |
| 10  |    | 88¢m      | (42)  |            |       |     |      |     | 1    |                |     | -200    |        | 000   |     |     |
|     |    |           |       |            |       |     |      |     |      |                |     |         |        |       |     |     |
| 17  |    | 総計        | 総計    |            |       |     |      |     |      |                |     |         | 4,688, | 000   |     |     |

#### 3.6.13 参考計

行属性を参考計にします。

1)行属性を参考計にする行をクリックし、リボンメニューの[属性]タブから、[参考計]をクリック します。

|             |       | h+    | ↑ ↓ ← →  | <u>इ</u> |      |       |         |      |                                          |       | 見積書入   | л         |     |
|-------------|-------|-------|----------|----------|------|-------|---------|------|------------------------------------------|-------|--------|-----------|-----|
| <i>π</i> −Δ | 1     | 5気に入り | 7711     | 環集       | 表示   | 属性    | 明細      | オブシ  | з> — — — — — — — — — — — — — — — — — — — | R T   | 見積(    | 科目別集計     | ヘルフ |
|             | M     | ) 🖸   |          | SUB      |      |       | -ICH    |      | исн (чисн)                               | REF   | TAX    | 2.        | 1   |
| 属性          | 明細    | יעאב  | HC JXYHP | 小々計      | 小計 計 | 中計    | 大計      | 合計 8 | 就計 総計                                    | 参考計   | 消费税    | 関係切り 改直   | 1 1 |
| 腐性          | -     | 1     |          |          | 行属   | 住     |         |      |                                          |       |        | 状態        |     |
| 』 色         | NET下  | 属 部位  | ž        | NET名称    |      | -     | NET規    | 格    | NET単位                                    | NET数量 | NET単価  | NET金額     |     |
| 1           | 直接入り  | 明細    | 異形鉄筋     |          |      | SD3   | 0 D 1 0 |      | t                                        | 15.44 | 37,40  | 0 577,456 | )   |
| 2           | 直接入日  | 明細    | 異形鉄筋     |          |      | SD3   | 0 D 1 3 |      | t                                        | 13.87 | 36,30  | 0 503,481 |     |
| 0           | 古块】日  | 18±0  | 明 开Sataz |          |      | 0.02  | 0.016   |      |                                          | 9 19  | 97 400 | 0 117 002 |     |
| 0           |       | */3#0 | 共形政加     |          |      | 503   | 0010    |      |                                          | 0.10  | 37,40  | 117,062   |     |
| 4           | 直接入 6 | 明細    | 異形鉄筋     |          |      | S D 3 | 5D19    |      | t                                        | 4.09  | 38,50  | 0 157,465 | -   |
| 5           | 直接入り  | 明細    | 異形鉄筋     |          |      | SD3   | 5D22    |      | t                                        | 4.58  | 38,50  | 0 176,330 | -   |
| 6           | 直接入 ほ | 目糸冊   | 異形鉄筋     |          |      | SD3   | 5D25    |      | t                                        | 6.47  | 38,50  | 0 249.095 |     |
| zzzzz       | 直接入参  | 考計    | (参考計)    |          |      |       |         |      |                                          |       |        | 1,780,889 |     |

<sup>※</sup>小・中・大計との違いは、小・中・大計行は印刷時にも出力されますが、 参考計行は印刷時に出力されません。 見積書入力画面上でのみ計を確認したい場合に使用します。

#### 3.6.14 消費税

消費税行にします。

1) 消費税にする行をクリックし、リボンメニューの[属性]タブから、[消費税]をクリックします。

|              | •       | **       | <b>↓</b> ← → | <del>ب</del> - ا | l   |           |     |        |       |         |            | 4   | 見積書入       | . <b>л</b> |     |     |
|--------------|---------|----------|--------------|------------------|-----|-----------|-----|--------|-------|---------|------------|-----|------------|------------|-----|-----|
| <i>\</i> π−4 | 5       | 気に入り     | 7711         | 環集               | 表示  | 7         | 腐性  | 明細     | オブ    | עבעל    | 参照         | T.  | 168        | 科目別集計      | Ê a | ヘルブ |
|              | M       | 22       | CP           | SUB              | SUB | MID       | MID | -тсн   | нсн   | -1.CH ( | -1.CH      | REF | TAX        | 2          | ų   | []  |
| 属性           | 明細      | סאעצב    | コメントP        | 小々計              | 小計  | 11        | 中計  | 大計     | 合計    | 改計      | 総計 3       | 8者計 | 消费税        | 関係切り       | 改頁  | 香号  |
| 原性           | TE      | 2        | NET 27 \$7   |                  |     | 行属性       |     |        | NETTE | NET     | · ## / #   | NET | 心病         | 状態         |     |     |
|              | . 1. 45 | 3        | NE 1-647     |                  |     | NC 179216 | r   | NC 1 F |       | NET     | 中国         | NET | 고 6년       |            |     |     |
| 1            | 明計 内    | 17 共通仮設工 | 事            |                  |     |           |     | 汔      | 1     |         | 6,430,000  |     | 6,430,000  |            |     |     |
|              |         |          |              |                  |     |           |     |        |       |         |            |     |            |            |     |     |
| 2            | 次内内     | R 建築工事   |              |                  |     |           |     | 洰      | 1     |         | 52,366,131 |     | 52,366,131 | a .        |     |     |
| 3            | 次内内     | 尺 諸経費    |              |                  |     |           |     | フェ     | 1     |         | 13,000,000 |     | 13,000,000 |            |     |     |
| 4            | 次内内     | R 消 費    | 税            |                  |     |           |     |        |       |         |            |     | 5,743,691  | J          |     |     |

#### 3.6.15 関係切り

| 関係切り行にします。             |
|------------------------|
| 下階層との金額の関係が切れ、集計されません。 |

1)関係切りにする行をクリックし、リボンメニューの[属性]タブから、[関係切り]をクリックします。

| <b>6</b>  | ◼┭┮      | $4 \leftarrow 3$  |                |                |    |      |      |      |      |     |     |       |        |
|-----------|----------|-------------------|----------------|----------------|----|------|------|------|------|-----|-----|-------|--------|
| _γ_γ      | お気に入り    | ファイル              | 編集             | 表示             | 属性 | 明細   | オフ   | プション | 参照   | ₹ T | 見積  | 科目別集計 | ヘルプ    |
|           |          | CP                | SUB            |                |    | HIGH | HIGH | HIGH | HIGH | REF | TAX | 22    |        |
| 属性        | 明細 コメントC | コメントP             | 小々計            | 小計 計           | 中計 | 大計   | 合計   | 改計   | 総計   | 参考計 | 消费移 | 関係切り  | 改百 番号無 |
| 属性        |          |                   |                | 行属             | 性  |      |      |      |      |     |     | 状態    |        |
| 確認<br>(?) | 関係切りに変更  | 「します。よこ<br>(はい(Y) | 5しいですか<br>]いいう | ×<br>?<br>₹(N) |    |      |      |      |      |     |     |       |        |

|   | 色 | 下  | 属  | NET記号 | NET名称  | NET規格 | NET数量 | NET単位 | NET単価       | NET金額       |
|---|---|----|----|-------|--------|-------|-------|-------|-------------|-------------|
|   |   |    |    |       |        |       |       |       |             |             |
| 1 |   | 次内 | 内訳 |       | 共通仮設工事 |       | 1     | 定     | 29,617,734  | 29,617,734  |
|   |   |    |    |       |        |       |       |       |             |             |
| 2 |   | 次内 | 内訳 |       | 建築工事   |       | 1     | 定     | 459,265,792 | 459,265,792 |
| _ |   |    |    |       |        |       |       |       |             |             |
| 3 |   | 次内 | 内訳 |       | 電気工事   |       | 1     | 定     | 91,440,000  | 91,440,000  |

# 3.6.16 改頁

1) 改頁にする行をクリックし、リボンメニューの[属性]タブから、[改頁]をクリックします。

|   | ▲ □ 日本ホネサモラ 回 · □ |    |       |       |        |         |     |     |      |       |      |      |     |       |          |                                         |
|---|-------------------|----|-------|-------|--------|---------|-----|-----|------|-------|------|------|-----|-------|----------|-----------------------------------------|
| 7 | t-1               | 1  | 6気に入り | יזר   | イル 編   | 集書      | ŧ示  | 属性  | 明細   | オ     | プション | 参    | 照   | 下見積   | t 科目別集計  | +ハルプ                                    |
| F | Ī,                | M  | ) (CC |       | P SU   | B) (SUB |     | MID | нісн | нісн  | нісн | HIGH | REI | 0 0   |          |                                         |
| 属 | 性                 | 明細 | אלאב  | יאב מ | /▶₽ 小々 | 計小計     | 計   | 中計  | 大計   | 合計    | 改計   | 総計   | 参考  | 計消    | 費税 関係切り  | 改百 番号無                                  |
| 扂 | 性                 |    |       |       |        |         | 行属性 |     |      |       |      |      |     |       | 状剂       | 2 2 2 2 2 2 2 2 2 2 2 2 2 2 2 2 2 2 2 2 |
|   | 色                 | न  | 属     | NET記号 |        | NET名称   |     |     |      | NET規格 |      | N    | T数量 | NET単位 | NET単価    | NET 金額                                  |
|   |                   |    |       |       |        |         |     |     |      |       |      |      |     |       |          |                                         |
| 1 |                   | 次内 | 内訳    |       | 直接仮設工業 | £       |     |     |      |       |      |      | 1   | 눛     | 14,297,4 | 58 14,297,458                           |
|   |                   |    |       |       |        |         |     |     |      |       |      |      |     |       |          |                                         |
| 2 |                   | 次内 | 内訳    |       | A棟工事   |         |     |     |      |       |      |      | 1   | 式     | 34,272,7 | 34,272,750                              |
|   |                   |    |       |       |        |         |     |     |      |       |      |      |     |       |          |                                         |
| 3 |                   | 明計 | 内訳    |       | ± I ₹  | Ŧ       |     |     |      |       |      |      | 1   | 式     | 16,849,9 | 80 16,849,980                           |

#### 3.6.17 番号無

番号無行にします。

1)番号無しにする行をクリックし、リボンメニューの[属性]タブから、[番号無]をクリックします。

|     | •          | · <b>* †</b>  | <b>↓</b> ← → |       |     |     |       |     |       |         |      |       |        |          |    |     |
|-----|------------|---------------|--------------|-------|-----|-----|-------|-----|-------|---------|------|-------|--------|----------|----|-----|
| 7_7 | <b>5</b> 5 | 気に入り          | ファイル         | 編集    | 表示  | 7   | 属性    | 明細  | オブ    | ション     | 参照   | ≅ 下   | 見積     | 科目別集計    | ł  | ヘルプ |
|     | M          | ÇC            | CP           | SUB ( | SUB | MID |       | нсн | нтен) | нісн    | нісн | REF   | TAX    | 2        | ę  | 10  |
| 属性  | 明細         | סאעאב         | コメントP        | 小々計   | 小計  | 計   | 中計    | 大計  | 合計    | 改計      | 総計   | 参考計   | 消费税    | 関係切り     | 改頁 | 番号無 |
| 属性  |            |               |              |       |     | 行属性 |       |     |       |         |      |       |        | 状態       | ł  |     |
|     |            |               |              |       |     |     |       |     |       |         |      |       |        |          |    |     |
| Ê   | き 下        | 属             | NET名科        | ዥ     |     |     | NET規格 |     | NET単  | éf NET對 | 世    | NET単価 |        | NET金額    |    |     |
|     |            |               |              |       |     |     |       |     |       |         |      |       |        |          |    |     |
| 1   | 明計(        | 内訳 共通仮言       | 没工事          |       |     |     |       |     | 汔     | 1       |      | 6,43  | 0,000  | 6,430,0  | 00 |     |
|     |            |               |              |       |     |     |       |     |       |         |      |       |        |          |    |     |
| 2   | 次内(        | カ訳 建築工業       | 事            |       |     |     |       |     | 汔     | 1       |      | 52,36 | 6,131  | 52,366,1 | 31 |     |
|     |            |               |              |       |     |     |       |     |       |         |      |       |        |          |    |     |
| 3   | 次内         | <b>内訳</b> 諸経費 |              |       |     |     |       |     | フェ    | 1       |      | 13,00 | 10,000 | 13,000,0 | 00 |     |

<u>見積書印刷</u>

|    | 名 称    | 規 格 | 娄 | 女重 | 単位 | 単 | 価 | i |
|----|--------|-----|---|----|----|---|---|---|
| А. | 共通仮設工事 |     |   | 1  | 式  |   |   |   |
| в. | 建築工事   |     |   | 1  | 式  |   |   |   |
|    | 諸経費    |     |   | 1  | 式  |   |   |   |
|    |        |     |   |    |    |   |   |   |
## 3.6.18 現場管理費

| 現  | 場                | 管珥               | 費                  | を作       | 作成する行に設い    | 定します。                                 | 0    |       |                               |              |           |           |  |
|----|------------------|------------------|--------------------|----------|-------------|---------------------------------------|------|-------|-------------------------------|--------------|-----------|-----------|--|
|    |                  |                  |                    |          |             |                                       |      |       |                               |              |           |           |  |
| 1) | 現堦               | 影管               | 理                  | 費を       | と作成する行をク    | リックし、                                 | 、属   | を認    | ダブルクリック                       | する           | 32        |           |  |
|    | <b>下</b> 百<br>色1 | <b>C</b> り<br>色2 | י <b>י</b> יי<br>ד | ヘア.<br>属 |             | <u>汤官</u> 理負                          | [27] |       | <u>がしまり。</u><br>T NET<br>語 数量 | NET<br>単位    | NET<br>単価 | NET<br>金額 |  |
| 1  |                  |                  | đ                  | 内訳       | 高圧線引込設備工事   |                                       |      | `<br> | 1                             | 汚            | 3,031,000 | 3,031,000 |  |
| 2  |                  |                  |                    | 内訳       | 幹線動力引込設備工事  | 内部計                                   | 1    |       | 1                             | <b>万</b> 元   | 214,070   | 214,070   |  |
| 3  |                  |                  |                    | 内訳       | 電燈コンセント設備工事 | 95世話<br>1                             |      |       | 1                             | <del>万</del> | 2,261,630 | 2,261,630 |  |
| 4  |                  |                  |                    | 内訳       | 電話設備工事      |                                       |      |       | 1                             | <b>万</b> 元   | 271,850   | 271,850   |  |
| 5  |                  |                  |                    | 内訳       | テレビ共聴設備工事   |                                       |      |       | 1                             | <b>万</b> 元   | 298,450   | 298,450   |  |
| 6  |                  |                  | Ţ.                 | 内眼       | 非常警報設備工事    |                                       |      |       | 1                             | <b>⊅</b> ∓   | 177,000   | 177,000   |  |
| *  |                  |                  |                    |          |             |                                       |      |       |                               |              |           |           |  |
|    |                  |                  |                    |          |             | 9X日<br>4公司                            |      |       |                               |              |           |           |  |
|    |                  |                  |                    |          |             | ************************************* |      |       |                               |              |           |           |  |
|    |                  |                  |                    |          |             | 当春税                                   |      |       |                               |              |           |           |  |
|    |                  |                  |                    |          |             | 現場管理書                                 |      |       |                               |              |           |           |  |
|    |                  |                  |                    |          |             | 諸経費                                   |      | •     |                               |              |           |           |  |

2)現場管理費の行より上の行の金額の合計金額から、汎用名称マスターメンテナンス画面で 設定した掛率で自動計算された金額が設定されます。

|   | 色1 | 色2 | 下 | 属   | NET<br>名称   | NET<br>規格 | NET<br>数量 | NET<br>単位 | NET<br>単価 | NET<br>金額 |
|---|----|----|---|-----|-------------|-----------|-----------|-----------|-----------|-----------|
| 1 |    |    | í | 内訳  | 高圧線引込設備工事   |           | 1         | 芁         | 3,031,000 | 3,031,000 |
| 2 |    |    |   | 内訳  | 幹線動力引込設備工事  |           | 1         | 芁         | 214,070   | 214,070   |
| 3 |    |    |   | 内訳  | 電燈コンセント設備工事 |           | 1         | 式         | 2,261,630 | 2,261,630 |
| 4 |    |    |   | 内訳  | 電話設備工事      |           | 1         | 式         | 271,850   | 271,850   |
| 5 |    |    |   | 内訳  | テレビ共聴設備工事   |           | 1         | 无         | 298,450   | 298,450   |
| 6 |    |    |   | ₼≣₽ | 非学警部設備工事    |           | 1         | ÷         | 177 000   | 177 000   |
| 7 |    |    |   | 現場  | 現場管理費       |           | 1         | 式         | 625,400   | 625,400   |
| * |    |    |   |     |             |           |           |           |           |           |

#### <u>汎用名称マスタメンテナンス</u> 地変の設定ができます

| ] <b>T</b> ] + |              |            |       |    |    |           |      |     |    |      |        |    |    |
|----------------|--------------|------------|-------|----|----|-----------|------|-----|----|------|--------|----|----|
| 4              | 💾 🛧 🏕 🗉 🛛    |            |       | 汎月 | 名称 | スターメンテナンス |      |     |    |      | -      | ۰  | 83 |
|                | ×==-         |            |       |    |    |           |      |     |    |      |        |    | Q  |
|                | カテゴリ N o (*) | 汎用名称       | 汎用名称桁 | •  |    | 汎用名称区分    | 分(*) | 汎用名 | 称  | 削除フ  | ワラグ(*) |    |    |
| 128            | 8260         | 外部単価種別区分   | 200   |    | 1  | 0         |      |     | 10 |      |        |    |    |
| 129            | 8270         | 単価マスタコード検索 | 200   |    | 2  | 1         |      |     | 11 |      |        |    |    |
| 130            | 8280         | 単価マスタ採用単価  | 200   |    | з  | 2         |      |     | 10 |      |        |    |    |
| 131            | 8350         | 内訳属性計区分    | 200   |    | 4  | 3         |      |     | 10 |      |        |    |    |
| 132            | 8360         | 明細属性計区分    | 200   |    | 5  | 4         |      |     | 10 |      |        |    |    |
| 133            | 5            | PJ物件表現区分   | 40    |    | 6  | 5         |      |     | 10 |      |        |    |    |
| 134            | 8700         | 計算経費区分     | 200   |    | 7  | 6         |      |     | 10 |      |        |    |    |
| 135            | 8760         | 現場管理費率区分   | 40    |    | 8  | 7         |      |     | 10 |      |        |    |    |
| 136            | 8770         | 諸経費率区分     | 40    |    | 9  | 8         |      |     | 10 |      |        |    |    |
| 137            | 8820         | 支店間物件表示    | 40    |    | 10 | 9         |      |     | 10 |      |        |    |    |
| *              |              |            |       |    | *  |           |      |     |    |      |        |    |    |
| •              |              |            | Þ     | •  |    |           |      |     |    |      |        |    |    |
| 2              | EXCELインポート   |            | (     |    |    | 行挿入       | -    | 行削除 | 上詞 | 書き保存 | Ē      | 形る |    |

## 3)計算経費率セルから、掛率の変更が行えます。

|   | 色1 | 色2 | 下 | 属  | NEI<br>名称   | NEI<br>規格 | NEI<br>数量 | NEI<br>単位      | NEI<br>単価 | NEI<br>金額             | NEI<br>計算経費率 |  |
|---|----|----|---|----|-------------|-----------|-----------|----------------|-----------|-----------------------|--------------|--|
| 1 |    |    | đ | 内訳 | 高圧線引込設備工事   |           | 1         | ,<br>无         | 3,031,000 | 3,031,000             |              |  |
| 2 |    |    |   | 内訳 | 幹線動力引込設備工事  |           | 1         | <b>元</b>       | 214,070   | 214,070               |              |  |
| 3 |    |    |   | 内訳 | 電燈コンセント設備工事 |           | 1         | <b>元</b>       | 2,261,630 | 2,261,630             |              |  |
| 4 |    |    |   | 内訳 | 電話設備工事      |           | 1         | <b>₹</b>       | 271,850   | 271,850               |              |  |
| 5 |    |    |   | 内訳 | テレビ共聴設備工事   |           | 1         | <del>,</del> 无 | 298,450   | 298,450               |              |  |
| 6 |    |    |   | 内訳 | 非常警報設備工事    |           | 1         | <b>元</b>       | 177,000   | 177,000               |              |  |
| 7 |    |    |   | 現場 | 現場管理費       |           | 1         | 洰              | 687,940   | 687,94 <mark>0</mark> | 11%          |  |
| * |    |    |   |    |             |           |           |                |           |                       |              |  |

## 3.6.19 諸経費

諸経費を作成する行に設定します。 1)現場管理費を作成する行をクリックし、属をダブルクリックすると 下記のリストが表示され、諸経費を選択します。 NET 単価 NET 数量 NET 単位 NET 金額 NET 規格 NET 計算経費率 NET 名称 s 🗉 🕺 🔺 色1 色2 下 属 📄 内訳 高圧線引込設備工事 尭 3,031,000 3,031,000 内部計 1 . 内訳 幹線動力引込設備工事 外部計 Ŧ 214.070 214,070 2 1 内訳 電燈コンセント設備工業計 3 1 **元** 2,261,630 2,261,630 4 内訳 電話設備工事 1 **ૠ** 271,850 271,850 中計 内訳 テレビ共聴設備工事 ₹**t** 298,450 298,450 5 1 大計 内訳 非常警報設備工事 6 1 兂 177,000 177.000 合計 現場現場管理費 687,940 687,940 11% 7 1 尭 改計 \* 総計 参考計 消費税 現場管理書 諸経費

#### 2)諸経費の行より上の行の金額の合計金額から、汎用名称マスタメンテナンス画面で 設定した掛率で自動計算された金額が設定されます。

|   | 色1 | 色2 | 不 | 周  | NET<br>名称     | NET<br>規格 | NET<br>数量 | NET<br>単位 | NET<br>単価 | NET<br>金額 | NET<br>計算経費率 |
|---|----|----|---|----|---------------|-----------|-----------|-----------|-----------|-----------|--------------|
| 1 |    |    | e | 内訳 | 高圧線引込設備工事     |           | 1         | 无         | 3,031,000 | 3,031,000 |              |
| 2 |    |    |   | 内訳 | 幹線動力引込設備工事    |           | 1         | 无         | 214,070   | 214,070   |              |
| 3 |    |    |   | 内訳 | 電燈コンセント設備工事   |           | 1         | 芁         | 2,261,630 | 2,261,630 |              |
| 4 |    |    |   | 内訳 | 電話設備工事        |           | 1         | 无         | 271,850   | 271,850   |              |
| 5 |    |    |   | 内訳 | テレビ共聴設備工事     |           | 1         | ,<br>大    | 298,450   | 298,450   |              |
| 6 |    |    |   | 内訳 | 非常警報設備工事      |           | 1         | 芁         | 177,000   | 177,000   |              |
| 7 |    |    |   | 刊書 | <b>現提答理</b> 费 |           | 1         | Ŧ         | 687 940   | 687 940   | 11%          |
| 8 |    |    |   | 諸経 | 諸経費           |           | 1         | 芁         | 347,097   | 347,097   | 5%           |
| * |    |    |   |    |               |           |           |           |           |           |              |

#### <u>汎用名称マスタメンテナンス</u> 地変の設定ができます

| 4   |              |            | o<br>भ | 1.用名称7 | マスターメンテナンス |     |      |      |       | 53 |
|-----|--------------|------------|--------|--------|------------|-----|------|------|-------|----|
| π−1 | ×==-         |            |        |        |            |     |      |      |       | Q  |
|     | カテゴリ No(*)   | 汎用名称       | 汎用名称桁  | ·      | 汎用名称区分     | (*) | 汎用名称 | 削除フラ | ラグ(*) |    |
| 128 | 8260         | 外部単価種別区分   | 200    | 1      | 0          |     | 5    |      |       |    |
| 129 | 8270         | 単価マスタコード検索 | 200    | 2      | 1          |     | 6    |      |       |    |
| 130 | 8280         | 単価マスタ採用単価  | 200    | з      | 2          |     | 5    |      |       |    |
| 131 | 8350         | 内訳属性計区分    | 200    | 4      | 3          |     | 5    |      |       |    |
| 132 | 8360         | 明細属性計区分    | 200    | 5      | 4          |     | 5    |      |       |    |
| 133 | 5            | PJ物件表現区分   | 40     | 6      | 5          |     | 5    |      |       |    |
| 134 | 8700         | 計算経費区分     | 200    | 7      | 6          |     | 5    |      |       |    |
| 135 | 8760         | 現場管理費率区分   | 40     | 8      | 7          |     | 5    |      |       |    |
| 136 | 8770         | 諸経費率区分     | 40     | 9      | 8          |     | 5    |      |       |    |
| 137 | 8820         | 支店間物件表示    | 40     | 10     | 9          |     | 5    |      |       |    |
| *   |              |            |        | *      |            |     |      |      |       |    |
| •   |              |            | •      |        |            |     |      |      |       |    |
|     | ● EXCELインポート |            | (      |        | 行挿入        | 行   | 削除上  | 書き保存 | 閉じる   | j  |

# 3)計算経費率セルから、掛率の変更が行えます。

|   | 色1 | 色2 | 下 | 属  | NET<br>名称   | NET<br>規格 | NET<br>数量 | NET<br>単位      | NET<br>単価 | NET<br>金額 | NET<br>計算経費率 |
|---|----|----|---|----|-------------|-----------|-----------|----------------|-----------|-----------|--------------|
| 1 |    |    | í | 内訳 | 高圧線引込設備工事   |           | 1         | ∕ <del>Σ</del> | 3,031,000 | 3,031,000 |              |
| 2 |    |    |   | 内訳 | 幹線動力引込設備工事  |           | 1         | 无              | 214,070   | 214,070   |              |
| 3 |    |    |   | 内訳 | 電燈コンセント設備工事 |           | 1         | 式              | 2,261,630 | 2,261,630 |              |
| 4 |    |    |   | 内訳 | 電話設備工事      |           | 1         | 式              | 271,850   | 271,850   |              |
| 5 |    |    |   | 内訳 | テレビ共聴設備工事   |           | 1         | 式              | 298,450   | 298,450   |              |
| 6 |    |    |   | 内訳 | 非常警報設備工事    |           | 1         | 仧              | 177,000   | 177,000   |              |
| 7 |    |    |   | 現場 | 1現場管理費      |           | 1         | 洰              | 687,940   | 687,940   | 11%          |
| 8 |    |    |   | 諸経 | 諸経費         |           | 1         | 洰              | 416,516   | 416,516   | 6%           |
| * |    |    |   |    |             |           |           |                |           |           |              |

## 3.6.20 別紙内訳

別紙内訳を作成する行に設定します。

別紙明細、合成内訳、付属内訳、付属合成、代価表・付属内訳、代価表・付属合成のいずれかを選択します。

1)別紙内訳を作成する行をクリックし、NET下をダブルクリックすると 下記のリストが表示され、別紙内訳の種類を選択します。 別紙明細と付属内訳は同じ処理になります。

|   | 色 | NET<br>下 | 周  | 部位 |                     | NET<br>夕称 |    | NET<br>規格 |
|---|---|----------|----|----|---------------------|-----------|----|-----------|
|   |   |          |    |    |                     | 😻 🗆 🗉     | 23 |           |
| 1 |   | 直接入力     | 明細 |    | やりかた                | 直接入力      |    | ۶         |
|   |   |          |    |    |                     | 計算式入力     |    |           |
| 2 |   | 直接入力     | 明細 |    | 墨出し(基準 <sup>3</sup> | 別紙明細      |    | ¢         |
|   |   |          |    |    |                     | 合成内訳      |    |           |
| 3 | L | 別紙明細     | 即船 |    | 仕上義生                | 付属内訳      |    | ¢.        |
|   |   |          |    |    |                     | 付属合成      |    |           |
| * |   |          |    |    |                     | 代価表・付属内訳  |    |           |
|   |   |          |    |    |                     | 代価表・付属合成  |    |           |
|   |   |          |    |    |                     |           |    |           |
|   |   |          |    |    |                     |           |    |           |
|   |   |          |    |    |                     |           | •  |           |

#### (a)別紙明細

別紙内訳の金額合計が親項目の単価にセットされ、印刷時は、階層の最後に別紙内訳として出力されます。

# 別紙明細親項目

| )   | 表示列   | リパタ   | マーン NET  | 確認用  | ](8月6日) | ▼ 親:名称 やり カ | いた       |          |               |           |           |            |            |           |
|-----|-------|-------|----------|------|---------|-------------|----------|----------|---------------|-----------|-----------|------------|------------|-----------|
|     |       |       |          |      | 現階層値引   | 月 現階層改計     |          |          |               | 現即        | 皆層値引      | 現階層改計      |            |           |
| IET |       |       | *        |      |         | 0 770,234   |          | 摄        | 出 •           |           | 0         | 23,582,560 |            |           |
|     | 総合計   |       | 総合計      |      | 現階層目標   | 夏 現階層計      | 目標差額     | <u>Į</u> | 総合計           | 現即        | 皆層目標      | 現階層計       | 目標差額       |           |
| 1   | 5,094 | 1,628 | 8,232    |      |         | 0 770,234   | 770,23   | 4        | 5,961,149,789 |           | 0         | 23,582,560 | 23,582,560 |           |
|     |       | 色     | NET<br>T | 属    | 部位      | NET<br>名称   |          |          | NET<br>規格     | NET<br>数量 | NET<br>単位 | NET<br>単価  | NET<br>金額  | NET<br>備考 |
|     | 1     |       | 直接入力     | 明細   |         | やりかた        | 学校       |          |               | 2,000     | m2        | 130        | 260,000    |           |
|     | 2     |       | 直接入力     | 日月糸田 |         | 墨出し(基準平面・仕上 | :基準墨) 学校 |          |               | 456.7     | m2        | 820        | 374,494    |           |
|     | 3     |       | 付属内訳     | 日月糸田 |         | 仕上義生        | 学校       |          |               | 1,234     | m2        | 110        | 135,740    |           |
|     | *     |       |          |      |         |             |          |          |               |           |           |            |            |           |

#### 別紙内訳

| /৸ | ンプルヒ          | <u>_</u> 11 | 新築工事     | 【2次 | 明細】   |                               |       |          | /         |     |           |           |           |           |           |
|----|---------------|-------------|----------|-----|-------|-------------------------------|-------|----------|-----------|-----|-----------|-----------|-----------|-----------|-----------|
| ٢  | 表示列           | パち          | マーン NE   | 確認用 | 月(明釉) | <ul> <li>親:名称 仕上養生</li> </ul> | 1     |          |           |     |           |           | /規格学校     |           |           |
|    |               |             |          |     | 現階層値引 | 現階層改計                         |       |          |           |     | 現階        | 旛値引       | 現階層改計     | ł         |           |
| NE | ſ             | ★ 現階層目標     |          |     |       | 110                           |       |          | 提出        | *   |           |           | 102       | 2         |           |
|    |               | 総合計 現階層目標   |          |     | 現階層目標 | 夏 現階層計                        | E     | 標差額      |           | 総合計 | 現階        | 個目標       | 現階層計      | 目標差額      |           |
|    | 5,094,628,232 |             |          | 110 |       | 110                           | 5,961 | ,149,789 |           |     | 102       | 2 102     |           |           |           |
| 内訳 |               | 色           | NET<br>T | 属   | 部位    | NEI<br>名称                     |       |          | NET<br>規格 |     | NET<br>数量 | NET<br>単位 | NET<br>単価 | NET<br>金額 | NET<br>備考 |
| 5  |               | _           |          |     |       |                               |       |          |           |     |           |           |           |           |           |
|    | 1             | Ц           | 直接入力     | 明細  |       | 仕上養生材料                        |       |          |           |     | 1         | m2        | 50        | 50        |           |
|    |               |             |          |     |       |                               |       |          |           |     |           |           |           |           |           |
|    | 2             |             | 直接入力     | 明細  |       | 仕上義生手間                        |       | クリーニンク・コ |           |     | 1         | m2        | 60        | 60        |           |
|    |               |             |          |     |       |                               |       |          |           |     |           |           |           |           |           |
|    | *             |             |          |     |       |                               |       |          |           |     |           |           |           |           |           |

# 別紙明細印刷時

| 名称                                                               | 規格                                       | 数  |             | 単位                   | 単        | 価                                        | 金        | 額          |       | 備  |
|------------------------------------------------------------------|------------------------------------------|----|-------------|----------------------|----------|------------------------------------------|----------|------------|-------|----|
| やりかた                                                             |                                          |    |             |                      |          |                                          |          |            |       |    |
| やりかた                                                             | <br>学校                                   | 2  | 000         | m2                   |          | 130                                      |          | 260        | 000   |    |
| 墨出し(基準平面・仕上基準星                                                   | <b>墨</b> ) 学校                            |    | 456 7       | m2                   |          | 820                                      |          | 374        | 494   |    |
| 仕上義生                                                             | 学校                                       | 1  | 234         | m2                   |          | 1 10                                     |          | 135        | 740 別 | 鋲1 |
|                                                                  |                                          |    |             |                      |          |                                          |          |            |       |    |
| 紙内訳                                                              |                                          |    | i           | òò.                  |          | ii                                       |          |            | ¢     |    |
| 低内訳<br><sup>名 称</sup>                                            | 規格                                       |    | ±           | 。<br>単位              | <u>単</u> | in in in in in in in in in in in in in i | 金        | 額          |       |    |
| 紙 <b>内訳</b><br>名称<br>別新明細                                        | 規 档<br>別紙1                               |    | ±           |                      | ¥        | 而<br>一                                   | <b>±</b> | <b>8</b> ¶ |       |    |
| 紙 <b>内訳</b><br>名 称<br>別 紙 明 細<br><sub>仕上義生</sub>                 | 規 格<br>別紙1<br>学校                         | \$ | <br>₽<br>1  | 単位<br>m2             | ¥        | 1 <b>66</b>                              | <u>ش</u> |            |       | ſġ |
| 紙 <b>内訳</b><br>名称<br>別紙明細<br>仕上義生                                | 規 格<br>別紙1<br>学校                         |    | <u></u>     | 単位<br>m2             | Ť        | fÆ                                       |          |            |       |    |
| 紙 <b>内訳</b><br>名 称<br>別 紙 明 細<br>仕上義生<br>仕上義生材料                  | 規格<br>別紙1<br>学校                          | \$ | <b>1</b>    | 単位<br>m2<br>m2       | ¥        | 185<br>50                                | <b>±</b> | 額          | 50    | (q |
| 名 称       名 称       別 紙 明 細       仕上義生       仕上義生材料       仕上義生手間 | 規格<br>別紙1<br>学校<br>りリーニップ <sup>5</sup> 工 |    | 1<br>1<br>1 | 単位<br>m2<br>m2<br>m2 | ¥        | 175<br>50<br>60                          | ÷        |            | 50    | Ġ  |

# (b)合成内訳

別紙内訳の金額合計が親項目の単価にセットされ、印刷時には、親項目に続いて別紙内訳が出力されます。

| 合 | 成 | 内 | 訳親 | 項目 |
|---|---|---|----|----|
| 6 |   |   |    |    |

| )  | 表示列    | パター  | -> NET   | 確認用 | ](8月8冊) | ▼ 親:名称 やり た | n た     |           |           |           |           |            |            |           |
|----|--------|------|----------|-----|---------|-------------|---------|-----------|-----------|-----------|-----------|------------|------------|-----------|
|    |        |      |          |     | 現階層値引   | 月月 現階層改計    |         |           |           | 現         | 皆層値引      | 現階層改計      |            |           |
| ΞT |        |      | •        |     |         | 0 770,234   |         | 提出        | *         |           | 0         | 23,582,560 |            |           |
|    |        | 総    | alt 🛛    |     | 現階層目標   | 夏 現階層計      | 目標差     | 額         | 総合計       | 現         | 皆層目標      | 現階層計       | 目標差額       |           |
|    | 5,094, | 628, | ,232     |     |         | 0 770,234   | 770,2   | 34 5,96   | 1,149,789 |           | 0         | 23,582,560 | 23,582,560 |           |
|    | -      | 色    | NET<br>下 | 周   | 部位      | NET<br>名称   |         | NET<br>規格 |           | NET<br>数量 | NET<br>単位 | NET<br>単価  | NET<br>金額  | NET<br>備利 |
|    | 1      | ū    | 直接入力     | 明細  |         | やりかた        | 学校      |           |           | 2,000     | m2        | 130        | 260,000    |           |
|    | 2      | đ    | 直接入力     | 明細  |         | 墨出し(基準平面・仕上 | 基準墨) 学校 |           |           | 456.7     | m2        | 820        | 374,494    |           |
|    | 3      | ź    | 合成内訳     | 明細  |         | 仕上義生        | 学校      |           |           | 1,234     | m2        | 110        | 135,740    |           |
|    | *      |      |          |     |         |             |         |           |           |           |           |            |            |           |

#### 別紙内訳

| / | ታን  | プルビル       | 新築工事     | 【2次 | 明細】   |                               |   |          |           |           |           |           |           |           |           |
|---|-----|------------|----------|-----|-------|-------------------------------|---|----------|-----------|-----------|-----------|-----------|-----------|-----------|-----------|
|   | •   | 表示列パイ      | ターン NET  | 確認用 | 用(明細) | <ul> <li>親:名称 仕上義生</li> </ul> | È | /        |           |           |           |           | / 規格 学校   |           |           |
|   |     |            |          |     | 現階層値引 | 現階層改計                         | / |          |           |           | 現際        | 皆居値引      | 現階層改調     | t         |           |
|   | NET |            | •        |     |       | 110                           |   |          | 提出        | •         |           |           | 10        | 2         |           |
|   |     | 1          | 総合計      |     | 現階層目標 | 現時層                           | E | 目標差額     |           | 総合計       | 現開        | 皆層目標      | 現階層調      | † 目標差額    |           |
|   |     | 5,094,62   | 8,232    |     |       | 110                           |   | 110      | 5,963     | 1,149,789 |           |           | 10        | 2 102     |           |
|   |     | <b>▲</b> 色 | NET<br>T | 周   | 部位    | NE I<br>名称                    |   |          | NET<br>規格 |           | NET<br>数量 | NET<br>単位 | NET<br>単価 | NET<br>金額 | NET<br>備考 |
|   | ٢   |            |          |     |       |                               |   |          |           |           |           |           |           |           |           |
|   |     | 1          | 直接入力     | 明細  |       | 仕上義生材料                        |   |          |           |           | 1         | m2        | 50        | 50        |           |
|   |     |            |          |     |       |                               |   |          |           |           |           |           |           |           |           |
|   |     | 2          | 直接入力     | 明細  |       | 仕上養生手間                        |   | クリーニング・コ | C         |           | 1         | m2        | 60        | 60        |           |
|   |     |            |          |     |       |                               |   |          |           |           |           |           |           |           |           |
|   |     | *          |          |     |       |                               |   |          |           |           |           |           |           |           |           |

# 合成内訳印刷時

| 単位   | 単価     | 金額                                                                 | 備                                                                                                    |
|------|--------|--------------------------------------------------------------------|----------------------------------------------------------------------------------------------------|
|      |        |                                                                    |                                                                                                    |
|      |        |                                                                    |                                                                                                    |
| m2   | 130    | 260 000                                                            |                                                                                                    |
| 7 m2 | 820    | 374 494                                                            |                                                                                                    |
| m2   | 1 10   | 135 740                                                            |                                                                                                    |
| m2   | 50     | 50                                                                 |                                                                                                    |
| m2   | 60     | 60                                                                 |                                                                                                    |
|      |        |                                                                    |                                                                                                    |
|      | 单位<br> | 単位 単 他<br>単位 単 他<br>m2 130<br>7 m2 820<br>m2 110<br>m2 50<br>m2 60 | 単位         単価         金         額           m2         130         260         000           m2         820         374         494           m2         110         135         740           m2         50         50         50           m2         60         60         60 |

# (C)付属内訳 付属内訳は別紙明細と同じ処理になります。

# 付属内訳親項目

| •      | 表示列   | パタ                 | ーン NE          | T確認用 | 月(8月糸冊)      | ▼ 親:名称 やり かけ | 5       |               |           |           |            |            |           |
|--------|-------|--------------------|----------------|------|--------------|--------------|---------|---------------|-----------|-----------|------------|------------|-----------|
|        |       |                    |                |      | 現階層値引        | 現階層改計        |         |               | 現         | 皆層値引      | 現階層改計      |            |           |
| NET    |       |                    | •              |      |              | 0 770,234    |         | 提出 🔹          |           | 0         | 23,582,560 |            |           |
|        |       | 綣                  | )合計            |      | 現階層目標        | 現 現階層計       | 目標差額    | 総合計           | 現         | 皆層目標      | 現階層計       | 目標差額       |           |
|        | 5,094 | <mark>,62</mark> 8 | ,232           |      |              | 0 770,234    | 770,234 | 5,961,149,789 |           | 0         | 23,582,560 | 23,582,560 |           |
| theo w |       | 色                  | <del>NET</del> | 属    | 部位           | NET<br>名称    |         | NET<br>規格     | NET<br>数量 | NET<br>単位 | NET<br>単価  | NET<br>金額  | NET<br>備考 |
| -      | 1     | i                  | 直接入力           | 明細   |              | やりかた         | 学校      |               | 2,000     | m2        | 130        | 260,000    |           |
|        | 2 直接  | 直接入力               | 明細             |      | 墨出し(基準平面・仕上基 | 準墨) 学校       |         | 456.7         | m2        | 820       | 374,494    |            |           |
|        | 3     | 1                  | 付属内訓           | 明細   |              | 仕上養生         | 学校      |               | 1,234     | m2        | 110        | 135,740    |           |
|        | *     |                    |                |      |              |              |         |               |           |           |            |            |           |

# 別紙内訳

| 5      | 別紐  | 「内    | 訳         | 10 20  | AB \$# 1 |                               |          |               |           |           |         |           |           |           |
|--------|-----|-------|-----------|--------|----------|-------------------------------|----------|---------------|-----------|-----------|---------|-----------|-----------|-----------|
| 6      | 、表  | 示列パ   | ターン NE    | T確認用   | 月(8月6日)  | <ul> <li>親:名称 仕上養生</li> </ul> | /        |               |           |           | / 規格    | 学校        |           |           |
| ſ      |     |       |           |        | 現階層値引    | 1 現階層改計                       |          |               | 現         | 階層値引      |         | 現階層改計     | -         |           |
|        | NET |       | •         |        |          | 110                           |          | 提出 🔹          |           |           |         | 102       | 2         |           |
|        |     |       | 総合計       |        | 現階層目標    | 夏 現階層。1                       | 目標差額     | 総合計           | 現         | 階層目標      |         | 現階層計      | 目標差額      |           |
|        | 5,0 | 94,62 | 8,232     |        |          | 110                           | 110      | 5,961,149,789 |           |           |         | 102       | 102       |           |
| V MC J |     | ▲ 住   | NET<br>T  | 属      | 部位       | NET<br>名称                     |          | NET<br>規格     | NET<br>数量 | NET<br>単位 | ۱<br>اف | IET<br>創価 | NET<br>金額 | NET<br>備考 |
| 3      | ×   | _     | -         |        |          |                               |          |               |           |           |         |           |           |           |
|        |     | 1     | 直接入力      | 明細     |          | 仕上義生材料                        |          |               | 1         | m2        |         | 50        | 50        |           |
|        |     |       | ++++ 7 ++ | 0.04 m |          | ///×××<=                      |          |               |           |           |         |           |           |           |
|        |     | 2 _   | 但接人7.     | 口月希田   |          | 住上赛生于間                        | 09~100°1 | -             | 1         | m2        |         | 60        | 60        |           |
|        |     |       |           |        |          |                               |          |               |           |           |         |           |           |           |
|        |     |       |           |        |          |                               |          |               |           |           |         |           |           |           |

# 付属内訳印刷時

| 名 称                                             | 規 格                         | 數 | 重             | 単位                   | 単 | 価             | 金        | 額      |     | 備         |
|-------------------------------------------------|-----------------------------|---|---------------|----------------------|---|---------------|----------|--------|-----|-----------|
| やりかた                                            |                             |   |               |                      |   |               |          |        |     |           |
|                                                 |                             |   |               |                      |   |               |          |        |     |           |
| やりかた                                            | 学校                          | 2 | 000           | m2                   |   | 130           |          | 260    | 000 |           |
| 墨出し(基準平面・仕上基準墨)                                 | 学校                          |   | 456 7         | m2                   |   |               |          | 374    | 494 |           |
| 仕上義生                                            | 学校                          | 1 | 234           | m2                   |   | 1 10          |          | 135    | 740 | 別鋲1       |
| 1                                               |                             |   |               |                      |   | 1             |          |        |     |           |
|                                                 |                             |   | ÷             |                      |   |               |          |        |     |           |
| 此内訳<br><sub>名 称</sub>                           | 規格                          |   | ······        | 単位                   | ¥ | 166           | · · ·    |        | -   | ф         |
| 氏内訳<br>名称<br>別 新 明 細                            | 規 格<br>別紙1                  | 数 | ±             | 単位                   | ¥ | 循             | <u>ش</u> | -<br>  | -   | 備         |
| 氏内訳<br>名称<br>別 紙 明 細<br>(仕上奏生                   | 規 格<br>別紙1<br>学校            |   | ±<br>±<br>1   | 単位<br>m2             | Ĕ | 伍             | <b>æ</b> | -<br>  |     | (Å        |
| 氏内訳<br>名称<br>別鉄明細<br>仕上義生                       | 規格<br>別紙1<br>学校             |   | <u>∎</u><br>1 | 単位<br>m2             | ¥ | 価             | <b>æ</b> | 。<br>額 |     | 備         |
| 氏内訳<br>名称<br>別紙明細<br>仕上義生<br>仕上義生材料             | 規 格<br>別鉄1<br>学校            |   | ±<br>1<br>1   | 単位<br>m2<br>m2       | ¥ | 165<br>       | <b>£</b> | -<br>  | 50  | (端        |
| 氏内訳       名称       別鉄明細       仕上秀生       仕上秀生手間 | 規格<br>別紙1<br>学校<br>りリーニッグ「工 |   | 里<br>1<br>1   | 単位<br>m2<br>m2<br>m2 | Ĕ | 価<br>50<br>60 | æ        |        | 50  | <b>jä</b> |

# (d)付属合成

別紙内訳の金額合計を親項目の数量で除して単価を算出。(円未満切り捨て) 印刷時は、階層の最後に別紙内訳として出力されます。

# 付属合成親項目

| /!     | ナンプル  | ビル    | 新築工事     | (明細) |        |               |        |        |               |           |           |             |             |           |
|--------|-------|-------|----------|------|--------|---------------|--------|--------|---------------|-----------|-----------|-------------|-------------|-----------|
| ٢      | 表示列   | 可パタ   | アーン NET  | 確認用  | ](明細)  | ▼ 親:名称 鉄骨工事   |        |        |               |           |           |             |             |           |
|        |       |       |          |      | 現階層値引  | 月 現階層改計       |        |        |               | 現         | 階層値引      | 現階層改計       |             |           |
| Ν      | T     |       | •        |      |        | 0 142,148,066 |        |        | 提出 🔹          |           | 0         | 100,403,916 |             |           |
|        |       | ¥     | \$a#     | 3    | 現階層目標  | 現時層計          | 目      | 標差額    | 総合計           | 現         | 階層目標      | 現階層計        | 目標差額        |           |
|        | 5,094 | 4,628 | 3,232    |      |        | 0 142,148,066 | 142,14 | 18,066 | 5,961,149,789 |           | 0         | 100,403,916 | 100,403,916 |           |
| 内訳ツ    |       | 色     | NET<br>下 | 周    | 部位     | NET<br>名称     |        |        | NET<br>規格     | NET<br>数量 | NET<br>単位 | NET<br>単価   | NET<br>金額   | NET<br>備考 |
| U<br>T | 19    |       | 付属合成     | 日月糸田 |        | 置き構台          |        | 構台杭    |               | 100       | ┠╍→       | 18,000      | 1,800,000   |           |
|        | 20    |       | 付属合成     | 明細   |        | アウトリガー愛け      |        |        |               | 4         | か所        | 315,000     | 1,260,000   |           |
|        | 21    | 直接入力  | 明細       |      | 地盤安定処置 |               | 敷鉄板    |        | 50            | m²        | 2,300     | 115,000     |             |           |

#### 別紙内訳

| ታ   | ンプル   | ビル   | 新築工事     | 【2次8 | 明細】     |      |                  |     |        |               |           |           |           |           |           |
|-----|-------|------|----------|------|---------|------|------------------|-----|--------|---------------|-----------|-----------|-----------|-----------|-----------|
| ٢   | 表示列   | 1/(4 | マーン NET  | 確認用  | ](8月糸冊) | ▼ 親: | : <b>名称</b> 置き構台 | /   |        |               |           |           | / 規格 構合抗  |           |           |
|     |       |      |          |      | 現階層値引   | 31   | 現階層改計            |     |        |               | 現         | 皆層値引      | 現階層改調     | t         |           |
| NET |       |      | *        |      |         |      | 1,800,000        |     |        | 提出 🔹          |           |           |           | D         |           |
|     |       | ł    | 総合計      |      | 現階層目標   | Ŧ    | TOPHOSI          | E   | 標差額    | 総合計           | 現         | 皆層目標      | 現階層調      | † 目標差額    | t 🛛       |
|     | 5,114 | ,62  | 1,732    |      |         |      | 1,800,000        | 1,8 | 00,000 | 5,982,403,289 | 1         |           |           | 0 0       |           |
| 内訳  |       | 色    | NET<br>下 | 属    | 部位      |      | NET<br>名称        |     |        | NET<br>規格     | NET<br>数量 | NET<br>単位 | NET<br>単価 | NET<br>金額 | NET<br>備考 |
| 3   |       |      |          |      |         |      |                  |     |        |               |           |           |           |           |           |
|     | 1     |      | 直接入力     | 明細   |         | 材料費  | 運搬共              |     |        |               | 1         | た         | 900,000   | 900,000   |           |
|     |       |      |          |      |         |      |                  |     |        |               |           |           |           |           |           |
|     | 2     | _    | 直接入力     | 明細   |         | 施工費  | 架払               |     |        |               | 100       | m²        | 5,000     | 500,000   |           |
|     |       |      |          |      |         |      |                  |     |        |               |           |           |           |           |           |
|     | 3     | _    | 直接入力     | 明細   |         | 施工費  | 重機               |     |        |               | 100       | m²        | 2,000     | 200,000   |           |
|     |       |      |          |      |         |      |                  |     |        |               |           |           |           |           |           |
|     | 4     |      | 直接入力     | 明細   |         | 現場管理 | 閏費               |     |        |               | 5         | 8         | 40,000    | 200,000   |           |
|     |       |      |          |      |         |      |                  |     |        |               |           |           |           |           |           |
|     | *     |      |          |      |         |      |                  |     |        |               |           |           |           |           |           |

#### **※**1, 800, 000÷100=18, 000

# 付属合成印刷時

| 名 称      | 規 格              | 数  | 重   | 単位 | 単 | 価       | 金 | 額         | 備   |
|----------|------------------|----|-----|----|---|---------|---|-----------|-----|
| 建方手間     | 墨出し合板            | 48 | 8 5 | t  |   | 200     |   | 97 700    |     |
| 建方機械     | 50t57タークレーン 17台日 | 48 | 8 5 | t  |   | 5 700   |   | 2 784 450 |     |
| 直接仮設     | 安全ロープ 歪直しワイヤー等   | 48 | 8 5 | t  |   | 1 200   |   | 586 200   |     |
| 置き構台     | 梯台杭              | 10 | )0  | m  |   | 18 000  |   | 1 800 000 | 別紙5 |
| アかりが ~受け |                  | N  | 4   | か所 |   | 315 000 |   | 1 260 000 | 別紙6 |
| 地盤安定処置   | 款鉄板              | 5  | 50  | m  |   | 2 300   |   | 1 15 000  |     |
|          |                  |    |     |    |   |         |   |           |     |

## 別紙内訳

| 名 称     | 規格  | 数 | 重   | 単位 | Ĕ | 75     | 金  | 額       | 備 |
|---------|-----|---|-----|----|---|--------|----|---------|---|
| 别紙明細    | 別紙5 |   |     |    |   |        |    |         |   |
| 置き構台    | 構台杭 |   | 1   | ฑ่ |   |        |    |         |   |
|         |     |   |     |    |   |        |    |         |   |
| 材料费 運搬共 |     |   | 1   | ¥  |   |        |    | 900 000 |   |
| 施工费 架払  |     |   | 100 | mì |   | 5 000  |    | 500 000 |   |
| 施工费 重機  |     |   | 100 | mì |   | 2 000  |    | 200 000 |   |
| 現場管理費   |     |   | 5   | B  |   | 40 000 |    | 200 000 |   |
|         |     |   |     |    |   |        |    |         |   |
| 1       | 1   |   | 1   | 1  | 1 |        | 11 | 1 1     |   |

## (e)代価表・付属内訳 別紙内訳の金額合計が親項目の単価にセットされ、 印刷時は、全内訳の最後に代価表として出力されます。

# 代価表·付属内訳親項目

| )  | 表示列   | パク  | 7ーン NET確認用(B | 編 ) | ▼ 親 | :名称 やり              | かた        |               |           |           |            |      |           |          |
|----|-------|-----|--------------|-----|-----|---------------------|-----------|---------------|-----------|-----------|------------|------|-----------|----------|
|    |       |     | 現            | 階層値 | 51  | 現階層改計               |           |               | 現階層値引     |           | 現階層改計      |      |           |          |
| ΞT |       |     | •            |     | 0   | 770,234             |           | 提出            | 0         | 2         | 23,582,560 |      |           |          |
|    |       | ł   | 8合計 現        | 階層目 | 標   | 現階層計                | 目標差額      | 総合計           | 現階層目標     |           | 現階層計       | E    | 標差額       |          |
|    | 5,094 | ,62 | 8,232        |     | 0   | 770,234             | 770,234   | 5,961,149,789 | 0         | 2         | 23,582,560 | 23,5 | 32,560    |          |
|    |       | 色   | NET<br>TF    | 属   | 部位  |                     | NET<br>名称 | NET<br>規格     | NET<br>数量 | NET<br>単位 | NET<br>単価  |      | NET<br>金額 | NE<br>備利 |
|    | 1     |     | 直接入力         | 明細  |     | やりかた                |           | 学校            | 2,000     | m2        |            | 130  | 260,000   |          |
|    | 2     |     | 直接入力         | 明細  |     | 墨出し(基準 <sup>5</sup> | 平面・仕上基準墨) | 学校            | 456.7     | m2        |            | 820  | 374,494   |          |
|    | 3     |     | 代価表・付属内訳     | 明細  |     | 仕上養生                |           | 学校            | 1,234     | m2        |            | 110  | 135,740   |          |
|    | *     |     |              |     |     |                     |           |               |           |           |            |      |           |          |

#### 別紙内訳

| ্ৰ | トンプル | ビル第   | 「築工事【2次時  | 月細】   |     |                  |           |               |           |           |           |    |           |    |           |
|----|------|-------|-----------|-------|-----|------------------|-----------|---------------|-----------|-----------|-----------|----|-----------|----|-----------|
| ٢  | 表示   | 利パタ   | ーン NET確認用 | (明細)  | ▼ 親 | :名称 仕上養3         | E /       |               |           | / 規格      | 学校        |    |           |    |           |
|    |      |       | :         | 現階層値  | 31  | 現階層改計            |           |               | 現階層値引     |           | 現階層改計     |    |           |    |           |
| NE | т    |       | *         |       |     | 110              |           | 提出 🔹          |           |           | 102       |    |           |    |           |
|    |      | 総     | at :      | 現階層目標 |     | 現階尼。1            | 目標差額      | 総合計           | 現階層目標     |           | 現階層計      |    | 目標差額      |    |           |
|    | 5,09 | 4,628 | ,232      |       |     | 110              | 110       | 5,961,149,789 |           |           | 102       |    | 102       |    |           |
| 内訳 |      | 色     | NET<br>T  | 属     | 部位  |                  | NET<br>名称 | NET<br>規格     | NET<br>数量 | NET<br>単位 | NET<br>単価 |    | NET<br>金額 |    | NET<br>備考 |
| 5  |      |       |           |       |     |                  |           |               |           |           |           |    |           |    |           |
| -  | 1    | Ц     | 直接入力      | 明細    |     | 仕上養生材料           |           |               | 1         | m2        |           | 50 |           | 50 |           |
|    |      |       |           | 004.0 |     | 11 1 24 46 25 88 |           | ha a barn     |           |           |           |    |           |    |           |
|    | 2    |       | 直接人力      | 四月希田  |     | 仕上套生手間           |           | 99~229~11     | 1         | m2        |           | 60 |           | 60 |           |
|    |      |       |           |       |     |                  |           |               |           |           |           |    |           |    |           |
|    |      |       |           |       |     |                  |           |               |           |           |           |    |           |    |           |

/

# 代価表·付属内訳印刷時

| 名 称             | 規 格                   | 数 | 重     | 単位 | 単 | 価    | 金 | 額       | 備     |
|-----------------|-----------------------|---|-------|----|---|------|---|---------|-------|
| A. やり かた        |                       |   |       |    |   |      |   |         |       |
|                 |                       |   |       |    |   |      |   |         |       |
| やりかた            | 学校                    | 2 | 000   | m2 |   | 130  |   | 260 000 |       |
| 墨出し(基準平面・仕上基準墨) | 学校                    |   | 456 7 | m2 |   |      |   | 374 494 |       |
| (仕上義生           | 学校                    | 1 | 234   | m2 |   | 1 10 |   | 135 740 | 代価001 |
|                 |                       |   |       |    |   |      |   |         |       |
| 別紙内訳            |                       |   |       |    |   |      |   |         |       |
| 名 称             | 規格                    | 数 | 重     | 単位 | 単 | 価    | 金 | 額       | 備     |
| 代価 00 1         |                       |   |       |    |   |      |   |         |       |
| 仕上義生            |                       |   | 1     | m2 |   |      |   |         |       |
|                 |                       |   |       |    |   |      |   |         |       |
| 仕上義生材料          |                       |   | 1     | m2 |   | 50   |   | 50      |       |
| 仕上義生手間          | クリーニック <sup>*</sup> エ |   | 1     | m2 |   | 60   |   | 60      |       |
|                 |                       |   |       |    |   |      |   |         |       |

# (f)代価表·付属合成

別紙内訳の金額合計を親項目の数量で除して単価を算出。(円未満切り捨て) 印刷時は、全内訳の最後に代価表として出力されます。

# 代価表·付属合成親項目

| ৾৸                       | ンプルビル           | レ新築工事【明細】               |        |           |                  |             |               |           |           |                      |             |           |
|--------------------------|-----------------|-------------------------|--------|-----------|------------------|-------------|---------------|-----------|-----------|----------------------|-------------|-----------|
| $ \mathbf{\hat{\circ}} $ | 表示列パ            | <mark>ターン</mark> NET確認用 | (明細)   | ▼ 親       | :名称 鉄骨工事         |             |               |           |           |                      |             |           |
|                          |                 | 3                       | 見階層値   | 5I        | 現階層改計            |             |               | 現階層値引     |           | 現階層改計                |             |           |
| NET                      |                 | •                       |        | 0         | 142,148,066      |             | 提出 🔹          | 0         | 10        | 00,403,916           |             |           |
|                          |                 | 総合計 3                   | 見階層目   | 標         | 現階層計             | 目標差額        | 総合計           | 現階層目標     |           | 現階層計                 | 目標差額        |           |
|                          | 5,094,62        | 28,232                  |        | 0         | 142,148,066      | 142,148,066 | 5,961,149,789 | 0         | 10        | 00,403,916           | 100,403,916 |           |
| 内訳ツリ                     | <b>▲</b> ê      | 色 下 属 部位 AFF            |        | NET<br>規格 | NET<br>数量        | NET<br>単位   | NET<br>単価     | NET<br>金額 | NET<br>備考 |                      |             |           |
| Ĩ                        | 19              | 代価表・付属合の                | 戎 8月糸田 |           | 置き構台             |             | 構台杭           | 100       | <u> </u>  | 18,000               | 1,800,000   |           |
|                          | 20              | 付属合成                    | 明細     |           | アウトリガー受け         |             | /             | 4         | চ্চা      | 315,000              | 1,260,000   |           |
|                          | 21              | 直接入力                    | 日月糸田   |           | 地盤安定処置           |             | 敷鉄板           | 50        | m²        | 2,300                | 115,000     |           |
|                          | - 22            | 古中入力                    | 日日公司   |           |                  |             |               |           |           |                      |             |           |
| 別                        | 新内              |                         | 97940  |           |                  |             |               |           |           |                      |             |           |
| ۲.<br>۲                  | ハエンド ゴ<br>ンプルビル | ロ/ヽ<br>レ新築工事【2次日        | 月細】    |           |                  |             |               |           |           |                      |             |           |
|                          | 表示列パ            | ターン<br>NET確認用           | (明細)   | ▼親        | :名称 置き構台         |             |               |           | / 規格      | 構台杭                  |             |           |
|                          |                 |                         | 目階層値   | 21        | <b></b><br>間階層次計 | /           |               | 現階層値引     |           | <b></b><br>間 階 届 次 計 |             |           |
| NET                      |                 | •                       |        |           | 1,800,000        |             | 提出            |           |           | 0                    |             |           |
|                          |                 | 総合計 :                   | 見階層目   | 標         | 現陶福計             | 目標差額        | 総合計           | 現階層目標     |           | 現階層計                 | 目標差額        |           |
|                          | 5,094,62        | 28,232                  |        |           | 1,800,000        | 1,800,000   | 5,961,149,789 |           |           | 0                    | 0           |           |
| 内訳ツ                      | <b>∠</b> ≙      | NET<br>F                | 属      | 部位        |                  | NET<br>名称   | NET<br>規格     | NET<br>数量 | NET<br>単位 | NET<br>単価            | NET<br>金額   | NET<br>備考 |
| -                        | 1               | 直接入力                    | 日月糸田   |           | 材料費 運搬共          |             |               | 1         | 洰         | 900,000              | 900,000     |           |
|                          |                 |                         | 8848   |           |                  |             |               |           |           |                      |             |           |
|                          | 2               | 直接人力                    | ロ月糸曲   |           | 施工費 架払           |             |               | 100       | m²        | 5,000                | 500,000     |           |
|                          | 3               | 直接入力                    | 日月糸田   |           | 施工費 重機           |             |               | 100       | m²        | 2,000                | 200,000     |           |
|                          | 4               | 直接入力                    | 8840   |           | 祖提答理典            |             |               | 5         |           | 40.000               | 200 000     |           |
|                          | -               |                         | 9/300  |           | シル・初日・土旦         |             |               | U         | <u> </u>  | 40,000               | 200,000     |           |
|                          | *               |                         |        |           |                  |             |               |           |           |                      |             |           |

**※**1, 800, 000÷100=18, 000

#### 代価表 付属合成印刷時

| 名 称      | 規 格              | 数 | 重         | ¥              | 位   | 単 | 価       | 金                  | 額     | 備        |
|----------|------------------|---|-----------|----------------|-----|---|---------|--------------------|-------|----------|
| 建方手間     | 墨出し合板            |   | 488       | 5              | t   |   | 200     |                    | 97    | 700      |
| 建方機械     | 50t57タークレーン 17台日 |   | 488       | 5              | t   |   | 5 700   |                    | 2 784 | 450      |
| 直接仮設     | 安全ロープ 歪直しワイヤー等   |   | 488       | 5              | t   |   | 1 200   |                    | 586   | 200      |
| 置き構台     | 構台杭              |   | 100       |                |     |   | 18 000  |                    | 1 800 | 000代価001 |
| 7かりが ~受け |                  |   |           | D <sup>1</sup> | ēfī |   | 315 000 |                    | 1 260 | 000別紙5   |
| 地盤安定処置   | 款鉄板              |   | 50        | ,              | ท่  |   | 2 300   |                    | 1 15  | 000      |
|          |                  |   |           |                |     |   |         |                    |       |          |
| ł        |                  |   | · · · · 1 | ·····          |     |   |         | •••• <u>•</u> •••• | å.    |          |

## 別紙内訳

| רם ניין אינייר וירע |     |     |      |        |         |   |
|---------------------|-----|-----|------|--------|---------|---|
| 名 称                 | 規 格 | 数重  | 単位 単 | 16     | 金額      | 備 |
| 代価001               |     |     |      |        |         |   |
| 置き構台                |     | 1   | mi   |        |         |   |
|                     |     |     |      |        |         |   |
| 材料费 運搬共             |     | 1   | 式    |        | 900 000 |   |
| 施工费 架払              |     | 100 | mì   | 5 000  | 500 000 |   |
| 施工费 重機              |     | 100 | mì   | 2 000  | 200 000 |   |
| 現場管理費               |     | 5   | в    | 40 000 | 200 000 |   |
|                     |     |     |      |        |         |   |

# 3.7 明細

リボンメニューの「明細」タブをクリックします。 「明細」タブは以下の機能より構成されます。

|                                                                                                    | 見接音入力                                                                                                    |                                               |                                     |
|----------------------------------------------------------------------------------------------------|----------------------------------------------------------------------------------------------------|-----------------------------------------------|-------------------------------------|
|                                                                                                    | 1227月前1 1997<br>1227月前1 1997<br>ま屋マスタも動セット マイノス変成 カンマ除去 明細古事 数量小数数一版定計<br>変数                                                                                                    | ● CP (の)<br>数量=0行前時 3X以トP行─括前降 数量小数部0時去<br>前除 | 名称現陸文字数変換<br>変換                     |
| <ul> <li>*計算式クリア</li> <li>*計算式クリア</li> <li>単価チェック</li> <li>数量チェック</li> <li>*割掛け</li> <li>*シミュレーション</li> <li>単価シミュレーション</li> <li>数量シミュレーション</li> <li>がループ別シミュレーション</li> <li>・グループ別シミュレーション</li> <li>・グループ別シミュレーション</li> <li>・アループ別シミュレーション</li> <li>・アループ別シミュレーション</li> <li>・シミュレーション</li> <li>・クループ別シミュレーション</li> <li>・クループ別シミュレーション</li> <li>・クループ別シミュレーション</li> <li>・シミュレーション</li> <li>・クループ別シミュレーション</li> <li>・クループ別シミュレーション</li> <li>・クループ別シミュレーション</li> <li>・クループ別シミュレーション</li> <li>・クループ別シミュレーション</li> <li>・クループ別シミュレーション</li> <li>・クループ別シミュレーション</li> <li>・クループ別シミュレーション</li> <li>・クループ別シミュレーション</li> <li>・クループトン</li> <li>・クループ別シミュレーション</li> <li>・クループトン</li> <li>・クループ別シミュレーション</li> <li>・クループトン</li> <li>・クループトン</li> <li>・クループト</li> <li>・クループト</li> <li>・ション</li> <li>・ション</li> <li>・ション</li> <li>・ション</li> <li>・ション</li> <li>・ション</li> <li>・ション</li> <li>・ション</li> <li>・ション</li> <li>・</li> <li>・</li></ul> | +算式入力で設定された計算<br>単価未入力をチェックします。<br>数量未入力をチェックします。<br>数量未入力をチェックします。<br>皆定項目の単価または数量を<br>単価を掛率で一括変換し金額<br>数量を掛率で一括変換し金額<br>数量を換定で一括変換し金額<br>調整を掛率で一括変換し金額<br>調整を掛率で一括変換し金額<br>数量を換定で一括変換し金額<br>調整を引つし、単価を逆<br>ブループコードを参照します。<br>にての項目を提出にコピーしる<br>動率を100%に戻します。<br>ループコードを参照します。<br>にてと提出の指定項目をクリ<br>単価マスタより単価をセットして<br>数量がゼロでデータを削除しま<br>数量がゼロでデータを削除しま<br>なしたりをの引除しま<br>の小数部以下のゼロを降<br>る称、規格の文字数を20文字<br>見階層値引を一括で計算し話 | <ul> <li></li></ul>                           | (1) (1) (1) (1) (1) (1) (1) (1) (1) |

## 3.7.1 計算式クリア

計算式入力された数量、単価の計算式をクリアします。

1)数量または単価をクリックし、リボンメニューの[明細]タブから、[計算式クリア]をクリックします。

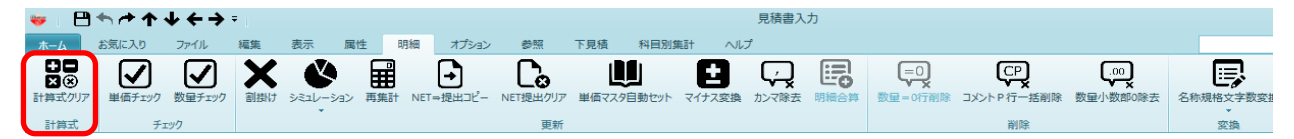

#### ▪数量

#### 計算式クリアを行うと、計算式がクリアされ文字の太さも戻ります。

| NET下 | 属  | 部位 | NET名称 | NET規格   | NET単位 | NET数量 | NET単価   | NET金額     |
|------|----|----|-------|---------|-------|-------|---------|-----------|
|      |    |    |       |         |       |       |         |           |
| 計算式  | 明細 |    | 異形鉄筋  | SD30D10 | t     | 50.45 | 130,000 | 6,558,500 |
|      |    |    |       |         |       |       |         |           |
| 直接入  | 明細 |    | 異形鉄筋  | SD30D13 | t     | 13.87 | 36,300  | 503,481   |

#### ・単価

#### 計算式クリアを行うと、計算式がクリアされ文字の太さも戻ります。

| NET下 | 属  | 部位 | NET名称 | NET規格   | NET単位 | NET数量 | NET単価   | NET金額     |
|------|----|----|-------|---------|-------|-------|---------|-----------|
|      |    |    |       |         |       |       |         |           |
| 直接入  | 明細 |    | 異形鉄筋  | SD30D10 | t     | 50.45 | 130,000 | 6,558,500 |
|      |    |    |       |         |       |       |         |           |
| 直接入  | 明細 |    | 異形鉄筋  | SD30D13 | t     | 13.87 | 36,300  | 503,481   |

# 3.7.2 単価チェック

数量、単位が入力されているが単価が未入力の単価に移動します。

1)リボンメニューの[明細]タブから、[単価チェック]をクリックします。

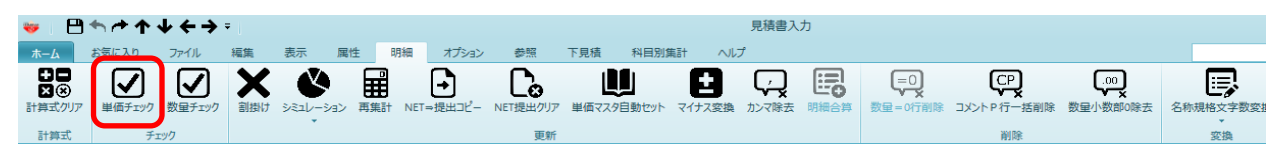

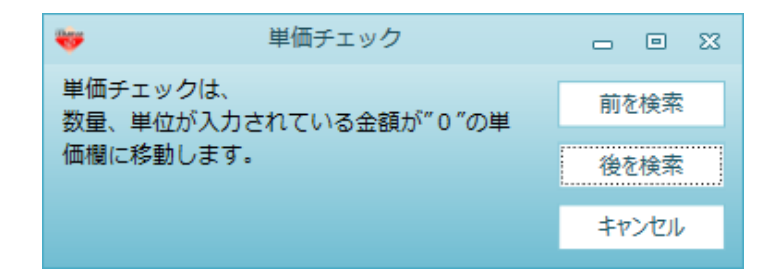

- ・前を検索 現在選択されている行から上を検索します。 ・後を検索 現在選択されている行から下を検索します。
- 3.7.3 数量チェック

単位、単価、金額のいずれかが入力されていて数量が未入力の数量欄に移動します。

1)リボンメニューの[明細]タブから、[数量チェック]をクリックします。

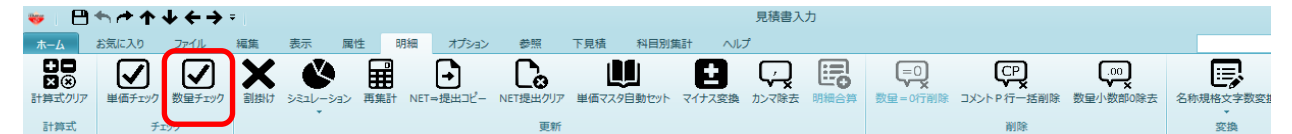

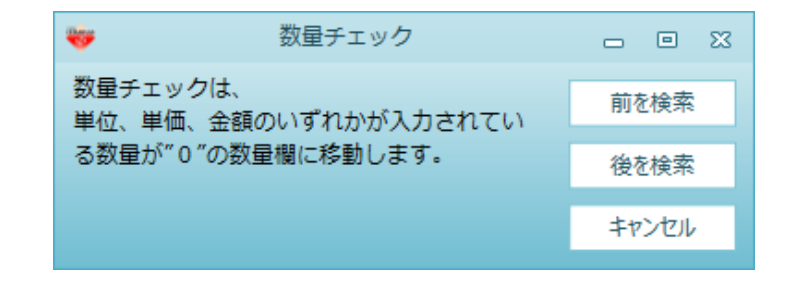

前を検索 現在選択されている行から上を検索します。
 後を検索 現在選択されている行から下を検索します。

# 3.7.4 割掛け

①単価の割掛け

指定した項目の単価または数量に掛率をかけて試算します。

1)割掛けする行をクリックし、リボンメニューの[明細]タブから、[割掛け]をクリックします。

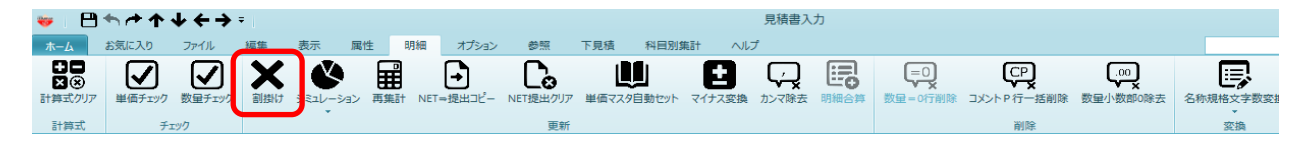

2)割掛けの条件を設定して、[OK]ボタンをクリックします。

|       |                   |        |         |   | 割掛け    |       |        |       |      |          |
|-------|-------------------|--------|---------|---|--------|-------|--------|-------|------|----------|
| 処理 —  |                   |        |         |   |        |       |        |       |      |          |
| 処理対象  | ř.                |        | 処理内容    |   |        |       |        |       |      |          |
| 単価    | •                 |        | 割掛      |   | •      |       |        |       |      |          |
| 対象元   |                   |        | 掛率      |   |        |       | 対象先    | Ē     |      |          |
| NET   | •                 | ×      | 100.00  | ~ | 100.00 | ] =   | 提出     | •     |      |          |
| 単価丸め  | 単位                |        |         |   |        |       |        |       |      |          |
| 端数調整  | 建築ション             | ミュレ    | ーション    |   | •      |       |        |       |      |          |
|       |                   |        |         |   |        |       |        |       |      |          |
|       | 丸め筆               | 範囲以    | Ł       |   | 丸め範囲   | ま満    |        | 上有効桁数 | 丸め方法 | <b>-</b> |
| 1     |                   |        | 0       |   |        |       | 1      | 0     | 切り捨て |          |
| 2     |                   |        | 1       |   |        |       | 10     | 1     | 切り捨て | _        |
| 3     |                   |        | 10      |   |        |       | 100    | 1     | 切り捨て | _        |
| 4     |                   |        | 100     |   |        |       | 1,000  | 2     | 切り捨て | _        |
| 5     |                   |        | 1,000   |   |        |       | 10,000 | 3     | 切り捨て |          |
| 6     |                   |        | 10,000  |   |        | 1     | 00,000 | 3     | 切り捨て |          |
| 7     |                   |        | 100,000 |   |        | 1,0   | 00,000 | 3     | 切り捨て |          |
| 8     |                   | 1,     | 000,000 |   |        | 10,0  | 00,000 | 2     | 切り捨て |          |
| 9     |                   | 10,    | 000,000 |   | 1      | 100,0 | 00,000 | 3     | 切り捨て |          |
| 10    |                   | 100,   | 000,000 |   | 1,0    | 0,000 | 00,000 | 4     | 切り捨て |          |
| 11    |                   | 1,000, | 000,000 |   | 10,0   | 000,0 | 00,000 | 5     | 切り捨て |          |
|       | 50-1 <sup>2</sup> |        |         |   |        |       |        |       |      |          |
| 叙重・単位 | 10016-            |        |         |   |        |       |        |       |      |          |
| ✓ 数量を | コピーする             |        |         |   |        |       |        |       |      |          |
| ✓ 単位を | とっピーする            |        |         |   |        |       |        |       |      |          |
|       | / 0               |        |         |   |        |       |        |       |      |          |
|       |                   |        |         |   |        |       |        | ОК    | = 10 | セル       |
|       |                   |        |         |   |        |       |        |       |      | -/*      |

·処理

対象単価 処理内容 対象元 掛率 対象先 ・単価の丸め単位 ・数量・単位のコピー 数量をコピーする 単位をコピーする 単価または数量を選択します。 割掛、率消去、ランダム掛率のいずれかを選択します。 割掛の対象元を選択します。 対象元に対して掛ける掛率を入力します。 割掛の結果を設定する対象を選択します。 丸めの計算方法を選択します。

対象元の数量を⊐ピーします。 対象元の単位を⊐ピーします。

#### ①数量の割掛け

|                                          |                | 割排                         | 計け             |                      | Σ3    |
|------------------------------------------|----------------|----------------------------|----------------|----------------------|-------|
| 処理<br>処理対象<br>数量<br>対象元<br>NET           | · ·            | 処理内容<br>割掛<br>掛率<br>100.00 | ×<br>100.00 =  | 対象先                  | •     |
| 端数丸め方                                    | 法              |                            |                |                      |       |
| 数量•単位                                    | ตวย-           |                            | ASTINUAS L'ANT | мд 2- <del>1</del> - |       |
| <ul> <li>✓ 単位を:</li> <li>単価を:</li> </ul> | ンピーする<br>ンピーする |                            |                |                      |       |
| 未登録単位<br>〇 計算対                           | Z<br>象とする      |                            |                |                      |       |
| <ul> <li>計算対象</li> </ul>                 | 象外とする          |                            |                |                      |       |
|                                          |                |                            | 01             | < =                  | キャンセル |

·処理

... . .

対象単価 処理内容 対象元 掛率 対象先・端数丸め方法 丸め方法 丸め小数点桁数 ・数量・単位のコピー 単位をコピーする 単価をコピーする ・未登録単位 単価または数量を選択します。 割掛、率消去、ランダム掛率のいずれかを選択します。 割掛の対象元を選択します。 対象元に対して掛ける掛率を入力します。 割掛の結果を設定する対象を選択します。 れめ方法を切り上げ、切り捨て、四捨五入から選択します。 小数点桁数を積算基準、小数点第一~三位から選択します。 対象元の単位を⊐ピーします。 対象元の単価を⊐ピーします。 単位マスター未登録の単位を数量割掛けの対象とするか 選択します。

※単位マスターに登録済の単位は、単位マスターにて、数量割掛けの対象とするかを 選択ができます。

| 単 | 位マ | 'スタ | <u>ソン</u> | <u>テナ</u> | <u>・ンス</u> |  |
|---|----|-----|-----------|-----------|------------|--|
|   |    |     |           |           |            |  |

| ₩  | 💾 🕂 🔶 🗉 1 | 単位マスタメンテナンス |            |              |              |              |           |         |  |  |  |  |  |
|----|-----------|-------------|------------|--------------|--------------|--------------|-----------|---------|--|--|--|--|--|
|    | ×=1-      |             |            |              |              |              |           |         |  |  |  |  |  |
|    | 単位コード     | 単位名称        | 単位名称_言語2   | 建築数量小数有無     | 設備数量小数有無     | シミュレーション数量掛率 | 建築表示順 N o | 設備表示順No |  |  |  |  |  |
| 1  | 001       | 式           | 定          |              |              |              | 1         | 1 [     |  |  |  |  |  |
| 2  | 002       | m           | m          |              | $\checkmark$ |              | 2         | 2 [     |  |  |  |  |  |
| 3  | 003       | ni          | ni         | $\checkmark$ | $\checkmark$ | $\checkmark$ | 3         | 3 [     |  |  |  |  |  |
| 4  | 004       | m3          | m3         | $\checkmark$ |              |              | 4         | 4       |  |  |  |  |  |
| 5  | 005       | か所          | か所         |              |              |              | 5         | 5 [     |  |  |  |  |  |
| 6  | 006       | 枚           | 枚          |              |              |              | 6         | 6 [     |  |  |  |  |  |
| 7  | 007       | 本           | 本          |              |              |              | 7         | 7 [     |  |  |  |  |  |
| 8  | 008       | kg          | kg         | $\checkmark$ | $\checkmark$ |              | 8         | 8 [     |  |  |  |  |  |
| 9  | 009       | t           | t          | $\checkmark$ |              | $\checkmark$ | 9         | 9 [     |  |  |  |  |  |
| 10 | 010       | 帖           | 帖          | $\checkmark$ | $\checkmark$ |              | 10        | 10 [    |  |  |  |  |  |
| •  |           |             |            |              |              |              |           |         |  |  |  |  |  |
|    |           | -Ի          | EXCELI72#- | -Ի           |              | 行挿入          | 行削除       | 上書き保    |  |  |  |  |  |

項目を一括指定して単価、数量または金額指定で試算します。

1)リボンメニューの[明細]タブから、[シミュレーション]をクリックします。

|                                                           | <u>ት ተ ተ</u>          | $4 \leftrightarrow 4$ | Ē. • |        |                |                              |     |       |            |                     |     |       |            |            |          |
|-----------------------------------------------------------|-----------------------|-----------------------|------|--------|----------------|------------------------------|-----|-------|------------|---------------------|-----|-------|------------|------------|----------|
| π− <b>Δ</b>                                               | お気に入り                 | ファイル                  | 編集   | 表示     | 属性             | t 明細                         | オフ  | ション   | 参照         | 下見積                 | 科目短 | 別集計   | ヘルブ        | î          |          |
| <ul> <li>         ・・・・・・・・・・・・・・・・・・・・・・・・・・・・・</li></ul> | 単価チェック<br>手           | 数量チェック                |      | الديرة | עבע-י          | <b>し</b><br>グ <i>ルー</i> プ 参照 | 再集調 | - NET | →<br>走出コピー | <b>℃</b><br>80013率供 | へ戻す | NET提出 | 3<br>クリア - | 単価マスタ自動セット | まで、そのような |
| (仮称)                                                      | 協栄ビル新築                | 工事【内訳】                |      |        | 単回シミュ<br>数量シミュ | 1レーション<br>1レーション             |     |       |            |                     |     |       |            |            |          |
| <ul> <li>表示列</li> </ul>                                   | ▲ 表示列パターン NET提出予備12 ▼ |                       |      |        | 総額固定シミュレーション   |                              |     |       |            |                     |     |       |            |            |          |
| 現階層値引  現階層位引                                              |                       |                       |      |        |                |                              |     |       |            |                     | 現階  | 層値引   | 現階層司       | 文言十        |          |

## 2)単価シミュレーション

## ①対象元、対象先を選択します。 左:対象元 右:対象先

| /  | (仮称  | 5)協        | 栄ビル業         | 「築工事【内訳】   |              |                |     |             |            |            |           |
|----|------|------------|--------------|------------|--------------|----------------|-----|-------------|------------|------------|-----------|
|    | )    |            |              |            |              |                |     |             |            |            |           |
| IN | ET 🔹 |            |              | 提出 🔻       |              |                |     |             |            |            |           |
| ۲  |      | 総合計        |              | 現階層計       | 総合計          | 現階層計           |     |             |            |            |           |
|    |      | 74,980,949 |              | 58,230,949 | 58,048,976   | 58,048,976     |     |             |            |            |           |
|    |      |            |              |            |              |                |     |             |            |            |           |
|    |      |            | 222400       |            | 4040         | ++1 ==== (0 <) |     | 2674/2017 V | 26/T/NET)  |            | 4# -P 11. |
|    |      | - 4        | 加部           | 治州         | <b>が見</b> れ合 | 111年(20,       | '   | 单1位(NE1)    | 单10(NE1)   | ·王'组(INE1) | 作用が入りて    |
|    |      | 1          | $\checkmark$ | 直接仮設工事     |              |                | 100 | フェ          | 2,926,000  | 2,926,000  | 5.02      |
| Ĩ  |      | 2          | $\checkmark$ | 土工事        |              |                | 100 | 汔           | 4,461,400  | 4,461,400  | 7.66      |
|    | -    | 3          | $\checkmark$ | 杭工事        |              |                | 100 | フェ          | 3,916,000  | 3,916,000  | 6.72      |
|    |      | 4          |              | コンクリート工事   |              |                | 100 | 汚           | 16,044,000 | 16,044,000 | 27.55     |
|    |      | 5          |              | 鉄筋工事       |              |                | 100 | 元           | 11,108,044 | 11,108,044 | 19.08     |

#### ②シミュレーションの対象行を選択して、掛率を入力します。

| 4 | 選択           | 名称       | 規格 | (%) 率借 | 単位(NET) | 単価(NET)    | 金額(NET)    | 構成比   |
|---|--------------|----------|----|--------|---------|------------|------------|-------|
| 1 | $\checkmark$ | 直接仮設工事   |    | 120    | フェ      | 2,926,000  | 2,926,000  | 5.02  |
| 2 | $\checkmark$ | 土工事      |    | 120    | フェ      | 4,461,400  | 4,461,400  | 7.66  |
| 3 | $\checkmark$ | 杭工事      |    | 120    | フェ      | 3,916,000  | 3,916,000  | 6.72  |
| 4 |              | コンクリート工事 |    | 100    | フェ      | 16,044,000 | 16,044,000 | 27.55 |
| 5 |              | 鉄筋工事     |    | 100    | フェ      | 11,108,044 | 11,108,044 | 19.08 |

# ③[実行]ボタンをクリックします。

| 😻   🛧 🖻 | $\uparrow \downarrow \downarrow$ | ← → | Ŧ        |     |              |    |     |     |    |    |
|---------|----------------------------------|-----|----------|-----|--------------|----|-----|-----|----|----|
| ホーム シミ  | エレーション                           |     |          |     |              |    |     |     |    |    |
| 台       | -}-                              | Ē   | <b>A</b> | X   | $\checkmark$ |    | ≝   | :=  | ₽, |    |
| 見積入力に戻る | 切り取り                             | ⊐ピ– | 貼り付け     | クリア | 選択           | 解除 | 全選択 | 全解除 | 条件 | 実行 |
|         |                                  | 編   | 集        |     |              | ì  | 選択  |     | Ę  | 美行 |

| 対象単価<br>単価(NET) × 掛率 = 単価(提出) |                        |                |       |      |     |  |  |  |  |  |
|-------------------------------|------------------------|----------------|-------|------|-----|--|--|--|--|--|
| 単価丸め単位                        |                        |                |       |      |     |  |  |  |  |  |
| 端数調整: 建築シミュレーション *            |                        |                |       |      |     |  |  |  |  |  |
| 4                             | 丸め範囲以上                 | 丸め範囲未満         | 上有効桁数 | 丸め方法 | -   |  |  |  |  |  |
| 1                             | 0                      | 1              | 0     | 切り捨て |     |  |  |  |  |  |
| 2                             | 1                      | 10             | 1     | 切り捨て |     |  |  |  |  |  |
| 3                             | 10                     | 100            | 1     | 切り捨て |     |  |  |  |  |  |
| 4                             | 100                    | 1,000          | 2     | 切り捨て |     |  |  |  |  |  |
| 5                             | 1,000                  | 10,000         | 3     | 切り捨て |     |  |  |  |  |  |
| 6                             | 10,000                 | 100,000        | 3     | 切り捨て |     |  |  |  |  |  |
| 7                             | 100,000                | 1,000,000      | 3     | 切り捨て |     |  |  |  |  |  |
| 8                             | 1,000,000              | 10,000,000     | 2     | 切り捨て |     |  |  |  |  |  |
| 9                             | 10,000,000             | 100,000,000    | 3     | 切り捨て |     |  |  |  |  |  |
| 10                            | 100,000,000            | 1,000,000,000  | 4     | 切り捨て |     |  |  |  |  |  |
| 11                            | 1,000,000,000          | 10,000,000,000 | 5     | 切り捨て |     |  |  |  |  |  |
| 数量・単位<br>2 数量を<br>2 単位を       | のコピー<br>コピーする<br>コピーする |                |       |      |     |  |  |  |  |  |
|                               |                        |                | ОК    | キャンセ | ZJV |  |  |  |  |  |

・対象単価 ・単価丸め単位 ・数量・単位のコピー 数量をコピーする 単位をコピーする 対象単価を確認します。 丸めの計算方法を選択します。

対象元の数量をコピーします。 対象元の単位をコピーします。

- 3)数量シミュレーション
- ①対象元、対象先を選択します。 左:対象元 右:対象先

| <u> </u>   | <b>阪称)協</b> | 栄ビル業         | <b>f築工事【内訳】</b> |            |    |           |         |          |        |           |
|------------|-------------|--------------|-----------------|------------|----|-----------|---------|----------|--------|-----------|
| $\diamond$ |             |              |                 |            |    |           |         |          |        |           |
| NET        |             |              |                 | 提出 🔹       |    |           |         |          |        |           |
|            |             | 総合計          | 現階層計            | 総合計        |    | 現階層計      |         |          |        |           |
|            | 74,9        | 980,949      | 58,230,949      | 58,048,976 | 58 | 3,048,976 |         |          |        |           |
|            |             |              |                 |            |    |           |         |          |        |           |
| -          |             | -925C        |                 | 坦纹         |    | 耕來 (04)   | 新县(NET) | 甾(合(NET) | 新告(垣山) | 単位(垣山)    |
| J.         |             | AE1/         | -017            | /34/16/    |    | 131 + 107 | 双重(NC17 | ±12(NC17 | 双里(距山) | +12(1±11) |
| 1          |             | $\checkmark$ | 但接版說上爭          |            |    | 120       | 1       | 1/       | I      | 1/        |
| ī          | 2           | $\checkmark$ | 土工事             |            |    | 120       | 1       | フェ       | 1      | フェ        |
|            | 3           | $\checkmark$ | 杭工事             |            |    | 120       | 1       | 汚        | 1      | フェ        |
|            | 4           |              | コンクリート工事        |            |    |           | 1       | フェ       | 1      | フェ        |
|            | 5           |              | 鉄筋工事            |            |    |           | 1       | 汚        | 1      | フェ        |

#### ②シミュレーションの対象行を選択して、掛率を入力します。

| - 4 | 選択           | 名称       | 規格 | 掛率 (%) | 数量(NET) | 単位(NET) | 数量(提出) | 単位(提出) |
|-----|--------------|----------|----|--------|---------|---------|--------|--------|
| 1   | $\checkmark$ | 直接仮設工事   |    | 120    | 1       | フェ      | 1      | た      |
| 2   | $\checkmark$ | 土工事      |    | 120    | 1       | フェ      | 1      | た      |
| 3   | $\checkmark$ | 杭工事      |    | 120    | 1       | フェ      | 1      | た      |
| 4   |              | コンクリート工事 |    |        | 1       | フェ      | 1      | フェ     |

③[実行]ボタンをクリックします。

|         |              |            | Ŭ    |       |     |                       |    |
|---------|--------------|------------|------|-------|-----|-----------------------|----|
| 😻   🛧 🔿 | 三 个 =        |            |      |       |     |                       |    |
| 22      | コレーション       |            |      |       |     |                       |    |
| ☆       | - <i>-</i> - | <i>x</i> [ | < 🗸  | _ ≋   | :=  | <b>D</b> <sup>D</sup> |    |
| 見積入力に戻る | 切り取り コピー     | 貼り付けク      | リア選択 | 解除全選択 | 全解除 | 条件                    | 実行 |
|         | 絹            | <b>進</b>   |      | 選択    |     | 実                     | Ŧ  |

# ④割掛けの条件を設定して、[OK]ボタンをクリックします。

| ÷ |                                                     | 数量シミュ  | レーション条件 |   | 23    |  |  |  |  |  |
|---|-----------------------------------------------------|--------|---------|---|-------|--|--|--|--|--|
|   | 対象数量<br>数量(NET) × 掛率 = ≹                            | 数量(提出) |         |   |       |  |  |  |  |  |
|   | 総数丸め方法<br>丸め方法 切り捨て 丸め小数点桁数 積算基準                    |        |         |   |       |  |  |  |  |  |
|   | 単位・単価のコピー<br>✓ 単位をコピーする<br>単価をコピーする                 |        |         |   |       |  |  |  |  |  |
|   | 未登録単位 <ul> <li>計算対象とする</li> <li>計算対象のとする</li> </ul> |        |         |   |       |  |  |  |  |  |
|   | ● 計算以稼労と9る                                          |        | ОК      | * | PYTIL |  |  |  |  |  |

·対象数量

 ・端数丸め方法 丸め方法 丸め小数点桁数
 ・単位・単価のコピー 単位をコピーする 単価をコピーする
 ・未登録単価 対象単価を確認します。

丸め方法を切り上げ、切り捨て、四捨五入から選択します。 小数点桁数を積算基準、小数点第一~三位から選択します。 対象元の単位をコピーします。 対象元の単価をコピーします。

単位マスター未登録の単位を数量割掛けの対象とするか 選択します。

※単位マスターに登録済の単位は、単位マスターにて、数量割掛けの対象とするかを 選択ができます。

| <u>単位マスタメンテナンス</u> |  |
|--------------------|--|
|--------------------|--|

| <b>*</b> | 💾 🔶 🔶 🗉 🛛 |      |          |              | 単位マスタン       | メンテナンス       |           |         |  |
|----------|-----------|------|----------|--------------|--------------|--------------|-----------|---------|--|
|          | K         |      |          |              |              |              |           |         |  |
|          | 単位コード     | 単位名称 | 単位名称_言語2 | 建築数量小数有無     | 設備数量小数有無     | シミュレーション数量掛率 | 建築表示順 N o | 設備表示順No |  |
| 1        | 001       | 式    | 式        |              |              |              | 1         | 1 [     |  |
| 2        | 002       | m    | m        |              |              |              | 2         | 2 [     |  |
| 3        | 003       | mi   | mi       |              |              |              | 3         | 3 [     |  |
| 4        | 004       | m3   | m3       | $\checkmark$ | $\checkmark$ |              | 4         | 4 [     |  |
| 5        | 005       | か所   | か所       |              |              |              | 5         | 5 [     |  |
| 6        | 006       | 枚    | 枚        |              |              |              | 6         | 6 [     |  |
| 7        | 007       | 本    | 本        |              |              |              | 7         | 7 [     |  |
| 8        | 008       | kg   | kg       | $\checkmark$ | $\checkmark$ |              | 8         | 8 [     |  |
| 9        | 009       | t    | t        | $\checkmark$ | $\checkmark$ |              | 9         | 9 [     |  |
| 10       | 010       | 帖    | 帖        | $\checkmark$ | $\checkmark$ |              | 10        | 10 [    |  |
| •        |           |      |          |              |              | $\smile$     |           |         |  |
|          |           |      |          |              |              |              |           |         |  |

# 4)総額固定シミュレーション

# ①設定したい金額を入力します。

| 😻 i 🛧 🔿                | 🖕   ヘ / ク 画 介 👘 🧧 見積書入力 |          |                    |                  |     |            |            |            |            |      |            |  |
|------------------------|-------------------------|----------|--------------------|------------------|-----|------------|------------|------------|------------|------|------------|--|
| 92:                    | コレーション                  |          |                    |                  |     |            |            |            |            |      |            |  |
| 日積入力に戻る                |                         | かけは      | <b>X</b><br>カリア 条件 | * <b>▶</b><br>実行 |     |            |            |            |            |      |            |  |
| 00ビル新築                 | 編集 美行<br>○○ビル新築工事 (内訳)  |          |                    |                  |     |            |            |            |            |      |            |  |
| •                      |                         |          |                    |                  |     |            |            |            |            |      |            |  |
| 内訳ツリー                  | ņ                       |          | 4                  | 名称               | 規格  | 数量(NET)    | 単位(NET)    | 単価(NET)    | 金額(NET)    | 構成比  | 設定金額       |  |
| ■ 00ビル新                | 築工事 🔄                   | 1 ī      | 直接仮設工す             | F .              |     |            | 1 式        | 23,723,555 | 23,723,555 | 6.0  | 25,000,000 |  |
| ▶ 🛑 共通仮設               | QT事                     | 2 :      | L I 4              | Þ.               |     |            | 1 式        | 12,048,850 | 12,048,850 | 3.0  | 14,000,000 |  |
| ▲ 📹 建築工具               | 8                       | 3 t      | 也業 工习              | <b>₽</b>         |     |            | 1 式        | 15,282,790 | 15,282,790 | 3.8  | 16,000,000 |  |
| ▶ 💼 直接                 | 版設工事                    | 4 8      | 失筋 工豸              | ۶<br>۶           |     |            | 1 式        | 14,832,230 | 14,832,230 | 3.7  | 14,832,230 |  |
| 📫 土 工 事 🔰 5 コンクリート 工 事 |                         | <b>₽</b> |                    |                  | 1 式 | 16,235,885 | 16,235,885 | 4.1        | 16,235,885 |      |            |  |
| ■ 地業                   | ぎ 工事                    | 6 5      | 같枠 도계              | F.               |     |            | 1 式        | 6,642,590  | 6,642,590  | 1.68 | 6,642,590  |  |

# ②総額固定シミュレーション条件を確認して、[OK]ボタンをクリックします。

| <b>*</b> |            | 総合                    | <b>須固定シミュレーション条件</b> |       |       | X   |
|----------|------------|-----------------------|----------------------|-------|-------|-----|
| _ 1      | 単価丸め       | 単位                    |                      |       |       |     |
|          | AM #6 am 1 | 1                     |                      |       |       |     |
|          | 师我认为       | 登: <u></u> 建築ンミュレーンヨノ | •                    |       |       |     |
|          |            | 丸め範囲以上                | 丸め範囲未満               | 上有効桁数 | 丸め方法  | -   |
|          | 1          | 0                     | 1                    | 0     | 切り捨て  |     |
|          | 2          | 1                     | 10                   | 1     | 切り捨て  |     |
|          | 3          | 10                    | 100                  | 1     | 切り捨て  |     |
|          | 4          | 100                   | 1,000                | 2     | 切り捨て  |     |
|          | 5          | 1,000                 | 10,000               | 3     | 切り捨て  |     |
|          | 6          | 10,000                | 100,000              | 3     | 切り捨て  |     |
|          | 7          | 100,000               | 1,000,000            | 3     | 切り捨て  |     |
|          | 8          | 1,000,000             | 10,000,000           | 2     | 切り捨て  |     |
|          | 9          | 10,000,000            | 100,000,000          | 3     | 切り捨て  |     |
|          | 10         | 100,000,000           | 1,000,000,000        | 4     | 切り捨て  |     |
|          | 11         | 1,000,000,000         | 10,000,000,000       | 5     | 切り捨て  | -   |
|          |            |                       |                      |       |       | _   |
|          |            |                       |                      |       |       |     |
|          |            |                       |                      | ОК    | \$72t | zil |
|          |            |                       |                      |       |       |     |

5)グループ別シミュレーション

| ¥   +>+++++++                                                                                                    |                                                                                                    | _                 |                      |     |    |           |               | 見積書入         |
|----------------------------------------------------------------------------------------------------|----------------------------------------------------------------------------------------------------|-------------------|----------------------|-----|----|-----------|---------------|--------------|
| ホーム シミュレーション                                                                                                    |                                                                                                    |                   |                      |     |    |           |               |              |
| ▲ 「日本」 ● 日本 ● 日本 < | Kup (1)     Kup (1)     Kup (1) | <b>ኦ</b><br>/ ንሀም | ○<br>行削除<br>実行<br>実行 |     |    |           |               |              |
| (仮称)協栄ビル新築工事【明細                                                                                                    | 1                                                                                                    |                   | 2.0                  |     |    |           |               |              |
| $(\mathbf{v})$                                                                                                    |                                                                                                    |                   |                      |     |    |           |               |              |
| 内訳ツリー<br>(仮称) 協学ビル新築工事                                                                                                    |                                                                                                    | コード               | 名称                   | 会社名 | 掛率 | NET金額     | 提出金額<br>(B)   | 端数調整         |
| <ul> <li>■ 共通仮設工事</li> <li>▲ ■ 建築工事</li> <li>■ 直接仮設工事</li> </ul>                                                                                                    | 1                                                                                                    | 1                 | 승計                   |     |    | 4 000 000 | (0) 5 504 000 | 28402 - 2    |
| (□ 土工事) □ 杭工事                                                                                                    | 2                                                                                                    |                   |                      |     |    | 4,688,000 | (6) 5,564,000 | 建築ンミュ        |
| <ul> <li>コンクリート上争</li> <li>(三) 鉄筋工事</li> <li>(三) 組積工事</li> </ul>                                                                                                    | 3                                                                                                    |                   | クルーフなし音評             |     |    | 4,688,000 | 5,564,000     | <u>建築シミュ</u> |
| ■ 防水工事<br>■ エ・姆五工事                                                                                                    |                                                                                                    | -                 | クルーフめり音計             |     |    | 0         | 0             | <u>建築シミュ</u> |
| <ul> <li>□ 3 滅石エデ</li> <li>□ 9イル工事</li> <li>□ 大工事</li> </ul>                                                                                                    | 4                                                                                                    | 100               | 根代り                  | A社  |    |           |               | 建築シミュ        |
| <ul> <li>■ 屋根外装工事</li> <li>■ 金属工事</li> </ul>                                                                                                    | 5                                                                                                    | 110               | 埋戻し                  | A社  |    |           |               | 建筑シノミュ       |
| <ul> <li>□ 左官工事</li> <li>□ 木製建具工事</li> <li>▲ ● ◆ 反射強目工事</li> </ul>                                                                                                    | 6                                                                                                    |                   | <b>脾</b> 疗精          | R2+ |    |           |               |              |
|                                                                                                    | 7                                                                                                    | 241               | MIT IN               | DIL |    |           |               | /建築ンミュ       |
| <ul> <li>■ 鋼製シャッター</li> <li>■ 値引</li> </ul>                                                                                                    |                                                                                                    | <u>B10</u>        | 地業                   | B社  |    |           |               | 建築シミュ        |
| <ul> <li>ゴラス工事</li> <li>塗装工事</li> <li>金装工事</li> </ul>                                                                                                    | 8                                                                                                    | 20                | 山留                   | C社  |    |           |               | 建築シミュ        |
| 🔲 内装工争                                                                                                    | *                                                                                                    |                   |                      |     |    |           |               |              |

#### ② 見積書入力画面で、グループコードを設定します。 グループCDを入力したいセルをクリックし、グループ参照ボタンをクリックすると 集計用グループ参照画面が表示されます。

\_グループをダブルクリック、または行を選択し「OK」ボタンをクリックでグループCDの入力ができ

| NET<br>数量 | NET<br>単位 | NET<br>単価 | NET<br>金額 | NET<br>備考 | ታ°ዜ−7°ርD | 提出<br>数量 | 提出<br>単位 | 提出<br>単価  | 提出<br>金額  |
|-----------|-----------|-----------|-----------|-----------|----------|----------|----------|-----------|-----------|
| 206.00    | m3        | 1,100     | 226,600   |           |          | 2 6.00   | m3       | 1,320     | 271,920   |
| 206.00    | m3        | 8,300     | 679,800   | _         |          | 206.00   | m3       | 3,960     | 815,760   |
| 70.00     | m3        | 3,850     | 269,500   |           |          | 70.00    | m3       | 4,620     | 323,400   |
| 1         | 无         | 16,500    | 16,500    |           |          | 1        | 仧        | 19,800    | 19,800    |
| 8.00      | m3        | 8,800     | 70,400    |           |          | 8.00     | m3       | 10,500    | 84,000    |
| 70.0      | m²        | 220       | 15,400    |           |          | 70.0     | m²       | 260       | 18,200    |
| 1         | ∕≂        | 3,300,000 | 3,300,000 |           |          | 1        | 式        | 3,900,000 | 3,900,000 |
| 1         | た         | 110,000   | 110,000   |           |          | 1        | 尭        | 132,000   | 132,000   |
|           |           | 900       | 000       |           | 1        | 4        | 1        | 1 000     | 1 000     |

|       | <b>.</b>     | •            |     |          |          |     |           |            |          |            |        |                    |      | JUG 8 // /J |
|-------|--------------|--------------|-----|----------|----------|-----|-----------|------------|----------|------------|--------|--------------------|------|-------------|
| #-7   | お気に入り        | ファイル         | 擴集  | 表示 届     | te AR AR | オプシ | ev 参照     | 下見積 科目     | 目別集計 ヘル  | プ          |        |                    |      |             |
| +-    | $\checkmark$ | $\checkmark$ | X   | Ø        |          | ₽   | Ð         | L°         | Cø       |            | Ð      | $\bigtriangledown$ |      |             |
| 計算式クリ | ア 単価チェック     | 数量チェック       | 割掛け | シミュレーション | グルーブ参照   | 再集計 | NET⇒提出コピー | 掛率を100%へ戻す | NET提出クリア | 単価マスタ自動セット | マイナス変換 | カンマ除去              | 明細合算 | 数量小数桁一括変換   |
|       |              |              |     |          | _        |     |           |            |          |            |        |                    |      |             |

| 4 | ● 〒 集計用ゲループ 参照 □ □ 23 |      |     |    |          |  |  |  |  |  |  |
|---|-----------------------|------|-----|----|----------|--|--|--|--|--|--|
|   | لحتلا لم              | -    |     |    |          |  |  |  |  |  |  |
| 1 | 31                    | A 65 | 소문중 | 第二 | <b>`</b> |  |  |  |  |  |  |
| 1 | 100                   | 根伐り  | A社  |    |          |  |  |  |  |  |  |
| 2 | 110                   | 埋戻し  | A社  |    |          |  |  |  |  |  |  |
| 3 | 241                   | 既存杭  | B社  |    |          |  |  |  |  |  |  |
| 4 | B10                   | 地業   | B社  |    |          |  |  |  |  |  |  |
| 5 | B20                   | 山留   | C社  |    |          |  |  |  |  |  |  |
|   |                       |      |     |    |          |  |  |  |  |  |  |
|   |                       |      |     |    |          |  |  |  |  |  |  |
|   |                       |      |     |    |          |  |  |  |  |  |  |

O K 閉じる

| NET<br>数量 | NET<br>単位 | NET<br>単価 | NET<br>金額 | NET<br>備考 | 5°L-3°CD | 提出<br>教量 | 提出<br>単位 | 提出<br>単価  | 提出<br>金額  |
|-----------|-----------|-----------|-----------|-----------|----------|----------|----------|-----------|-----------|
| 206.00    | m3        | 1,100     | 226,600   |           | 100      | 208.00   | m3       | 1,320     | 271,920   |
| 206.00    | m3        | 3,300     | 679,800   |           |          | 206.00   | m3       | 3,960     | 815,760   |
| 70.00     | m3        | 8,850     | 269,500   |           |          | 70.00    | m3       | 4,620     | 323,400   |
| 1         | 元         | 16,500    | 16,500    |           |          | 1        | 汚        | 19,800    | 19,800    |
| 8.00      | m3        | 8,800     | 70,400    |           |          | 8.00     | m3       | 10,500    | 84,000    |
| 70.0      | m²        | 220       | 15,400    |           |          | 70.0     | m²       | 260       | 18,200    |
| 1         | 式         | 3,300,000 | 3,300,000 |           |          | 1        | 式        | 3,900,000 | 3,900,000 |
| 1         | ∕둪        | 110,000   | 110,000   |           |          | 1        | 元        | 132,000   | 132,000   |
| 1         |           | -200      | -200      |           |          | 1        | 1        | -1.080    | -1.080    |

# ③ 掛率入力%を入力します。

|   | コード | 名称       | 会社名 | 掛率 | NET金額<br>(A) | 提出金額<br>(B)   | 端数調整   | 総額入力 | 掛率入力% | 掛率%<br>(B/A) | 構成比率%<br>(B/C) |
|---|-----|----------|-----|----|--------------|---------------|--------|------|-------|--------------|----------------|
| 1 |     | 승計       |     |    | 4,688,000    | (C) 5,564,000 | 建築シミュ  |      |       | 118.69       | 100            |
| 2 |     | グループなし合計 |     |    | 109.800      | 130.920       | 建築シミュ  |      | 120   | 119.23       | 2.35           |
| 3 |     | グループあり合計 |     |    | 4,578,200    | 5,433,080     | 建築シミュ  |      |       | 118.67       | 97.65          |
| 4 | 100 | 根伐り      | A社  |    | 906.400      | 1.087.680     | 建築シミュ  |      | 98    | 120          | 19.55          |
| 5 | 110 | 埋戻し      | Ałt |    | 269.500      | 323.400       | 確範シミュ  |      | 87    | 120          | 5.81           |
| 6 | 241 | 既存杭      | 日社  |    | 16.500       | 19,800        | 建筑シンドー |      | 75    | 120          | 0.36           |
| 7 | B10 | 地業       | B社  |    | 70 400       | 84 000        | 確約シミュ  |      | 86    | 119.32       | 1.51           |
| 8 | B20 | 山留       | C社  |    | 3,315,400    | 3,918,200     | 建築シミュ  |      | 95    | 118.18       | 70.42          |

④ リボンメニューの[実行]ボタンをクリックします。

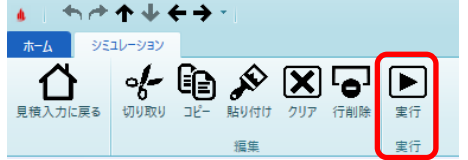

### 3.7.6 グループ参照

グループコードを設定します。 1) グループコードを入力したいセルをクリックし、リボンメニューの[明細]タブから、 [グループ参照]をクリックします。

|              | NET<br>数量  | NET<br>単位    | NET<br>単価 | NET<br>金額 | NET<br>備考 | 7   | °1-7°00 | 提出<br>数量 | 提出<br>単位 | 提出<br>単価  | 提出<br>金額  |     |
|--------------|------------|--------------|-----------|-----------|-----------|-----|---------|----------|----------|-----------|-----------|-----|
|              | 206.00     | m3           | 1,100     | 226,600   |           |     |         | 26.00    | m3       | 1,320     | 271,920   |     |
|              | 206.00     | m3           | 3,300     | 679,800   |           |     |         | 206.00   | m3       | 3,960     | 815,760   |     |
|              | 70.00      | m3           | 3,850     | 269,500   |           |     |         | 70.00    | m3       | 4,620     | 323,400   |     |
|              | 1          | 汚            | 16,500    | 16,500    |           |     |         | 1        | 无        | 19,800    | 19,800    |     |
|              | 8.00       | m3           | 8,800     | 70,400    |           |     |         | 8.00     | m3       | 10,500    | 84,000    |     |
|              | 70.0       | m²           | 220       | 15,400    |           |     |         | 70.0     | m²       | 260       | 18,200    |     |
|              | 1          | フェ           | 8,300,000 | 8,300,000 |           |     |         | 1        | 无        | 3,900,000 | 8,900,000 |     |
|              | 1          | た            | 110,000   | 110,000   |           |     |         | 1        | 式        | 132,000   | 132,000   |     |
|              | 4          |              | 900       | 000       |           | 1   |         | 4        | 1        | 1 000     | 1 000     |     |
| <u>ا</u> ا ا | <b>↑ ↑</b> | <b>↓ ←</b> ÷ | •         |           |           |     |         |          |          |           | 見利        | 唐書入 |
| <b>ѫ−</b> Ь  | お気に入り      | ファイル         | 編集 表示     | 属性 明細     | オプション 参照  | 下見積 | 科目別集計   | ヘルプ      |          |           |           |     |
| +=<br>×®     |            | $\checkmark$ |           |           |           | C.  | C       | 3        |          |           |           | 0   |

|         |      | <br> | <br> | <br> |  |
|---------|------|------|------|------|--|
| -1.07-2 | ゴールク |      | 市業   |      |  |
|         |      |      |      |      |  |
|         |      |      |      |      |  |
|         |      |      |      |      |  |

.00 . .括変換

#### 2)グループをダブルクリック、または行を選択し[OK]ボタンをクリックします。

|             | Ŧ    | 集計)           | 用クル−フ 疹照     |    | - • ×     |
|-------------|------|---------------|--------------|----|-----------|
| <b>ホ−</b> Ŀ | יבבא | -             |              |    |           |
| 1           | 31   | - <del></del> | <u> 永田</u> 有 |    | <b>川本</b> |
| 1           | 100  | 根伐り           | A社           |    |           |
| 2           | 110  | 埋戻し           | A 社          |    |           |
| З           | 241  | 既存杭           | B社           |    |           |
| 4           | B10  | 地業            | B社           |    |           |
| 5           | B20  | 山留            | C社           |    |           |
|             |      |               |              |    |           |
|             |      |               |              |    |           |
|             |      |               |              |    |           |
|             |      |               |              |    |           |
|             |      |               |              |    |           |
|             |      |               |              | ОК | 閉じる       |

# 3) グループコードが入力されます。

| NET<br>数量 | NET<br>単位  | NET<br>単価 | NET<br>金額 | NET<br>備考 | h*il=1* | *CD 提出               | 提出<br>単位 | 提出<br>単価  | 提出<br>金額  |  |
|-----------|------------|-----------|-----------|-----------|---------|----------------------|----------|-----------|-----------|--|
| 206.00    | m3         | 1,100     | 226,600   |           | 100     | 20 <mark>6.00</mark> | m3       | 1,320     | 271,920   |  |
| 206.00    | <b>m</b> 3 | 8,800     | 679,800   |           |         | 206.00               | m3       | 3,960     | 815,760   |  |
| 70.00     | m3         | 3,850     | 269,500   |           |         | 70.00                | m3       | 4,620     | 323,400   |  |
| 1         | 无          | 16,500    | 16,500    |           |         | 1                    | 无        | 19,800    | 19,800    |  |
| 8.00      | <b>m</b> 3 | 8,800     | 70,400    |           |         | 8.00                 | m3       | 10,500    | 84,000    |  |
| 70.0      | m²         | 220       | 15,400    |           |         | 70.0                 | m²       | 260       | 18,200    |  |
| 1         | 无          | 3,300,000 | 3,300,000 |           |         | 1                    | 无        | 3,900,000 | 3,900,000 |  |
| 1         | 仧          | 110,000   | 110,000   |           |         | 1                    | 无        | 132,000   | 132,000   |  |
| 1         |            | -200      | -200      |           |         | 1                    |          | -1,080    | -1,080    |  |

# 3.7.7 再集計

∓±n/7

+-×®

計算式

| 金額計算および積上計算を再度     | 金額計算および積上計算を再度行います。 |  |  |  |  |  |  |  |  |
|--------------------|---------------------|--|--|--|--|--|--|--|--|
| 1)リボンメニューの[明細]タブから | 、[再集計]をクリックします。     |  |  |  |  |  |  |  |  |
| ভ। ≞ ┭ ┮ ↑ ↓ ← → ፣ | 見積盡入力               |  |  |  |  |  |  |  |  |

・通常自動でこれら処理は行っていますが、外部からのデータ連動などで金額計算に 確証がもてない場合に実行して下さい。

Cø

Ð

マスタ自動

€₽

.00 ×

変換

Ţ

#### 3.7.8 NET⇒提出⊐ピー

|                                      | コピー元の指定した項目をコピー先に複写します。                                  |        |      |                                                                                                    |    |                |          |          |                                         |       |      |                     |                        |                      |          |
|--------------------------------------|----------------------------------------------------------|--------|------|----------------------------------------------------------------------------------------------------|----|----------------|----------|----------|-----------------------------------------|-------|------|---------------------|------------------------|----------------------|----------|
|                                      | 1)コピーする行をクリックし、リボンメニューの[明細]タブから、<br>[NET⇒提出コピー]をクリックします。 |        |      |                                                                                                    |    |                |          |          |                                         |       |      |                     |                        |                      |          |
| 🤝 💾                                  | <b>+++</b>                                               | + + +  | Ŧ    |                                                                                                    |    |                |          |          |                                         | 見積書ス  | 、カ   |                     |                        |                      |          |
| 木一ム                                  | お気に入り                                                    | ファイル   | 編集   | 表示 属                                                                                                    | 性明 | 細 オプション        | 参照       | 下見積 科    | 副別集計 ^                                  | ルプ    |      |                     |                        |                      |          |
| 日日日日日日日日日日日日日日日日日日日日日日日日日日日日日日日日日日日日 | 単価チェック                                                   | 愛見チェック | メ割掛け | المربحة مراجدة مربعة مربعة م<br>مربعة مربعة م | ■■ | ►<br>NET⇒提出コピー | NET提出クリア | 単価マスタ自動t | して、 して、 して、 して、 して、 して、 して、 して、 して、 して、 | レンマ除去 | 明細合算 | =0<br>★★<br>数量=0行削除 | CP<br>マン<br>コメントP行一括削除 | .00<br>×<br>数量小数部0除去 | 名称規格文字数变 |
| 計算式                                  | Ŧ                                                        | エック    |      | *                                                                                                    |    |                | 更新       |          |                                         |       |      |                     | 削除                     |                      | 変換       |

2)コピー条件を設定し、[OK]ボタンをクリックします。

|      | NET⇔提出⊐ピー | 23    |
|------|-----------|-------|
| コピー元 | NET       | *     |
| コピー先 | 提出        | •     |
| 実行項目 |           |       |
| ✓ 数量 | ✔ 単位      | ✔ 単価  |
| ✔ 備考 | ✓ 関係切り    |       |
|      | ок        | キャンセル |

・コピー元

コピー元をNET~予備8から選択します。

・コピー先

コピー先をNET~予備8から選択します。 コピーしたい項目を選択します。

·実行項目

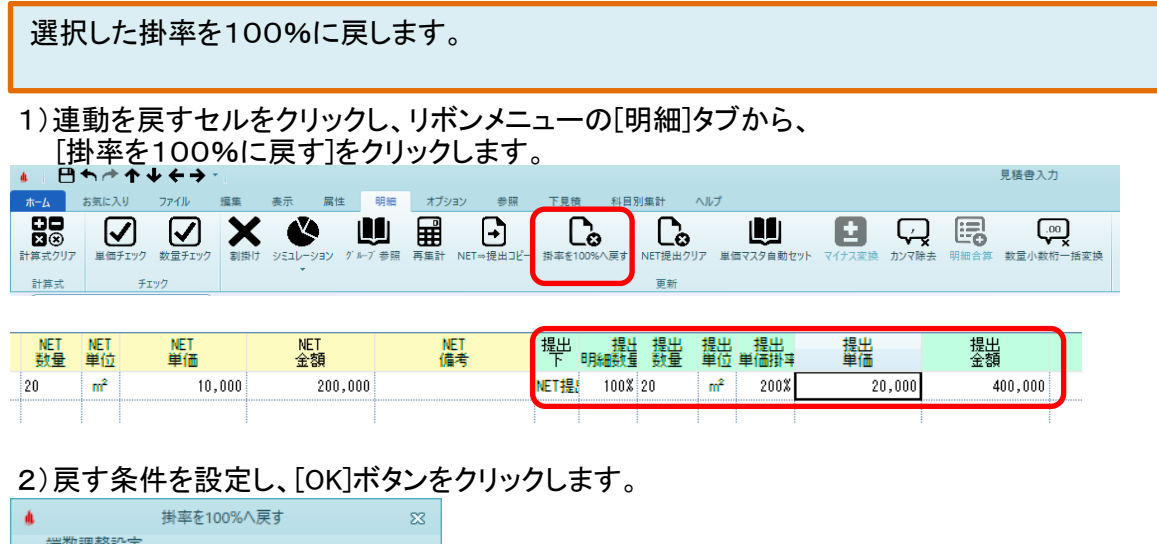

| 単一 単一 単一 単一 単一 単一 単一 単一 単一 単一 単一 単一 単一 単 | ≤を100%へ戻す    |       | X |  |  |  |
|------------------------------------------|--------------|-------|---|--|--|--|
| 端数調整設定                                   |              |       |   |  |  |  |
| ● デフォルトへ戻す                               | ○ 現状の設定を維持する |       |   |  |  |  |
|                                          | ОК           | キャンセル |   |  |  |  |
|                                          |              |       |   |  |  |  |

- ・デフォルトへ戻す
- ・現状の設定を維持する

単価端数調整区分を物件設定の区分へ戻します。 単価端数調整区分の設定を現在のまま維持します。

※物件設定で連動を設定しないと掛率を100%に戻すことはできません。 物件設定画面

|                |                    |       |               | 4             | 物件設定(物件) | I      |          |       |           |      | -          | • **   |
|----------------|--------------------|-------|---------------|---------------|----------|--------|----------|-------|-----------|------|------------|--------|
| 物件コード          |                    |       |               |               |          |        |          |       |           |      |            |        |
| 物件名称1          | 物件名称1 (仮称)協栄ビル新築工事 |       |               |               |          |        |          |       |           |      |            |        |
| 明細既定設定         |                    |       |               |               |          |        |          |       |           |      |            |        |
| 名称欄文字数         |                    | 32文字  | *             | 規格欄文字数        |          | 32文字   | • •      | 規格開始  | 行区分       |      | 下段         | -      |
| 印刷時均等割         |                    | しない   | *             | 明細追加時既知       | 皀端数調整    | 整数     | (切り捨↑▼   | 明細追加  | 時既定金額端数調整 |      | 鉴数(切り      | 捨1 -   |
| 既定数量丸め小        | 数点桁数区分             |       | •             | 既定数量端数丸       | いめ方法区分   |        | •        |       |           |      |            |        |
| 印詳区計行名称        | 印刷区分               | する    | *             | 印詳内訳計行名       | 3称印刷区分   | する     | •        |       |           |      |            |        |
| 小々計行名称         | 小々計                |       | 小計行名称         | 小計            |          | 計行名称   | ≣†       |       | 中計行名称     | ф    | 計          |        |
| 大計行名称          | 大 計                | 1     | 合計行名称         | 合 計           |          | 改計行名称  | 改言       | t     | 総計行名称     | 総    | <b>ā</b> † |        |
| 参考計行           | 参考計                | j     | 消費行名称         | 消費税           |          | 内部計行名称 | 下 内部書    | t     | 外部計行名称    | 外音   | # #t       |        |
| 割掛・シミュレー       | ション既定設定            |       |               |               |          |        |          |       |           |      |            |        |
| ✓ 数量をコピーす      | 13                 |       | / 単位をコピーす     | 3             |          | 単価をコピ・ | -する      |       | 未登録単位を    | 計算対象 | にする        |        |
| ✔ マスタ単位をせ      | <u>た</u> ットする      | ×     | / 別紙明細実行      | 指定を実行する       |          |        |          |       |           |      |            |        |
| コード検索条件        |                    | 全文字一到 | <b>なの</b> ; - | 明細単価セット       | 条件       | 明細単    | ≜価=¥0の ▼ | 単価マスタ | 7採用単価     | Ì    | 単価A        |        |
| 単価マスタ採用単       | 単価掛率               | 1     | .00.00        | 単価マスタ採用」      | 単価NET提出区 | S分 NET | *        |       |           |      |            |        |
| 建築既定端数調        | 整                  | 建築シミコ | L レ- ・        | 端数丸め方法 切り捨て 🔻 |          |        |          |       | 点桁数       | ŧ    | 貴算基準       |        |
| 下見積端数調整        | Į                  | 建築シミコ | L レ- ・        |               |          |        |          |       |           |      |            |        |
| 消費税            |                    |       |               |               |          | 物件一覧色  |          |       |           | _    |            |        |
| 消費税率           | 10                 | % 消費  | 税丸め 切り        | 捨て            | -        |        | 色選択      |       | 色サンブル     |      |            |        |
|                | 4                  | NET   | 提出            | 予備1           | 予備 2     | 予備 3   | 予備 4     | 予備 5  | 予備 6      | 予備 7 | 予備         | 8      |
| 列名称(見称         | 【書入力画面) N          | ET    | 提出            | 予備1           | 予備 2     | 予備 3   | 予備 4     | 予備 5  | 予備 6 予付   | 葡 7  | 予備 8       |        |
| 列背景色(見         | 精書入力画面)            | 色選択   | 色選択           | 色選択           | 色選択      | 色選択    | 色選択      | 色選択   | 色選択       | 色選択  | 色運         | 訳      |
| 数量既定N<br>単価円完N | NEI提出区分            | Ţ     | NEI *         |               | · ·      |        | -        |       | · · ·     |      | *          | *<br>* |
|                | спецьл             | *     | INET T        | <b>y</b> .    |          |        |          |       | •         | _    | he he hed  | •      |
|                |                    |       |               |               |          |        |          |       | ок        |      | キャンセル      | ·      |

# 3.7.10 NET提出クリア

|                                                          | 指定した項目                       | 指定した項目をクリアします。            |                   |      |                              |  |  |  |  |  |  |
|----------------------------------------------------------|------------------------------|---------------------------|-------------------|------|------------------------------|--|--|--|--|--|--|
|                                                          | 1)リボンメニ:                     | ューの[明細]タブから、[NET提出ぐ       | フリア]をクリック         | します。 |                              |  |  |  |  |  |  |
| 🤝 🗎 💾                                                    | ╡┑┍╸ <b>┥ ┝ ┝ ┝ ┝</b> ╸      |                           | 見積書入力             |      |                              |  |  |  |  |  |  |
| ホーム                                                      | お気に入り ファイル 編集                | 表示 属性 明細 オプション 恭照 下見積 科目別 | 1集計 ヘルプ           |      |                              |  |  |  |  |  |  |
| <ul> <li>二〇〇〇〇〇〇〇〇〇〇〇〇〇〇〇〇〇〇〇〇〇〇〇〇〇〇〇〇〇〇〇〇〇〇〇〇</li></ul> | ウ<br>単価チェック 数量チェック 割<br>チェック |                           | マイナス変換 カンマ除去 明細合質 |      | 取星小数部の除去     名称規格文字数変     変換 |  |  |  |  |  |  |
|                                                          | 2)クリア条件                      | を設定し、[OK]ボタンをクリックしま       | ます。               |      |                              |  |  |  |  |  |  |
|                                                          | *                            | NET・提出クリア 🛛               |                   |      |                              |  |  |  |  |  |  |
|                                                          | クリア対象                        | NET                       |                   |      |                              |  |  |  |  |  |  |
|                                                          |                              |                           |                   |      |                              |  |  |  |  |  |  |

| ->->->->->->->->->->->->->->->->->->-> | INE I |       |
|----------------------------------------|-------|-------|
| 実行項目                                   |       |       |
| ✓ 数量                                   | ✔ 単位  | ✔ 単価  |
| ✓ 備考                                   |       |       |
|                                        |       |       |
|                                        | ок    | キャンセル |

・クリア対象 ・実行項目 クリア対象をNET~予備8から選択します。 クリアしたい項目を選択します。

#### 3.7.11 単価マスタ自動セット

指定した項目に単価マスタの単価をセットします。

## 1)リボンメニューの[明細]タブから、[単価マスタ自動セット]をクリックします。

| 1 | 😻 i 🗎    | <u>ተተተ</u>   | <b>≁ ← →</b> | ₹   |          |       |           |          |            |          | 見積書入  | Ъ    |         |            |          |           |
|---|----------|--------------|--------------|-----|----------|-------|-----------|----------|------------|----------|-------|------|---------|------------|----------|-----------|
|   | ホーム      | お気に入り        | ファイル         | 編集  | 表示 届     | けん 明線 | H オプション   | 参照       |            | iiit ~JL | プ     |      |         |            |          |           |
|   | +=<br>×® | $\checkmark$ | $\checkmark$ | X   | Š        |       | Ð         | Co       |            | 8        | ۲,    |      |         | (CP)       |          | s.        |
|   | 計算式クリア   | 単価チェック       | 数量チェック       | 割掛け | シミュレーション | 再集計 № | NET⇒提出コピー | NET提出クリア | 単価マスタ自動セット | マイナス変換   | カンマ除去 | 明細合算 | 数量=0行削除 | コメントP行一括削除 | 数量小数部0除去 | 名称規格文字数变排 |
|   | 計算式      | Ŧ            | ェック          |     |          |       |           | 更新       |            |          |       |      |         | 削除         |          | 変換        |

#### 2)単価マスタから単価をセットしたい項目を選択します。

|    | 選択           | 名称      | 規格            | 単位(NET) | 単価(NET) | 金額(NET)   | 構成比   |
|----|--------------|---------|---------------|---------|---------|-----------|-------|
| 1  | $\checkmark$ | 異形鉄筋    | S D 3 0 D 1 0 | t       | 130,000 | 6,558,500 | 59.04 |
| 2  | $\checkmark$ | 異形鉄筋    | SD30D13       | t       | 36,300  | 503,481   | 4.53  |
| 3  | $\checkmark$ | 異形鉄筋    | SD30D16       | t       | 37,400  | 117,062   | 1.05  |
| 4  | $\checkmark$ | 異形鉄筋    | SD35D19       | t       | 38,500  | 157,465   | 1.42  |
| 5  |              | 異形鉄筋    | S D 3 5 D 2 2 | t       | 38,500  | 176,330   | 1.59  |
| 6  |              | 異形鉄筋    | S D 3 5 D 2 5 | t       | 38,500  | 249,095   | 2.24  |
| 7  |              | (参考計)   |               |         |         | 7,761,933 |       |
| 8  |              | 鉄筋ガス圧接  |               | 式       | 526,000 | 526,000   | 4.74  |
| 9  |              | スリーブ補強筋 |               | 式       | 82,500  | 82,500    | 0.74  |
| 10 |              | 鉄筋加工組立  |               | t       | 55,000  | 2,572,900 | 23.16 |

3)[実行]ボタンをクリックします。

|         |          |          |       | ] ﷺ | :=  | o <sup>o</sup> |    |  |
|---------|----------|----------|-------|-----|-----|----------------|----|--|
| 見積入力に戻る | 切り取り コピー | 貼り付け クリア | 選択 解除 | 全選択 | 全解除 | 条件             | 実行 |  |
|         | 稱        | 集        |       | 選択  |     | 実              | 行  |  |

4)単価マスタ自動セット条件を設定し、[OK]ボタンをクリックします。

| ÷                           | 単価マスタ自動セット条件 🛛             |            |            |       |         |             |       |      |   |  |
|-----------------------------|----------------------------|------------|------------|-------|---------|-------------|-------|------|---|--|
| - 3                         | 间行条件                       |            |            |       |         |             |       |      |   |  |
|                             | コード検索                      | 条件         | 全文字一       | 致のみ   |         |             | *     |      |   |  |
|                             | - 100                      | N/KII      |            |       |         |             |       |      |   |  |
|                             | 明細単価セット条件 明細単価=====のみセット ・ |            |            |       |         |             |       |      |   |  |
| □ 別紙明細実行指定を実行する マスク単位をセットする |                            |            |            |       |         |             |       |      |   |  |
| 単価採用条件                      |                            |            |            |       |         |             |       |      |   |  |
|                             | 採用単価                       | 6          | 掛率         |       | 明細単価    |             |       |      |   |  |
|                             | 単価A                        | • ×        | 100.00     | →     | NET     | *           |       |      |   |  |
|                             |                            |            |            |       |         |             |       |      |   |  |
| È                           | 単価丸め単                      | 位          |            |       |         |             |       |      |   |  |
|                             | 端数調整                       | <b>:</b> 建 | 築シミュレージ    | ション   |         |             |       |      |   |  |
|                             |                            | 41         | 本範囲いと      |       | すめ節     | 田主法         | ト右部が数 | 丸め方法 |   |  |
|                             | 1                          | , N        | の配置以上      | 0     | 入口の力車日は | 山木/円        |       | 加加なて |   |  |
|                             | 2                          |            |            | 1     |         | 10          | 1     | 切り捨て | 4 |  |
|                             | 3                          |            |            | 10    |         | 100         | 1     | 切り捨て |   |  |
|                             | 4                          |            |            | 100   |         | 1,000       | 2     | 切り捨て |   |  |
|                             | 5                          |            | 1,         | ,000, |         | 10,000      | 3     | 切り捨て |   |  |
|                             | 6                          |            | 10,        | ,000  |         | 100,000     | 3     | 切り捨て |   |  |
|                             | 7                          |            | 100,       | ,000  |         | 1,000,000   | 3     | 切り捨て |   |  |
|                             | 8                          |            | 1,000,     | ,000, |         | 10,000,000  | 2     | 切り捨て |   |  |
|                             | 9                          |            | 10,000,    | ,000  |         | 100,000,000 | 3     | 切り捨て |   |  |
|                             | 10                         |            | 100,000,   | ,000  | 1,      | 000,000,000 | 4     | 切り捨て |   |  |
|                             | 11                         |            | 1,000,000, | ,000  | 10,     | 000,000,000 | 5     | 切り捨て | - |  |
|                             |                            |            |            |       |         |             |       |      |   |  |
|                             |                            |            |            |       |         |             |       |      |   |  |

#### ・実行条件

コード検索条件

全文字一致のみ

部位、名称、規格文字が全て一致した場合のみ、対象とします。

全文字一致がない場合、部位名称を除外

全文字一致でない場合でも名称、規格が一致する場合、対象とします。 全文字一致がない場合、規格名称を除外

全文字一致でない場合でも部位、名称が一致する場合、対象とします。

全文字一致がない場合、部位・規格名称を除外

全文字一致でない場合でも名称が一致する場合、対象とします。

全コードー致のみ

部位、名称、摘要コードが全て一致した場合のみ、対象とします。

全コードー致がない場合、部位コードを除外

全コードー致でない場合でも名称、摘要コードが一致する場合、対象とします。 全コードー致がない場合、摘要コードを除外

全コードー致でない場合でも部位、名称コードが一致する場合、対象とします。 全コードー致がない場合、部位・摘要コードを除外

全コードー致でない場合でも名称コードが一致する場合、対象とします。

明細単価セット条件

| 明細単価=¥0のみセット<br>全て上書きする | 単価が¥0の場合のみセットします。<br>全ての明細にセットします。 |
|-------------------------|------------------------------------|
| 別紙明細実行指定を実行する           | 別紙明細を対象とするか指定します。                  |
| マスタ単位をセットする             | マスタの単位をセットするか指定します。                |

| ▪単価採用条件<br>採用単価<br>掛率<br>明細単価 | セットする単価マスタの単価を指定します。<br>単価マスタからセットするときの掛率を指定します。(%)<br>セットする明細単価を指定します。 |
|-------------------------------|-------------------------------------------------------------------------|
| ・単価丸め単位                       | 単価丸め単位桁数と端数丸め方法を設定します。                                                  |

3.7.12 マイナス変換

指定した数量欄の符号を逆転します。

1)リボンメニューの[明細]タブから、[マイナス変換]をクリックします。

| 🤝  🗎   | <u>ተተተ</u>   | <b>↑ ← →</b> | ₹   |          |      |             |          |            |        | 見積書入 | カ    |         |            |          |           |
|--------|--------------|--------------|-----|----------|------|-------------|----------|------------|--------|------|------|---------|------------|----------|-----------|
| ホーム    | お気に入り        | ファイル         | 編集  | 表示 届     | 时生 明 | 細 オプション     | 夢照       | 下見積 科目別    | 集計 ヘルプ |      |      |         |            |          |           |
|        | $\checkmark$ | $\checkmark$ | X   |          | Ē    | <b>[-</b> ] | L.       |            | E D    | Ģ.   |      | =0      | (CP)       | .00      |           |
| 計算式クリア | 単価チェック       | 数量チェック       | 割掛け | 952L-932 | 再集計  | NET⇒提出コピー   | NET提出クリア | 単価マスタ自動セット | マイナス変換 | シマ除去 | 明細合算 | 数量=0行削除 | コメントP行一括削除 | 数量小数部0除去 | 名称規格文字数变排 |
| 計算式    | 7            | E ツク         |     |          |      |             | 更新       |            |        |      |      |         | 前時         |          | 空塢        |

2)マイナス変換を掛けたい数量を選択して、[マイナス変換]をクリックします。

|   | 色 | NETTE | 属  | 部位 | NET名称 | NET規格      | NET数量               | NET単位 | NET単価   | NET金額     |
|---|---|-------|----|----|-------|------------|---------------------|-------|---------|-----------|
|   |   |       |    |    |       |            |                     |       |         |           |
| 1 |   | 計算式)  | 明細 |    | 異形鉄筋  | SD295A D10 | 40                  | t     | 11,000  | 440,000   |
|   |   |       |    |    |       |            | $ \longrightarrow $ |       |         |           |
| 2 |   | 直接入り  | 明細 |    | 異形鉄筋  | SD295A D10 |                     | t     | 130,000 | 9,100,000 |
|   |   |       |    |    |       |            |                     |       |         |           |
| - | 色 | NETT  | 属  | 部位 | NET名称 | NET規格      | NET数量               | NET単位 | NET単価   | NET金額     |
|   |   |       |    |    |       |            |                     |       |         |           |
| 1 |   | 計算式)  | 明細 |    | 異形鉄筋  | SD295A D10 | - 40                | t     | 11,000  | -440,000  |
|   |   |       |    |    |       | •          |                     |       |         |           |
| 2 |   | 直接入り  | 明細 |    | 異形鉄筋  | SD295A D10 | 70                  | t     | 130,000 | 9,100,000 |

3.7.13 カンマ除去

全データの名称、規格、備考の中から、カンマ(,)とダブルクォーテーション(")の文字を一括

1)リボンメニューの[明細]タブから、[カンマ除去]をクリックします。

| ÷ 🗎                                    | W □ ↑ ↑ ↑ ↓ ← → = |              |     |          |       |           |          |            |        |       |      |         |            |          |           |
|----------------------------------------|-------------------|--------------|-----|----------|-------|-----------|----------|------------|--------|-------|------|---------|------------|----------|-----------|
| 本-ム                                    | お気に入り             | ファイル         | 編集  | 表示 届     | It生 明 | 月細 オプション  | 參照       | 下見積 科目別    | 集計 へ   | ルプ    |      |         |            |          |           |
| t<br>X®                                | $\checkmark$      | $\checkmark$ | X   | Š        | Ē     | •         | Co       |            | 8      | Ģ     |      |         | (P)        |          |           |
| 計算式クリア                                 | 7 単価チェック          | 数量チェック       | 割掛け | シミュレーション | 再集計   | NET⇒提出コピー | NET提出クリア | 単価マスタ自動セット | マイナス変換 | カンマ除去 | 月細合算 | 数量=0行削除 | コメントP行一括削除 | 数量小数部0除去 | 名称規格文字数変換 |
| 計算式         チェック         更新         前除 |                   |              |     |          |       |           |          |            |        | 変換    |      |         |            |          |           |

2)カンマ除去を行う場合は、[はい]ボタンをクリックします。

| 確認        |          | ×      |
|-----------|----------|--------|
| 2 カンマ除去を実 | 行します。よろし | いですか?  |
|           | (\$U)(Y) | いいえ(N) |

## 3.7.14 明細合算

指定階層(編集中の階層)における明細の合算を行います。

1)リボンメニューの[明細]タブから、[明細合算]をクリックします。

| 😻 i 🗎       | <u>ተ</u>     | <b>↓</b> ← → | <del>-</del> |          |       |           | 見積書      | 入力         |        |       |      |         |            |          |           |
|-------------|--------------|--------------|--------------|----------|-------|-----------|----------|------------|--------|-------|------|---------|------------|----------|-----------|
| ホーム         | お気に入り        | ファイル         | 編集           | 表示 厦     | B性 F  | 月細 オプション  | 鬱照       | 下見積 科目別    | 集計 へル  | Ĵ     |      |         |            |          |           |
|             | $\checkmark$ | $\checkmark$ | X            |          | Ē     | <b>F</b>  | <b>L</b> |            | A      | Ģ     |      | ĘŨ      | ÇP         |          |           |
| 計算式クリア      | 単価チェック       | 数量チェック       | 割掛け          | 982L-993 | , 再集計 | NET⇒提出コピー | NET提出クリア | 単価マスタ自動セット | マイナス変換 | カンマ除っ | 明細合算 | 牧量=0行削除 | コメントP行一括削除 | 数量小数部0除去 | 名称規格文字数变排 |
| = 1 con = P | -            |              |              |          |       |           |          |            |        | •     |      |         | 10150      |          |           |

#### ・指定階層を明細合算すると、指定した階層の明細が1つに合算されます。

|     | 色 | 下    | 属    |       | NET名称      | NET規格 | NET単位       | NET数量 | NET単        | íш      | NET金額     | NET備考     |
|-----|---|------|------|-------|------------|-------|-------------|-------|-------------|---------|-----------|-----------|
| 1   |   | 明計   | 内訳 ( | 直接仮設工 | L争         |       | 左           | 1     | 2           | 926,000 | 2,926,00  | )         |
| 2   |   | 明計   | 内訳 . | 土工事   |            |       | 无           | 1     | 4,          | 461,400 | 4,461,40  | )         |
| 3   |   | 明計「  | 小訳   | 杭工事   |            |       | <b>左</b>    | 1     | 3           | 916,000 | 3,916,00  | )         |
|     |   |      |      |       |            |       | Ļ           |       |             |         |           |           |
| - 4 | 色 | NETT | 禹    | 部位    | NET名称      |       | NET規格       |       | NET単位       | NET数量   | NET単価     | NET金額     |
| 1   |   | 直接入  | 明約   | 8     | やりかた墨出し    |       |             |       | 元           | 1       | 165,000   | 165,000   |
| 2   |   | 直接入  | 明給   |       | 外部足場       |       |             |       | 元           | 1       | 1,287,000 | 1,287,000 |
| 3   |   | 直接入  | 明約   |       | 内部足場       |       |             |       | 元           | 1       | 187,000   | 187,000   |
| 4   |   | 直接入  | 明約   |       | 安全設備       |       |             |       | <b>直</b> 按4 | 医設てき    | <u>t</u>  | 627,000   |
| 5   |   | 直接入  | 明約   |       | 養生費        |       |             |       | 巴区          |         | <b>*</b>  | 121,000   |
| 6   |   | 直接入  | 明給   | 8     | 雑仮設        |       |             |       | 元           | 1       | 539,000   | 539,000   |
| 7   |   | 直接入  | 計    |       | 小 計        |       |             |       |             | 1       | 2,926,000 | 2,926,000 |
| 8   |   | 直接入  | 明綸   | 8     | 残土処分       |       |             |       | m3          | 206.00  | 3,300     | 679,800   |
| 9   |   | 直接入  | 明綸   | 8     | 埋戻         | 購入日   | L           |       | m3          | 70.00   | 3,850     | 269,500   |
| 10  |   | 直接入  | 明綸   | 8     | 杭間渫い       |       |             |       | 元           | 1       | 16,500    | 16,500    |
| 11  |   | 直接入  | 明綸   | 8     | 砕石地業       | 7-    | <b>`</b>    |       | m3          | 8.00    | 8,800     | 70,400    |
| 12  |   | 直接入  | ۱明紀  | 8     | ポリエチレンシート敷 | @0.   | 15          |       | 2           | 70.0    | 220       | 15,400    |
| 13  |   | 直接入  | 明綸   | 8     | 山留         |       |             |       | ±           | 工事      |           | 3,300,000 |
| 14  |   | 直接入  | 明約   | 8     | 水替費        |       |             |       |             |         |           | 110,000   |
| 15  |   | 直接入  | 明約   | 8     | 値引         |       |             |       |             | 1       | -200      | -200      |
| 16  |   | 直接入  | 計    |       | 小 計        |       |             |       |             | 1       | 4,461,400 | 4,461,400 |
| 17  |   | 直接入  | 明約   | 8 (   | 場所打杭       | 700   | $\phi L=8.$ | 9     | 本           | 5       | 0         | 0         |
| 18  |   | 直接入  | 明絲   | 8     | 場所打杭       | 800   | )¢L=8. !    | 9     | 本           | 3       | 0         | 0         |
| 19  |   | 直接入  | 明絲   | 8     | 場所打杭       | 100   | )04- 7      | а     | 本           | 4       | 0         | 0         |
| 20  |   | 直接入  | 明絲   | 8     | 杭鉄筋        |       |             |       |             |         | ·····     | 205,920   |
| 21  |   | 直接入  | 明絲   | 8     | 杭頭処理費      |       |             |       | 杤           | ,工爭     |           | 165,000   |
| 22  |   | 直接入  | 明綸   | 8     | 値引         |       |             |       |             | 1       | -820      | -820      |
| 23  |   | 直接入  | 計    |       | 小 計        |       |             |       |             | 1       | 370,100   | 370,100   |

※下記の場合は明細合算は実行できません。

|   | 色 | 下  | 属  | NET名称    | NET規格 | NET単位 | NET数量 | NET単価      | NET金額      | NET備考 |
|---|---|----|----|----------|-------|-------|-------|------------|------------|-------|
| 1 |   | 明計 | 内訳 | 直接仮設工事   |       | 左     | 1     | 2,926,000  | 2,926,000  |       |
| 2 |   | 明計 | 内訳 | 土工事      |       | 迃     | 1     | 4,461,400  | 4,461,400  |       |
| 3 |   | 明計 | 内訳 | 杭工事      |       | 仧     | 1     | 3,916,000  | 3,916,000  |       |
| 4 |   | 明計 | 内訳 | コンクリート工事 |       | フ症    | 1     | 16,044,000 | 16,044,000 |       |
| 5 |   | 明計 | 内訳 | 鉄筋工事     |       | フ症    | 1     | 12,000,000 | 12,000,000 |       |
| 6 |   | 明計 | 内訳 | 木製建具工事   |       | 汔     | 1     | 39,000     | 39,000     |       |
| 7 |   | 次内 | 内訳 | 金属製建具工事  |       | 汔     | 1     | 5,623,000  | 5,623,000  |       |

・第1階層では明細合算は実行できません。

下階層に集計階層がある場合、明細合算は実行できません。

・集計階層の関係切行の下階層がある場合、明細は合算されません。

# 3.7.15 数量小数桁一括変换

|                                      | 物件すべての数量の小数桁を変更します。                                                                                                    |    |
|--------------------------------------|----------------------------------------------------------------------------------------------------|----|
|                                      | 1)リボンメニューの[明細]タブから、[数量小数桁一括変換]をクリックします。                                                                                                    | -  |
| ▲ 💾 🏫                                | ♪ ↑ ↓ ↓ ↓ ↓         ↓ ↓ ↓ ↓         ↓ ↓ ↓ ↓         見成音入力           LX.10         ファイル         塩素         表示         異性         第1         オブッコン         参照         100         日         日< |    |
| <ul> <li>計算式</li> <li>計算式</li> </ul> | ビン (                                                                                                    | 計算 |
|                                      | 2)対象と小数桁を指定して、[実行]ボタンをクリックします。                                                                                                    |    |

| 1000             |                                |     |
|------------------|--------------------------------|-----|
| 数量小数桁一<br>数量の小数部 | ・括変更は、物件すべての<br>0を指定した桁に合わせます。 |     |
| 対象               |                                |     |
| NET              | *                              |     |
| 小数桁数             |                                |     |
| 桁無し(1)           | *                              |     |
|                  | 実行                             | 閉じる |

# 3.7.16 数量=0行削除

指定した列項目の数量がゼロの明細行を削除します。

1)リボンメニューの[明細]タブから、[数量=0行削除]をクリックします。

| 😻   💾  | ┭┮           | <b>↓ ← →</b> | -   |          |       |           |          |            |        | 見積書入  | カ    |         |            |             |           |
|--------|--------------|--------------|-----|----------|-------|-----------|----------|------------|--------|-------|------|---------|------------|-------------|-----------|
| ホーム    | お気に入り        | ファイル         | 編集  | 表示 届     | BI生 月 | 月細 オプション  | 參照       | 下見積 科目別    | 集計 へに  | Ĵ     |      |         |            |             |           |
| +-     | $\checkmark$ | $\checkmark$ | X   | Š        | Ē     | Ð         | C.       |            | 8      | Ç     |      | ĘQ      | (P)        | .00)<br>× × | I,        |
| 計算式クリア | 単価チェック       | 数量チェック       | 割掛け | シミュレーション | 再集計   | NET⇒提出コピー | NET提出クリア | 単価マスタ自動セット | マイナス変換 | カンマ除去 | 明細合算 | 数量=0行削除 | コメントP行一括削除 | 数量小数部0除去    | 名称規格文字数变排 |
| 計算式    | Ŧ            | ェック          |     |          |       |           | 更新       |            |        |       |      |         | 削除         |             | 変換        |

| 2)削除条件を指定して. | [OK]ボタンをクリックします。 |
|--------------|------------------|
|--------------|------------------|

| 😻 数量               | =0行一括削除                                                                                                 |     |      | 83 |
|--------------------|----------------------------------------------------------------------------------------------------|-----|------|----|
| _ 削除条件 _           | <ul> <li>✓ NET</li> <li>✓ 提出</li> <li>✓ 予希備1</li> <li>✓ 予希備3</li> <li>✓ 予希備4</li> <li>✓ 予希備5</li> </ul> |     |      |    |
|                    | ✓ 予備6<br>✓ 予備7<br>✓ 予備8                                                                                 |     |      |    |
| 削除条件で選折<br>及び別紙明細を | とした項目を対象に、<br>削除します。                                                                                    | [0] | の明約  | 囲  |
|                    | ОК                                                                                                    | +   | ャンセル |    |

| 属性がコメントPの行を全て削除します。 |
|---------------------|
|                     |

1)リボンメニューの[明細]タブから、[コメントP行ー括削除]をクリックします。

| 🤝   🗎       | 🤯 🛛 😷 🏫 🋧 🔶 🗧 🦷 見積書入力 |        |         |      |              |                |    |            |        |           |           |           |                |                     |
|-------------|-----------------------|--------|---------|------|--------------|----------------|----|------------|--------|-----------|-----------|-----------|----------------|---------------------|
| <b>π-</b> Δ | お気に入り                 | ファイル   | 編集      | 表示 届 | Bt生 明        | 細 オプション        | 參照 | 下見積 科目別    | 集計 へル  | プ         |           |           |                |                     |
|             |                       |        |         |      |              |                |    |            |        |           |           |           |                |                     |
| 計算式         | 単1曲アエジソ               | 数車デェック | 893414/ | *    | ( ++9-3460 I | NET - DEGLIC - | 面新 | 単個マスク日動でクト | 17.259 | /JJ/KR#ZX | 101910177 | 数量=011838 | BXEE/ BXEPORT2 | - 14102/18X子奴友的<br> |

#### 2) 削除する場合は、[はい]をクリックします。

| 確認 | ×                                          |
|----|--------------------------------------------|
| ?  | 全データを対象にコメントP(印刷無)行をすべて削除します。実行してもよろしいですか? |
|    | (まい(Y) いいえ(N)                              |

3.7.18 数量小数部0除去

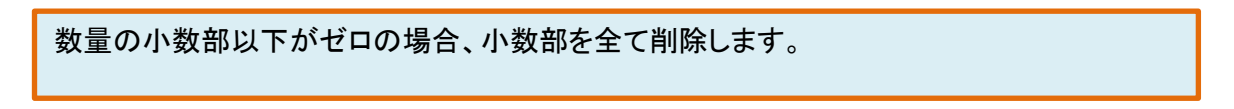

1)リボンメニューの[明細]タブから、[数量少数部0除去]をクリックします。

|        |      | <b>ተ ተ</b> ተ | <b>≁ ← →</b> | ₹   |          |       |           |          |           |          | 見積書入  | カ    |         |            |          |           |
|--------|------|--------------|--------------|-----|----------|-------|-----------|----------|-----------|----------|-------|------|---------|------------|----------|-----------|
| 木      | 4    | お気に入り        | ファイル         | 編集  | 表示 ा     | 11生 印 | 月細 オプション  | 鬱照       | 下見積 科目    | 別集計 へい   | プ     |      |         |            |          |           |
| +<br>× |      | $\checkmark$ | $\checkmark$ | X   | <b>N</b> | Î     | •         | Ca       |           | •        | Ç     |      |         | CP)        | ,)<br>X  |           |
| 計算     | 式クリア | 単価チェック       | 数量チェック       | 割掛け | シミュレーション | 再集計   | NET⇒提出コピー | NET提出クリア | 単価マスタ自動セン | ト マイナス変換 | カンマ除去 | 明細合算 | 数量=0行削除 | コメントP行一括削除 | 数量小数部0除去 | 名称規格文字数变排 |
| ā+1    | 章式   | ₹ı           | ロック          |     |          |       |           | 更新       |           |          |       |      |         | 削除         |          | 変換        |

2) 削除する場合は、[はい]をクリックします。

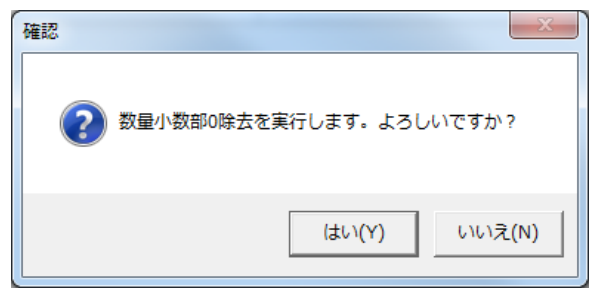

#### 3.7.19 名称規格文字数変換

名称、規格の文字数を32文字タイプに変換します。

1)リボンメニューの[明細]タブから、[名称規格文字数変換]をクリックします。

| 🤝 🗆 🗎  | 1 <b>+ + +</b> | + + +  | <b>∓</b> |          |     |           |          |           |          | 見積書入  | カ    |                                       |                                       |          |                  |
|--------|----------------|--------|----------|----------|-----|-----------|----------|-----------|----------|-------|------|---------------------------------------|---------------------------------------|----------|------------------|
| ホーム    | お気に入り          | ファイル   | 編集       | 表示 属     | 性即  | 月細 オプション  | 参照       | 下見積 科目別   | 山焦計 へル   | プ     |      |                                       |                                       |          |                  |
|        |                |        | X        |          | ₽₽  | <b>F</b>  |          |           | •        |       |      | =0                                    | CP                                    | .00      |                  |
| 計算式クリア | 単価チェック         | 数量チェック | 割掛け      | シミュレーション | 再集計 | NET⇒提出コピー | NET提出クリア | 単価マスタ自動セッ | 、 マイナス変換 | カンマ除去 | 明細合算 | ●●●●●●●●●●●●●●●●●●●●●●●●●●●●●●●●●●●●● | → → → → → → → → → → → → → → → → → → → | 数量小数部0除去 | ▲ ●<br>名称規格文字数変換 |
| 計算式    | Ŧ              | エック    |          | -        |     |           | 更新       |           |          |       |      |                                       | 削除                                    |          | 変換               |

2)[OK]ボタンをクリックすると、設定内容に従い、再配置を実行します。

| <b></b>                                                                                                    | 名称・規格文字数変換(32)                                                         | 文字へ変換)                                                    |                             | - 0 2             | 23 |
|----------------------------------------------------------------------------------------------------|------------------------------------------------------------------------|-----------------------------------------------------------|-----------------------------|-------------------|----|
| 明細・名称 <ul> <li>実行する</li> <li>オプション</li> <li>無条件でスペースを</li> <li>スペースを削除する</li> <li>除する。</li> </ul> 部位名称を名称上 | ) 実行しない<br>割除する。<br>ことで下段のみに収まるなら、スペースを削<br>た段に移動する。<br>挿入する半角スペースの数 1 | 明細・規格<br>実行する<br>オプション<br>無条件でスペース<br>スペースを削除す<br>スを削除する。 | • 実行<br>た削除する。<br>ることで下段のみ( | しない<br>こ収まるなら、スペー |    |
|                                                                                                    |                                                                        |                                                           | ОК                          | キャンセル             |    |

#### 明細·名称

| ・実行する  | 名称の文字数変換を実行します。  |
|--------|------------------|
| ・実行しない | 名称の文字数変換を実行しません。 |

- ・オプション
  - ・無条件でスペースを削除する

上下段を合成後、再配置するときにスペースを削除します。

・スペースを削除することで下段のみに収まるなら、スペースを削除する。
 上下段で合成後、スペースを削除することで、下段のみ(32文字)で表現することができる場合、再配置のときにスペースを削除します。

・部位名称を名称上段に移動する。

明細、別紙明細階層で部位に入力されている内容を、材料名称上段へ再配置します。この場合、材料名称上段は部位名称単独、または部位名称と材料名称となるので、部位名称と材料名称の間に何文字スペースを挿入するか指定します。

- 明細·規格
  - 実行する 名称の文字数変換を実行します。
  - ・実行しない 名称の文字数変換を実行しません。
  - ・オプション
    - ・無条件でスペースを削除する
    - 上下段を合成後、再配置するときにスペースを削除します。
    - ・スペースを削除することで下段のみに収まるなら、スペースを削除する。
       上下段で合成後、スペースを削除することで、下段のみ(32文字)で表現する
      - ことができる場合、再配置のときにスペースを削除します。

#### ・20文字へ変換

| 名称・規格文字数変換                                                                                                    | (20文字へ変換)                                                                                    |                          |
|----------------------------------------------------------------------------------------------------|----------------------------------------------------------------------------------------------|--------------------------|
| 内訳・名称<br>● 実行する ● 実行しない                                                                                                    | 内訳・規格<br><ul> <li>実行する</li> </ul>                                                            | 実行しない                    |
| オプション<br>無条件でスペースを削除する。<br>スペースを削除することで上下段合わせて半角40文字以内に収まるなら、スペースを削除する。<br>上下段合わせて半角41文字以上なら、スペースを削除する。<br>上下段編集は行わず、無条件に上下段各々で半角21文字以降の文字を削除する。                                                         | オプション<br>無条件でスペースを削除する。<br>各規格をつなげて半角20文字以<br>除する。                                           | 以内に収まるなら、スペースを削          |
| 明細·名称                                                                                                    | 明細·規格                                                                                        |                          |
| <ul> <li>実行する 実行しない</li> <li>オブション</li> <li>無条件でスペースを削除する。</li> <li>スペースを削除することで上下段合わせて半角40文字以内に収まるなら、スペースを削除する。</li> <li>上下段合わせて半角41文字以上なら、スペースを削除する。</li> <li>上下段給合わせて半角41文字以上なら、スペースを削除する。</li> </ul> | <ul> <li>実行する<br/>オプション</li> <li>無条件でスペースを削除する。</li> <li>名規格をつなげて半角20文字以<br/>除する。</li> </ul> | 実行しない<br>以内に収まるなら、スペースを削 |
| 降の文子を削除する。<br>上段の内容を、部位名称へ移動させる。                                                                                                    |                                                                                              | 0.6 465.471              |
|                                                                                                    |                                                                                              | JK 7720                  |

#### 内訳·名称

| ・実行する  | 名称の文字数変換を実行します。  |
|--------|------------------|
| ・実行しない | 名称の文字数変換を実行しません。 |

#### ・オプション

・無条件でスペースを削除する
 上下段を合成後、再配置するときにスペースを削除します。

・スペースを削除することで上下段合わせて半角40文字以内に

収まるならスペースを削除する。

- 上下段で合成後、スペースを削除することで、
- 上下段合わせて半角40文字以内で表現する
- ことができる場合、再配置のときにスペースを削除します。
- ・上下段編集は行わず、無条件に上下段各々で半角21文字以降の文字を削除する。 半角21文字以上使用していた場合、スペースを削除して再配置します。

#### 内訳·規格

- ・実行する 規格の文字数変換を実行します。
- ・実行しない 規格の文字数変換を実行しません。
- ・オプション
  - ・無条件でスペースを削除する

上下段を合成後、再配置するときにスペースを削除します。

・各規格をつなげて半角20文字以内に収まるなら、スペースを削除する。
 スペースを削除することで、半角20文字以下で表現することが出来る場合、
 再配置のときにスペースを削除します。

明細·名称

名称の文字数変換を実行します。

・実行しない 名称の文字数変換を実行しません。

・オプション

・無条件でスペースを削除する。

上下段を合成後、再配置する時にスペースを削除します。

スペースを削除することで上下段合わせて半角40文字以内に収まるなら、

スペースを削除する。

上下段を合成後、スペースを削除することで、40文字以下で表現できる場合、 再配置のときにスペースを削除します。

- ・上下段合わせて半角41文字以上なら、スペースを削除する。 上下段を合成して半角で41文字以上使用していた場合、 スペースを削除して再配置します。
- 上下段編集は行わず、無条件に上下段各々で半角21文字以降の文字を削除する。 上下段の合成は行わず、上段、下段各々で半角20文字以降は削除します。
- ・上段の内容を、部位名称へ移動させる。 各条件による再配置後、上段名称の内容を部位名称に移動する。 上段名称は、未入力状態となります。

明細·規格

| ・実行する  | 規格の文字数変換を実行します。  |
|--------|------------------|
| ・実行しない | 規格の文字数変換を実行しません。 |

- ・オプション
  - ・無条件でスペースを削除する 上下段を合成後、再配置するときにスペースを削除します。
  - ・各規格をつなげて半角20文字以内に収まるなら、スペースを削除する。 スペースを削除することで、半角20文字以下で表現することが出来る場合、 再配置のときにスペースを削除します。

#### ・スペース削除

| *            | 7                                                | ペース削除          |          | _ 0      | 23 |  |  |  |  |  |  |  |  |
|--------------|--------------------------------------------------|----------------|----------|----------|----|--|--|--|--|--|--|--|--|
| - 内訳 —       |                                                  |                |          |          |    |  |  |  |  |  |  |  |  |
| ☑ 名称上月       | ž                                                |                | □ 備考上段   |          |    |  |  |  |  |  |  |  |  |
| ☑ 名称下月       | 日本 日本 日本 日本 日本 日本 日本 日本 日本 日本 日本 日本 日本 日         | □ 単位           | □ 備考下段   |          |    |  |  |  |  |  |  |  |  |
| - 名称オブ       | Sex                                              |                |          |          |    |  |  |  |  |  |  |  |  |
| ロ スペー の内容    | えを削除した結果、<br>容を下段にセットする                          | 、上下段を合わt<br>5。 | た内容が下段のみ | こ収まるなら、そ |    |  |  |  |  |  |  |  |  |
| 明細           |                                                  |                |          |          |    |  |  |  |  |  |  |  |  |
|              | ✔ 名称上段                                           |                |          | 備考上段     |    |  |  |  |  |  |  |  |  |
| 部位           | ✓ 名称下段                                           | 規格             | 単位       | 備考下段     |    |  |  |  |  |  |  |  |  |
| 名称オブ         | lee ver                                          |                |          |          |    |  |  |  |  |  |  |  |  |
| ■ スペー<br>の内容 | スペースを削除した結果、上下段を合わせた内容が下段のみに収まるなら、その内容を下段にセットする。 |                |          |          |    |  |  |  |  |  |  |  |  |
|              |                                                  |                | ОК       | キャンセル    |    |  |  |  |  |  |  |  |  |

#### 内訳階層実行項目

内訳階層において、スペースを削除する項目を選択します。

スペースを削除した結果、上下段を合わせた内容が下段のみに収まるなら、 その内容を下段にセットする。 名称・規格については、スペースを削除したことにより上下段合わせ、下段だけで表現できる 文字数になった場合、上段を未使用として、下段に結果をセットします。

#### 明細階層実行項目

明細階層において、スペースを削除する項目を選択します。

スペースを削除した結果、上下段を合わせた内容が下段のみに収まるなら、

その内容を下段にセットする。 名称・規格については、スペースを削除したことにより上下段合わせ、 下段だけで表現できる 文字数になった場合、上段を未使用として、下段に結果をセットします。

# 3.7.20 現階層値引一括計算

|                    | 現階層値引きを計算し、設定します。                       |              |             |             |                        |            |                  |               |                              |  |                 |                                                             |                           |  |           |           |
|--------------------|-----------------------------------------|--------------|-------------|-------------|------------------------|------------|------------------|---------------|------------------------------|--|-----------------|-------------------------------------------------------------|---------------------------|--|-----------|-----------|
|                    | 1)リボンメニューの[明細]タブから、[現階層値引ー括計算]をクリックします。 |              |             |             |                        |            |                  |               |                              |  |                 |                                                             |                           |  |           |           |
| 🔺 🛛 🗎 🕯            | ╘╔╅╋╋╤                                  | * I          |             |             |                        |            |                  |               |                              |  | 見積書入力           |                                                             |                           |  |           |           |
| 市-ム 8              | お気に入り ファイル                              | 編集 表示 属      | 性 明細 オ:     | ジョン 参照      | 下見検 科目                 | 別集計 ヘルプ    |                  |               |                              |  |                 |                                                             |                           |  |           |           |
| +<br>ス ②<br>計算式クリア | ▲価チェック 数型チェック                           | 新掛け シミュレーション | グループ 参照 再集計 | + NET→提出⊃ビー | <b>↓</b><br>掛車を100%へ戻す | NET提出2リア : | した<br>単価マスタ自動セット | また。<br>マイナス支援 | <b>(</b> / <b>)</b><br>カンマ除去 |  | 00<br>★量小数桁一括変換 | (二〇)<br>(本)<br>(本)<br>(本)<br>(本)<br>(本)<br>(本)<br>(本)<br>(本 | <b>CP</b><br>コメント P 行一括削除 |  | 名称規格文字数室換 | 現階層値引一括計算 |
| 計算式                | チェック                                    |              |             |             |                        | 更新         |                  |               |                              |  |                 |                                                             | 削除                        |  | 変換        |           |

2)値引を設定するNET提出区分、端数調整を選択し[OK]をクリックします。

| ŝ. |          |               | 現階層値引一括計算      |       |        |
|----|----------|---------------|----------------|-------|--------|
|    | 処理対象     | ŧ             |                |       |        |
|    | NET提出    | 山区分           |                |       |        |
|    | NET      | *             |                |       |        |
|    |          |               |                |       |        |
|    | 上有効桁     | 数             |                |       |        |
|    |          |               |                |       |        |
|    | 5 而安又言同当 | 全・ 姓親シミュレーション | •              |       |        |
|    |          | 丸め節囲以上        | 丸め節囲未満         | 上有効析数 | 丸め方法   |
|    | 1        | 0             | 1              | 0     | 切り捨て   |
|    | 2        | 1             | 10             | 1     | 切り捨て   |
|    | 3        | 10            | 100            | 1     | 切り捨て   |
|    | 4        | 100           | 1,000          | 2     | 切り捨て   |
|    | 5        | 1,000         | 10,000         | 3     | 切り捨て   |
|    | 6        | 10,000        | 100,000        | 3     | 切り捨て   |
|    | 7        | 100,000       | 1,000,000      | 3     | 切り捨て   |
|    | 8        | 1,000,000     | 10,000,000     | 2     | 切り捨て   |
|    | 9        | 10,000,000    | 100,000,000    | 3     | 切り捨て   |
|    | 10       | 100,000,000   | 1,000,000,000  | 4     | 切り捨て   |
|    | 11       | 1,000,000,000 | 10,000,000,000 | 5     | 切り捨て 🚽 |
|    |          |               |                |       |        |
|    |          |               |                |       |        |
|    |          |               |                | ОК    | キャンセル  |

## 3) 現階層値引が設定されます。

| <ul> <li>表示</li> </ul> | 列パターン NET  | •     | 親:名称 共通仮設 ( | [事      |
|------------------------|------------|-------|-------------|---------|
|                        | ſ          | 現階層値引 | 現階層改計       | ][      |
| NET                    | •          | -200  | 325,000     | Ŧ       |
|                        | 総合計        | 現階層目標 | 現階層計        | 目標差額    |
|                        | 89,742,000 | 0     | 325,200     | 325,000 |

·計算対象

ツリー電選択している内訳の配下の、末端の集計階層のみ計算します。 別紙明細は対象外です。

# 3.8 オプション

3.8.1 物件設定

物件の明細既定、割掛・シミュレーション既定、消費税情報、物件一覧色の既定値情報を設定します。

#### 1)リボンメニューの[オプション]タブの[物件設定]をクリックします。

| ▲□ 日かけ↑↓↓→ 重つ 5 |          |       |          |           |     |         |          |     |       |          | 見積書入力     |                   |
|-----------------|----------|-------|----------|-----------|-----|---------|----------|-----|-------|----------|-----------|-------------------|
|                 | お気に入り    | ファイル  | 編集       | 表示 属性     | 明細  | オプション   | 参照       | 下見積 | 科目別集計 | ヘルプ      |           |                   |
|                 |          | E,    | <b>;</b> | I,        |     | ļ       | <b>1</b> | •   | •     |          |           | $\mathbf{\Omega}$ |
| 物件部             | 定遙·要項書情報 | 番号マスタ | 単位マスタ    | 端数調整区分マスタ | 名称文 | で字数 規格文 | 字数       | 付箋1 | 付箋 2  | 改頁破線OFF  | 法定福利費自動計算 | ログイン情報            |
|                 |          | マスタ登録 | 录        |           |     | 文字数     |          | 付   | 箋色    | 設定ON/OFF | 法定福利费     | 確認                |

物件の明細既定、割掛・シミュレーション既定、消費税情報、物件一覧色の既定値を設定します。

| <del>``</del>     | , 物件設定(           |        |                    |              |                       |            |        |      |      |               |            | - 0   | ) <u>83</u> |
|-------------------|-------------------|--------|--------------------|--------------|-----------------------|------------|--------|------|------|---------------|------------|-------|-------------|
| 物件コード             | 2016040-2         |        |                    |              |                       |            |        |      |      |               |            |       |             |
| 物件名称1             | (仮称) 00005        | マンションは | な修工事               |              | 物件名称 2                |            |        |      |      |               |            |       |             |
| 明細既定設定            |                   |        |                    |              |                       |            |        |      |      |               |            |       |             |
| 名称欄文字数            |                   | 32文字   | *                  | 規格欄文字数       |                       |            | 32文字 - |      |      | 規格開始行区分       |            |       | •           |
| 印刷時均等割            |                   | しない    | -                  | 明細追加時既知      | 定端数調整                 | 整数(切り捨1▼   |        |      | 明細追加 | 明細追加時既定金額端数調整 |            |       | r -         |
| 既定数量丸め/           | 小数点桁数区分           | 積算基準   | (基準 ▼ 既定数量端数丸め方法区分 |              |                       | 切り捨て ▼     |        |      |      |               |            |       |             |
| 印詳区計行名称           | 印詳区計行名称印刷区分       |        | •                  | 印詳内訳計行名称印刷区分 |                       | उ          | -2     | •    |      |               |            |       |             |
| 小計行名称             | 小計                |        | 中計行名称              | 中計           |                       | 大計行名       | 称      | 大言   | t    | 参考計行          | <b>参</b> # | 5 Bt  |             |
| 消費行名称             | 名称 消費税 内部計行名称 内部計 |        |                    |              | 外部計行名称 外部計            |            |        |      |      |               |            |       |             |
| 割掛・ジミュレーション既定設定   |                   |        |                    |              |                       |            |        |      |      |               |            |       |             |
| 数量をコピーする 単位をコピーする |                   |        |                    |              | 単価をコピーする 未登録単位を計算対象にで |            |        |      |      |               |            | にする   |             |
| ✓ マスタ単位を          | セットする             |        | ✓ 別紙明細実            | 行指定を実行する     |                       |            |        |      |      |               |            |       |             |
| コード検索条(           | <del>*</del>      | 全文字一   | 全文字一致の。▼ 明細単価セット条件 |              |                       | 明細単価=¥0の ▼ |        |      | 単価マス | 夕採用単価         | 1          | 単価A   | •           |
| 単価マスタ採用           | 用単価掛率             |        | 100.00             | 単価マスタ採用      | マスタ採用単価NET提出区分        |            |        | *    |      |               |            |       |             |
| 建築既定端数            | 周整                | 建築ショ   | בע- <b>י</b>       | 端数丸め方法       |                       | 切り捨て 🔹     |        | 丸め小数 | R点桁数 | Ŧ             | 青算基準       |       |             |
| 消費税               |                   |        |                    |              |                       | 物件一覧       | 色      |      |      |               |            |       |             |
| 消費税率              | 8                 | % 消    | 費税丸め 切             | り捨て          | *                     |            |        | 色選択  |      | 色サンプル         |            |       |             |
|                   | _                 | NET    | 提出                 | 予備1          | 予備 2                  | 予備:        | 3      | 予備4  | 予備 5 | 予備6           | 予備 7       | 予備 8  |             |
| 列名称(見             | 積書入力画面)           | NET    | 提出                 | 予備1          | 予備 2                  | 予備3        | Ť      | 備4   | 予備 5 | 予備6           | 予備 7       | 予備8   |             |
| 列背景色 (見積書入力画面)    |                   | 色選択    | 色選択                | 色選択          | 色選択                   | 色選打        | R      | 色選択  | 色選択  | 色選択           | 色選択        | 色選択   | 2           |
| 数量既定              | NET提出区分           |        | ▼ NET              | • •          | Ŧ                     |            | *      | Ŧ    |      | • •           |            | ·     | <b>_</b>    |
| 単値既定              | NEI提出区分           |        | * NET              | •            | •                     |            | *      | •    |      | · ·           |            |       | <b>*</b>    |
|                   |                   |        |                    |              |                       |            |        |      |      | ок            |            | キャンセル |             |

#### ①明細既定設定

- 名称欄文字数
- ·規格欄文字数
- ·規格開始行区分
- ·印刷時均等割
- ·明細追加時既定端数調整
- ·明細追加時既定金額端数調整
- ・既定数量丸め小数点桁数区分
- ・既定数量端数丸め方法区分
- •印詳区計行名称印刷区分
- 印詳内訳計行名称印刷区分
   小々計行名称
- •小計行名称
- •計行名称
- ·中計行名称

:名称欄の文字数を「32文字」、「20文字」を選択します。 :規格欄の文字数を「32文字」、「20文字」を選択します。 :規格名称の開始行を「下段」、「上段」、「次行上段」から 選択します。 :印刷時の名称欄の均等割付を「しない」、「上段のみす る」、「上段のみする」、「上下段両方する」から選択します。 :明細追加時の単価の端数調整単位を「整数」、 「シミュレーション」から選択します。 :明細追加時の金額の端数調整単位を「整数」、 「四捨五入」から選択します。 :数量丸めの少数桁数を選択します。

- :数量丸めの端数処理を選択します。
- :未使用
- :未使用
  - :小々計行の名称規定値を設定します。
  - :小計行の名称規定値を設定します。
  - :計行の名称規定値を設定します。
  - :中計行の名称規定値を設定します。

- ·大計行名称 :大計行の名称規定値を設定します。
- ·合計行名称
- ·改計行名称
- ·総計行名称
- ·参考計行
- ·消費行名称
- 内部計行名称
- •外部計行名称

数量をコピーする

・単位をコピーする

・単価をコピーする

:参考計行の名称規定値を設定します。 :消費税行の名称規定値を設定します。 :内部計行の名称規定値を設定します。 :外部計行の名称規定値を設定します。

:合計行の名称規定値を設定します。 :改計行の名称規定値を設定します。

:総計行の名称規定値を設定します。

②割掛・シミュレーション既定設定

:割掛・シミュレーションで「数量」をコピーするか初期値を設定します。 :割掛・シミュレーションで「単位」をコピーするか初期値を設定します。 :割掛・シミュレーションで「単価」をコピーするか初期値を設定します。 未登録単位を計算対象にする :単位マスタに未登録の単位を割掛・シミュレーションの対象に するか初期値を設定します。

- ・マスタ単位をセットする
- 別紙明細実行指定を実行する

:割掛・シミュレーションでマスタ単位をセットする初期値を設定します。 :割掛・シミュレーションで別紙明細実行指定を実行するか初期値を 設定します。

・単価マスタ自動セットで検索条件の初期値を設定します。

- ③単価マスタ自動セット設定
  - ・コード検索条件

| 全文字一              | 致のみ:              | 部位、材料、及び規格文字のすべてが一致した       |
|-------------------|-------------------|-----------------------------|
|                   |                   | 場合のみ、対象とします。                |
| 部位文字              | ₽を無視:             | 全文字一致を優先とし、全文字一致しない場合       |
|                   |                   | でも材料、規格文字が一致した場合、対象とします。    |
| 規格文字              | ₽を無視:             | 全文字一致を優先とし、全文字一致しない場合でも     |
|                   |                   | 部位、材料文字が一致した場合、対象とします。      |
| 部位、規格文字           | ■を無視:             | 全文字一致を優先とし、全文字一致しない場合でも     |
|                   |                   | 材料文字のみ一致した場合、対象とします。        |
| 全コードー             | ・致のみ:             | 部位、材料、及び規格コードのすべてが一致した      |
|                   |                   | 場合のみ、対象とします。                |
| 部位コート             | <sup>、</sup> を無視: | 全コードー致を優先とし、全コードー致しない場合     |
|                   |                   | でも材料、規格コードが一致した場合、対象とします。   |
| 規格コート             | <sup>、</sup> を無視: | 全コードー致を優先とし、全コードー致しない場合     |
|                   |                   | でも部位、材料コードが一致した場合、対象とします。   |
| 部位、規格コート          | <sup>、</sup> を無視: | 全コードー致を優先とし、全コードー致しない場合     |
|                   |                   | でも材料コードのみー致した場合、対象とします。     |
| ・明細単価セット条件        | :単価マスタ            | 自動セットで明細単価をセットする条件の初期値を     |
|                   | 設定します。            |                             |
|                   | 明細単価=             | ¥0 のみセット:セットする単価番号の単価が「O」の時 |
|                   | のみセットし            | ます。                         |
|                   | すべて上書             | きする:セットする単価番号の単価が「0」でない場合   |
|                   | でも、セットし           | <i>、</i> ます。                |
| ・単価マスタ採用単価        | :セットする            | 単価マスタの単価を選択します。             |
| ・単価マスタ採用単価掛率      | :単価マスタ            | からセットするときの掛け率を設定します。        |
|                   | 単位は「%」            | 、整数3桁で設定します。                |
| · 単価マスタ採用単価NET提出区 | :単価マスタ            | からセットする時どの単価にセットするか設定します。   |
| •建築既定端数調整         | :単価マスタ            | からセットする時の端数調整の初期値を設定します。    |
| ・端数丸め方法           | :単価マスタ            | からセットする時の端数丸め方法を設定します。      |
| ・丸め小数点桁数          | :単価マスタ            | からセットする時の丸め小数点を設定します。       |
| •下見積端数調整          | :下見積画面            | 面で経費単価、業者単価、希望単価、査定単価の計算に   |
|                   | 使用する端嶺            | 数調整の初期値を設定します。              |
| 当書税               |                   |                             |
| ■消费税率             | · 当春税家即           | 明定値を設定します。                  |
| ·消費税平<br>・消費税丸め   | : 消費税率質           | 御出時の端数丸め方法を設定します。           |
|                   |                   |                             |

⑤物件一覧色

④消費税

·色選択

:プロジェクト・物件一覧での物件行の色を設定します。

⑥単価列設定

- ·列名称(見積書入力画面)
- ·数量既定元提区分
- ·単価設定NET提出区分

:見積書入力画面で単位~備考の列名称のタイトルを設定します。 ・列背景色(見積書入力画面):見積書入力画面で単位~備考の列背景色を設定します。 :見積書入力画面で数量の既定値を設定します。

:見積書入力画面で単価の既定値を設定します。

#### 3.8.2 鑑·要項書情報

物件の鑑、要項書の既定値を設定します。

1)リボンメニューの[オプション]タブから、[表紙・鑑情報]をクリックします。

| ♥ □ ➡ ★ ★ ★ ★ |             |                                         |       |      |        |      |        |          |        | 見積書入力 |          |  |
|---------------|-------------|-----------------------------------------|-------|------|--------|------|--------|----------|--------|-------|----------|--|
| <b>ホ−</b> Ь   | お気に入り       | ファイル                                    | 編集    | 表示   | 属性     | 明細   | オプション  | 参照       | 下見積    | 科目別集計 | ヘルプ      |  |
| 制件設定          | ま<br>・要項書情報 | (1) (1) (1) (1) (1) (1) (1) (1) (1) (1) | 単位マスタ | 端数調整 | 空区分マスタ | 名称文书 | 学数 規格: | ■<br>文字数 | √ (付金1 | ▼ 付箠2 | 改百破線ON   |  |
|               |             | マスタ登録                                   | 큓     |      |        |      | 文字数    |          | 付      | 妄色    | 設定ON/OFF |  |

#### 物件の鑑の既定値を設定します。

| ♥ 表紙・鑑情報設定(物件データ) □ □ 2                           |                   |                  |       |     |                      |        |         |       |  |  |  |
|---------------------------------------------------|-------------------|------------------|-------|-----|----------------------|--------|---------|-------|--|--|--|
| 鑑要項書                                              |                   |                  |       |     |                      |        |         |       |  |  |  |
| <b>消費税 8 % 税計算</b>                                | 税額クリア             | NET提出区分          | 1     | •   | 反映                   |        | 手入力     |       |  |  |  |
|                                                   | 御見君               |                  |       |     |                      | _      |         | No.   |  |  |  |
|                                                   |                   |                  |       |     |                      |        |         |       |  |  |  |
|                                                   |                   | 殿                |       |     |                      | 平成     | 年月      | B     |  |  |  |
|                                                   |                   | 14               |       |     |                      |        |         | *     |  |  |  |
|                                                   |                   |                  |       | -   | (請負者住                | 所氏名)   |         | _     |  |  |  |
| 工事価格                                              |                   |                  |       | _   | 東京都大                 | 田区平和島6 | 丁目1番地1号 |       |  |  |  |
| 消費税及び地方消費税額                                       | ·                 |                  |       | -   | TRCアネックスビル           |        |         |       |  |  |  |
| 見積有効期間                                            | 提出                | 後一か月             |       |     | 協栄産業株式会社             |        |         |       |  |  |  |
|                                                   |                   |                  |       |     | 代表取締役 協栄太郎           |        |         |       |  |  |  |
| 工事名・工事場所                                          |                   |                  |       |     | 支払条件                 |        |         |       |  |  |  |
| (仮称)協栄ビル新築工事                                      |                   |                  |       |     | 前渡金10%               |        |         |       |  |  |  |
| 渋谷区松濤2-20-4                                       |                   |                  |       |     | 各月出来高90% 現金払         |        |         |       |  |  |  |
| 工事概要                                              |                   |                  |       |     | その他                  |        |         |       |  |  |  |
| 鉄骨鉄筋コンクリート造                                       |                   |                  |       |     | 下記工事は見積範囲外と致します。     |        |         |       |  |  |  |
| 地下1階 地上3階 搭屋1階 1棟                                 |                   |                  |       |     | 1. 地中障害物撤去工事         |        |         |       |  |  |  |
| 建築面積 200.0m <sup>4</sup> 延床面積 300.0m <sup>4</sup> |                   |                  |       |     | 2. 近隣補償(日照、電波、風害、眺望、 |        |         |       |  |  |  |
|                                                   |                   |                  |       |     | 営業)                  |        |         |       |  |  |  |
|                                                   |                   |                  |       |     | 3. 行政指導に伴う追加、変更工事    |        |         |       |  |  |  |
| 工期                                                |                   | 契約               |       |     | 4. 各種                | 設備接続に伴 | う負担金および |       |  |  |  |
| 着工 平成 年 月 日                                       |                   | 分担               | 金等    |     |                      |        |         |       |  |  |  |
| 完成 平成 年 月 日                                       |                   | 5. 家具、什器、備品、厨房器具 |       |     |                      |        |         |       |  |  |  |
|                                                   | 6. 確定測量費(有資格者による) |                  |       |     |                      |        |         |       |  |  |  |
|                                                   |                   |                  |       |     |                      |        |         |       |  |  |  |
|                                                   |                   | プレビュー            | EXCEL | PDF |                      | 印刷     | ОК      | キャンセル |  |  |  |

各項目とも直接入力します。

ボタンでプレビュー、Excel出力、PDF作成と印刷がおこなえます。 終了する場合は、[OK] ボタンをクリックして下さい。
# 物件の要項書の既定値を設定します。

| *  | _   |      |    |       | 鑑·要項書        | 情報設定(物件データ) |       |    |    | - 6  | 2 23 |
|----|-----|------|----|-------|--------------|-------------|-------|----|----|------|------|
| 鑑  | 要項書 |      |    |       |              |             |       |    |    |      |      |
|    |     | 和字   |    |       |              | タイ          | ЬIL   |    |    |      |      |
| 1  |     |      | 御  | 見積    | 要項書          | 21          |       |    |    |      |      |
| 2  |     |      |    |       |              |             |       |    |    |      |      |
| 3  |     |      |    |       |              |             |       |    |    |      |      |
| 4  |     |      |    |       |              |             |       |    |    |      |      |
| 5  |     |      |    |       |              |             |       |    |    |      |      |
| 1  | 1   | 工事場所 |    | 東京都渋谷 | 今区松濤2-20-    | 4           |       |    |    |      |      |
| 2  |     |      |    |       |              |             |       |    |    |      |      |
| 3  | 2   | 工事概要 | 建築 | 構造    | : 鉄骨鉄筋コンクリ   | ート造         |       |    |    |      |      |
| 4  |     |      |    | 階 数   | :地下1階 地上3    | 階 搭屋1階 1枚   | ŧ     |    |    |      |      |
| 5  |     |      |    | 建築面積  | :200.00mi (  | 60.61坪)     |       |    |    |      |      |
| 6  |     |      |    | 延床面積  | : 300.00ml ( | 90.91坪)     |       |    |    |      |      |
| 7  |     |      |    |       |              |             |       |    |    |      |      |
| 8  |     |      | 設備 | 電気、給排 | 非水衛生、空気調和    | 、昇降機        |       |    |    |      |      |
| 9  |     |      |    |       |              |             |       |    |    |      |      |
| 1  | )   |      |    |       |              |             |       |    |    |      |      |
| 1  | . 3 | 工 期  |    | 自 平成  | 27年10月 6日    | ~至 平成28年    | 3月 末日 |    |    |      |      |
| 13 | 2   |      |    |       |              |             |       |    |    |      |      |
| 13 | 3 4 | 支払条件 |    | 前渡金   | L0%、各月出来高    | 90% 現金払い    | ١     |    |    |      |      |
| 14 | ŧ.  |      |    |       |              |             |       |    |    |      |      |
| 1! | 5   |      |    |       |              |             |       |    |    |      |      |
| 10 | 5   |      |    |       |              |             |       |    |    |      |      |
| 17 | 7   |      |    |       |              |             |       |    |    |      |      |
| 18 | 3   |      |    |       |              |             |       |    |    |      |      |
| 19 | 9   |      |    |       |              |             |       |    |    |      |      |
| 20 | )   |      |    |       |              |             |       |    |    |      |      |
|    |     |      |    |       |              |             |       |    |    |      |      |
|    |     |      |    |       | プレビュー        | EXCEL       | PDF   | 印刷 | ОК | キャンセ | UL I |

各項目とも直接入力します。 ボタンでプレビュー、Excel出力、PDF作成と印刷がおこなえます。 終了する場合は、[OK] ボタンをクリックして下さい。

# 3.8.3 番号マスタ

番号マスタは印刷時に集計階層において、名称の前に印字される項目番号を設定するマスタで す。

1)リボンメニューの[オプション]タブから、[番号マスタ]をクリックします。

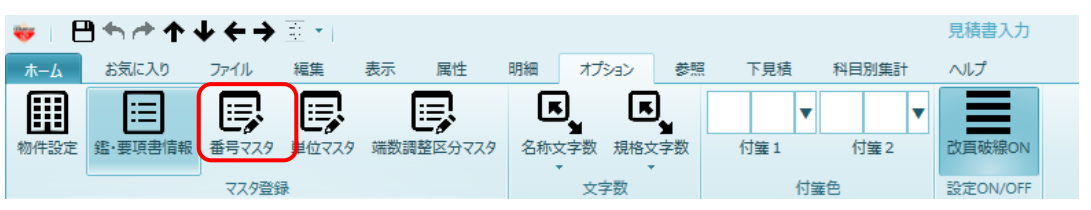

物件毎に番号マスタの内容は変更できます。

| ♥   □ ↑ ↑ ↓ ← ∃                                                           | ▶ 王 <b>*</b>      |                                              |              |       |        | 見積書 | 入力       |   |              |            |           |     |      | - 6  | <b>a</b> 23   |
|---------------------------------------------------------------------------|-------------------|----------------------------------------------|--------------|-------|--------|-----|----------|---|--------------|------------|-----------|-----|------|------|---------------|
| ホーム お気に入り ファイル                                                            | 編集 表示 属性          | 明細 オプション                                     | 😻 (物         | 件)番号マ | スターメンテ | ナンス | 23       | 1 |              |            |           |     |      |      | Q             |
|                                                                           |                   |                                              | タイトル         |       |        |     |          | Г |              |            |           |     |      |      |               |
|                                                                           | الأجنا الأجنا     |                                              | <b>新日内イブ</b> | 0 革   | 之      |     | -        | L |              |            |           |     |      |      |               |
| 物件設定 鑑·要填書情報 番号マス分                                                        | 9 単位マスタ 瑞数調整区分マスタ | 名称文字数 規格                                     | 100012       | • *   | 7      |     |          | L |              |            |           |     |      |      |               |
| マスタ雪                                                                      | <b>登録</b>         | 文字数                                          |              |       |        |     | _        |   |              |            |           |     |      |      |               |
| (仮称)〇〇ビル新築工事【内                                                            | ir)               |                                              |              | - 4   | 番号 引   | 夏符号 | <u>-</u> |   |              |            |           |     |      |      |               |
| の 表示別パターン NET                                                             | ▼ 朝·乞称            |                                              |              | 1 A   | . A    | -   |          | F |              |            |           |     |      |      |               |
|                                                                           | . 496 - 1210      | L LETTER                                     |              | 2 B   | в. В   | -   |          | Ŀ | 1000         | A METER    |           |     |      |      |               |
|                                                                           | ▲ 色1 色2 下 層       | NE<br>名称                                     |              | 3 C   | с. с   | -   |          | 5 | NEI<br>其一一一一 | NEI<br>金額  | NEI<br>備考 | 単位コ | 科目コ  | 種目00 | \$88 <b>]</b> |
| <ul> <li>(1反称) 〇〇ビル新楽工事</li> <li># 共通(5取工事</li> </ul>                     |                   |                                              |              | 4 D   | ). D   | -   |          | Г |              |            |           |     |      |      |               |
|                                                                           | 1 自内              | 尺 共通仮設工事                                     | 1            | 5 E   | . E    | -   |          |   | 6,530,000    | 6,530,000  |           | 5   | 0000 | 10   |               |
| ● 直接仮設工事                                                                  |                   |                                              |              | 6 F   | F. F   | -   |          |   |              |            |           |     |      |      |               |
| ▲ 土工事                                                                     | 2 向               | 尺 建築工事                                       |              | 7 G   | G. G   | -   |          |   | 50,025,291   | 50,025,291 |           | 5   | 0000 | 20   |               |
|                                                                           |                   |                                              |              | 8 H   | н. н   | -   | _        | E |              |            |           |     |      |      |               |
| <ul> <li>         コンクリート工事         単純工事      </li> </ul>                  | 3 内i              | 尺 電気設備工事                                     |              | 9 I   | . I    | -   |          |   | 6,254,000    | 6,254,000  |           | 5   | 0000 | 30   |               |
|                                                                           |                   |                                              |              | 10 J  | . J    | -   |          | h |              |            |           |     |      |      |               |
| 💼 防水工事                                                                    | 4 间内              | 尺 給排水衛生設備工                                   |              | 11 K  | с. к   | -   |          | E | 5,285,000    | 5,285,000  |           | 5   | 0000 | 40   |               |
| 🎽 石 · 擬石工事                                                                |                   |                                              |              | 12 L  | L      | -   |          | F |              |            |           |     |      |      |               |
|                                                                           | 5 向               | R 空調設備工事                                     |              | 13 M  | 1. M   | -   |          | E | 4,086,000    | 4,086,000  |           | 5   | 0000 | 42   |               |
|                                                                           |                   |                                              |              | 14 N  | I. N   | -   |          | F |              |            |           |     |      |      |               |
|                                                                           | 6 向 内国            | R 昇降機設備工事                                    |              | 15 O  | ). O   | -   |          | E | 7,000,000    | 7,000,000  |           | 5   | 0000 | 50   |               |
| ■ 左官工事                                                                    |                   |                                              |              | 16 P  | P. P   | -   |          | F | .,,,         | .,         |           | -   |      |      |               |
| 💼 木製建具工事                                                                  | 7 向               | R 解体工事                                       |              | 17 Q  | 2. Q   | -   |          | E | 1,200,000    | 1,200,000  |           | 5   | 0000 | 70   |               |
|                                                                           |                   |                                              |              | 18 R  | t. R   | -   |          | F |              | .,         |           |     |      |      |               |
| <ul> <li>アルミ既建具</li> <li>         ・・・・・・・・・・・・・・・・・・・・・・・・・・・・・</li></ul> | 8 一 向             | 18 18 19 19 19 19 19 19 19 19 19 19 19 19 19 |              | 19 S  | i. S   | -   |          | - | 18,000,000   | 18,000,000 |           | 5   | 0000 | 93   |               |
|                                                                           |                   | ( UDAL A                                     |              | 20 T  | т. т   | -   |          | F |              | ,          |           |     |      |      |               |
| 6月                                                                        | *                 |                                              |              | 21 U  | ι. υ   | -   |          | r |              |            |           |     |      |      |               |
| 📁 ガラス工事                                                                   |                   | 1                                            |              | 22 V  | v. v   | -   |          | H |              | 1          |           |     |      |      | 1             |
|                                                                           |                   |                                              |              | 23 W  | /. W   | -   |          |   |              |            |           |     |      |      |               |
|                                                                           |                   |                                              |              | 24 X  | . x    | -   |          |   |              |            |           |     |      |      |               |
|                                                                           |                   |                                              |              | 25 Y  | γ. Υ   | -   | -        |   |              |            |           |     |      |      |               |
|                                                                           |                   |                                              |              |       |        |     |          |   |              |            |           |     |      |      |               |

# 3.8.4 単位マスタ

物件内で使用する単位マスタを編集します。

1)リボンメニューの[オプション]タブから、[単位マスタ]をクリックします。

| 💗   💾 🕇 👉 4 | $\downarrow \downarrow \leftarrow \rightarrow$ | <b>1</b> 1 <b>*</b> |           |      |         |          |       | 見積書入力  |
|-------------|------------------------------------------------|---------------------|-----------|------|---------|----------|-------|--------|
| ホームお気に入り    | ファイル                                           | 編集                  | 表示 属性     | 明細オフ | 「ション 参! | 照 下見積    | 科目別集計 | ヘルプ    |
| 物件設定 鑑·要項書作 | 報 番号マスタ                                        |                     | よ数調整区分マスタ | 「「」」 | 現格文字数   | √<br>付鐘1 | 付箠2   | 改百破線ON |

### 物件毎に単位マスタの内容は変更できます。

|     | 💾 🛧 🏕 🗉           |                      |                                         |                                       | (物件)単位マスターン           | ペンテナンス       |              |            | _ 0 % |
|-----|-------------------|----------------------|-----------------------------------------|---------------------------------------|-----------------------|--------------|--------------|------------|-------|
| 木-1 | x x==-            |                      |                                         |                                       |                       |              |              |            | Q     |
| fie | de 😥              | ŵ                    |                                         |                                       | <u>A</u> 1 A          | $\mathbf{T}$ | <b>•</b>     |            |       |
|     |                   | ト主き貼り付け              | -₩                                      | F F F F F F F F F F F F F F F F F F F |                       | EXCEL () #   | EXCELT/77#-6 |            |       |
|     | 410400 1420401100 | TROMAND              | 111477 1181                             |                                       | 7 1011 91/09011       | EXCLUSION 1  |              |            |       |
|     | M (do 11 / 20)    | 編集                   | 244 144 17 5/4                          |                                       | ソートとフィルタ              | Excelインボ     | ニート・エクスボート   |            |       |
|     | 単位コート(*)          | 単位名称<br>→            | 単位名称_                                   | _言語2 建柴釼重小钢                           | 21月 三 ノ ラッミュルーンヨン安(重) | 学学发生 建栄石     | 友示順NO(*) 単個非 | 衣不(見積者)( * | -     |
| 2   | 002               | 1),<br>m             | 1\/<br>m                                |                                       |                       |              | 1            |            |       |
| 2   | 002               | т<br>а               |                                         |                                       |                       |              | 2            |            |       |
| 3   | 003               | m<br>m2              | m<br>m2                                 | ×                                     |                       |              | 3            |            |       |
| 5   | 004               | 1113<br>+\\Therefore | 1113<br>+).EF                           | ×                                     |                       |              |              |            |       |
| 5   | 005               | 1,1 17/1<br>\$47     | 1,1,17,1                                |                                       |                       |              | 5            |            |       |
| 7   | 007               | *                    | *                                       |                                       |                       |              | 7            |            |       |
| 2   | 008               | ۲۳.<br>ka            | r ka                                    |                                       |                       |              | 2            |            |       |
| 0   | 000               | +                    | +                                       |                                       |                       |              | 0            |            |       |
| 10  | 010               | ۰<br>۸۲              | ر<br>۸۲                                 | N.                                    |                       |              | 10           |            |       |
| 11  | 010               | 110<br>28            | 140<br>2/8                              | ×.                                    |                       |              | 11           |            |       |
| 12  | 012               | *¤                   | ***                                     |                                       |                       |              | 12           |            |       |
| 12  | 012               | ッ<br>ヨ               | 2<br>11                                 |                                       |                       |              | 12           |            |       |
| 14  | 014               | 4                    | 44                                      |                                       |                       |              | 14           |            |       |
| 15  | 015               | 一面                   | 一一一一一一一一一一一一一一一一一一一一一一一一一一一一一一一一一一一一一一一 |                                       |                       |              | 15           |            |       |
| 15  | 015               | \⊞                   | AEL                                     |                                       |                       |              | 16           |            |       |
| 17  | 017               | 114<br>(%)           | 124<br>(%)                              |                                       |                       |              | 17           |            |       |
| 10  | 017               | 素                    | 素                                       |                                       |                       |              | 17           |            |       |
| 10  | 010               | 서파                   | 기가                                      |                                       |                       |              | 10           |            |       |
| 20  | 019               | シアル                  | シ/M<br>筋所                               |                                       |                       |              | 20           |            |       |
| 20  | 020               |                      |                                         |                                       |                       |              | 20           |            |       |
| 21  | 021               |                      |                                         |                                       |                       |              | 21           |            |       |
| 22  | 022               | **<br>E16            | 2011ET                                  |                                       |                       |              | 22           |            |       |
| 23  | 023               | ②                    | を収明                                     |                                       |                       |              | 23           |            |       |
| 24  | 024               | 1至18                 | 1空間                                     |                                       |                       |              | 24           |            |       |
| 25  | 025               | 175/15 L             | 1997HIII<br>m2                          |                                       |                       |              | 25           |            |       |
|     | ↓ EXCELインポート      | <u>↑</u>             | EXCELエクス                                | マポート                                  |                       | 行挿入          | 行削除          | 上書き保存      | キャンセル |

# 3.8.5 端数調整区分マスタ

物件内で使用する端数調整区分マスタを編集します。

1)リボンメニューの[オプション]タブから、[端数調整区分マスタ]をクリックします。

| 🤝   E       | 💗   💾 ♠ ♠ ♠ ♠ ♠ ♠  ↔ |                 |       |     |        |     |                        |      |          |               | 見積書入力              |  |
|-------------|----------------------|-----------------|-------|-----|--------|-----|------------------------|------|----------|---------------|--------------------|--|
| <b>ホ−</b> ム | お気に入り                | ファイル            | 編集    | 表示  | 属性     | 明細  | オプション                  | > 参照 | 医二乙酸 下見積 | 科目別集計         | ヘルプ                |  |
| 物件設定        |                      | 田子マスタ     マスタ登録 | 単位マスタ | 端数調 | 整区分マスタ | 名称文 | 】<br>■<br>注字数 規<br>文字数 | 「「」」 | 付箠1      | ▼ 付箋 2<br>打篓色 | 改頁破線ON<br>設定ON/OFF |  |

### 物件毎に端数調整区分マスタの内容は変更できます。

| 👻                | ₽ <b>←</b> → =   |            |                                                                                                    |                   | (物              | 件)端数調整区分マスター            | ・メンテナンス           |                     |       | . • × |
|------------------|------------------|------------|----------------------------------------------------------------------------------------------------|-------------------|-----------------|-------------------------|-------------------|---------------------|-------|-------|
| <b>:</b><br>12'- | ·<br>切り取り 挿入貼り付け | 上書き貼り付け 行  | ●  〕   〕   〕   〕   〕   〕   〕   〕   〕   〕   〕   〕   〕   〕   〕   〕   〕   〕   〕   〕   〕   〕   〕   〕   〕   〕   〕   〕   〕   〕   〕   〕   〕   〕   〕   〕   〕   〕   〕   〕   〕   〕   〕   〕   〕   〕   〕   〕   〕   〕   〕   〕   〕   〕   〕   〕   〕   〕   〕   〕   〕   〕   〕   〕   〕   〕   〕   〕   〕   〕   〕   〕   〕   〕   〕   〕   〕   〕   〕   〕   〕   〕   〕   〕   〕   〕   〕   〕   〕   〕   〕   〕   〕   〕   〕   〕   〕   〕   〕   〕   〕   〕   〕   〕   〕   〕   〕   〕   〕   〕   〕   〕   〕   〕   〕   〕   〕   〕   〕   〕   〕   〕   〕   〕   〕   〕   〕   〕   〕   〕   〕   〕   〕   〕   〕   〕   〕   〕   〕   〕   〕   〕   〕   〕   〕   〕   〕   〕   〕   〕   〕   〕   〕   〕   〕   〕   〕   〕   〕   〕   〕   〕   〕   〕   〕   〕   〕   〕   〕   〕   〕   〕   〕   〕   〕   〕   〕   〕   〕   〕   〕    〕   〕   〕   〕 | <b>●</b><br>行削除 : |                 | A ↓ ↓<br>-hoff J1/J90FF | EXCELYD#-F EXCELT | <b>♪</b><br>⁄⁄フスポート |       |       |
|                  |                  | 編集         |                                                                                                    |                   |                 | ソートとフィルタ                | Excelインポート・エクスパ   | <b>ポ</b> −ト         |       |       |
|                  | 端数調整コード(*)       | 端数調整名称     |                                                                                                    | - 4               | 丸め範囲以上(*)       | 丸め範囲未満(*)               | 上有効桁数(*)          | 丸め方法                | š(*)  |       |
| 1                | 000              | 整数(切り捨て)   |                                                                                                    | 1                 | 0               | 0.001                   | -3                | 切り捨て                | •     |       |
| 2                | 003              | 1,000円単位切り | -                                                                                                    | 2                 | 0.001           | 0.01                    | -2                | 切り捨て                | *     |       |
| 3                | 001              | 整数(切り上げ)   |                                                                                                    | 3                 | 0.01            | 0.1                     | -1                | 切り捨て                | -     |       |
| 4                | 002              | 建築シミュレーシ   |                                                                                                    | 4                 | 0.1             | 1                       | 0                 | 切り捨て                | •     |       |
| *                |                  |            |                                                                                                    | 5                 | 1               | 10                      | 1                 | 切り捨て                | •     |       |
|                  |                  |            |                                                                                                    | 6                 | 10              | 100                     | 2                 | 切り捨て                | •     |       |
|                  |                  |            |                                                                                                    | 7                 | 100             | 1,000                   | 3                 | 切り捨て                | -     |       |
|                  |                  |            |                                                                                                    | 8                 | 1,000           | 10,000                  | 4                 | 切り捨て                | *     |       |
|                  |                  |            |                                                                                                    | 9                 | 10,000          | 100,000                 | 5                 | 切り捨て                | -     |       |
|                  |                  |            |                                                                                                    | 10                | 100,000         | 1,000,000               | 6                 | 切り捨て                | -     |       |
|                  |                  |            |                                                                                                    | 11                | 1,000,000       | 10,000,000              | 7                 | 切り捨て                | -     |       |
|                  |                  |            |                                                                                                    | 12                | 10,000,000      | 100,000,000             | 8                 | 切り捨て                | •     |       |
|                  |                  |            |                                                                                                    | 13                | 100,000,000     | 1,000,000,000           | 9                 | 切り捨て                | -     |       |
|                  |                  |            |                                                                                                    | 14                | 1,000,000,000   | 10,000,000,000          | 10                | 切り捨て                | •     |       |
|                  |                  |            |                                                                                                    | 15                | 10,000,000,000  | 100,000,000,000         | 11                | 切り捨て                | -     |       |
|                  |                  |            |                                                                                                    | 16                | 100,000,000,000 |                         | 12                | 切り捨て                | •     |       |
|                  |                  |            |                                                                                                    | *                 |                 |                         |                   |                     | •     |       |
|                  |                  |            |                                                                                                    |                   |                 |                         |                   |                     |       |       |
| L                | EXCELインポー I      |            | XCELI                                                                                                    | クスポ-              | -ト              | 行                       | 雨入                | 亍削除                 | 上書き保存 | キャンセル |

# 3.8.6 名称文字数

編集画面において名称の最大入力文字数を指定します。

1)リボンメニューの[オプション]タブから、[名称文字数]をクリックします。

| 😻   E       | • <b>^ ·</b> • | ¥ ← → | <b>1</b> |           |      |                |       |                                         |         | 見積書入力                                     |  |
|-------------|----------------|-------|----------|-----------|------|----------------|-------|-----------------------------------------|---------|-------------------------------------------|--|
| <b>л−</b> ⊿ | お気に入り          | ファイル  | 編集       | 表示        | 离性 日 | 明細 オブ          | ই ২০২ | 三 一 三 三 三 三 三 三 三 三 三 三 三 三 三 三 三 三 三 三 | 積 科目別集計 | + へルプ                                     |  |
| 物件設定        | □<br>鑑·要項書情報   | 電気マスタ | 単位マスタ    | (三) 端数調整区 |      | 「「」」           | 「「」」  | ( 付鐘1                                   | ▼       | ▼ ■ 2010 2010 2010 2010 2010 2010 2010 20 |  |
|             |                | マスタ登録 | ₹        |           |      | <b>、</b><br>文語 | ▼数    |                                         | 付箠色     | 設定ON/OFF                                  |  |

編集画面において名称の最大入力文字数を指定します。 内訳階層、明細・別紙明細階層での名称の最大入力文字数は以下のようになります。

| 名称欄文字数 | 名称欄最大文字数  |
|--------|-----------|
| 20文字   | 上段:全角10文字 |
|        | 下段:全角10文字 |
| 32文字   | 上段:全角16文字 |
|        | 下段:全角16文字 |

## 3.8.7 規格文字数

編集画面において規格の最大入力文字数を指定します。

1)リボンメニューの[オプション]タブから、[規格文字数]をクリックします。

| ₩                  |           |                                         |       |     |        |     |                 |               |     |            | 見積書入力              |  |
|--------------------|-----------|-----------------------------------------|-------|-----|--------|-----|-----------------|---------------|-----|------------|--------------------|--|
| <b>ホ−</b> <i>L</i> | お気に入り     | ファイル                                    | 編集    | 表示  | 属性     | 明細  | オプション           | 参照            | 下見積 | 科目別集計      | ヘルプ                |  |
| 物件設                | 定 鑑·要項書情報 | (1) (1) (1) (1) (1) (1) (1) (1) (1) (1) | 単位マスタ | 端数調 | 整区分マスタ | 名称了 | ■<br>文字数<br>文字数 | 】<br>】<br>☆字数 | 付量1 | 付鐘 2<br>度色 | 改頁破線ON<br>設定ON/OFF |  |

編集画面において規格の最大入力文字数を指定します。 内訳階層、明細・別紙明細階層での規格の最大入力文字数は以下のようになります。

| 規格欄文字数 | 規格欄最大文字数  |
|--------|-----------|
| 20文字   | 上段:全角10文字 |
|        | 下段:全角10文字 |
| 32文字   | 上段:全角16文字 |
|        | 下段:全角16文字 |

# 3.8.8 付箋色

内訳、明細行に付箋色を設定します。

1)リボンメニューの[オプション]タブから、[付箋色]を設定します。

| 😻   E       | • <b>•</b> ••• | ۲<br>۲<br>۲<br>۲<br>۲                   | <u> </u>   |                                             |    |                 |               |     |                    | 見積書入力              |  |
|-------------|----------------|-----------------------------------------|------------|---------------------------------------------|----|-----------------|---------------|-----|--------------------|--------------------|--|
| <b>ホ−</b> Ь | お気に入り          | ファイル                                    | 編集         | 表示 属性                                       | 明細 | オプション           | 参照            | 下見積 | 科目別集計              | ヘルプ                |  |
| 物件設定        | <br>鋰·要項書情報    | (1) (1) (1) (1) (1) (1) (1) (1) (1) (1) | 単位マスタ<br>景 | 第二日 1915年1915年1915年1915年1915年1915年1915年1915 | 名称 | ★ 見格3 ★ 文字数 規格3 | 】<br>】<br>文字数 | 付達1 | / 付 <del>箧</del> 2 | 改直破線ON<br>設定ON/OFF |  |

2) ▼をクリックします。

|     |    |    | • |
|-----|----|----|---|
| 付箠1 |    | 付箋 | 2 |
|     | 付箠 | È  |   |

3)付けたい付箋色を選択し、[OK]ボタンをクリックします。

| 色の設定                         |
|------------------------------|
| 基本色(B):                      |
|                              |
|                              |
|                              |
|                              |
|                              |
|                              |
| 作成した色(C):                    |
|                              |
|                              |
| 色の作成(D) >>                   |
| <ul> <li>OK キャンセル</li> </ul> |

4) 付箋色を付けたい行を選択し、3) で選択した付箋色をクリックします。

| 1000      | 1000                                                             | 10-10 Labor                                                                                      | 1000                                                              |                                                                                                    |                                                                                                    |                                                                                                    |                                                                                                    |
|-----------|------------------------------------------------------------------|--------------------------------------------------------------------------------------------------|-------------------------------------------------------------------|----------------------------------------------------------------------------------------------------|----------------------------------------------------------------------------------------------------|----------------------------------------------------------------------------------------------------|----------------------------------------------------------------------------------------------------|
| 単位マス分     | 7 端数調                                                            | 整区分マスタ                                                                                           | 名称文                                                               | 字数 規格文字                                                                                                    | 数                                                                                                    | ● 付塞2                                                                                                    | ]                                                                                                    |
| 録         |                                                                  |                                                                                                  |                                                                   | 文字数                                                                                                    | 1                                                                                                    | 付箠色                                                                                                    |                                                                                                    |
| <b>#1</b> |                                                                  |                                                                                                  |                                                                   |                                                                                                    |                                                                                                    |                                                                                                    |                                                                                                    |
| *         | 親:名種                                                             | 称 アルミ                                                                                            | 製建具                                                               |                                                                                                    |                                                                                                    |                                                                                                    |                                                                                                    |
| 階層値引      | IJ                                                               | 見階層改計                                                                                            |                                                                   |                                                                                                    |                                                                                                    | アルミ製建具                                                                                                    | 階層値引                                                                                                    |
| 0         | 3                                                                | ,582,060                                                                                         |                                                                   |                                                                                                    | 提出                                                                                                    | •                                                                                                    | 0                                                                                                    |
| 階層目標      |                                                                  | 現階層計                                                                                             |                                                                   | 目標差額                                                                                                    | 総                                                                                                    | 合計    現                                                                                                    | 階層目標                                                                                                    |
| 0         | 3                                                                | ,582,060                                                                                         |                                                                   | 3,582,060                                                                                                    |                                                                                                    | 0                                                                                                    | 0                                                                                                    |
|           |                                                                  | NET                                                                                              |                                                                   |                                                                                                    | NET                                                                                                    | NET                                                                                                    |                                                                                                    |
| 色         | 1 色2                                                             | 下属                                                                                               | 部位                                                                | -                                                                                                    | 名称                                                                                                    | 規格                                                                                                    |                                                                                                    |
|           |                                                                  |                                                                                                  |                                                                   |                                                                                                    |                                                                                                    |                                                                                                    |                                                                                                    |
|           |                                                                  |                                                                                                  |                                                                   |                                                                                                    |                                                                                                    |                                                                                                    |                                                                                                    |
| 1         |                                                                  | С                                                                                                |                                                                   | (外部)                                                                                                    |                                                                                                    |                                                                                                    |                                                                                                    |
|           |                                                                  |                                                                                                  |                                                                   | AW1                                                                                                    |                                                                                                    |                                                                                                    |                                                                                                    |
| 2         |                                                                  | RB\$                                                                                             |                                                                   | いマ殺し付告                                                                                                    | 2111-0137                                                                                                    | 2070~2620                                                                                                    |                                                                                                    |
|           |                                                                  | 9/300                                                                                            |                                                                   | 71242011/1                                                                                                    | 31 <i>3 7 7 7</i>                                                                                                    | 001072020                                                                                                    |                                                                                                    |
|           |                                                                  |                                                                                                  |                                                                   | AW2                                                                                                    |                                                                                                    |                                                                                                    |                                                                                                    |
| <b>•</b>  |                                                                  | 886                                                                                              | n                                                                 | 1.5.1.2761 44.1.1                                                                                                    | 2.1                                                                                                    | OFOVOOOF                                                                                                    |                                                                                                    |
|           | 単位マスペ<br>録<br>御】<br>「<br>「<br>階層信標<br>0<br>「<br>名<br>座<br>1<br>2 | 単位マスタ 端数調<br>学<br>一<br>一<br>親:名相<br>階層値引<br>引<br>0<br>3<br>階層目標<br>0<br>3<br>階層目標<br>1<br>2<br>2 | 単位マスタ 端数調整区分マスタ<br>選<br>部<br>部<br>部<br>部<br>部<br>部<br>部<br>部<br>部 | 単位マスタ 端数調整区分マスタ 第 第 | 単位マスタ 端数調整区分マスタ       本数 調整区分マスタ         建位マスタ 端数調整区分マスタ       名称文字数 規格文字数         3       第         第       第         第       第         第       第         第       第         第       第         第       第         第       第         第       第         第       第         第       第         7       第         1       0         3,582,060       3,582,060         階層巨標       現階層計         1       C         4       4         1       C         4       4         1       C         4       4         5       4         6       4         7       4         6       4         7       5         8       5         9       1         1       C         4       4         5       4         6       4         7       4         7       4         8       4 | 単位マスタ 端数調整区分マスタ       国人       国人       日人       日人       日人       日人       日本       日本 | 単位マスタ       端数調整区分マスタ       「」」       「」」       「」」       「」」       「」」       「」」       「」」       「」」       「」」       「」」       「」」       「」」       「」」       「」」       「」」       「」」       「」」       「」」       「」」       「」」       「」」       「」」       「」」       「」」       「」」       「」」       「」」       「」」       「」」       「」」       「」」       「」」       「」」       「」」       「」」       「」」       「」」       「」」       「」」       「」」       「」」       「」」       「」」       「」」       「」」       「」」       「」」       「」」       「」」       「」」       「」」       「」」       「」」       「」」       「」」       「」」」       「」」」       「」」」       「」」」       「」」」       「」」」       「」」」       「」」」       「」」」       「」」」       「」」」       「」」」       「」」」       「」」」       「」」」       「」」」       「」」」       「」」」       「」」」       「」」」       「」」」       「」」」       「」」」       「」」」       「」」」       「」」」       「」」」       「」」」       「」」」       「」」」       「」」」       「」」」       「」」」       「」」」       「」」」       「」」」       「」」」       「」」」       「」」」       「」」」       「」」」       「」」」       「」」」       「」」」       「」」」       「」」」       「」 |

# 3.8.9 改頁破線ON/OFF

改頁位置に破線を表示します。

1)リボンメニューの[オプション]タブから、[改頁破線ON/OFF]をクリックします。

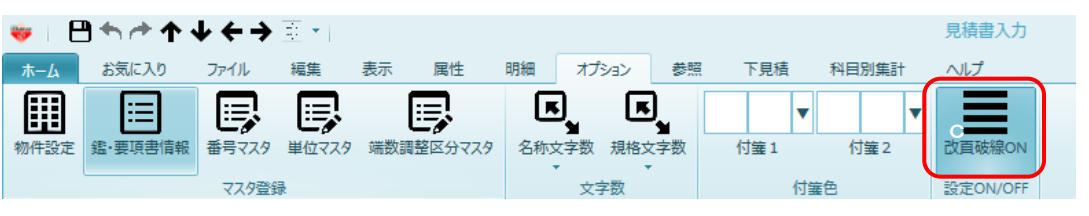

### 2) 改頁破線ONの時、改頁位置に破線が表示されます。

|                                                                                                    | • •                   | 主子     | 网络          | RESE               | オカット 美昭 下日徳 利日        | 見積書入力                  |           |                |           |           |           | - # X    |
|----------------------------------------------------------------------------------------------------|-----------------------|--------|-------------|--------------------|-----------------------|------------------------|-----------|----------------|-----------|-----------|-----------|----------|
| 第二日         第二日         第二日 </td <td>ANARE<br/>タ 単位マス<br/>登録</td> <td>9 端数調整</td> <td>周日<br/>区分マスタ</td> <td>P73444</td> <td></td> <td>室 2 次頁破線ON<br/>設定ON/OFF</td> <td></td> <td></td> <td></td> <td></td> <td></td> <td></td> | ANARE<br>タ 単位マス<br>登録 | 9 端数調整 | 周日<br>区分マスタ | P73444             |                       | 室 2 次頁破線ON<br>設定ON/OFF |           |                |           |           |           |          |
| ─ (仮称) ○○ビル新築工事【明                                                                                                    | 細】                    |        |             |                    |                       |                        |           |                |           |           |           | - ×      |
| ◆ 表示列パターン NET提出                                                                                                    | *                     | 親:名称   | 左官工事        | ŝ                  |                       |                        |           |                |           |           |           |          |
| 内訳ツリー 🎙                                                                                                    | É                     | 1 色2   | NET R       | 8848               | NET<br>名称             | NET<br>規格              | NET<br>教量 | NET<br>単位      | NET<br>単価 | NET<br>余額 | NET<br>備考 | NET 🔺    |
| ● (仮称) ○○ビル新築工具▲                                                                                                    | 10                    |        | 日月糸田        | 材料                 | モルタル金ゴテ               | w=200                  | 12.5      | m              | 1,650     | 20,625    |           |          |
|                                                                                                    |                       |        |             |                    | 床                     |                        |           |                |           |           |           |          |
| ■ 直接仮設工事                                                                                                    | 11                    |        | 日月糸田        | 材料                 | タイル下モルタル              |                        | 16.7      | m²             | 1,320     | 22,044    |           |          |
| 📹 土工事                                                                                                    |                       |        |             |                    | バルコニー床                |                        |           |                |           |           |           |          |
| 💼 杭工事                                                                                                    | 12                    |        | 日月糸田        | 材料                 | 防水モルタル金ゴテ             |                        | 5.9       | m²             | 1,650     | 8,735     |           |          |
| ■ コンクリート工事                                                                                                    |                       |        |             |                    |                       |                        |           |                |           |           |           |          |
| ● 鉄筋上争                                                                                                    | 13                    |        | 日日冬日        | オオキシム              | ー<br>タイル下モルタル         |                        | 153       | m <sup>2</sup> | 2 090     | 319 770   |           |          |
| <ul> <li>超模工争</li> <li>防水工事</li> </ul>                                                                                                    |                       |        | -7100       | 1911               | 89                    |                        | 100       |                | 2,000     | 010,110   |           |          |
| 石・振石工事                                                                                                    |                       |        | 88%         | +++++              | 半<br>かかい、Little」 売休修  |                        | 0.40      | 2              | 000       | 220, 200  |           |          |
| 💼 タイル工事                                                                                                    | 14                    |        | 97360       | 1/14-4             |                       |                        | 040       |                | 000       | 220,300   |           |          |
| 📹 木工事                                                                                                    |                       |        | 804.8       | 4.4001             |                       |                        |           |                |           |           |           |          |
| ■ 屋根外装工事                                                                                                    | 15                    |        | 口月希田        | <b>77777777777</b> |                       |                        | 7.8       |                | 660       | 5,214     |           |          |
|                                                                                                    |                       |        |             |                    | PH屋上立上り               |                        |           |                |           |           |           |          |
|                                                                                                    | <b></b>               |        | -7340       | 1244               | <del>モル 농사 웨온 카</del> | 57.#                   |           | him            | 1,050     | 1,858     |           |          |
|                                                                                                    |                       |        |             |                    | PH屋上立上り               |                        |           |                |           |           |           |          |
|                                                                                                    | 17                    |        | 日月糸田        | 材料                 | 建具枠詰モルタル              |                        | 225       | m              | 660       | 148,500   |           |          |
| ■ 銅製建具                                                                                                    |                       |        |             |                    |                       |                        |           |                |           |           |           |          |
| ● 鋼製シャッター                                                                                                    | 18                    |        | 小計          | 材料                 | 外部計                   |                        |           |                |           | 921,294   |           |          |
| 🎽 値引                                                                                                    |                       |        |             |                    |                       |                        |           |                |           |           |           |          |
| カラス工事                                                                                                    | 19                    |        | С           | 材料                 | (内部)                  |                        |           |                |           |           |           | 100      |
| ■ 塗装上単<br>→ 内状工事                                                                                                    |                       |        |             |                    | 床                     |                        |           |                |           |           |           |          |
|                                                                                                    | - 20                  |        | 88ém        | ****               |                       |                        | 05.4      | 2              |           | 100 700   |           | •        |
|                                                                                                    | •                     |        |             |                    |                       |                        |           |                |           |           |           | •        |
|                                                                                                    |                       |        |             |                    |                       |                        |           |                |           |           |           | 1/3 page |

# 3.8.10 法定福利費自動計算

法定福利費を自動計算し、一覧出力します。

| ·// JU/(FU/H                                                                                                    | ~ /        | _  |     |    | J.J. |             | 3/11 |         |          | <u>c</u> , n, | ヽヽ∟      | 057        | 0          |          |       |      |
|----------------------------------------------------------------------------------------------------|------------|----|-----|----|------|-------------|------|---------|----------|---------------|----------|------------|------------|----------|-------|------|
| 🌢 🗉 🖶 🗠 🛧 🔶 숙 🤞                                                                                                    | - <u>1</u> |    |     |    |      |             |      |         | 見積書      | 入力            |          |            |            |          | -     | • 23 |
| ホーム お気に入り ファイル                                                                                                    | 編集         |    | 表示  | 属性 | ŧ    | 明細 オプション 参照 | 下見種  | ★ 科目別集計 | ヘルプ      |               |          |            |            |          |       | 0    |
| 世語<br>市件設定<br>重·要用書稿報 書+マスタ 単位マスタ 端数調整広 ウマスタ<br>マスク容器     マスクタ語     マスクタ語     マスクタ語     マスクタ語     マスクタ語     マスカク     市合     マスカク     市合     市合 |            |    |     |    |      |             |      |         |          |               |          |            |            |          |       |      |
| マスタ登                                                                                                    | 録          |    |     |    |      | 文字数         |      | 付號色     | 設定ON/OFF | 法》            | 包福利費     | 確認         |            |          |       |      |
| (仮称)協栄ビル新築工事【内訳】                                                                                                    |            |    |     |    |      |             |      |         |          |               |          |            |            |          |       | -    |
| ◆ 表示列パタ−ン 提出                                                                                                    |            | 親  | :名称 |    |      |             |      |         |          |               |          |            |            |          |       |      |
| 内訳ツリー 👢                                                                                                    |            | 色1 | 色2  | Ŧ  | 雨    | 提出          |      | 提出      |          | 提出<br>数量      | 提出<br>単位 | 提出<br>単価   | 提出<br>金額   | 提出<br>備考 | 法定福利率 |      |
| ▲ (仮称)協栄ビル新築工事                                                                                                    | 1          |    |     | đ  | 内訳   | 共通仮設工事      |      |         |          | 1             | 汔        | 7,520,000  | 7,520,000  |          | 20%   |      |
|                                                                                                    | 2          |    |     |    | 内訳   | 建築工事        |      |         |          | 1             | 汚        | 62,907,000 | 62,907,000 |          | 10%   |      |
| ▷ 💼 電気設備工事                                                                                                    | 3          |    |     |    | 内訳   | 電気設備工事      |      |         |          | 1             | 汚        | 7,475,000  | 7,475,000  |          | 0%    |      |
| ▶ ■ 空調設備工事                                                                                                    | 4          |    |     |    | 内訳   | 給排水衛生設備工事   |      |         |          | 1             | 艿        | 6,251,000  | 6,251,000  |          | 0%    |      |
| 📁 昇降機設備工亊                                                                                                    | 5          |    |     |    | 内訳   | 空調設備工事      |      |         |          | 1             | 汔        | 4,848,000  | 4,848,000  |          | 0%    |      |
| 解体工事<br>請認書                                                                                                    | 6          |    |     |    | 内訳   | 昇降機設備工事     |      |         |          | 1             | 汔        | 8,400,000  | 8,400,000  |          | 0%    |      |
|                                                                                                    | 7          |    |     |    | 内訳   | 解体工事        |      |         |          | 1             | 艿        | 1,400,000  | 1,400,000  |          | 0%    |      |
|                                                                                                    | 8          |    |     |    | 内訳   | 諸経費         |      |         |          | 1             | 「大」      | 15,600,000 | 15,600,000 |          | 0%    |      |
|                                                                                                    | *          |    |     |    |      |             |      |         |          |               |          |            |            |          |       |      |
|                                                                                                    |            |    |     |    |      |             |      |         |          |               |          |            |            |          |       |      |

1) 内訳階層で法定福利率、明細階層で労務フラグを設定します。

| ▲ : ≞ूूू<br>• • • • • • • • • • • • •          | • •    |              |      |                 |                 |                                                 |               |          |       | 見積書入     | л                         |            |           |           |    | _ = %    |
|------------------------------------------------|--------|--------------|------|-----------------|-----------------|-------------------------------------------------|---------------|----------|-------|----------|---------------------------|------------|-----------|-----------|----|----------|
| ホーム お気に入り ファイル                                 | 編集     |              | 表示   | 属性              |                 | 明細                                              | オプション 参       | 照 下見積    | 科目別集計 | ヘルプ      |                           |            |           |           |    | Q        |
| 前件設定 遙·要項書情報 番号マス分                             | 里位     | <b>7</b> ,79 | 端数調  | <b>三</b><br>整区分 | २८१             | 名称文<br>マン・マン・マン・マン・マン・マン・マン・マン・マン・マン・マン・マン・マン・マ | )<br>字数 規格文字数 | 付第1      | ▼ 付第2 | 改頁破線OFF  | <br>★ <br>↓==<br>法定福利費自動i | †笄         | ログイン情報    |           |    |          |
| マスタ当 (仮称) 協学ビル新築工事【明細】                         | )<br>計 |              |      |                 |                 |                                                 | 文学数           | 19       | 認色    | 設定ON/OFF | 法定福利费                     |            | 確認        |           |    | -        |
| (ATT) BOACH 新来工 チ [ 73 (4)                     |        | 20           |      | 1130            | ( <b>FI</b> 2 T | *                                               |               |          |       |          |                           |            |           |           |    |          |
| () まいがい () () () () () () () () () () () () () |        | ##           | • 名称 | 影響              | 周               | 部位                                              |               | 提出<br>名称 |       | 提出規格     | 提出<br>数量                  | 提出         | 提出        | 提出<br>金額  | 提出 | 労務フラグ    |
| 4 (仮称)協衆ビル新築工事                                 | 1      |              |      |                 | 明細              |                                                 | 仮設建物          |          |       |          | 1                         | フェ         | 240,000   | 240,000   |    | <b>V</b> |
| ▷ 💼 建築工事                                       | 2      |              |      |                 | 明細              |                                                 | 工事施設          |          |       |          | 1                         | フェ         | 780,000   | 780,000   |    |          |
| ▶ 🗰 電気設備工事                                     | 8      |              |      |                 | 明細              |                                                 | 機械器具損料        |          |       |          | 1                         | 元          | 1,500,000 | 1,500,000 |    |          |
| ▶ ■ 空調設備工事                                     | 4      |              |      |                 | 明細              |                                                 | 動力用水費         |          |       |          | 1                         | 汔          | 984,000   | 984,000   |    |          |
| 异降機設備工事                                        | 5      |              |      |                 | 明細              |                                                 | 地代家賃          |          |       |          | 1                         | 芁          | 1,000,000 | 1,000,000 |    |          |
| ■ 耕体工学                                         | 6      |              |      |                 | 明細              |                                                 | 環境安全費         |          |       |          | 1                         | 汚          | 1,600,000 | 1,600,000 |    |          |
| - 14124                                        | 7      |              |      |                 | 明細              |                                                 | 整理清掃費         |          |       |          | 1                         | 汚          | 840,000   | 840,000   |    |          |
|                                                | 8      |              |      |                 | 明細              |                                                 | 運搬費           |          |       |          | 1                         | <b>万</b> 元 | 576,000   | 576,000   |    |          |
|                                                | *      |              |      |                 |                 |                                                 |               |          |       |          |                           |            |           |           |    |          |
|                                                |        |              |      |                 |                 |                                                 |               |          |       |          |                           |            |           |           |    |          |

2)リボンメニューの[オプション]タブから、[法定福利費自動計算]をクリックします。

| 🔺 i E | ጛ፟፟፟፟፟ኯ፞፝፝፝፝፝፝፝፞ኯ፟፟፟፟፟ | $\bullet \leftrightarrow \rightarrow$ | <u> 1</u> |           |         |       |    |        |       | 見積書)     | ኢታ    |        |  |
|-------|------------------------|---------------------------------------|-----------|-----------|---------|-------|----|--------|-------|----------|-------|--------|--|
| ホーム   | お気に入り                  | ファイル                                  | <b></b>   | 表示 属性     | 明細      | オプション | 参照 | 下見積    | 科目別集計 | ヘルプ      |       |        |  |
| 物件設定  | (III)<br>指·要項書情報       | 日本日マスタ                                | 単位マスタ     | 学校調整区分マスタ | 「「「「「」」 |       |    | ▼ (付第1 | (付第2  | 改百破镍OFF  |       | ログイン情報 |  |
|       |                        | マスタ登録                                 | ₹         |           | -       | 文字数   | •  | 付箋     | iė.   | 設定ON/OFF | 注定短到费 | 確認     |  |

## 3)NET提出区分を選択し、[保存]をクリックして一覧を出力します。

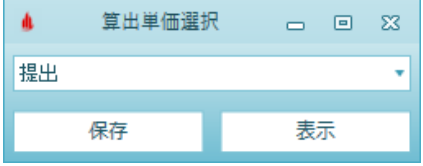

### 計算方法

①内訳に法定福利費率が入力されており、その明細に労務フラグが1つも立っていない場合
 →内訳の金額を元に法定福利費を算出します。

②内訳に法定福利費率が入力されており、その明細に労務フラグが1つ以上立っている場合
 →法定福利費フラグが立っている明細の金額合計を元に法定福利費を算出します。

# 3.8.11 ログイン情報

ログイン情報を表示します。

# 1)リボンメニューの[オプション]タブから、[ログイン情報]をクリックします。

| 🄞 🗉 🖶 👈 | ተ ተ • | < → با | <u> </u> |       |         | 見積書入力      |            |       |      |       |          |           |             |  |  |  |
|---------|-------|--------|----------|-------|---------|------------|------------|-------|------|-------|----------|-----------|-------------|--|--|--|
| ホーム お気  | に入り   | ファイル   | 編集       | 表示    | 属性 明維   | ਜ਼ オプ:     | ジョン 参      | ▶照    | 下見積  | 科目別集計 | ヘルプ      |           |             |  |  |  |
|         | ≣     | 5      | E,       | i,    |         | r,         | R,         |       | •    |       |          |           | ₽ _         |  |  |  |
| 物件設定鑑·要 | 項書情報  | 番号マスタ  | 単位マスタ    | 端数調整区 | 2分マスタ 名 | 3称文字数<br>▼ | 規格文字数<br>▼ | E   1 | 寸箋 1 | 付箋 2  | 改頁破線OFF  | 法定福利费自動計算 | ログイン情報      |  |  |  |
|         |       | マスタ登録  | 禄        |       |         | 文字         | ≥数         |       | 付箋   | 色     | 設定ON/OFF | 法定福利费     | 確認          |  |  |  |
| 2)ログイ   | ン情報   | 服の確    | 認がて      | できます  | ۲。      |            |            |       |      |       |          |           |             |  |  |  |
|         |       |        |          |       | ログイン    | 情報         | ログイン人数     | : 1   |      |       |          | -         | <b>Ξ</b> Σ3 |  |  |  |
| 最新の情報に  | 更新    |        |          |       |         |            |            |       |      |       |          |           |             |  |  |  |
| ユーザー名称  |       | プロジェクト | 名称       |       |         | 物件名称       | π          |       | 編集   | 真状況   | ž        | 扁集階層      |             |  |  |  |
| 管理者     | ]     |        |          |       |         |            |            |       | ログイン |       |          |           |             |  |  |  |
| 管理者     | サンプル  |        |          | (仮称)  | )協栄ビル新舞 | 秦工事        |            |       | 編集中  | (物件)  |          |           |             |  |  |  |
|         |       |        |          |       |         |            |            |       |      |       |          |           |             |  |  |  |

# 3.9 参照

3.9.1 科目·細目選択

マスタ参照で種目、科目、細目の名称を参照入力することができます。

1)リボンメニューの[参照]タブの[科目・細目設定]をクリックします。

| 🤝   💾 🔶  | · /   | <b>↓</b> ← → | <u>=</u><br><u>=</u><br>= |    |    |    |       |    |     |       |     |
|----------|-------|--------------|---------------------------|----|----|----|-------|----|-----|-------|-----|
| ホーム おう   | 気に入り  | ファイル         | 編集                        | 表示 | 属性 | 明細 | オプション | 参照 | 下見積 | 科目別集計 | ヘルプ |
| प्र.<br> | マスタ参照 | 単価マス分        | U<br>7登録                  |    |    |    |       | -  |     |       |     |

内訳書を入力する場合、直接入力の他にマスタから参照入力することができます。 マスタ参照は以下の方法でおこなえます ポップアップメニュー、[科目・細目選択]ボタン、F1キー(参照)によるマスタ参照画面を 開いて入力の方法があります。

マスタ参照入力可能な項目が選択または編集状態にあるとき、手入力を行わなくても、 上記の処理をおこなうことで自動的にその項目に適したマスタが選択され開かれます。 開かれた科目・細目選択画面から、入力したい項目をダブルクリックまたは[種目決定]、 [科目決定]、[細目決定]の各ボタンをクリックすることで、入力がおこなえます。 複数項目を選択して1度に複数行入力することも可能です。

<u>科目·細目選択画面</u>

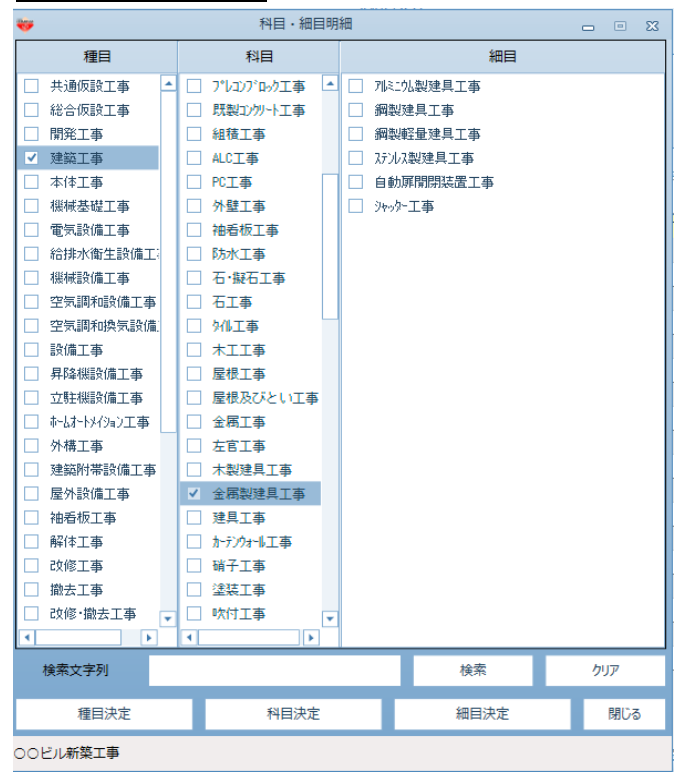

### 3.9.2 マスタ参照

マスタ参照で部位、材料、規格、部分、タイプ、部屋、単価、外部単価を参照入力することが

1)リボンメニューの[参照]タブの[科目・細目設定]をクリックします。

| 🤝 💾       | ነተተተ                 | $\bullet \leftarrow \rightarrow$ | ) <u>≖</u> ₹    |    |    |    |       |    |     |       |     |
|-----------|----------------------|----------------------------------|-----------------|----|----|----|-------|----|-----|-------|-----|
| ホーム       | お気に入り                | ファイル                             | 編集              | 表示 | 属性 | 明細 | オプション | 参照 | 下見積 | 科目別集計 | ヘルプ |
| All · 細目) | <ul><li>選択</li></ul> | 単価マスタ                            | <b>山</b><br>7登録 |    |    |    |       |    |     |       |     |

マスタ参照は以下の方法でおこなえます

①ポップアップメニュー、[マスタ参照]ボタン、F1キー(参照)によるマスタ参照画面を開いて入力 ②単価マスタ参照について ③外部単価マスタ参照について

①ポップアップメニュー、[マスタ参照]ボタン、F1キー(参照)によるマスタ参照入力 マスタ参照入力可能な項目が選択または編集状態にあるとき、手入力を行わなくても、 上記の処理をおこなうことで自動的にその項目に適したマスタが選択され開かれます。 開かれたマスタ参照画面から、入力したい項目をダブルクリック または[OK]ボタンを クリックすることで、入力がおこなえます。

参照しているマスタは編集モードにすることで、マスタの編集もおこなえます。

| <u>内訳画面</u>                                                            |      |                                                                                                    |     |              |                                                     |    |            |            |       |       |
|------------------------------------------------------------------------|------|----------------------------------------------------------------------------------------------------|-----|--------------|-----------------------------------------------------|----|------------|------------|-------|-------|
| 💗 l 🗎 🖴 🖻 🛧 🗉 🕇 🔹 l                                                    |      |                                                                                                    |     |              | 見積書入力                                               |    |            |            |       | _ @ Σ |
| お気に入り ファイル                                                             | 編集   | 表示 属性 明細 オプション 参照                                                                                                    | 下見様 | 科目別集計        |                                                     |    |            |            |       | C     |
|                                                                        | <br> | 1物件参照<br>物件参照                                                                                                    | -   | 前ムファ ちょう ニナー |                                                     | 1  |            |            |       |       |
| 〇〇ビル新築工事【内訳】                                                           |      |                                                                                                    | -   | 部ガマスタメンテナン   |                                                     |    |            |            |       |       |
|                                                                        |      |                                                                                                    |     | 部分コード        | 部分名称                                                |    |            |            |       |       |
|                                                                        | I    | E 下属 NET名称                                                                                                    | 1   | 100          | 直接仮設工事                                              | ₽. | NET単価      | NET金額      | NET储考 | -     |
|                                                                        | 1    | 明計内訳直接仮設工事                                                                                                    | 3   | 210          | 1179·20東19<br>1111-1-1-1-1-1-1-1-1-1-1-1-1-1-1-1-1- | 1  | 2,926,000  | 2,926,000  |       |       |
| ▲ 🖳 建築工争                                                               |      |                                                                                                    | 4   | 220          | 地業工事                                                |    |            |            |       |       |
| ■ 土工事<br>● 杭工事                                                         | 2    |                                                                                                    | 6   | 310          | 影体上型<br>基礎躯体工事                                      | 1  | 4,688,000  | 4,688,000  |       |       |
| <ul> <li>         コンクリート工事     </li> <li>         第第二章     </li> </ul> | 3    | 明計 内訳 枕工事                                                                                                    | 7   | 320          | 上部躯体工事                                              | 1  | 3,916,000  | 3,916,000  |       |       |
|                                                                        | 4    | 明社 内部 コンクリート工事                                                                                                    | 9   | 400 410      | 外部住上上事<br>屋根工事                                      | 1  | 16,044,000 | 16.044.000 |       |       |
| 一石・擬石工事                                                                |      |                                                                                                    | 10  | 420          | 外壁工事                                                |    |            |            |       |       |
| ■ タイル工事<br>■ 木工事                                                       | 5    | 明計内訳鉄筋工事                                                                                                    | 11  | 430          | 外部開口部工事<br>外部天井丁事                                   | 1  | 5,127,000  | 5,127,000  |       |       |
| ■ 屋根外装工事<br>● 金属工事                                                     | 6    | 明計内訳組積工事                                                                                                    | 13  | 450          | 外部雑工事                                               | 1  | 16,000     | 16,000     |       |       |
| ≝ 左官工事 ★製建具工事                                                          | 7    | 明計内部局計工業                                                                                                    | 14  | 500          | 内部仕上工事<br>内部床工事                                     | 1  | 1.014.000  | 1.014.000  |       |       |
|                                                                        |      | The set of the set of the set of | 16  | 520          | 内壁工事                                                |    | .,         |            |       |       |
| - アルミ製建具<br>                                                           | 8    | 次内内訳 石・擬石工事                                                                                                    | - T |              |                                                     | 1  | 0          | 0          |       |       |
| <ul> <li>         ・・・・・・・・・・・・・・・・・・・・・・・・・・・・・</li></ul>              | 9    | 明計内訳タイル工事                                                                                                    |     | it<br>t      | OK キャンセル                                            | 1  | 1,643,000  | 1,643,000  |       |       |
| <ul> <li>■ ガラス工事</li> <li>■ 塗装工事</li> <li>■ 内装工事</li> </ul>            | 10   | 明計 内訳 木工事                                                                                                    | _   |              | 天                                                   | 1  | 620,000    | 620,000    |       |       |
| •                                                                      |      |                                                                                                    |     |              |                                                     |    |            |            |       |       |

名称は、部分、タイプ、部屋マスタから参照入力が可能です。

| <u>明細画面</u>             |          |         |       |              |              |                     |          |       |             |                |   |             |          |       |
|-------------------------|----------|---------|-------|--------------|--------------|---------------------|----------|-------|-------------|----------------|---|-------------|----------|-------|
| 😻 i 🖻 🖘 🛧 🗉 👘           |          |         |       |              |              |                     | 見積書      | 入力    |             |                |   |             |          | - # X |
| 北海に入り ファイル              | 細竹       |         | 展性    | RB¥A -       |              | 下目標 彩目別世計           |          |       |             |                |   |             |          | 0     |
|                         |          |         | 加加工   |              | 17.207 82.20 | 1.3618 1.418/03/#61 |          |       |             |                |   |             |          | ~     |
|                         | 6        | Ld      | L     | 5            |              |                     |          |       |             |                |   |             |          |       |
| 科目・細目選択 マスタ参照 単価マス      | 9登録      | 自物件参照   | 他物件的  |              | _            |                     |          |       |             |                | _ |             |          |       |
| 選択                      |          | 物件      | 共通    |              | **           |                     | 材料マス     | タメンテラ | ウス          | 2              | × |             |          |       |
| 〇〇ビル新築工事【明編】            |          |         |       |              |              | ×==-                |          |       |             |                |   |             |          |       |
| ◆ 表示列パターン NET確認用(       | 明細)      | *       |       |              | 4            | 全て                  | <b>A</b> |       | 名称コード       | 明細名称           |   |             |          |       |
| 内銀ッリー 単                 |          | th NETT | 100   | <b>≐</b> 影(古 | NCT-C.       | 共通仮設工事              |          | 1     | 1000000000  | 水盛遗方           |   | NCT-Q-88    | NET/信告   |       |
| ■ 00ビル新築工事 ▲            | - 1      | E MOTT  | 6143  | della.       | 16170        | 開発工事                |          | 2     | 11000000000 | 墨出し            |   | 100 T 20 SH | 10010405 |       |
| 📹 本体工事                  | 1        | 市場入     | BRia  | ተንታሁ~ト       | 定场           | ▲ 建築工事              |          | 3     | 1200000000  | 現寸型板           |   | 165.000     |          |       |
| ▲ 💼 建築工事                |          |         | 7110  | 1277 11      |              | 直接仮設工事              |          | 4     | 1300000000  | 地足場            |   |             |          |       |
| 直接仮設工事     ホーホー         | 2        | (M 18 7 | 8864  | 体积空          | 40.          | 仮設工事                |          | 5     | 1400000000  | 外部足場           |   | 1 287 000   |          |       |
| - <u>-</u> 工工学<br>- 杭丁事 | -        |         | 77152 | / Turne      |              | 大連収設工事              |          | 6     | 1500000000  | 登り桟橋           |   | .,          |          |       |
| ■ コンクリート工事              | 3        | W187    | 8844  | 内部是          | 40.          | 地業工事                |          | 7     | 1600000000  | 鉄骨足場           |   | 187 000     |          |       |
| 💼 鉄筋工事                  | -        |         | 77152 | 1 Adrive     |              | 杭地業工事               |          | 8     | 1700000000  | 内部足場           |   | ,           |          |       |
| ■ 組積工事                  | 4        | (#187   | 8844  | 祈入様          | 4            | コンクリート工事            |          | 9     | 1800000000  | 鉄筋・型枠・コンクリート足場 |   | 0           |          |       |
|                         | <u> </u> |         | 1110  | 210 (111     |              | 単位工事                |          | 10    | 1900000000  | 3299-1足場       |   |             |          |       |
| タイル工事                   | 5        | 直接入     | 889.0 | 安全時          | (Å           | プロジェー               |          | 11    | 2000000000  | 朝讀義生           |   | 627,000     |          |       |
| 📹 木工事                   |          |         | 1715  | 1.4.00       |              | 鉄筋コンクリート工事          |          | 12    | 2100000000  | 網張り養生          |   |             |          |       |
| ■ 屋根外装工事                | 6        | 直接入     | 8868  | 黄生香          |              | 鉄骨工事                |          | 13    | 2200000000  | シート張り養生        |   | 121,000     |          |       |
|                         | - ·      |         | 1715  |              |              | 耐火候灌工事 ボルンズ のの不幸    |          | 14    | 2300000000  | 取込み桟橋          |   |             |          |       |
| 二日二字<br>木製建具工事          | 7        | 直接入     | 8868  | \$#(1010     |              | ビリン ロックエ事           |          | 15    | 2400000000  | 安全費            |   | 539,000     |          |       |
| 4 📹 金属剧建具工事             |          |         | 1110  |              |              | 組積工事                |          | 16    | 2500000000  | 義生費            | ч |             |          |       |
| 📁 アルミ製建具                | *        |         |       |              |              | ALC工事               | ¥        | 17    | 2600000000  | 内部養生片付費        | - |             |          |       |
| ● 鋼製建具                  |          |         |       |              |              | 5 <b>7</b> #        |          |       |             | OK telefor     |   |             |          |       |
| - 10 mm シャッツー<br>- (6月) |          |         |       |              | - L          | PH 25               |          |       |             | OK 4976        | ~ |             |          |       |
| ■ ガラス工事                 |          |         |       |              | _            |                     |          |       |             |                |   |             |          |       |
| 📹 塗装工事                  |          |         |       |              |              |                     |          |       |             |                |   |             |          |       |
| ■ 内装工事                  |          |         |       |              |              |                     |          |       |             |                |   |             |          |       |
|                         |          |         |       |              |              |                     |          |       |             |                | _ |             |          |       |
| /建築工事/直接仮設工事            |          |         |       |              |              |                     |          |       |             |                |   |             |          |       |

名称は、部位、材料、規格、タイプ、部屋マスタから参照入力が可能です。

②単価マスタ参照について
 単価マスタからの参照入力は、明細、2次明細及び3次明細階層のみで可能です。
 参照機能としては、下記の機能があります。
 a. 単価のみを入力する
 b. 単価マスタから1行分をそのまま貼り付ける

a. 単価のみを入力する <u>単価マスタ参照</u>

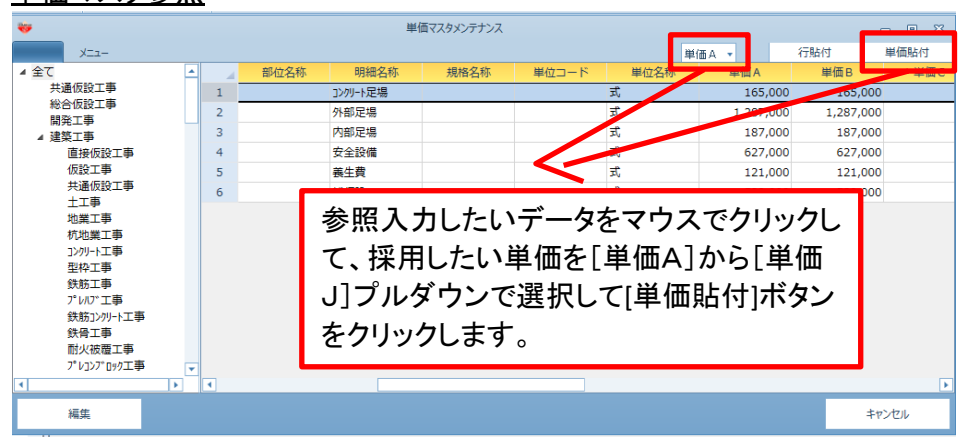

# b. 単価マスタから1行分をそのまま貼り付ける

単価マスタ参照

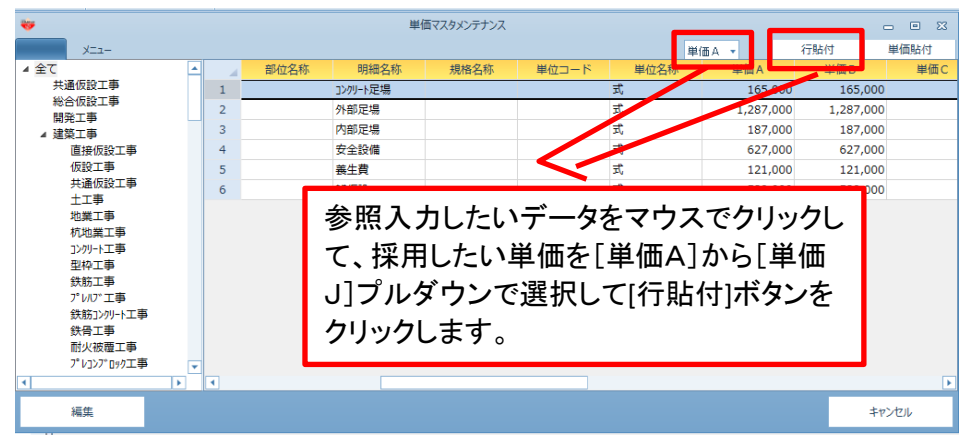

③外部単価マスタ参照について
 外部単価マスタからの参照入力は、明細、2次明細及び3次明細階層のみで可能です。
 参照機能としては、下記の機能があります。
 a. 単価のみを入力する
 b. 外部単価マスタから1行分をそのまま貼り付ける

a. 単価のみを入力する <u>外部単価マスタ参照</u>

| <b>*</b>                    |     |              |        | 外部単価マスタ | 7参照          |                     |        |               |       |       |
|-----------------------------|-----|--------------|--------|---------|--------------|---------------------|--------|---------------|-------|-------|
| -==X                        |     |              |        |         |              |                     |        |               |       | Q     |
|                             | - 4 | ⊐−ド          |        | 名称      |              |                     | 規格     | 単             | 位     | 単価 🔺  |
| ▲ 建築工事                      | 1   | H52100100103 | 外部足場工事 | 枠組本足場   |              | 建地幅1200mm<br>存置3力月  | 高10m未満 | 架m            | 2     | 1,260 |
| ▲ 共通収設工事<br>準備費<br>工事施設費    | 2   | H52100100106 | 外部足場工事 | 枠組本足場   |              | 建地幅1200mm<br>存置6力月  | 高10m未満 | 架m            | 2     | 1,710 |
| 整理清掃費<br>▲ 直接仮設工事           | 3   | H52100100109 | 外部足場工事 | 枠組本足場   | <b>台 177</b> | 建地區 1 2 0 0 mm      | 高10m共満 | <u> </u>      |       | ,130  |
| 道り方・現寸<br>外部足場工事<br>内部足場工事  | 4   | H52100100203 | 外部足場工事 | 枠組本足場   | <u> </u>     | 人力した                | いて     | ーツを、<br>*/=== | イワ    | ,350  |
| 災害防止設備<br>裏生・清掃・」           | 5   | H52100100206 | 外部足場工事 | 枠組本足場   | 单価貼<br>-     | 1र]म                | ,780   |               |       |       |
| ∡ 土工事<br>乗入構台               | 6   | H52100100209 | 外部足場工事 | 枠組本足場   | タンを          | モクリック               | します    | 0             |       | ,190  |
| 根切り・埋戻<br>山留め工事             | 7   | H52100100212 | 外部足場工事 | 枠組本足場   |              |                     |        |               |       | ,610  |
| ▲ 心黒上争<br>法面保護・割<br>証制コンクロ。 | 8   | H52100100303 | 外部足場工事 | 枠組本足場   |              | 存置3力月               | /      | 未田            | 2     | 1,440 |
| 場所打コンク                      | 9   | H52100100306 | 外部足場工事 | 枠組本足場   |              | 建地幅1200mm<br>存置6力月  | 高30m未満 | i<br>架m       | 2     | 1,850 |
| 特殊抗打ち工<br>                  | 10  | H52100100309 | 外部足場工事 | 枠組本足場   |              | 建地幅12550mm<br>存置9力月 | 高30m未満 | 架m            | 2     | 2,260 |
| 挿入貼付                        |     |              | 単価貼付   |         |              | 削除                  |        | :             | キャンセル |       |

## b. 外部単価マスタから1行分をそのまま貼り付ける <u>外部単価マスタ参照</u>

| <b>W</b>                      |    |              |        | 外部単価マス | 7参照     |                             |         |             | _ • ×   |
|-------------------------------|----|--------------|--------|--------|---------|-----------------------------|---------|-------------|---------|
| XII-                          |    |              |        |        |         |                             |         |             | Q       |
|                               | 4  | コード          |        | 名称     |         |                             | 規格      | 単位          | 単価      |
|                               | 1  | H52100100103 |        |        |         | 建地幅1200mm                   | 高10m未満  | 架m 2        | 1,260   |
| ▲ 共通仮設工事                      |    |              | 外部定場工事 | 枠組本定場  |         | 存置3万月                       |         |             | · · · · |
| 進備費                           | 2  | H52100100106 | 外部足場工事 | 枠組本足場  |         | 建地幅1200mm<br>存置6力月          | 高10m未満  | 架m 2        | 1,710   |
|                               |    |              |        |        |         | 建地度1200mm                   | 直10m 未进 |             |         |
| ▲ 直接仮設工事                      | 3  | H52100100109 | 外部足場工事 | 枠組本足場  |         | 7                           | · · -*  | <u> </u>    | ,130    |
| 道り万・現寸<br><mark>外部足場工事</mark> | 4  | H52100100203 | 外部足場工事 | 枠組本足場  | <b></b> | 人力した                        | いテー     | ーダをマワ       | ,350    |
| 内部足場工事<br>災害防止設備              | 5  | H52100100206 | 外部足場工事 | 枠組本足場  | スで      | クリックし                       | て、[指    | <b>挿入貼付</b> | ]ボ ,780 |
| 展生・/海/#・/<br>▲ 土工事<br>冊 3 横公  | 6  | H52100100209 | 外部足場工事 | 枠組本足場  | タンで     | をクリック                       | します     | o           | ,190    |
| 根切り・埋戻<br>山留め工事               | 7  | H52100100212 | 外部足場工事 | 枠組本足場  |         |                             |         |             | ,610    |
| ▲ 地業工事<br>法面保護・割              | 8  | H52100100303 | 外部足場工事 | 枠組本足場  |         | 存置3力月                       | /       | <u> </u>    | 1,440   |
| 既製コンクリ・<br>場所打コンク             | 9  | H52100100306 | 外部定場工事 | 枠組本足場  |         | 建地幅1200pm<br>存置6力月          | 高30m未満  | 架m 2        | 1,850   |
| 杭頭処理<br> 特殊杭打ちエ↓              | 10 | H52100100309 | 外部定理工事 |        |         | 2/2/2 1 2 0 0 mm<br>存置 9 力月 | 高30m未満  | 架m 2        | 2,260   |
|                               |    |              |        |        |         |                             |         |             | •       |
| 挿入貼付                          |    |              | 単価貼付   |        |         | 削除                          |         | キャンセ        | ıl      |

# 3.9.3 単価マスタ登録

明細行の単価を単価マスタに登録します。

1)リボンメニューの[参照]タブの[単価マスタ登録]をクリックします。

| 🤝 I 🖯                                                              | h + h          | $\bullet \leftrightarrow \bullet$ | 王王王               |    |    |    |       |    |     |       |     |
|--------------------------------------------------------------------|----------------|-----------------------------------|-------------------|----|----|----|-------|----|-----|-------|-----|
| ホーム                                                                | お気に入り          | ファイル                              | 編集                | 表示 | 属性 | 明細 | オプション | 参照 | 下見積 | 科目別集計 | ヘルプ |
| (1)<br>(1)<br>(1)<br>(1)<br>(1)<br>(1)<br>(1)<br>(1)<br>(1)<br>(1) | 選択 マスタ参照<br>選択 | 単価マスタ                             | り<br>2<br>2<br>登録 |    |    |    |       |    |     |       |     |

単価マスタ登録は内訳階層、明細階層、2次明細階層及び3次明細階層で可能です。 カーソルの位置は行内であればどの位置でもかまいません。複数行の選択も可能です。 また、集計階層で指定した場合は、集計階層下の全明細が単価登録の対象になります。

| 単価マスタ登                                  | 録                          |       |        |                                       |             |             |             |           |   |          |       |           |           |       |                |
|-----------------------------------------|----------------------------|-------|--------|---------------------------------------|-------------|-------------|-------------|-----------|---|----------|-------|-----------|-----------|-------|----------------|
| ;;;;;;;;;;;;;;;;;;;;;;;;;;;;;;;;;;;;;   |                            |       |        |                                       |             |             |             | 見積書入力     | ו |          |       |           |           |       |                |
| ***/= 3 ID == //                        | 17.00                      | +-    | mus    | 081                                   | im +++->    | ## <b>*</b> | <b>EN E</b> | Ditte     |   |          |       |           |           |       | 0              |
|                                         | 福無<br><b>1</b><br>0<br>9登録 | 日物件参照 | 他物件    | ····································· | M 17937     | SPER PROF   | 146         | 1.051MEB1 |   |          |       |           |           |       | ~              |
| 選択                                      |                            | 9031  | 牛共通    |                                       |             |             |             |           |   |          |       |           |           |       |                |
| 〇〇ビル新築工事【明細】                            |                            |       |        |                                       |             |             |             |           |   |          |       |           |           |       | <del>~</del> × |
| ◆ 表示列パターン NET確認用()                      | 8月約日)                      | *     |        |                                       |             |             |             |           |   |          |       |           |           |       |                |
| 内訳ツリー 4                                 |                            | 色 NET | 周      | 部位                                    | 1           | VET名称       |             | NET規格     |   | NET単位    | NET数量 | NET単価     | NET金額     | NET備考 |                |
| 4 💼 00ビル新築工事                            |                            |       |        |                                       |             |             |             |           |   |          |       |           |           |       |                |
| ▲ 本体工事                                  | 1                          | 直接    | 入明細    |                                       | コンクリート足場    |             |             |           |   | 汔        | 1     | 165,000   | 165,000   |       |                |
| <□ 直接仮設工事                               |                            |       |        |                                       |             |             |             |           |   |          |       |           |           |       |                |
|                                         | 2                          | 直接    | 人明細    |                                       | 外部足場        |             | 単           | 価マスタ登録    | - |          | 1     | 1,287,000 | 1,287,000 |       |                |
| = パニーデ<br>= コンクリートコ                     | 3                          | 直接    | 入 88%  |                                       | 内部足場        | 採用元単価       |             | NET       |   | •        | 1     | 187.000   | 187.000   |       |                |
| ● 鉄筋工事                                  | -                          |       | 1100   |                                       | 1 101702-00 |             |             |           |   |          |       | ,         | ,         |       |                |
| ■ 相積工事<br>■ 防水工事                        | 4                          | 直接    | 入明細    |                                       | 乗入構台        | 採用元里個       |             | 卑恤A       |   | *        | 1     | 0         | 0         |       |                |
| 石・擬石工事                                  |                            |       |        |                                       |             |             |             | ОК        | 4 | キャンセル    |       |           |           |       |                |
| ■ タイル工事<br>■ 木工事                        | 5                          | 直接    | 入日月約日  |                                       | 安全設備        |             |             |           | _ | _        | 1     | 627,000   | 627,000   |       |                |
| ■ 屋根外装工事                                |                            | ***   | 1 00¢m |                                       | *##         |             |             |           |   | <b>_</b> |       | 101.000   | 101 000   |       |                |
|                                         | •                          | 日間    | - 1980 |                                       | 養土質         |             |             |           |   | 1/       | 1     | 121,000   | 121,000   |       |                |
|                                         | 7                          | 直接    | 入明細    |                                       | 雑仮設         |             |             |           |   | 汚        | 1     | 539,000   | 539,000   |       |                |
|                                         |                            |       |        |                                       |             |             |             |           |   |          |       |           |           |       |                |
| <ul> <li>アルミ製建</li> <li>鋼製建具</li> </ul> | *                          |       |        |                                       |             |             |             |           |   |          |       |           |           |       |                |
| ■ 銅製シャッ                                 |                            |       |        |                                       |             |             |             |           |   |          |       |           |           |       |                |
| ■値引<br>● ガラフェ車                          |                            |       |        |                                       |             |             |             |           |   |          |       |           |           |       |                |
| ■ ガラハエ単<br>■ 塗装工事                       |                            |       |        |                                       |             |             |             |           |   |          |       |           |           |       |                |
| ■ 内装工事 ▼                                |                            |       |        |                                       |             |             |             |           |   |          |       |           |           |       |                |
|                                         |                            |       |        |                                       |             |             |             |           |   |          |       |           |           |       |                |
| /建築工事/直接仮設工事                            |                            | V     | 11     |                                       |             |             |             |           |   |          |       |           |           |       | 2,904,002      |

| 🏶 単価  | マスタ登録 | - 0 % |   |
|-------|-------|-------|---|
| 採用元単価 | NET   | -     | • |
| 採用先単価 | 単価A   | •     |   |
|       | ОК    | キャンセル |   |

明細の単価欄(NET~予備8)と単価マスタの単価欄(単価A~単価J)の指定画面が表示されます。 明細行の単価欄、単価マスタの単価欄を設定し[OK]をクリックします。

# 3.10 下見積

3.10.1 業者見積比較

下見積を入力し、業者単価の比較、採用等を行います。

1)リボンメニューの[下見積]タブの[業者見積比較]をクリックします。

| 😻   🗎 🕆 👉 🛧 🗸 | <b>←→</b> Ξ = |    |       |       |    |     |       |     |
|---------------|---------------|----|-------|-------|----|-----|-------|-----|
| ホーム お気に入り フ   | レイル 編集        | 表示 | 属性 明細 | オプション | 参照 | 下見積 | 科目別集計 | ヘルプ |
| 業者見積比較<br>下見積 |               |    |       |       |    |     |       |     |

### 下見積を入力し、業者単価の比較、採用等を行います。

業者見積比較画面

| 💗   💾 ተኮሎ 🛧 ፣                           |         |    |        |               |    |                         |      |           | 見積書     | 入力    |       |       |         |         |       | - # 23                                |
|-----------------------------------------|---------|----|--------|---------------|----|-------------------------|------|-----------|---------|-------|-------|-------|---------|---------|-------|---------------------------------------|
| お気に入り ファイル                              | 編集      | 表  | 示      | 属性            | 明細 | オプション 夢照                | 下見積  | 科目別       | 集計      |       |       |       |         |         |       | Q                                     |
| 展示<br>東着見猿比較 見積低額出力<br>下見張              |         |    |        |               |    |                         |      |           |         |       |       |       |         |         |       |                                       |
| ○○ビル新築工事【明細】                            |         |    |        |               |    |                         |      |           |         |       |       |       |         |         |       | -                                     |
| ◆ 表示列パターン NET確認用(                       | 明細)     | *  |        |               |    |                         |      |           |         |       |       |       |         |         |       |                                       |
| 内訳ツリー 4                                 |         | 色) | NETTF  | 周             | 部位 | NET名称                   |      |           | NET規格   |       | NET単位 | NET鼓量 | NET単価   | NET金額   | NET備考 |                                       |
| ■本体工事 ▲                                 |         |    |        |               |    |                         |      |           |         |       |       |       |         |         |       | 1                                     |
| 4 · · · · · · · · · · · · · · · · · · · | 1       | a  | 直接入:   | コメン           |    | (外部)                    |      |           |         |       |       |       |         |         |       |                                       |
|                                         |         |    |        |               |    | AW1                     |      |           |         |       |       |       |         |         |       | -                                     |
| ■ 杭工事                                   | 2       | a  | 直接入    | 明細            |    | ハメ殺し付片引サッシ              | **   | NET       | 出区分遥択   |       | 83 M  | 1     | 106,000 | 106,000 |       |                                       |
| ■ コンクリート工専                              |         |    |        |               |    | AW2                     | 1    |           |         |       |       |       |         |         |       |                                       |
| = 鉄筋工事                                  | 3       | ā  | 直接入    | 明細            |    | ハメ殺しサッシュ                | 比較   | するNET#    | 出区分を選択し | てください | • ai  | 3     | 14.800  | 44.400  |       |                                       |
| ■ 組積工事                                  |         |    |        |               |    | AW3                     | NICT |           | WET     |       |       |       |         |         |       | -                                     |
|                                         | 4       |    | 百接入    | 8899          |    | 内側しせッシュ                 | INET | 经由达力      | NET     |       | - H   | 3     | 86,600  | 259,800 |       |                                       |
| タイル工事                                   | - i - i | -  | - 101  | 1715          |    | AW5                     | -    |           | OK      | キャンク  |       |       | ,       |         |       | -                                     |
| ■ 木工事                                   | 5       |    | 有違う    | 884#          |    | いえ遊しせったっ                |      |           | OIL     | 4170  | 15    | 1     | 32 400  | 32 400  |       |                                       |
| ■ 屋根外装工事                                | Ľ       | -  | - 18/  | -7740         |    | ハルターロン語に付け開き            | _    | -         |         | -     |       |       | 02,400  | 02,400  |       | -                                     |
| 📹 金属工事                                  |         |    | **** 7 | 0000          |    | AWO 71XRUNAIme          |      | FOROVIOF  |         |       | to 76 |       | 010.000 | 010.000 |       | -                                     |
|                                         | •       |    | 012/   | 9,998         | -  | 992<br>103 - 100 - HTML |      | 5060A1651 |         | -     | 1000  | -     | 313,000 | 313,000 |       | -                                     |
|                                         |         |    |        |               |    | AW7 ハメ殺しり両開き            |      |           |         |       |       |       |         |         |       | -                                     |
|                                         | 1       |    | 且报人    | • <b>л</b> яа |    | サッジ                     |      | 32303232  |         | -     | TOVEN | 1     | 275,000 | 275,000 |       | -                                     |
| ■ 鋼製建具                                  |         |    |        |               |    | AW8                     |      |           |         |       |       |       |         |         |       |                                       |
| ● 鋼製シャッタ                                | 8       | i  | 直接入    | 明細            |    | 堅軸回転サッシ                 |      | 1640X164  |         |       | か所    | 2     | 110,000 | 220,000 |       |                                       |
| (値引)                                    |         |    |        |               |    | AW9                     |      |           |         |       |       |       |         |         |       |                                       |
| ● ガラス工事                                 | 9       | ū  | 直接入    | 明細            |    | ハメ殺しサッシュ                |      | 1240X124  |         |       | か所    | 2     | 16,000  | 32,000  |       |                                       |
| · · · · · · · · · · · · · · · · · · ·   |         |    |        |               |    | AW10                    |      |           |         |       |       |       |         |         |       |                                       |
|                                         | 10      | ē  | 直接入    | 明細            |    | スペリ出シサッシュ               |      | 600X600   |         |       | か所    | 2     | 6,930   | 13,860  |       |                                       |
|                                         |         |    |        |               |    | AW11                    |      |           |         |       |       |       |         |         |       |                                       |
|                                         |         | -  | أحدده  |               | _  |                         |      | 1         |         |       |       | 1     |         |         |       | · · · · · · · · · · · · · · · · · · · |
| (建築工事/金属製建具工事/アルミ                       | 製建具     |    |        |               |    |                         |      |           |         |       |       |       |         |         |       |                                       |

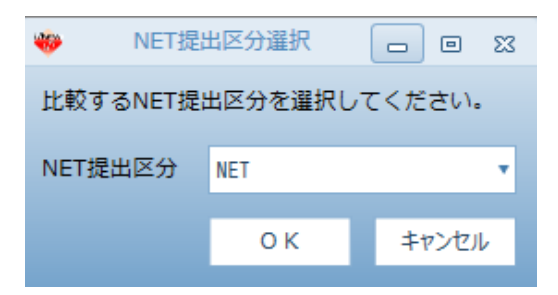

比較する単価欄(NET~予備8)が表示されます。 明細行の単価欄を設定し[OK]をクリックします。 <u> 下見積ボタン</u>

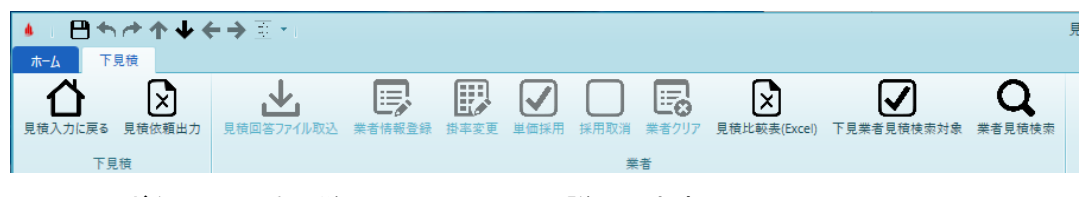

- ここでは、ボタンの順番に従い、以下の手順で説明します。
- ① 見積依頼出力
- ② 見積回答ファイル取込
- ③ 業者情報登録
- ④ 掛率変更
- ⑤ 単価採用
- ⑥ 採用取消
- ⑦ 業者クリア
- ⑧ 見積比較表(Excel)
- ⑨ 下見業者見積検索対象
- 11) 業者見積検索
- ① 見積依頼出力

#### 工種を選択して、見積依頼用Excelファイルを作成します。

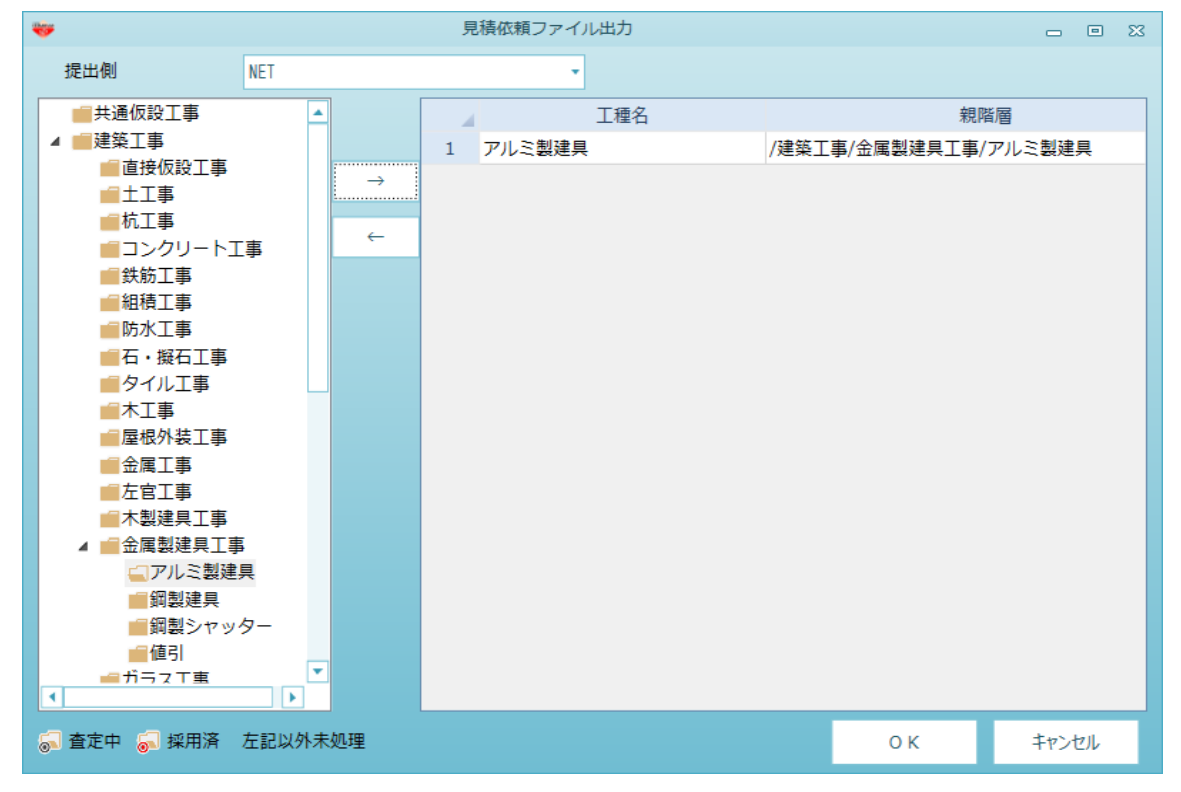

出力する工種の選択ができます。

• 「 → 」

選択した工種を出力枠に移動します。

۱→٦۰

選択した工種を出力枠よりクリアします。

•[OK]

選択された工種の明細を見積依頼用Excelファイルに出力します。

- ・「キャンセル」
- 出力せずに画面を閉じます。

・ツリーで右クリックすると、「査定中」「採用済」の設定ができます。

② 見積回答ファイル取込業者が単価入力した見積回答ファイルを取込みます。

#### 見積回答ファイル取込確認

| 4 |          | 見積回答ファイル取込確認        |       | -         |    | 23 |
|---|----------|---------------------|-------|-----------|----|----|
|   | 業者選択     | 業者1                 |       |           | •  |    |
|   | 依頼日付     | 2022年03月25日         |       |           |    |    |
|   | 工事番号     |                     |       |           |    |    |
|   | 物件番号     |                     |       |           |    |    |
|   | 工事名称     | サンプル                |       |           |    |    |
|   | 見積担当     |                     |       |           |    |    |
|   | 法定福利費の明細 | 1行追加 ● なし ○ あり 諸経費の | 明細行追加 | ● しない ○ マ | する |    |
|   | 査定掛率を入力し | てください。              |       | ''        |    |    |
|   |          | V                   |       |           |    | ]  |
|   | 工種名      | アルミ製建具【建築工事・金属製建具工業 |       |           |    |    |
|   | 会社名      | 業者A                 |       |           |    |    |
|   | 担当       |                     |       |           |    |    |
|   | 明細金額計    | 249,000             |       |           |    |    |
|   | 経費金額計    | 60,000              |       |           |    |    |
|   | 見積金額合計   | 349,000             |       |           |    |    |
|   | 希望金額     | 300,000             |       |           |    |    |
|   | 経費率      | 140.16%             |       |           |    |    |
|   | 希望掛率     | 85.96%              |       |           |    |    |
|   | 査定掛率     | 100%                |       |           |    |    |
|   | 法定福利費金額計 | 40,000              |       |           |    |    |
|   | 見積条件     |                     |       |           |    |    |
|   | 備考       |                     |       |           |    |    |
|   |          |                     | ОК    | キャンセル     |    |    |
|   |          |                     |       |           |    |    |

- ・業者単価の取り込み先を、業者1~業者10より選択します。
- ・法定福利費を明細行追加して取り込むか選択します。
- ・諸経費を明細行追加して取り込むか選択します。
- ・査定掛率を入力します。
- ③ 業者情報登録

業者情報(業者名、経費率、希望掛率、査定掛率)を編集します。

#### <u>業者情報登録</u>

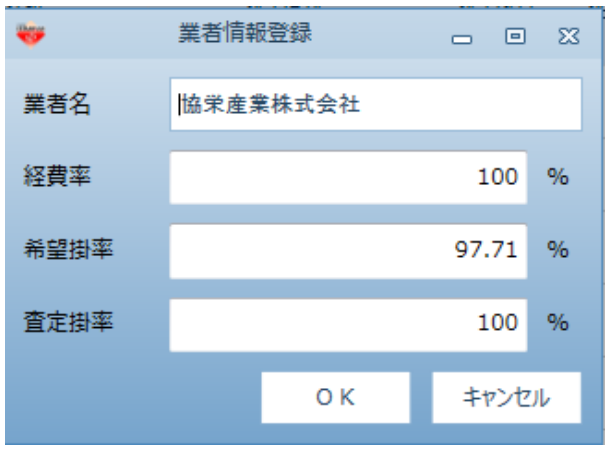

・業者名、経費率、希望掛率、査定掛率の編集をします。

・経費率~査定掛率は、未入力のときの初期値を設定します。

# ④ 掛率変更 選択した行の掛率を一括で変更します。

| ≞┑┍╸╋╺╴                                                                                                    |              |             |                                                                                                    |                                                                           |                                                                                                    |                                                  |                                                                                                    |                                                                    |                                                                                                    |                                                                                                    |                                                                                                    |                                                                                                    |                                                                                 |          |
|----------------------------------------------------------------------------------------------------|--------------|-------------|----------------------------------------------------------------------------------------------------|---------------------------------------------------------------------------|----------------------------------------------------------------------------------------------------|--------------------------------------------------|----------------------------------------------------------------------------------------------------|--------------------------------------------------------------------|----------------------------------------------------------------------------------------------------|----------------------------------------------------------------------------------------------------|----------------------------------------------------------------------------------------------------|----------------------------------------------------------------------------------------------------|---------------------------------------------------------------------------------|----------|
|                                                                                                    | . <b>↑</b> . |             |                                                                                                    |                                                                           |                                                                                                    | 2                                                |                                                                                                    |                                                                    |                                                                                                    |                                                                                                    |                                                                                                    |                                                                                                    |                                                                                 |          |
| に戻る 見積依頼出力                                                                                                    | 見積回答ファ1      | 小取込 菜者情報    | 登録 掛率変更 単価採用 持                                                                                                    | 《用取消 漢者                                                                   | クリア 見積比較                                                                                                    | (责(Excel)                                        |                                                                                                    |                                                                    |                                                                                                    |                                                                                                    |                                                                                                    |                                                                                                    |                                                                                 |          |
| ト見線<br>ビル新築工事【明細】                                                                                                    |              |             | 送关<br>(1)                                                                                                    |                                                                           |                                                                                                    |                                                  |                                                                                                    |                                                                    |                                                                                                    |                                                                                                    |                                                                                                    |                                                                                                    |                                                                                 |          |
| 示列パターン NET確認                                                                                                    | 22用(明細)      | ·           |                                                                                                    |                                                                           |                                                                                                    |                                                  |                                                                                                    |                                                                    |                                                                                                    |                                                                                                    |                                                                                                    |                                                                                                    |                                                                                 |          |
| )<br>)ビル新築工事                                                                                                    | -            | 部位          | NET名称                                                                                                    | NET                                                                       | 規格                                                                                                    | NET数量                                            | NET単位                                                                                                    | 採用業者名                                                              | 学长进行                                                                                                    | 经费定                                                                                                    | 協栄産<br>希望掛率                                                                                                    | 業株式会社                                                                                                    | 查定全額                                                                            | -        |
| 本体工事<br>建築工事                                                                                                    |              |             | (6.00)                                                                                                    |                                                                           |                                                                                                    |                                                  |                                                                                                    |                                                                    | 300 H-10                                                                                                    | 100%                                                                                                    | 希望単価<br>97.71%                                                                                                    | 100%                                                                                                    | 3,582,060                                                                       |          |
| ■ 直接仮設工事<br>主工事                                                                                                    |              |             | AW1                                                                                                    |                                                                           |                                                                                                    |                                                  |                                                                                                    |                                                                    |                                                                                                    | 100%                                                                                                    | 97.7                                                                                                    | 100%                                                                                                    | 0                                                                               |          |
| <ul> <li>・ 机工券</li> <li>・ コンクリート工具</li> <li>・ 体が工業</li> </ul>                                                                                                    | 4            |             | バジ酸し付片引サッシ                                                                                                    | 3070×2620                                                                 | . :                                                                                                    | 業者掛率変更                                           | 7,51971                                                                                                    |                                                                    | 106,000                                                                                                    | 106,000                                                                                                    | 103,000                                                                                                    | 106,000                                                                                                    | 106,000                                                                         |          |
| おお上事                                                                                                    | 3            |             | ハメ殺しサッシュ                                                                                                    | 350X2235                                                                  | #宋産業株式会                                                                                                    | 社の選択行の査                                          | 定掛率を一                                                                                                    | 括変更しま                                                              | 14,800                                                                                                    | 14,800                                                                                                    | 14,40                                                                                                    | 14,800                                                                                                    | 44,400                                                                          |          |
| 石・擬石工事                                                                                                    | 4            |             | 内側しサッシュ                                                                                                    | 3060X500                                                                  | 你学察觉样                                                                                                    | <u>र्</u> च करने                                 |                                                                                                    | 20 96 DO                                                           | 86,600                                                                                                    | 86,600                                                                                                    | 84,60                                                                                                    | 86,600                                                                                                    | 259,800                                                                         |          |
| <ul> <li>大工事</li> <li>屋根外装工事</li> </ul>                                                                                                    | 5            |             | AW5<br>ハメ殺しサッシュ                                                                                                    | 2400X232                                                                  | NUMPER OF COM                                                                                                    | 0.4                                              |                                                                                                    |                                                                    | 32,400                                                                                                    | 32,400                                                                                                    | 31.60                                                                                                    | 32,400                                                                                                    | 32,400                                                                          |          |
| <ul> <li>金属工事</li> <li>左官工事</li> </ul>                                                                                                    | 6            |             | AW6 ハメ殺し付片聞き<br>サッシ                                                                                                    | 5060X165                                                                  |                                                                                                    | UK                                               |                                                                                                    | +7767                                                              | 313,000                                                                                                    | 313,000                                                                                                    | 305,00                                                                                                    | 313,000                                                                                                    | 313,000                                                                         |          |
| <ul> <li>木製建具工事</li> <li>金属製建具工事</li> </ul>                                                                                                    | 7            |             | AW 7 ハメ殺し付両開き<br>サッシ                                                                                                    | 3230X2325                                                                 |                                                                                                    | 1                                                | か所                                                                                                    |                                                                    | 275,000                                                                                                    | 100%                                                                                                    | 97.71%<br>268,000                                                                                                    | 100%                                                                                                    | 275,000                                                                         |          |
| <ul> <li>         アルミ製建具         鋼製建具      </li> </ul>                                                                                                    | 8            |             | AW8<br>竪軸回転サッシ                                                                                                    | 1640X1640                                                                 |                                                                                                    | 2                                                | か所                                                                                                    |                                                                    | 110,000                                                                                                    | 100%                                                                                                    | 97.71%<br>107,000                                                                                                    | 100%                                                                                                    | 220,000                                                                         |          |
| ■ 鋼製シャッタ                                                                                                    | 9 9          |             | AW9<br>ハメ殺しサッシュ                                                                                                    | 1240X1240                                                                 |                                                                                                    | 2                                                | か所                                                                                                    |                                                                    | 16,000                                                                                                    | 100%                                                                                                    | 97.71%<br>15.600                                                                                                    | 100%                                                                                                    | 32,000                                                                          |          |
| <ul> <li>ガラス工事</li> <li>塗装工事</li> </ul>                                                                                                    | 10           |             | AW10<br>スペリ出シサッシュ                                                                                                    | CORVERS                                                                   |                                                                                                    | 2                                                | か所                                                                                                    |                                                                    | 000.3                                                                                                    | 100%                                                                                                    | 97.71%                                                                                                    | 100%                                                                                                    | 12 960                                                                          |          |
| 内装工事                                                                                                    |              |             | A 347 4 4                                                                                                    | 0007000                                                                   |                                                                                                    |                                                  |                                                                                                    |                                                                    | 0,000                                                                                                    | 100%                                                                                                    | 97.71%                                                                                                    | 100%                                                                                                    | 10,000                                                                          |          |
| 金属製建具工事/ア」                                                                                                    | リレミ制建具       |             |                                                                                                    |                                                                           |                                                                                                    |                                                  |                                                                                                    |                                                                    |                                                                                                    |                                                                                                    |                                                                                                    |                                                                                                    |                                                                                 |          |
| 栄産業株                                                                                                    | 試会社          | tの選払        | 尺行の査定掛                                                                                                    | 率を <sup>-</sup>                                                           | 一括変                                                                                                    | 更しま                                              | :                                                                                                    |                                                                    | j                                                                                                    | 【<br>択<br>氠                                                                                                    | う<br>団の                                                                                                    | )査定                                                                                                    | 掛率                                                                              |          |
| 栄産業株<br>。                                                                                                    | <b>夫式会</b> 社 | 土の選払        | R行の査定掛                                                                                                    | 率を <sup>-</sup>                                                           | 一括変                                                                                                    | 更しま                                              | :                                                                                                    |                                                                    | 達<br>た                                                                                                    | 選択箣<br>Ň90%                                                                                                    | 5囲の<br>6に変                                                                                                    | )<br>査定<br>変更さ                                                                                                    | 掛率<br>れま <sup>-</sup>                                                           | :<br>J   |
| 栄産業株<br>。<br>協栄産                                                                                                    | k式会社<br>産業株3 | 土の選払<br>式会社 | 尺行の査定掛                                                                                                    | ·率を-                                                                      | ─括変<br>90                                                                                                    | 更しま<br>%                                         |                                                                                                    |                                                                    | 追<br>た                                                                                                    | ≤択箪<br>バ909                                                                                                    | 5囲の<br>6に変                                                                                                    | )査定<br>〔更さ <sup>;</sup>                                                                                                    | 掛率<br>れま <sup>-</sup>                                                           | i<br>đ   |
| 栄産業株<br>。<br>協栄産                                                                                                    | €式会社         | 土の選抜<br>式会社 | R行の査定掛<br>0 K                                                                                                    | ·率を-                                                                      | -括変<br>90<br>キャン                                                                                                    | 更しま<br>%<br>セル                                   |                                                                                                    |                                                                    | 這<br>尤                                                                                                    | 選択 <b>範</b><br><sup>バ</sup> 909                                                                                                    | 5囲の<br>6に変                                                                                                    | )<br>査定<br>変更さ <sup>、</sup>                                                                                                    | 掛率<br>れま <sup>-</sup>                                                           | i<br>đ   |
| 栄産業株<br>。<br>協栄雇                                                                                                    | k式会社<br>産業株3 | 土の選掛<br>式会社 | R行の査定掛<br>0 K                                                                                                    | ·率を-                                                                      | −括変<br>90<br>キャン                                                                                                    | 更しま<br>%<br>セル                                   |                                                                                                    |                                                                    | 道<br>た                                                                                                    | <b>選択</b> 軍<br><sup>、</sup> 909                                                                                                    | 5囲の<br>6に変                                                                                                    | )査定<br>2更さ                                                                                                    | 掛率<br>れま <sup>-</sup>                                                           | i<br>d   |
| 栄産業株<br>。<br>協栄産                                                                                                    | K式会社         | 式会社         | R行の査定掛<br>0 K                                                                                                    | ·率を                                                                       | -括変<br>90<br>キャン                                                                                                    | 更しま<br>%<br>セル                                   |                                                                                                    |                                                                    | 道<br>た                                                                                                    | 選択箪<br><sup>、</sup> 909                                                                                                    | 5囲の<br>6に変                                                                                                    | )査定<br>〔更さ <sup>、</sup>                                                                                                    | 掛率<br>れま <sup>-</sup>                                                           | i<br>す   |
| 栄産業株<br>。<br>協栄産                                                                                                    | k式会₹<br>産業株3 | 式会社         | R行の査定掛<br>O K                                                                                                    | ·率を-                                                                      | -括変<br>90<br>キャン                                                                                                    | 更しま<br>%<br>セル                                   | 積鬱入力                                                                                                    |                                                                    | j<br>t                                                                                                    | <b>残択</b> 箪<br><sup>*</sup> 909                                                                                                    | 5囲の<br>6に変                                                                                                    | )査定<br>5更さ                                                                                                    | 掛率<br>れま <sup>-</sup>                                                           | <u>ן</u> |
| 栄産業株<br>。<br>協栄産                                                                                                    | ₹式会?<br>₹業株3 | 式会社         | R行の査定掛<br>O K                                                                                                    | ·率を-                                                                      | −括変<br>90<br>キャン                                                                                                    | 更しま<br>%<br>セル                                   | 黄霉入力                                                                                                    |                                                                    | ji<br>t                                                                                                    | ፪択箪<br>∛909                                                                                                    | 5囲の<br>61こ変                                                                                                    | )査定<br>2更さ                                                                                                    | 掛率れまっ                                                                           |          |
| 栄産業株<br>。<br>協栄産                                                                                                    |              | 式会社         | R行の査定掛<br>O K                                                                                                    | ·率を-                                                                      | <ul> <li>括変</li> <li>90</li> <li>キャン</li> </ul>                                                                                                    | 更しま<br>%<br>セル                                   | 積鬱入力                                                                                                    |                                                                    | ji<br>t                                                                                                    | ፪択箪<br><sup>▼</sup> 909                                                                                                    | 5囲の<br>61こ変                                                                                                    | )査定<br>変更さ                                                                                                    | 掛率<br>れま <sup>-</sup>                                                           | -<br>-   |
| 栄産業株<br>。<br>協栄産<br>下現頃<br>■<br>■<br>■<br>■<br>■<br>■<br>■<br>■<br>■<br>■<br>■<br>■<br>■<br>■<br>■<br>■<br>■<br>■<br>■                                                                                                    |              |             |                                                                                                    | 率を-<br><sub>5月10.0</sub> [                                                | −括変<br>90<br>キャン                                                                                                    | 更しま<br>%<br>セル<br><sup>別</sup>                   | 積鬱入力                                                                                                    |                                                                    | ji<br>t                                                                                                    | <b>≝択</b> 箣<br><sup>▼909</sup>                                                                                                    | 5囲の<br>61こ変                                                                                                    | )査定<br>変更さ                                                                                                    | 掛率<br>れま <sup></sup>                                                            | <u></u>  |
|                                                                                                    |              |             |                                                                                                    | 率を-                                                                       | 一括変<br>90<br>キャン                                                                                                    | 更しま<br>%<br>セル<br><sup>別</sup>                   | 燕農入力                                                                                                    |                                                                    | ji<br>t                                                                                                    | <b>選択</b> 範<br><sup>、</sup> 909                                                                                                    | 5囲の<br>61こ変                                                                                                    | )査定<br>変更さ                                                                                                    | 掛率<br>れま <sup>-</sup>                                                           | <u>ן</u> |
|                                                                                                    |              |             |                                                                                                    | 率を-                                                                       | -括変<br>90<br>キャン<br><sup>5017</sup> Riste                                                                                                    | 更しま<br>%<br>セル<br><sup>RI</sup>                  | 讀書入力                                                                                                    |                                                                    |                                                                                                    | <b>摆択</b> 箪<br><sup>▼</sup> 909                                                                                                    | 5囲の<br>61こ変                                                                                                    | )査定<br>2更さ                                                                                                    | 掛率<br>れま <sup>-</sup>                                                           | <u>-</u> |
| 来産業株<br>、<br>、<br>、<br>、<br>、<br>、<br>、<br>、<br>、<br>、<br>、<br>、<br>、                                                                                                    |              |             |                                                                                                    | 「本本を<br>「日本」<br>「日本」<br>「日本」                                              | ー括変<br>90<br>キャン<br><sup>80</sup> /17 R境比                                                                                                    | 更しま<br>%<br>セル<br><sup>別</sup>                   | 請書入力                                                                                                    | 1 好用業者名                                                            |                                                                                                    | 摆択範<br>「909     「     「         ・         ・                                                                                                    | で囲の<br>6に変                                                                                                    | の査定<br>変更され                                                                                                    | 掛率れます                                                                           |          |
| 株在三<br>本在三<br>本在三<br>本在三<br>本在三<br>本在三<br>本在三<br>本在三<br>本                                                                                                    |              |             |                                                                                                    | 率を-<br>(1)<br>(1)<br>(1)<br>(1)<br>(1)<br>(1)<br>(1)<br>(1)<br>(1)<br>(1) | 一括変<br>90<br>キヤン<br>8707 RABLE                                                                                                    | 更しま<br>%<br>セル<br><sup>RI</sup><br><sup>RI</sup> | 病毒入力                                                                                                    | : 採用業者名                                                            | 」<br>近<br>大                                                                                                    | 【 【 またいます 第300 第300 第300 第300 第300 第300 第300 第300 第300 第300 第300 第300 第300 第300 第300 第300 第300 第300 第300 第300 第300 第300 第300 第300 第300 第300 第300 第300 第300 第300 第300 第300 第300 第300 第300 第300 第300 第300 第300 第300 第300 第300 第300 第300 第300 第300 第300 第300 # 8                                                                                                    | 色田の<br>61こ変<br><sup>編業</sup><br>*空間率<br>*空間率<br>*空間率<br>*空間率<br>(1)、71                                                                                                    | 2<br>至更さ<br>2<br>2<br>1<br>1002                                                                                                    | 掛率<br>れまっ<br>                                                                   | <u>ן</u> |
| ★ 定業株 ★ 定業株 ★ 下原稿 ★ 下原稿 ● ○○○ 休養工事 ● ○○○ 休養工事 ● ○○○ ○○○ ○○○ ○○○ ○○○ ○○○○ ○○○○○○○○○○○                                                                                                    |              |             | R行の査定掛<br>OK<br>のK<br>R田田 (PHR) (F)<br>用田田 (F)<br>R田田 (F)<br>R田田 (F)<br>(H田)<br>AW1 (F)                                                                                                    | · 率を-                                                                     | 一括変<br>90<br>キヤン<br>87/17 Right                                                                                                    | 更しま<br>%<br>セル<br><sup>RI</sup><br>XXX(Loce)     | (1) 1) 10 年                                                                                                    | 1 採用業者名                                                            |                                                                                                    | 【 【 またいのからの またいのからの またいのの またいのの またいのの またいのの またいのの またいのの またいのの またいのの またいのの またいのの またいのの またいのの またいのの またいのの またいのの またいのの またいのの またいのの またいのの またいのの またいのの またいのの またいのの またいのの またいのの またいののの またいののの またいののの またいののの またいののの またいののの またいのののののの またいののののののの またいののののののののののののの またいのののののの                                                                                                    | を囲の<br>61こ変<br>%空間率<br>※空間率<br>※空間率<br>※空間率<br>※空間率<br>の<br>7.7.1<br>97.7.7                                                                                                    | 全工程<br>変更され<br>変更され<br>のので<br>1002<br>1002                                                                                                    | 掛率<br>れま <sup>-</sup>                                                           | <u></u>  |
| ★ 定業株 ★ 定業株 ★ 下原稿 ● ★ ● ● ● ● ● ● ● ● ● ● ● ● ● ● ● ● ● ●                                                                                                    |              |             | R行の査定掛<br>の K<br>単語録 単単変更 単語用相<br>定者<br>(1989)<br>AW2                                                                                                    | ×率を-                                                                      | 一括変<br>90<br>キヤン<br><sup>87017</sup> RRALE                                                                                                    | 更しま<br>%<br>セル<br><sup>R</sup><br>RR(Exce)       | (1) か府<br>1) か府                                                                                                    | : 採用業者名                                                            | 」<br>素<br>素<br>素<br>世<br>様<br>通<br>、<br>た<br>、<br>、<br>、<br>、<br>、<br>、<br>、<br>、<br>、<br>、<br>、<br>、<br>、                     | 星択軍<br>「90%」                                                                                                    | を囲の<br>61こ変<br>61こ変<br><sup>編業</sup><br><sup>希望期率</sup><br><sup>希望期率</sup><br><sup>希望期率</sup>                                                                                                    |                                                                                                    | 掛率<br>れまっ<br>。<br>。<br>。<br>。<br>。<br>。<br>。<br>。<br>。<br>。<br>。<br>。<br>。<br>。 |          |
|                                                                                                    |              |             | R行の査定掛<br>の K<br>単語録 単単変更 単語用<br>度者<br>が登して作者はサッシ<br>入労業してからえ。<br>ムツネ                                                                                                    | ×率を-                                                                      | 一括変<br>90<br>キヤン<br><sup>87077</sup> R現出                                                                                                    | 更しま<br>%<br>セル<br><sup>見</sup>                   | (1) か所<br>3) か所                                                                                                    | : 拆用業者名                                                            | 支<br>素<br>数<br>単価<br>106.000<br>14.600                                                                                         | 送択単<br>「909                                                                                                    | を囲の<br>61こ変<br>61こ変<br><sup>株型時半<br/>株型時半<br/>株型時半<br/>株型時半<br/>株型<br/>92,71<br/>103,00<br/>92,72<br/>103,00<br/>92,72<br/>103,00<br/>92,72<br/>103,00<br/>92,72<br/>103,00<br/>92,72<br/>103,00<br/>92,72<br/>103,00<br/>92,72<br/>103,00<br/>92,72<br/>103,00<br/>92,72<br/>103,00<br/>92,72<br/>103,00<br/>92,72<br/>103,00<br/>92,72<br/>103,00<br/>103,000<br/>103,00<br/>103,00<br/>103,000<br/>103,000<br/>10,000<br/>10,0000<br/>10,00000<br/>10,0000<br/>10,</sup>                                                                                                    | a<br>変更さ<br>変更さ                                                                                                    | 掛率<br>れまっ<br>。<br>-<br>-<br>-<br>-<br>-<br>-<br>-<br>-<br>-<br>-<br>-<br>-<br>- |          |
| ★ 定業株 ★ で、 ★ で、 <p< td=""><td></td><td></td><td>R行の査定掛<br/>の K<br/>の K<br/>単語語 単単変更 単語用<br/>定者<br/>バラン<br/>A<br/>パス<br/>してわかう<br/>、<br/>A<br/>パス<br/>してわかう<br/>、<br/>A<br/>パス<br/>してわかう<br/>、<br/>A<br/>パス<br/>してわかう<br/>、<br/>A<br/>パス<br/>してわかう<br/>、<br/>A<br/>パス<br/>してわかう<br/>、<br/>A<br/>パス<br/>してわかう<br/>、<br/>、<br/>、<br/>、<br/>、<br/>、<br/>、<br/>、<br/>、<br/>、<br/>、<br/>、<br/>、</td><td>本をく<br/>(1)<br/>(1)<br/>(1)<br/>(1)<br/>(1)<br/>(1)<br/>(1)<br/>(1)</td><td>−括変<br/>90<br/>キヤン</td><td>更しま<br/>%<br/>セル<br/><sup>別</sup></td><td><ul> <li>(1) か所</li> <li>1) か所</li> <li>1) か所</li> <li>3) か所</li> <li>3) か所</li> </ul></td><td>: 拆用業者名</td><td>支<br/>素<br/>本<br/>単<br/>低<br/>106.000<br/>14.800<br/>86.600</td><td>実計報告報告報報告報告報告報告報告報告報告報告報告報告報告報告報告報告報告報告報</td><td>を囲の<br/>61こ変<br/>61こ変<br/><sup>無実<br/>非業業<br/>業業<br/>第<br/>27.7<br/>103.00<br/>97.7<br/>103.00<br/>97.7<br/>103.00<br/>103.00<br/>100<br/>100<br/>100<br/>100<br/>100<br/>100<br/>100<br/>100<br/>100<br/></sup></td><td>azet (会社<br/>2002<br/>1002<br/>1002<br/>1002<br/>1002<br/>1002<br/>1002<br/>100</td><td>掛率<br/>れまっ<br/>。<br/>。<br/>。<br/>。<br/>。<br/>。<br/>。<br/>。<br/>。<br/>。<br/>。<br/>。<br/>。</td><td></td></p<> |              |             | R行の査定掛<br>の K<br>の K<br>単語語 単単変更 単語用<br>定者<br>バラン<br>A<br>パス<br>してわかう<br>、<br>A<br>パス<br>してわかう<br>、<br>A<br>パス<br>してわかう<br>、<br>A<br>パス<br>してわかう<br>、<br>A<br>パス<br>してわかう<br>、<br>A<br>パス<br>してわかう<br>、<br>A<br>パス<br>してわかう<br>、<br>、<br>、<br>、<br>、<br>、<br>、<br>、<br>、<br>、<br>、<br>、<br>、                                                                                                    | 本をく<br>(1)<br>(1)<br>(1)<br>(1)<br>(1)<br>(1)<br>(1)<br>(1)               | −括変<br>90<br>キヤン                                                                                                    | 更しま<br>%<br>セル<br><sup>別</sup>                   | <ul> <li>(1) か所</li> <li>1) か所</li> <li>1) か所</li> <li>3) か所</li> <li>3) か所</li> </ul>                                                                                                    | : 拆用業者名                                                            | 支<br>素<br>本<br>単<br>低<br>106.000<br>14.800<br>86.600                                                                           | 実計報告報告報報告報告報告報告報告報告報告報告報告報告報告報告報告報告報告報告報                                                                                                    | を囲の<br>61こ変<br>61こ変<br><sup>無実<br/>非業業<br/>業業<br/>第<br/>27.7<br/>103.00<br/>97.7<br/>103.00<br/>97.7<br/>103.00<br/>103.00<br/>100<br/>100<br/>100<br/>100<br/>100<br/>100<br/>100<br/>100<br/>100<br/></sup>                                                                                                    | azet (会社<br>2002<br>1002<br>1002<br>1002<br>1002<br>1002<br>1002<br>100                                                                                                    | 掛率<br>れまっ<br>。<br>。<br>。<br>。<br>。<br>。<br>。<br>。<br>。<br>。<br>。<br>。<br>。      |          |
| ★ この<br>本 この<br>下見境<br>正規算<br>正規算<br>正規算<br>正規算<br>正規算<br>正規算<br>正規算<br>正規算                                                                                                    |              |             | R行の査定掛       OK       ● K       ● K | ×率を-<br>(新規制の) 第<br>1070-2220<br>1070-2220<br>10500500<br>24000225        | -括変<br>90<br>キヤン<br><sup>8777</sup> R株比                                                                                                    | 更しま<br>%<br>セル<br>REE(Exce)                      | <ul> <li>東本入力</li> <li>トレビ目(1)</li> <li>トレッチ</li> <li>トレッチ</li> <li>レッガ</li> <li>ハッガ</li> <li>レッガ</li> <li>トレッチ</li> <li>レッガ</li> <li>レッガ</li> <li>レッガ</li> <li>レッガ</li> <li>レッガ</li> <li>レッガ</li> </ul>                                                                           | : 拆用業者名                                                            | 支<br>素<br>素<br>本<br>単<br>(106,000<br>14,600<br>98,600<br>32,400                                                                | 星択軍<br>「909                                                                                                    | を囲の<br>61こ変<br><sup> 編集</sup><br><sup> 編集</sup><br><sup> 第空期年<br/><sup> 第空期年</sup><br/><sup> 第空期年<br/><sup> 第空期年</sup><br/><sup> 第空期年<br/><sup> 第空期年</sup><br/><sup> 第空期年</sup><br/><sup> 第空期年<br/><sup> 第空期年</sup><br/><sup> 第空期年</sup><br/><sup> 第回</sup><br/><sup> 11</sup><br/><sup> 11</sup><br/><sup> 1</sup><br/><sup> 11</sup><br/><sup> 11</sup><br/></sup></sup></sup></sup> | a<br>変更さ                                                                                                    | 掛率<br>れまっ<br>。<br>555,500<br>95,400<br>239,820<br>229,180                       |          |
| ★ 定<br>本<br>本<br>本<br>本<br>本<br>本<br>本<br>本<br>本<br>本<br>本<br>本<br>本                                                                                                    |              |             | COC       ・・・・・・・・・・・・・・・・・・・・・・・・・・・・・・・・・・・                                                                                                    | ×率を-<br>(1) (1) (1) (1) (1) (1) (1) (1) (1) (1)                           | -括変<br>90<br>キヤン<br><sup>8777</sup> R株比                                                                                                    | 更しま<br>%<br>セル<br>REE(Exce)                      | <ul> <li>東部入力</li> <li>NETH(G)</li> <li>カが所</li> <li>カが所</li> <li>カが所</li> <li>カが所</li> <li>カが所</li> <li>カが所</li> <li>カが所</li> <li>カが所</li> </ul>                                                                                                    | : 拆用業者名<br>                                                        | 支<br>素<br>素<br>本<br>本<br>本<br>本<br>本<br>本<br>本<br>本<br>本<br>、<br>の<br>の<br>の<br>の<br>の<br>の<br>の<br>の<br>の<br>の<br>の<br>の<br>の | 星択軍<br>「909<br>「909<br>「900<br>「900<br>「 | を囲の<br>61こ変<br>61こ変<br>*空間平<br>*空間平<br>*空間平<br>*空間平<br>*空間平<br>*空間平<br>*空間平<br>*空間平                                                                                                    | a<br>重<br>二<br>二<br>二<br>二<br>二<br>二<br>二<br>二<br>二<br>二<br>二<br>二<br>二                                                                                                    | 掛率<br>れまっ                                                                       |          |
|                                                                                                    |              |             | R行の査定掛       OK       ● K       ● K                                                                                                    | 本を-                                                                       | 一括変<br>90<br>キヤン ● ● ● ● ● ● ● ● ● ● ● ● ● ● ● ● ● ● ●                                                                                                    | 更しま<br>%<br>セル<br>RRR(Exce)                      | <ul> <li>株部入力</li> <li>株部入力</li> <li>株部人力</li> <li>株部人力</li> <li>本が消</li> <li>小が消</li> <li>小が消</li> <li>小が消</li> <li>小が消</li> <li>小が消</li> </ul>                                                                                                    |                                                                    | 支<br>素<br>ま<br>ま<br>、<br>、<br>、<br>、<br>、<br>、<br>、<br>、<br>、<br>、<br>、<br>、<br>、                                              | 星択軍<br>「909」 「1000<br>1000<br>100<br>1000<br>1000<br>1   | を囲の<br>61二変<br>61こ変<br>**<br>*<br>ジョン<br>103,00<br>97,72<br>103,00<br>97,72<br>103,00<br>10,00<br>10,000<br>10,000<br>10,0000<br>10,0000<br>10,00000000                                                                                                    | a<br>定<br>更<br>さ<br>ジ                                                                                                    |                                                                                 |          |
| ★ 定義 ★ 定義 ★ ため、米店 ★ ため、米店 ★ ため、米店 ★ ため、米店 ★ ため、米店 ★ ため、米店 ● ● ● ● ● ● ● ● ● ● ● ● ● ● ● ● ● ● ●                                                                                                    |              |             | COC       ・・・・・・・・・・・・・・・・・・・・・・・・・・・・・・・・・・・                                                                                                    | 本を-                                                                       | 一括変<br>90<br>キヤン ● 第7077 見様比 ■ 17月1日                                                                                                    | 更しま<br>%<br>セル<br><sup>別</sup>                   | <ul> <li>株部入力</li> <li>株部入力</li> <li>株部入力</li> <li>株部人力</li> <li>本が消</li> <li>本が消</li> <li>本が消</li> <li>本が消</li> <li>本が消</li> <li>本が消</li> <li>本が消</li> <li>本が消</li> <li>本が消</li> </ul>                                                                                            | ・<br>・<br>・<br>・<br>・<br>・<br>・<br>・<br>・<br>・<br>・<br>・<br>・<br>・ | 支                                                                                                    | 星択軍<br>「909」 「909」 「10000 「100000 「10000 「100000 「10000 「10000 「10000 「10000 「10000 「10000 「10000 「1000                                                                                                    | も用の<br>61二変<br>61二変<br><sup>株型時本</sup><br>希望時本<br>希望時本<br>希望時本<br>希望時本<br>希望時本<br>希望時本<br>希望時本<br>希望時本                                                                                                    | 全定<br>更さ<br>で<br>し<br>の<br>な<br>で<br>し<br>の<br>な<br>で<br>の<br>な<br>で<br>の<br>な<br>で<br>の<br>な<br>で<br>の<br>な<br>で<br>の<br>な<br>で<br>の<br>な<br>で<br>の<br>な<br>の<br>な                                                                                                    | 掛本率 れます                                                                         |          |
| ★ 定義 ★ 定義 ★ 定義 ★ 定義 ★ 定義 ★ 定義 ● 大児績 ● 大児績 ● 大児績 ● 大児績 ● 大児績 ● 大児績 ● 大児績 ● 大児績 ● 大児績 ● 大児績 ● 大児績 ● 大児績 ● 大児績 ● 大児績 ● 大児績 ● 大児績 ● 大児績 ● 大児績 ● 大児績 ● 大児績 ● 大児績 ● 大児績 ● 大児績 ● 大児績 ● 大児績 ● 大児績 ● 大児績 ● 大児績 ● 大児績 ● 大児績 ● 大児績 ● 大児績 ● 大児績 ● 大児績 ● 大児満美 ● 大児満美 ● 大児満美 ● 大児満美 ● 大児満美 ● 大児満美 ● 大児満美 ● 大児満美 ● 大児満美 ● 大児満美 ● 大児満美 ● 大児満美 ● 大児満美 ● 大児満美 ● 大児満美 ● 大児満美 ● 大児満美 ● 大児満美 ● 大児満美 ● 大児満美 ● 大児満美 ● 大児満美 ● 大児満美 ● 大児満美 ● 大児満美 ● 大児満美 ● 大児満美 ● 大児満美 ● 大児満美 ● 大児美 ● 大児美 ●                                                                                                    |              |             | COC       ・・・・・・・・・・・・・・・・・・・・・・・・・・・・・・・・・・・                                                                                                    | 本をく                                                                       | 一括変<br>90<br>キヤン<br><sup>69077</sup> 見様比<br><sup>69077</sup> 見様比                                                                                                 | 更しま<br>%<br>セル<br><sup>別</sup><br>RER(Exce)      | <ul> <li>株部入力</li> <li>株部入力</li> <li>株部入力</li> <li>株部人力</li> <li>1 加州</li> <li>1 加州</li> <li>1 加州</li> <li>1 加州</li> <li>1 加州</li> <li>1 加州</li> <li>1 加州</li> <li>1 加州</li> <li>2 加州</li> </ul>                                                                                   | ・ 採用業金2                                                            | 支                                                                                                    | 【<次筆<br>「0000<br>106,000<br>106,000<br>106,000<br>106,000<br>1000<br>1                                                                                                    | を囲の<br>61二変<br>61二変<br><sup>株型日本</sup><br>希望単本<br>希望単本<br>希望単本<br>希望単本<br>第27.7<br>103.00<br>97.71<br>103.00<br>97.72<br>114.40<br>97.72<br>97.73<br>97.73<br>97.75<br>97.75<br>97                                                                                                    | a<br>定更さ<br>更<br>で<br>り<br>の<br>2<br>113,220<br>905<br>905<br>905<br>905<br>905<br>905<br>905<br>905<br>905<br>90                                                                                                    | 掛本率 れます                                                                         |          |
| ★ 定業株 ★ 定業 ★ 定業 ★ 定業 ★ 定業 ★ 定業 ★ 定業 ★ 定業 ● たま、 ● たま、<                                                                                                    |              |             | C 下の査定掛 C K C K E E E E E E E E E E E E E E E E E E E                                                                                                    | 本をく                                                                       | 一括変<br>90<br>キヤン<br><sup>1</sup><br><sup>1</sup><br><sup>1</sup><br><sup>1</sup><br><sup>1</sup><br><sup>1</sup><br><sup>1</sup><br><sup>1</sup><br><sup>1</sup> | 更しま<br>%<br>セル<br><sup>別</sup><br>RETEX生         | <ul> <li>株舗入力</li> <li>株舗入力</li> <li>トレド単位</li> <li>レが所</li> <li>レが所</li> <li>レが所</li> <li>レが所</li> <li>レが所</li> <li>レが所</li> <li>レが所</li> <li>レが所</li> <li>レが所</li> <li>レが所</li> <li>レが所</li> <li>レが所</li> <li>レが所</li> <li>レが所</li> <li>レが所</li> <li>レが所</li> <li>レが所</li> </ul> |                                                                    | 支<br>また<br>二<br>二<br>二<br>二<br>二<br>二<br>二<br>二<br>二<br>二<br>二<br>二<br>二                                                       | 【<次筆<br>「000000000000000000000000000000000000                                                                                                    | を囲の<br>6 (二変                                                                                                    | 2<br>変更さ<br>ジ<br>重<br>ま<br>10<br>2<br>2<br>10<br>2<br>2<br>10<br>2<br>2<br>10<br>2<br>2<br>10<br>2<br>2<br>10<br>2<br>2<br>10<br>2<br>2<br>10<br>2<br>2<br>10<br>2<br>2<br>10<br>2<br>10<br>10<br>2<br>10<br>10<br>2<br>10<br>10<br>10<br>10<br>10<br>10<br>10<br>10<br>10<br>10 | 注掛率れます<br>れます<br>ままま<br>3.508.500                                               |          |

## ⑤ 単価採用 選択範囲の査定単価を内訳書のNETにセットします。

<u>単価採用</u>

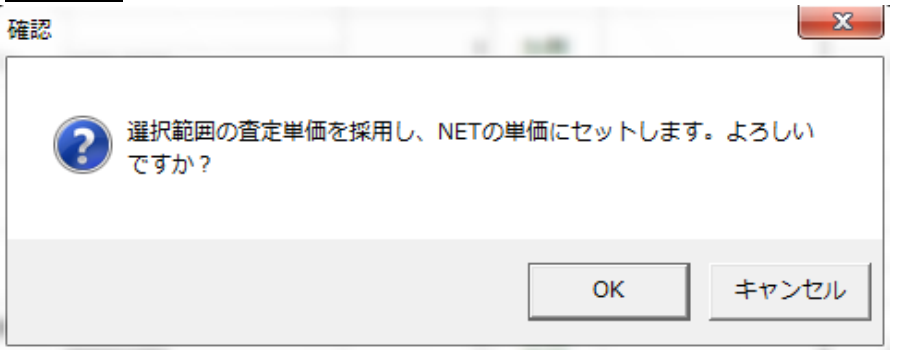

| ♥ 1 ● ◆ / ◆ ↑ = 1 下見積                |       |            |                   |                                         | 見積         | 書入力   |                                         |         |         |              |         | -                 | e ≈<br>Q |
|--------------------------------------|-------|------------|-------------------|-----------------------------------------|------------|-------|-----------------------------------------|---------|---------|--------------|---------|-------------------|----------|
| 見積入力に戻る<br>見積依頼出力 見                  | 積回答フ  | アイル取込 業者情報 |                   | (1) (1) (1) (1) (1) (1) (1) (1) (1) (1) | 比較表(Excel) |       |                                         |         |         |              |         |                   |          |
| 下見積                                  |       |            | 業者                |                                         |            |       |                                         |         |         |              |         |                   |          |
| 〇〇ビル新築工事【明細】                         |       |            |                   |                                         |            |       |                                         |         |         |              |         |                   |          |
| ◆ 表示列パターン NET確認用                     | (8月細) | -          |                   |                                         |            |       |                                         |         |         |              |         |                   |          |
| 内訳ツリー 早                              |       |            |                   |                                         |            |       |                                         |         |         | 協業度          | 零株式会社   |                   |          |
|                                      |       | 部位         | NET名称             | NET規格                                   | NET数量      | NET単位 | 採用業者名                                   | 菜者単価    | 経費率     | 希望掛车<br>希望単価 | 査定排率    | 査定金額<br>3,506,500 | 下見       |
| ▲ 💼 建築工事                             |       |            | (51.95)           |                                         |            |       |                                         |         | 100%    | 97.71%       | 100%    |                   |          |
| 世接仮設工事     サーエ事                      |       |            | (JIMP)            |                                         |            |       |                                         |         |         |              |         | 0                 |          |
| <ul> <li>エニア</li> <li>杭工事</li> </ul> | 2     |            | AW1               |                                         | - 1        | か所    | 協栄産業株式会社                                |         | 100%    | 97.71%       | 90%     |                   |          |
| ■ コンクリート工事                           |       |            | 7124801074519.9.2 | 3070×2620                               |            |       |                                         | 106,000 | 106,000 | 103,000      | 95,400  | 95,400            |          |
| 📹 鉄筋工事                               | 8     |            | AW2<br>ハメ殺しサッシュ   | 0E0V000E                                | 3          | か所    | 協栄産業株式会社                                | 14.000  | 100%    | 37.71%       | 10 000  | 20.000            |          |
| ■ 相横上争                               |       |            |                   | 330//2233                               |            |       |                                         | 14,000  | 100%    | 97 712       | 90%     | 33,300            |          |
| 一 一 石 · 撥石工事                         | 4     |            | 内倒しサッシュ           | 3060X500                                | 3          | か所    | 協栄産業株式会社                                | 86,600  | 86,600  | 84,600       | 77,940  | 233.820           |          |
| ■ タイル工事                              |       |            | AW5               |                                         |            |       |                                         |         | 100%    | 97.71%       | 90%     |                   |          |
| 💼 木工事                                | 5     |            | ハジ殺しサッシュ          | 2400X2325                               | 1          | ታንባዎሽ | 協栄雇業株式会社                                | 32,400  | 32,400  | 31,600       | 29,160  | 29,160            |          |
| ■ 屋根外装工事                             |       |            | AW6 ハメ殺し付片聞き      |                                         |            | 1.75  | 120020000000000000000000000000000000000 |         | 100%    | 97.71%       | 90%     |                   |          |
| 金属工事     ホーナー・ホー                     | 6     |            | サッシ               | 5060X1650                               | · ·        | луня  | 陈末度果件式资任                                | 313,000 | 313,000 | 305,000      | 281,700 | 281,700           |          |
| 大型建具工事                               | 7     |            | AW7 ハメ殺し付両開き      |                                         | 1          | 20.05 |                                         |         | 100%    | 97.71%       | 100%    |                   |          |
| 4 📹 金属製建具工事                          | 1.1   |            | サッシ               | 3230X2325                               |            | 10.01 |                                         | 275,000 | 275,000 | 268,000      | 275,000 | 275,000           |          |
| 🔄 アルミ製建具                             |       |            | AW8               |                                         | 2          | 力い戸行  |                                         |         | 100%    | 97.71%       | 100%    |                   |          |
| ■ 銅製建具                               | ll 🎽  |            | 堅相回転サッシ           | 1640X1640                               |            | ~~~~  |                                         | 110,000 | 110,000 | 107,000      | 110,000 | 220,000           |          |
| ■ 鋼製シャッタ                             | 8     |            | AW9               |                                         | 2          | たいぞう  |                                         |         | 100%    | 97.71%       | 100%    |                   |          |
| · 但引                                 |       |            | ハメ殺しサッシュ          | 1240X1240                               |            |       |                                         | 16,000  | 16,000  | 15,600       | 16,000  | 32,000            |          |
|                                      | 10    |            | AW10              |                                         | 2          | か所    |                                         |         | 100%    | 97.71%       | 100%    |                   |          |
| - <u></u>                            |       |            | スペリ面シザッジュ         | 600X600                                 | -          |       |                                         | 6,930   | 6,930   | 6,770        | 6,930   | 13,860            |          |
|                                      | •     |            | A3274 4           |                                         |            |       |                                         | 1       | 100%    | 97.71%       | 100%    |                   | •        |
| (****                                |       |            |                   |                                         |            |       |                                         |         |         |              |         |                   |          |

### ⑥ 単価取消 選択行の採用単価を取り消し、内訳書のNETをクリアします。

<u>単価取消</u>

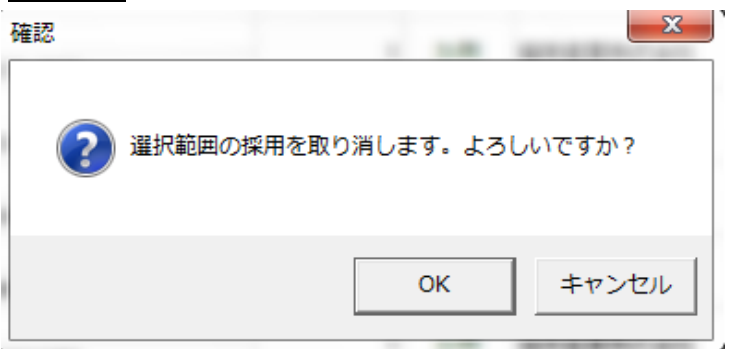

| ╸╴╝┑┍╸                                                    |        |                |                       |                                              | 見積         | 書入力          |       |         |         |              |         | -                 |     |
|-----------------------------------------------------------|--------|----------------|-----------------------|----------------------------------------------|------------|--------------|-------|---------|---------|--------------|---------|-------------------|-----|
| P.R.R<br>一 一 一 一 一 一 一 一 一 一 一 一 一 一 一 一 一 一 一            | ▲      | -<br>イル取込 業者情報 |                       | (1) 第二日の第二日の第二日の第二日の第二日の第二日の第二日の第二日の第二日の第二日の | 比較表(Excel) |              |       |         |         |              | -       |                   |     |
| 下見積                                                       |        |                | 業者                    |                                              |            |              |       |         |         |              |         |                   |     |
| / ○○ビル新築工事【明細】                                            |        |                |                       |                                              |            |              |       |         |         |              |         |                   |     |
| <ul> <li>表示列パターン NET確認用(</li> </ul>                       | (8月6日) | -              |                       |                                              |            |              |       |         |         |              |         |                   |     |
| 内訳ツリー 早                                                   |        |                |                       |                                              |            |              |       |         |         | 協栄度          | 業株式会社   |                   |     |
| ■ ○○ビル新築工事<br>■ 本体工事                                      | 4      | 部位             | NET名称                 | NET規格                                        | NET数量      | NET単位        | 採用葉者名 | 菜者単価    | 経費率     | 希望掛率<br>希望単価 | 查定掛率    | 査定金額<br>3,506,500 | 下見相 |
| 4 💼 建築工事                                                  |        |                | (26.05)               |                                              |            |              |       |         | 100%    | 97.71%       | 100%    |                   |     |
|                                                           | 1.1    |                | (Jhae)                |                                              |            |              |       |         |         |              |         | 0                 |     |
|                                                           | 2      |                | AW1                   |                                              | 1          | tuPfi        |       |         | 100%    | 87.71%       | 90%     |                   |     |
| = コンクリート工業                                                |        |                | ハメ寂し付片引サッシ            | 3070×2620                                    |            |              |       | 106,000 | 106,000 | 103,000      | 95,400  | 95,400            |     |
| 鉄筋工事                                                      | 3      |                | AW2                   |                                              | - 3        | <b>TN</b> EF |       |         | 100%    | 97.71%       | 90%     |                   |     |
| 💼 組積工事                                                    |        |                | バメ殺しサッシュ              | 350X2235                                     |            |              |       | 14,800  | 14,800  | 14,400       | 13,320  | 39,960            |     |
| 📹 防水工事                                                    | 4      |                | AW3                   |                                              | 3          | かわけ          |       |         | 100%    | 97.71%       | 90%     |                   |     |
| 石・擬石工事                                                    |        |                | MBIC592a              | 3060X500                                     |            |              |       | 86,600  | 86,600  | 84,600       | 77,940  | 233,820           |     |
| ● タイル工争                                                   | 5      |                | AW5                   |                                              | 1          | か所           |       |         | 100%    | 87.71%       | 90%     |                   |     |
|                                                           |        |                | バメ戦しリッシュ              | 2400X2325                                    |            |              |       | 32,400  | 32,400  | 31,600       | 29,160  | 29,160            |     |
| 金属工事                                                      | 6      |                | AW6 ハメ殺し付片開き          |                                              | 1          | か所           |       |         | 100%    | 97.71%       | 90%     |                   |     |
| 左官工事                                                      |        |                | 995                   | 5060X1650                                    |            |              |       | 313,000 | 313,000 | 305,000      | 281,700 | 281,700           |     |
| 💼 木製建具工事                                                  | 7      |                | AW7 ハメ殺し付両開き          |                                              | 1          | か所           |       |         | 100%    | 97.71%       | 100%    |                   |     |
| 4 💼 金属製建具工事                                               |        |                | 552                   | 323082329                                    |            |              |       | 275,000 | 2/5,000 | Z68,000      | 275.000 | 275.000           |     |
| 📹 アルミ製建具                                                  | 8      |                | AWB                   |                                              | 2          | か所           |       |         | 100%    | 87.71%       | 100%    |                   |     |
| ■ 鋼製建具                                                    |        |                | 32.980 <u>2</u> .9957 | 1640X1640                                    |            |              |       | 110,000 | 110,000 | 107,000      | 110,000 | 220,000           |     |
| ■ 鋼製シャッタ                                                  | 9      |                | AW9                   |                                              | 2          | か所           |       |         | 100%    | 97.71%       | 100%    |                   |     |
| 1051<br>ガニフェ車                                             |        |                | /15m209992a           | 1240)(1240                                   |            |              |       | 16,000  | 16,000  | 15,600       | 16,000  | 32,000            |     |
| <ul> <li>         ・・・・・・・・・・・・・・・・・・・・・・・・・・・・・</li></ul> | 10     |                | AW10                  |                                              | 2          | か所           |       |         | 100%    | 97.71%       | 100%    |                   |     |
|                                                           |        |                | スペクロシジタジュ             | 600X600                                      |            |              |       | 6,930   | 6,930   | 6,770        | 6,930   | 13,860            |     |
|                                                           | •      |                | A 537 H. H            |                                              |            |              |       | 1       | 100%    | 87.71%       | 100%    |                   |     |
|                                                           |        |                |                       |                                              |            |              |       |         |         |              |         |                   |     |

# ⑦ 業者クリア 選択した業者情報をクリアします。

業者情報クリア

| *      | 業者クリア        | _    | ■ X3  |
|--------|--------------|------|-------|
| 業者指定   |              |      |       |
| 選択した業績 | 皆情報を全てクリアします | Γ.   |       |
| ✔ 業者1  | 協栄産業株式会社     |      |       |
| 業者2    |              |      |       |
| 業者3    |              |      |       |
| 業者4    |              |      |       |
| 業者 5   |              |      |       |
| 業者6    |              |      |       |
| 業者7    |              |      |       |
| 業者8    |              |      |       |
| 業者9    |              |      |       |
| 業者1    | 0            |      |       |
|        |              |      |       |
|        | OK           | ±+** | 1711. |
|        | UK           | +17  | C/V   |

⑧ 見積比較表(Excel) 選択した工種の見積比較表を出力します。

# <u>見積比較表出力</u>

| <del>*</del>                             |               | 見積業者比較表出力 | _ 0 %                |
|------------------------------------------|---------------|-----------|----------------------|
| 提出側 NET                                  |               | •         |                      |
| ■共通仮設工事                                  | <b>^</b>      | 工種名       | 親階層                  |
| ▲ ■建築工事                                  |               | 1 アルミ製建具  | /建築工事/金属製建具工事/アルミ製建具 |
|                                          | $\rightarrow$ |           |                      |
|                                          | ·             |           |                      |
| ■ 仇上争<br>■ ついクリート工事                      | ←             |           |                      |
| ■ コンクリート工事<br>● 弁筋工事                     |               |           |                      |
|                                          |               |           |                      |
| ■ ·□ · · · · · · · · · · · · · · · · · · |               |           |                      |
| 一日・擬石工事                                  |               |           |                      |
| ■タイル工事                                   |               |           |                      |
| ■木工事                                     |               |           |                      |
| ■屋根外装工事                                  |               |           |                      |
| ■ 金属工事                                   |               |           |                      |
|                                          |               |           |                      |
|                                          |               |           |                      |
|                                          |               |           |                      |
| 「知思」                                     |               |           |                      |
| 回避法法共                                    |               |           |                      |
|                                          |               |           |                      |
| <u>■</u> ガラスT重                           | ▼             |           |                      |
|                                          |               |           |                      |
|                                          |               |           | ОК <i>‡</i> т>ти     |

出力する工種の選択ができます。

∙「→」

選択した工種を出力枠に移動します。

[→]•

選択した工種を出力枠よりクリアします。

• [ OK ]

選択された工種の明細を見積比較表用Excelファイルに出力します。

・「キャンセル」

出力せずに画面を閉じます。

⑨下見業者見積検索対象

下見積を行っている物件を、業者見積検索対象に設定します。

## <u>下見業者見積検索対象</u>

| 情報 | ×                  |
|----|--------------------|
| i  | 下見業者見積検索対象に設定しました。 |
|    | OK                 |

### ⑩ 業者見積検索

業者見積検索対象に設定した物件から、下見業者の検索を行います。

<u>業者見積検索</u>

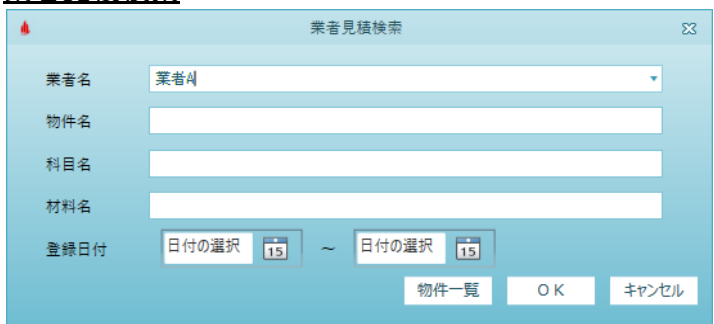

### 検索条件を設定できます

・「物件一覧」

検索対象の物件の一覧を表示します。

- [OK]
- 検索を行います。
- ・「キャンセル」

検索を行わずに画面を閉じます。

<u>物件一覧</u>

|   |    |       | 物件一覧         |            |
|---|----|-------|--------------|------------|
|   | 選択 | 物件コード | 物件名          | 登録日        |
| 1 |    |       | (仮称)協栄ビル新築工事 | 2022/03/25 |
| 2 |    |       | (仮称)協栄ビル新築工事 | 2022/03/23 |
|   |    |       |              |            |
|   |    |       | 全選択          | 閉じる        |

検索対象の物件の一覧の表示、削除を行います。

- 「全選択」
  - すべての物件を選択します。
- ・「全解除」 すべての物件の選択を解除します。
- •「削除」
- 選択した物件を検索対象から外します。

・「閉じる」

画面を閉じます。

# <u>業者見積検索結果</u>

|   |   |     |    |                   | 業者見積検索結果 |        |       |        |      |         | - 0   | 83 |
|---|---|-----|----|-------------------|----------|--------|-------|--------|------|---------|-------|----|
|   | 4 | 業者名 | 部位 | 名称                | 規格       | NET数量  | NET単位 | 提出数量   | 提出単位 | 予備1数量   | 予備1単位 |    |
|   | 1 | 業者A |    |                   |          |        |       |        |      |         |       |    |
|   |   |     |    | 地代家貨              |          | 1.0000 | 式     | 1.0000 | 式    |         |       |    |
|   | 2 | 業者A |    | The second second |          |        | _     |        | _    |         |       |    |
| - |   |     |    | 境現安主費             |          | 1.0000 | エレ    | 1.0000 | πl   |         |       |    |
|   | 3 | 荣者A |    | 整理洁掃曲             |          | 1.0000 | त्त   | 1.0000 | र्च. |         |       |    |
|   |   |     |    |                   |          |        |       |        |      |         |       |    |
|   | 4 | 茉者A |    | 運搬費               |          | 1.0000 | 式     | 1.0000 | 式    |         |       |    |
|   |   |     |    |                   |          |        |       |        |      |         |       |    |
|   |   |     |    |                   |          |        |       |        |      |         |       | v  |
| 1 |   |     |    |                   |          |        |       |        |      |         | •     |    |
|   |   |     |    |                   |          |        |       |        |      | EXCEL出力 | 戻る    |    |

検索結果を表示します。

- 「EXCEL出力」 検索結果をEXCELに出力します。
   「戻る」 画面を閉じて、検索画面に戻ります。
- 3.10.2 見積依頼出力

工種を選択して、見積依頼用Excelファイルを作成します。

1)リボンメニューの[下見積]タブの[見積依頼出力]をクリックします。

| 🧇   💾       | <b>← ↑</b>        | + + + | • <del>-</del> |    |    |    |       |    |     |       |     |
|-------------|-------------------|-------|----------------|----|----|----|-------|----|-----|-------|-----|
| <b>ホ</b> -д | お気に入り             | ファイル  | 編集             | 表示 | 属性 | 明細 | オプション | 参照 | 下見積 | 科目別集計 | ヘルプ |
| €<br>業者見積比  | 較<br>見積依頼:<br>下見積 | 出力    |                |    |    |    |       |    |     |       |     |

### 工種を選択して、見積依頼用Excelファイルを作成します。

| <b>*</b>         |               | 見積依頼ファイル出力 | X                    |
|------------------|---------------|------------|----------------------|
| 提出側 NET          |               | •          |                      |
| <b>二</b> 共通仮設工事  | <b></b>       | 工種名        | 親階層                  |
| ▲ ■建築工事          |               | 1 アルミ製建具   | /建築工事/金属製建具工事/アルミ製建具 |
|                  | $\rightarrow$ |            |                      |
|                  | ii            |            |                      |
|                  | ←             |            |                      |
|                  |               |            |                      |
|                  |               |            |                      |
| ■ 防水工事           |               |            |                      |
| ■石・擬石工事          |               |            |                      |
| ■タイル工事           |               |            |                      |
| ■木工事             |               |            |                      |
| ■屋根外装工事          |               |            |                      |
|                  |               |            |                      |
|                  |               |            |                      |
|                  |               |            |                      |
|                  |               |            |                      |
| 「細想建具            |               |            |                      |
| 調製シャッター          |               |            |                      |
| ■値引              |               |            |                      |
| ガラマ⊤重            | •             |            |                      |
|                  |               |            |                      |
| 👼 査定中 👼 採用済 左記以外 | 未処理           |            | 0 K ===>\U.          |

出力する工種の選択ができます。

•「→」

選択した工種を出力枠に移動します。

[→]•

選択した工種を出力枠よりクリアします。

•[OK]

選択された工種の明細を見積依頼用Excelファイルに出力します。

「キャンセル」
 出力せずに画面を閉じます。

# 3.11 科目別集計

3.11.1 科目別集計

部位別、棟別などの形式で作成された内訳データを明細データが持つ科目コードで集計します。

1)リボンメニューの[科目別集計]タブの[科目別集計]をクリックします。

| 😻   E                                                              | ভ ⊨ 💾 ♠ ሎ ♠ ♦ ♦ ₹ |      |    |    |    |    |       |    |     |       |     |  |  |
|--------------------------------------------------------------------|-------------------|------|----|----|----|----|-------|----|-----|-------|-----|--|--|
| ホーム                                                                | お気に入り             | ファイル | 編集 | 表示 | 属性 | 明細 | オプション | 参照 | 下見積 | 科目別集計 | ヘルプ |  |  |
| ●<br>●<br>●<br>●<br>●<br>●<br>●<br>●<br>●<br>●<br>●<br>●<br>●<br>● |                   |      |    |    |    |    |       |    |     |       |     |  |  |
| 科目別集計                                                              | F                 |      |    |    |    |    |       |    |     |       |     |  |  |

部位別、棟別などの形式で作成された内訳データを、明細データが持つ科目コードで集計します。 (同一材料の数量は集計されます)

科目集計で入力した単価を一斉に元の内訳明細の単価に更新することができます。

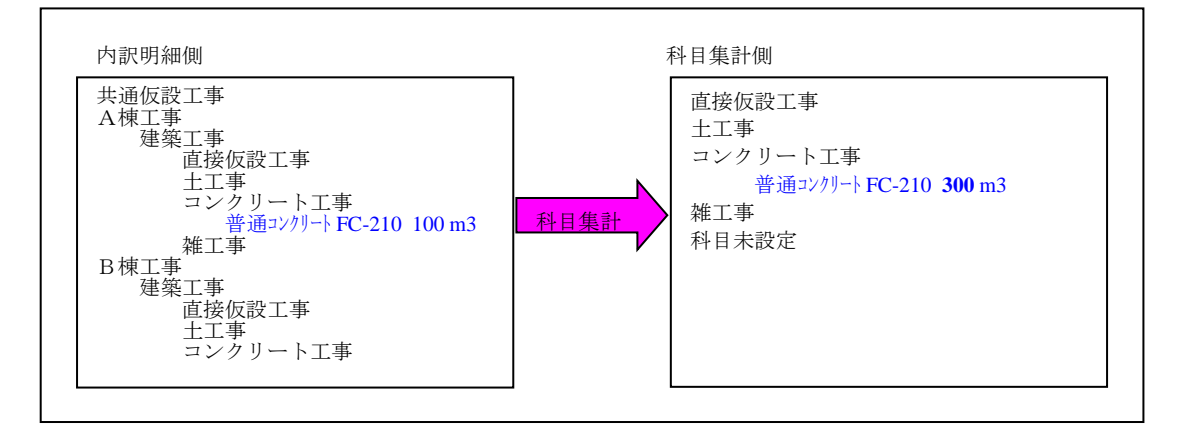

#### <u>科目別集計画面</u>

| 🚺 🗄 告 / r 🛧                                | ++-                 | ۲   | •          |            |                                     |               |       | 見積書        | 入力         |                          |                |           |                                                                                             |            |
|--------------------------------------------|---------------------|-----|------------|------------|-------------------------------------|---------------|-------|------------|------------|--------------------------|----------------|-----------|---------------------------------------------------------------------------------------------|------------|
| ホーム科目別集計                                   | 下見移                 | Ŕ   |            |            |                                     |               |       |            |            |                          |                |           |                                                                                             | Q          |
| ▲<br>見積入力に戻る 元に戻す                          | ま やり直し              | 000 |            | 単価チェック 数量: | <b>ノ</b><br>チェック <b>ス</b><br>カーソル移動 | ウィンドウ枠固定OFF 象 | デしいウィ | <br>ンドウで表示 | 左右に並べて表示 」 | <b>一日</b> )<br>下に並べて表示 割 | く<br>Bilt 付施 1 | ▼<br>↓ 付譲 | 2<br>2<br>2<br>2<br>2<br>2<br>2<br>2<br>2<br>2<br>2<br>2<br>2<br>2<br>2<br>2<br>2<br>2<br>2 |            |
| 科目別集計                                      | e ver ster f als 20 | 編集  |            | チェック       | カーソル                                |               |       | 表示タイ       | Ţ          | Ę                        | 新              | 付籠色       | シミュレーション                                                                                    | - >        |
| / (仮称) 協衆ビル新築                              | ≹⊥爭[内⊉              | 0   |            |            |                                     |               |       |            |            |                          |                |           |                                                                                             | + /        |
| ٢                                          |                     |     |            |            |                                     |               |       |            |            |                          |                |           |                                                                                             |            |
|                                            | 総合                  | 合計  | 現階層計       |            | 総合計                                 | 現階層計          |       |            |            |                          |                |           |                                                                                             |            |
| NET                                        | 62 053              | 060 | 62 053 060 | 根出 *       | 73 175 020                          | 73 175 020    |       |            |            |                          |                |           |                                                                                             |            |
|                                            | ,055,               |     | 12,035,000 | -          | , 5, 11 5, 52                       | 1 10,110,020  | U _   |            |            |                          |                |           |                                                                                             |            |
| 内訳ツリー                                      | ф.                  | 1   | 名称         | Ā          | 規格                                  | NET责任         | 量     | NET単位      | NET単価      | NET金額                    | 提出数量           | 提出単位      | 提出単価                                                                                        | 提出金額 子     |
| ▲ 🥌 (仮称) 協栄ビル                              | し新築工事               | 1   | (名称なし)     |            |                                     |               | 1     | 汚          |            | 9,461,000                | 1              | 元         | 0                                                                                           | 11,143,840 |
| <ul> <li>(石标なし)</li> <li>直接仮設工事</li> </ul> | =                   | 2   | 直接仮設工事     |            |                                     |               | 1     | た          |            | 1,639,000                | 1              | た         | 0                                                                                           | 1,922,000  |
| 🛑 仮設工事                                     |                     | 3   | 仮設工事       |            |                                     |               | 1     | た          | 1          | 627,000                  | 1              | 元         | 0                                                                                           | 752,000    |
| ■ 共通仮設工事                                   | 5                   | 4   | 共通仮設工事     |            |                                     |               | 1     | 汚          | 1          | 121,000                  | 1              | た         | 0                                                                                           | 145,000    |
| - エニデ<br>- 地栄工事                            |                     | 5   | 土工事        |            |                                     |               | 1     | 元          |            | 5,227,000                | 1              | 元         | 0                                                                                           | 5,334,000  |
| 💼 コンクリート工事                                 |                     | 6   | 地業工事       |            |                                     |               | 1     | た          | 1          | 3,916,000                | 1              | 元         | 0                                                                                           | 4,662,000  |
|                                            |                     | 7   | コンツート工事    |            |                                     |               | 1     | 汚          |            | 16,044,000               | 1              | 元         | 0                                                                                           | 19,241,000 |
| —————————————————————————————————————      |                     | 8   | 鉄筋工事       |            |                                     |               | 1     | 元          |            | 5,127,000                | 1              | 元         | 0                                                                                           | 6,149,000  |
| 910工事                                      |                     | 9   | 組積工事       |            |                                     |               | 1     | 汚          |            | 16,000                   | 1              | 定         | 0                                                                                           | 19,000     |
| ■ ホ⊥⊥尹<br>■ 辰根工事                           |                     | 10  | 防水工事       |            |                                     |               | 1     | 元          |            | 1,014,000                | 1              | 元         | 0                                                                                           | 1,213,000  |
| ▲ 金属工事                                     |                     | 11  | 如正事        |            |                                     |               | 1     | 売          |            | 1,643,000                | 1              | 汚         | 0                                                                                           | 1,971,000  |
| ■ 左官工事                                     | _                   | 12  | 木工工事       |            |                                     |               | 1     | た          |            | 620,000                  | 1              | 元         | 0                                                                                           | 742,450    |
| ■ 不妥定具工学<br>会区製造具工                         | •<br>•              | 13  | 屋根工事       |            |                                     |               | 1     | 元          | 1          | 614,000                  | 1              | 元         | 0                                                                                           | 735,160    |
| ■ 硝子工事                                     |                     | 14  | 金属工事       |            |                                     |               | 1     | 汚          |            | 2,975,000                | 1              | 汚         | 0                                                                                           | 3,564,000  |
| ■ 塗装工事                                     |                     | 15  | 左官工事       |            |                                     |               | 1     | 元          | 1          | 1,605,000                | 1              | 元         | 0                                                                                           | 1,921,000  |
| N表工デ<br>#工事                                |                     | 16  | 木製建具工事     |            |                                     |               | 1     | 汚          |            | 39,000                   | 1              | 汚         | 0                                                                                           | 46,000     |
|                                            |                     | 17  | 金厢製建具工事    |            |                                     |               | 1     | 汚          |            | 5,623,060                | 1              | 汚         | 0                                                                                           | 6,738,020  |
|                                            |                     | 18  | 硝子工事       |            |                                     |               | 1     | 元          | 1          | 2,326,000                | 1              | 元         | 0                                                                                           | 2,789,000  |
|                                            |                     | 19  | 塗装工事       |            |                                     |               | 1     | 売          |            | 604,000                  | 1              | 汚         | 0                                                                                           | 719,000    |
|                                            |                     | 20  | 内装工事       |            |                                     |               | 1     | た          | 1          | 2,273,000                | 1              | 元         | 0                                                                                           | 2,722,550  |
|                                            |                     | 21  | 雑工事        |            |                                     |               | 1     | 汚          |            | 539,000                  | 1              | 元         | 0                                                                                           | 646,000    |
| •                                          | Þ                   | 4   |            |            |                                     |               |       |            |            |                          |                |           |                                                                                             | •          |
| Company Inc. and 1711 are not the          |                     |     |            |            | ,                                   |               |       |            |            |                          |                |           |                                                                                             |            |
| / (仮称) 脇果ビル新築工                             | <b>.</b> Ŧ          |     |            |            |                                     |               |       |            |            |                          |                |           |                                                                                             |            |

2) 科目集計側での内訳編集

・科目集計側では、行の追加や削除といった作業は行えません。
 名称、規格の変更と単価の入力に限定した編集作業しか行えません。

・数量根拠の確認

同じ材料が集計された行は、数量が太字で表示されます。 この数量のセルをダブルクリックにより数量の集計根拠が表示されま<del>た。</del>

| _ 0 | /  | ~~ > > > > > > > > > > > > > > > > > > | このの数里の未可低 | たり、女小 | CILA             | ダブルク  | リック     |
|-----|----|----------------------------------------|-----------|-------|------------------|-------|---------|
| 1   | 部位 | 名称                                     | 規格        | NET数量 | NET単位            |       |         |
| 2   |    | 屋根<br>アスファルト防水                         |           | 42.9  | <sup>m²</sup>    | 3,630 | 155,727 |
| 3   |    | 屋上<br>シート防水                            |           | 6     | , M <sup>2</sup> | 3,300 | 19,800  |
| 4   |    | 立上り アスファルト系<br>シーリング                   |           | 51    | m                | 880   | 44,880  |
| 5   |    | 立上り<br>防水押えアングル止                       | アルミ       | 69    | m                | 1,650 | 113,850 |
|     |    |                                        |           |       |                  |       |         |

#### 注)別紙内訳明細の数量は、親項目の数量を乗じた値で表示されます。

(集計根拠)

|            |               |          |           | 集計根 | 処  |    |    |     |    | -   | • 33 |
|------------|---------------|----------|-----------|-----|----|----|----|-----|----|-----|------|
|            | 200 相格        |          |           |     |    | 提出 |    | 予備1 |    | 予備2 |      |
|            | 石柳            |          |           |     | 単位 | 数量 | 単位 | 数量  | 単位 | 数量  | 単位   |
| 立上り<br>シーリ | アスファルト系<br>ング |          |           | 51  | m  | 0  |    | 0   |    | 0   |      |
| •          |               |          |           |     |    |    |    |     |    |     | •    |
|            |               |          |           | NET |    | 提出 |    | 予備1 | 1  | 予備2 | 2    |
|            |               | 元階層      |           | 数量  | 単位 | 数量 | 単位 | 数量  | 単位 | 数量  | 単位   |
| 1          | /建築工事2/1. A枝  | 東本体工事/1. | 建築工事/1.防水 | 17  | m  | 0  |    | 0   |    | 0   |      |
| 2          | /建築工事1/1. B枝  | 東本体工事/1. | 建築工事/1.防水 | 17  | m  | 0  |    | 0   |    | 0   |      |
| 3          | /建築工事2/1. B枝  | 東本体工事/1. | 建築工事/1.防水 | 17  | m  | 0  |    | 0   |    | 0   |      |
| •          |               |          |           |     |    |    |    |     |    |     | Þ    |
|            |               |          |           |     |    |    |    |     | ОК | 閉   | じる   |

注)この画面では、別紙内訳明細の数量は、そのままの値で表示されます。

3) 科目集計側でのCOMPASS標準TXT出力

・科目別集計された状態を、COMPASS標準TXT形式ファイルで出力します。

4)科目集計側でのBCS出力

・科目別集計された状態を、BCS形式ファイルで出力します。

5)科目集計側でのEXCEL出力

・科目別集計された状態を、EXCEL形式ファイルで出力します。

6) 科目集計側でのCOMPASS標準CSV出力

・科目別集計された状態を、COMPASS標準CSV形式ファイルで出力します。

7)科目別集計側での単価シミュレーション ・科目別集計で単価を掛率で一括変換し金額算出します。

8)科目別集計側での総額固定シミュレーション ・科目別集計で目標金額を入力し、単価を逆算し金額算出します。

9)科目別集計側での下見積 ・科目別集計で下見積を入力し、業者単価の比較、採用等を行います。

# 3.12 ヘルプ

3.12.1 キー操作

ショートカットキーの一覧を表示します。

1)リボンメニューの[ヘルプ]タブの[キー操作]をクリックします。

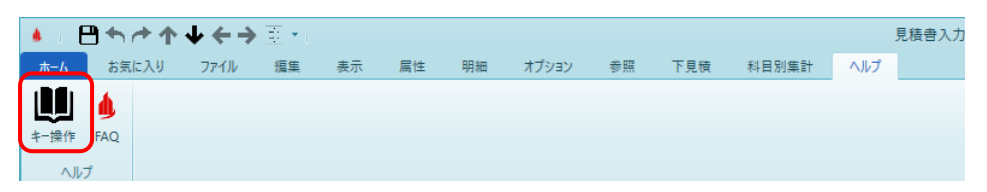

### ショートカットキーと機能を表示します。

| * +       | 操作 回 🛛        |
|-----------|---------------|
| ショートカットキー | 機能            |
| Ctrl + B  | 行選択状態での上移動    |
| Ctrl+N    | 行選択状態での下移動    |
| Ctrl+I    | 挿入貼り付け        |
| Ctrl+M    | 編集切替          |
| Ctrl+J    | ジャンプ          |
| F1        | マスタ参照/科目・細目選択 |
| F3        | 上セル貼り付け       |
| F4        | 前行データ貼り付け     |
| F5        | 行挿入           |
| F6        | 行削除           |
| F8        | 現在行貼り付け挿入     |
| F9        | 上位階層へ         |
| F10       | 下位階層へ         |
| F11       | 前の階層へ         |
| F12       | 次の階層へ         |

FAQページを表示します。

1)リボンメニューの[ヘルプ]タブの[FAQ]をクリックします。

|              | - 💾 🕇           | <u>ተተ</u> | <b>↓ ← →</b> | <u></u>        |                            |                                      |                                         |                           |                      |         |         |      | 見積書入力         |     |     |
|--------------|-----------------|-----------|--------------|----------------|----------------------------|--------------------------------------|-----------------------------------------|---------------------------|----------------------|---------|---------|------|---------------|-----|-----|
| 朩            | - <b>b</b>      | に入り       | ファイル         | 編集             | 表示                         | 属性                                   | 明細                                      | オプション                     | 参照                   | 下見積     | 科目別集計   | ヘルプ  |               |     |     |
| 1            |                 |           |              |                |                            |                                      |                                         |                           |                      |         |         |      |               |     |     |
| \$           |                 |           |              |                |                            |                                      |                                         |                           |                      |         |         |      |               |     |     |
|              | A 11 - P        |           |              |                |                            |                                      |                                         |                           |                      |         |         |      |               |     |     |
|              | (10)            |           |              |                |                            |                                      |                                         |                           |                      |         |         |      |               |     |     |
| FA           | <u> Qペーシ</u>    | <u>ž</u>  |              |                |                            |                                      |                                         |                           |                      |         |         |      |               |     |     |
|              | CPSS_FAQ.p      | odf       | × +          |                |                            |                                      |                                         |                           |                      |         |         |      |               | - ( | ) × |
| $\leftarrow$ | $\rightarrow$ G | Ô         | https://www. | kyoei.co.jp/bu | usiness/const              | ruction/suppo                        | ort/faq/pdf/C                           | PSS_FAQ.pdf               |                      |         |         |      | τ₀ <b>τ</b> ≡ | ۵   |     |
| :=           | 1 / 94          | Q         |              |                |                            | + 🤉 🛛                                | e   (b /                                | ページ表示 📗 🖌                 | 》 音声で読み              | 上げる   🗸 | 手描き 🗸 🗑 | 強調表示 | ∕ ⊘ 消去        | 08  | *   |
|              |                 |           |              |                |                            |                                      |                                         |                           |                      |         |         |      |               |     |     |
|              |                 |           |              |                |                            |                                      |                                         |                           |                      |         |         |      |               |     |     |
|              |                 |           |              |                |                            |                                      | F                                       | AQ                        |                      |         |         |      |               |     |     |
|              |                 |           |              |                |                            |                                      | COMPASS                                 | Second Stag               | B                    |         |         |      |               |     |     |
|              |                 |           |              |                | ■エラー                       | 関連                                   |                                         |                           |                      |         |         |      |               |     |     |
|              |                 |           |              |                | · RI                       | <u>BCファイル入</u><br>ステム記動時             | <u>カでエラーに</u><br>に「機成シス・                | なり取込みができ<br>テムを初期化でき      | <u>ない</u><br>ませんでした」 |         |         |      |               |     |     |
|              |                 |           |              |                | 2                          | <u>ステム記動時</u>                        |                                         |                           |                      |         |         |      |               |     |     |
|              |                 |           |              |                | - 海牛根                      |                                      |                                         | <u>C/4-7 8617 / 4-9 -</u> |                      |         |         |      |               |     |     |
|              |                 |           |              |                | ■編乗保<br>· FX               | 1作関連<br>ICFI入力の手                     | 調を教えて                                   | ₹L.L.Y                    |                      |         |         |      |               |     |     |
|              |                 |           |              |                | • <u>NE</u>                | T、提出、予修                              | 1~8の名称                                  | を変更したい                    |                      |         |         |      |               |     |     |
|              |                 |           |              |                | · NE                       | ロジェクト・物                              | <u>ニーする方法</u><br>牛一覧の並び                 | 【 <u>を変更したい</u>           |                      |         |         |      |               |     |     |
|              |                 |           |              |                | · 🎽                        | 数調整区分の<br>駅(集計階層                     | )パターンを道<br>)の深さを上げ                      | <u>加したい</u><br>プアげする方法    |                      |         |         |      |               |     |     |
|              |                 |           |              |                |                            | 記(集計階層)                              | )を間に追加 <br> <br>  たまま   た               | Lten                      |                      |         |         |      |               |     |     |
|              |                 |           |              |                | · <u>明</u>                 | 細の金額欄に                               | 文字を入力                                   | ニ<br>したい(撒去、支給            | <u>品など)</u>          |         |         |      |               |     |     |
|              |                 |           |              |                | · <u>31</u><br>· <u>21</u> | 紙明欄を作成<br>「表示の場合                     | <u>に規格のみを</u>                           | 制除したい                     |                      |         |         |      |               |     |     |
|              |                 |           |              |                | · #                        | <u>額(提出-NET</u><br>スターを変更)           | )などの計算                                  | <u>式列を追加したい</u><br>反映されない |                      |         |         |      |               |     |     |
|              |                 |           |              |                | · 他                        | 物件の単価を                               | 使用したい                                   |                           |                      |         |         |      |               |     |     |
|              |                 |           |              |                |                            | 件の複写をし                               | <u>たい</u>                               |                           |                      |         |         |      |               |     |     |
|              |                 |           |              |                | · EX                       | <u>CEL取込する</u><br><del> 獲機能の使い</del> | と明細が集合<br>い方を教えて                        | <u>+階層として取込さ<br/>次しい</u>  | <u>れてしまう</u>         |         |         |      |               |     |     |
|              |                 |           |              |                | ■印刷関                       | 連                                    |                                         |                           |                      |         |         |      |               |     |     |
|              |                 |           |              |                | • 💂                        | 精書印刷(EX                              | CEL出力)時                                 | に同じ材料名称が                  | 連続する時「〃              | しで出力されて | しまう     |      |               |     |     |
|              |                 |           |              |                | · <u>.</u>                 | 積書印刷時に<br>1階層計表現                     | <u>会社名が中</u><br>を変更したい                  | <u>央に出力されない</u>           |                      |         |         |      |               |     |     |
|              |                 |           |              |                | • <u></u><br>• NE          | <u>精書印刷のへ</u><br>T、提出の金              | <u>、ッダー、フック</u>                         | ターの設定を変更<br>印刷をしたい        | <u>.t-11</u>         |         |         |      |               |     |     |
|              |                 |           |              |                | •                          | 精書印刷で描                               | 数の単価を                                   | <u>出力したい</u>              |                      |         |         |      |               |     |     |
|              |                 |           |              |                | · · 🔜                      |                                      | 000000000000000000000000000000000000000 | n m n en av               |                      |         |         |      |               |     | -   |

4 バックアップ

サーバーのバックアップを行います。

1) バックアップフォルダから、Create\_ESCP\_Backup.exeをダブルクリックして起動します。 設定を選択して、[出力]ボタンをクリックします。

| ■■ バックアップ設定バッチ出力                        | ×   |
|-----------------------------------------|-----|
| パックアップ先フォルダ                             |     |
| C:¥FKS_SS_2_SERVER¥KC_SS_SERVER¥パックアップ¥ | 参照  |
| バックアップ実行                                |     |
| ☑ 月曜日                                   |     |
| ☑ 火曜日 □ 土曜日                             |     |
| □水曜日     □日曜日                           |     |
| □ 木曜日                                   |     |
| バックアップ開始時刻 00:00 >                      |     |
| □ 曜日別にパックアップフォルダを分ける                    |     |
| 出力                                      | 閉じる |

バックアップ先フォルダ バックアップファイルを出力するフォルダを選択します。 バックアップ実行曜日 バックアップを行いたい曜日を選択します。 バックアップ開始時刻 バックアップを開始したい時刻を選択します。 曜日別選択 曜日別にバックアップフォルダを分けたい場合はチェックを付けます。

2) バッチファイルを出力したいフォルダを選択します。

| バッチファイル出力場所選択          | 択してください。          |                     |                           |            |          | ×       |
|------------------------|-------------------|---------------------|---------------------------|------------|----------|---------|
| ← → • ↑ <mark> </mark> | > PC > Windows (C | ) > FKS_SS_2_SERVER | → KC_SS_SERVER → パックアップ → | ~          | <b>ひ</b> | ップの検索   |
| 整理 ▼ 新しいフォ             | ・ルダー              |                     |                           |            |          | ::: • ? |
| OneDrive               | <b>^</b> 名前       | ^                   | 更新日時                      | 種類         | サイズ      |         |
| PC                     | Template          |                     | 2022/03/31 18:07          | ファイル フォルダー |          |         |
|                        |                   |                     |                           |            |          |         |
| 븆 ダウンロード               |                   |                     |                           |            |          |         |
| デスクトップ                 |                   |                     |                           |            |          |         |
| 🎬 ドキュメント               |                   |                     |                           |            |          |         |
| ■ ピクチャ                 |                   |                     |                           |            |          |         |
| 🔚 ビデオ                  |                   |                     |                           |            |          |         |
| 🎝 ミュージック               |                   |                     |                           |            |          |         |
| Windows (C:)           |                   |                     |                           |            |          |         |
| 🥩 ネットワーク               | <b>v</b>          |                     |                           |            |          |         |
| :                      | フォルダー: バックアップ     |                     |                           |            |          |         |
|                        |                   |                     |                           |            | フォルダーの選択 | キャンセル   |

 3)2)で選択したフォルダにバッチが出力されます。CREATE\_TASK\_ESCP\_BACK.batをダブルクリックして、 タスクスケジューラにバックアップを作成するバッチを登録します。

| 📙   🛃 🚽   ESCP_BACKUP_E | BAT                                         |                                                                                                    |                                                                                                    |                                                                |            | – 🗆 ×                |
|-------------------------|---------------------------------------------|----------------------------------------------------------------------------------------------------|----------------------------------------------------------------------------------------------------|----------------------------------------------------------------|------------|----------------------|
| ファイル ホーム 共有 表           | <b>T</b>                                    |                                                                                                    |                                                                                                    |                                                                |            | ^ <b>(?</b>          |
| クイックアクセス<br>にビン留めする     | 切り取り<br>バスのコピー<br>ショートカットの貼り付け              | <ul> <li>(回) 新しい</li> <li>名前の<br/>変更</li> <li>フォルダー</li> <li>(回) 新しい</li> <li>(回) 新しい</li>     &lt;</ul> | いアイテム・<br>-トカット・<br>プロパティ<br>-レのの<br>アロパティ<br>-レのの<br>アロパティ<br>-レのの<br>-レのの<br>-レのの<br>-レのの<br>-レのの<br>-レのの<br>-レのの<br>-レのの<br>-レのの<br>-レのの<br>-レのの<br>-レのの<br>-レのの<br>-レのの<br>-レのの<br>-レのの<br>-レのの<br>-レのの<br>-レのの<br>-レのの<br>-レのの<br>- レのの<br>- レのの<br>- レのの<br>- レのの<br>- レのの<br>- レのの<br>- レのの<br>- レのの<br>- レのの<br>- レのの<br>- レのの<br>- レのの<br>- レのの<br>- レのの<br>- レのの<br>- レのの<br>- レのの<br>- レのの<br>- レのの<br>- レのの<br>- レのの<br>- レのの<br>- レのの<br>- レのの<br>- レのの<br>- レのの<br>- レのの<br>- レのの<br>- レのの<br>- レののの<br>- レののの<br>- レのののの<br>- レののの<br>- レのののの<br>- レののの<br>- レののの<br>- レのののの<br>- レののの<br>- レののの<br>- レののの<br>- レののの<br>- レののの<br>- レののの<br>- レののの<br>- レののの<br>- レののの<br>- レののの<br>- レののの<br>- レののの<br>- レののの<br>- レののの<br>- レののの<br>- レののの<br>- レのの<br>- レののの<br>- レののの<br>- ロのの<br>- ロのの<br>- ロのの<br>- ロのの<br>- ロ<br>- ロ<br>- ロ<br>- ロ<br>- ロ<br>- ロ<br>- ロ<br>- ロ | <ul> <li>→ すべて選択</li> <li>→ 選択解除</li> <li>● 選択の切り替え</li> </ul> |            |                      |
| クリップボード                 | 整理                                          | 新規                                                                                                    | 開く                                                                                                    | 選択                                                             |            |                      |
| ← → ~ ↑ 📙 > PC > W      | findows (C:) → FKS_SS_2_SERVER → KC_SS_SERV | ER > バックアップ > ESCP_I                                                                                                    | BACKUP_BAT                                                                                                    |                                                                | ۍ <i>،</i> | ✓ ESCP_BACKUP_BATの検索 |
| K-ESCOMPASS-下其 ^        | 名前 ^                                        | 更新日時                                                                                                    | 種類 サイス                                                                                                    | (                                                              |            |                      |
| 📕 K-ESCOMPASS-下其        | CREATE TASK ESCP BACK.bat                   | 2022/03/31 18:14                                                                                                    | Windows バッチファ                                                                                                    | 1 KB                                                           |            |                      |
| K-FKS-KYOTSU.zip        | SCP_BACK.bat                                | 2022/03/31 18:14                                                                                                    | Windows パッチ ファ                                                                                                    | 5 KB                                                           |            |                      |
| K-RC.zip                | ESCP_BACK.xml                               | 2022/03/31 18:14                                                                                                    | XML ドキュメント                                                                                                    | 4 KB                                                           |            |                      |
| Test Client Projects    | 🔊 setting.ini                               | 2022/03/31 18:14                                                                                                    | 構成設定                                                                                                    | 1 KB                                                           |            |                      |
| Visual Studio 2010      |                                             |                                                                                                    |                                                                                                    |                                                                |            |                      |
| Visual Studio 2013      |                                             |                                                                                                    |                                                                                                    |                                                                |            |                      |
| Visual Studio 2017      |                                             |                                                                                                    |                                                                                                    |                                                                |            |                      |
| アサファシア次                 |                                             |                                                                                                    |                                                                                                    |                                                                |            |                      |
| グラフィックス                 |                                             |                                                                                                    |                                                                                                    |                                                                |            |                      |
|                         |                                             |                                                                                                    |                                                                                                    |                                                                |            |                      |
| 課題                      |                                             |                                                                                                    |                                                                                                    |                                                                |            |                      |
| 熊谷組_COMPASS             |                                             |                                                                                                    |                                                                                                    |                                                                |            |                      |
| 在宅闢連                    |                                             |                                                                                                    |                                                                                                    |                                                                |            |                      |
| ■ ピクチャ                  |                                             |                                                                                                    |                                                                                                    |                                                                |            |                      |
| 🚟 ビデオ                   |                                             |                                                                                                    |                                                                                                    |                                                                |            |                      |
| 🎝 ミュージック                |                                             |                                                                                                    |                                                                                                    |                                                                |            |                      |
| Windows (C:)            |                                             |                                                                                                    |                                                                                                    |                                                                |            |                      |
| 🧼 ネットワーク                |                                             |                                                                                                    |                                                                                                    |                                                                |            |                      |
| 4 個の項目                  |                                             |                                                                                                    |                                                                                                    |                                                                |            |                      |

4) 1) で指定したバックアップ先フォルダにバックアップが作成されます。

|                      | 16<br>現示<br>( 切り取り<br>= パスのコピー<br>ジョートカットの貼り付け<br>移動先 コピー先 削除 |                    | iしいアイテム -<br>ヨートカット -<br>プロパティ | □ 開く ~ ● すべて選択<br>○ 編集 ※ 選択解除<br>○ 毎年 ※ 選択の切り替え |     | - □ ×<br>^ (2)        |
|----------------------|---------------------------------------------------------------|--------------------|--------------------------------|-------------------------------------------------|-----|-----------------------|
| にヒノ田の9つ ロリップボード      | 整理                                                            | 友史 ノオルター 新き        | 見                              | 周く 選択                                           |     |                       |
| ← → ~ ↑ 📙 > PC > \   | Windows (C:) > FKS_SS_2_SERVER > KC_SS_SERV                   | /ER > バックアップ > COM | MPASS > 20220331_182           | 216                                             | 5 V | ,○ 20220331_182216の検索 |
| 💡 K-ESCOMPASS-下其 ^   | 名前 ^                                                          | 更新日時               | 種類                             | サイズ                                             |     |                       |
| 📕 K-ESCOMPASS-下其     | [buken master] 20220331 182216.bak                            | 2022/03/31 18:22   | BAK ファイル                       | 3.632 KB                                        |     |                       |
| K-FKS-KYOTSU.zip     | [common]_20220331_182216.bak                                  | 2022/03/31 18:22   | BAK ファイル                       | 8,512 KB                                        |     |                       |
| K-RC.zip             | data]_20220331_182216.bak                                     | 2022/03/31 18:22   | BAK ファイル                       | 44,760 KB                                       |     |                       |
| Test Client Projects | data_M1]_20220331_182216.bak                                  | 2022/03/31 18:22   | BAK ファイル                       | 3,508 KB                                        |     |                       |
| Visual Studio 2010   | data_M2]_20220331_182216.bak                                  | 2022/03/31 18:22   | BAK ファイル                       | 5,316 KB                                        |     |                       |
| Visual Studio 2013   | data_M3]_20220331_182216.bak                                  | 2022/03/31 18:22   | BAK ファイル                       | 3,772 KB                                        |     |                       |
| Visual Studio 2017   | [] [original_master]_20220331_182216.bak                      | 2022/03/31 18:22   | BAK ファイル                       | 3,828 KB                                        |     |                       |
| アサファシノフング            | [procedure]_20220331_182216.bak                               | 2022/03/31 18:22   | BAKファイル                        | 49,544 KB                                       |     |                       |
| グラフィックス              | [system]_20220331_182216.bak                                  | 2022/03/31 18:22   | BAK J71JU                      | 3,200 KB                                        |     |                       |
| <br>之の仲              | Userj_20220331_182216.Dak                                     | 2022/03/31 18:22   | BAK ノアイル<br>デセフト ドセッメント        | 2,928 KB                                        |     |                       |
| 1000                 | RESTORE 20220331 182216 BAT                                   | 2022/03/31 18:22   | Windows パッチファ                  | 2 KB                                            |     |                       |
| 1987年 COMPACE        |                                                               | LOLL, OU, DT TOLL  |                                |                                                 |     |                       |
| 無骨組_COMPASS          |                                                               |                    |                                |                                                 |     |                       |
| 仕宅関連                 |                                                               |                    |                                |                                                 |     |                       |
|                      |                                                               |                    |                                |                                                 |     |                       |
| ETT                  |                                                               |                    |                                |                                                 |     |                       |
| ♪ ミュージック             |                                                               |                    |                                |                                                 |     |                       |
| Windows (C:)         |                                                               |                    |                                |                                                 |     |                       |
| 🥏 ネットワーク             |                                                               |                    |                                |                                                 |     |                       |
| ▼<br>12 個の項目         |                                                               |                    |                                |                                                 |     |                       |

5) 復元する場合は、RESTORE\_XXXXXXXX\_XXXX.BATをダブルクリックで実行します。 復元すると、バックアップ後に作成した物件は削除されます。 新規作成した物件を削除したくない場合は、別のパソコンにCOMPASSのサーバーをインストールし、 新しくCOMPASSを入れたパソコンでRESTORE\_XXXXXXX\_XXXX.BATを実行します。 実行後、バックアップを実行したサーバーから物件をエクスポートし、バックアップを実行したサーバーへ インポートしてください。

Microsoft Windowsは 米国Microsoft Corporationの商標です。

その他本書に記載される会社名、商品名は各社の商標または登録商標です。

#### <u>見積書作成システム KYOEI COMPASS 2.0 操作マニュアル</u>

発行日 2016年 5月31日 第1版第1刷発行 2022年 4月 1日 第4版第1刷発行

発行所 協栄産業株式会社 ITソリューション事業部 建設営業部 〒140-0002 東京都品川区東品川4-12-6 品川シーサイドキャナルタワー18F TEL 03 (4241) 8841 FAX 03 (5479) 3564 <u>URL http://www.kyoei.co.jp/fks/</u>

・本書は改善のため事前予告なしに変更することがあります。

・本システムの運用による影響、結果については、当社はその責任を一切負いません。

・無断転載を禁じます。